# Mastering Palo Alto Networks

Build, configure, and deploy network solutions for your infrastructure using features of PAN-OS

**Foreword by:** Kim Wens aka 'kiwi', Sr. Solutions Engineer at Palo Alto Networks

### **Second Edition**

Tom Piens aka 'reaper'

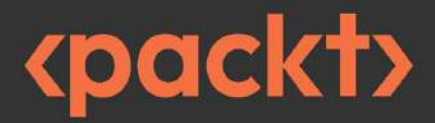

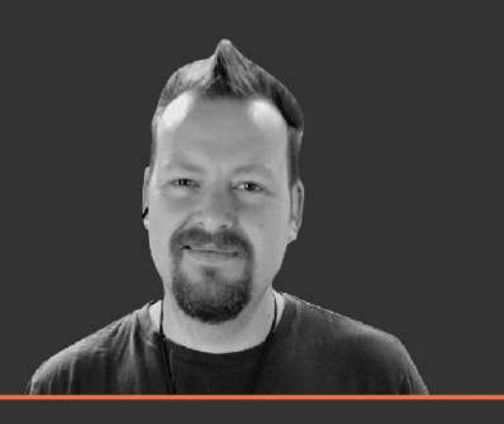

# **Mastering Palo Alto Networks**

Second Edition

Build, configure, and deploy network solutions for your infrastructure using features of PAN-OS

Tom Piens aka 'reaper'

# <packt>

BIRMINGHAM-MUMBAI

#### Mastering Palo Alto Networks

Second Edition

Copyright © 2022 Packt Publishing

*All rights reserved.* No part of this book may be reproduced, stored in a retrieval system, or transmitted in any form or by any means, without the prior written permission of the publisher, except in the case of brief quotations embedded in critical articles or reviews.

Every effort has been made in the preparation of this book to ensure the accuracy of the information presented. However, the information contained in this book is sold without warranty, either express or implied. Neither the author, nor Packt Publishing or its dealers and distributors, will be held liable for any damages caused or alleged to have been caused directly or indirectly by this book.

Packt Publishing has endeavored to provide trademark information about all of the companies and products mentioned in this book by the appropriate use of capitals. However, Packt Publishing cannot guarantee the accuracy of this information.

#### Senior Publishing Product Manager: Aaron Tanna

Acquisition Editor – Peer Reviews: Gaurav Gavas

Project Editor: Rianna Rodrigues

Content Development Editor: Georgia Daisy van der Post

**Copy Editor:** Safis Editing

Technical Editor: Srishty Bhardwaj

**Proofreader:** Safis Editing

Indexer: Pratik Shirodkar

#### Presentation Designer: Rajesh Shirsath

First published: September 2020

Second edition: June 2022

Production reference: 2020622

Published by Packt Publishing Ltd.

Livery Place

35 Livery Street

Birmingham

B3 2PB, UK.

ISBN 978-1-80324-141-8

www.packt.com

#### Foreword

I was honored when Tom asked me to write a foreword for his new book. I was excited to hear he was writing a new version of it because I would regularly refer to his previous version and go through it to help me out. With all the new features that have come out since the previous book, version 2 is as helpful as ever!

Tom had already built quite a reputation for himself while he was still working at Palo Alto Networks, helping out wherever he could, providing guidance and support as a TAC engineer and later as a well established member of the Palo Alto Networks LIVEcommunity. As an independent, Tom, aka Reaper, only built further upon that reputation and continued to assist Palo Alto Networks users where he could. Reaper, considered a legend by many in the community, is still one of the top contributors helping out others and I can only encourage everyone who wants to learn PAN to make full use of this book.

I mean, there are plenty of technical and smart people around, but not everyone is gifted like Tom at sharing or explaining the knowledge they possess in a fun and encompassing way. Tom has a real knack of conveying his wisdom and makes it easy to understand just by his way of writing. Noobs as well as veteran Palo Alto Networks users will find great tips and tricks, advice, and best practices to leverage.

This book will not only help you with specific configurations covering most of Palo Alto Networks features (GlobalProtect, High-Availability, SSL decryption, and much more!) but at the same time it will teach you how to adhere to security best practices and troubleshoot any challenges you might encounter with confidence.

Palo Alto Networks has a ton of features and it might be difficult to know where to begin your PAN journey. With Tom's guidance you will get started in no time or get advice on how to improve your current security posture.

Stay secure!

Kim Wens, aka kiwi

Sr. Solutions Engineer at Palo Alto Networks

# Contributors

## About the author

**Tom Piens aka 'reaper'** has been active in the network security industry for over 20 years and has spent the last 12 years specializing in Palo Alto Networks technologies. In 2010 he joined Palo Alto Networks as the first international support engineer and later joined the LIVEcommunity as a knowledge base specialist, content creator, and forum moderator under the pseudonym Reaper. In 2020 he started consulting and in 2021 he founded PANgurus, a private consultancy company focused on Palo Alto Networks.

Thanks to Kris for being a wonderful friend and helping me make this thing better than it was before. The following people also deserve special attention; space is limited, but they know what they did:

Aref Alsouqi, Rutger Truyers, Scott Rhodes, Graham Brown, Michel Nys, Hrishi Kamat, and Ulli Volk. My wife and son, you are my everything.

Special thanks to Georgia Daisy van der Post, you rock!

– Tom Piens

## About the reviewer

**Kris Znamierowski** an IT professional with over 18 years of experience in securing and supporting multiple operating systems, including PAN-OS, Microsoft, Linux, and BSD UNIX; he is an OpenBSD user forever. He holds many credentials from industry leaders.

Another book he has worked on is *Securing Remote Access in Palo Alto Networks*.

#### Contents

Preface Who this book is for What this book covers To get the most out of this book Get in touch 1. Understanding the Core Technologies **Technical requirements** Understanding the zone-based firewall Expected behavior when determining zones Understanding App-ID and Content-ID How App-ID gives more control How Content-ID makes things safe The management and data plane Authenticating and authorizing users with User-ID **Summary** 2. Setting Up a New Device Technical requirements Gaining access to the user interface Connecting to the web interface and CLI Adding licenses and setting up dynamic updates Creating a new account Registering a new device Activating licenses Activating licenses via the customer support portal Activating licenses via the web interface Downloading and scheduling dynamic updates Dynamic updates cheat sheet Upgrading the firewall Understanding the partitions Upgrade considerations Which features are required? Is the code train "mature"? When is an upgrade required and when is it optional? Upgrading via the CLI

Upgrading via the web interface Upgrade cheat sheet Hardening the management interface Limiting access via an access list Accessing internet resources from offline management Admin accounts Dynamic accounts **Role-based administrators** Password security External authentication <u>Understanding the interface types</u> **VWire** The Layer 3 interface Virtual router The Layer 2 interface and VLANs The loopback interface The tunnel interface **Subinterfaces** HA interfaces **AE** interfaces Tap interfaces The Decryption Port Mirror interface <u>Summary</u> 3. Building Strong Policies **Technical requirements** Understanding and preparing security profiles The Antivirus profile The Anti-Spyware profile The Vulnerability Protection profile URL Filtering profile Custom URL categories Configuring the URL Filtering profile URL filtering priorities The File Blocking profile The WildFire Analysis profile Custom objects The Custom Spyware/Vulnerability objects

The custom data pattern Security profile groups Understanding and building security rules Dropping "bad" traffic Action options Allowing applications **Application dependencies** Application-default versus manual service ports Controlling logging and schedules Address objects Tags **Policy Optimizer** The Apps Seen column Creating NAT rules Inbound NAT Outbound NAT Hide NAT or one-to-many NAT One-to-one NAT U-turn or hairpin NAT Summary 4. Taking Control of Sessions **Technical requirements** Controlling the bandwidth with quality-of-service policies **DSCP and ToS headers** QoS enforcement in the firewall Creating QoS profiles Creating QoS policies Leveraging SSL decryption to look inside encrypted sessions <u>SSH proxy</u> SSL forward proxy **SSL Inbound Inspection** Forwarding sessions to an external device Redirecting sessions over different paths using policy-based forwarding Redirecting critical traffic Load balancing Equal cost multipath as an alternative

<u>Summary</u> 5. Services and Operational Modes Technical requirements Applying a DHCP client and DHCP server DHCP client **DHCP** server and relay Configuring a DNS proxy Setting up High Availability Active/Passive mode Active/Active mode Clustering Firewall states High Availability interfaces Setting up Active/Passive mode Setting up Active/Active mode HA1 encryption Enabling virtual systems Creating a new VSYS Inter-VSYS routing Creating a shared gateway Managing certificates Summary 6. Identifying Users and Controlling Access **Technical requirements** User-ID basics Preparing Active Directory and setting up the agents WMI probes User-ID agent **Terminal Server Agent** Agentless User-ID Configuring group mapping The Cloud Identity Engine Configuring Azure enterprise applications Setting up a captive portal Authenticating users Configuring the captive portal Using an API for User-ID

User credential detection Summary 7. Managing Firewalls through Panorama Technical requirements Setting up Panorama Initial Panorama configuration Panorama logging Device groups Adding managed devices Preparing device groups Creating policies and objects Important things to know when creating objects in device <u>groups</u> Setting up templates and template stacks Panorama management Device deployment Migrating unmanaged to managed devices Panorama HA Tips and tricks Summary 8. Upgrading Firewalls and Panorama **Technical requirements** Documenting the key aspects Upgrade considerations Preparing for the upgrade The upgrade process Upgrading a single Panorama instance Upgrading a Panorama HA cluster Upgrading log collectors (or firewalls) through Panorama Upgrading a single firewall Upgrading a firewall cluster After the upgrade The rollback procedure The downgrade procedure Special case for upgrading older hardware Summary 9. Logging and Reporting

**Technical requirements** Log storage Configuring log collectors and log collector groups Cortex Data Lake logging service External logging Configuring log forwarding System logs Session logs **Reporting** Pre-defined reports Custom reports The Application Command Center Filtering logs Summary 10. Virtual Private Networks **Technical requirements** Setting up the VPN Configuring the IPSec site-to-site VPN **Configuring GlobalProtect** Setting up the portal Setting up the gateway HIP objects and profiles Summary 11. Advanced Protection Technical requirements Custom applications and threats Application override Signature-based custom applications Custom threats Zone protection and DoS protection System protection settings Configuring zone protection Configuring DoS protection Summary 12. Troubleshooting Common Session Issues Technical requirements Using the tools at our disposal

Log files Packet captures Botnet reports Interpreting session details Using the troubleshooting tool Using maintenance mode to resolve and recover from system issues **Summary** 13. <u>A Deep Dive into Troubleshooting</u> **Technical requirements** Understanding global counters Understanding bad counters Analyzing session flows Preparation Execution Cleanup A practical example **Debugging processes** CLI troubleshooting commands cheat sheet Summary 14. Cloud-Based Firewall Deployment **Technical requirements** Licensing a cloud firewall Deploying a firewall in Azure from the Marketplace Bootstrapping a firewall Creating a new storage account Creating a bootstrap file share The init-cfg.txt file The bootstrap.xml file Bootstrapping a firewall on Azure Putting the firewall in-line Adding a new public IP address Adding the Untrust subnet to an NSG Creating a server subnet Setting up routing Forcing internal hosts to route over the firewall Setting up a load balancer

Summary 15. Supporting Tools Technical requirements Integrating Palo Alto Networks with Splunk Monitoring with Pan(w)achrome Threat intelligence with MineMeld Exploring the API Summary Other Books You May Enjoy Index

# Preface

*Mastering Palo Alto Networks* covers all aspects of configuring and maintaining Palo Alto Networks firewalls and Panorama management systems. We start with setting up a new system from the factory default settings and learning how the technology works, and move on to building advanced configurations and leveraging next-generation features to safeguard the network and its users. Plenty of tricks, gotchas, and advanced commands are revealed to help administrators gain a firm hold on their deployments.

# Who this book is for

This book is for novice to expert level firewall and network engineers. Anyone who is new to Palo Alto Networks will find their way around the basic configurations and will be able to set up a complex configuration after finishing this book. Expert admins will pick up solid tips and tricks to make their config and methodologies even better.

# What this book covers

*Chapter 1, Understanding the Core Technologies*, introduces PAN-OS functions and explains the core next-generation firewall features.

*Chapter 2, Setting Up a New Device*, provides everything that's needed to get a fresh device or VM up and running.

*Chapter 3*, *Building Strong Policies*, explains how to create and optimize rules to their maximum potential.

*Chapter 4*, *Taking Control of Sessions*, demonstrates how shaping and redirecting sessions over alternate links can optimize bandwidth usage. It also covers how to apply decryption to inspect encrypted sessions.

*Chapter 5, Services and Operational Modes*, demonstrates how shaping and redirecting sessions over alternate links can optimize bandwidth usage. It also covers how to apply decryption to inspect encrypted sessions.

*Chapter 6, Identifying Users and Controlling Access*, explains how to leverage User-ID to control user access regardless of their IP address and physical location.

*Chapter 7*, *Managing Firewalls through Panorama*, demonstrates setting up the Panorama central management system, building shared policies, and system configuration.

*Chapter 8*, *Upgrading Firewalls and Panorama*, provides a straightforward and complete process to upgrade any system.

*Chapter 9, Logging and Reporting*, demonstrates how to configure log collectors and log forwarding, and explains how to customize and schedule reports.

*Chapter 10, Virtual Private Networks*, shows how to set up site-to-site IPsec tunnels and SSL or IPsec user VPNs, and how to enable a clientless VPN.

*Chapter 11, Advanced Protection*, covers the creation of custom signatures for App-ID and custom threats, as well as how to configure DDoS and zone protection.

*Chapter 12, Troubleshooting Common Session Issues*, guides you through basic troubleshooting steps and session details.

*Chapter 13*, *A Deep Dive into Troubleshooting*, explains advanced troubleshooting techniques, leveraging flow analysis and global counters.

*Chapter 14*, *Cloud-Based Firewall Deployment*, explains how to **deploy firewalls in Azure cloud environment**, and the unique considerations when setting them to protect resources.

*Chapter 15*, *Supporting Tools*, discusses integrating with third-party tools to gain advanced visibility and control.

### To get the most out of this book

To follow all the topics we will be covering, it will be helpful if you have access to an up-to-date firewall and Panorama in a lab environment. Being able to spin up test devices that can serve as domain controllers, authentication servers, clients, Docker hosts, and generic web servers will be helpful with some of the more involved chapters. It will also allow you to test your new skills before implementing them in a production environment. Basic networking and system administration skills are required and a familiarity with Wireshark to analyze packet captures is helpful.

| Software/Hardware Covered<br>in the Book | OS Requirements                                           |
|------------------------------------------|-----------------------------------------------------------|
| PAN-OS, all chassis and VM versions      | Any OS capable of supporting a web browser and SSH client |

You will need an SSH- and TTY-capable client such as PuTTY or Terminal to access the command-line and console interfaces.

If you are using the digital version of this book, we advise you to type the code yourself or access the code via the GitHub repository (link available in the next section). Doing so will help you avoid any potential errors related to the copy/pasting of code.

#### Download the example code files

The code bundle for the book is hosted on GitHub at <a href="https://github.com/PacktPublishing/Mastering-Palo-Alto-Networks-2e">https://github.com/PacktPublishing/Mastering-Palo-Alto-Networks-2e</a>. We also have other code bundles from our rich catalog of books and videos available at <a href="https://github.com/PacktPublishing/">https://github.com/PacktPublishing/</a>. Check them out!

#### Download the color images

We also provide a PDF file that has color images of the screenshots/diagrams used in this book. You can download it here: <a href="https://static.packt-">https://static.packt-</a>

cdn.com/downloads/9781803241418 ColorImages.pdf.

### **Conventions used**

There are a number of text conventions used throughout this book.

CodeInText: Indicates code words in text, database table names, folder names, filenames, file extensions, pathnames, dummy URLs, user input, and Twitter handles. For example: "Mount the downloaded WebStorm-10\*.dmg disk image file as another disk in your system."

A block of code is set as follows:

```
[default]
exten => s,1,Dial(Zap/1|30)
exten => s,2,Voicemail(u100)
exten => s,102,Voicemail(b100)
exten => i,1,Voicemail(s0)
```

Any command-line input or output is written as follows:

# cp /usr/src/asterisk-addons/configs/cdr\_mysql.conf.sample /etc/asterisk/cdr\_mysql.conf

**Bold**: Indicates a new term, an important word, or words that you see on the screen. For example, words in menus or dialog boxes appear in the text like this. For example: "Select **System info** from the **Administration** panel."

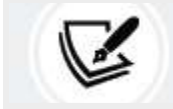

Warnings or important notes appear like this.

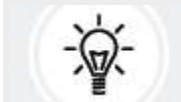

Tips and tricks appear like this.

# Get in touch

Feedback from our readers is always welcome.

**General feedback**: Email feedback@packtpub.com, and mention the book's title in the subject of your message. If you have questions about any aspect of this book, please email us at questions@packtpub.com.

**Errata**: Although we have taken every care to ensure the accuracy of our content, mistakes do happen. If you have found a mistake in this book, we would be grateful if you would report this to us. Please visit <a href="http://www.packtpub.com/submit-errata">http://www.packtpub.com/submit-errata</a>, selecting your book, clicking on the Errata Submission Form link, and entering the details.

**Piracy**: If you come across any illegal copies of our works in any form on the internet, we would be grateful if you would provide us with the location address or website name. Please contact us at copyright@packtpub.com with a link to the material.

If you are interested in becoming an author: If there is a topic that you have expertise in and you are interested in either writing or contributing to a book, please visit <u>http://authors.packtpub.com</u>.

## Share your thoughts

Once you've read *Mastering Palo Alto Networks, Second Edition*, we'd love to hear your thoughts! Please <u>click here to go straight</u> <u>to the Amazon review page</u> for this book and share your feedback.

Your review is important to us and the tech community and will help us make sure we're delivering excellent quality content.

# 1

# Understanding the Core Technologies

In this chapter, we're going to examine the core technologies that make up the Palo Alto Networks firewall.

We are going to take a closer look at how security zones control how security, **Network Address Translation** (**NAT**), and routing verdicts are made. We will review the mechanics behind App-ID and Content-ID so you get a deeper understanding of how packets are processed and security decisions are made by the firewall, and we will review how User-ID contributes to a more robust security stance by applying group-based or user-based access control.

This chapter will cover the following topics:

- Understanding the zone-based firewall
- Understanding App-ID and Content-ID
- The management and data plane
- Authenticating users with User-ID

By the end of this chapter, you will have a better understanding of how the core technology is built up and will be able to apply these skills when we start building configuration. If you're preparing for the PCNSE exam, this

chapter will also help you understand the fundamentals required to tackle some of the scenario-based questions.

# **Technical requirements**

For this chapter, no physical installation is required; technology is only explained. A good understanding of basic networking protocols like UDP and TCP is necessary to fully benefit from the following materials. It is helpful if you've already worked with Palo Alto Networks firewalls, but it is not required. Some experience with firewalls or web proxies in general is recommended, as this will make the subject matter more tangible.

# Understanding the zone-based firewall

Traditionally, when considering a firewall as an element of your network, most likely you will imagine a network design like the one in *Figure 1.1*, with two to four areas surrounding a box. Most of the time, whatever is placed in the north is considered dangerous, the east and west are somewhat gray areas, and the south is the happy place where users do their daily tasks. The box in the middle is the firewall:

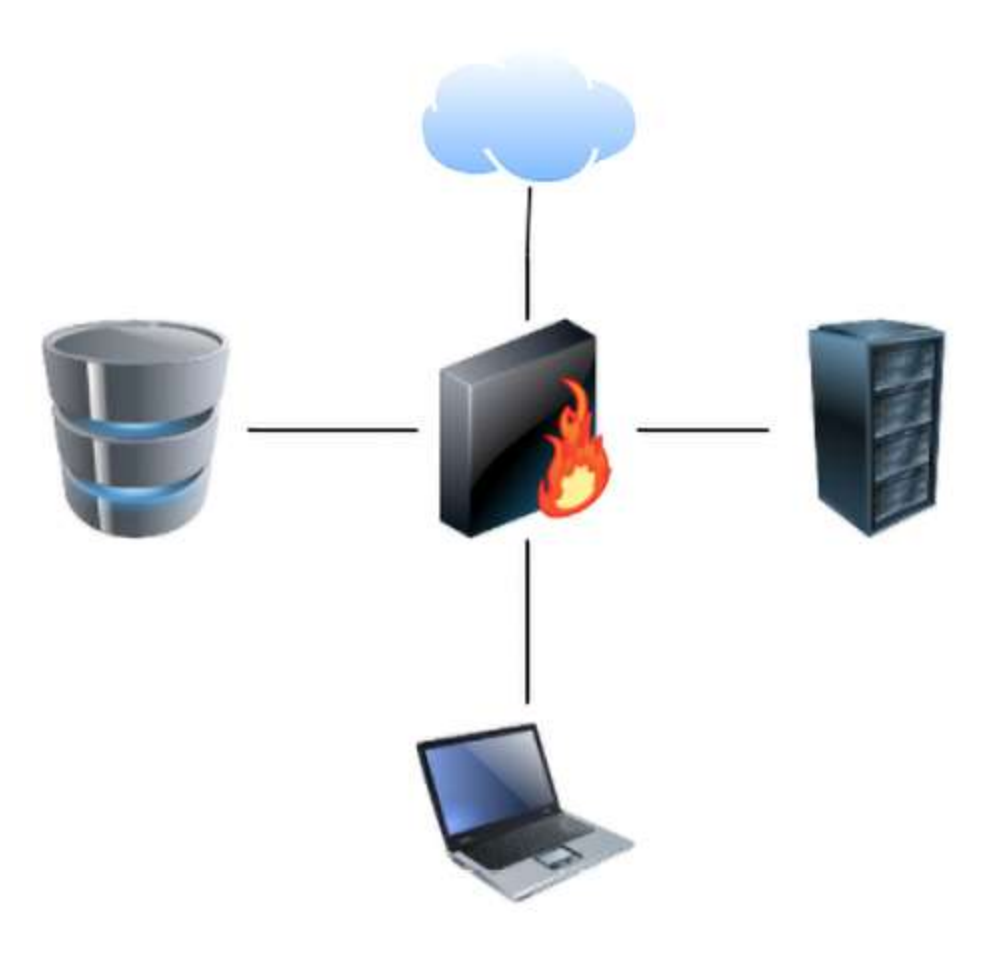

Figure 1.1: Basic network topology

In reality, a network design may look a lot more complex due to network segmentation, remote offices being connected to headquarters via all sorts of different technologies, and the adoption of cloud vendors.

In a route-based firewall, zones are simply an architectural or topological concept that helps identify which areas comprise the global network that is used by the company and are usually represented by tags that can be attached to a subnet object.

They hold no bearing in any of the security decisions made by the system when processing security policies.

The zone-based firewall, on the other hand, will use zones as a means to internally classify the source and destination in its state table. When a

packet is first received, a source zone lookup is performed. If the source zone has a protection profile associated with it, the packet is evaluated against the profile configuration. If the first packet is a TCP packet, it will also be evaluated against the TCP state where the first packet needs to be a SYN packet, and a SYN-cookie is triggered if the protection profile threshold is reached. Then, a destination zone is determined by checking the **Policy-Based Forwarding (PBF)** rules and if no results are found, the routing table is consulted. Lastly, the NAT policy is evaluated as the destination IP may be changed by a NAT rule action, thereby changing the destination interface and zone in the routing table. This would require a secondary forwarding lookup to determine the post-NAT egress interface and zone. The following diagram illustrates the phases of packet processing from the first step when the first packet of a new session enters the firewall to the last step where the packet egresses the firewall:

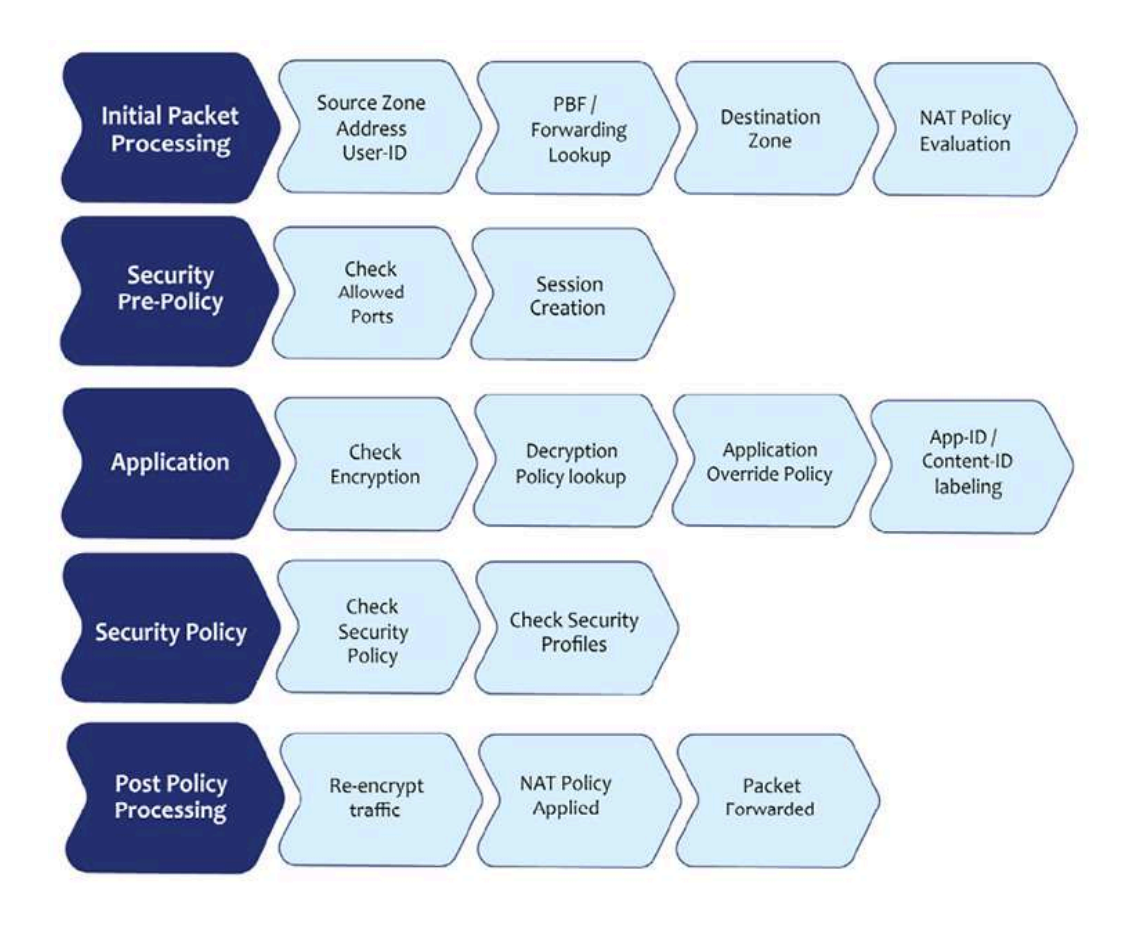

Figure 1.2: Phases of packet processing

After these zone lookups have been performed in the **Initial Packet Processing**, the firewall will continue to the security pre-policy evaluation.

In the pre-policy evaluation, the "six-tuple" (**6-Tuple**) is used to match an incoming session against the rule base before establishing or

dropping/denying a session. At this stage the firewall does not consider the application just yet, as this can usually not be determined by the first packet in a session.

The six-tuple consists of the following elements:

- 1. Source IP
- 2. Source Zone
- 3. Destination IP

- 4. Destination Zone
- 5. Destination Port
- 6. Protocol

Zones are attached to a physical, virtual, or sub-interface. Each interface can only be part of one single zone. Zones can be created to suit any naming convention and can be very descriptive in their purpose (**untrust**, **dmz**, **lan**, and so on), which ensures that from an administrative standpoint, each area is easily identifiable.

It is best practice to use zones in all security rules, and leveraging a clear naming convention prevents misconfiguration and makes security rules very readable. Networks that are physically separated for whatever reason but are supposed to be connected topologically (for example, users spread over two buildings that come into the firewall on two separate interfaces) can be combined into the same zone, which simplifies policies.

It is important to note that there are implied rules that influence intra- or interzone sessions. These rules can be found at the bottom of the security policy:

- Default intrazone connections: Packets flowing from and to the same zone will be implicitly allowed
- Default interzone connections: Packets flowing from one zone to a different zone are implicitly blocked

Security rules can also be set to only accept traffic within the same zone, between different zones only, or both. This setting can be changed in the rule **Type** and is set to **Universal** by default.

As illustrated in *Figure 1.3*, the **Universal** rule allows sessions to flow from all zones in the **Source** field to all zones in the **Destination** field, from **lan** 

to lan and dmz, and from dmz to lan and dmz.

Rules set to the **Intrazone** type only allow sessions to flow inside the same zone regardless of whether multiple zones are added to the security rule: from **dmz** to **dmz** and from **lan** to **lan**, but not from **lan** to **dmz** or from **dmz** to **lan**.

Rules set to the **Interzone** type only allow sessions to flow between different zones: from **dmz** to **lan** and from **lan** to **dmz**, but not from **dmz** to **dmz** or from **lan** to **lan**, even though both are listed in the source and destination.

This means that you can perfectly control between which interfaces traffic is allowed to flow even if you are unable to define subnets in the source or destination, which for traditional firewalls means sessions will be allowed to flow everywhere.

|   |                     | ТҮРЕ      | Source |         | Destination |         |                    |                       |         |         |         |
|---|---------------------|-----------|--------|---------|-------------|---------|--------------------|-----------------------|---------|---------|---------|
|   | NAME                |           | ZONE   | ADDRESS | ZONE        | ADDRESS | APPLICATION        | SERVICE               | ACTION  | PROFILE | OPTIONS |
| 1 | Intrazone           | intrazone |        | any     | (intrazone) | any     | I allowed web apps | 💥 application-default | ⊘ Allow | 0       | ۵.      |
| 2 | interzone           | interzone |        | any     |             | any     | allowed web apps   | X application-default | ⊘ Allow | 8       | ۵.      |
| 3 | universal           | universal |        | any     |             | any     | allowed web apps   | 💥 application-default | ⊘ Allow | 6       | œg,     |
| 4 | intrazone-default @ | intrazone | any    | any     | (intrazone) | any     | any                | any                   | ⊘ Allow | none    | none    |
| 5 | interzone-default 🍈 | interzone | апу    | any     | any         | any     | any                | any                   | 🚫 Deny  | none    | none    |

Figure 1.3: Different security rule types and default rules

Now that we've seen the important role zones play while making security decisions, let's look at the expected behavior when determining zones.

# Expected behavior when determining zones

When a packet arrives on an interface, the **PBF** policy or routing table will be consulted to determine the destination zone based on the original IP address in the packet header.

Let's consider the following routing table:

Let's assume ethernet1/1 is the external interface with IP address 198.51.100.2 set to zone **external**, ethernet1/2 is the DMZ interface with IP address 192.168.0.1 set to zone **dmz**, and ethernet1/3 is the LAN interface with IP 172.16.0.1 and set to zone **lan**. The default route is going out of interface ethernet1/1 to 198.51.100.1 as a next-hop. There are a few scenarios that will influence how the zone is determined:

• Scenario 1: A packet is received from client PC 172.16.0.5 with destination IP 1.1.1.1.

The firewall quickly determines the source zone is **lan** and a route lookup determines the destination IP is not a connected network, so the

default route needs to be followed to the internet. The destination zone must be **external** because the egress interface is ethernet1/1.

- Scenario 2: A packet is received from client PC 172.16.0.5 with destination IP 1.1.1.1 but a PBF rule exists that forces all traffic for 1.1.1.1 to the next-hop IP 192.168.0.25. As PBF overrides the routing table, the destination zone will become **dmz** as the egress interface is now ethernet1/2.
- Scenario 3: A packet is received from internet IP 203.0.113.1 with destination IP 198.51.100.2. This is a typical example of what NAT looks like to the firewall: it receives a packet with its external IP address as the destination. From the perspective of the NAT policy, the source zone will be external as the IP is not from a connected network and no static route exists, and the destination zone will *also* be external as the IP is connected to that interface.

From a security aspect, however, once NAT is applied, the destination zone will change to the zone that the post-NAT destination IP is connected to (usually **dmz**).

#### **Important note**

Remember that NAT policy evaluation happens after the initial zones have been determined, but before the security policy is evaluated. This will cause outbound NAT rules to come from **lan** and go to **external**, but inbound NAT rules to match as coming from **external** and also going to **external** while the inbound security rule will use the appropriate destination zone. See *Figure 1.2*.

In this section we saw how the first round of security decisions relies heavily on zones, which should also reflect any rule base you create going forward: use zones in the source and destination as much as possible to fully control the flow of traffic and prevent unexpected behavior. In the next section we'll look at what happens in the second round, which also makes an NGFW "next generation."

## Understanding App-ID and Content-ID

App-ID and Content-ID are two technologies that go hand in hand and make up the core inspection mechanism. They ensure applications are identified and act as expected, threats are intercepted and action is applied based on a configurable policy, and data exfiltration is prevented.

### How App-ID gives more control

Determining which application is contained within a specific data flow is the cornerstone of any next-generation firewall. It can no longer be assumed that any sessions using TCP ports 80 and 443 are simply plaintext or encrypted web browsing. Today's applications predominantly use these ports as their base transport, and many malware developers have leveraged this convergence to well-known ports in an attempt to masquerade their malware as legitimate web traffic while exfiltrating sensitive information or downloading more malicious payloads into an infected host.

The following image illustrates the steps taken by App-ID to identify applications within flows:

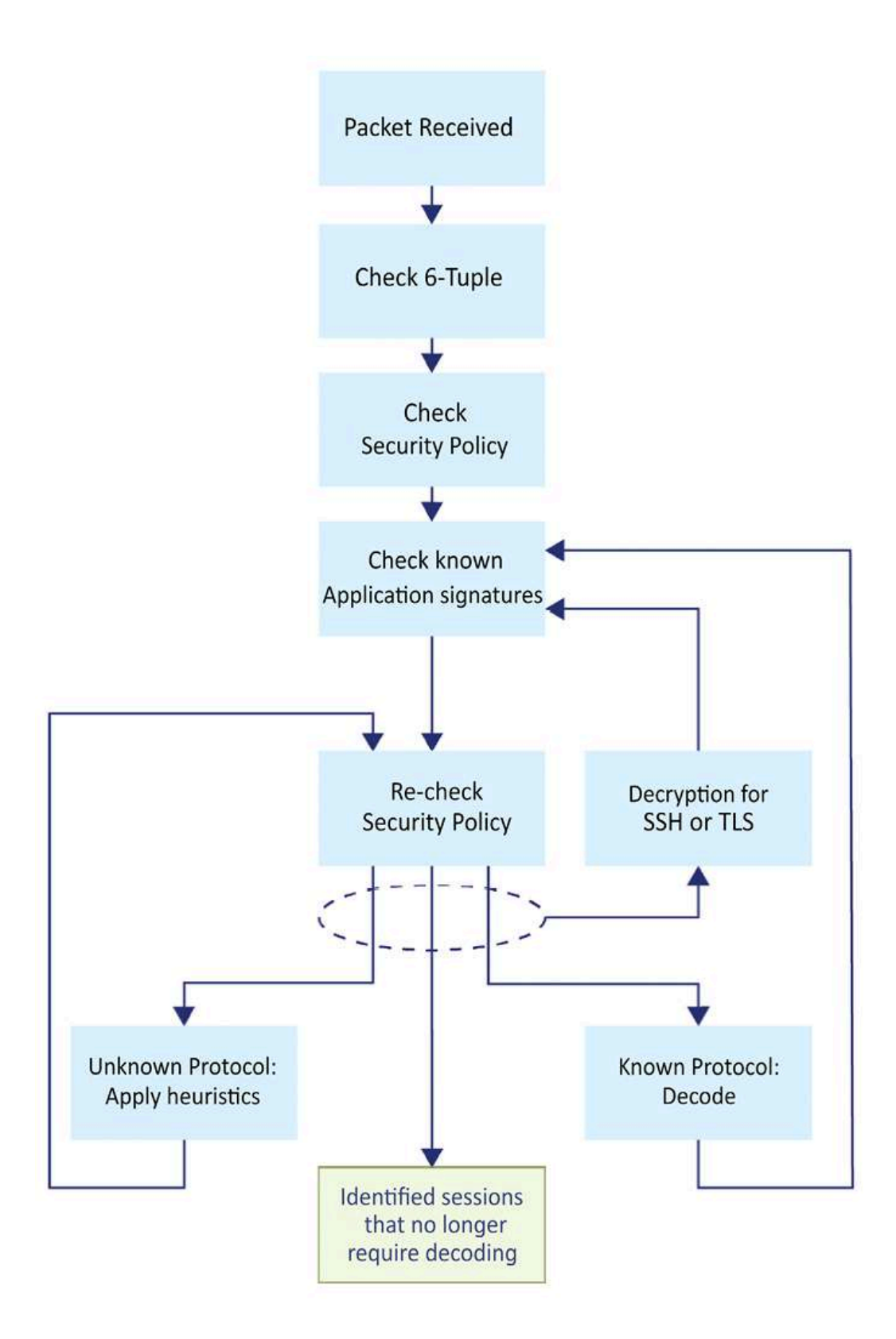

Figure 1.4: How App-ID classifies applications

When a packet is received, App-ID will go through several stages to identify just what something is. First, the **6-Tuple** is checked against the security policy to verify whether a certain source, destination, protocol, and port combination is allowed. This will take care of low-hanging fruit if all the unnecessary ports have been closed off and *unusual* destination ports can already be rejected. Next, the packets will be checked against known application signatures and the app cache to see if the session can be rapidly identified, followed by a second security policy check against the application, now adding App-ID to the required set of identifiers for the security policy to allow the session through.

If at this time or in future policy checks it is determined that the application is SSH, TLS, or SSL, a secondary policy check is performed to verify whether decryption needs to be applied. If a decryption policy exists, the session will go through decryption and will then be checked again for a known application signature, as the session encapsulated inside TLS or SSH may be something entirely different.

If in this step the application has not been identified (a maximum of 4 packets after the handshake, or 2,000 bytes), App-ID will use the base protocol to determine which decoder to use to analyze the packets more deeply. If the protocol is known, the decoder will go ahead and decode the protocol, then run the payload against the known application signatures again. The outcome could either be a known application or an unknown generic application, like unknown-tcp. The session is then again re-matched against the security policy to determine whether it is allowed to pass or needs to be rejected or dropped.

If the protocol is unknown, App-ID will apply heuristics to try and determine which protocol is used in the session. Once it is determined

which protocol is used, another security policy check is performed. Once the application has been identified or all options have been exhausted, App-ID will stop processing the packets for identification. Throughout the life of a session, the identified application may change several times as more information is learned from the session through inspecting packet after packet. For example, a TCP session may be identified as SSL, which is the HTTPS application as the firewall detects an SSL handshake. The decryption engine and protocol decoders will then be initiated to decrypt the session and identify what is contained inside the encrypted session. Next, it may detect application web-browsing as the decoder identifies typical browsing behavior such as an HTTP GET. App-ID can then apply known application signatures to identify flickr. Each time the application context changes, the firewall will quickly check whether this particular application is allowed in its security rule base.

If at this point flickr is allowed, the same session may later switch contexts again as the user tries to upload a photo, which will trigger another security policy check. The session that was previously allowed may now get blocked by the firewall as the sub-application flickr-uploading may not be allowed.

Once the App-ID process has settled on an application, the application decoder will continuously scan the session for expected and deviant behavior, in case the application changes to a sub-application or a malicious actor is trying to tunnel a different application or protocol over the existing session.

App-ID signatures and decoders are regularly (usually once a month around the 15<sup>th</sup>) updated to account for changes to existing applications or protocols and adding new signatures for previously unknown applications

or sub-applications to existing apps to add more depth and control (for example, Facebook chat, file sharing, or games).

App-ID, therefore, allows you to control not only which sessions are allowed to pass through the firewall but also how you can control how these applications are allowed to behave. In the next section we will look at how threats can be prevented and malware blocked.

#### How Content-ID makes things safe

Meanwhile, if the appropriate security profiles have been enabled in the security rules, the Content-ID engine will apply the URL filtering policy and will continuously, and in parallel, scan the session for threats like vulnerability exploits, virus or worm infections, suspicious DNS queries, **command and control (C&C** or **C2)** signatures, DoS attacks, port scans, malformed protocols, or data patterns matching sensitive data exfiltration. TCP reassembly and IP defragmentation are performed to prevent packet-level evasion techniques. In the following image you can see how single-pass pattern matching enables simultaneous scanning for multiple types of threats and how URL filtering is added to the mix:
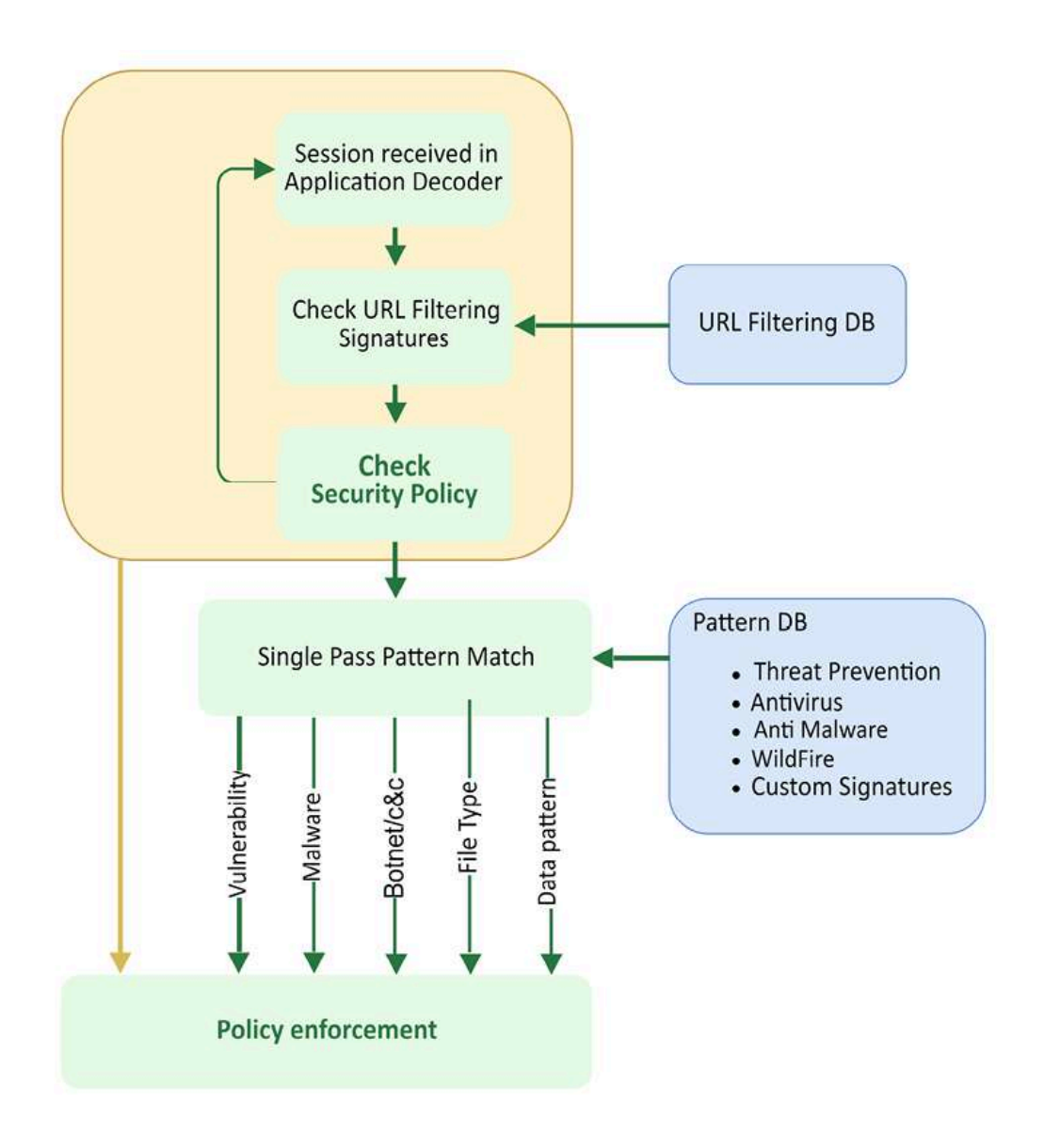

Figure 1.5: How Content-ID scans packets

All of this happens in parallel because the hardware and software were designed so that each packet is simultaneously processed by an App-ID decoder and a Content-ID stream-based engine, each in a dedicated chip on the chassis or through a dedicated process in a **Virtual Machine** (**VM**). This design reduces latency versus serial processing, which means that enabling more security profiles does not come at an exponential cost to performance as is the case with other firewall and IPS solutions.

In this section you learned how all the layer 7 content inspection components work together to provide you with more visibility into which applications are traversing the firewall while blocking any malicious payload.

Hardware and VM design is focused on enabling the best performance for parallel processing while still performing tasks that cost processing power that could impede the speed at which flows are able to pass through the system. For this reason, each platform is split up into so-called *planes*, which we'll learn about in the next section.

## The management and data plane

There are two main **planes** that make up a firewall, the **data plane** and the **management** plane, which are physical or logical boards that perform specific functions. All platforms have a management plane. Larger platforms like the PA-5200 have an additional control plane and two to three data planes, and the largest platforms have replaceable hardware blades (line cards) that have up to three data plane equivalents per line card and can hold up to 10 line cards. Smaller platforms like the PA-220 only have one hardware board that virtually splits up responsibilities among its CPU cores.

The **management plane** is where all administrative tasks happen. It serves the web interfaces used by the system to allow configuration, provide URL filtering block pages, and serve the client VPN portal. It performs cloud lookups for URL filtering and DNS security, and downloads and installs content updates onto the data plane. It also performs the logic part of routing and communicates with dynamic routing peers and neighbors. Authentication, User-ID, logging, and many other supporting functions are not directly related to processing packets.

The **control plane** takes on the task of facilitating communications between multiple data planes and the management plane, and monitoring processes on the data planes.

The **data plane** is responsible for processing flows and performs all the security features associated with the next-generation firewall. It scans sessions for patterns and heuristics. It maintains IPsec VPN connections and has hardware offloading to provide wire-speed throughputs. Due to its architecture and the use of interconnected specialty chips, all types of scanning can happen in parallel as each chip processes packets simultaneously and reports its findings.

A switch fabric enables communication between planes so the data plane can send lookup requests to the management plane, and the management plane can send configuration updates and content updates.

Now that we've covered the most basic functions, and you have a firm grasp of how the hardware is organized, let's look at identity-based authorization. The ability to identify users and apply different security policies based on identity or group membership is an important feature of the NGFW as it allows for more dynamic security rules that don't rely on static access lists, but instead allows users to roam inside and outside the campus and still have all the access they need without exposing internal resources.

# Authenticating and authorizing users with User-ID

Frequently neglected but very powerful when set up properly is a standard (no additional license required) feature called User-ID. Through several mechanisms, the firewall can learn who is initiating which sessions, regardless of their device, operating system, or source IP. Additionally, security policies can be set so users are granted access or restricted in their capabilities based on their individual ID or group membership.

User-ID expands functionality with granular control of who is accessing certain resources and provides customizable reporting capabilities for forensic or managerial reporting.

Users can be identified through several different methods:

- Server monitoring:
  - Microsoft Active Directory security log reading for log-on events
  - Microsoft Exchange Server log-on events
  - Novell eDirectory log-on events
- The interception of **X-Forward-For** (**XFF**) headers, forwarded by a downstream proxy server
- Client probing using NetBIOS and WMI probes
- Direct user authentication:
  - The Captive Portal to intercept web requests and serve a user authentication form or transparently authenticate using Kerberos
  - GlobalProtect VPN client integration
- Port mapping on a multiuser platform such as Citrix or Microsoft Terminal Server where multiple users will originate from the same

source IP

- The XML API
- A syslog listener to receive forwarded logs from external authentication systems

You will have noticed there are many ways to leverage User-ID so we will revisit this topic in depth in *Chapter 6, Identifying Users and Controlling Access*.

# Summary

Now that you've completed this chapter, you are able to identify the strengths of using a zone-based firewall versus a route-based one. You understand how applications can be identified even though they may all be using the same protocol and port, and you understand how deep packet inspection is achieved in single-pass parallel processing. Most importantly, you have a firm grasp of which phases a packet goes through to form a session. It's okay if this information seems a bit overwhelming; we will see more practical applications, and implications, in the next two chapters. We will be taking a closer look at how security and NAT rules behave once you start playing with zones, and how to anticipate expected behavior by simply glancing at the rules.

If you are preparing for the PCNSE exam, this chapter covered parts of the *Planning and Core Concepts* and *Deploy and Configure* domains. Make note of *Figure 1.2* regarding packet processing, remember that route lookups and PBF form the basis of zoning, and take note of how App-ID and Content-ID interoperate.

In the next chapter we will learn how to set up a firewall from scratch and get up and running in no time. We will glance over the physical and virtual components and how to configure them so traffic can flow through and NAT can be applied where needed.

# Setting Up a New Device

In this chapter, we will cover how you can gain access to the console and web interface of a fresh-out-of-the-box firewall appliance or a cleanly staged **Virtual Machine (VM)**. You will learn how to license, update, and upgrade the firewall so that the latest features are available when you start building your security policy, and the latest signatures are always loaded onto the device to protect your users and infrastructure from malware and vulnerability exploits.

We are going to harden your management configuration to ensure a rigid security stance, and we will also look at the different types of network interface modes—aggregated interfaces and routing.

In this chapter, we're going to cover the following main topics:

- Gaining access to the user interface
- Adding licenses and setting up dynamic updates
- Upgrading the firewall
- Hardening the management interface
- Understanding the interface types

By the end of this chapter you'll be able to quickly set up a fresh firewall, register it, and upgrade it to a desirable level in a short amount of time. You'll be able to apply best practices and leverage strong authentication for your administrative access, and you will be able to quickly identify which interface configuration will suit any given network topology that the firewall needs to be placed in.

# **Technical requirements**

For this chapter, a basic understanding of network appliances is required as we will be looking at physically connecting to a device, configuring the management environment, and choosing the data plane interface's deployment mode. Basic knowledge of standing up a virtual appliance in a virtual environment, including connecting it to virtual switches or virtual interfaces and providing it with network access on a hypervisor, is also required.

# Gaining access to the user interface

If you are deploying your firewall on a cloud provider like Azure or AWS, take a look at *Chapter 14*, *Cloud-Based Firewall Deployments*.

When taking a new device out of the box or setting up a VM on a local hypervisor, such as VMware ESXi, Fusion, NSX, Hyper-V, KVM, and so on, one of the first things you may need to do is to connect a console cable to gain access to the **Command-Line Interface** (**CLI**).

Older models only come with an RJ45 console port, so for those you will need a standard DB9-to-RJ45 console cable, optionally patched through a serial-to-USB cable so a modern laptop is able to interface with the port. The pinout for the DB9 should be as follows:

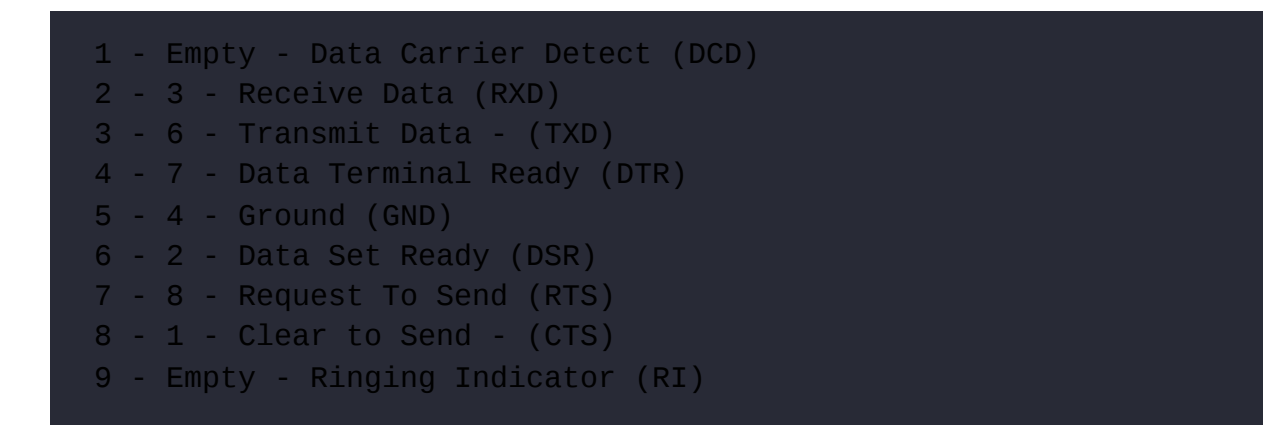

Luckily there are USB-to-RJ45 cables available as well that will save you the trouble of figuring out the correct pinouts.

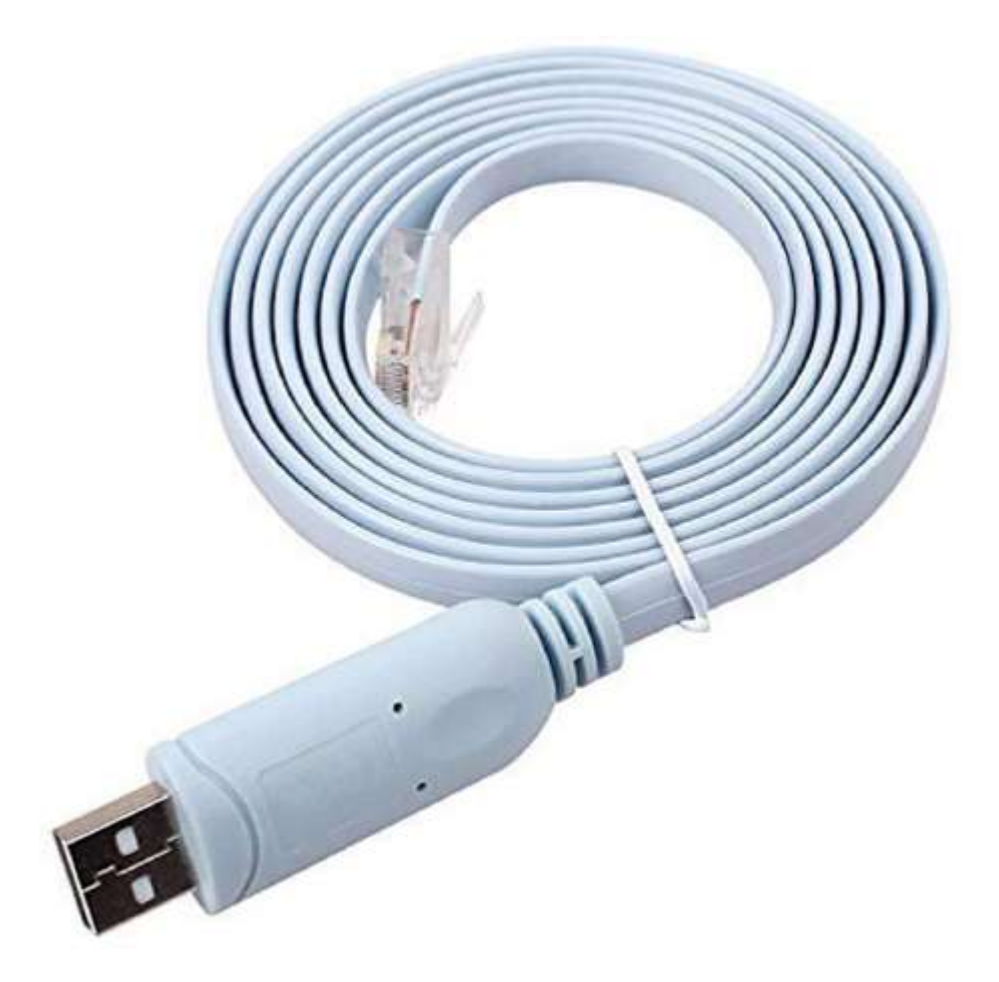

Figure 2.1: RJ45-to-USB console cable

All but the very old models also come with a micro-USB port, which allows a console connection to be made using a standard USB-A-to-micro-USB cable, as in the following picture:

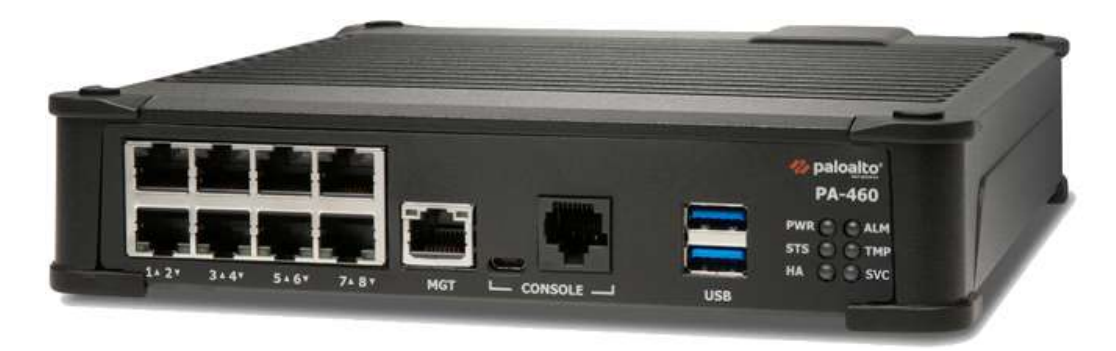

Figure 2.2: PA-460 RJ45 and the micro USB console ports

In all cases, you will need to find which COM or TTY port is being used on your computer's operating system.

On a Windows machine, the first time you plug in the cable a driver may need to be installed. Once the installation has completed you need to find the virtual COM port number that has been assigned to the console cable. In most cases, you can determine this virtual COM port number by following these steps:

- 1. Open the **Device Manager**.
- 2. Click Start | Control Panel | Hardware and Sound | Device Manager (under "Devices and Printers").
- 3. In the **Device Manager** list, look in **Ports** and find the virtual COM port assigned to the USB port. This entry will look similar to "USB to Serial Port (COM#)" where COM# is the number to be used in the following step.

Once you've determined the appropriate COM#, you will need a terminal emulation client to connect to the console. You can use a free client for this,

such as PuTTY from
<u>https://www.chiark.greenend.org.uk/~sgtatham/putty</u>
/latest.html.

Besides the COM port, you may need to provide more settings to be able to connect. If asked, use these settings:

```
Bits per second: 9600
Data Bits: 8
Parity: none
Stop bits: 1
Flow control: none
```

On macOS and Linux, a USB serial connection will usually create a new tty (TeleTYpewriter) entry in the /dev/ directory; a USB-to-DB9 dongle may create a **Call-Up** (**CU**) entry in the /dev/ directory.

Find the proper device by searching with either of these commands:

You will find /dev/cu.usbserialxxxxx or /dev/tty.usbmodemxxxxx, where xxxxx is the serial device name.

Once you determine the appropriate device, you can connect to the console port by using the screen command set to 9600 bits per second:

```
screen /dev/tty.usbmodemxxxxx 9600
```

Now, go ahead and connect the console cable or micro USB to your laptop and appliance. If you have a port free on your management network, go ahead and connect the firewall's MGT port to the switch. If you don't have a management connection available yet, you will need to connect your laptop directly to the MGT port for easier access once the IP is set up on the management interface. Lastly, plug in the power cable.

If the firewall is loaded in a VM or cloud entity, hit the **Start** button to boot up the virtual appliance.

Once you've logged on to the console, you will see the operating system boot up, and if the firewall is already connected to a DHCP-enabled management network, you will see something similar to the following, where the DHCP address is already listed for your convenience:

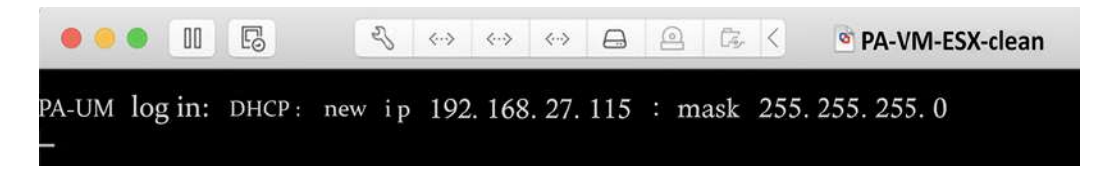

Figure 2.3: PA-VM post-boot DHCP information

If you missed this information, you can log on and use the following command to see the DHCP information:

```
admin@PA-220> show system info
hostname: PA-220
ip-address: 192.168.27.116
public-ip-address: unknown
netmask: 255.255.255.0
default-gateway: 192.168.27.1
ip-assignment: dhcp
```

If, for some reason, you have not received a DHCP address yet from your DHCP server, you can initiate a renew action from the CLI by using a > request dhcp client management-interface renew command.

#### **Important note**

The default username and password for a factory settings appliance or VM are as follows:

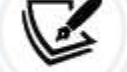

Username: admin

Password: admin

The first time you log on, you will be asked to change this default password.

If your network does not have a DHCP server, or you connected the firewall directly to your laptop, you will need to set an IP address manually. Copy and paste the following sheet into a text file and alter the <IP> entries with the appropriate IP for your management interface, the default gateway it will use to reach out to the internet, and the DNS servers it will use to resolve the domain names. Type the netmask in quad decimals, not in CIDR (slash notation subnet, such as /16 and /24):

```
configure
set deviceconfig system type static
set deviceconfig system ip-address <IP>
set deviceconfig system netmask <x.x.x.x>
set deviceconfig system default-gateway <IP>
set deviceconfig system dns-setting servers primary <IP>
set deviceconfig system dns-setting servers secondary <IP>
commit
```

You can chain set commands that belong in the same path and class so that you do not need to set each attribute in individual set commands; instead, you can add all the desired settings all at once. In the next example, I went into configuration mode, switched the management interface from DHCP to static configuration, and then combined all the configuration parameters for the management interface into one set command. Start by changing the default password to a new one, and then add the interface configuration:

You may need to log back in after running the commit statement as the admin password was changed.

#### **Important note**

The > prompt in username@hostname> indicates that you are in operational mode and can execute runtime commands. The # prompt in username@hostname# indicates that you are in configuration mode and can add configuration parameters.

Operational commands can be run from config mode by prefixing run to a command—for example, user@host# run

Once the commit job finishes, you will be able to connect to the web interface through https://<IP> or by using an SSH client, such as PuTTY or the ssh command in Linux or macOS.

You are now able to get onto a freshly started firewall and configure it, so we can move on to the next step and gain access to the web interface.

# Connecting to the web interface and CLI

Now that your device has an IP address, you can connect to its web interface via any browser using https://<IP>.

You will be met with an unfriendly error message, as in the following screenshots. This is due to the web interface using a self-signed certificate that has not been validated by any authority. For now, this can be safely ignored:

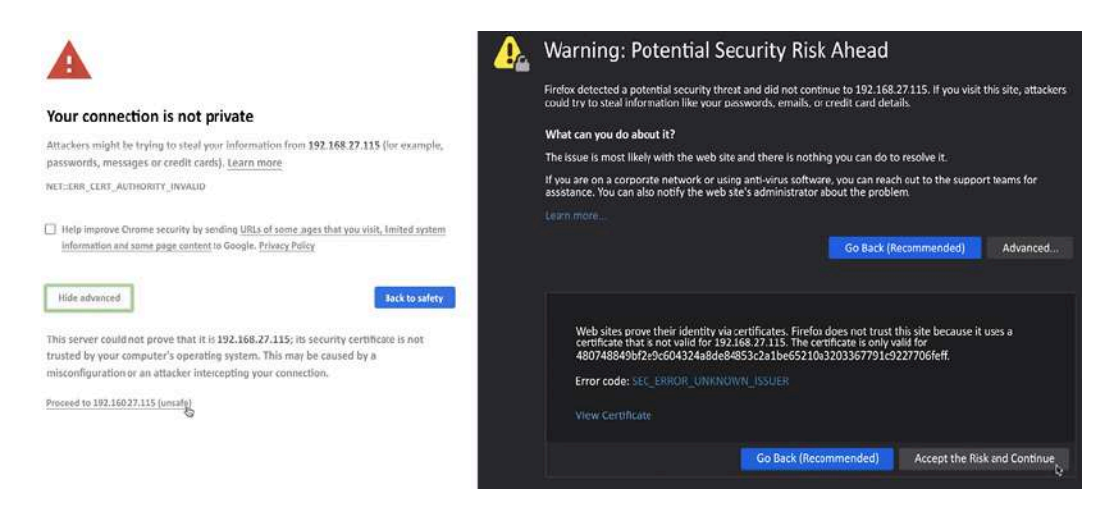

Figure 2.4: Certificate warnings in Chrome and Firefox

An SSH client will provide you with a slightly friendlier question:

tom\$ ssh -l admin 192.168.27.115
The authenticity of host '192.168.27.115 (192.168.27.115)' can't
RSA key fingerprint is SHA256:Qmre8VyePwwGlaDmm6JTYtjou42d1i/Ru6
Are you sure you want to continue connecting (yes/no)?

The SSH connection will provide you with mostly the same user experience as the console connection, but SSH is more responsive and secure, and you can now access your device from anywhere on the management network.

The web interface provides you with a whole new user experience. When prompted for your username and password, input the default admin/admin combination or the username and password you created on the cloud provider.

Once you are logged in, the first screen you will see is the dashboard, which contains some general information about the health of your system, config changes, and which admins are logged on. The dashboard can be customized and additional widgets can be added from a list of prepared widgets, or widgets can be removed if they are not relevant.

For now, the **General Information** widget contains the most important information as you will need the **serial number** of the physical device, or the **CPU ID** and **UUID** on a virtual device, as shown in the screenshot below. The CPU ID and UUID will be needed to register and activate the VM while a physical device can be activated by its serial number:

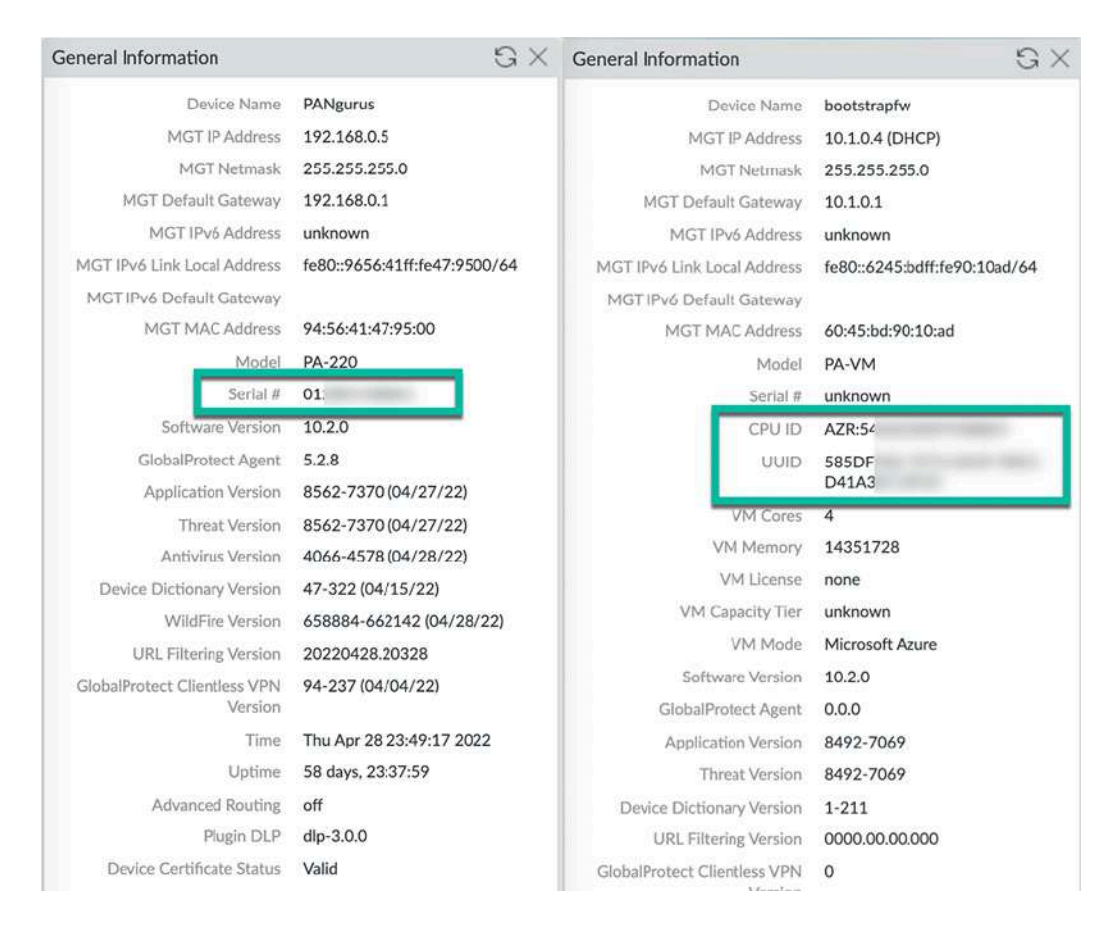

Figure 2.5: On the left is a PA-220 device, and on the right is a PA-VM device

Now that you have access to the web interface and are able to collect the system's base information, we can go ahead and register the firewall and activate any of the feature licenses that were purchased. We will now have a look at how to perform the registration and licensing procedures.

# Adding licenses and setting up dynamic updates

Before we can start adding licenses, the device needs to be registered. You will need to note down the device's serial number or, if you do not have a support portal account, the sales order number to create a new account.

Open a new tab or browser and navigate to <u>https://support.paloaltonetworks.com</u>.

If you do not have an account yet, you will first need to create a new one so you gain access to the portal from where you will be able to manage all your devices, activate your licenses, download software packages and updates, and access support cases. If you already have a **CSP** (**customer support portal**) account, you can skip to *Registering a new device*.

## Creating a new account

When creating a new account, you will be asked for an email address and whether you want to register using a serial number or an **Authorization** (**auth**) code, as in the following screenshot. The serial number is needed when registering a hardware appliance; the auth code is used when registering a VM device:

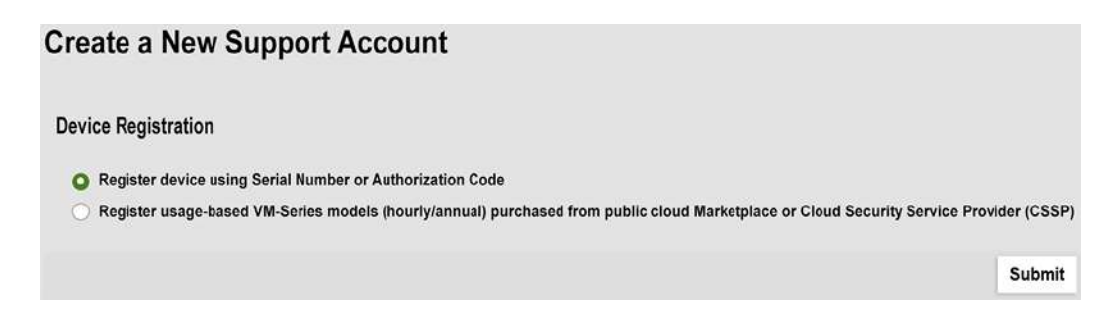

Figure 2.6: Serial or authorization code device registration

Alternatively, if you have set up a virtual appliance on one of the cloud providers, you can pick which provider your device is running on (such as Amazon Web Services, Azure, Google Cloud Platform, and so on).

You then need to provide some basic details, such as the address, the password, the device's serial number, the auth code, and the sales order

| First Name:    | Tom      | C3         |                 | Last Nar                                                                                                   | me:                                             | Piens                                                                                                    |   |   |
|----------------|----------|------------|-----------------|----------------------------------------------------------------------------------------------------|-------------------------------------------------|----------------------------------------------------------------------------------------------------|---|---|
| Title:         |          |            |                 | Pho                                                                                                    | ne:                                             | 555-123456                                                                                                    |   |   |
| Address Line1: | Mystreet |            | •               | Address Lin                                                                                                | e2:                                             |                                                                                                    |   |   |
| City:          | MyTown   |            | •               | Coun                                                                                                    | try:                                            | United States                                                                                                    |   | 9 |
|                |          |            |                 | Region/State:                                                                                              | Ca                                              | lifornia                                                                                                    | - |   |
|                |          |            |                 | Postal Code:                                                                                               | 95                                              | 050                                                                                                    |   |   |
|                | 5599010  |            |                 | Display Name:                                                                                              | My                                              | DisplayName                                                                                                    |   |   |
|                |          |            |                 | Your Email Address:                                                                                        | mv                                              | name@example.com                                                                                                    |   |   |
|                |          |            | Co              | Your Email Address:<br>nfirm Email Address:                                                                | my<br>my                                        | name@example.com<br>name@example.com                                                                                                    |   |   |
|                |          |            | Co              | Your Email Address:<br>nfirm Email Address:<br>Password:                                                   | my<br>my                                        | name@example.com<br>name@example.com                                                                                                    | 9 |   |
|                |          |            | Co              | Your Email Address:<br>nfirm Email Address:<br>Password:                                                   | my<br>my<br>(Mi<br>leng<br>follo<br>lowe<br>sym | name@example.com<br>name@example.com<br>nimum of 8 characters in<br>gth. Contains 3 of the<br>pwing: uppercase letter,<br>ercase letter, number,<br>bol.) | 0 |   |
|                |          |            | Co              | Your Email Address:<br>nfirm Email Address:<br>Password:<br>Confirm Password:                              | my<br>my<br>(Mi<br>leng<br>follo<br>lowe<br>sym | name@example.com<br>name@example.com<br>nimum of 8 characters in<br>gth. Contains 3 of the<br>pwing: uppercase letter,<br>ercase letter, number,<br>bol.) | 0 |   |
|                |          | Device Set | Co<br>rial Nurr | Your Email Address:<br>nfirm Email Address:<br>Password:<br>Confirm Password:<br>nber <i>or</i> Auth Code: | my<br>my<br>(Mi<br>leng<br>follo<br>lowe<br>sym | name@example.com<br>name@example.com<br>nimum of 8 characters in<br>gth. Contains 3 of the<br>pwing: uppercase letter,<br>ercase letter, number,<br>bol.) | 9 |   |

number or customer ID, if your company already has an account:

Figure 2.7: General information and device and sales order details

This account creation step will already register your first device; you can go ahead and register more devices in the following section.

### Registering a new device

Ensure you are logged in to your account on the support portal and click on **Register a Device** from the home page:

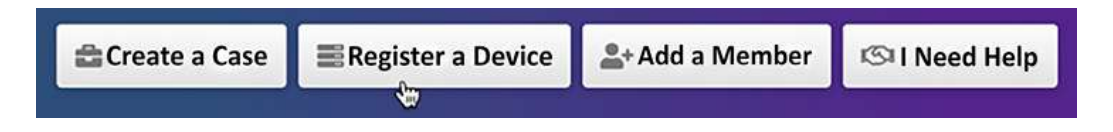

Figure 2.8: Register a Device from the support portal home page

You will be presented with the option to register using a serial number or an auth code. The serial number is needed when registering a hardware appliance and the auth code is used when registering a VM device:

Select Device Type

Register device using Serial Number or Authorization Code

Register usage-based VM-Series models (hourly/annual) purchased from public cloud Marketplace or Cloud Security Service Provider (CSSP)

Figure 2.9: Serial or auth code device registration

**Register device using Serial Number or Authorization Code** will ask you for the serial number, a friendly device name, and a tag if you have several "pools" of devices in your account already. It will also request address details as to where the device will be deployed for RMA purposes.

If you deployed a cloud instance, you can choose to register usage-based VM series models. You'll be asked for the serial number, CPUID, and UUID:

**Device Information** 

| Serial Number* | EB                      |
|----------------|-------------------------|
| CPUID*         |                         |
|                |                         |
| Oevice Name    |                         |
| O Device Tag   | Choose one Device Tag ∨ |

Figure 2.10: Adding a cloud instance to the assets

Now that the devices are registered, it is time to activate the feature and support licenses.

## **Activating licenses**

Once the device is registered, you can add the licenses. You will have received one (a bundle) or several auth codes that you need to enter on the portal or via the **Device** | **Licenses** tab to activate the license and start using the feature on your device. There are multiple ways to activate licenses, which we'll cover in the following sections, but let's take a look at the different types of licenses first.

Some of the most common licenses include the following:

- Support: Platinum 4h (PLAT), Premium 24/7 (PREM), Standard 9/5 (STD), Partner-enabled 4h support (B4HR), or Regular Partner-enabled support (BND). Support licenses grant you access to a support organization, allow you to download software and app ID updates, and entitle you to replacement hardware if your firewall breaks.
- Threat Prevention (TP): Antivirus, anti-spyware, threat prevention, and daily updates.
- **PAN-DB URL filtering** (**URL4**) is the basic cloud-based URL category lookup license. This license will be phased out in favor of ADVURL.
- Advanced URL filtering (ADVURL) is the Machine Learning (ML)enabled URL filtering license that adds an automated mechanism to analyze unknown URLs in real time.

- GlobalProtect (GP) enables mobile applications on Android, iOS, Win10 UWP, Chrome OS, and Linux. It enables Host Information Profile (HIP) checks and agentless VPNs. It also allows split tunneling based on host application or domain names.
- **DNS security (DNS)**: Dynamic DNS signature lookups and blocking or "sinkholing" of malicious DNS requests.
- WildFire (WF): Live threat signature feed, real-time ML-enabled analysis, and cloud-based sandbox analysis.
- **Decryption port mirroring**: Allows decrypted sessions to be copied to a different device for additional IDS scanning via a dedicated "port mirror" interface.
- Internet of Things (IOT): Enables detection of IoT devices and generates rulebase adjustments to protect vulnerable IoT devices.
- Data Loss Prevention (DLP): ML-powered data loss prevention scanning.

More features are being added as Palo Alto Networks announces new products.

# Activating licenses via the customer support portal

In the **Customer Support Portal (CSP)**, you can find your registered devices under the **Assets** tab as a device. There's a pencil icon that allows you to activate auth codes:

| <b></b> | Professional Services |   | 🛓 Export To CS | N .        |             |                           |         |           |                 |
|---------|-----------------------|---|----------------|------------|-------------|---------------------------|---------|-----------|-----------------|
| II      | Assets                | ~ | Serial Number  | Model Name | Device Name | License                   | Actions | Auth Code | Expiration Date |
|         | Devices               |   |                | PAN-PA-    |             | <b>C ( ) ( ) ( )</b>      |         |           | 7/00/0000       |
|         | Enterprise Agreements |   | 0:             | 440-NFR    | HQ          | Software warranty Support | 4       |           | 1/28/2022       |

You will notice there is already a software warranty support license active for a limited amount of time. This is a temporary support license that allows a **Return Merchandise Authorization** (**RMA**) to be started if your device arrives broken in the box. To add the actual support license and any feature licenses, click on the pencil icon in the **Actions** column you see in *Figure 2.11*. This will call the pop-over feature activation window:

| Device Licenses                                                                                                    |                                     |                          |              |
|----------------------------------------------------------------------------------------------------|-------------------------------------|--------------------------|--------------|
| Device Licenses                                                                                                    |                                     |                          |              |
| Serial Number: 02                                                                                                    |                                     |                          |              |
| Model: PAN-PA-4                                                                                                    | 440-NFR                             |                          |              |
| Device Name: HQ                                                                                                    |                                     |                          |              |
| Feature Name                                                                                                    | Authorization Code                  | Expiration Date          | Actions      |
| Software warranty Support                                                                                                    |                                     | 07/28/2022               | X            |
| Threat Prevention license.<br>Activate Licenses<br>Activate Auth-Code<br>Activate Trial License<br>Activate Feature License                                                                                                    |                                     |                          |              |
| Threat Prevention license.<br>Activate Licenses<br>Activate Auth-Code<br>Activate Trial License<br>Activate Feature License<br>Auth-Code Activation<br>Authorization Code: 17:<br>EULA                                                                  | *                                   |                          |              |
| Threat Prevention license.<br>Activate Licenses<br>Activate Auth-Code<br>Activate Trial License<br>Activate Feature License<br>Auth-Code Activation<br>Authorization Code: 17:<br>EULA<br>By clicking "Agree and Submit" below, yand SUPPORT AGREEMENT. | you agree to the terms and conditio | ns of our END USER LICEN | SE AGREEMEN' |

Figure 2.12: Adding auth codes to activate services

Once you've added all your licenses, the device should look something like this:

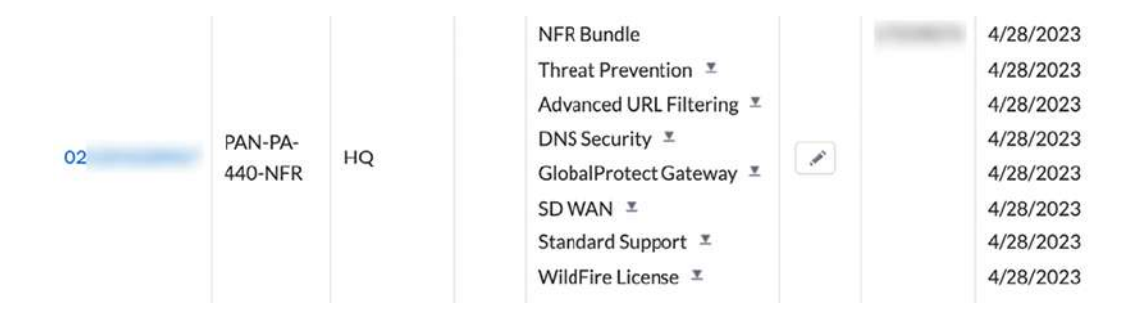

Figure 2.13: A fully licensed device

The little download icons next to each license allow you to download the license key file so that you can upload the key onto the firewall. This is required if you intend to run the firewall without an internet connection and want to be able to upload signature files and enforce security profiles.

Besides activating licenses via the support portal, they can also be activated directly from the firewall interface.

### Activating licenses via the web interface

You can also activate licenses by navigating to **Device** | **Licenses**. This procedure requires that the management interface has an internet connection and is able to resolve internet domain names via DNS. If an internet connection is not available, see the previous section on how to download the license keys.

If you activated the licenses in the CSP and then proceeded to download the license key files, you can click on **Manually upload license key**.

If you activated the licenses on the CSP and want to fetch the licenses, click **Retrieve license keys from license server**. Make sure the firewall has been set up with a functional default gateway and DNS servers.

If you want to activate new licenses with an auth code, click on Activate feature using authorization code and you will see a popup where you can

enter each auth code individually:

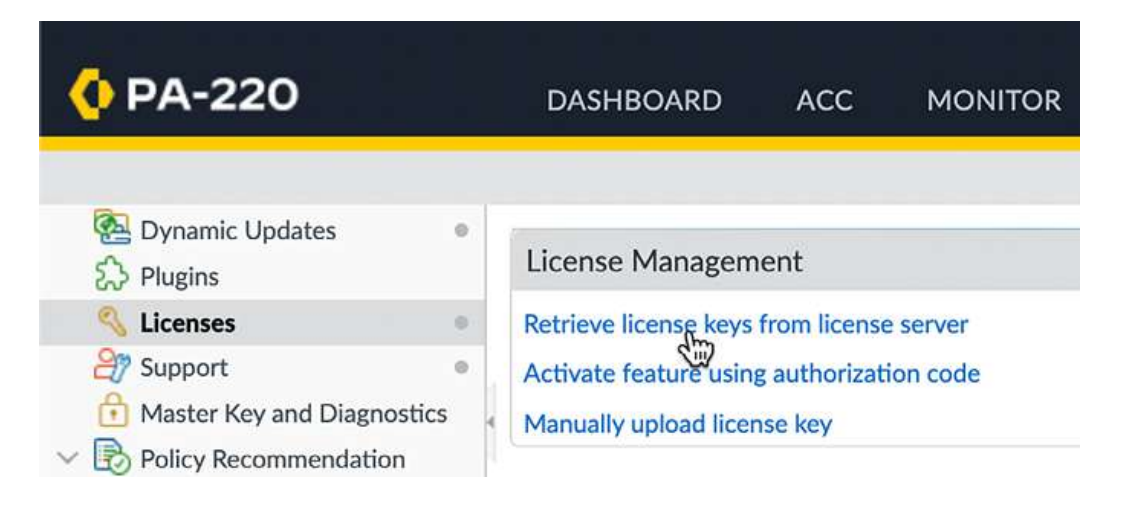

Figure 2.14: Activating a license using an auth code

With each added license, a section will be added containing the license information:

| Advanced URL Filteri                                 | ng                                                                                                    | DNS Security                                                                                                    |
|------------------------------------------------------|----------------------------------------------------------------------------------------------------|----------------------------------------------------------------------------------------------------|
| Date Issued<br>Date Expires<br>Description           | November 06, 2021<br>March 03, 2024<br>Palo Alto Networks Advanced URL License                         | Date Issued November 06, 2021<br>Date Expires March 03, 2024<br>Description Palo Alto Networks DNS Security License                                |
| Decryption Port Mirro                                | or                                                                                                    | GlobalProtect Gateway                                                                                                    |
| Date Issued<br>Date Expires<br>Description<br>Active | February 16, 2022<br>Never<br>Decryption Port Mirror<br>Yes                                            | Date Issued November 06, 2021<br>Date Expires March 03, 2024<br>Description GlobalProtect Gateway License                                          |
| GlobalProtect Portal                                 |                                                                                                    | SD WAN                                                                                                    |
| Date Issued<br>Date Expires<br>Description           | November 06, 2021<br>Never<br>GlobalProtect Portal License                                             | Date Issued         November 06, 2021           Date Expires         March 03, 2024           Description         License to enable SD WAN feature |
| Standard                                             |                                                                                                    | Threat Prevention                                                                                                    |
| Date Issued<br>Date Expires<br>Description           | November 06, 2021<br>March 03, 2024<br>10 x 5 phone support: repair and replace hardware service       | Date Issued November 06, 2021<br>Date Expires March 03, 2024<br>Description Threat Prevention                                                      |
| WildFire License                                     |                                                                                                    | License Management                                                                                                    |
| Date Issued<br>Date Expires<br>Description           | November 06, 2021<br>March 03, 2024<br>WildFire signature feed, integrated WildFire logs, WildFire API | Retrieve license keys from license server<br>Activate feature using authorization code<br>Manually upload license key                              |

Figure 2.15: Active licenses on the device

To activate the support license, you may need to activate the auth key through the **Support** menu item:

| 🚺 PA-220                                                                                                    | DASHBOARD         | ACC         | MONITOR             | POLICIES  | OBJECT |
|----------------------------------------------------------------------------------------------------|-------------------|-------------|---------------------|-----------|--------|
| Image: Scheduled Log Export         Image: Software         Image: Software         Ima                                                                                                    | Support <u>Ac</u> | tivate supp | ort using authoriza | tion code |        |
| Comparison     Comparison      Comparison     Comparison     Comparison | Update Licer      | nse         | ALCONT.             |           | 0      |
| Master Key and Diagnostics  Policy Recommendation  for  SaaS                                                                                                    | Authorization Co  | de          |                     | ок        | Cancel |

Figure 2.16: Activate support using an authorization code

#### Important note

The support license is more like a contract than a license required for a feature to work; a support person will take your call if something goes wrong, a replacement device will be sent if your unit is broken, and so on. This is the only license that does not need to be on the device necessarily before features start to function, i.e. all base functionality will work without the support license present.

After all licenses are activated on the device, the next step is to start downloading and scheduling updates to the different databases.

# Downloading and scheduling dynamic updates

Now that all the licenses are active, you can set up dynamic updates and start downloading all the content packages.

Navigate to the **Dynamic Updates** menu under the **Device** tab, where you can manually download content packages and set up schedules and installation preferences. The first time you visit this menu, it may look a bit off as the available content has not been loaded onto the device yet. Click the **Check Now** button to connect to the updates server and fetch the available packages for your system, as shown:

| 🚺 PA-220                                                                                                    | DASHBO        | ARD ACC            | MONITOR        | POLICIES         | OBJECTS  | N      | ETWORK       | DEVICE |
|----------------------------------------------------------------------------------------------------|---------------|--------------------|----------------|------------------|----------|--------|--------------|--------|
| č Users<br>뽎 User Groups                                                                                                    | Q             |                    |                |                  |          |        |              |        |
| Construction of the second second sec | VERSION       | FILE NAME          |                | FEATURES         | TYPE     | SIZE   | RELEASE      | DATE   |
| GlobalProtect Client                                                                                                    | > GlobalProte | ect Clientless VPN | Last checked:  | 2022/04/24 01:45 | :14 CEST | Schedu | le: None (Ma | anual) |
| <ul> <li>Dynamic Updates</li> <li>Plugins</li> <li>Licenses</li> <li>Support</li> <li>Master Key and Diagnostics</li> <li>Policy Recommendation</li> <li>IoT</li> <li>SaaS</li> </ul>                                                                                                    | > GlobalProte | v ∔ Upload         | Schedule: None | (Manual)         |          |        |              |        |

Figure 2.17: The initial Dynamic Updates view

Once the updates have been fetched, you may still notice that some antivirus packages are missing. This is because the device first needs to be brought up to date with all the app ID and content ID application and decoder updates before further packages can be loaded onto the system. Go ahead and download the latest **Applications and Threats** package:

| VERSION     | FILE NAME                      | FEATURES        | туре       | SIZE    | RELEASE DATE                   | DOW          | CURRE<br>INSTA | ACTION   |
|-------------|--------------------------------|-----------------|------------|---------|--------------------------------|--------------|----------------|----------|
| ✓ Applicati | ons and Threats Last checked:  | 2022/04/28 03:1 | 15:14 CEST | Schedul | e: Every day at 03:15 (Downloa | d and Instal | 1)             |          |
| 8548-7321   | panupv2-all-contents-8548-7321 | Apps, Threats   | Full       | 53 MB   | 2022/03/31 06:20:36 CEST       |              |                | Download |
| 8549-7323   | panupv2-all-contents-8549-7323 | Apps, Threats   | Full       | 53 MB   | 2022/04/01 03:46:34 CEST       |              |                | Download |
| 8550-7325   | panupv2-all-contents-8550-7325 | Apps, Threats   | Full       | 53 MB   | 2022/04/05 01:37:16 CEST       |              |                | Download |
| 8551-7330   | panupv2-all-contents-8551-7330 | Apps, Threats   | Full       | 53 MB   | 2022/04/05 23:43:41 CEST       |              |                | Download |
|             |                                |                 |            |         |                                |              |                | New Yest |

Figure 2.18: Downloading the first Applications and Threats package

#### Important note

If no threat prevention license has been activated, there will only be an **Applications** package available for download.

Once the package has been downloaded, click **Install**. Once the installation has completed, click **Check Now** again, and the antivirus will become available. Go ahead and download and install the latest package of antivirus updates.

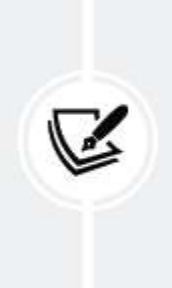

#### Important note

URL filtering and DNS security do not have update packages because URLs are looked up against the cloud service and then stored in the local cache.

You can now start building schedules by clicking on the blue **None** (Manual) option after **Schedule**:

| VERSION A FILE N                                                      | AME                                                                                                    | FEATURES                | TYPE SIZ        | E RELEASE DATE                                        | DO              | C<br>IN    | ACTION     | DOCUMENTATI       |
|-----------------------------------------------------------------------|----------------------------------------------------------------------------------------------------|-------------------------|-----------------|-------------------------------------------------------|-----------------|------------|------------|-------------------|
| > Antivirus Las                                                       | checked: 2022/04/29 22:07:                                                                                                    | 57 CEST Schedul         | e: Every hour a | 23 minutes past the hour (Downloa                     | d and Install)  |            |            |                   |
| > Applications and Thr                                                | tats Last checked: 202                                                                                                    | 2/04/29 22:07:47 C      | EST Schedul     | Every day at 03:15 (Download an                       | d Install)      |            |            |                   |
| SlobalProtect Client                                                  | ess VPN Last checked:                                                                                                    | 2022/04/29 22:08:       | 11 CEST Sch     | dule: None (Manual)                                   |                 |            |            |                   |
| > GlobalProtect Data F                                                | le Schedule: None                                                                                                    | (Manual)                |                 |                                                       |                 |            |            |                   |
| > Device Dictionary                                                   | Last checked: 2022/04/2                                                                                                    | 9 22:07:52 CEST         |                 |                                                       |                 |            |            |                   |
| > WildFire Last                                                       | checked: 2022/04/29 22:08:0                                                                                                    | 05 CEST Schedule        | Every 15 min    | utes at 12 minutes past Quarter-Hou                   | r (Download and | I Install) |            |                   |
| G Check Now                                                           | Ipload 📄 Install From File                                                                                                    |                         |                 |                                                       |                 |            |            |                   |
| : 04/29/2022 22:00:48                                                 | Session Expire Time: 05/29/                                                                                                    | 2022 22:00:52           |                 |                                                       |                 | 细          | asks   Lar | nguage 🥢 paloaito |
|                                                                       |                                                                                                    |                         |                 |                                                       |                 |            |            |                   |
| Antivirus Update S                                                    | chedule                                                                                                    |                         | 0               | WildFire Update Sch                                   | edule           |            |            | 0                 |
| Antivirus Update S                                                    | chedule                                                                                                    |                         | ()<br>~         | WildFire Update Sche<br>Recurrence                    | Real-time       |            |            | ©<br>~            |
| Antivirus Update S<br>Recurn<br>Minutes Past H                        | chedule<br>nce Hourly<br>our 23                                                                                                    |                         | 0               | WildFire Update Sche                                  | Real-time       |            |            | •                 |
| Antivirus Update S<br>Recurr<br>Minutes Past H<br>Ac                  | chedule<br>hour Hourly<br>23<br>ion download-and-install                                                                                                    |                         | ©<br>~<br>~     | WildFire Update Sche                                  | Real-time       | _          |            | OK Cancel         |
| Antivirus Update S<br>Recurn<br>Minutes Past H<br>Ac<br>Threshold (hc | chedule<br>Hourly<br>our 23<br>download-and-install<br>urs) 7                                                                                                    |                         | ()<br>          | WildFire Update Schu<br>Recurrence<br>Delete Schedule | Real-time       |            | •          | OK Cancel         |
| Antivirus Update S<br>Recurn<br>Minutes Past H<br>Ac<br>Threshold (he | chedule           Hourly           our         23           ison         download-and-install           urily         7           A content update must be at action to be takes. | least this many hours ( | O               | WildFire Update Sche<br>Recurrence<br>Delete Schedule | Real-time       |            |            | CK Cancel         |

Figure 2.19: The antivirus and Wildfire schedules

The antivirus and WildFire schedules look very similar.

**Recurrence** tells the firewall how regularly it needs to check for updates. The update interval options for **Antivirus** are **Weekly**, **Daily**, **Hourly**, or **Manual**. The update interval options for **WildFire** are **Real-time**, **Every minute**, **15 minutes**, **30 minutes**, **1 hour**, or **Never**. When **Recurrence** is set to any value higher than 1 minute, you can additionally set at which minute within the frame the actual check should take place. This helps prevent conflicting update connections to the update server in cases where the outgoing internet bandwidth is restricted. The action can be set to simply **download** or to **download-and-install**. If the action is set to **download**, manual installation is required.

**Threshold** is a feature that the antivirus update shares with **Applications and Threats**:

| Applications and Thre                                                                    | ats Update Schedule                                                                                                 | ?      |
|------------------------------------------------------------------------------------------|----------------------------------------------------------------------------------------------------|--------|
| Recurrence                                                                               | Hourly                                                                                                    | Y      |
| Minutes Past Hour                                                                        | 23                                                                                                    |        |
| Action                                                                                   | download-and-install                                                                                                | $\sim$ |
|                                                                                          | Disable new apps in content update                                                                                  |        |
| Threshold (hours)                                                                        | 7                                                                                                    |        |
|                                                                                          | A content update must be at least this many hours old for the<br>action to be taken.                                |        |
| Allow Extra Time to Review                                                               | New Ann-IDs                                                                                                    |        |
|                                                                                          | terriph ins                                                                                                    |        |
| Set the amount of time the f<br>new App-IDs. You can use th<br>based on the new App-IDs. | irewall waits before installing content updates that contains wait period to assess and adjust your security policy | ain    |

Figure 2.20: Antivirus and WildFire schedules

**Threshold** is a setting that delays the installation of a content package for a set amount of hours. At the time that this threshold expires, the firewall checks for a new update package. If a new package is found, the new package is downloaded and **Threshold** is reset for one more attempt. If yet another update package is found after the first reset, the schedule will reset until the next full occurrence. If no new packages are detected, the package will be installed as defined by **Threshold**.

The threshold delay is a mechanism to prevent installing faulty packages; if the vendor provides poorly crafted content, the delay is set in hours, which should allow other accounts to experience the flaws and report the content issue back to the support teams. So, the content is rolled back via the administrators or the vendor. This thresholding option correlates with a company's tolerance for the risk of vendor errors and the balance of new and emerging threats to the organization.

### **PCNSE Tip**:

According to Palo Alto Networks' best practices, a securityfirst approach is to set the threshold between 6 to 12 hours; however, for a critical environment the threshold should be 24 hours.

The **Application** content package also has an option to completely disable all new app IDs or enable a separate threshold on the app IDs only. The reasoning here is that what is identified as web browsing today may change into a unique application after installing the **Application** content package tomorrow. If the security policy has been set up to only allow previously known applications, this could potentially cause issues with users who suddenly can't access that specific application.

The **Threshold** setting allows you to schedule a review period to see whether any applications need to be accounted for in the security policy before they become active. If no action is needed, the applications will become active automatically. The **Disable new apps in content update** option will not activate any new applications until you manually review and activate all new applications.

#### Important note

At the time of writing, the release schedule for new applications is every third Thursday of each month. Regular

threat package updates happen on Tuesdays, but urgent updates are sent out immediately.

The following section provides a quick set of recommendations for scheduling dynamic updates.

### Dynamic updates cheat sheet

- 1. Click on Check Now
- 2. Download and install the latest panupv2-all-contents or panupv2all-apps package:
  - panupv2-all-content includes all app ID, spyware, and vulnerability updates. This package requires an active TP license to be installed successfully.
  - panupv2-all-apps only includes app ID updates and is used when a TP license is not active on the device.
- 3. Click Check Now, which will make the antivirus packages visible
- 4. Download and install the latest panup-all-antivirus package
- 5. Set an Antivirus update schedule:
  - Hourly recurrence
  - 15 minutes after the hour
  - Download and install
  - 6 hour threshold
- 6. If you have a WildFire subscription license, set a **WildFire** update schedule:
  - **Realtime** (firewalls on high-latency internet links can be set to 1minute or 15-minute update intervals)
- 7. Set an **Applications and Threats** update schedule:

- Every 30 minutes.
- 7 minutes past the half-hour.
- Download and Install.
- 6 hour threshold.
- Allow extra time to review new App-IDs: Leave blank if new app IDs can be added immediately; set to **48 hour threshold** (or more) if the security team wishes to review new applications before they are activated.

The settings in the previous section are considered best practices as they ensure dynamic updates are scheduled not to interfere with other scheduled tasks, like report generation. The threshold ensures an update is not applied until some time has passed by postponing the actual installation and then rechecking the available content package at the threshold time. If a new package is available due to an error or an urgent update, the new package is downloaded and the threshold timer refreshed. The process repeats once the threshold has been reached again and either the latest package is installed, or the update is postponed to the next scheduled occurrence. Not only do content packages need to be updated frequently, but new software versions are made available at regular times to address bugs, or introduce new features. Let's now have a look at the steps needed to upgrade your firewall.

## Upgrading the firewall

In this section, you will learn how to upgrade your firewall and what steps need to be taken to ensure a smooth process. We will review important information to keep in mind when preparing your maintenance window and providing for a contingency plan. In-depth upgrade procedures are provided in *Chapter 8*, *Upgrading Firewalls and Panorama*.

## Understanding the partitions

Before we start the upgrade procedure, there's an important bit of information you need to know. Like most Linux systems, the hard disk has been partitioned into specific segments. These segments serve a specific purpose.

A few important ones are as follows:

- / is the root partition, which is where the operating system is installed
- /opt/pancfg is where the configuration files and dynamic update files are kept
- /opt/panrepo is the repository for downloaded operating system (PAN-OS) images
- /opt/panlogs is the partition where logdatabase is stored

The disk space usage can be viewed with the following command:

| admin@PA-220> s | how sy | stem ( | disk-sp | bace |                                       |
|-----------------|--------|--------|---------|------|---------------------------------------|
| Filesystem      | Size   | Used   | Avail   | Use% | Mounted on                            |
| /dev/root       | 3.8G   | 1.7G   | 1.9G    | 48%  | /                                     |
| none            | 2.0G   | 60K    | 2.0G    | 1%   | /dev                                  |
| /dev/mmcblk0p5  | 12G    | 3.3G   | 7.5G    | 31%  | /opt/pancfg                           |
| /dev/mmcblk0p6  | 3.8G   | 2.2G   | 1.5G    | 59%  | /opt/panrepo                          |
| tmpfs           | 2.0G   | 247M   | 1.8G    | 13%  | /dev/shm                              |
| cgroup_root     | 2.0G   | Θ      | 2.0G    | 0%   | /cgroup                               |
| /dev/mmcblk0p8  | 4.6G   | 3.5G   | 942M    | 79%  | /opt/panlogs                          |
| /dev/loop0      | 111M   | 5.6M   | 100M    | 6%   | <pre>/opt/panlogs/wildfire/tmpf</pre> |
| tmpfs           | 12M    | Θ      | 12M     | 0%   | <pre>/opt/pancfg/mgmt/lcaas/ssl</pre> |
| None            |        |        |         |      |                                       |
| •               |        |        |         |      | •                                     |

The cool thing about the / root partition is that it is actually one of two sysroot partitions. The system has actually been partitioned with two operating system-specific partitions, of which just one is mounted at a time.

The upgrade procedure actually installs the new PAN-OS onto the inactive partition.

This allows inline upgrades without interrupting the active partition. Once the new operating system has been installed, the GRUB bootloader is configured to load the other sysroot partition at the next boot, causing the new PAN-OS to become active:

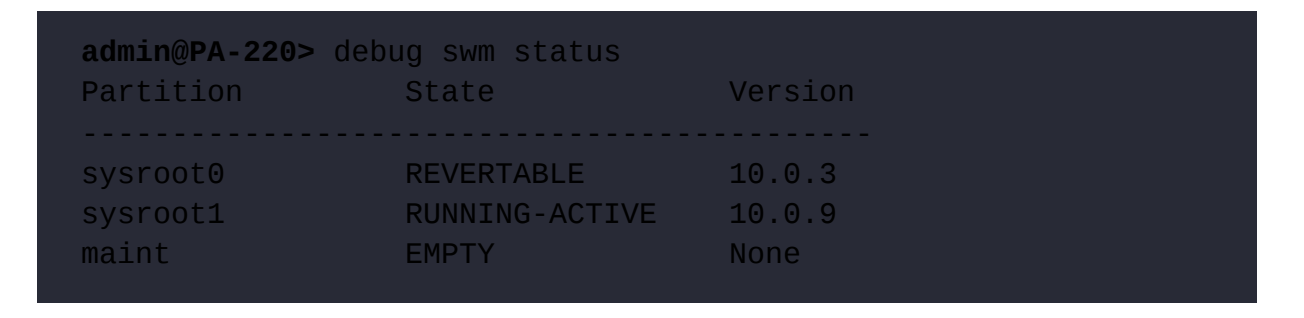

This mechanism also allows a smooth rollback in case an upgrade fails and it is decided you need to go back to the previous situation. You can trigger the > debug swm revert debug command to tell the bootloader to switch the toggle again to the previous sysroot partition and reboot the system via > request restart system, and after the device has rebooted, you are back on the previous PAN-OS with the pre-upgrade configuration loaded.

## Upgrade considerations

When upgrading, you will need to map out where you are, where you need to go, and how you need to get there. Finding where you are can be achieved by looking at the dashboard's **General Information** section and looking for the software version. Deciding where you need to go may require some research and consideration:

• Which features are required? Are there new features in a release you need, or are you running smoothly with the features you have?

- Is the code train "mature"? Is a new major release brand new, and do the new features weigh up against the risk of being an early adopter?
- Are there outstanding advisories that trump the required features? Was a critical vulnerability found that has not been addressed in the version you plan to go to?
- When is an upgrade required and when is it optional? Is there a direct need to upgrade due to a vulnerability or a bug, or are there features in a newer release that will be helpful?

These questions will help you determine which upgrades need to take place immediately and which ones can be planned ahead of time, possibly with a more relaxed testing process before deploying to the production environment or even postponed until a more mature maintenance release version is available.

### Which features are required?

Determining which features are contained in each PAN-OS version requires the most research. You can open <u>https://docs.paloaltonetworks.com</u> and search Feature Guide, which will return all the new feature guides for the major PAN-OS versions.

### Is the code train "mature"?

Maturity can be estimated by looking at the maintenance release version. All PAN-OS versions are made up of three numbers—PAN-OS X.Y.Z (for example, 9.0.5):

- X is the number of the major software release
- Y is the number of the feature version release
• Z is the number of the maintenance release

X will change when a new major software version is released containing new functionality and usually containing some changes in its expected behavior and possibly a new look and feel.

Each new software release is usually followed by a new feature version around 6 to 9 months after its release, mostly containing some new features. Maintenance release versions are released for all code trains anywhere between 5 and 9 weeks and mostly contain bug fixes.

There will occasionally be PAN-OS version names that end in -hx, which denotes a hotfix. This is a maintenance release that was published ahead of schedule and usually only contains one or a few critical hotfixes (for example, 9.0.2-h1).

A code train will reach a reliable maturity around the  $\times \times 4$  or  $\times \times 5$  maintenance release version when it is somewhat safe to assume most critical bugs have been found and addressed.

Check the release notes for any known issues so that you can appropriately prepare if there are any caveats:

<u>https://docs.paloaltonetworks.com/pan-os/9-1/pan-os-release-notes.html</u>.

Are there outstanding advisories that trump the required features?

Advisories regarding which maintenance release versions to choose or avoid can be found at

<u>https://securityadvisories.paloaltonetworks.com/</u> and <u>https://live.paloaltonetworks.com/t5/Customer-</u> <u>Resources/</u>.

## When is an upgrade required and when is it optional?

Each major version has a base image, usually the  $\times . \times . 0$  version, which contains all the vital parts of the PAN-OS image.

This allows the following maintenance versions to be smaller in size, containing only critical updates. The base image needs to be downloaded onto the system before a maintenance version can be installed. It is not required for the base image to be installed in order to be able to install the maintenance version when upgrading from a lower major version. It is also not required to install any intermediate maintenance versions unless the release notes explicitly mention that there is an issue that requires a step in between.

Say, for example, that your firewall is currently on PAN-OS 9.1.4 and you need to get to PAN-OS 10.0.5. You can download a PAN-OS 10.0.0 base image, followed by PAN-OS 10.0.5, and then directly install and reboot PAN-OS 10.0.5. Your system will be directly upgraded from 9.1.4 to 10.0.5.

If your firewall is currently on PAN-OS 9.0.10 and you want to go to PAN-OS 10.0.5, you do need to download, install, and reboot to a PAN-OS 9.1.0 base image before you can install PAN-OS 10.0.5.

#### Important note

In the latter case, it is recommended, but not mandatory, to download and install the preferred maintenance release (see the previous Customer Resources URL: <u>https://live.paloaltonetworks.com/t5/Cus</u> <u>tomer-Resources/</u>) in the PAN-OS 9.1 code train to prevent running into bugs that could halt the upgrade process.

You will now have a good understanding of when and why you would need to upgrade and how to decide which version you need to upgrade to. In the following section, we'll briefly go over the upgrade process via different methods; see *Chapter 8*, *Upgrading Firewalls and Panorama*, for a more thorough upgrade process.

## Upgrading via the CLI

Via the CLI, commands can be quickly executed to perform tasks. When upgrading via the CLI you first need to retrieve the available software images that can be installed on your system. You won't be able to download any images before the list is retrieved:

| admin@PA-220> | request sys | stem softwa | re check  |            |
|---------------|-------------|-------------|-----------|------------|
| Version       | Size        | Re.         | leased on | Downloaded |
| 10.1.4        | 353MB       | 2021/12/22  | 11:51:17  | no         |
| 10.1.3        | 298MB       | 2021/10/26  | 18:51:50  | yes        |
| 10.1.2        | 297MB       | 2021/08/16  | 14:51:59  | no         |
| 10.1.1        | 280MB       | 2021/07/21  | 09:33:49  | no         |
| 10.1.0        | 540MB       | 2021/06/02  | 08:15:33  | yes        |
| 10.0.8        | 363MB       | 2021/10/21  | 22:42:18  | no         |
| 10.0.8-h8     | 359MB       | 2021/12/20  | 12:23:36  | no         |

Next, you can download the desired PAN-OS version:

```
admin@PA-220> request system software download version 10.1.4
Download job enqueued with jobid 31
```

You can track the download status with the following command:

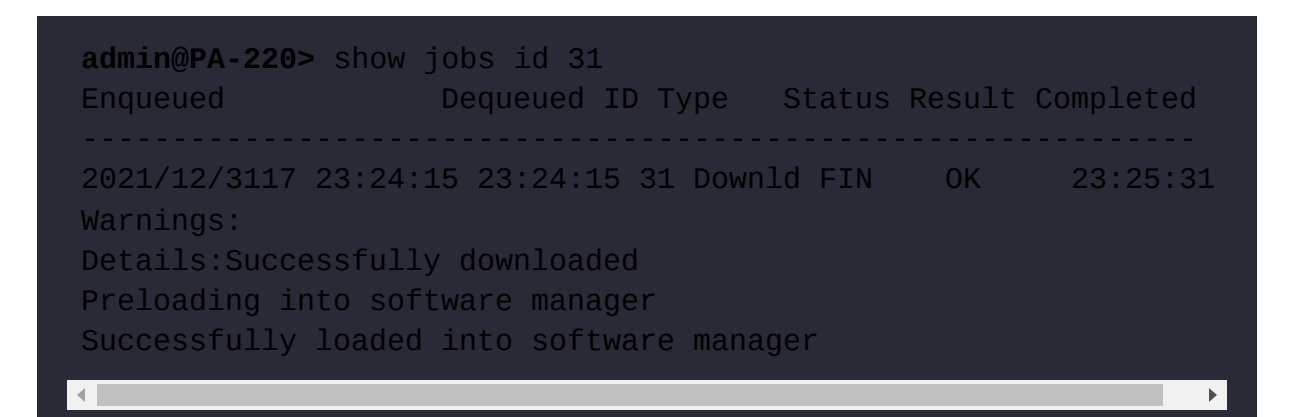

When the software is successfully downloaded, you can commence installing it onto the system. You will be prompted that a reboot is required to complete the installation and to confirm whether you are sure that you want to continue. Type Y to proceed with the installation:

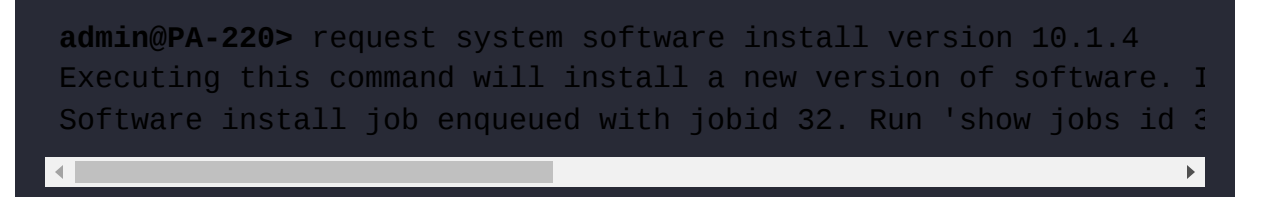

You can track the installation progress through the show jobs command:

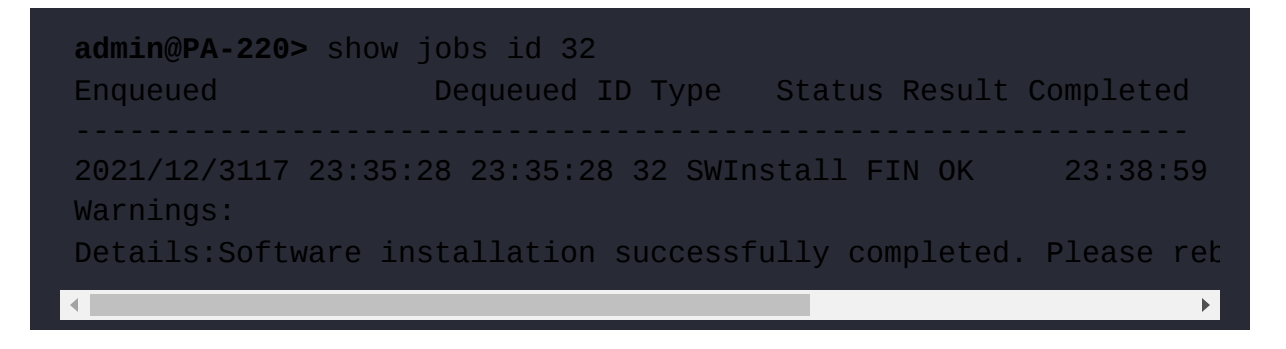

To complete the installation, reboot the firewall. Type  $\mathbf{Y}$  into the dialog if you are certain that you want to go ahead with the reboot. Rebooting will

cause all sessions to be interrupted and no new sessions to be accepted until the firewall has completed the autocommit job:

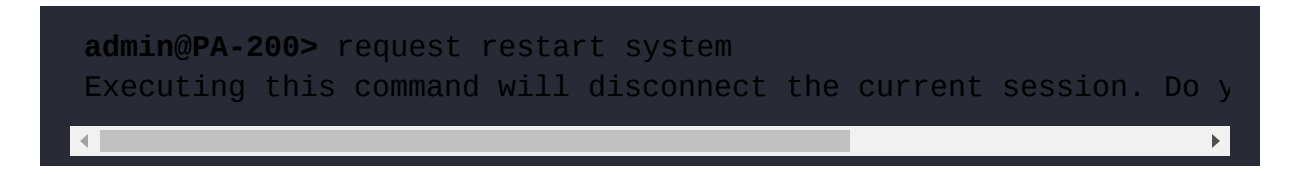

The autocommit job runs right after a reboot and serves to load the configuration onto the data plane. After a software upgrade, this process can take a while:

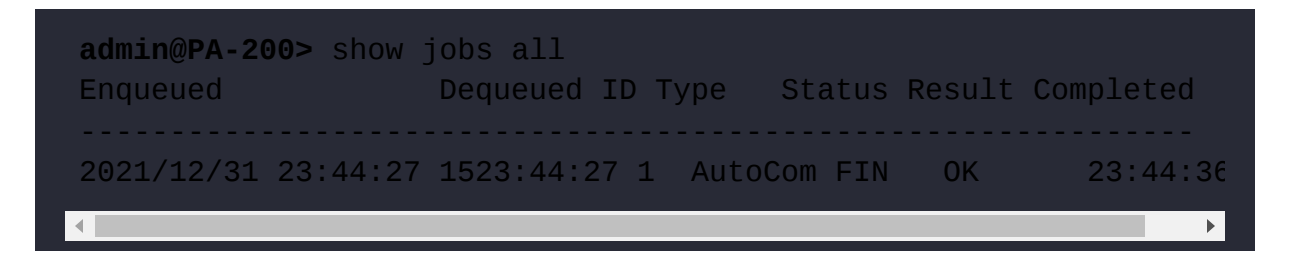

If you prefer to upgrade the firewall via the web interface, follow the procedure outlined in the next section.

## Upgrading via the web interface

Software images can be downloaded and installed from the **Device** | **Software** menu. The first time you access this page, you will be presented with an error message because no repository has been loaded yet:

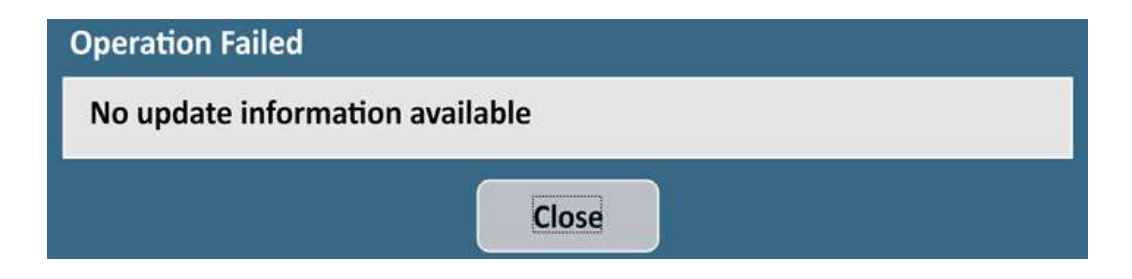

Figure 2.21: Error message on the first visit to the software page

You can ignore this warning; click **Close** and then click **Check Now**. Once the repository has loaded, you will see all the available software images:

| VERSION   | SIZE   | RELEASE DATE        | AVAILABLE  | CURRENTLY | ACTION    |               |             |
|-----------|--------|---------------------|------------|-----------|-----------|---------------|-------------|
| 10.1.4    | 353 MB | 2021/12/22 11:51:17 |            |           | Download  | Release Notes |             |
| 10.1.3    | 298 MB | 2021/10/26 18:51:50 | Downloaded | 1         | Reinstall | Release Notes |             |
| 10.1.2    | 297 MB | 2021/08/16 14:51:59 |            |           | Download  | Release Notes |             |
| 10.1.1    | 280 MB | 2021/07/21 09:33:49 |            |           | Download  | Release Notes |             |
| 10.1.0    | 540 MB | 2021/06/02 08:15:33 | Downloaded |           | Install   | Release Notes | $\boxtimes$ |
| 10.0.8    | 363 MB | 2021/10/21 22:42:18 |            |           | Download  | Release Notes |             |
| 10.0.8-h8 | 359 MB | 2021/12/20 12:23:36 |            |           | Download  | Release Notes |             |

Figure 2.22: Software management page

Click the **Download** link next to the PAN-OS version you want to upgrade to and wait for the download dialog to complete.

Once the new PAN-OS package is downloaded, it will be listed as such on the **Software** page, as shown. Click the **Install** link next to the image to start the installation:

| VERSION   | SIZE   | RELEASE DATE        | AVAILABLE  | CURRENTLY | ACTION    |               |             |
|-----------|--------|---------------------|------------|-----------|-----------|---------------|-------------|
| 10.1.4    | 353 MB | 2021/12/22 11:51:17 | Downloaded |           | Install   | Release Notes | $\boxtimes$ |
| 10.1.3    | 298 MB | 2021/10/26 18:51:50 | Downloaded | 1         | Reinstall | Release Notes |             |
| 10.1.2    | 297 MB | 2021/08/16 14:51:59 |            |           | Download  | Release Notes |             |
| 10.1.1    | 280 MB | 2021/07/21 09:33:49 |            |           | Download  | Release Notes |             |
| 10.1.0    | 540 MB | 2021/06/02 08:15:33 | Downloaded |           | Install   | Release Notes | $\boxtimes$ |
| 10.0.8    | 363 MB | 2021/10/21 22:42:18 |            |           | Download  | Release Notes |             |
| 10.0.8-h8 | 359 MB | 2021/12/20 12:23:36 |            |           | Download  | Release Notes |             |

Figure 2.23: Image downloaded and ready to install

At the end of the installation, you will be prompted to reboot. You can skip the reboot if you want to postpone the actual upgrade to a later time. Otherwise, click **Yes**, as shown:

#### **Reboot Device**

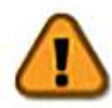

The device needs to be rebooted for the new software to be effective.

Do you want to reboot it now?

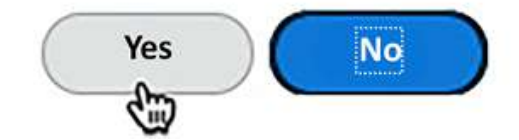

Figure 2.24: Post-installation reboot dialog

Below is an upgrade cheat sheet that will help you prepare and plan your upgrade.

## Upgrade cheat sheet

The next steps outline a solid methodology to get to a stable PAN-OS version before placing the firewall in production:

1. Go to

https://live.paloaltonetworks.com/t5/Customer-Resources/ for release recommendations.

- 2. In **Device** | **Software**, click on **Check Now** to load the latest list of available PAN-OS images.
- 3. Download and install the recommended image of your current release.
- 4. When the installation completes, a dialog window will ask if you want to reboot the device. Click **Yes**.
- 5. Wait for the unit to boot up again and download the base image for the next major version.

- 6. Download and install the recommended maintenance release for the next major version.
- 7. When the dialog asks you to reboot the device, click Yes.
- 8. Repeat steps 5 through 7 until you're on the version you need to reach.

Remember that for an HA cluster or panorama environment, you need to do the following:

- Disable preemption in the **High Availability** configuration before you start, and re-enable it after the upgrade is completed on both members
- Check both members for functionality before you start. The upgraded device will become non-functional until the lowest member has caught up (the cluster favors the lowest software member)
- Upgrade the panorama centralized management first

You have now made sure the firewall is fully set up for success by ensuring the content packages are automatically downloaded and installed, and the appropriate PAN-OS firmware has been installed. Next we will take a look at ensuring the management interface configuration is set up securely.

## Hardening the management interface

It is paramount that the management interface is kept secure and access is limited to only those administrators that need access. It is recommended to place the physical management interface in an **Out-of-Band** (**OoB**) network, which limits exposure to the broader network. If access to the management server is needed from a different network, it is best to set up a dual-homes bastion host that mediates the connection, either by only allowing admins to log into it and use services from there, or having it set as a (transparent) proxy with a log of all sessions and limiting the source users and IP subnets as much as possible. Admin accounts also need to be set so they only have access to the sections of the configuration they need to access and use external authentication.

## Limiting access via an access list

The management interface local access list can be edited by navigating to **Device** | **Setup** | **Interfaces** and clicking on the **Management Interface**:

| IP Type                    | Static O DHCP Client             |   | PERMITTED IP ADDRESSES | DESCRIPTION  |  |
|----------------------------|----------------------------------|---|------------------------|--------------|--|
| IP Address                 | 192.168.0.5                      |   | 192.168.0.0/24         | mgmt subnet  |  |
| Netmask                    | 255.255.255.0                    |   | 10.10.0.0/24           | remote admin |  |
| Default Gateway            | 192.168.0.1                      | 1 |                        |              |  |
| IPv6 Address/Prefix Length |                                  | 1 |                        |              |  |
| Default IPv6 Gateway       |                                  | j |                        |              |  |
| Speed                      | auto-negotiate $\sim$            |   |                        |              |  |
| MTU                        | 1500                             |   |                        |              |  |
| Administrative Management  | Services                         |   |                        |              |  |
| HTTP                       | MTTPS                            |   |                        |              |  |
| Telnet                     | SSH                              |   |                        |              |  |
| Network Services           |                                  |   |                        |              |  |
| HTTP OCSP                  | V Ping                           |   |                        |              |  |
|                            | User-ID                          |   |                        |              |  |
| User-ID Syslog Listener    | -SSL User-ID Syslog Listener-UDP | Ð | Add 😑 Delete           |              |  |

Figure 2.25: Management interface access list

The associated CLI configure mode command is as follows:

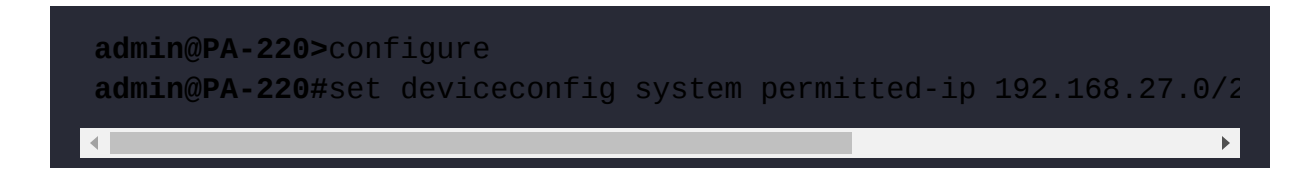

You can also attach an interface management profile (shown in the following screenshot) to an interface, which enables the selected services (SSH and HTTPS, usually) on the IP address of the assigned data plane interface. This is not recommended as it introduces significant risk if not implemented properly:

| Name mgmt                          |                                                |  |
|------------------------------------|------------------------------------------------|--|
| Administrative Management Services | PERMITTED IP ADDRESSES                         |  |
| HTTP                               | 192.168.0.0/24                                 |  |
|                                    | 10.10.0.0/24                                   |  |
| SSH                                |                                                |  |
| Network Services                   |                                                |  |
| Ping                               |                                                |  |
|                                    |                                                |  |
| SNMP                               |                                                |  |
| Response Pages                     |                                                |  |
| User-ID                            |                                                |  |
| User-ID Syslog Listener-UDP        |                                                |  |
|                                    | ]                                              |  |
|                                    |                                                |  |
|                                    | Ex. IPv4 192.168.1.1 or 192.168.1.0/24 or IPv6 |  |

Figure 2.26: Interface Management Profile

If you must enable this profile, make sure it is on a sufficiently shielded interface, preferably a loopback interface, that has security policies associated with gaining access to the management services. As a secondary measure, also enable an access list on the profile.

These profiles can be configured in **Network** | **Network Profiles** | Interface Management Profile and then attached to an interface in Network | Interfaces under the Advanced tab of the selected interface:

| Interface Name                    | athornat1/3                                                        |   |  |  |
|-----------------------------------|--------------------------------------------------------------------|---|--|--|
| Germant                           | enenetra -                                                         |   |  |  |
| Comment                           |                                                                    |   |  |  |
| Interface Type                    | Layer3                                                             |   |  |  |
| Netflow Profile                   | None                                                               |   |  |  |
| Config   IPv4                     | IPv6 SD-WAN Advanced                                               |   |  |  |
| Link Settings                     |                                                                    |   |  |  |
| Link Settings                     |                                                                    |   |  |  |
| Link Speed at                     | Ito V Link Duplex auto V Link State auto                           | ~ |  |  |
| Other Info AR                     | P Entries ND Entries NDP Proxy LLDP DDNS                           |   |  |  |
| Management Dr                     | ofile mgmt                                                         | ~ |  |  |
| Management Pix                    |                                                                    |   |  |  |
| Management PM                     | ITU [576 - 1500]                                                   |   |  |  |
| Management Pro                    | ITU [576 - 1500]                                                   |   |  |  |
| Management Provide Adjust         | 11U [576 - 1500]<br>5<br>Iment 40                                  |   |  |  |
| Adjust TCP MSS<br>IPv4 MSS Adjust | ITU [576 - 1500]       5       tment       40       iment       60 |   |  |  |

Figure 2.27: An interface management profile attached to an interface

The CLI command to create an interface management profile, set its services to HTTPS and SSH, and add an ACL is as follows:

The subsequent ACL items can be set via the following command:

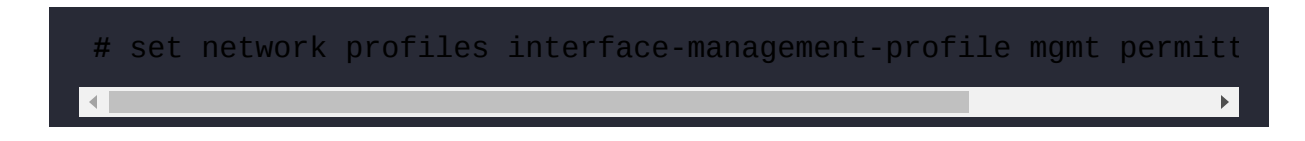

Now that access to the management interface has been set, let's look at access from the management interface.

# Accessing internet resources from offline management

If the management interface does not have access to the internet, this can create interesting challenges as it will not be able to retrieve updates or perform cloud lookups. A workaround is to enable service routes that route specific applications, services, or protocols via the backplane onto a designated data plane interface, allowing the management plane to reach out to the internet while its physical interface does not have access outside of its management LAN.

Service routes can be configured from the **Device** | **Setup** | **Services** menu, where you can click on **Service Route Configuration** to get the following dialog:

| Use Management Interface    | for all 🧿 Customize |                 | IP       | Use Management Interf | ace for all O Customiz  | e               |
|-----------------------------|---------------------|-----------------|----------|-----------------------|-------------------------|-----------------|
| SERVICE                     | SOURCE INTERFACE    | SOURCE ADDRESS  |          | DESTINATION           | SOURCE INTERFACE        | SOURCE ADDRESS  |
| AutoFocus                   | Use default         | Use default     |          | 192.168.100.88/32     | ethernet1/4             | 192.168.27.1/24 |
| CRL Status                  | Use default         | Use default     |          | updatespaloaltonetw   | ethernet1/1             | 192.168.0.6/24  |
| Data Services               | Use default         | Use default     |          |                       |                         |                 |
| DDNS                        | Use default         | Use default     |          |                       |                         |                 |
| Panorama pushed updates     | Use default         | Use default     |          |                       |                         |                 |
| DNS                         | ethernet1/1         | 192.168.0.6/24  |          |                       |                         |                 |
| DNS Security                | ethernet1/1         | 192.168.0.6/24  |          |                       |                         |                 |
| External Dynamic Lists      | Use default         | Use default     |          |                       |                         |                 |
| Email                       | Use default         | Use default     |          |                       |                         |                 |
| ] НТТР                      | Use default         | Use default     |          |                       |                         |                 |
| Tol                         | Use default         | Use default     | $\oplus$ | Add 💮 Delete Set      | Selected Service Routes |                 |
| Kerberos                    | ethernet1/4         | 192.168.27.1/24 |          |                       |                         |                 |
| TIDAP                       | I ke default        | Lise default    |          |                       |                         |                 |
| Set Selected Service Routes |                     |                 |          |                       |                         | OK Cance        |

Figure 2.28: Service Route Configuration

Once you set the radio button from Use Management Interface for all to Customize, you will be able to select which source interface will be used for each service. From the Destination tab, you can also add specific IP

addresses or entire subnets that need to be routed out of a specific interface. The routing table used by the target interface will be used to determine how the session is routed to the destination.

The associated CLI configuration command to set a service route is as follows:

If you want to see a full list of all the available services, hit the Tab key after typing service:

```
#set deviceconfig system route service <Tab>
  autofocus AutoFocus Cloud
  crl-status CRL servers
  ddns DDNS server(s)
  ...
```

This will enable access to resources that are normally not accessible through the management network. In the next section, we'll prepare administrator accounts and provide access as needed.

## Admin accounts

The "admin" account is probably one of the most abused accounts in internet history, so your next task is to get rid of it and replace it with named accounts. Instead of the default "admin" account, it is best to use named accounts so changes can be tracked by the user and personalized access can be granted easily. When creating new administrator accounts there are two types of accounts available, dynamic and role-based, which you can select by setting the **Administrator Type** toggle:

| Name                   | JohnAdmin                                               |  |
|------------------------|---------------------------------------------------------|--|
| Authentication Profile | None                                                    |  |
|                        | Use only client certificate authentication (Web)        |  |
| Password               | •••••                                                   |  |
| Confirm Password       | •••••                                                   |  |
|                        | Password Requirements Minimum Password Length (Count) 8 |  |
|                        | Use Public Key Authentication (SSH)                     |  |
| Administrator Type     | Oppnamic ORole Based                                    |  |
|                        | Superuser                                               |  |
| Password Profile       | None                                                    |  |

*Figure 2.29: Creating a new admin account* 

First we'll take a look at dynamic account profiles and their benefits.

## **Dynamic accounts**

Dynamic accounts are comprised of **superusers**, who can do everything, and **device administrators**, who can do everything besides create new users or virtual systems. Virtual system-capable devices also have **virtual system administrators**, who are also device administrators and are restricted to one or several specific virtual systems. There are also read-only flavors of both that can view everything but not make changes.

Your first account will need to be a new superuser to replace the default admin account.

## **Role-based administrators**

Once all the required superusers and device administrators are created, additional role-based administrators can be added for teams that only require limited functionality.

Role-based administrators can be customized down to individual menu items so that they can do anything or have read-only or no access.

The roles can be configured through the **Device** | **Admin Roles** menu:

| Admin Role Profile                     | 0         |
|----------------------------------------|-----------|
| Name policy admin                      |           |
| Description                            |           |
| Web UI XMLAPI Command Line REST API    |           |
| ⊗ACC                                   |           |
| 8 Monitor                              |           |
| Policies                               |           |
| () Security                            |           |
| <b>WNAT</b>                            |           |
| (a) QoS                                |           |
| O Policy Based Forwarding              |           |
| 8 Decryption                           |           |
| S Tunnel Inspection                    |           |
| S Application Override                 |           |
| 8 Authentication                       |           |
| S DoS Protection                       |           |
| SD-WAN                                 |           |
| Rule Hit Count Reset                   |           |
| Objects                                |           |
| Addresses                              |           |
| .egend: 🕗 Enable 🔘 Read Only 🛞 Disable |           |
|                                        |           |
|                                        | OK Cancel |

Figure 2.30: Admin Role Profile

Set each topic to one of the following options by clicking the icon to cycle to the option you need:

• A red cross indicates that these administrators will not see the menu item

- A lock indicates that the admin will be able to see objects or menu items, but not make any changes
- A green checkmark indicates that the admin has full access to this menu item and can make changes to objects or configurations within it

In the **XML API/REST API** tabs, each role can be granted or denied access to certain API calls:

| Admin Role Profile                                                                                                    | Admin Role Profile                                                                                                    | ? |
|----------------------------------------------------------------------------------------------------|----------------------------------------------------------------------------------------------------|---|
| Name policy admin Description Web UI XMLAPI Command Line RESTAPI                                                                                                    | Name policy admin Description Web UI XMLAPI Command Line BESTAPI                                                                                                    |   |
| <ul> <li>Report</li> <li>Log</li> <li>Configuration</li> <li>Operational Requests</li> <li>Commit</li> <li>User-ID Agent</li> <li>IoT Agent</li> <li>Export</li> <li>Import</li> </ul> | © Objects<br>© Policies<br>© Security Rules<br>© NAT Rules<br>© QoS Rules<br>© Policy Based Forwarding Rules<br>© Policy Based Forwarding Rules<br>© Policy Based Forwarding Rules<br>© Policy Based Forwarding Rules<br>© Decryption Rules<br>© Decryption Rules<br>© Application Override Rules<br>© Application Override Rules<br>© Application Override Rules<br>© Authentication Rules<br>© DoS Rules<br>© SD-WAN Rules<br>© Network<br>© Device<br>© System |   |

Figure 2.31: XML API/REST API

In the **Command Line** tab, each role can be granted a certain level of access or denied access altogether:

| Admin Role Pro                                          | file                    | 0 |
|---------------------------------------------------------|-------------------------|---|
| Name<br>Description                                     | policy admin            |   |
| Web UI   XML                                            | PI Command Line RESTAPI |   |
| None                                                    |                         | ~ |
| None                                                    |                         |   |
| superuser<br>superreader<br>deviceadmin<br>devicereader |                         |   |

Figure 2.32: The Command Line permissions

Now that we can set up administrator accounts, we should also create a password security profile to prevent weak password discipline.

## **Password security**

You will need to add a password profile by going to **Device** | **Password Profiles** to ensure that the password is changed on a regular basis:

| Name                                   | PasswordProfile |
|----------------------------------------|-----------------|
| Required Password Change Period (days) | 180             |
| Expiration Warning Period (days)       | 20              |
| Post Expiration Admin Login Count      | 1               |
| Post Expiration Grace Period (days)    | 10              |

Figure 2.33: Password Profiles

These are the configurable settings in the **Password Profile**:

• The change period indicates how long a password is valid

- The expiration warning pops up a warning when an admin logs on if their password is about to expire
- The post-expiration login feature allows the admin to log on a certain number of times, even after their password has expired
- The post-expiration grace period indicates how long an admin will be able to log on after their account has expired before it is locked permanently and will require intervention from a different admin

Additionally, you should enforce a minimum password complexity for local accounts to ensure no weak passwords are used by administrators via **Device | Setup | Management | Minimum Password Complexity**:

#### Minimum Password Complexity

|                                                                                                    | 12                                            |
|----------------------------------------------------------------------------------------------------|-----------------------------------------------|
| Minimum Uppercase Letters                                                                                                    | 1                                             |
| Minimum Lowercase Letters                                                                                                    | 1                                             |
| Minimum Numeric Letters                                                                                                    | 1                                             |
| Minimum Special Characters                                                                                                    | 1                                             |
| Block Repeated Characters                                                                                                    | 2                                             |
|                                                                                                    | Block Username Inclusion (including reversed) |
|                                                                                                    | Require Password Change on First Login        |
|                                                                                                    | 🔽 Require Password Change on First Login      |
|                                                                                                    | 6                                             |
| Prevent Password Reuse Limit                                                                                                    |                                               |
| Prevent Password Reuse Limit<br>Block Password Change Period (days)                                                                                                    | 2                                             |
| Prevent Password Reuse Limit<br>Block Password Change Period (days)<br>Required Password Change Period (days)                                                                                                    | 2<br>180                                      |
| Prevent Password Reuse Limit<br>Block Password Change Period (days)<br>Required Password Change Period (days)<br>Expiration Warning Period (days)                                                                             | 2<br>180<br>20                                |
| Prevent Password Reuse Limit<br>Block Password Change Period (days)<br>Required Password Change Period (days)<br>Expiration Warning Period (days)<br>Post Expiration Admin Login Count                                        | 2<br>180<br>20<br>1                           |
| Prevent Password Reuse Limit<br>Block Password Change Period (days)<br>Required Password Change Period (days)<br>Expiration Warning Period (days)<br>Post Expiration Admin Login Count<br>Post Expiration Grace Period (days) | 2<br>180<br>20<br>1<br>10                     |

Figure 2.34: Minimum Password Complexity

NIST has an extensive guideline on authentication and life cycle management that can be found at <u>https://pages.nist.gov/800-63-3/sp800-63b.html</u>.

Let's now look at the external authentication factors.

### **External authentication**

It is best to use external authentication factors, such as Kerberos, LDAP, RADIUS, or SAML, to keep control over credentials in a centralized

1

system, which enables admins to only change passwords once for multiple devices or to be locked out of all critical infrastructure at once if they leave the organization.

It is a good safeguard to keep one "break-glass" local account in case the management interface loses all access to the external authentication servers. This account should only be used in case of emergency and an alert should be sent when the account is used to log on. See *Chapter 9, Logging and Reporting*, on how to set up a profile that can send out an alert if the account is used.

You first need to create a server profile from the **Device** | **Server Profiles** menu. Each server type has its own configuration parameters. The following profiles are available:

- TACACS+ (Terminal Access Control Access Control System Plus) is an authentication protocol developed by Cisco that is still used in many environments for terminal access authentication.
- LDAP (Lightweight Directory Access Protocol) is probably one of the most commonly available protocols to authenticate against directory services and will work with Microsoft Active Directory, eDirectory, and custom LDAP servers.
- **RADIUS (Remote Authentication Dial-In User Service)** is an open standard authentication protocol that is widely used in remote access authentication.
- **Kerberos** is an authentication protocol that is mostly used for single sign-on and relies on a negotiation that does not require the exchange of passwords.
- **SAML** (Security Assertion Markup Language) uses an XML framework to exchange security information and is mostly used with

cloud-based Identity Providers (IdPs). It integrates with Multi-Factor Authentication (MFA) very easily.

• Multi-factor profiles allow for several built-in MFA providers to be configured and added separately to an authentication profile.

Let's take a look at each profile and how to set their basic configuration.

## The TACACS+ server profile

TACACS+ requires you to choose between **Password Authentication Protocol (PAP)** and **Challenge-Handshake Authentication Protocol** (**CHAP**) and set the secret associated with connecting to the TACACS+ authentication server.

Optionally, you can set the profile so that it can only be used for administrator authentication, and set the profile to use a single session for all authentication events, rather than a new session per authentication event:

| Profile Name               | TACACS                    |                       |      |
|----------------------------|---------------------------|-----------------------|------|
|                            | 🗸 Administrator Use Only  |                       |      |
| Server Settings            |                           |                       |      |
| Timeout (sec               | 3                         |                       |      |
| Authentication Protoco     | CHAP                      |                       | ~    |
|                            | Use single connection f   | or all authentication |      |
|                            |                           |                       |      |
| Servers                    |                           |                       |      |
| NAME                       | TACACS+ SERVER            | SECRET                | PORT |
| TAC1                       | 192.168.0.55              | ******                | 49   |
|                            |                           |                       |      |
|                            |                           |                       |      |
|                            |                           |                       |      |
| 🕀 Add 😑 Delete             |                           |                       |      |
| nter the IP address or FOI | ON of the TACACS+ server  |                       |      |
|                            | siter the treatest series |                       |      |

Figure 2.35: TACACS+ Server Profile

While TACACS+ is somewhat rare, LDAP authentication is very common.

## The LDAP server profile

For an LDAP profile, you need to provide the type of the LDAP server, which can be **active-directory**, **E-directory**, **sun**, or **other**.

One thing to remember is that when you configure the server IPs and you have **Require SSL/TLS secured connection** enabled, the default port for LDAPS is 636, rather than 389.

You need to provide a **Base DN** value, which is the domain name (or the distinguished name) of the LDAP tree. The **Bind DN** field is for the user account that will be used to connect to the LDAP server and perform the request and its password. **Bind DN** can be fully qualified, as shown in the

following screenshot, or be a User Principal Name (UPN) formatted as user@domain:

| Profile Name          | pangurus                  |      |                  |                                            |   |
|-----------------------|---------------------------|------|------------------|--------------------------------------------|---|
|                       | Administrator Use On      | ly   |                  |                                            |   |
| Server List           |                           |      | Server Settings  |                                            | _ |
| NAME                  | LDAP SERVER               | PORT | Туре             | active-directory                           | ~ |
| ADsrvr                | 192.168.0.7               | 636  | Base DN          | DC=pangurus,DC=com                         | 4 |
|                       |                           |      | Bind DN          | paloalto@pangurus.com                      |   |
|                       |                           |      | Password         | •••••                                      |   |
| -                     |                           |      | Confirm Password | •••••                                      |   |
| (+) Add (-) Del       | ete                       |      | Bind Timeout     | 30                                         | _ |
| nter the IP address o | r FQDN of the LDAP server |      | Search Timeout   | 30                                         | _ |
|                       |                           |      | Retry Interval   | 60                                         | _ |
|                       |                           |      |                  | Require SSL/TLS secured connection         |   |
|                       |                           |      |                  | Verify Server Certificate for SSL sessions |   |

Figure 2.36: LDAP Server Profile

If your LDAP server has an externally signed certificate, enable Verify Server Certificate for SSL sessions to ensure the authenticity of your server. For the certificate check to work, the LDAP server root and intermediary certificates need to be in the device certificate store in Device | Certificate Management | Certificates | Device Certificates. The server name in the profile must match the Fully Qualified Domain Name (FQDN) certificate and Subject AltName attribute for this check to pass.

## The RADIUS server profile

RADIUS is one of the most popular authentication methods and supports the following authentication protocols:

• PEAP-MSCHAPv2: Protected Extensible Authentication Protocol (PEAP) with Microsoft CHAP v2 provides improved security over

PAP or CHAP by transmitting both the username and password in an encrypted tunnel.

- PEAP with Generic Token Card (GTC): PEAP with GTC enables the use of one-time tokens in an encrypted tunnel.
- EAP-TTLS with PAP: EAP with **Tunneled Transport Layer Security** (**TTLS**) and PAP is used to transport plain text credentials for PAP in an encrypted tunnel. EAP-TTLS uses certificates to secure the connection and should be the preferred protocol as it is the most secure.
- CHAP: Used if the RADIUS server does not support EAP or PAP or is not configured for it.
- PAP: Used if the RADIUS server does not support EAP or CHAP or is not configured for it.

Palo Alto Networks uses vendor code 25461.

Like the other profiles, RADIUS can be set so that it is only used for administrator authentication. The **Allow users to change passwords after expiry** option is limited to GlobalProtect users if the profile is also used to authenticate GlobalProtect inbound connections.

The **Make Outer Identity Anonymous** option ensures the admin username is not visible for anyone sniffing the authentication sessions if PEAP-MSCHAPv2, PEAP with GTC, or EAP-TTLS are used and the server supports this:

| RADIUS Se | rver | Profile |
|-----------|------|---------|
|-----------|------|---------|

| RADIUS              |                                                                                                    |                                                                                                    |
|---------------------|----------------------------------------------------------------------------------------------------|----------------------------------------------------------------------------------------------------|
| Administrator Use O | nly                                                                                                    |                                                                                                    |
|                     |                                                                                                    |                                                                                                    |
| 3                   |                                                                                                    |                                                                                                    |
| 3                   |                                                                                                    |                                                                                                    |
| PEAP-MSCHAPv2       |                                                                                                    | ~                                                                                                    |
| Allow users to char | nge passwords after expi                                                                                                    | ry                                                                                                    |
| Make Outer Identit  | y Anonymous                                                                                                    |                                                                                                    |
| RADIUScert          |                                                                                                    | ~                                                                                                    |
|                     |                                                                                                    |                                                                                                    |
| RADIUS SERVER       | SECRET                                                                                                    | PORT A                                                                                                    |
| 192.168.0.18        | ******                                                                                                    | 1812                                                                                                    |
|                     |                                                                                                    |                                                                                                    |
|                     |                                                                                                    |                                                                                                    |
|                     | RADIUS Administrator Use O  Administrator Use O  B  PEAP-MSCHAPv2 Allow users to chai Allow users to chai Make Outer Identif RADIUScert  RADIUS SERVER  192.168.0.18 | RADIUS Administrator Use Only   Administrator Use Only   PEAP-MSCHAPv2 Allow users to change passwords after expi Make Outer Identity Anonymous RADIUScert  RADIUS SERVER SECRET 192.168.0.18 |

?

Figure 2.37: RADIUS Server Profile

The certificate verification for RADIUS server profiles requires a certificate profile that allows more checks to be performed than just having the root certificate in the trusted certificate store compared to TACACS+. Several mechanisms can be used to verify server validity and actions can be taken if particular conditions are met with the certificate check, such as opting to allow or block a session if the certificate is valid but has expired:

| Name           | RAD                         | JIUScert                                                                                        |                                                                                                    |                                                                                                    |                                                                                                    |
|----------------|-----------------------------|-------------------------------------------------------------------------------------------------|----------------------------------------------------------------------------------------------------|----------------------------------------------------------------------------------------------------|----------------------------------------------------------------------------------------------------|
| sername Field  | Non                         | ie                                                                                              | ~                                                                                                    |                                                                                                    |                                                                                                    |
| User Domain    |                             |                                                                                                 |                                                                                                    |                                                                                                    |                                                                                                    |
| A Certificates |                             | NAME                                                                                            | DEFAULT OCSP URL                                                                                                    | OCSP VERIFY CERTIFICATE                                                                                                    | TEMPLATE NAME/OID                                                                                                    |
|                |                             | pangurus                                                                                        | http://ca.pangurus.com                                                                                                    | rcotCA                                                                                                    |                                                                                                    |
|                | (+)<br>Defau                | Add Delete † Mov                                                                                | ve Up 👃 Move Down<br>tp:// or https://)                                                                                                    |                                                                                                    |                                                                                                    |
|                | Defau                       | Add Delete T Mov<br>alt OCSP URL (must start with ht<br>Ise CCSP                                | ve Up ↓ Move Down<br>tp:// or https://)<br>CRL Receive Timeout (sec) [<br>OCED Receive Timeout (sec) ]                                       | 5 Vice State State | session if certificate status is<br>wn                                                                                                    |
|                | Defau<br>Defau<br>U<br>OCSP | Add Delete T Mor<br>alt OCSP URL (must start with ht<br>Ise CCSP<br>! takes precedence over CRL | ve Up J Move Down<br>tp:// or https://)<br>CRL Receive Timeout (sec) [<br>OCSP Receive Timeout (sec) [<br>Certificate Status Timeout (sec) [ | 5 S S S S                                                                                                    | ression if certificate status is<br>wn<br>ession if certificate status cannot be<br>ad within timeout                                                                      |
|                | Defau<br>Defau<br>U<br>OCSP | Add Delete T Mov<br>alt OCSP URL (must start with ht<br>Ise CCSP<br>Itakes precedence over CRL  | ve Up J Move Down<br>tp:// or https://)<br>CRL Receive Timeout (sec) [<br>OCSP Receive Timeout (sec) [<br>Certificate Status Timeout (sec) [ | 5 S S S S S S S S S S S S S S S S S S S                                                                                                    | ession if certificate status is<br>wn<br>ession if certificate status cannot be<br>ed within timeout<br>ression if the certificate was not<br>to the authenticating device |

Figure 2.38: Certificate Profile

Next, we will have a look at the Kerberos server profile.

## The Kerberos server profile

The Kerberos server profile is very simple to configure as it only requires an IP or FQDN and a port number, but it does require a few specific configuration settings:

- The firewall needs to have the domain set from Device | Setup | Management | General Settings
- The firewall is synced to an NTP server from **Device** | **Setup** | **Services** so that its clock is in sync with the local ActiveDirectory server
- Its DNS servers need to be set to internal DNS servers that are joined to the domain, rather than external DNS servers

With single sign-on adoption on the rise and many authentication services making a move to the cloud, the popularity of SAML authentication is also increasing.

## The SAML server profile

The SAML profile enables authentication against an external **Single Sign-On** (**SSO**) provider (such as PingID and Okta).

Your Identity Provider (IdP) should provide you with the following:

- An identifier so that it can certify whether the authentication session originates from you
- The root and intermediary certificates, which you can load to Device | Certificate Management | Device Certificates to verify the identity of the SSO and Single Log-Out (SLO) sites
- An SSO URL
- An SLO URL

SAML HTTP binding provides an option to **post**, which sends a Base64encoded HTML form to the IdP, or **redirect**, in which case the firewall will send Base64-encoded and URL-encoded SSO messages within the URL parameters.

You can sign SAML messages to the IdP with Certificate for Signing Requests, which can be configured in the authentication profile:

| SAML | Identity | Provider | Server | Profile |
|------|----------|----------|--------|---------|
|------|----------|----------|--------|---------|

| Identity Provider Configuration              |                                                               |        |
|----------------------------------------------|---------------------------------------------------------------|--------|
| Identity Provider ID                         | https://sts.windows.net/71fbaa2b-58a3-4d15-8dd4-21dbbce818c7/ |        |
| Identity Provider Certificate                | crt.azure-saml.shared                                         | $\sim$ |
|                                              | Select the certificate that IDP uses to sign SAML messages    |        |
| Identity Provider SSO URL                    | https://login.microsoftonline.com/71fbaa2                     |        |
| Identity Provider SLO URL                    | https://login.microsoftonline.com/71fbaa2l                    |        |
| SAML HTTP Binding for SSO Requests to<br>IDP | O Post O Redirect                                             |        |
| AML HTTP Binding for SLO Requests to IDP     | O Post 🧕 Redirect                                             |        |
|                                              | Validate Identity Provider Certificate                        |        |
|                                              | Sign SAML Message to IDP                                      |        |
| Maximum Clock Skew (seconds)                 | 60                                                            |        |

Figure 2.39: SAML Identity Provider Server Profile

It is highly recommended to add multi-factor authentication as regular passwords require good hygiene from each administrator and could be inadvertently shared, stolen, or guessed. If your regular authentication does not support integrating an additional factor like SMS, push messages, tokens, etc. you can add an MFA profile and add the extra profile to the authentication profile.

### The multi-factor authentication profile

Currently, four MFA providers are available as standalone profiles: Duo, Okta, RSA, and PingID. To configure this profile, you will need some parameters from the provider.

Settings such as the API host may depend on your geolocation and keys and secrets will be unique identifiers to your account:

1

| Profile Name        | DuoMFA      |                    |   |
|---------------------|-------------|--------------------|---|
| Certificate Profile | MFA-profile |                    | ~ |
| erver Settings      |             |                    |   |
| MFA Vendo           | r Duo v2    |                    | ~ |
| NAME                |             | VALUE              |   |
| API Host            |             | apiduosecurity.com |   |
| ntegration Key      |             | DIP 3IAH8          |   |
| ecret Key           |             |                    |   |
| īmeout (sec)        |             | 30 [5 - 600]       |   |
| Base URI            |             | /auth/v2           | 1 |

Figure 2.40: Multi Factor Authentication Server Profile

Once the appropriate server profiles have been set up, they need to be added to an authentication profile.

## Authentication profile

Now that the appropriate server profile has been configured for your environment, we can go ahead and set up an authentication profile, which will set the stage for the administrators to sign in. Go to **Device** | **Authentication Profile** and create a new authentication profile.

The Authentication tab lets you choose the type of authentication you want to use for this profile; this will match the server profile you configured in one of the previous steps. You can then add additional parameters, such as setting sAMAccountName or userPrincipalName for LDAP. Username Modifier lets you control how the username that the end user enters is translated and sent to the authentication server. This allows you to simply forward what the user inputs or add the user domain in UPN format (user@domain) or traditional domain\user backslash format:

- %USERINPUT%
- %USERDOMAIN%\%USERINPUT%
- %USERINPUT%@%USERDOMAIN%

This may be necessary in a multi-forest domain environment:

| uthentication Profile   |                                                      | (          |
|-------------------------|------------------------------------------------------|------------|
| Profile Name            | dmin-auth                                            |            |
| Authentication Factors  | Advanced                                             |            |
| Туре                    | LDAP                                                 | ~          |
| Server Profile          | pangurus                                             | ~          |
| Login Attribute         | sAMAccountName                                       |            |
| Password Expiry Warning | 7                                                    |            |
| 1                       | Number of days prior to warning a user about passwor | rd expiry. |
| User Domain             | pangurus                                             |            |
| Username Modifier       | %USERINPUT%                                          | ~          |
| Single Sign On          |                                                      |            |
| Kerberos Realm          | 1                                                    |            |
| Kerberos Keytab         | Click "Import" to configure this field               | X Import   |
|                         |                                                      |            |
|                         |                                                      | OK Cance   |

*Figure 2.41: Authentication profile LDAP example* 

In the **Factors** tab, you can add a profile for an MFA policy that will trigger the secondary authentication once a user logs in:

| Authentication Profile                                                                                | 1  |
|----------------------------------------------------------------------------------------------------|----|
| Profile Name admin-auth                                                                               |    |
| Authentication Factors Advanced                                                                       |    |
| Enable Additional Authentication Factors<br>The factors below are used only for Authentication Policy |    |
| FACTORS                                                                                               |    |
| DuoMFA                                                                                                |    |
|                                                                                                    |    |
|                                                                                                    |    |
|                                                                                                    |    |
| ↔ Add \ominus Delete ↑ Move Up ↓ Move Down                                                            |    |
| OK Canc                                                                                               | el |

Figure 2.42: Authentication profile MFA

The **Advanced** tab creates a bit of a chicken-and-egg situation as it requires you to tell the firewall which usernames or user groups are allowed to attempt authentication, but the list of users is only populated after you have properly set up the User-ID. If you have not set up a User-ID group mapping yet, set the user to **all** until you can return and narrow down the list to the actual admin user groups or usernames.

For security purposes, you should configure a lockout policy that prevents logins for an amount of time after several failed attempts to log in:

|            | Profile Name admin-auth                         |
|------------|-------------------------------------------------|
| uth        | nentication   Factors   Advanced                |
| llov       | v List                                          |
|            | ALLOW LIST ~                                    |
| ~          | all T                                           |
|            | ~                                               |
|            | - Sall                                          |
|            | all pangurus                                    |
|            | s all<br>s tpiens<br>ypn-reaper                 |
|            | s all<br>s management<br>s tpiens<br>vpn-reaper |
| Ð          | Add O Delete                                    |
| <b>(</b> ) | Add O Delete                                    |
| ÷          | Add O Delete<br>Failed Attempts [0 - 10]        |
| Ð          | Add O Delete                                    |

*Figure 2.43: Authentication profile allowed users* 

When the profile is created, you can use it instead of a static password when creating administrator accounts.

This will replace the static password for the administrator with remote authentication:

| Name                   | JohnAdmin                                        |   |
|------------------------|--------------------------------------------------|---|
| Authentication Profile | admin-auth                                       | ~ |
|                        | Use only client certificate authentication (Web) |   |
|                        | Use Public Key Authentication (SSH)              |   |
| Administrator Type     | 🛚 🔘 Dynamic 🛛 📀 Role Based                       |   |
| Profile                | policy admin                                     | ~ |

Figure 2.44: Admin account with an authentication profile

With the topics we covered in this last section you are now able to set up admin accounts that are not only restricted to the access they need (complying with RBAC requirements) but can also leverage external authentication mechanisms and add MFA to strengthen administrator access and prevent unauthorized access. In the next section, we will learn about the different types of interfaces.

## Understanding the interface types

When you open the **Network** | **Interfaces** menu, you will see an assortment of physical interfaces.

There are several different interface types that will cause an interface to behave in a specific way. We will first cover the four basic interface types and continue with the more specialist ones after:

- Virtual Wire (VWire)
- Layer 3

- Layer 2
- Tap

Let's discuss them in more detail.

## VWire

Just as the name suggests, VWire is intended to be a "bump in the wire." VWire always consists of two physical interfaces—no more and no less. There is no low-level interference with VLAN tags and there are no routing options; packets are inspected in flow.

Using a VWire interface can be an easy way to "drop in a firewall" without needing to interfere with an existing routing or switching environment. It easily plugs in in front of an ISP router or can be placed in between a honeypot and the network to add a layer of detection.

Before you can create a VWire interface, you first need to set two interfaces to the Virtual Wire type and assign each of them a different zone:

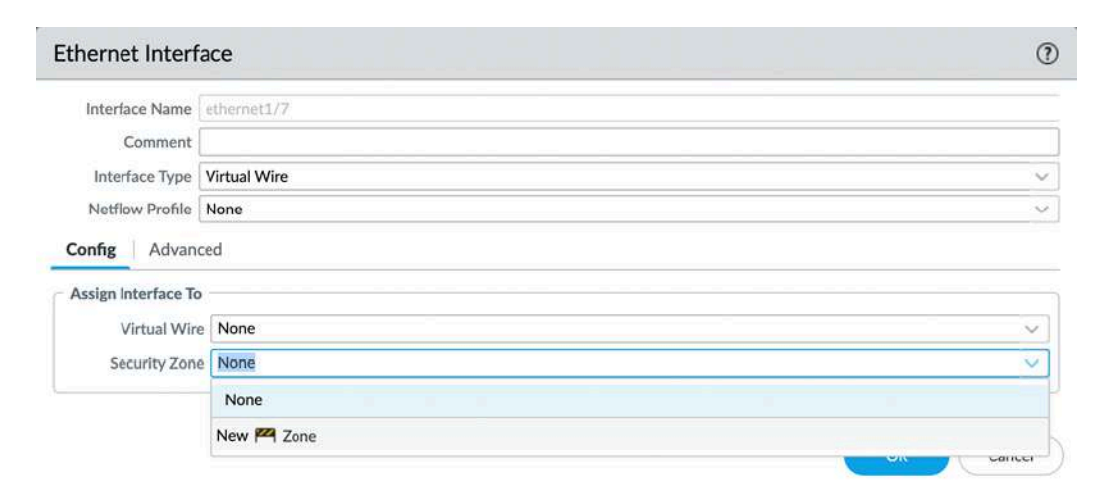

Figure 2.45: VWire interface

You can now connect both interfaces in a VWire profile by going to **Network** | **Virtual Wires** and creating a new VWire profile.

As illustrated in the following screenshot, you will need to select the two interfaces that you will form a VWire connection with. If the VWire interface is placed over a trunked link (one that contains the VLAN/802.1Q tags), you need to indicate which ones are allowed. If you want to allow all tags, set 0-4094. If you want to add single tags or ranges, you can add integers or ranges, separated by commas (for example, 5, 15, 30-70, 100-110, 4000). Multicast firewalling needs to be checked if you want to be able to block or otherwise apply security policies to multicast traffic. If unchecked, multicast is forwarded across VWire.

**Link State Pass Through** brings the opposite interface down if one side loses its connection. This ensures that both the client and server sides see the link go down and respond accordingly:

| Profile Name | vwire1                                                                                                    |        |
|--------------|----------------------------------------------------------------------------------------------------|--------|
| Interface1   | ethernet1/6                                                                                                    | V      |
| Interface2   | ethernet1/7                                                                                                    | $\sim$ |
| Tag Allowed  | [0 - 4094]                                                                                                    |        |
|              | Enter either integers (e.g. 10) or ranges (100-200) separat<br>by commas. Integer values can be between 0 and 4094. | ted    |
|              | Multicast Firewalling                                                                                               |        |
|              | LINK State Pass Inrough                                                                                             |        |

Next, let's look at the Layer 3 interface.

## The Layer 3 interface

A Layer 3 interface is a routed interface. This means it has an IP address and can be used as a default gateway for clients on the inside connected to it or a next hop for a routing device. On the outside, it can communicate with ISP routers and forward traffic out to the internet.

In the **Config** tab of the interface, you need to assign a **Virtual Router** (**VR**) and a security zone. This zone will represent the subnet(s) connected to it when traffic needs to flow from one interface to another:

| Interface Name  | ethernet1/8          |   |
|-----------------|----------------------|---|
| Comment         |                      |   |
| Interface Type  | Layer3               | × |
| Netflow Profile | None                 |   |
| onfig IPv4      | IPv6 SD-WAN Advanced |   |
| Virtual Route   | dmz                  | ~ |
| Security Zong   | Untrust-L3           | ~ |

Figure 2.47: Layer 3 interface configuration

The IP configuration can be statically configured as an IP/subnet. If needed, multiple IP/subnets can be added to represent additional networks that are directly connected to the interface.

Remotely connected networks (located behind a router) can be configured in the VR field:
| Ethernet Inter          | face                         | ٢                        |
|-------------------------|------------------------------|--------------------------|
| Interface Name          | ethernet1/8                  |                          |
| Comment                 |                              |                          |
| Interface Type          | Layer3                       | ~                        |
| Netflow Profile         | None                         | ~                        |
| Config IPv4             | IPv6 SD-WAN Advanced         |                          |
|                         | Enable SD-WAN                | Enable Bonjour Reflector |
| Туре                    | Static ○ PPPoE ○ DHCP Client |                          |
| IP IP                   |                              |                          |
| 198.51.100.1/           | 24                           |                          |
|                         |                              |                          |
| G Add O Dele            | te   Move Up + Move Down     |                          |
| IP address/netmask. Ex. | 192.168.2.254/24             |                          |
|                         |                              | ОК Cancel                |

Figure 2.48: Layer 3 interface IP

A Layer 3 interface can also be set as a **Point-to-Point Protocol over Ethernet (PPPoE)** client if the upstream connection is provided by a broadband ISP over cable or DSL.

In the **General** tab, the ISP authentication username and password can be configured:

| Ethernet Interf  | ace                            | 0                        |
|------------------|--------------------------------|--------------------------|
| Interface Name   | ethernet1/8                    |                          |
| Comment          |                                |                          |
| Interface Type   | Layer3                         | ~                        |
| Netflow Profile  | None                           | ~                        |
| Config   IPv4    | SD-WAN Advanced                |                          |
|                  | Enable SD-WAN                  | Enable Bonjour Reflector |
| Type             | 🔿 Static 🧕 PPPoE 🔷 DHCP Client |                          |
| General Adva     | nced                           |                          |
|                  | Enable                         |                          |
| Username         | tom@isp.com                    |                          |
| Password         | •••••                          |                          |
| Confirm Password |                                |                          |
|                  | Show PPPoE Client Runtime Info |                          |
|                  |                                |                          |
|                  |                                | OK Cancel                |

Figure 2.49: Layer 3 PPPoE

In the **Advanced** tab, you set the authentication protocol to **PAP**, **CHAP**, **auto**, or **none**. If the ISP has provided you with a static IP, you can configure it here and you can add an access concentrator and service string if the ISP requires them to be able to connect. If required, you can disable adding the default route received by the ISP to the routing table. Some ISPs require PPPoE clients to be in a passive state as they initiate the connection. You can enable this here:

| thernet Inter           | face                                                |                          | 0      |
|-------------------------|-----------------------------------------------------|--------------------------|--------|
| Interface Name          | ethernet1/8                                         |                          |        |
| Comment                 |                                                     |                          |        |
| Interface Type          | Layer3                                              |                          | ~      |
| Netflow Profile         | None                                                |                          | ~      |
| Config IPv4             | SD-WAN Advanced                                     |                          |        |
|                         | Enable SD-WAN                                       | Enable Bonjour Reflector |        |
| Туре                    | 🔿 Static 🧕 PPPoE 🔵 DHCP Client                      |                          |        |
| General Adva            | nced                                                |                          |        |
| Authentication          | СНАР                                                |                          | ~      |
| Static Address          | 198.51.100.10                                       |                          | ~      |
|                         | automatically create default route pointing to peer |                          |        |
| Default Route<br>Metric | 10                                                  |                          |        |
| Access<br>Concentrator  |                                                     |                          |        |
| Service                 |                                                     |                          |        |
|                         | Passive                                             |                          |        |
|                         |                                                     |                          |        |
|                         |                                                     | ОК                       | Cancel |

Figure 2.50: Layer 3 PPPoE advanced options

Once you've configured the interface and have committed the change, click on **Show PPPoE Client Runtime Info** to return information on the connection. From the CLI, you can issue the following command to see the same output:

For the Layer 3 subnets and IP addresses to be reachable across interfaces, they need to be added to a routing table; this is accomplished in the virtual router.

#### Virtual router

A VR is the routing element of the firewall, but, as the name suggests, it is not made up of a single engine, but rather a routing set that an interface is subscribed to. Each Layer 3, loopback, and VLAN interface needs to be associated with a VR, but multiple VRs can be used on a system. Not all interfaces need to be associated with the same VR. You can configure the default VR or add new VRs from the **Network** | **Virtual Routers** menu.

In the **Router Settings** tab of a VR, you can see and add interfaces associated with this VR, and adjust the administrative distances if needed. An administrative distance associates a priority with a routing protocol. By default, static routes have a higher priority (lower administrative distance) than **OSPF** (**Open Shortest Path First**), but you can change this priority if you want OSPF routes to have priority and only use static routes if OSPF becomes unavailable. Routes within the same routing protocol can be assigned a metric to give them a higher (lower metric) or lower (higher metric) priority. Routes with the same metric are prioritized based on the size of their subnet. A smaller subnet (for example, /32) will have priority over a larger subnet (for example, /16):

| uter Settings      | Name default            |                             |
|--------------------|-------------------------|-----------------------------|
| ic Routes          | General ECMP            |                             |
| stribution Profile |                         | Administrative Distances    |
| ۶F                 | ethernet1/1 ethernet1/2 | Static ID<br>Static IPv6 10 |
| PFv3               | Unnel                   | OSPF Int 30                 |
| ticast             |                         | OSPE Fet 110                |
|                    |                         | OSPFV3 Ext 110              |
|                    |                         | IBGP 200                    |
|                    |                         | EBGP 20                     |
|                    |                         | Rip 120                     |
|                    | 🕒 Add \ominus Delete    |                             |

Figure 2.51: VR settings

In the **Static Routes** tab, you can add destination routes as needed. By default, the firewall loads all the connected (configured on a Layer 3, loopback, or VLAN interface) networks in the routing table; adding static routes makes remote networks available from a routing perspective.

One of the first routes you may need to configure is the "default route," which allows clients to connect to the internet.

The destination for the default route is 0.0.0/0. A regular route could have a smaller subnet, such as 172.16.0.0/24.

The **Interface** option indicates what the egress interface will be. If the route is pointing to the internet, the interface will be the one where the ISP router is connected.

Next Hop has several options:

- **IP Address**: The IP of the upstream router to forward packets to.
- Next VR: Whether the packet needs to be handed over to a different VR on the same device.
- **FQDN**: If the upstream router has a dynamic IP, it could be useful to use an FQDN that is dynamically updated by a DNS record.
- **Discard**: Routes can be set to "black hole" certain subnets. This can be used to prevent any packets from reaching a connected out-of-band network, even if a security policy were to allow this.
- None: Routes may not have a next hop, such as packets routed into a VPN tunnel.

The **Admin Distance** and **Metric** settings can be changed for each route if necessary.

**Route Table** is used to add routes to regular unicast routing, multicast routing, or both.

You can, if you have redundancy available, use **Path Monitoring** to send a heartbeat ping over the route. If the ping fails a configured amount of times, the route will be disabled. The routing table will be re-evaluated for matching packets and the next best match will be used to route packets (that is, a route with a higher metric or larger subnet):

|                     | Name        | dg                |                |              |      |           |            |        |
|---------------------|-------------|-------------------|----------------|--------------|------|-----------|------------|--------|
|                     | Destination | 0.0.0/0           |                |              |      |           |            | $\sim$ |
|                     | Interface   | ethernet1/1       |                |              |      |           |            | $\sim$ |
| Next Hop IP Address |             |                   |                |              | ~    |           |            |        |
|                     |             | 192.168.0.1       |                |              |      |           |            | ~      |
| Admin Distance      |             | 10 - 240          |                |              |      |           |            |        |
|                     | Metric      | tric 10           |                |              |      |           |            |        |
|                     | Route Table | Unicast           |                |              |      |           | $\sim$     |        |
|                     | Failure     | e Condition 💽 Any | SOURCE IP      | DESTINATION  | PING | 2<br>SEC) | PING COUNT | 1      |
|                     | pathMonitor |                   | 192.168.0.6/24 | 198.51.100.1 | 3    |           | 5          |        |
|                     |             |                   |                |              |      |           |            |        |

Figure 2.52: VR default route

Any subnets that are configured on a Layer 3 interface are added to the routing table as a connected network and do not need a static route to be added.

#### The Layer 2 interface and VLANs

Setting interfaces to the Layer 2 type enables the firewall to function in a similar way to placing a switch in the network. Each interface acts as the equivalent of an access port (if you need trunk functionality, refer to the *Subinterfaces* topic) on a switch, and you can add as many interfaces as you need.

Each interface should use a different zone so that a security policy can be leveraged to control traffic between the interfaces. Interfaces set to the same zone will, by default, exchange traffic without inspection and require a catch-all security policy to enable inspection.

To group the interfaces into a logical "switch," you need to create a VLAN object by going to **Networks** | **VLANs** and adding the interfaces you previously set to Layer 2 and want to be connected:

| Name            | group1 |                     |           |
|-----------------|--------|---------------------|-----------|
| VLAN Interface  | vlan   |                     | ~         |
|                 |        | Static MAC Configur | ation     |
| INTERFACES ~    |        | MAC ADDRESS         | INTERFACE |
| ethernet1/3     |        |                     | 11.       |
| ethernet1/5     |        |                     |           |
| ethernet1/6     |        |                     |           |
| ethernet1/7     |        |                     |           |
| 🕀 Add  🕞 Delete |        | 🕀 Add ( Dele        | ete       |

Figure 2.53: VLAN group

The VLAN Interface option adds routing functionality to the group as a logical Layer 3 interface. This can be useful if you have an upstream ISP

router or a different subnet connected to a Layer 3 interface that you need to interact with.

You can configure the VLAN Interface by going to **Network** | **Interfaces** | **VLAN**. Assign it to the VLAN group you created, fill in the **Virtual Router** field, and assign it a zone. This zone will represent Layer 2 interfaces when interacting with Layer 3 interfaces for security policies:

| Interface Name      | vlan          |   |
|---------------------|---------------|---|
| Comment             |               |   |
| Netflow Profile     | None          |   |
| Config IPv4         | IPv6 Advanced |   |
| Assign Interface To |               |   |
| VLAN                | group1        | ~ |
| Virtual Router      | default       | ~ |
|                     | Truct-1 2     | ~ |

Figure 2.54: VLAN Interface configuration

You will also need to assign the VLAN interface an IP address that the clients on Layer 2 interfaces can use as a default gateway or routing next hop. Make sure it is in the same subnet as your clients on the Layer 2 interfaces:

| VLAN Interfac         | e                        | 0         |
|-----------------------|--------------------------|-----------|
| Interface Name        | vlan                     |           |
| Comment               |                          |           |
| Netflow Profile       | None                     | ~         |
| Config IPv4           | IPv6 Advanced            |           |
| Туре                  | Static ODHCP Client      |           |
| IP IP                 |                          |           |
| 192.168.0.3/2         | 4                        |           |
|                       |                          |           |
|                       |                          |           |
| 🕀 Add 😑 Dele          | te ↑ Move Up ↓ Move Down |           |
| P address/netmask. Ex | 192.168.2.254/24         |           |
|                       |                          |           |
|                       |                          | OK Cancel |

Figure 2.55: VLAN Interface IP address

Besides Ethernet interfaces, there are also three different logical interfaces:

- Loopback
- Tunnel
- VLAN

We've covered VLAN interfaces and tunnel interfaces, so let's now take a look at the Swiss army knife of interfaces, the loopback.

# The loopback interface

A loopback interface is a logical Layer 3 interface that can serve many purposes. One common use case includes adding an additional public IP to its own interface so VPN configuration can be added to it. Another use case is to add a management profile to a loopback, and then leverage security rules to allow administrators to manage the firewall from exotic networks. It needs to be configured with an IP address (only a single IP per loopback interface is supported) and a security zone and it needs to be associated with a VR.

It can be set to a new IP address in the same subnet and zone as one of the Layer 3 interfaces, so services such as **Management Profile**, **Captive Portal**, and **GlobalProtect** can be hosted on a different IP than the main IP of the physical interface.

To add extra security, it can also be set to a different zone so that a matching security rule is needed for clients to be able to connect to the loopback interface:

| Interface Name     | loopback      | . [1 |
|--------------------|---------------|------|
| Comment            |               |      |
| Netflow Profile    | None          |      |
| onfig   IPv4       | IPv6 Advanced |      |
| ssign Interface To |               |      |
| Virtual Router     | default       | ~    |
| Security Zone      | Untrust-L3    | ~    |
|                    |               |      |

Figure 2.56: Loopback Interface

The number next to **Interface Name** is an identification number for the logical interface.

## The tunnel interface

Tunnel interfaces are logical interfaces that serve as the ingress and egress point of tunneled traffic, both site-to-site VPN and GlobalProtect SSL and IPSec. The physical tunnel is terminated on a Layer 3 or loopback interface, but the packets that need to be encrypted should be routed to the tunnel interface:

| 24           |              |                              |                                                                                                    |
|--------------|--------------|------------------------------|----------------------------------------------------------------------------------------------------|
|              |              |                              |                                                                                                    |
|              |              |                              |                                                                                                    |
|              |              |                              |                                                                                                    |
|              |              |                              |                                                                                                    |
|              |              |                              |                                                                                                    |
|              |              |                              |                                                                                                    |
| LE SOURCE IP | DESTINATION  | PING<br>INTERVAL(SEC)        | PING COUNT                                                                                                    |
|              |              |                              |                                                                                                    |
|              | LE SOURCE IP | LE SOURCE IP Preemptive Hold | Any     All     Preemptive Hold Time (min)     2       LE     SOURCE IP     DESTINATION<br>IP     PING<br>INTERVAL(SEC) |

Figure 2.57: Static route for a VPN tunnel

This interface needs to be associated with a VR and a security zone, as you can see in the following screenshot:

| Interface Name     | tunnel  | . 4 |
|--------------------|---------|-----|
| Comment            |         |     |
| Netflow Profile    | None    |     |
| ssign intertace to |         |     |
| Virtual Router     | default | ~   |

Figure 2.58: Tunnel Interface

The number next to **Interface Name** is an identification number for the logical interface.

| Important note                                                                                                    |
|----------------------------------------------------------------------------------------------------|
| For a strong security posture, set a separate zone for<br>individual VPN connections, even for known locations.<br>Treating each connection and remote network as an<br>individual zone ensures adequate visibility and control. A<br>remote office could be exposed to malware (think<br>WannaCry) and infect other offices if the VPN tunnel is set<br>to the same zone for all remote offices. The default<br>intrazone security rule allows all sessions to run and does<br>not apply scanning. |

There are also several "special" interface types that provide a specific functionality; we'll cover the special use case interfaces in the following sections.

When a switch uplink needs to contain multiple 802.1q VLAN tags, it can be configured as a trunk and, on the firewall, subinterfaces can be created to correspond to each VLAN tag.

### Subinterfaces

All physical (that is, Layer 2, Layer 3, VWire, and Aggregate) interfaces can have subinterfaces. You can create these by selecting the desired physical interface and clicking on **Add Subinterface** at the bottom left of **Network | Interfaces**:

| INTERFACE       | INTERFACE<br>TYPE | MANAGEMENT<br>PROFILE | LINK STATE | IP ADDRESS    | VIRTUAL<br>ROUTER | TAG      | VLAN / VIRTUAL-<br>WIRE | SECURITY ZONE |
|-----------------|-------------------|-----------------------|------------|---------------|-------------------|----------|-------------------------|---------------|
| 🛲 ethernet1/8   | Layer3            |                       |            | none          | none              | Untagged | none                    | none          |
| @ etheme:1/8.10 | Layer3            |                       |            | 172.16.0.1/24 | default           | 10       | none                    | LAN           |
| @ ethemet1/8.20 | Layer3            |                       |            | 192.1680.1/24 | default           | 20       | none                    | DMZ           |

Figure 2.59: Creating a subinterface

A subinterface is used when the physical interface is connected to a trunked link containing VLAN (802.1Q) tagged packets. The physical interface is not able to interpret the tags, but subinterfaces are. For each VLAN carried by the trunk, you can create a subinterface to represent the virtual network coming from the switch. The advantage of using subinterfaces is that each VLAN can be associated with its own security zone.

The subinterface will mimic all the configuration specifics of its parent physical interface, but interface types cannot be different from the physical interface type (for example, a Layer 3 physical interface cannot host a Layer 2 subinterface).

# HA interfaces

**HA** interfaces are required when setting up a cluster of two firewalls. Some chassis will have built-in dedicated HA interfaces, in which case you may not need to create any HA interfaces yourself. If no onboard HA interfaces are available, or additional interfaces are required to serve as backup HA links, data plane interfaces can be selected to fulfill this role and are connected to the HA peer.

### **AE** interfaces

To increase available bandwidth above the physical limitations of the interfaces, interfaces can be bundled into an AE group using the 802.1AX protocol. Up to eight interfaces can be combined into a logical bundle.

A new group can be created by clicking on Add Aggregate Group under Network | Interfaces | Ethernet.

You first need to set the type to Layer 2, Layer 3, VWire, or HA, which will require the same configuration as the physical interface equivalent (that is, security zone, VR, or VLAN or VWire).

Additionally, you can configure the Link Aggregation Control Protocol (LACP) to improve interface failure detection. LACP enables link failure detection on the physical and data link layer, while the default protocol only detects physical link failure.

You can set whether the firewall is in **Active** or **Passive** mode. This configuration setting needs to be reviewed with the LACP peer (typically the switch) as only one peer can be configured as **Active**, but LACP will not work if both are set to **Passive**.

The transmission rate will have an impact on the responsiveness of link failure detection, but it will also have an overhead. Slow transmission

means every 30 seconds, while fast transmission means every second.

**Fast Failover** will fail to an operational interface within 1 second when an interface goes down. Traditional failover happens after 3 seconds.

System Priority determines which peer determines port priorities.

**Maximum Interfaces** determines how many interfaces can be active at the same time within the aggregate group. This number should not exceed the number of physical interfaces you assign to the group, but can be leveraged to limit total available bandwidth while keeping hot interfaces in reserve in case of failure. (For example, if a total bandwidth of 4 gigabits is needed for an aggregate group, but you also do not want to exceed this bandwidth to preserve system resources, you can assign five or more interfaces to the aggregate group, and set **Maximum Interfaces** to **4**. Only when an interface fails will another one be activated to pick up the work.) In a high-availability configuration where two firewalls form a cluster, LACP can be enabled on the passive peer so the link aggregation group is prenegotiated before the passive peer needs to assume an active role, which cuts down on the time needed to failover.

This is achieved by checking **Enable in HA Passive State**. The same system MAC can be used on both cluster members, but this may not be supported by the connected switches.

| Aggregate Etne      | rnet Interface                    |   | 0 |
|---------------------|-----------------------------------|---|---|
| Interface Name      |                                   | 1 |   |
| Comment             |                                   |   |   |
| Interface Type      | Layer3                            |   | ~ |
| Netflow Profile     | None                              |   | ~ |
| Config   IPv4       | IPv6 LACP SD-WAN Advanced         |   |   |
| Enable LACP         |                                   |   |   |
| Mode                | e 💽 Passive 🕖 Active              |   |   |
| Transmission Rate   | Fast Slow                         |   |   |
|                     | Fast Failover                     |   |   |
| System Priority     | 32768                             |   |   |
| Maximum Interface   | 8                                 |   |   |
| High Availability O | ptions                            |   |   |
|                     | Enable in HA Passive State        |   |   |
|                     |                                   |   |   |
| Same System         | MAC Address For Active-Passive HA |   |   |
| C Same System       | MAC Address For Active-Passive HA |   | ~ |

Figure 2.60: Link Aggregation Control Protocol

When the Aggregate Group is created, you can add the interfaces by setting the Interface Type to Aggregate Ethernet and selecting the desired Aggregate Group:

| Interface Name  | ethernet1/7      |    |             |      |   |            |      |   |
|-----------------|------------------|----|-------------|------|---|------------|------|---|
| Comment         |                  |    |             |      |   |            |      |   |
| Interface Type  | Aggregate Ethern | et |             |      |   |            |      |   |
| Aggregate Group | ae1              |    |             |      |   |            |      |   |
| Link Settings   | outo             | ~  | Link Duplex | auto | ~ | Link State | auto | ~ |
|                 |                  |    |             |      |   |            |      |   |

*Figure 2.61: A physical interface in an aggregate group* 

In some cases, you may need to be able to connect to a port mirror on a switch and just listen without participating. For such instances, you can configure a tap interface.

### **Tap interfaces**

Tap interfaces can be used as a passive sniffing port. If a different network device is set up with port mirroring, its egress port can be connected to the tap interface to intercept all packets and apply the app ID and content ID. As long as the tap interface is sent all packets of a session, it will be able to inspect the traffic as if it is flowing through the firewall. There are, however, a few limitations:

- As the firewall is not actively participating in the processing of packets, it cannot take action if it detects a threat; it can only report it.
- SSL decryption can only be applied to inbound connections if the server certificate can be loaded onto the firewall with its private key.

The tap interface only needs to be configured with a security zone:

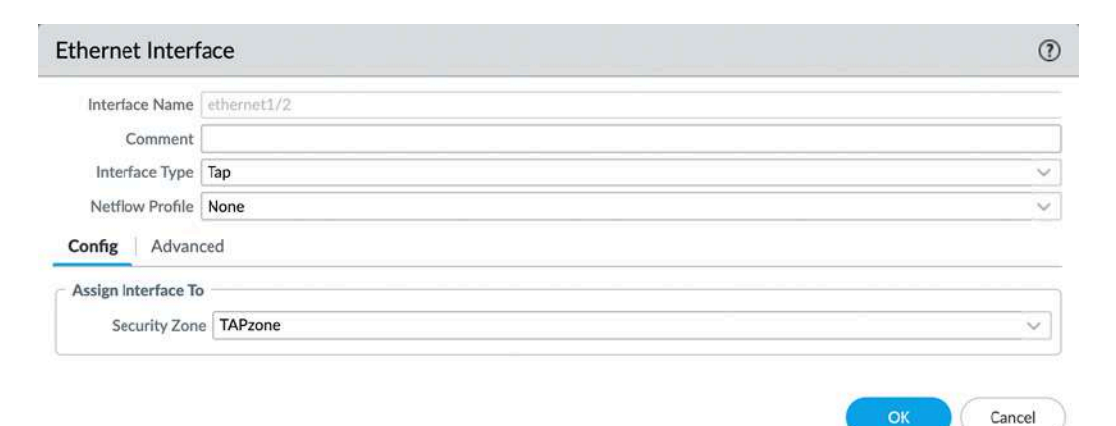

Figure 2.62: The tap interface

To optimally benefit from the tap functionality, a security rule will need to be created that allows all operations, or a specific subset, if you want to limit the scope. The firewall will discard all packets in the background, but setting the security rule to drop would discard the packets before inspection:

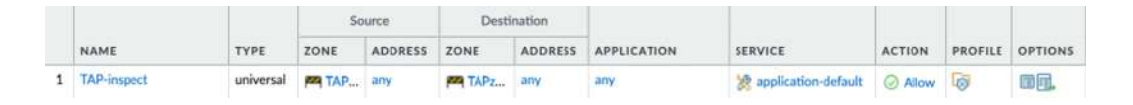

Figure 2.63: The tap security rule

Similar to listening in on a port mirror, the firewall can send all unencrypted session data to a third-party **DLP** (**Data Loss Prevention**) or threat intelligence device. It can do so via a Decryption Port Mirror interface.

# The Decryption Port Mirror interface

The Decryption Port Mirror interface allows the forwarding of decrypted packets to an external device for further inspection. This can be useful for data loss prevention, for example. The license can be activated for free via the support portal by browsing to

https://support.paloaltonetworks.com and then going to Assets | Devices.

There, you can find your firewall and click the **Actions** button. If you choose to activate a feature license, you will be able to activate **Decryption Port Mirror**:

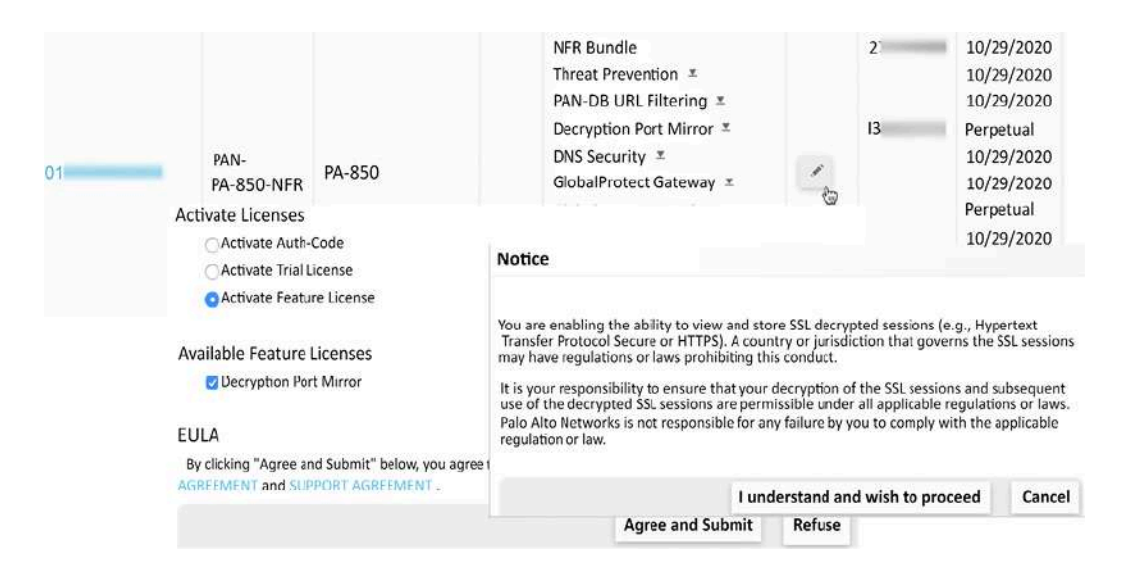

Figure 2.64: Activating a Decryption Port Mirror license

To activate the license on the firewall, follow these steps:

- 1. From Device | Licenses, select Retrieve license keys from license server
- 2. In Device | Setup | Content ID | Content-ID settings, enable Allow forwarding of decrypted content
- 3. In Network | Interfaces | Ethernet, set an interface to the Decrypt Mirror type
- 4. In **Objects** | **Decryption** | **Decryption Profiles**, open the decryption profile and add the interface to **Decryption Mirroring**
- 5. In **Policies** | **Decryption**, create decryption rules that use the decryption profile
- 6. Save the changes and connect the Decryption Port Mirror interface

With the information covered in the last sections you are now able to select the appropriate interface for each network design you may come across. VWire helps you add a firewall in an environment where you can't interfere with existing routing, Layer 3 interfaces put the firewall in the middle of routing decisions, Layer 2 interfaces make the firewall act in a similar way a switch would, and subinterfaces can be added to all of these to account for VLAN tags. You are able to configure link aggregation and can leverage tunnel interfaces to set up IPSec tunnels.

# Summary

In this chapter, you learned how to create a support account, register a new device, and add licenses. You are able to identify all the different support licenses and can select the appropriate subscription licenses to address your needs. You can now upgrade and update a device so that its firmware is up to date and the latest application and threat signatures are loaded to protect the network. You learned how to protect the management interface so that only legitimate users can connect, and you are able to assign different accesses and privileges to administrators. You are able to configure all the physical interfaces, like Layer 3 and VWire, and know when each is most appropriate. You can also leverage logical interfaces like tunnel interfaces and loopback interfaces when they are needed.

If you're preparing for the PCNSE, you should take note that upgrading requires the base image to be downloaded before you can move forward to a maintenance release. The recommended threshold for dynamic updates is 6 to 12 hours (unless the device is located in a critical environment, where the threshold should be 24 hours) and you should be able to identify the difference between all the interface types.

In the next chapter, we will start building robust security policies and learn how to set a strong security posture for network traffic.

# **Building Strong Policies**

In this chapter, you will get comfortable with configuring security profiles, building rule bases for security, and **Network Address Translation (NAT)**. We will learn what each setting does, what its expected behavior is, and how it can be leveraged to lead to the desired outcome. Taking full control over all of the features available in the different rule bases will enable you to adopt a strong security stance.

In this chapter, we're going to cover the following main topics:

- Understanding and preparing security profiles
- Understanding and building security rules
- Setting up NAT in all possible directions

By the end of this chapter, you will be able to set up a complete ruleset that will ensure your users are able to reach the applications and resources they need, internally hosted servers can be reached from the internet, and any threats trying to slip through can be stopped in their tracks.

# **Technical requirements**

Before you get started, your firewall must have connectivity between at least two networks, with one preferably being your **Internet Service** 

**Provider** (**ISP**), to fully benefit from the information provided in this chapter.

# Understanding and preparing security profiles

There are several types of security profiles, like Antivirus, Vulnerability Protection, URL Filtering, and Anti-Spyware. We'll cover all of these different profiles in the following sections.

Before you can start building a solid security rule base, you need to create at least one custom security profile of each type to use in all of your security rules. There are default profiles available, but these are set to readonly, which means that if you start using them in security rules, you'll need to replace them one by one if you create custom ones later.

Security profiles are evaluated by the first security rule that a session is matched against. If a six-tuple is matched against a security rule with no or limited security profiles, no scanning can take place until there is an application shift and the security policy is re-evaluated. *All* security rules need to have security profiles.

# The Antivirus profile

The Antivirus profile has three sections that depend on different licenses and dynamic update settings. The actions under **ACTION** rely on the threat prevention license and antivirus updates, **WILDFIRE ACTION** relies on the WildFire license and the WildFire updates that are set to periodical updates (1 minute or longer intervals), and **WILDFIRE INLINE ML**  **ACTION** relies on WildFire set to real time. If any of these licenses are missing from your system, the actions listed in their columns will not be applied. **Application Exception** allows you to change the action associated with a decoder for individual applications as needed. The actions that can be set for both threat prevention and WildFire antivirus actions are as follows:

- allow: Allows matching signatures without logging
- drop: Drops matching signatures and writes an entry in the threat log
- alert: Allows matching signatures to pass but writes an entry in the threat log
- **reset-client**: Drops matching packets, sends a TCP RST to the client, and writes an entry in the threat log
- **reset-server**: Drops matching packets, sends a TCP RST to the server, and writes an entry in the threat log
- **reset-both**: Drops matching packets, sends a TCP RST to the client and server, and writes an entry in the threat log

Packet captures can be enabled for further analysis by the security team or as forensic evidence. They are attached to the threat log and are limited to packets containing matched signatures.

Create a new Antivirus profile by going to **Objects** | **Security Profiles** | **Antivirus**.

As the following screenshot shows, we will use Palo Alto Networks recommended best practices settings:

| intrines i rom     | c                |                    |                           |                                |
|--------------------|------------------|--------------------|---------------------------|--------------------------------|
| Name               | best-practice-vi | rus                |                           |                                |
| Description        |                  |                    |                           |                                |
| Action Signatu     | are Exceptions   | WildFire Inline ML |                           |                                |
| Enable Packet Ca   | pture            |                    |                           |                                |
| Decoders           |                  |                    |                           |                                |
| ROTOCOL 🔨          |                  | SIGNATURE ACTION   | WILDFIRE SIGNATURE ACTION | WILDFIRE INLINE ML ACTION      |
| tp                 |                  | reset-both         | reset-both                | reset-hoth                     |
| ittp               |                  | reset-both         | reset-both                | reset-both                     |
| http2              |                  | reset-both         | reset-both                | reset-both                     |
| map                |                  | reset-both         | reset-both                | reset-both                     |
| op3                |                  | reset-both         | reset-both                | reset-both                     |
| mb                 |                  | reset-both         | reset-both                | reset-both                     |
| imto               |                  | reset-both         | reset-both                | reset-both                     |
| Application Except | ions             |                    |                           |                                |
| 20                 |                  |                    |                           | 0 items $\rightarrow$ $\times$ |
|                    | N                |                    | ACTION                    |                                |
|                    | N                |                    | ACTION                    |                                |
|                    |                  |                    |                           |                                |
| HAdd Dele          | te               |                    |                           |                                |
|                    |                  |                    |                           |                                |
|                    |                  |                    |                           |                                |

Figure 3.1: Antivirus Profile

For the Antivirus profile, the setting in the default profile will have **imap and pop3** set to alert only. Since these protocols do not respond too well to reset, this may be a good setting in some cases where they are actively being used in the organization. In most cases, email has been replaced by a web-based (TLS/SSL) alternative and it would actually be more secure to reset legacy protocols.

Exceptions can be added in the **Signature Exceptions** tab for false positives or known true positives, and additional ML (Machine Learning) actions can be set for Windows executables, PowerShell Script 1 and 2, and Executable Linked Format. Each model can be set to one of three actions:

• Enable (inherit per-protocol actions), which enables additional machine learning scanning, and if a virus is detected, the matching

protocol (**smtp**, **http**, and so on) action that was set in the main **Action** tab is applied

- Alert-only (override more strict actions to alert) will enable additional machine learning scanning but positive matches will only be reported in logging
- **Disable (for all protocols)**, which is the default setting and does not apply machine learning to the selected model

The following screenshot illustrates the available actions per model:

| Name                                    | best-practice-virus   |                                                                                                 |                                       |
|-----------------------------------------|-----------------------|-------------------------------------------------------------------------------------------------|---------------------------------------|
| Description                             |                       |                                                                                                 |                                       |
| tion Signati                            | ure Exceptions   Wild | Fire Inline ML                                                                                  |                                       |
| vailable Models                         |                       |                                                                                                 |                                       |
| 20                                      |                       |                                                                                                 | 5 items ) $\rightarrow$ $\times$      |
| MODEL                                   |                       | DESCRIPTION                                                                                     | ACTION SETTING                        |
| Windows Executa                         | ables                 | Machine Learning engine to dynamically identify malicious PE files                              | enable (inherit per-protocol actions) |
| PowerShell Script 1 PowerShell Script 2 |                       | Machine Learning engine to dynamically detect<br>malicious PowerShell scripts with known length | enable (inherit per-protocol actions) |
|                                         |                       | Machine Learning engine to dynamically detect<br>malicious PowerShell scripts without known     | enable (inherit per-protocol actions) |
| ile Exceptions —                        |                       |                                                                                                 | disable (for all protocols)           |
| 20                                      |                       |                                                                                                 | 0 items $ ightarrow$ $ ightarrow$     |
| PARTIAL HAS                             | ѕн                    | FILENAME                                                                                        | DESCRIPTION                           |
|                                         |                       |                                                                                                 |                                       |
|                                         | of a .                |                                                                                                 |                                       |

Figure 3.2: WildFire Inline ML

WildFire inline machine learning can dynamically analyze certain file types for various file details and PowerShell scripts for malicious characteristics.

We will now have a look at the Anti-Spyware profile.

# The Anti-Spyware profile

The Anti-Spyware profile is extremely customizable and is built by a set of rules within the profile.

These rules serve to change the default actions associated with each threat; so, if no rules are created at all, the profile will simply apply the default action for a specific signature when it is detected.

Anti-Spyware supports the same actions as Antivirus (allow, drop, alert, reset-client, reset-server, and reset-both), as well as block-ip:

 block-ip can track by source or source-destination pair and will block the offending IP for a duration of 1-3600 seconds. Tracking by source will block all connections from the client for the duration of the block, while tracking by source-destination pair will only block connections from the client to the target destination and will not block the same client from connecting to other destinations.

The **Packet capture** options include **none**, **single-packet**, and **extended-capture**. While **single-packet** only captures the packet containing the payload matching a signature, **extended-capture** enables the capture of multiple packets to help analyze a threat. The number of packets captured by **extended-capture** can be configured via **Device** | **Setup** | **Content-ID**. The default is **5**.

#### Important note

12

Enabling packet capture on all threats does require some CPU cycles. The impact will not be very large, but if the system is already very taxed, some caution is advised. Severity indicates the severity level of the threat that applies to this rule.

Create a new Anti-Spyware profile, and add the following rules:

#### • POLICY NAME: Block-Critical-High-Medium

- SEVERITY: critical, high, medium
- ACTION: reset-both
- PACKET CAPTURE: single-packet
- POLICY NAME: Default-Low-Info
  - **SEVERITY**: low, informational
  - ACTION: default
  - PACKET CAPTURE: disable

Your profile will now look like this:

Figure 3.3: Anti-Spyware Profile

The critical, high, and medium severity threats have an overall high ratio of being genuinely malicious, so resetting the connection is considered best practice. Collecting a packet capture for these threats can help investigate whether something that was blocked is false. Low and informational severity threats have a high likelihood of being purely informational and can be left as the default action.

As you can see in the following screenshot, we need to make sure we review **Category** as this allows a fine-grained approach to each specific type of threat if granularity and individualized actions are needed at a later stage:

| Anti-Spywa     | re Policy                                                                                | (   |
|----------------|------------------------------------------------------------------------------------------|-----|
| Policy Name    | Block-Critical-High-Medium                                                               |     |
| Threat Name    | any                                                                                      |     |
|                | Used to match any signature containing the entered text as part of the signature<br>name | 100 |
| Category       | any                                                                                      | ~   |
| Action         | adware                                                                                   |     |
| Packet Capture | any                                                                                      |     |
| Severity       | autogen                                                                                  |     |
| any (All sev   | backdoor                                                                                 |     |
| 🔽 critical     | botnet                                                                                   |     |
| 🔽 high         | browser-hijack                                                                           |     |
| 🔽 medium       | command-and-control                                                                      |     |
| low            | cryptominer                                                                              |     |
| information    | data-theft                                                                               |     |
|                | dns                                                                                      |     |
|                | dns-benign                                                                               |     |
|                | dns-c2                                                                                   |     |
|                | dns-ddns                                                                                 |     |

Figure 3.4: Anti-Spyware categories

The Anti-Spyware profile also contains DNS signatures, which are split into two databases for the subscription services.

The content DNS signatures are downloaded with the threat prevention dynamic updates. The DNS Security database uses dynamic cloud lookups.

The elements in each database can be set to **Alert**, **Allow**, **Block**, or **Sinkhole**. **Sinkhole** uses a DNS poisoning technique that replaces the IP in the DNS reply packet, so the client does get a valid DNS reply, but with an altered destination IP. This ensures that infected endpoints can easily be found by filtering traffic logs for sessions going to the sinkhole IP. You can keep using the Palo Alto Networks default sinkhole,

sinkhole.paloaltonetworks.com, or use your preferred IP.

The way that the DNS sinkhole works is illustrated by the following steps and diagram:

- 1. The client sends a DNS query to resolve a malicious domain to the internal DNS server.
- 2. The internal DNS relays the DNS lookup to an internet DNS server.
- 3. The firewall forges a poisoned reply to the DNS query and replies to the internal DNS server with a record pointing to the sinkhole IP.
- 4. The DNS reply is forwarded to the client.
- 5. The client makes an outbound connection to the sinkhole IP, instead of the malicious server. The admin immediately knows which host is potentially infected and is trying to set up Command and Control (C2) connections:

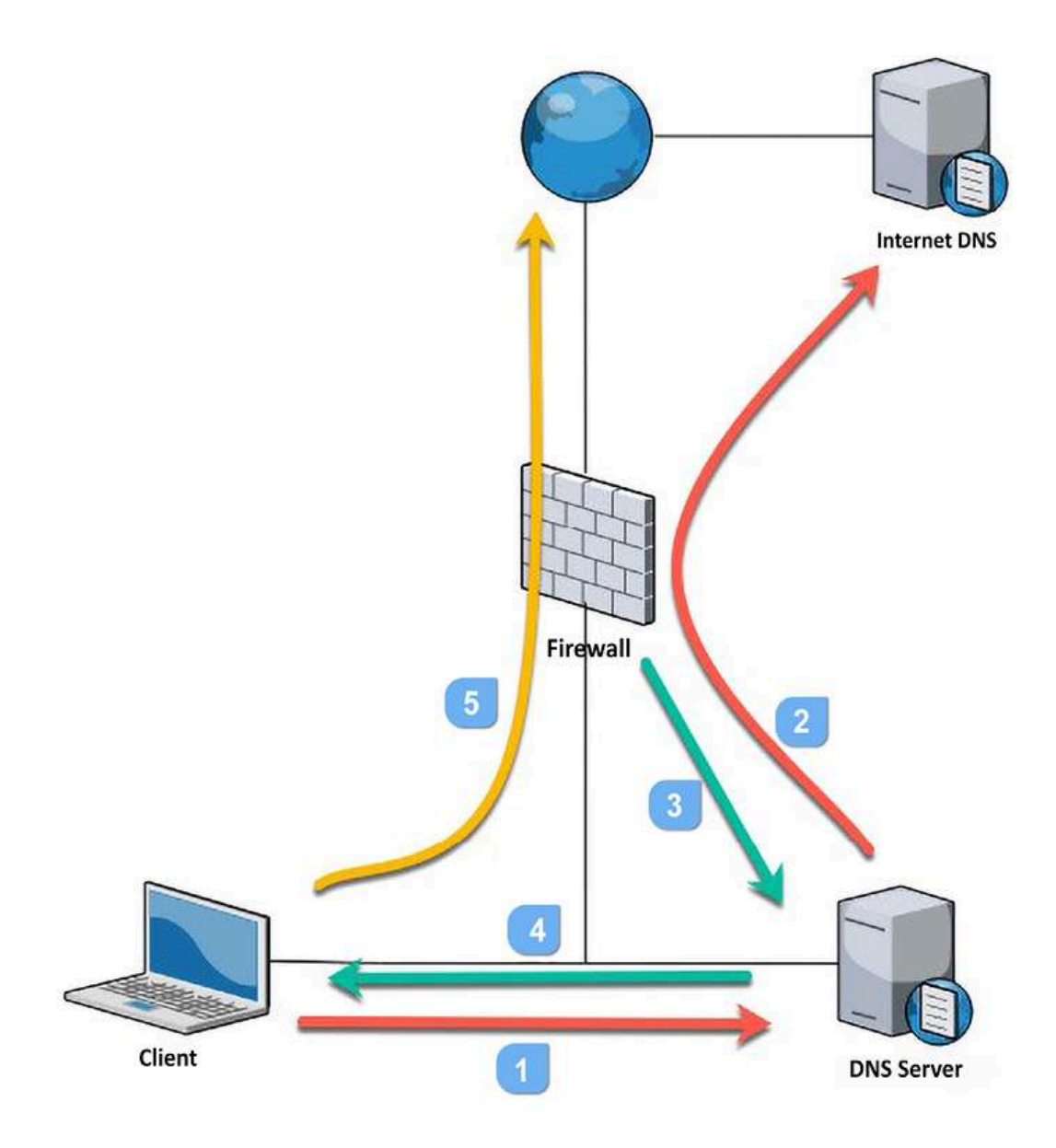

Figure 3.5: How a DNS sinkhole works

Blocking instead of sinkholing these DNS queries would implicate the internal DNS server as requests are relayed through it.

The default action for the **Command and Control** and **Malware** domains is to block the DNS reply, as sinkholing could trigger more evasive behavior. Therefore, it is recommended to leave these categories in their default setting. Select an appropriate action for all the other categories. For research purposes, you can enable packet capture:

| Name<br>Description            | best-practice-spyware       |                                    |                 |                |
|--------------------------------|-----------------------------|------------------------------------|-----------------|----------------|
| iignature Policies             | ignature Exceptions         | IS Policies DNS Exceptions         |                 |                |
| ONS Policies                   |                             |                                    |                 |                |
| SIGNATURE SOUR                 | CE                          | LOG SEVERITY                       | POLICY ACTION   | PACKET CAPTURE |
| Palo Alto Networks             | Content                     |                                    |                 |                |
| default-paloalto-dn            | \$                          |                                    | sinkhole        | single-packet  |
| : DNS Security                 |                             |                                    |                 |                |
| Command and Cont               | rol Domains                 | default (high)                     | default (block) | disable        |
| Dynamic DNS Host               | ed Domains                  | default (informational)            | default (allow) | disable        |
| Grayware Domains               |                             | default (low)                      | default (block) | disable        |
| Malware Domains                |                             | default (medium)                   | default (block) | disable        |
| NS Sinkhole Settings           |                             |                                    |                 |                |
| Sinkhole IPv4                  | Palo Alto Networks Sinkhole | IP (sinkhole.paloaltonetworks.com) |                 |                |
| Sinkhole IPv6                  | IPv6 Loopback IP (::1)      |                                    |                 |                |
| Sinkhole IPv4<br>Sinkhole IPv6 | Palo Alto Networks Sinkhole | IP (sinkhole.paloaltonetworks.com) |                 |                |

Figure 3.6: Anti-Spyware DNS signatures

Any false positives or trusted sites that somehow are malicious can be added to **DNS Exceptions** so they will no longer be blocked or sinkholed. Let's now look at the Vulnerability Protection profile.

# The Vulnerability Protection profile

The Vulnerability Protection profile also uses rules to control how certain network-based attacks are handled. **ACTION** contains the same options as Anti-Spyware: **allow**, **drop**, **alert**, **reset-client**, **reset-server**, **reset-both**, and **block-ip**.

The reset actions send TCP RST packets. **block-ip** blocks all packets coming from a source and can be set to **monitor source** to block everything, or a source-destination, to only block packets to a specific destination for an amount of time.

**Host Type** helps determine whether the rule applies to a threat directed at a client (download - for example a browser vulnerability), server (upload - for example an SQL injection), or "any".

Make sure to review the available **Categories** as these, just like we saw in *Figure 3.4* in Anti-Spyware, can allow for far more granularity if needed:

| Rule Name      | simple-client-critical |                                                      |                                                      | (Å               |
|----------------|------------------------|------------------------------------------------------|------------------------------------------------------|------------------|
| Threat Name    | any                    |                                                      |                                                      |                  |
|                | Used to match any sign | ature containing the entered text as part of the sig | nature name                                          |                  |
| Action         | Block IP               | ~                                                    | Packet Capture                                       | single-packet    |
| Track By       | Source O Sou           | rce And Destination                                  |                                                      |                  |
| Duration (sec) | 120                    |                                                      | 1                                                    |                  |
| Host Type      | client                 | ~                                                    | Category                                             | any              |
| 🗸 Any          |                        | Any                                                  | Severity                                             |                  |
| CVE ^          |                        |                                                      | any (All se<br>critical<br>high<br>low<br>informatio | verities)<br>nal |
| ⊕Add ⊝D        | elete                  | ⊕ Add ⊝ Delete                                       |                                                      |                  |

Figure 3.7: The Vulnerability Protection profile categories

Create the following rules:

- Rule Name: Block-Critical-High-Medium
  - Host Type: any
  - Severity: critical, high, medium
  - Action: reset-both
  - Packet Capture: single-packet
- Rule Name: Default-low-info

- Host Type: any
- Severity: low, informational
- Action: default
- Packet Capture: disable

Your profile should now look like this:

|    | Name be                        | est-practice-vulnera | ability                 |                            |                            |            |                   |
|----|--------------------------------|----------------------|-------------------------|----------------------------|----------------------------|------------|-------------------|
|    | Description B                  | est practice Vulnera | ability Protection prot | file created through BPA P | lus configuration comma    | nds        |                   |
| Ru | les Exceptions                 | 5                    |                         |                            |                            |            |                   |
|    | RULE NAME                      | THREAT NAME          | CVE                     | HOSTTYPE                   | SEVERITY                   | ACTION     | PACKET<br>CAPTURE |
|    | Block-Critical-<br>High-Medium | any                  | any                     | any                        | critical<br>high<br>medium | reset-both | single-packet     |
|    | Default-Low-Info               | any                  | any                     | any                        | low<br>informational       | default    | disable           |
|    |                                |                      |                         |                            | informational              |            |                   |
| Ð  | Add 🕞 Delete                   | 1 Move Up            | 1 Move Down             | Clone 🔍 Find Mat           | ching Signatures           |            |                   |

Figure 3.8: Vulnerability Protection Profile

The profile will reset any connection matching critical, high, or medium severity threats and will collect a packet sample of the threat for research or forensics. Low and informational threats can be left to the default settings. In the next subsection, we will learn about URL filtering and its categories.

#### **URL Filtering profile**

URL Filtering leverages URL categories to determine what action to take for each category.

There are two groups of categories: custom URL categories and the dynamic categories provided by the URL filtering license.

#### **Custom URL categories**

Custom URL categories do not require a license, so you can create these objects and apply URL filtering even without access to the URL filtering license.

Go to **Objects** | **Custom Objects** | **URL Category** to create a new custom category and add websites. There are two types of custom category: a URL list or a category match. The category match allows you to combine any of the predefined categories in a custom category. This could come in handy when applying security rules or a decryption policy to a group of predefined categories.

The URL list allows manual entry of URLs, one per line. It takes a light form of **Regular Expression** (**RegEx**) matched against the address, so neither http:// nor https:// are required to match.

The string used in a custom URL category is divided up into substrings, or tokens, by separators. The ./?&=;+ characters are considered separators, so www.example.com has three tokens and two separators. Each token can be replaced by a wildcard (\*) to match subdomains or entire **Top-Level Domains** (**TLDs**). Wildcards cannot be used as part of a token; for example, www.ex\*.com is an illegal wildcard. Each string can be closed by a forward slash (/) or be left open by not adding an end slash. Not ending a string could have consequences if the string is very short or very common as it could match unintended longer addresses. For example, the \*.com string could match www.communicationexample.org, so adding an ending slash would prevent this. Having multiple wildcards would require the use

of a subdomain, so \*.\*.com would match anything.anything.com, but not anything.com.

#### Configuring the URL Filtering profile

When configuring the URL Filtering profile, you need to select which action to apply, as you can see in the following screenshot:

| Nar                         | CorpURL                                |                                 |                                  |
|-----------------------------|----------------------------------------|---------------------------------|----------------------------------|
| ategories URL Filtering Set | rings   User Credential Detection   HT | TP Header Insertion   Inline ML |                                  |
| x(                          |                                        |                                 | 75 items $ ightarrow$ X          |
| CATEGORY V                  |                                        | SITE ACCESS                     | USER<br>CREDENTIAL<br>SUBMISSION |
| Custom URL Categories       |                                        |                                 |                                  |
| risky-sites *               |                                        | continue                        | block                            |
| customcategory *            |                                        | alert                           | none                             |
| External Dynamic URL Lists  |                                        |                                 |                                  |
| ] phishing +                |                                        | block                           | block                            |
| Pre-defined Categories      |                                        |                                 |                                  |
| unt herting                 |                                        | alert                           | allow                            |

Figure 3.9: URL Filtering Profile

The available actions are as follows:

- Allow: Allows a category without logging.
- Alert: Allows a category and logs the access in the URL filtering log.
- **Block**: Blocks the request, injecting an HTTP 503 error and a redirect to a page hosted on the firewall explaining to the user that their access was declined and the action logged.
- **Continue:** Injects an interactive web page informing the user that they are about to access a restricted website and provides a **Continue**

button for them to acknowledge the risk associated with accessing the site.

- Override: Injects an interactive web page that allows the user to continue if they are able to provide a password to continue. This password can be set in Device | Setup | Content-ID | URL Admin Override.
- An Interface Management profile (Network | Network Profiles | Interface Mgmt) needs to be created, with the Response Pages service enabled and added to the interface where users connect to for this page to work, as illustrated in the following screenshot:

| Name responssepages                                                                                                    |                                                                                                    |
|----------------------------------------------------------------------------------------------------|----------------------------------------------------------------------------------------------------|
| Administrative Management Services HTTP HTTPS Telnet SSH Network Services Ping HTTP OCSP SNMP Response Pages User-ID User-ID Syslog Listener-SSL User-ID Syslog Listener-UDP | PERMITTED IP ADDRESSES                                                                                          |
|                                                                                                    | Add Delete  Ex. IPv4 192.168.1.1 or 192.168.1.0/24 or IPv6 2001:db8:123:1::1 or 2001:db8:123:1::/64   OK Cancel |

Figure 3.10: Interface Management Profile
As you saw in *Figure 3.9*, the URL Filtering profile requires each **CATEGORY** field to be set to an action individually for site access, and if **USER CREDENTIAL SUBMISSION** is enabled, additional filtering can be applied to decide whether a user is allowed to submit corporate credentials to a certain category. This helps prevent phishing attacks.

As you can see in the following screenshot, if you want to change a lot (or all) of the actions at once, there's a shortcut to help you. If you hover your mouse over **SITE ACCESS** or **USER CREDENTIAL SUBMISSION**, there will be a little arrow that lets you select **Set All Actions** or **Set Selected Actions**:

| SITE ACCESS |                                 | ER<br>EDENTIAL<br>BMISSION |      |          |
|-------------|---------------------------------|----------------------------|------|----------|
| alert       | ↑ <sup>A</sup> <sub>Z</sub> Sor | t Ascending                |      |          |
| alert       | $\uparrow^{A}_{Z}$ Sor          | t Descending               |      |          |
| alert       | Col                             | umns                       | >    |          |
| alert       | Set                             | All Actions                | >    | allow    |
| alert       | Set                             | Selected Action            | ns > | alert    |
| alert       | Adj                             | ust Columns                |      | block dm |
| alert       | allo                            | w                          |      | continue |
| alort       | 2110                            |                            |      | override |

Figure 3.11: Set All Actions in URL Filtering Profile

A good baseline URL filtering policy can be set up as follows:

- 1. Set all of the categories to **Alert**. This will ensure that all of the URL categories are logged.
- 2. Set Adult, Command and Control, Copyright Infringement, Extremism, Malware, Peer-to-Peer, and Phishing and Proxy Avoidance and Anonymizers to Block.
- 3. Set Dating, Gambling, Games, Hacking, Insufficient Content, Not-Resolved, Parked, Questionable, Unknown, and Web Advertisements to Continue.
- 4. Tweak the settings in accordance with your company policy or local laws and regulations (some URL categories cannot be logged by law, for example).

The **Categories** set to **Continue** are commonly on the fringes of acceptance, but may still need to be accessed for legitimate purposes. The **Continue** action gives the user the opportunity to ensure that they are intending to go to this URL before actually opening the web page.

The URL filtering settings contain several logging options that may come in handy depending on your needs:

- Log container page only: This setting only logs the actual access a user is requesting and will suppress related web links, such as embedded advertisements and content links on the page that the user is visiting, thereby reducing the log volume.
- Safe Search Enforcement: This blocks access to search providers if strict safe search is not enabled on the client side. Currently, Google, Bing, Yahoo, Yandex, and YouTube are supported.

Additional logging can also be enabled:

- User-Agent: This is the web browser that the user is using to access a web page.
- **Referer**: This is the web page that links to the resource that is being accessed (for example, Google or CNN linking to a resource page).
- x-forward-for: If a downstream proxy is being used by users, this masks their original source. If the downstream proxy supports enabling the x-forward-for feature, it will add the client's original IP in the c header, allowing the identification of the original user.

The following steps and screenshot show you how to enable these settings in your URL Filtering profile:

- 1. Enable **Log container page only** to provide some privacy to your users and prevent the logging of embedded ad pages
- 2. Enable Safe Search Enforcement
- 3. Enable additional logging for User-Agent and Referer

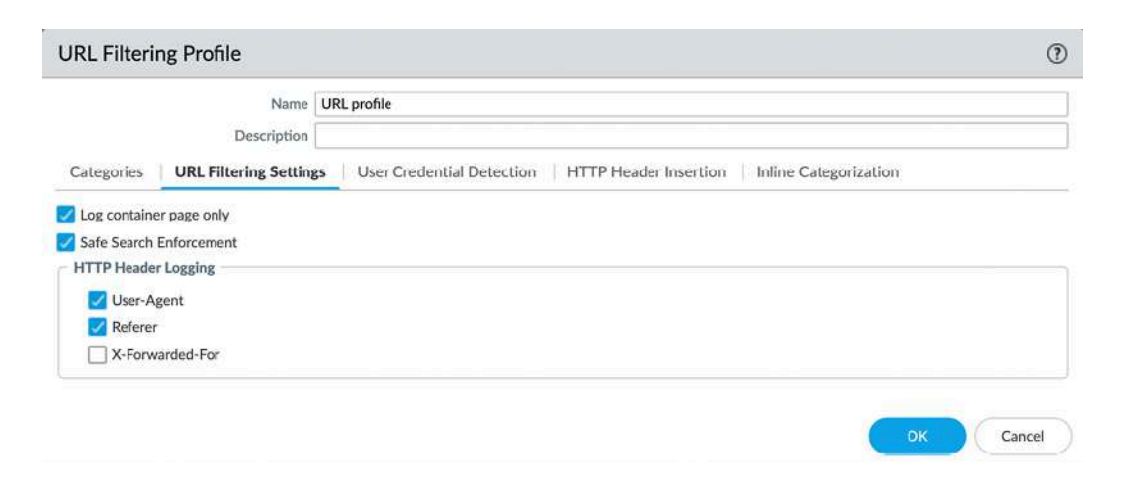

Figure 3.12: URL filtering settings

The User Credential Detection tab allows you to enable credential detection (see *Chapter 6*, *Identifying Users and Controlling Access*, for more details).

**HTTP Header Insertion** lets you control web application access by inserting HTTP headers into the **HTTP/1.x** requests to application providers. As you can see in the following example, this can help you control which team IDs can be accessed in Dropbox, and which tenants and content can be accessed in Office 365 and Google app-allowed domains. You can create any URL that needs to have a certain header inserted to ensure users are accessing the appropriate instance:

|         | GSuite                 |       |     |  |  |  |  |
|---------|------------------------|-------|-----|--|--|--|--|
| Туре    | Google Apps Access Cor | ntrol |     |  |  |  |  |
| Domains | DOMAINS                |       |     |  |  |  |  |
|         | *.google.com           |       |     |  |  |  |  |
|         | gmail.com              |       |     |  |  |  |  |
|         |                        |       |     |  |  |  |  |
|         |                        |       |     |  |  |  |  |
|         |                        |       |     |  |  |  |  |
|         |                        |       |     |  |  |  |  |
|         | 🕀 Add 🦳 Delete         |       |     |  |  |  |  |
| Headers | HEADER                 | VALUE | LOG |  |  |  |  |
|         | X-GooGApps-            |       |     |  |  |  |  |
|         | Allowed-Domains        |       |     |  |  |  |  |
|         |                        |       |     |  |  |  |  |
|         |                        |       |     |  |  |  |  |
|         |                        |       |     |  |  |  |  |
|         |                        |       |     |  |  |  |  |
|         |                        |       |     |  |  |  |  |
|         |                        |       |     |  |  |  |  |

The **Inline ML (Machine Learning)** tab lets you enable additional scanning to help identify phishing sites or malicious JavaScript and requires the Advanced URL subscription license.

### **URL filtering priorities**

Some sites may fall into multiple categories and, on top of this, may be listed in a custom category or external dynamic URL list. The way URL filtering decides which action to apply is based on the severity of the action that is applied to it, and whether it is in a custom category, external dynamic URL list, or pre-defined category.

The order of severity is as follows:

- 1. Block
- 2. Override
- 3. Continue
- 4. Alert
- 5. Allow

The order of categories is as follows:

- 1. Custom URL categories
- 2. External dynamic URL lists
- 3. Pre-defined categories

So as an example: If a URL is present in all categories, the action of the custom URL category will be applied. If a URL is present in multiple custom URL profiles, the most severe action will be applied.

Now, let's look at the File Blocking profile.

# The File Blocking profile

The default **strict file blocking** profile contains all the file types that are commonly blocked and serves as a good template to start from. Select the strict profile and click on the **clone** action, as in the following screenshot, to create a new profile based on this one.

If any file types do need to be allowed in your organization, remove them from the block action:

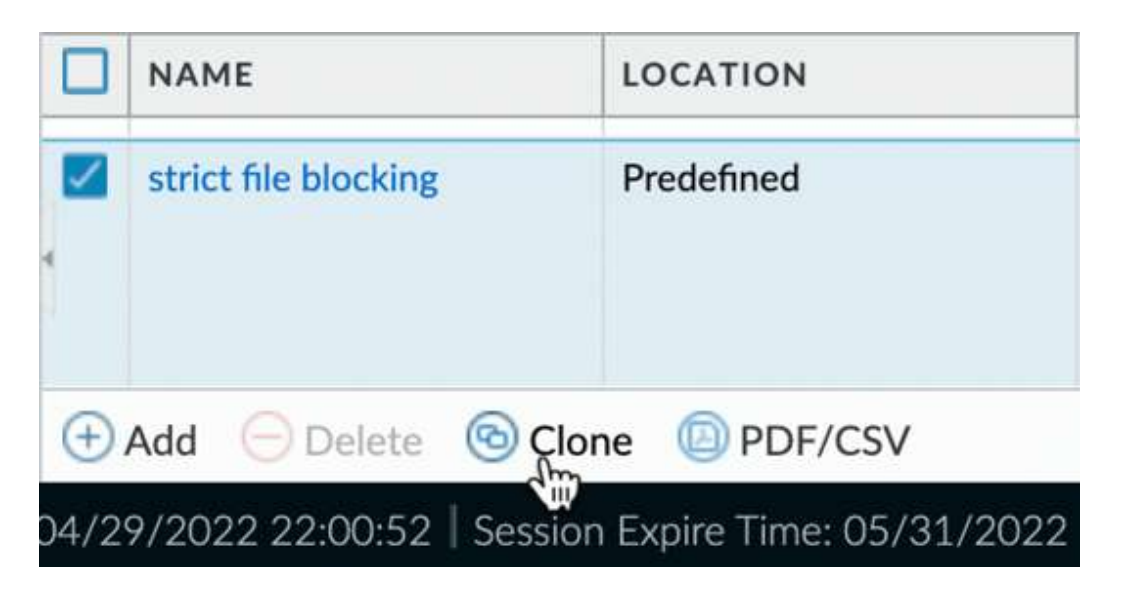

Figure 3.14: File blocking profile clone

The direction lets you determine whether you want to only block uploads or downloads or both directions for a specific file type, as well as groups of file types. File Blocking profiles also use rules so that file types can be grouped with their own directions and actions. The default action is **Allow**, so any file type not included will be allowed to pass through (but will be scanned if an appropriate security profile is attached to the security policy). The available actions are **Alert**, **Block**, and **Continue**, which works similarly to the URL filtering **Continue** option if the file is being downloaded from a web page that supports the HTTP redirect to serve the user a warning page before continuing with the download or upload.

Review all the file types and set the ones you want to block. Any file types that you are not sure about and would like to get a chance to review first can be set to the **Alert** action so that you can keep track of occurrences under **monitor** | **logs** | **data filtering.** 

As you can see in the following screenshot, we can create sets of file types by clicking on the **Add** button and selecting the file type, and then set the action:

| N                    | ame FB    | profile      |               | encrypted-docx                                                                      |           |         |                      |
|----------------------|-----------|--------------|---------------|-------------------------------------------------------------------------------------|-----------|---------|----------------------|
| Descrip              | otion     |              |               | encrypted-office2                                                                   |           | 3 items | $\rightarrow \times$ |
| NAME                 |           | APPLICATIONS | FILE T        | encrypted-ppt                                                                       | DIRECTION | ACTION  |                      |
| Block all r<br>types | isky file | any          |               | encrypted-pptx<br>encrypted-rar<br>encrypted-xls<br>encrypted-xlsx<br>encrypted-zip | both      | block   |                      |
| Add 🔾                | Delete    |              | () <i>(</i> ) | Add O Delete                                                                        |           |         |                      |

Figure 3.15: File Blocking Profile

We will now have a look at the WildFire Analysis profile.

# The WildFire Analysis profile

The WildFire Analysis profile controls which files are uploaded to WildFire for analysis in a sandbox and which ones are sent to a private instance of WildFire (for example, the WF-500 appliance). Clone the default profile to upload all files to WildFire, or create a new profile if you want to limit which files are forwarded or need to redirect files to a private cloud. If no WildFire license is available, only **Portable Executables (PEs)** are forwarded to WildFire.

If all file types can be uploaded for inspection, simply set a rule for any application and any file type. If exceptions exist, either create a rule to divert specific files to a private cloud, if you have a WildFire appliance in your data center, or specify which files *can* be uploaded, as shown:

| Name        | WF profile   |            |           |                        |
|-------------|--------------|------------|-----------|------------------------|
| Description |              |            |           |                        |
|             |              |            |           | 2 items ) $ ightarrow$ |
| NAME        | APPLICATIONS | FILE TYPES | DIRECTION | ANALYSIS               |
| pdf         | any          | pdf        | upload    | private-cloud          |
| 1           | 2004         | 2014       | both      | public-cloud           |
| all files   | dily         | any        | bour      | public-cloud           |

Figure 3.16: WildFire Analysis Profile

We've now covered all the security profiles, as you can use them in security rules later on, but there are also custom objects you can create to more finely tune into specific threats or data patterns you want to be able to identify and take action on. In the next section, we'll learn how to create these objects and what is required to be able to define the data that needs to be added for the custom object to work as expected.

# **Custom objects**

We have already looked at custom URL categories, but you can also create custom spyware and vulnerability signatures combining strings of data and regular expressions (RegEx) to match a certain signature and take action through a security profile. This can come in handy if you are aware of a resource that could be vulnerable to a specific string of code, are subscribed to a threat feed that provides you with signatures you can add yourself, or want to control what happens when a pattern is detected.

## The Custom Spyware/Vulnerability objects

You can create your own signatures using RegEx to detect spyware phonehome/C2 or network vulnerabilities. The **Configuration** page, as shown in the following screenshots, requires basic information, such as an ID number that is between 15.000-18.000 and 6900001-7000000 for spyware and 41.000-45.000 and 6800001-6900000 for vulnerabilities, a name, a severity value, a direction, and any additional information that may be useful later on. The direction and affected client help the Content-ID engine identify which direction packets that match this signature can be expected:

| ustom Spywai         | re Signature                     |                      | U                                 |                 |                                         |
|----------------------|----------------------------------|----------------------|-----------------------------------|-----------------|-----------------------------------------|
| Configuration        | Signatures                       |                      |                                   |                 |                                         |
| General              |                                  |                      |                                   |                 |                                         |
| Threat ID            |                                  | Name Name            |                                   |                 |                                         |
| Comment              | 15000 - 18000 & 8900001 - 700000 | 9                    |                                   |                 |                                         |
| Properties           |                                  |                      |                                   |                 |                                         |
| Severity             | v                                | Direction            | ~                                 |                 |                                         |
| Default Action       | Alert                            | Custom Vulnera       | ability Signature                 |                 |                                         |
| References (one refe | erence per line)                 |                      | , .                               |                 |                                         |
| CVE                  | Example: CVE-1999-0001           | Configuration        | Signatures                        |                 |                                         |
|                      |                                  | General              |                                   |                 |                                         |
| Vendor               | Example: MS03-026                | Threat ID            |                                   | Name            |                                         |
|                      |                                  | Comment              | 41000 - 45000 & 6800001 - 6900000 |                 |                                         |
|                      |                                  | Properties           |                                   |                 |                                         |
|                      |                                  | Severity             | ×                                 | Direction       |                                         |
|                      |                                  | Default Action       | Alert ~                           | Affected System | client                                  |
|                      |                                  | References (one refe | srence per line)                  |                 |                                         |
|                      |                                  | CVE                  | Example: CVE-1999-0001            | Bugtraq         | Example: bugtraq id                     |
|                      |                                  | Vendor               | Example: MS03-026                 | Reference       | Example:<br>en.wikipedia.org/wiki/Virus |
|                      |                                  |                      |                                   |                 |                                         |

Figure 3.17: The Custom Spyware and Vulnerability objects

Under **Signatures**, you have two main modes of adding signatures, as you can see in the following screenshot:

- Standard: This adds one or more signatures, combined through logical AND or OR statements
- **Combination**: This combines predefined (dynamic update) signatures with a timing component requiring *n* number of hits over *x* amount of time, aggregated for source, destination, or source-destination

| Custom Vulne  | erability Sig | nature    |                            |
|---------------|---------------|-----------|----------------------------|
| Configuration | Signatures    |           |                            |
| Signatur      | e 💽 Standard  | O Combina | ation                      |
|               | со            | MMENT     | ORDERED<br>CONDITION MATCH |

Figure 3.18: The Standard or Combination signatures

Let's focus on standard signatures as this is where we can build our own signatures. Combined signatures allow you to pick predefined signatures and add a timing attribute, so action is only taken after the signature has been detected a number of times within a certain timeframe.

From the main screen, you can add sets of signatures, which are all separated by a logical **OR** statement.

Once you start building a set, you need to decide on the scope. The transaction matches a signature in a single packet and the session spans all the packets in the session. If the signature you are adding to identify a threat always occurs in a single packet's payload, you should set a transaction. This will allow the Content-ID engine to stop scanning at once. If you are adding multiple strings, you can enable **Ordered Condition Match**, which requires the signatures to match from top to bottom in an ordered way. If this option is turned off, the last signature may be detected before the first. If you add multiple strings, you can link them by adding an **AND** condition.

A signature consists of the following:

- An **operator** is either a pattern, or a greater, equal, or smaller operator. Greater, equal, and smaller operators allow you to target a header, payload, payload lengths, and more. A pattern lets you match an exact string found anywhere in a packet or a series of packets.
- A context is where, in any of the available protocols, the signature may be found (for example, if you look for a string in http-req-hostheader, that same string will not be matched if it is seen in the payload).

For a full list, there's a good online resource describing all the contexts at <a href="https://knowledgebase.paloaltonetworks.com/KCSArticleDetail?id=kA10g000000Cl0FCA0">https://knowledgebase.paloaltonetworks.com/KCSArticleDetail?id=kA10g000000Cl0FCA0</a>. However, many contexts will be self-explanatory, as you can see in the following screenshot:

| Standard         | customsig                      |                   |                                                                                                    |                                                                          |           |       |
|------------------|--------------------------------|-------------------|----------------------------------------------------------------------------------------------------|--------------------------------------------------------------------------|-----------|-------|
| Comment<br>Scope | Transaction     Ordered Condit | Session           |                                                                                                    |                                                                          |           |       |
| AND CONDITI      |                                | New And Cond      | dition - Or Co                                                                                                    | ndition                                                                  | QUALIEIEB | NECAT |
|                  |                                | Operator          | Pattern Match                                                                                                    |                                                                          |           | ~     |
| Add Or Condit    | ion                            | Q<br>QUALIFIER    | ftp-rsp-message<br>ftp-rsp-protocol-j<br>gdbremote-rsp-col<br>giop-req-message<br>giop-req-message<br>gtpv2-req-pco-re<br>gtpv2-rsp-pco-re<br>h225-payload<br>http-req-boxnet-i-<br>http-req-cookie<br>http-req-headers | payload<br>ontext<br>e-body<br>e-body<br>alm<br>alm<br>enterprise-subdom | ain       |       |
|                  |                                | (+) Add (-) Delet | te 🕲                                                                                                    | No 67                                                                    |           |       |

Figure 3.19: Creating signatures

• A pattern or value: If you want to, for example, match a hostname in an http request header, you would use the domain\.tld RegEx, where the backslash indicates that the dot following it is an exact match for a dot and not a RegEx wildcard.

The available RegEx wildcard characters include the following:

|    | 1.3           | matches a single character (e.g. 123, 133)                                                                      |
|----|---------------|----------------------------------------------------------------------------------------------------|
| ?  | dots?         | matches string with or without last character (e.g. dot, dots)                                                  |
| *  | dots*         | matches string with or without last character, and multiple repeats of last character (e.g. dot, dots, dotssss) |
| +  | dots+         | matches single or multiple repetitions of the preceding letter (e.g. dots, dotssss)                             |
| 1  | ((exe) (msi)) | OR function to match multiple possible strings (e.g. dot.exe, dot.msi)                                          |
| [] | x[abc]        | matches preceding string followed by any character between squared brackets (e.g. xa, xb, xc)                   |
| •  | x[a-z]        | matches any character in a range (e.g. xa,xm)                                                                   |
| ۸  | x[^AB]        | matches any character except the ones listed (e.g. xC, x5)                                                      |
| {} | x{1,3}        | matches anything after x as long as it is 1 to 3 bytes in length (e.g. xl, x123)                                |
| ١  | x\.y          | Escape character to exactly match a special character (e.g. www\.pangurus\.com)                                 |
| &  |               | used to match & in a string                                                                                     |

Figure 3.20: Supported RegEx wildcard characters

• A **qualifier** can further limit at which stage of a transaction a pattern can be matched, either in method or type. Using a qualifier is optional:

|   |                                                                          | lition - Or Con                                                                                                    | dition                                                                                                    | 0                            |                     |                                       |
|---|--------------------------------------------------------------------------|----------------------------------------------------------------------------------------------------|----------------------------------------------------------------------------------------------------|------------------------------|---------------------|---------------------------------------|
|   | Operator                                                                 | Pattern Match                                                                                                    |                                                                                                    | ~                            |                     |                                       |
|   | Context                                                                  | http-req-host-head                                                                                                    | ler                                                                                                    | ~                            |                     |                                       |
|   | Pattern example\.com                                                     |                                                                                                    |                                                                                                    |                              |                     |                                       |
|   |                                                                          | Negate                                                                                                    |                                                                                                    |                              |                     |                                       |
| Q |                                                                          |                                                                                                    |                                                                                                    | 2 items $ ightarrow$ $	imes$ |                     |                                       |
|   | QUALIFIER                                                                |                                                                                                    | VALUE                                                                                                    |                              |                     |                                       |
|   | req-hdr-type                                                             |                                                                                                    | HOST                                                                                                    |                              |                     |                                       |
|   | http-method                                                              |                                                                                                    | GET                                                                                                    |                              |                     |                                       |
|   | neeepe                                                                   | : text/html,a                                                                                                    | pplication/xhtml+                                                                                                    | xmL,application/             | xml;q=0.9,image/web | p,*/*;q=0.8\r\n                       |
|   | Accept<br>Accept<br>Connec<br>Upgrad<br>\r\n<br>[Full<br>[HTTP<br>[Respo | : text/html,a<br>-Language: er<br>-Encoding: ga<br>tion: keep-al<br>e-Insecure-Re<br>reauest URI:<br>request 1/1]<br>nse in frame: | <pre>pplication/xhtml+;<br/>i-US,en;q=0.5\r\n<br/>ip, deflate\r\n<br/>ive\r\n<br/>equests: 1\r\n<br/>http://www.example<br/></pre> | e.com/1                      | xmL;q=0.9,tmage/wet | 0/20100401 (1112)<br>pp,*/*;q=0.8\r\n |

Figure 3.21: Host header pattern

With the above custom objects, you are able to identify sessions behaving in a specific way, but this process can also be applied to identify information and keywords inside a session.

#### The custom data pattern

In the custom data pattern, you can add strings of sensitive information or indicators of sensitive information being transmitted. There is a set of predefined patterns, including social security numbers, credit card numbers, and several other identification numbers. You can use regular expressions to match exact strings in documents or leverage file properties. Once the appropriate parameters have been chosen, you can add these custom data patterns to a Data Filtering profile and, as you can see in the following screenshot, assign weights. These weights determine how many times a certain marker can be hit in a session before an alert is generated in the form of a log entry and when a session should be blocked for suspicious behavior (for example, it might be acceptable for an email to go out containing one social security number, but not multiple):

|                      | Name      | DF profile                                                                            |                                                                                                    |                                                             |                    |                                                 |                                   |
|----------------------|-----------|---------------------------------------------------------------------------------------|----------------------------------------------------------------------------------------------------|-------------------------------------------------------------|--------------------|-------------------------------------------------|-----------------------------------|
| Des                  | cription  |                                                                                       |                                                                                                    |                                                             |                    |                                                 |                                   |
|                      |           | Data Capture                                                                          |                                                                                                    |                                                             |                    |                                                 |                                   |
| 2                    |           |                                                                                       |                                                                                                    |                                                             |                    |                                                 | 1 item $) \rightarrow X$          |
|                      | RN        | APPLICATIONS                                                                          | FILE TYPE                                                                                                    | DIRECTION                                                   | ALERT<br>THRESHOLD | BLOCK<br>THRESHOLD                              | LOG<br>SEVERITY                   |
| sensit               | ive files | any                                                                                   | Any                                                                                                    | both                                                        | 1                  | 2                                               | critical                          |
|                      |           | Name                                                                                  | sensitive files                                                                                                    |                                                             |                    |                                                 |                                   |
|                      |           | Name<br>Description<br>Pattern Type                                                   | sensitive files File Properties                                                                                                    |                                                             |                    |                                                 |                                   |
| € Add                | Q(        | Name<br>Description<br>Pattern Type                                                   | sensitive files File Properties                                                                                                    |                                                             |                    |                                                 | 3 items                           |
| + Add                |           | Name<br>Description<br>Pattern Type<br>NAME                                           | File Properties FILE TYPE                                                                                                    | FILE PROPER                                                 | τy                 | PROPERTY                                        | 3 items) - <del>)</del><br>VALUE  |
| ➔ Add (<br>ert/Block |           | Name<br>Description<br>Pattern Type<br>NAME<br>pdf class                              | sensitive files       File Properties       FILE TYPE       Adobe PDF                                                                       | FILE PROPER<br>Classification                               | τγ                 | PROPERTY                                        | 3 items ) - )<br>VALUE            |
| € Add (              |           | Name<br>Description<br>Pattern Type<br>NAME<br>pdf class<br>pp sensitive              | Sensitive files File Properties FILE TYPE Adobe PDF Microsoft PowerPoint                                                                    | FILE PROPER<br>Classification<br>Sensitivity                | тү                 | PROPERTY<br>secret<br>sensitive                 | 3 items) - <del>)</del><br>VALUE  |
| • Add (              |           | Name<br>Description<br>Pattern Type<br>NAME<br>pdf class<br>pp sensitive<br>rich text | sensitive files           File Properties           FILE TYPE           Adobe PDF           Microsoft PowerPoint           Rich Text Format | FILE PROPER<br>Classification<br>Sensitivity<br>Keywords/Ta | TY<br>85           | PROPERTY<br>secret<br>sensitive<br>internal use | 3 items ) - <del>)</del><br>VALUE |

Figure 3.22: Data Filtering Profile

Now that you've had a chance to review and configure all the available security profiles, the easiest way to apply them to security rules is by using security profile groups.

# Security profile groups

Now that you've prepared all of these security profiles, create a new security profile group, as in the following screenshot, and call it **default**. This will ensure that the group will automatically be added to every security rule you create:

| Security Profile Group           |                             | (?)    |
|----------------------------------|-----------------------------|--------|
| Name                             | default                     |        |
| Antivirus Profile                | best-practice-virus         | ~      |
| Anti-Spyware Profile             | best-practice-spyware       | ~      |
| Vulnerability Protection Profile | best-practice-vulnerability | ~      |
| URL Filtering Profile            | URL profile                 | $\sim$ |
| File Blocking Profile            | strict file blocking        | Ý      |
| Data Filtering Profile           | DF profile                  | $\sim$ |
| WildFire Analysis Profile        | WF profile                  | ~      |

Figure 3.23: The default security profile group

It is not harmful to add *all* of the security policies to a security rule as Content-ID will intelligently only apply appropriate signatures and heuristics to applications detected in the session (for example, **http** signatures will not be matched with **ftp** sessions).

Also, create a Log Forwarding profile in **Objects** | **Log Forwarding** called **default**, but you can leave the actual profile empty for now. This serves the same purpose as the default security profile group in that it automatically populates the log forwarding action of each new security rule. It is easier to update the profile than to have to add a profile to each rule later on.

You are now able to build your own security profiles and can add custom signatures where needed. With the information you have learned, you will be able to ensure the security rules we will be creating in the next section are set to block threats and scan content.

# Understanding and building security rules

We now need to build some security rules to allow or deny traffic in and out of the network. The default rules will only allow intrazone traffic and will block everything else, as you can see here:

|   |                     |           | 5    | iource  | Desti       | nation  |            |         |         |         |         |
|---|---------------------|-----------|------|---------|-------------|---------|------------|---------|---------|---------|---------|
|   | NAME                | TYPE      | ZONE | ADDRESS | ZONE        | ADDRESS | APPLICATIO | SERVICE | ACTION  | PROFILE | OPTIONS |
| 1 | intrazone-default 🍥 | intrazone | any  | any     | (intrazone) | any     | any        | any     | O Allow | none    | none    |
| 2 | interzone-default 🚳 | interzone | any  | any     | any         | any     | any        | any     | O Deny  | none    | none    |

Figure 3.24: Default security rules

In the next sections, we will start to build a rule base, making sure we first introduce some rules to drop undesirable sources and destinations, followed by adding permissive policies focused on allowing applications required by the users in a secure way, leveraging App-ID to ensure only the intended applications are let through. Finally, we'll look in more detail at which objects make up rule bases and how the rules can be kept tidy after having been in use for a while.

We will first make sure "bad" traffic is dropped by creating two new rules —one for inbound and one for outbound traffic.

# Dropping "bad" traffic

The inbound rule will have the external zone as a source and the three **External Dynamic Lists (EDLs)** containing known malicious addresses. These lists are updated via the threat prevention dynamic updates. The **Source** tab should look similar to the following:

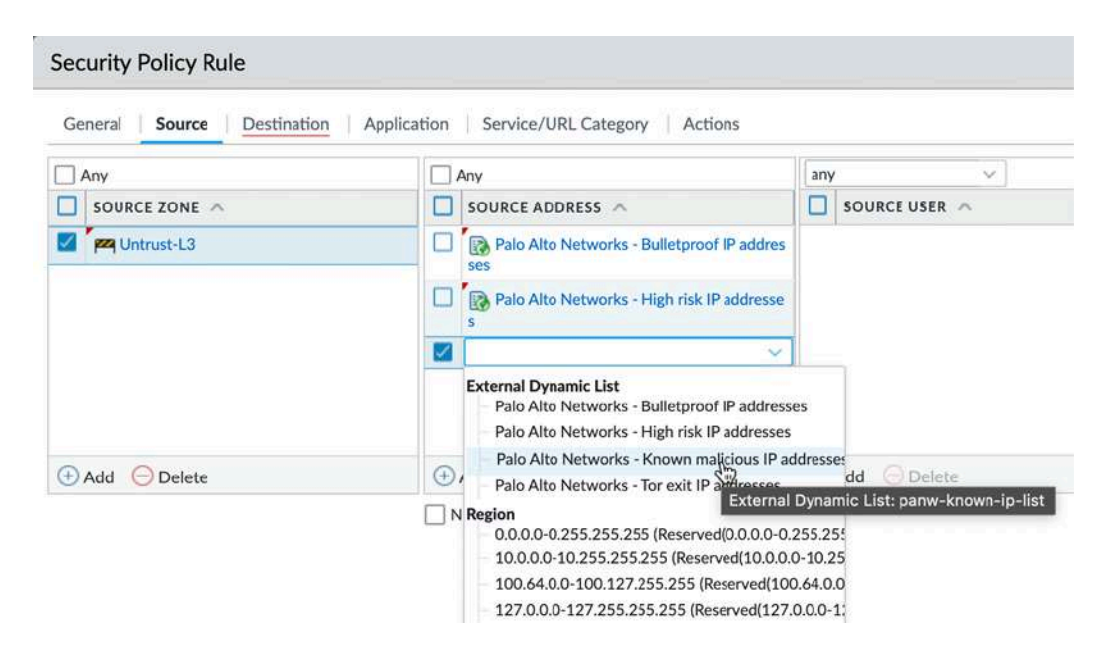

Figure 3.25: Reconfigured external dynamic lists

In the **Destination** tab, set the destination zones to both the external zone and any zone where you intend to host internal servers to which you will allow inbound NAT (for example, corporate mail or web servers) and set the destination addresses to **Any**, as in the following screenshot:

| Security Policy Rule                             |                             |
|--------------------------------------------------|-----------------------------|
| General Source <b>Destination</b> Application Se | ervice/URL Category Actions |
| select 🗸                                         | Z Any                       |
| DESTINATION ZONE                                 | DESTINATION ADDRESS         |
| Untrust-L3                                       |                             |
|                                                  |                             |

Figure 3.26: Security rule destination zones

In the **Actions** tab, set the action to **Drop**. This will silently discard any inbound packets:

| Action Setting  |                       | Log Setting    |                                    |
|-----------------|-----------------------|----------------|------------------------------------|
| Action          | Drsp                  |                | Log at Session Start               |
|                 | Send ICMP Unreachable |                | 🔽 Log at Session End               |
|                 |                       | Log Forwarding | default ~                          |
| Profile Setting |                       | Other Settings |                                    |
| Profile Type    | Group                 | Schedule       | None                               |
| Group Profile   | default ~             | QoS Marking    | None                               |
|                 |                       |                | Disable Server Response Inspection |

Figure 3.27: Security rule actions

Follow the next steps to create the above inbound drop rule:

- 1. Create a new security rule and give it a descriptive name, like "Malicious EDL Inbound Drop"
- 2. Additional information can be added in the **Description** field
- 3. Set the source zone to any zone that is connected to the internet (for example, **Untrust**)
- 4. Set the source addresses to the three predefined EDLs
- 5. Set the destination zones to your internal zones that will accept inbound connections from the internet (for example, DMZ), also

including the external zones, or simply use "any"

6. Set the action to **Drop** 

#### **Important note**

You may have noticed that the **Profile Setting** fields and **Log Forwarding** are filled out with the **default** profiles that you created in the previous step. In all rules where sessions are blocked, content scanning will not take place, so having these profiles will not cause overhead.

Click **OK**, and then make the reverse rule, as in the following screenshot, setting the source zones to your internal zones, the destination to the external zone, and the predefined EDL as addresses.

If you changed the DNS sinkhole IP address to one of your choosing, add this IP here as well:

| ecurity Policy Rule            |                                |                                                 |    |                    | ٢       |
|--------------------------------|--------------------------------|-------------------------------------------------|----|--------------------|---------|
| General Source Destination App | lication   Service/URL Categor | ry Actions Usage                                |    |                    |         |
| Any                            | Any                            | any v                                           |    | any                | ~       |
|                                |                                |                                                 |    |                    | CE A    |
| FP9 dmz                        |                                |                                                 |    |                    |         |
| MA trust-L3                    |                                |                                                 |    |                    |         |
| Security Policy Rule           |                                |                                                 |    |                    | C       |
| General   Source   Destination | Application   Service/URL      | Category   Actions   Usage                      |    |                    |         |
| select v                       | 10                             | Any                                             | an | · ~ ]              |         |
|                                | 0                              | DESTINATION ADDRESS                             |    | DESTINATION DEVICE | <u></u> |
| 🕅 yaq untrust-L3               |                                | Palo Alto Networks - Rulletproof IP arkfresses  | 11 |                    |         |
|                                |                                | Palo Alto Networks - High risk IP addresses     |    |                    |         |
|                                |                                | Palo Alto Networks - Known malicious IP address |    |                    |         |

Figure 3.28: Outbound drop rules

Follow these steps to create the above outbound drop rule:

- 1. Create a new security rule and give it a descriptive name, like "Malicious EDL Outbound Drop"
- 2. Set the source zone to your internal zones (for example, Trust, DMZ)
- 3. Set the destination zone to any zone leading out to the internet (for example, **Untrust**)
- 4. Set three destination addresses and for each one, select one of the predefined EDLs
- 5. Set Action to Drop

A good practice is to add some **catch all** rules to the end of your rule base, as in the following screenshot, once all the required policies have been added to **catch any** connections that are not allowed. From suspicious zones, one **catch all** rule should be set to **application-default** and one to **any**; this will help identify standard applications that are not hitting a security policy and (more suspicious) non-standard applications that are not using a normal port (see the *Allowing applications* section to learn about the **application-default** service):

|   |                |           | Sou       | urce    | Desti       | nation  |            |                       |         |         |         |
|---|----------------|-----------|-----------|---------|-------------|---------|------------|-----------------------|---------|---------|---------|
|   | NAME           | TYPE      | ZONE      | ADDRESS | ZONE        | ADDRESS | APPLICATIO | SERVICE               | ACTION  | PROFILE | OPTIONS |
| 1 | catchall       | universal | 🚧 untrust | any     | any         | any     | any        | 👷 application-default | ⊘ Allow | 0       | og,     |
| 2 | catchall-any   | universal | 🚧 untrust | any     | any         | any     | any        | any                   | O Allow | 1       |         |
| 3 | catchall-DMZ   | universal |           | any     | any         | any     | any        | any                   | O Allow | 0       |         |
| 4 | intrazone-defa | intrazone | any       | any     | (intrazone) | any     | any        | any                   | Allow   | none    | none    |
| 5 | interzone-defa | interzone | any       | any     | any         | any     | any        | any                   | O Deny  | none    | none    |

*Figure 3.29: The catch-all rules at the end of the rule base* 

Adding an 'any-any' drop rule as the last catch all will override the intrazone-default allow rule and may block some services, so ensure you account for these if you want to discard all unaccounted-for connections.

Commonly overlooked are DHCP relay, IPSec, and GlobalProtect as intrazone connections.

You now have some rules actively dropping connections you do not want to get past the firewall, but there are more options available than to just silently discard packets. We'll review the other options next.

## Action options

Multiple actions handle inbound connections, some of which are stealthy and some of which are noisy and informative, depending on your needs:

- **Deny** will drop the session and enforce the default **Deny** action associated with an application. Some applications may silently drop while others send an RST packet.
- Allow allows the session to go through.
- **Drop** silently discards packets.
- **Reset Client** sends a TCP RST to the client.
- **Reset Server** sends a TCP RST to the server.
- **Reset Both** sends a TCP RST to both the client and the server.

If you check the **Send ICMP Unreachable** checkbox and the ingress interface is Layer 3, an **ICMP Unreachable** packet is sent to the client for all of the dropped TCP or UDP sessions.

# Allowing applications

There are generally two approaches to determining which applications you want to allow:

- Creating a group of known applications
- Creating an application filter to sort applications by their behavior

From **Objects** | **Application Groups**, you can create groups of known applications that can be used in security policies, as shown:

|        | Name allowed mgmt applica    | rtions |                               |
|--------|------------------------------|--------|-------------------------------|
| 2      |                              | 8      | $items$ $\rightarrow$ $	imes$ |
|        | APPLICATIONS                 |        |                               |
|        | ssl                          |        |                               |
|        | dns                          |        |                               |
|        | ntp                          |        |                               |
|        | paloalto-wildfire-cloud      |        |                               |
|        | paloalto-gp-mfa-notification |        |                               |
|        | paloalto-logging-service     |        |                               |
|        | paloalto-directory-sync      |        |                               |
| D<br>D | Browse 🕀 Add 😑 Delete        |        |                               |

Figure 3.30: Application Group

#### Important note

The security rule base is evaluated from top to bottom and the evaluation is stopped once a match is found, and then the matching security rule is enforced. This means blocking rules need to be placed *above* the allowing rule if there could be an overlap. With the widespread adoption of cloud-based hosting and cheap SaaS solutions, more traditional programs are turning into web-based applications that are accessible over a web browser. This makes it harder for an administrator to easily determine which applications need to be allowed as the needs of the business change quickly. Application filters created in **Objects** | **Application Filters** let you create a dynamic application group that adds applications by their attributes, rather than adding them one by one. These attributes can be selected for both "good" properties to be added to allow rules (as you can see in the following screenshot) or "bad" properties to drop rules:

| NAME business applicatio | ns              | Apply             | to New App | -IDs only 🛛 🗙 Clear Filters               | 1687 matcl          | hing application |
|--------------------------|-----------------|-------------------|------------|-------------------------------------------|---------------------|------------------|
| CATEGORY A               | SUBCATEG        | DRY A             | RISK 🔨     | TAGS A                                    | CHARACTERISTIC ^    |                  |
| 1241 business-systems    | 36 ema          | il .              | 139 1      | 0                                         | 142 Evasive         |                  |
| 446 collaboration        | 13 erp          | -crm              | 89 2       | App-ID Cloud Engine                       | 126 Excessive Bandy | vidth            |
| 355 general-internet     | 163 gen         | eral-business     | 70         | 3 DLP App Exclusion                       | 3 FEDRAMP           |                  |
| 320 media                | 611 ics-        | protocols         | 70 8       | Errora and a                              | 3 HIPAA             |                  |
| 492 networking           | 133 inst        | ant-messaging     | 37 4       | 7 eLearning                               | 3 IP Based Restrict | tions            |
| 801 saas                 | 31 Inte         | rnet-conferencing | 5 5        | 30 Enterprise VolP                        | 78 No Certification | s                |
| 2 unknown                | 207 mar         | agement           |            | 0                                         | 3 PCI               |                  |
|                          |                 |                   | -          | 17 (1 (1 (1 (1 (1 (1 (1 (1 (1 (1 (1 (1 (1 | 70.0 ( KR           |                  |
| AME                      | CATEGORY        | SUBCATEGO         | RISK       | TAGS                                      | STANDARD PORTS      | EXCLUD           |
| 1c-enterprise            | business-system | r erp-crm         | 1          |                                           | tcp/1541,1560-1591  | $\boxtimes$      |
| adobe-cq                 | business-syste  | r general-busine: | 1          | Web App                                   | tcp/1502,1503       | $\boxtimes$      |
| 📄 airaim                 | collaboration   | instant-messag    | 2          | Web App                                   | tcp/80              | $\boxtimes$      |
| aladdin                  | business-system | r general-busine: | 1          |                                           | tcp/5000            | $\boxtimes$      |
| ali-wangwang (1 out of 4 | 5               |                   |            |                                           |                     | $\boxtimes$      |
| Page 1 of                | 10 > >>         |                   |            |                                           | Displavin           | g 1 - 41 of 36   |

*Figure 3.31: Application Filter with basic attributes* 

Alternatively, the filter can be based on the predefined and custom tags assigned to applications, as follows:

| NAME enterprise VolP         |           | Apply to N        | lew App-IDs o | nly 🗙 Clear Filters                                                                                                    | 73 mi                 | atching application |
|------------------------------|-----------|-------------------|---------------|----------------------------------------------------------------------------------------------------|-----------------------|---------------------|
| ATEGORY A                    | SUBCATEGO | DRY A             | RISK 🔿        | TAGS 🔨                                                                                                    | CHARACTERISTIC        |                     |
| 2 business-systems           | 13 file-  | sharing           | 22 🚺          | 0 App-ID Cloud Engi                                                                                                    | ne 12 Evasive         |                     |
| 23 collaboration             | 1 infra   | astructure        | 31 2          |                                                                                                    | 28 Excessive Bandw    | idth                |
| 2 general-internet           | 3 inst    | ant-messaging     | 20.67         | 3 DLP App Exclusion                                                                                                    | 10 FEDRAMP            |                     |
| 2 media                      | 27 inte   | rnet-conferencing | 20            | 0 eLearning                                                                                                    | 24 HIPAA              |                     |
| 1 networking                 | 1 mar     | agement           | 13 4          |                                                                                                    | 15 IP Based Restricti | ions                |
| 43 saas                      | 8 offic   | ce-programs       | 1 5           | 73 Enterprise VolP                                                                                                    | 18 No Certifications  |                     |
|                              | 2 pho     | to-video          |               | 0 Entertainment Vide                                                                                                    | 0 13 PCI              |                     |
|                              | •         | •                 |               | Beneficien of Control of Control |                       |                     |
| AME                          | CATEGORY  | SUBCATEGORI       | RISK          | TAGS                                                                                                    | STANDARD PORTS        | EXCLUDE             |
| adobe-connectnow (2 out of   | t)        |                   |               |                                                                                                    |                       | $\boxtimes$         |
| adobe-connectnow-base        | e saas    | internet-conferei | 2             | Enterprise Web App                                                                                                    | tcp/80,443,1935       | $\boxtimes$         |
| adobe-connectnow-rem         | c saas    | remote-access     | 1             | Enterprise Web App                                                                                                    | tcp/1935              | $\boxtimes$         |
| adobe-connect (4 out of 5 sh | 1         |                   |               |                                                                                                    |                       | $\boxtimes$         |
| adobe-meeting                | saas      | internet-conferei | 3             | Enterprise Web App                                                                                                    | tcp/80,443,1935       | $\boxtimes$         |
| Page 1 of 3                  | > >>]     |                   |               |                                                                                                    | Displ                 | laying 1 - 40 of 8  |

Figure 3.32: Application Filter with tags

You can mix and match application groups and filters to build further security rules by adding them to the **APPLICATIONS** tab, as you can see here:

| Ge       | neral Source Destination Application Service/URL Category Actions Us                   | age |                                         |
|----------|----------------------------------------------------------------------------------------|-----|-----------------------------------------|
|          | Any                                                                                    | Q   | ( 0 items )→ ≻                          |
|          | APPLICATIONS A                                                                         |     | DEPENDS ON                              |
|          | iii enterprise VolP                                                                    |     |                                         |
| <u>~</u> | allow                                                                                  |     |                                         |
|          | Application Group                                                                      |     |                                         |
|          | allowed mgmt applications                                                              |     |                                         |
|          | Application Filter<br>allowed web apps<br>Application Group: allowed mgmt applications |     |                                         |
|          | New 😰 Application Filter 🛛 🔂 Application Group                                         |     |                                         |
| (Ŧ)      | Add 😔 Delete                                                                           | (AB | Id To Current Rule Add To Existing Rule |

Figure 3.33: The APPLICATIONS tab in a security rule

To create a new *Allow* rule using an application filter, do the following:

1. Create a new security rule and add a descriptive name.

- 2. Set the source zone to the internal zones that will connect to the internet.
- 3. Set the destination zone to **external zone**.
- 4. In APPLICATIONS, add a new line and select Application Filter.
- 5. Click on all of the desired attributes and review some of the applications at the bottom. Add a descriptive name and click **OK** on the filter, and again on the security rule.

You now have an allow rule based on an application filter!

### **Application dependencies**

As you may have noticed in the previous screenshot, when you start adding applications to a security rule, there may be applications that have dependencies. These applications rely on an underlying protocol or build on an existing, more basic application that needs to be added and allowed in the security rule base for this sub-application to work. They do not necessarily need to be added to the same security policy.

Starting from PAN-OS 9.1, these dependencies are displayed in the security rule. As you can see in the following screenshot, they appear when you are adding new applications and can immediately be added to the same security rule or to a different one in the security rule base. In older PAN-OS versions, users will only be warned about these dependencies once the configuration is committed. You can review application dependencies for individual applications via **Objects** | **APPLICATIONS**, too:

| General Source Destination Application Service/URL Category | Actions Usage                            |
|-------------------------------------------------------------|------------------------------------------|
| Any                                                         | Q( 4 items )→                            |
|                                                             | DEPENDS ON                               |
| 2 ms-sms                                                    | 🜌 ms-update                              |
|                                                             | 🗹 ssl                                    |
|                                                             | web-browsing                             |
|                                                             | 🗾 webdav                                 |
|                                                             |                                          |
| Add      Delete                                             | Add To Current Rule Add To Existing Rule |

Figure 3.34: Application dependencies

Now that the applications have been set, let's look at how service ports are controlled.

# Application-default versus manual service ports

Each application will use a certain service port to establish a connection. By default, each service is set to **application-default**, which forces each application to use its default ports (for example, web browsing uses ports 80 (unsecured) and 443 (SSL) secured, while FTP uses ports 21 (unsecured plaintext) and 990 (secured)).

#### Important note

Protocols that use pinholing, such as FTP, are automatically taken care of via the **Application Layer Gateway** (**ALG**), which is a part of the content decoder that is specific to this protocol. The ALG ensures "child" sessions are accepted as part of the same security rule even though the port may be different from the default port.

If an application needs a custom port, you can add a manually created service object, but this would prevent the use of **application-default**. So, any exceptions should preferably be made in individual rules to prevent applications from "escaping" via an unusual port:

| Security Policy Rule |            |                      |                      |         |  |
|----------------------|------------|----------------------|----------------------|---------|--|
| General Source       | e   Destir | nation   Application | Service/URL Category | Actions |  |
| application-default  | ~          |                      |                      |         |  |
| application-default  | Am         |                      |                      |         |  |
| any<br>select        |            |                      |                      |         |  |

Figure 3.35: Service ports

Adding a URL category can be used to allow or block URL categories at the TCP layer:

| General Source Destination Application Service/URL Category Actio | ns Usage     |
|-------------------------------------------------------------------|--------------|
| application-default 🗸 🗸                                           | Any          |
| SERVICE A                                                         | URL CATEGORY |
|                                                                   | risky sites  |
|                                                                   |              |

Figure 3.36: URL Category in the security rule

Rather than applying URL filtering in (ISO) layer 7, a URL category added directly to the security rule simplifies allowing or denying access to a

specific category.

When an outbound connection is identified as web browsing (or ssl), the content decoder will identify the URL that is being accessed and a category lookup will take place. If a URL category is set in the security rule, as illustrated in *Figure 3.35*, a layer 3 action can immediately be applied to allow or deny a session from proceeding.

This is different from URL filtering via a security profile in that URL filtering will compare the URL found in a session against all predefined URL categories and custom URL categories. This could introduce complications with overlapping categories or may "open up" a rule too wide.

For example, if only a specific category needs to be allowed or denied, a traditional URL filtering security profile would need to be set to allow the desired categories, and block all the other ones, which may disrupt other more generic web browsing security rules.

# **Controlling logging and schedules**

By default, each security rule is set to **Log at Session End**. This means that a log is only written to the traffic log once a session is broken down. For some sessions, it may be interesting to log more interactions, and so **Log at Session Start** could be enabled. This does cause quite a lot of overhead, however, as there will be a log for each new stage of a session when the SYN packet is received and for every application switch. So, there could be two to five additional log entries for a single session.

Other applications that are very chatty or less relevant may not need to be logged at all, such as DNS.

#### Important note

Ľ

Even with both the start or end log disabled in the security rule action tab, any threats detected in a session will still be logged to the threat log.

Log forwarding can be used to forward logs to Panorama or a syslog server or to send out an email. If you name one of the log forwarding profiles default, it will automatically be added to every new security rule that is created:

| 1 | Log Setting    |                      |   |
|---|----------------|----------------------|---|
| ~ |                | Log at Session Start |   |
|   |                | 🗾 Log at Session End |   |
| ] | Log Forwarding | default              | ~ |
|   | Other Settings |                      |   |
| ~ | Schedule       | facebook             | ~ |
| ~ | QoS Marking    | None                 | ~ |

Figure 3.37: Log options and schedules

**Schedule** can be used to create timeframes when this security rule will be active if certain applications are only allowed at specific times of the day (for example, Facebook can be allowed during lunch and after hours):

| Name          | facebook      |     |    |  |
|---------------|---------------|-----|----|--|
| Recurrence    | Daily         |     | ~  |  |
| START TIME    | Daily         | Jm  |    |  |
| 11:30         | Weekly        |     |    |  |
| 18:00         | Non-recurring |     |    |  |
| 00:00         |               | 07: | 30 |  |
| 🕀 Add  😑 Dele | te            |     |    |  |

Figure 3.38: Schedules

Before you continue putting this new knowledge to work and start creating more rules, let's review how you can prepare address objects so the rule base becomes more readable and you can reuse similar objects in multiple rules.

## Address objects

To make managing destinations in your security and NAT policy a little easier, you can create address objects by going to **Objects** | **Addresses**. When you create a new object here, you can reuse the same object in different rules, and if something changes, you only need to change the address object for all the security and NAT rules to be automatically updated:

 Click on Add and provide a descriptive name for the address. It is good practice to set up a naming convention so that you can repeat this process for all other address objects. A good example is to prefix all server names with S\_ and all networks with N\_ so that they're easily identifiable.

- 2. Set a description if needed.
- 3. Select the type of object that this will be:
  - IP Netmask lets you set an IP with a subnet mask down to /32 or
     /64 for a single IPv4 or IPv6 address (no need to add /32).
  - IP Range lets you define a range that includes all the IP addresses between the first and last IP set in the range, separated by a dash (-).
  - IP Wildcard Mask lets you set a subnet masking that covers binary matches, where a zero bit requires an exact match in the IP bit, and 1 is a wildcard. So, for example, a wildcard subnet of 0.0.0.254 translates to 000000000.0000000.0000000.1111110. The first three bytes are set, and in the last byte, all but the first bit are wildcards. This means that if the associated IP address is set to 10.0.0.2 (00001010.0000000.0000000.00000010), all of the IPs in the subnet that end in 0 will be matched (that is, all of the even IP addresses). If the IP is set to 10.0.0.1, all of the odd IPs would match. This type of object can only be used in security rules.
  - FQDN lets you set a domain name that the firewall will periodically resolve according to the **Time To Live** (**TTL**) and cache. Up to 10 A or AAAA records are supported for each FQDN object. Use the **Resolve** link to verify that the domain can be resolved.
- 4. Add a tag to easily identify and filter policies for this object.
- 5. Click OK.

Once you have sets of objects that are similar, you can also create groups by going to **Objects** | **Address Groups**. These groups can be used to bundle

objects for use in security or other policies.

# Tags

Tags can be leveraged to group, filter, or easily identify many other objects. Security zones, policy rules, or address objects can all be tagged with up to 64 tags per object. By going to **Objects** | **Tags**, you can create new tags:

- 1. Click on **Add** and create a descriptive and preferably short name for the tag (up to 127 characters). You can also use the dropdown to select one of the already-created security zones, which will cause the tags to be automatically assigned to this zone.
- 2. Select a color or leave it as **None**.
- 3. Add a comment.
- 4. Click OK.

As you can see in the following screenshot, tags can then be used to visually enhance your rule base or to filter for specific types of rules:

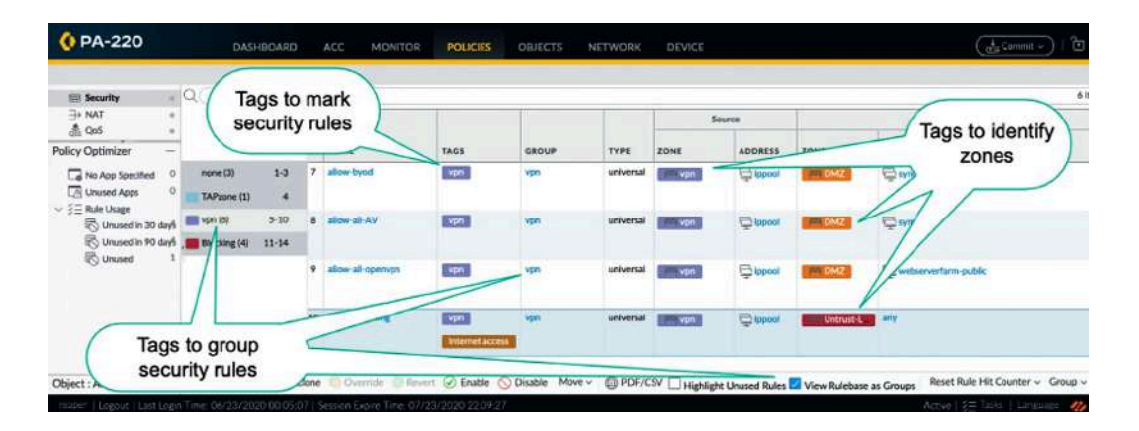

Figure 3.39: Tags in the security policy

While building security rules, objects (such as addresses, applications, and services) can be *clicked and dragged* from the object browser on the left

into any rule, and from one rule to another. There is no need to open a rule and navigate to the appropriate tab to add objects.

While you're on the **Security policy** tab, there's a tool called **Policy Optimizer** on the bottom left-hand side that can help improve your security rules by keeping track of rule usage.

# **Policy Optimizer**

After a while, you will want to review the security rule base you've built to make sure you haven't missed any applications, left rules too open, or have any duplicates that leave rules unused. Policy Optimizer records statistics relating to your rules and can report the following:

- Rules that have been unused for 30 days, 90 days, or for all time so that you can delete them
- Rules that are set up with no applications defined and the applications that were accepted by those rules
- Rules that have applications that are not being used so that you can remove these excess applications

After the rule base has been in production for a while, the output of Policy Optimizer will start to resemble the following screenshot:

| Policy Optimizer  New App Viewer  Rules Without App Contr | 1+<br>ols1 | Ru<br>The<br>bec | les Without Ap<br>se rules require immed<br>ause they don't defin-<br>fications that match t | op Controls<br>fiate attention to prevent<br>e specific applications. T<br>hese rules and to safely | unwanted and potentially dange<br>hese rules may allow apps that y<br>convert port-based rules to app | rous applications from<br>ou don't want and th<br>id-based rules that a | accessing your netw<br>at present a security<br>llow only the applica | ork! These port-based rules alk<br>risk, Use Policy Optimizer to e<br>tions you want on your networ | ow any application<br>ixamine the<br>rk. | ń |  |  |
|-----------------------------------------------------------|------------|------------------|----------------------------------------------------------------------------------------------|----------------------------------------------------------------------------------------------------|----------------------------------------------------------------------------------------------------|-------------------------------------------------------------------------|-----------------------------------------------------------------------|----------------------------------------------------------------------------------------------------|------------------------------------------|---|--|--|
| Unused Apps                                               | 1          | Q.(              | Q.( 1 item)→X                                                                                |                                                                                                    |                                                                                                    |                                                                         |                                                                       |                                                                                                    |                                          |   |  |  |
| Unused in 30 days                                         | -6         |                  |                                                                                              |                                                                                                    |                                                                                                    |                                                                         |                                                                       | App Usage                                                                                           |                                          |   |  |  |
| IIO Unused in 90 days                                     | 4          |                  | NAME                                                                                         | SERVICE                                                                                             | TRAFFIC (BYTES, 30 DAYS)                                                                              | APPS ALLOWED                                                            | APPS SEEN                                                             | DAYS WITH NO NEW<br>APPS                                                                            | COMPARE                                  |   |  |  |
|                                                           |            | 4                | PANgurus out                                                                                 | 👷 application                                                                                       | 2.1M 🔳                                                                                                | any                                                                     | 2                                                                     | 25                                                                                                  | Compare                                  |   |  |  |

Figure 3.40: Policy Optimizer

In tandem with Policy Optimizer, each rule also has a column called **Apps** Seen.

#### The Apps Seen column

Each security rule will also gather information about the applications passing through it. This information can be accessed from the **Apps Seen** column in the security policy.

|    |          |           | Source                                        |           | Destination                   |                      |         |              |              |         |                     |                         |          |
|----|----------|-----------|-----------------------------------------------|-----------|-------------------------------|----------------------|---------|--------------|--------------|---------|---------------------|-------------------------|----------|
|    | NAME     | ZONE      | ADDRESS                                       | ZONE      | ADDRESS                       | APPLICATI            | SERVIC  | E            | ACTION       | PROFILE | OPTIONS             | APPS SEEN               | HIT COUN |
| 15 | out      | P29 LAN   | any                                           | 924 out   | any                           | any                  | any     |              | O Allow      | 0       | OF.                 | 346                     | 29095808 |
| 16 | Insid    | 1999 LAN  | any                                           | (intrazon | any                           | any                  | any     |              |              | 1       |                     | 57                      | 46838930 |
| 17 | Insid    | 994 trus  | Applications & Usage - out                    |           |                               |                      |         |              |              |         |                     |                         |          |
|    | 12002080 | -         | Timeframe Anytime                             | $\sim$    |                               |                      |         |              |              |         |                     |                         | -        |
| 18 | outsi    | Per trus  | Apps on Rule Apps Seen 346                    |           |                               |                      |         |              |              |         | 861                 |                         |          |
|    |          |           | 🛃 Any                                         | (         | 20                            |                      |         |              |              |         | 346 ite             | $ms \rightarrow \times$ |          |
| 19 | firewall | Para trus |                                               | •         | APPLICATIONS                  | SUBCATEGO.           | . RISK  | FIRST SEEN   | LAST SEE     | N TRAF  | TRAFFIC (30 DAYS) V |                         | 16134086 |
|    |          |           |                                               |           | 360-safeguard-<br>update      | software-<br>update  | 2       | 2019-02-10   | 2021-03-     | 25 0    | C                   |                         |          |
|    |          |           |                                               |           | acme-protocol                 | internet-utility     |         | 2020-02-14   | 2020-12-     | 29 0    | C                   |                         |          |
|    |          |           |                                               |           | adobe-cloud                   | file-sharing         | 2       | 2019-02-09   | 2021-07-     | 08 0    | [                   |                         |          |
|    |          |           |                                               |           | adobe-creative-<br>cloud-base | general-<br>business | 2       | 2019-04-05   | 2021-07-     | 08 0    |                     |                         |          |
|    |          |           |                                               |           | adobe-echosign                | internet-utility     | 2       | 2019-04-25   | 2021-07-     | 08 0    | C                   |                         |          |
|    |          |           |                                               |           | adobe-update                  | software-<br>update  | 2       | 2019-03-28   | 2021-06-     | 11 0    |                     |                         |          |
|    |          |           |                                               |           | alipəy                        | social-busines       | 5 2     | 2019-09-25   | 2021-07-     | 06 0    | C                   |                         |          |
|    |          |           |                                               |           | amazon-aws-console            | management           | 1       | 2019-03-02   | 2019-03-     | 05 0    | C                   |                         |          |
|    |          |           |                                               |           | amazon-chime                  |                      |         | 2020-08-13   | 2020-08-     | 13 0    |                     |                         |          |
|    |          |           | 🗟 Browse 🕒 Add                                | 🕞 Delete  | S Create Cloned Rule          | Add to The           | is Rule | 🕀 Add to Exi | sting Rule 🗠 | ← Mate  | h Usage             | _                       |          |
|    |          |           | The last new app was discovered 116 days ago. |           |                               |                      |         |              |              |         |                     |                         |          |

Figure 3.41: Apps Seen

All detected applications can be added to the current rule, an existing rule, or a cloned rule from the current rule.

# **Creating NAT rules**

Unless you are one of the lucky few organizations that were able to get their very own A (/8) or B (/16) class subnets, your internal network segments

will most likely be made up of one or several of the well-known RFC1918 private IP address allocations: 10.0.0/8, 172.16.0.0/12, or 192.168.0.0/16. NAT is needed in order for your hosts to be able to reach the internet and your customers and partners to reach publicly available resources hosted in your data center. NAT rules can be configured through **Policies** | **NAT**.

For this section, keep the following interface setup in mind:

| INTERFACE   | INTERFACE<br>TYPE | MANAGEMENT<br>PROFILE | LINK STATE | IP ADDRESS      | VIRTUAL<br>ROUTER | SECURITY   |
|-------------|-------------------|-----------------------|------------|-----------------|-------------------|------------|
| ethernet1/1 | Layer3            |                       |            | 198.51.100.2/24 | default           | Untrust-L3 |
| ethernet1/2 | Layer3            |                       | <b>m</b>   | 192.168.27.1/24 | default           | Trust-L3   |
| ethernet1/3 | Layer3            |                       |            | 10.0.0.1/24     | default           | DMZ-L3     |

Figure 3.42: Interface zone and IP configuration

Address translation comes in different flavors depending on the direction and purpose, each with its own nuances. Let's first review inbound NAT.

# Inbound NAT

For inbound NAT, it is important to remember that the firewall is zonebased and that the source and destination zones are determined *before* the NAT policy is evaluated:

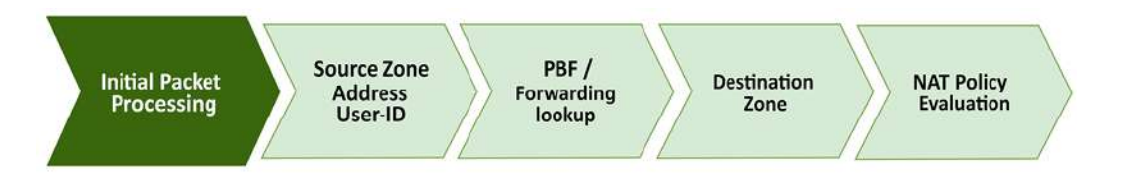

Figure 3.43: Packet flow stages

This means that for inbound NAT, the source and destination zones will be identical. The routing table will determine the source zone based on the
default route and the destination zone based on the connected network, which is configured on the external interface.

For example, if the 203.0.113.1 internet IP is connecting to the 198.51.100.2 firewall IP to reach the 10.0.0.5 server, the firewall will look up 203.0.113.5 in its routing table and find that it only matches the default route, 0.0.0.0/0, which points out of the **ethernet1/1** interface, which is in the **Untrust-L3** zone. It will then look up 198.51.100.2 (the original destination IP in the packet header) and find it in the 198.51.100.0/24 connected network on the **ethernet1/1** interface, which is in the **Untrust-L3** zone.

The **Original Packet** tab needs to have the following:

- The same source and destination zones.
- Source Address can be Any for generic internet sources, specific IP addresses, or subnets if the source is known.
- **Destination Interface** indicates which interface the packet is headed to. This can be important in cases where there are multiple interfaces with overlapping routes.
- Service can be used to restrict which destination port is allowed in the received packets. This will help in cases where the IP space is restricted and Port Address Translation (PAT) is required to host different services on the same external IP and will prevent over-exposing an internal host.
- **DESTINATION ADDRESS** needs to be a single IP for a one-to-one destination NAT (don't add a subnet). Having a subnet-based destination NAT is possible, but only for **Session Distribution**:

The **Original Packet** tab of an incoming NAT rule will look similar to the screenshot below:

|                | Destination Zone      | 8 |                |                 |
|----------------|-----------------------|---|----------------|-----------------|
| Any            | Untrust-13            |   | Any            |                 |
|                | Unitates              | ~ |                |                 |
| Untrust-L3     |                       |   |                | 0 0109.51.100.2 |
|                | Destination Interface |   |                |                 |
|                | ethernet1/1           | ~ |                |                 |
|                | Service               |   |                |                 |
|                | any                   | Y |                |                 |
| + Add - Delete |                       |   | 🕂 Add 🗇 Delete | + Add - Delete  |

Figure 3.44: Original Packet NAT translation

In the **Translated Packet** tab, you can set what needs to be changed for the external client to be able to reach the internal server:

- Source Address Translation will usually be set to None, but it can be set to match an internal interface subnet or loopback interface if required. This would let the server receive a packet sourced from an internal IP, rather than the original internet IP.
- Destination translation to a static IP, also known as one-to-one NAT, changes the destination IP to a single internal server.
- **Translated Port** can be used if the internal service runs on a different port than the externally advertised one. For example, externally, a web server could be reachable on default SSL port 443, while on the server itself, the service is enabled on **8443**.

In the **Translated Packet** tab of an inbound NAT rule, we will add the private IP of the destination server, as illustrated here:

| ieneral   Origina  | l Packet | Translated Packet | 2                              |             |   |
|--------------------|----------|-------------------|--------------------------------|-------------|---|
| ource Address Tran | slation  |                   | Destination Address Translatio | n           |   |
| Translation Type   | None     |                   | ✓ Translation Type             | Static IP   | ~ |
|                    |          |                   | Translated Address             | 10.0.0.5    | ~ |
|                    |          |                   | Translated Port                | [1 - 65535] |   |
|                    |          |                   | Enable DNS Rewrite             |             |   |
|                    |          |                   | Direction                      | reverse     | ~ |

Figure 3.45: Translated Packet NAT translation

Next, let's take a look at address translation in the opposite direction.

## Outbound NAT

Outbound NAT rewrites the source IP addresses of internal clients to the interface associated with a different zone. This could be an internet-facing zone or one connecting to a partner, VPN, or WAN, as in the following screenshot:

- The source zone will reflect the interface that the clients are connected to
- The destination zone and destination interface will reflect the egress interface that a routing lookup determines based on the original packet

| General Original Packet | Translated Packet     |                      |                      |
|-------------------------|-----------------------|----------------------|----------------------|
| Any                     | Destination Zone      | Any                  | Any                  |
| SOURCE ZONE             | Untrust-L3 V          |                      |                      |
| Trust-L3                |                       |                      |                      |
|                         |                       |                      |                      |
|                         | Destination Interface | 12                   |                      |
|                         | lany                  |                      |                      |
|                         | Service               |                      |                      |
|                         | any 🗸                 |                      |                      |
| 🕀 Add \ominus Delete    |                       | 🕀 Add \ominus Delete | 🕀 Add \ominus Delete |

Figure 3.46: Outbound NAT Original Packet

When using an IP pool for source translation, the firewall will use proxy ARP to gain ownership of IP addresses. This means that you don't need to physically configure all of the IP addresses on an interface, but it is recommended that you have at least the subnet configured on an interface so that the firewall knows which interface is used to broadcast the proxy ARP packets. If the subnet does not exist on an interface, proxy ARP will be broadcast out of all the interfaces.

Let's take a look at some of the common, and a few special, use cases – NAT rule configurations.

### Hide NAT or one-to-many NAT

The most common implementation of outbound NAT is the infamous *hide NAT*, or many-to-one, which changes the source IP addresses of all internal clients to the external IP(s) of the firewall. It is best to place this rule near the bottom of the rule base as it will catch any non-specific sessions and rewrite the source IP to that of the firewall.

The best option for this type of NAT is **Dynamic IP and Port (DIPP**). DIPP rewrites the source IP to that of a selected interface or a manually entered IP, IP-range, or subnet, and assigns a random source port to the session on egress, as you can see here:

| AT POICY Rule       |                            |                                               |
|---------------------|----------------------------|-----------------------------------------------|
| General   Origina   | I Packet Translated Packet | General   Original Packet   Translated Packet |
| Source Address Tran | slation                    | Source Address Translation                    |
| Translation Type    | Dynamic IP And Port 🗸 🗸    | Translation Type Dynamic IP And Port          |
| Address Type        | Interface Address          | Address Type Translated Address               |
| Interface           | ethernet1/1 V              | TRANSLATED ADDRESS                            |
| IP Address          | 198.51.100.2/24 🗸          | 198.51.100.3                                  |
|                     |                            | 198.51.100.3-198.51.100.38                    |
|                     |                            | 198.51.100.128/28                             |
|                     |                            |                                               |
|                     |                            |                                               |
|                     |                            |                                               |
|                     |                            |                                               |
|                     |                            |                                               |

Figure 3.47: DIPP to an interface IP or manual selection

DIPP supports around 64,000 oncurrent sessions per available source IP, multiplied by the oversubscription factor supported by the platform you are deploying these rules on. As a rule of thumb, smaller platforms commonly support 2x oversubscription, larger platforms support 4x, and extra-large platforms up to 8x. When multiple IPs are available, DIPP assigns a rewrite IP based on a hash of the source IP so that the same source always gets the same translation address. Once the concurrent allowance for a given translation address is depleted, new sessions will be blocked until existing sessions are freed up.

You can check the current oversubscription ratio by using the following command:

```
admin@PA-220> show running nat-rule-ippool rule <rule name>
VSYS 1 Rule <rule name>:
Rule: <rule name>, Pool index: 1, memory usage: 20344
....
Oversubscription Ratio: 2
Number of Allocates: 0
Last Allocated Index: 0
```

If more than 64,000x oversubscription ratio concurrent sessions per source are needed, or source ports need to be maintained, you can opt to use Dynamic IP instead of DIPP. Dynamic IP will simply "hop" to the next available IP in its assigned translation addresses for a given source IP while maintaining the source port.

As a fallback, if the available IP pool does get depleted because Dynamic IP does not support oversubscription, you can enable DIPP. The IP used in the fallback should not overlap with any of the main IP pools:

### NAT Policy Rule

| Source Address Translation                                                                      |   |
|-------------------------------------------------------------------------------------------------|---|
| Translation Type Dynamic IP                                                                     |   |
| TRANSLATED ADDRESS                                                                              |   |
| 198.51.100.0/24                                                                                 |   |
| 203.0.113.0/24                                                                                  |   |
|                                                                                                 |   |
|                                                                                                 |   |
| 🕣 Add \ominus Delete                                                                            |   |
| Add Oelete     Advanced (Dynamic IP/Port Fallback)                                              |   |
| Add Delete Advanced (Dynamic IP/Port Fallback) None                                             | ~ |
| Add Oelete     Advanced (Dynamic IP/Port Fallback)  None  Translated Address                    |   |
| Add Opelete     Advanced (Dynamic IP/Port Fallback)  None  Translated Address Interface Address |   |

*Figure 3.48: Dynamic IP with two subnets and DIPP fallback* 

In some cases, a server or host on the network will need to "own" its own IP address, which can be achieved with one-to-one NAT rules.

### **One-to-one NAT**

Static IP will always translate a source into the same translation IP and maintain the source port. An IP range can be set, in which case the source IPs will be sequentially matched to the translated IPs, but it is important that the source range and translation range are identical in size; for example, 10.0.0.5-10.0.0.15 translates to 203.0.113.5-203.0.113.115.

The bi-directional option creates an *implied* inbound NAT rule to allow inbound translation for the same source/translated source pairs. This implied rule reuses the destination zone set in the rule and **any** as the new source zone. It will set the translated address as the new destination of the original source to the new translated destination.

For the outbound rule, as you can see in the following screenshot, you have the following:

- Source: Trust-L3
- Destination: Untrust-L3
- Original source: serverfarm
- Translated source: serverfarm-public

For rules that have a bi-directional set, the following implied NAT rule will be created. This rule will *not* be visible in the rule base so be very attentive of any rules that are set to bi-directional and what this implies: the source is set to **any** so the implied rule may catch unintended sessions from other zones than the ones you configured:

- Source: any
- Destination: Untrust-L3
- Original destination: serverfarm-public
- Translated destination: serverfarm

| Any                 | Destination Zone                      |         | Any                            | 🛃 Any                |
|---------------------|---------------------------------------|---------|--------------------------------|----------------------|
| SOURCE ZONE         | A Untrust-L3                          | ×.      | SOURCE ADDRESS                 | DESTINATION ADDRESS  |
| Trust-L3            |                                       |         | C Serverfarm                   |                      |
|                     | Destination Interface                 |         |                                |                      |
|                     | any                                   | ~       |                                |                      |
|                     | Service                               |         |                                |                      |
|                     | any                                   | ~       |                                |                      |
| 🕀 Add 	 🕞 Delete    |                                       |         | 🕀 Add \ominus Delete           | 🕀 Add \ominus Delete |
| NAT Policy Rule     | i i i i i i i i i i i i i i i i i i i |         |                                |                      |
| Canaral Driving     | Decket                                |         |                                |                      |
| Source Address Trop | riation                               |         | Destination Address Translatio |                      |
| Jource Address Trai | Cherker ID                            | and the | Destination Address mainstatio |                      |
| Translation Type    | Static IP                             |         | Translation Type               | None                 |
| IFARE AFAR DEPENDE  | servertarm-public                     | × .     |                                |                      |

Figure 3.49: Static IP NAT with the bi-directional option

In some cases, "double NAT" needs to be applied to sessions that need to take an unusual route due to NAT. These types of NAT rules are called U-turn or hairpin NAT rules.

### U-turn or hairpin NAT

If an internal host needs to connect to another internal host by using its public IP address, a unique problem presents itself.

For each session, only one NAT rule can be matched. When the client connects to the public IP, the routing table will want to send the packet out to the internet, which will trigger the hide NAT rule, which translates the source IP.

The packet should then go back inside as the destination IP is also owned by the firewall, but a second NAT action can't be triggered, so the packet is discarded.

If the hide NAT IP is identical to the destination IP, which is common in environments with few public IP addresses, the packet will be registered as a land attack:

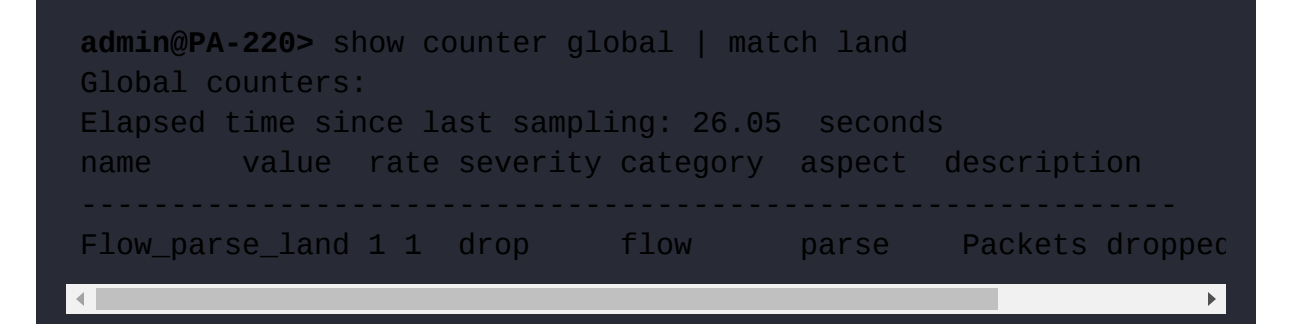

A workaround to this problem, if changing the internal DNS record or adding an entry to the host file of the client is not possible, is to configure a U-turn or hairpin NAT.

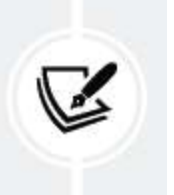

#### Important note

If you are using PAN-OS 9.0.2 or later, refer to the following *Enable DNS Rewrite* section.

This type of NAT combines the destination and source NAT and must be placed at the top of the rule base to prevent the hide NAT rule from catching these outbound sessions. The reason the source NAT is required is to make the session stick to the firewall so that no asymmetric routes are created.

If you were to configure the destination NAT to rewrite the public IP for the internal IP without translating the source, the server would receive a packet with the original source IP intact and reply directly to the client, bypassing the firewall. The next packet from the client would be sent to the firewall,

which would try to perform TCP session sanity checks and determine whether the TCP session was broken, discarding the client packet.

Adding source translation would force the server to reply to the firewall, which would then forward the translated packet back to the client:

| Any                 |               | Destination Zone      |        | Any                            | Any                 |
|---------------------|---------------|-----------------------|--------|--------------------------------|---------------------|
| SOURCE ZONE         | ^             | Untrust-L3            | ~      | SOURCE ADDRESS                 | DESTINATION ADDRESS |
| Trust-L3            |               |                       |        |                                | 198.51.100.2        |
|                     |               | Destination Interface |        |                                |                     |
|                     |               | any                   | ~      |                                |                     |
|                     |               | Service               |        |                                |                     |
|                     |               | any                   | ~      |                                |                     |
| Add 🕞 Delete        |               |                       |        | Add      Delete                | ( Add O Delete      |
| ieneral   Origina   | al Packet     | ranslated Packet      |        |                                |                     |
| Source Address Tran | Islation      |                       |        | Destination Address Translatio | n                   |
| Translation Type    | Dynamic IP Ar | nd Port               | ~      | Translation Type               | Static IP           |
| Address Type        | Interface Add | ess                   | ~      | Translated Address             | 10.0.0.5            |
| Interface           | ethernet1/4   |                       | $\sim$ | Translated Port                | [1 - 65535]         |
| IP Address          | 192.168.27.1  | /24                   | ~      | Enable DNS Rewrite             |                     |
|                     |               |                       |        | Direction                      | reverse             |

Figure 3.50: U-turn NAT

This type of complication can also be addressed by changing the DNS query to the internal IP of the final destination.

### **Enable DNS Rewrite**

**Enable DNS Rewrite** was introduced in PAN-OS 9.0.2 and later and enables the NAT policy to be applied inside DNS response packets:

- It reverse translates the DNS response that matches the *translated* destination address in the rule. If the NAT rule rewrites 198.51.100.2 to 10.0.0.5, the reverse rewrite will change the DNS response of 10.0.0.5 to 198.51.100.2.
- It forward translates the DNS response that matches the *original* destination address in the rule. The forward DNS rewrite changes the DNS response of 198.51.100.2 to 10.0.0.5.

This could be useful in a scenario where internal hosts need to query a DNS server in the DMZ for an FQDN of a server also hosted in a DMZ where they receive the external IP in the DNS response. This could lead to odd routing issues (see the *U-turn or hairpin NAT* section) as the destination IP will match the external zone, but both the client and server are on internal zones:

| Translation Type     | Static IP   |
|----------------------|-------------|
| Translated Address   | 10.0.0.5    |
| Translated Port      | [1 - 65535] |
| C Enable DNS Rewrite |             |
| Direction            | reverse ~   |
|                      | reverse     |
|                      | forward     |

Figure 3.51: Enable DNS Rewrite

If a service is hosted on several physical servers (the original destination is an FQDN that returns several IP addresses), the destination translation settings can be set to **Dynamic IP** (with session distribution). The firewall will rewrite the destination IP according to the chosen method:

| Translation Type            | Dynamic IP (with session distribution) | $\sim$ |
|-----------------------------|----------------------------------------|--------|
| Translated Address          | Serverfarm                             | ~      |
| Translated Port             | [1 - 65535]                            |        |
| Session Distribution Method | Round Robin                            | ~      |
|                             | Round Robin                            |        |
|                             | Source IP Hash                         |        |
|                             | IP Modulo                              |        |
|                             | IP Hash                                |        |
|                             | Least Sessions                         |        |

Figure 3.52: Dynamic IP (with session distribution)

With this information, you will now be able to resolve any NAT challenges you may face.

## Summary

In this chapter, you learned how to create security profiles and how to build a set of profiles that influence how your firewall processes threats. You learned how to create security profiles that leverage best practices and can add these to a default security profile group so that your security rule base starts off with a strong protection stance. You are also able to create complete security rules that leverage reusable objects, easy to identify tags, and are set to allow all desirable access based on application identification rather than ports. You can now make complex NAT policies that cater to the needs of your inbound and outbound connections.

If you're studying for the PCNSE, take specific note of how the best practice security profiles are set with reset-both and single-packet packet capture for critical, high, and medium severity, while low and informational are set to default with no packet capture. Remember how zones play an important role in the original packet tab of NAT rules. Remember the importance and implications of App-ID with application-default and how application filters can be used to define behavior rather than needing to account for all applications manually.

In the next chapter, we will see how to take even more control of your sessions by leveraging policy-based routing to segregate business-critical sessions from the general internet, limit bandwidth-hogging applications with quality of service, and look inside encrypted sessions with SSL decryption.

# **Taking Control of Sessions**

In this chapter, you will see how you can ensure business-critical or latencysensitive applications do not run out of bandwidth and less important applications are prevented from consuming too much. You will learn how to bypass the routing table and make exceptions for certain sessions, as well as how to decrypt encrypted sessions and look within them to determine actual applications and stop threats.

In this chapter, we're going to cover the following main topics:

- Controlling the bandwidth with quality-of-service policies
- Leveraging SSL decryption to look inside encrypted sessions
- Redirecting sessions over different paths using policy-based forwarding

By the end of this chapter, you will have learned how to look inside encrypted TLS sessions so threats can be stopped, manipulate how sessions are forwarded regardless of the routing table, and make the best of your available bandwidth.

## **Technical requirements**

This chapter requires a working knowledge of measuring network bandwidth and available resources. You should understand the implications of sending packets over different interfaces rather than where routes are pointing to, more specifically, the path reply packets may take that could introduce asymmetric routing.

You should also have a good understanding of certificate chains.

# Controlling the bandwidth with quality-of-service policies

**Quality of Service (QoS)** is the collective name for several technologies that can help improve the quality of applications, and the data flows that they are applied to, by prioritizing them over other flows or reserving bandwidth to ensure adequate throughput and acceptable latency. In this section, you will learn how QoS marking can be applied to a firewall to interact with network devices downstream.

There are two ways for a firewall to participate in applying QoS to network traffic:

- Differentiated Services Code Point (DSCP) and Type of Service (ToS) headers, which are "external" markings introduced by a network device or host and intended to be carried all the way to the final destination or until the header is stripped, ensuring all devices in the path are aware of the weight or priority of a packet
- QoS enforcement through built-in capabilities, which does not alter the header of the packets and takes place by internally prioritizing or slowing down packets flowing through the firewall

Let's review external headers first.

## **DSCP and ToS headers**

DSCP headers allow the firewall to let upstream and downstream devices know that certain sessions have a certain priority. These headers can be set in the security policies under the **Actions** tab, as in the following screenshot:

|   | Log Setting    |                              | _ |
|---|----------------|------------------------------|---|
| ~ |                | Log at Session Start         |   |
|   |                | 🗾 Log at Session End         |   |
|   | Log Forwarding | default                      | ~ |
|   | Other Settings |                              |   |
| ~ | Schedule       | None                         | ~ |
| ~ | QoS Marking    | None                         | ~ |
|   |                | IP DSCP                      |   |
|   |                | IP Precedence                |   |
|   |                | Follow Client-to-Server Flow |   |
|   |                | None                         |   |

Figure 4.1: IP DSCP headers in a security policy

In DSCP, you can set Assured Forwarding (AF), Expedited Forwarding (EF), or Class Selector (CS) code points. The IP Precedence ToS can be used when communicating with legacy network devices and Follow Client-to-Server Flow can be used to apply inbound DSCP marking to a returning outbound flow.

In the next section, we will cover controlling flows directly in the firewall.

## QoS enforcement in the firewall

The firewall can also enforce bandwidth restrictions or guarantees, and that's what we will focus on here. The Palo Alto Networks firewall uses a system of eight classes combined with policies.

Each interface is set up with a QoS profile that mandates how each class is treated, and then policies are created to identify sessions as belonging to a certain class. The default class is class4, so anything that is not caught by a QoS rule will automatically become class4 and be subject to the restrictions for that class.

We'll use the following topology to illustrate an example QoS policy. Map out your own network throughput so you can apply the examples you see below to your own environment:

- An internet link on eth1/1 with a download bandwidth of 200 Mbps per second and an upload bandwidth of 50 Mbps
- A DMZ network containing some servers on eth1/2 connected to a 1 Gbps interface
- A LAN where the users sit on eth1/3 connected to a 1 Gbps interface
- Users need 20 Mbps of guaranteed upload and download bandwidth for their enterprise Voice over Internet Protocol (VoIP), but some internet downloads need to be limited to 50 Mbps
- Fileshare traffic between users and servers needs to be limited to 300 Mbps
- Site-to-site VPN connections need a 20 Mbps guarantee for businesscritical applications
- This topology is illustrated as follows:

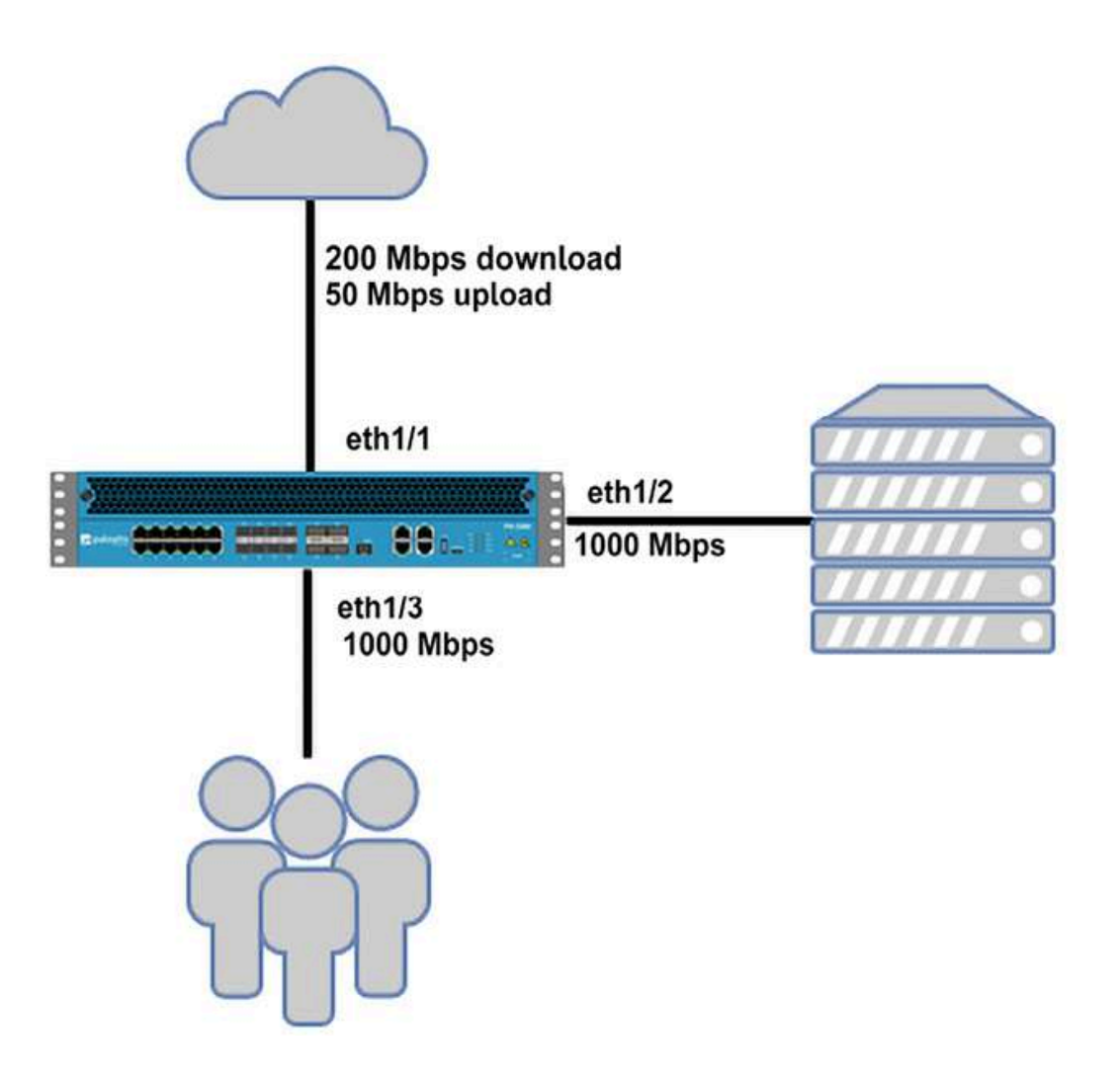

Figure 4.2: Example topology

Next, we will start laying down the groundwork for what will eventually become QoS enforcement.

### **Creating QoS profiles**

Go to **Network** | **Network Profiles** | **QoS Profile**; you need to create at least one new profile to get started. The classes themselves do not carry any weight, so class1 could be your most important class, but also your lowest, depending on how you configure its parameters. The **priority** setting does require special consideration; the **real-time** priority has its own queue in packet processing, making sure that any packets that end up in the queue (due to bandwidth congestion) go out first. All the lower priorities (high to low) share the main queue, with the lowest-priority packets being discarded first if packets need to be let go in favor of higher-priority sessions.

**Egress Max** at the top of the profile is the total of the maximum and reserved bandwidths for the whole profile, while **Egress Max** next to the class indicates how much bandwidth all of the sessions in that class get to share.

Let's create a few profiles first:

- 1. Create a profile called internet-upload.
- 2. Set the profile's **Egress Max** value to **50** Mbps to limit the total bandwidth usable by the profile to 50 Mbps. This tells the QoS engine that it needs to use its queuing mechanism and prioritize packets once it reaches the maximum limit.
- 3. Create class1, set it to real-time, and set a guarantee of 20 Mbps.

This profile can also be created with the following commands in the **Command-Line Interface (CLI)**:

reaper@pa-220# set network qos profile internet-upload aggre
reaper@pa-220# set network qos profile internet-upload class

- 4. Create a profile called internet-download
- 5. Set the profile's Egress Max value to 200 Mbps
- 6. Create class1, set **Priority** to **real-time**, and set its guarantee to 20 Mbps

7. Create class5 and set the Egress Max value to 50

This profile can also be created with the following commands:

reaper@pa-220# set network qos profile internet-download agg reaper@pa-220# set network qos profile internet-download cla reaper@pa-220# set network qos profile internet-download cla

- 8. Create a profile called internal
- 9. Do not set this profile's **Egress Max** value; we will be mixing this profile with the internet one, so we will let the interface maximum egress determine the maximum for this profile
- 10. Create class8, set it to low priority, and set Egress Max to 300 internal can also be created in the CLI as follows:

**reaper@pa-220**# set network gos profile internal class-bandwi

- 11. Create a profile called vpn
- 12. Create class4 and set it to guarantee 20 Mbps and to **real-time** priority; for this profile, we will let IPSec connections default to class4

vpn can be created in the CLI as follows:

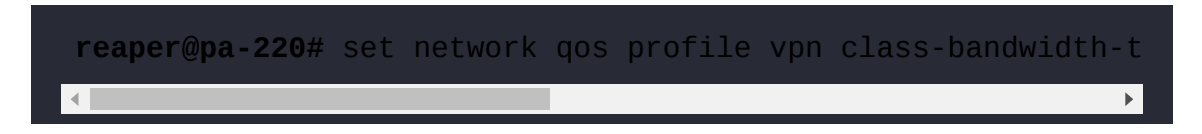

The QoS profiles should look as follows:

|       | Profile                                                             |                                      |                           | •                           | y Qos | Profile                                              |                        |                            |                             |
|-------|---------------------------------------------------------------------|--------------------------------------|---------------------------|-----------------------------|-------|------------------------------------------------------|------------------------|----------------------------|-----------------------------|
| Prof  | le                                                                  |                                      |                           |                             | Prot  | ile.                                                 |                        |                            |                             |
|       | Profile Name                                                        | Internet-downlead                    |                           |                             |       | Profile Name                                         | internet-upload        |                            |                             |
|       | EgressMar                                                           | 100                                  |                           |                             | i l   | Egress Max                                           | 50                     |                            |                             |
|       | Egress Guaranteed                                                   | 0                                    |                           |                             | i     | Egress Guaranteed                                    | 0                      |                            |                             |
| Clas  | es                                                                  |                                      |                           |                             | Clas  | 345                                                  |                        |                            |                             |
| Cla   | ss Bandwidth Type                                                   | O Nbps O Percr                       | entage                    |                             | G     | iss Bandwidth Type                                   | Mbps O Perce           | ntage                      |                             |
|       | CLASS                                                               |                                      | EGRESS MAX (MBPS)         | EGRESS GUARANTELD           |       | CLASS                                                |                        | EGRESS MAX (MBPS)          | EGRESS GUARANTEED<br>(NBPS) |
|       | Class3                                                              | medium                               | 30                        | o                           |       | Liats1                                               | real-time              | U                          | 20                          |
|       | class1                                                              | real-time                            | 0                         | 20                          |       |                                                      |                        |                            |                             |
| os    | Profile                                                             |                                      |                           | ¢                           | Qos   | Profile                                              |                        |                            |                             |
| Prot  | le                                                                  |                                      |                           |                             | Prof  | ile                                                  |                        |                            |                             |
|       | Profile Name                                                        | vpn                                  |                           |                             | ]     | Proble Name                                          | internal               |                            |                             |
|       |                                                                     |                                      |                           |                             |       | - 88 ° 88 9                                          | 0                      |                            |                             |
|       | Egress Max                                                          | 0                                    |                           |                             |       | Egness Max                                           | u                      |                            |                             |
|       | Egress Max<br>Egress Guaranteed                                     | с<br>с                               |                           |                             |       | Egress Max<br>Egress Guaranteed                      | 0                      |                            |                             |
| Class | Egress Max<br>Egress Guaranteed                                     | 0                                    |                           |                             | Cas   | Egress Max                                           | 0                      |                            |                             |
| Class | Egress Max<br>Egress Guaranteed<br>Ins<br>Es Bandwidth Type         | 0<br>0<br>Mbps O Perce               | mbge                      |                             | Clas  | Egress Max<br>Egress Guaranteed<br>ss Bandwidth Type | o<br>O<br>Mbps O Perce | niage                      |                             |
| Class | Egress Max<br>Egress Guaranteed<br>es<br>Es Bandwidth Type<br>CLA55 | 0<br>0<br>Mbps O Perce<br>PRIORITY A | nbge<br>ECRESS MAX (MBPS) | EGRESS GUASANTEED<br>(MBPS) |       | Egress Max<br>Egress Guaranteed                      | Mbps OPerce            | niage<br>EGRESS MAX (MBPS) | EGRESS GUARANTEED           |

Figure 4.3: QoS profiles

Next, the interfaces need to be set to enforce QoS. In **Network** | **QoS**, add all the interfaces. Then, for ethernet1/1, the internet-facing interface, do the following:

1. Check the **Turn on QoS feature on this interface** box, as illustrated in the following screenshot, or execute the following CLI command:

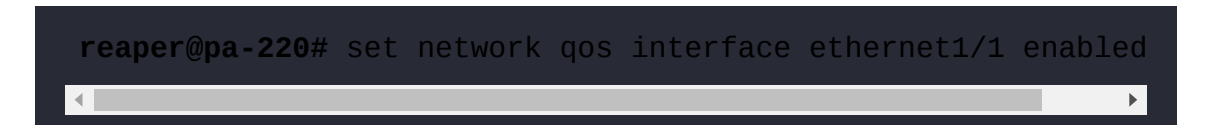

2. Set the interface **Egress Max** value to **50** Mbps to limit uploads to the internet:

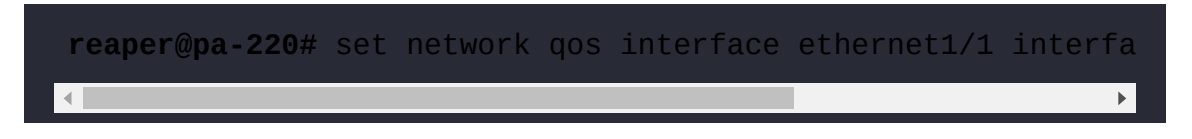

3. Set the internet-upload profile as a **Clear Text** profile so that classes can be applied:

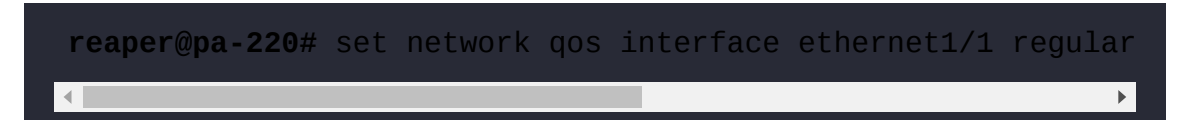

4. Set the vpn profile as the **Tunnel Interface** profile (as in the following screenshot):

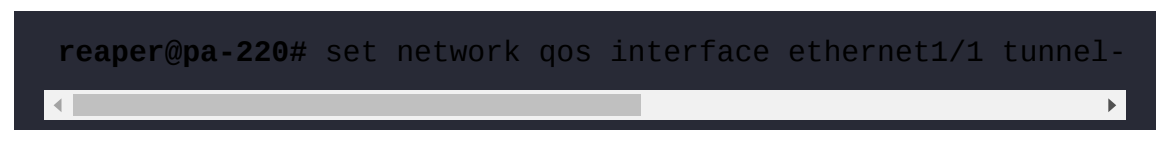

This applies QoS to any site-to-site VPN connections sourced from the firewall to a remote peer (on a local tunnel interface):

| hysical Interface | Clear Text Traffic Tunneled Traffic   |   |
|-------------------|---------------------------------------|---|
| Interface Name    | ethernet1/1                           |   |
| Egress Max (Mbps) | 50                                    |   |
| ofault Brofile    | Turn on QoS feature on this interface |   |
| Clear Text        | internet upload                       | ~ |
| Tunnel Interface  | vpn                                   | ~ |

Figure 4.4: eth1/1 QoS configuration

For ethernet1/2, the DMZ-facing interface, do the following:

1. Check the **Turn on QoS feature on this interface** box, as illustrated in the following screenshot, or use the following CLI command:

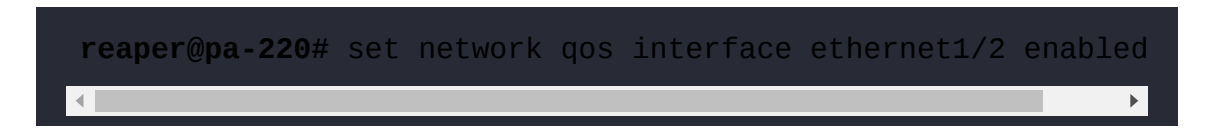

Set the interface Egress Max value to 1000 Mbps, but leave Clear Text as default and Tunnel Interface as none:

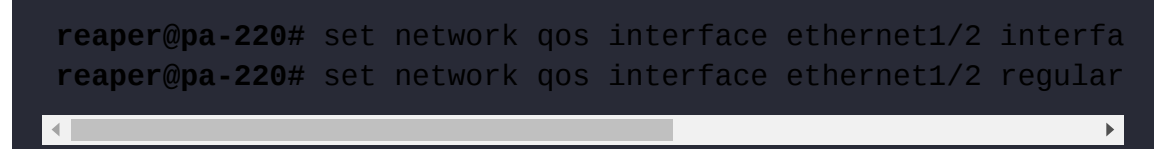

2. In the Clear Text tab, set the Egress Max value to 1000 Mbps:

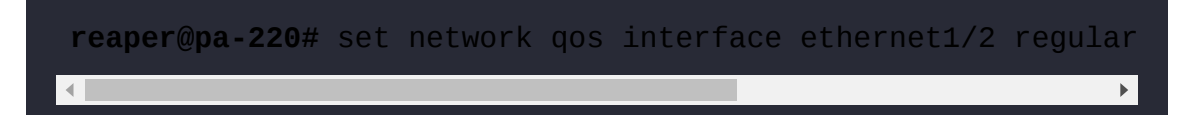

- 3. Add a new profile line:
  - Call it userupload
  - Assign the internal QoS profile
  - Set the source interface to ethernet1/3:

reaper@pa-220# set network qos interface ethernet1/2 regular reaper@pa-220# set network qos interface ethernet1/2 regular reaper@pa-220# set network qos interface ethernet1/2 regular

- 4. Add a second profile line:
  - Call it internet
  - Assign the internet-download profile
  - Set the source interface to ethernet1/1:

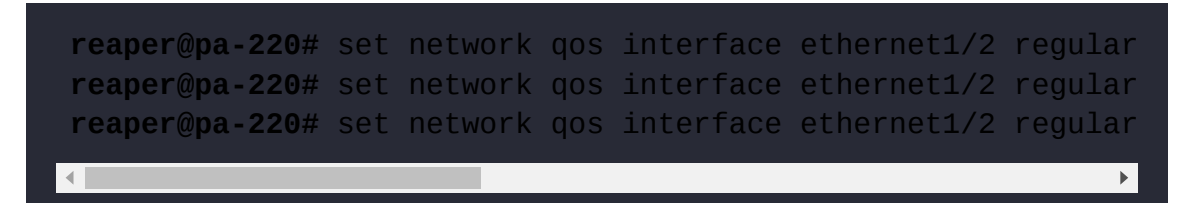

These settings allow different profiles to be applied, as you can see in the following screenshot, depending on where the packets originate from. Downloads from the internet will be limited to 200 Mbps in total, and

class5 can be applied to limit sessions to 50 Mbps as needed, while sessions from the user's LAN can use up to 1000 Mbps and limit the bandwidth to 300 Mbps uploads for the class8 sessions:

|               | rface      | Clear lext Iraffic                                                | Iunneled Iraffic                                 |                                                |                             |
|---------------|------------|-------------------------------------------------------------------|--------------------------------------------------|------------------------------------------------|-----------------------------|
| Inter         | face Name  | ethernet1/2                                                       |                                                  |                                                | ~                           |
| Egress N      | Aax (Mbps) | 1000                                                              |                                                  |                                                |                             |
|               |            | V Turn on QoS fea                                                 | ature on this interface                          |                                                |                             |
| efault Profil | le         |                                                                   |                                                  |                                                |                             |
|               | Clear Text | default                                                           |                                                  |                                                | ~                           |
| Tunne         | Interface  | None                                                              |                                                  |                                                | $\sim$                      |
|               |            |                                                                   |                                                  |                                                |                             |
|               | Egres      | s Guaranteed (Mbps)                                               | 0                                                |                                                |                             |
|               |            | s Guaranteed (Mbps)<br>Egress Max (Mbps)<br>4E                    | 0<br>1000<br>QOS PROFILE                         | SOURCE INTERFACE                               | SOURCE SUBNET               |
|               | Egress     | s Guaranteed (Mbps)<br>Egress Max (Mbps)<br>ME<br>upload          | 0<br>1000<br>QOS PROFILE ^                       | SOURCE INTERFACE                               | SOURCE SUBNET               |
|               | Egres:     | s Guaranteed (Mbps)<br>Egress Max (Mbps)<br>ME<br>rupload<br>rnet | 0<br>1000<br>QOS PROFILE<br>internal<br>internal | SOURCE INTERFACE<br>ethernet1/4<br>ethernet1/1 | SOURCE SUBNET<br>any<br>any |

Figure 4.5: eth1/2 QoS configuration

For ethernet1/3, the user-facing interface, do the following:

1. Check the **Turn on QoS feature on this interface** box, as illustrated in the following screenshot, or execute the following CLI command:

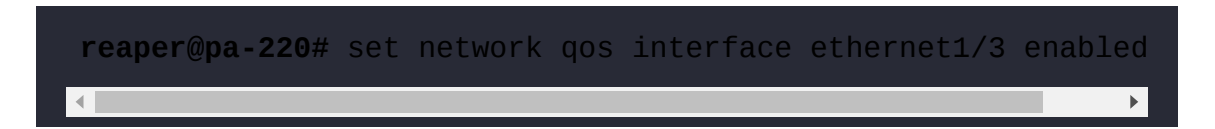

2. Set the interface's Egress Max value to 1000 Mbps, but leave Clear Text as default and Tunnel Interface as none:

```
reaper@pa-220# set network qos interface ethernet1/3 interfa
reaper@pa-220# set network qos interface ethernet1/3 regular
```

3. In the Clear Text tab, set Egress Max to 1000 Mbps:

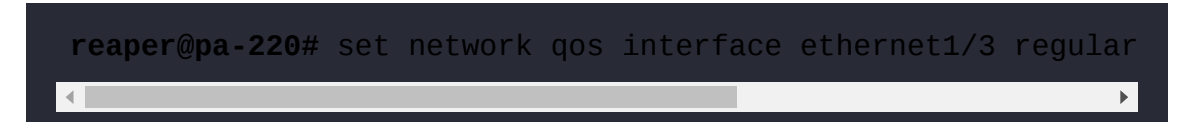

- 4. Add a new profile line:
  - Call it userdownload
  - Assign the internal QoS profile
  - Set the source interface to ethernet1/2:

reaper@pa-220# set network qos interface ethernet1/3 regular reaper@pa-220# set network qos interface ethernet1/3 regular reaper@pa-220# set network qos interface ethernet1/3 regular

- 5. Add a second profile line:
  - Call it internetdownload
  - Assign the internet-download profile
  - Set the source interface to ethernet1/1:

reaper@pa-220# set network qos interface ethernet1/3 regular reaper@pa-220# set network qos interface ethernet1/3 regular reaper@pa-220# set network qos interface ethernet1/3 regular

These settings will limit the maximum Mbps when downloading (or streaming) things from the internet while guaranteeing that the class1 sessions are not deprived of bandwidth and that the bandwidth from the DMZ server is also maximized for all of the sessions to 1 Gbps, except

class8, which is limited to 300 Mbps downloads. This should look as follows:

| hysical Int | terface                              | Clear Text Traffic                                                                                                    | Tunneled Traffic                                                                |                                                |                             |  |
|-------------|--------------------------------------|----------------------------------------------------------------------------------------------------|---------------------------------------------------------------------------------|------------------------------------------------|-----------------------------|--|
| Inte        | erface Nam                           | e ethernet1/4                                                                                                    |                                                                                 |                                                | ~                           |  |
| Egress      | Max (Mbps                            | 5) 1000                                                                                                    |                                                                                 |                                                |                             |  |
|             |                                      | 🗾 Turn on QoS feat                                                                                                    | ure on this interface                                                           |                                                |                             |  |
| efault Prof | file                                 |                                                                                                    |                                                                                 |                                                |                             |  |
|             | Clear Tex                            | t default                                                                                                    |                                                                                 |                                                | ~                           |  |
| Tunn        | nel Interfac                         | None                                                                                                    |                                                                                 |                                                | $\sim$                      |  |
|             | ⊕oS II                               | nterface                                                                                                    |                                                                                 |                                                |                             |  |
|             | Physic<br>Egre                       | nterface                                                                                                    | Text Traffic Tur                                                                | neled Traffic                                  |                             |  |
|             | Physic<br>Egre                       | nterface<br>cal Interface Clean<br>ess Guaranteed (Mbps)<br>Egress Max (Mbps)                                             | Text Traffic Tur                                                                | neled Traffic                                  |                             |  |
|             | Physic<br>Egre                       | nterface Clear<br>cal Interface Clear<br>ess Guaranteed (Mbps)<br>Egress Max (Mbps)<br>AME                                | Text Traffic Tur<br>0<br>1000<br>QOS PROFILE ^                                  | neled Traffic SOURCE INTERFACE                 | SOURCE SUBNET               |  |
|             | Physic<br>Physic<br>Egre<br>N/<br>us | Interface Clear<br>cal Interface Clear<br>ess Guaranteed (Mbps)<br>Egress Max (Mbps)<br>AME<br>erupload<br>ternetdownload | Text Traffic Tur<br>0<br>1000<br>QOS PROFILE ^<br>internal<br>internet-download | source Interface<br>ethernet1/2<br>ethernet1/1 | SOURCE SUBNET<br>any<br>any |  |

Figure 4.6: eth1/3 QoS configuration

We have now created a framework that can apply traffic shaping to sessions. These profiles can now be used in QoS policies that actually apply the enforcement and classification of applications in traffic flows. They can be mixed and matched as needed, as we will see in the following section.

### **Creating QoS policies**

Without any QoS rules, only class4 will be enforced which, in the previous case, will only set **Egress Max** to the maximum internet speed, but with no guarantees. The first policy we need to set will define **enterprise VoIP** as class1 so that we can guarantee 20 Mbps downloads over the internet link:

- 1. Create a new rule by going to Policies | QoS
- 2. Call the rule enterprise voip
- 3. Set the zone(s) to the Trust-L3 and DMZ-L3 zones so that outbound calls are classified as class1
- 4. Set the destination zone where the sessions will egress the firewall
- 5. Set the class to class1:

reaper@pa-220# set rulebase qos rules "enterprise voip" from

Your policy should look similar to the following:

|                   | QoS Policy Rule              | 0                                                                                  |     |
|-------------------|------------------------------|------------------------------------------------------------------------------------|-----|
| Any SOURCE ZONE ~ | General Source Destinatio    | QoS Policy Rule                                                                    | (   |
| P24 DMZ-L3        | select v<br>DESTINATION ZONE | General Source Destination Application Service/URLCategory DSCP/ToS Other Settings |     |
|                   | Untrust-L3                   |                                                                                    |     |
|                   |                              | APPLICATIONS ~                                                                     |     |
|                   |                              |                                                                                    |     |
|                   |                              |                                                                                    |     |
| ●Add              |                              |                                                                                    |     |
|                   | Qo                           | S Policy Rule                                                                      | 0   |
|                   | ⊕Add ⊝Delete                 | ereral Source Destination Application Service/URL Category DSCP/ToS Other Settings | 2.1 |
|                   |                              |                                                                                    |     |
|                   |                              | Class 1                                                                            | ~   |

Figure 4.7: Setting VoIP to Class 1 outbound

The second rule sets the same guarantee, but for sessions that are started from the internet (such as an inbound SIP call). Follow these steps to create an inbound rule (if inbound sessions are not allowed by the security policy, you can skip this rule):

- 1. Create a rule and call it enterprise voip in
- 2. Set the source zone to the Untrust-L3 zone

- 3. Set the destination zone to the internal zones where calls can be accepted (the internal client or DMZ gateway)
- 4. Set the class to class1:

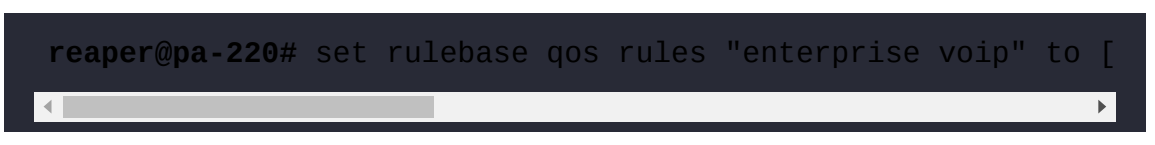

The inbound rule will look as follows:

| eneral Source | QoS Policy Rule             | Ø                                                                                   |   |  |  |  |  |  |
|---------------|-----------------------------|-------------------------------------------------------------------------------------|---|--|--|--|--|--|
| Any           | General Source Destination  | QoS Policy Rule                                                                     | 0 |  |  |  |  |  |
| Untrust-L3    | select ~ DESTINATION ZONE ~ | General Source Destination Application Service/URL Category DSCP/ToS Other Settings |   |  |  |  |  |  |
|               | PR DMZ-L3                   | Any                                                                                 |   |  |  |  |  |  |
|               | Trust-L3                    | APPLICATIONS ^     Generatory Solar                                                 |   |  |  |  |  |  |
|               | QoS Policy Rule             | Ð                                                                                   |   |  |  |  |  |  |
| ⊕Add ⊝Delete  | General Source Dest         | ination   Application   Service/URL Category   DSCP/ToSOther Settings               |   |  |  |  |  |  |
|               | Class 1                     | ~                                                                                   |   |  |  |  |  |  |
|               |                             |                                                                                     |   |  |  |  |  |  |

Figure 4.8: Setting VoIP to Class 1 inbound

We will also need to limit certain sessions between the user's LAN and DMZ networks. Assuming the security policy only allows users to connect to the DMZ and no sessions to be allowed from the DMZ to the user network, only one QoS rule will be needed as QoS classes are assigned to all packets in a session, regardless of their direction (so, class8 will be applied in both directions even if you only have your QoS rule set in one direction). Follow these steps to create an internal QoS rule:

- 1. Create a new QoS rule and call it fileshares
- 2. Set the source zone to the Trust-L3 network
- 3. Set the destination zone to the DMZ network
- 4. Add the appropriate filesharing applications

5. Set the class to class8:

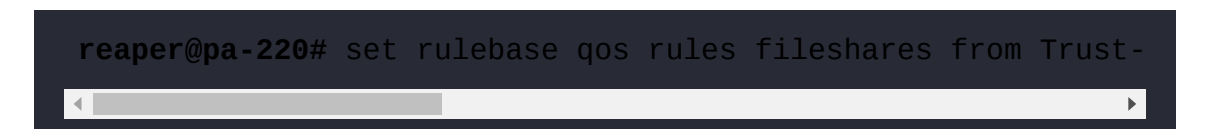

6. Save the changes

Your internal rule will look as follows:

| Any       General       Source       Destination       QoS Policy Rule         Source ZONE ^       Service/URL Category       DSCP/ToS       Other Settings         > Add Opoleter                                                                                                    | General Source | QoS Policy Rule                | ۲                                                                                                    |      |  |  |  |  |
|----------------------------------------------------------------------------------------------------|----------------|--------------------------------|----------------------------------------------------------------------------------------------------|------|--|--|--|--|
| Source ZONE ~ General Source   Destination Application Service/URL Category DSCP/ToS   Other Settings<br>Setect  Setect  Setect | Any            | General   Source   Destination | QoS Policy Rule                                                                                                    |      |  |  |  |  |
| Any Any Any Any Any Any Any Any Any Any                                                                                                    | SOURCE ZONE A  |                                | General   Source   Destination Application   Service/URL Category   DSCP/ToS   Other Sett                                                                                                    | ángs |  |  |  |  |
| Add © Delete                                                                                                    |                | D P2 DM2-13                    |                                                                                                    |      |  |  |  |  |
| ⊕ Add             ⊕ Add             ⊕ Add             General             General             Class             B                                                                                                    | Add @Delete    | -                              | Image: State State |      |  |  |  |  |
| General   Source   Destination   Application   Service/URL Category   DSCP/ToS   Other Settings Class   8                                                                                                    |                | QoS Policy Rule<br>⊕ Add       | •                                                                                                    |      |  |  |  |  |
| Class 8 v                                                                                                    |                | General   Source   D           | estination Application Service/URL Category DSCP/ToS Other Settings                                                                                                    |      |  |  |  |  |
|                                                                                                    |                | Class 8                        | ×                                                                                                    |      |  |  |  |  |

Figure 4.9: Setting file transfer applications to Class 8

To quickly check whether the limitations and guarantees are being enforced properly, you can access a live graph next to each enabled interface from **Network | QoS | Statistics**:

| S Statistics                             |                                |                             |                                |       |       |              |          |             |                                          |                | 01        |
|------------------------------------------|--------------------------------|-----------------------------|--------------------------------|-------|-------|--------------|----------|-------------|------------------------------------------|----------------|-----------|
| Name                                     | Guaranteed<br>Egress<br>(Mbps) | Maximum<br>Egress<br>(Mbps) | Runtime<br>Bandwidth<br>(Mbps) | Bandw | vidth | Applications | Source   | Users class | Destination Users                        | Security Rules | QoS Rules |
| ethernet1/2                              |                                |                             | 114.64                         | 1     | clas  | s 6 📕 cli    | ass 7    | Class       | 8                                        |                |           |
| H default-group                          | 0.001                          | 1000                        | 0                              |       | 1/5   |              |          |             |                                          |                |           |
| H Ouserupload                            | 0.001                          | 1000                        | 0.01                           |       |       |              |          | 1           |                                          |                |           |
| - Cinternet                              | 0.001                          | 200                         | 114.63                         |       | 150   |              |          | -           |                                          |                | A         |
| class 1                                  | 0.001                          | 200                         | 0                              |       |       |              |          |             |                                          |                |           |
| Class 2                                  | 0.001                          | 200                         | 0                              |       |       |              |          |             |                                          |                |           |
| 🔄 class 3                                | 0.001                          | 200                         | 0                              | (sd   | 125   |              |          | V           |                                          |                |           |
| 📰 class 4                                | 0.001                          | 200                         | 66.03                          | Mb    |       |              |          |             |                                          |                | N         |
| 🔄 class 5                                | 0.001                          | 50                          | 48.6                           | th    | 100   |              |          |             |                                          |                |           |
| 🕄 class 6                                | 0.001                          | 200                         | 0                              | wid   |       |              | 1.       | V           |                                          |                |           |
| 🔁 class 7                                | 0.001                          | 200                         | 0                              | and   |       |              | 1        |             |                                          |                |           |
| 📰 class 8                                | 0.001                          | 200                         | 0                              | e B   | 75    |              |          |             |                                          |                |           |
| 🔄 turnel-traffic                         |                                |                             |                                | - up  |       |              | 1        |             |                                          |                |           |
| 🗄 🦳 bypass-traffic                       | 0.001                          | 1000                        | 0                              | Rur   | 50    |              | 1        |             |                                          |                |           |
|                                          |                                |                             |                                |       | 50    | 1            |          |             |                                          |                |           |
|                                          |                                |                             |                                |       |       |              |          |             |                                          |                |           |
|                                          |                                |                             |                                |       | 25    | FI           |          |             |                                          |                |           |
|                                          |                                |                             |                                |       |       |              |          |             |                                          |                |           |
|                                          |                                |                             |                                |       | 0     | 1            | anne ser |             | an an an an an an an an an an an an an a |                |           |
|                                          |                                |                             |                                |       |       | 22:31:30     | 22:3     | 2:00        | 22:32:30                                 | 22:33:00       | 22:33:30  |
| Windowski w Kristina i stanovni brastavi |                                |                             |                                | -     |       |              |          |             |                                          |                |           |

Figure 4.10: class 5 is limited to 50 Mbps

To recap, we have learned the following:

- QoS is applied to the egress interface
- Bandwidth restrictions and guarantees are shared within a class, not per session
- Real-time priority has its own queue; the others share a queue
- Egress Guaranteed or Egress Max cannot exceed the interface maximum
- Class4 is the default class
- Classes may have different guarantees or limitations, depending on the direction of the packet
- If a guarantee in a class is not filled, other classes may consume more bandwidth (without exceeding their max) until the guarantee is required

You can now create QoS profiles and understand the implications of priorities, guarantees, and the egress maximum. You can apply these profiles to interfaces and define different profiles depending on the source interface.

You can also create rule sets that classify applications so that they can be shaped according to your profiles.

In the next section, we will see how encrypted sessions can be decrypted and inspected and how applications within an SSL session can be determined and threats stopped.

# Leveraging SSL decryption to look inside encrypted sessions

SSL/TLS and SSH decryption perform a man-in-the-middle attack, but for good instead of evil—an encrypted session is intercepted then, through the use of trusted certificates, the session is deciphered and the payload is made visible for content inspection and App-ID to take a look at. There are three modes of SSL decryption currently available:

- SSH proxy
- SSL forward proxy
- SSL inbound inspection

Let's look at each of them in detail.

## SSH proxy

SSH proxy allows the interception of SSH sessions. The SSH connection will be proxied, meaning that the client connects to the firewall and the firewall establishes a new session to the server. This allows you to control (allow or block) tunneling over the SSH session by setting a security policy for the ssh-tunnel application.

## SSL forward proxy

SSL forward proxy is used for all outbound sessions. There are two distinct directions, and the outbound option is proxied because of how certificates are used to sign a website's SSL/TLS certificate. In the world of certificates, a handful of trusted organizations hold "trusted root signing certificates," which are regarded with the same authority as a notary with regard to signing documents. They sign off on a subset of subordinate or intermediary certificates, which are then used to sign off on server certificates, which represent domain names such as <u>www.google.com</u>, <u>pangurus.com</u>, or <u>packtpub.com</u>. This chain of trust needs to be resistant to attack so that "bad actors" can't set up a fake website and dupe visitors into trusting them, which makes legitimate interception difficult. For more details, refer to <u>https://en.wikipedia.org/wiki/Public\_key\_certific</u> ate.

When accessing a website on the internet, the root and intermediary certificates can be any of the dozens of available options, so the only way to get the internal client to trust an intercepted connection is to replace the entire chain and make the client trust the root signing certificate. This can be accomplished in several ways, with the most straightforward method being a manual import, but this may be more difficult to accomplish in a large environment. You can also leverage Microsoft **Group Policy Objects** (**GPOs**) and several other deployment methods, toolkits, scripts, and software packages; but whatever you do, don't let your users get used to ignoring a browser certificate warning—that is a dangerous habit to get into! Put in the time to install your organization's root and intermediary into the *trusted root signing certificate store* of all your clients' computers (and

Firefox, as it uses its own certificate store). It will pay off in the long run, I promise.

If your organization already has a CA set up, you can simply have it create a new, easily identifiable intermediary that can be used for decryption. Export it with its private key and export the root certificate without a private key. Go to **Device** | **Certificate Management** | **Certificates** and import both, starting with the root.

If you do not have a CA available or you want to test the waters before you take a dive, we'll set SSL decryption up with a self-signed certificate for you to play with.

Go to Device | Certificate Management | Certificates and generate a root signing certificate by checking the Certificate Authority box and calling it root signing certificate. Then, create a subordinate certificate by setting Signed By as the root signing certificate, checking the Certificate Authority box, and calling it decryption subordinate. Finally, make a third certificate that is not signed by the root signing certificate, set it as a CA, and name it untrusted cert.

You will need one certificate that your users will trust to decrypt websites. You also need an untrusted certificate because during decryption, the entire certificate structure is replaced with your own. If the real certificate has any problems, the firewall will keep decrypting but will use the untrusted certificate instead, so the user gets a certificate warning in their browser, making them halt and think about continuing.

These are the steps to create all the certificates you need:

- 1. Create a new certificate and call it root signing cert
- 2. Set the CA flag:

- Fill out the attributes and click Generate
- Create a new certificate and call it decryption
- 3. Set the CA flag:
  - Set the Signed By field to the root certificate
  - Fill out the attributes and click Generate
  - Create a third certificate and name it untrusted cert
- 4. Set the CA flag
- 5. Make sure you do not set this one as signed by the root

As a minimum, set the **Email** attribute. This will help savvy users that investigate why they received a certificate warning find the relevant contact details.

Your certificates should look similar to the following:

| Certificate Type                    |                       | ⊖ SCEP                                   |                        | Certificate Type                           |                        | o Local             | ○ SCEP               |                                                      |                                              | Certificate Type                               | O Local               | ⊖ SCEP          |   |
|-------------------------------------|-----------------------|------------------------------------------|------------------------|--------------------------------------------|------------------------|---------------------|----------------------|------------------------------------------------------|----------------------------------------------|------------------------------------------------|-----------------------|-----------------|---|
| Certificate Name                    | must slealos          | (N/ 1997)                                |                        | Contificate Name deco                      |                        | demonstran          |                      |                                                      | Certificate Name                             |                                                | untrusted cert        |                 |   |
| CONTRACT HUMA                       | Tool albund           |                                          | _                      |                                            |                        |                     |                      | _                                                    |                                              |                                                |                       |                 | _ |
| Common Name                         | root.examp            | e.com                                    |                        |                                            | Common Name            | decrypt.example.com |                      |                                                      | Common Name DangerWillRobinson               |                                                |                       | Kooinson        | _ |
| Signed By                           | IP OF FQUIVE          | appear on the cirtinicate                | ~                      |                                            | Signed By              | ot signing          | cert                 | V                                                    |                                              | se or equilibrium to appear on the certificate |                       |                 | _ |
|                                     | Contilicate Authority |                                          |                        |                                            |                        | Certificat          | te Authority         |                                                      | Certificate Authority                        |                                                |                       | te Authority    | - |
|                                     | Block Pr              | vate Key Export                          |                        |                                            | 1                      | Block Pri           | vate Key Export      |                                                      |                                              | 1                                              | Block Pri             | vale Key Export |   |
| OCSP Responder                      | -                     | an an an an an an an an an an an an an a | ~                      |                                            | OCSP Responder         |                     | v                    |                                                      | OCSP Responder                               |                                                |                       |                 |   |
| · Cryptographic Sett                | ngs                   | 1                                        |                        |                                            | Cryptographic Setting: | tings               |                      |                                                      | <ul> <li>~ Cryptographic Settings</li> </ul> |                                                |                       |                 |   |
| Algorithm                           | RSA                   |                                          | ~                      | Algorithm RSA                              |                        | RSA                 | ~                    |                                                      | Algorithm RSA                                |                                                | RSA                   | A               |   |
| Number of Bir                       | 2040                  |                                          | v                      |                                            | Number of Bits         |                     | 2040 V               |                                                      | Number of Dita 2018                          |                                                | 2018                  | 318             |   |
| Dige                                | t sha256              |                                          | ~                      |                                            | Digest                 | t sha256 🗸          |                      | ~                                                    |                                              | Digest sha256                                  |                       |                 |   |
| Expiration (day                     | 365                   |                                          |                        |                                            | Expiration (days)      | <b>\$</b> 365       |                      | -                                                    |                                              | Expiration (days)                              |                       |                 |   |
| Certificate Attributes              |                       |                                          | Certificate Attributes |                                            |                        |                     |                      | =                                                    | Certificate Attributes                       |                                                |                       |                 | _ |
| TYPE                                |                       | VALUE                                    |                        |                                            | TYPE                   |                     | VALUE                |                                                      |                                              | TYPE                                           |                       | VALUE           |   |
| Country = "C" fre                   | m "Subject"           | BE                                       |                        | Country = "C" from 'Subject"               |                        | BE                  |                      | Email = "emailAddress" part<br>of "Subject" CN filed |                                              | ress" part                                     | Incidents@example.com |                 |   |
| Organization = "<br>"Subject" field | O" from               | example.com                              |                        | Organization = "O" from<br>"Subject" field |                        | from                | example.com          |                                                      | -                                            | (CIT-CANIER/INTER                              | ic/cinativc           |                 |   |
| Email = "emailAd                    | dress* part           | certs@example.com                        |                        |                                            | Email = "emailAddre    | ss* part            | helpdesk@example.com |                                                      |                                              |                                                |                       |                 |   |
| Add ⊖ Delete                        |                       |                                          |                        | €                                          | Add   Delete           |                     |                      |                                                      | $\odot$                                      | Add   Delete                                   |                       |                 |   |

Figure 4.11: The root, decryption, and untrusted certificates

When you click on the certificates, you can select from three different options:

- Forward Trust Certificate
- Forward Untrust Certificate

#### • Trusted Root CA

**Forward Trust Certificate** is used for decryption and **Forward Untrust Certificate** is used if there is a problem with the upstream certificate and a warning should go out to users (if an upstream certificate is problematic or suspicious, using a trusted certificate would not prompt the user that there is something up as the firewall takes the responsibility of interacting with the endpoint). **Trusted Root CA** can be set so that the firewall itself trusts the root CA, which comes in handy if the dynamic update sessions go through the firewall and are decrypted.

Set each of the three certificates to their appropriate roles:

- 1. Set the root signing certificate as Trusted Root CA
- 2. Set the decryption subordinate certificate as **Forward Trust Certificate**
- 3. Set the untrusted certificate as Forward Untrust Certificate

You will now need to select the root signing certificate and export it to your computer. When asked whether you want to include the key, select **No** as you do not need it on your endpoints.

As the following screenshot shows, check the box in front of the certificate and click **Export Certificate** at the bottom:

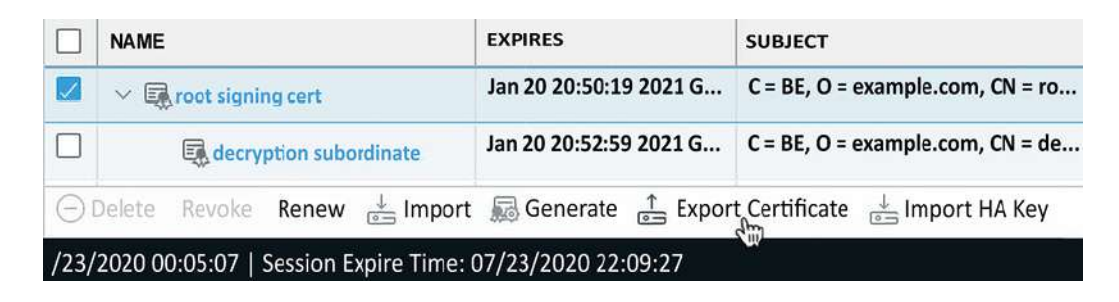

Figure 4.12: Exporting the root signing certificate
Once exported, you need to import the certificate onto your test machine's **trusted root certificate store**. If you intend to use Firefox, remember to add it to Firefox separately as Firefox doesn't use the machine certificate store (Internet Explorer, Edge, Chrome, and Safari do use the machine store).

Next, you need to create a decryption profile by going to **Objects** | **Decryption** | **Decryption profiles**. The default one is a bit weak and we want to ensure that certificate enforcement is a bit more robust:

- 1. Create a new SSL decryption profile and give it a useful name
- 2. In the **SSL forward proxy** and **SSL inbound inspection** tabs, enable all of the options unless you want to allow exceptions (maybe you need to allow unsupported versions because a partner has not updated their infrastructure just yet)
- 3. In **SSL Protocol sessions**, disable 3DES, RC4, and SHA and set the minimum version to TLS1.2
- 4. In the **No Decryption** tab, set the flags to block expired and untrusted certificates
- 5. Finally, set all the flags on the SSH Proxy tab
- 6. Click **OK**

Now that the certificates are loaded and the decryption profile is created, you can go ahead and create the decryption rules by going to **Policy** | **Decryption**.

Building a decryption rule is pretty much the same as building a security rule. There's a source zone and network, a destination zone and network, and a service or URL category (no applications here). However, the options are a little different here. You can choose to perform **No Decrypt**, which comes in handy if you need to account for privacy-sensitive topics, such as online banking or religion.

#### **Important note**

You will need to build a policy when you need to carefully balance work and private life, which is usually a mixture of local law and company policy. Consider whether your organization will allow certain URL categories to be accessed from company equipment or on the company's network. Also, consider whether decryption should be applied to some personal categories as it may be prohibited by law to inspect certain sessions.

Commonly, some categories are allowed to be accessed but are not decrypted for privacy reasons. These categories should be added to a **No Decrypt** rule and placed at the top of the decrypt rule base. For everything else, create an SSL Forward Proxy rule.

These are the steps to set up your basic decryption policy:

- 1. Create a new rule and call it no-decrypt
- 2. Set the source zone to Trust-L3
- 3. Set the destination zone to Untrust-L3
- 4. Set the URL categories to financial-services or any category that is accessible but should be treated as private
- 5. For the options, set the action to no-decrypt, type SSL Forward Proxy, and set the decryption profile:

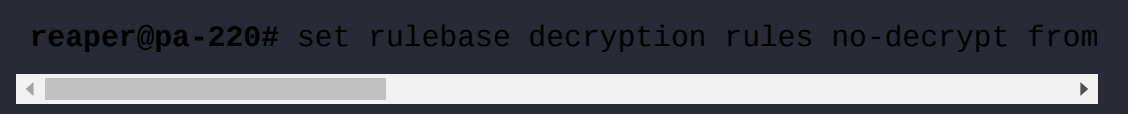

- 6. Create a second rule and call it decryption
- 7. Set the source zone to the Trust-L3 zone
- 8. Set the destination to the Untrust-L3 zone
- 9. Leave the URL categories as any
- 10. Set the action to decrypt, type SSL Forward Proxy, and set the decryption profile:

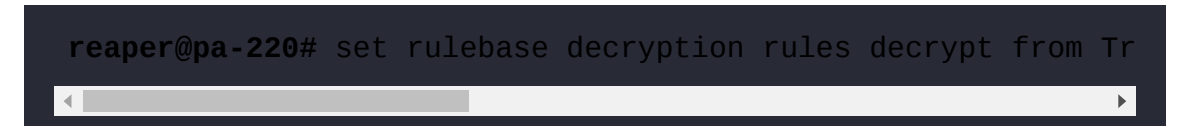

11. Save the changes

When you open a web page now, you should see that the root signing certificate has replaced the original CA:

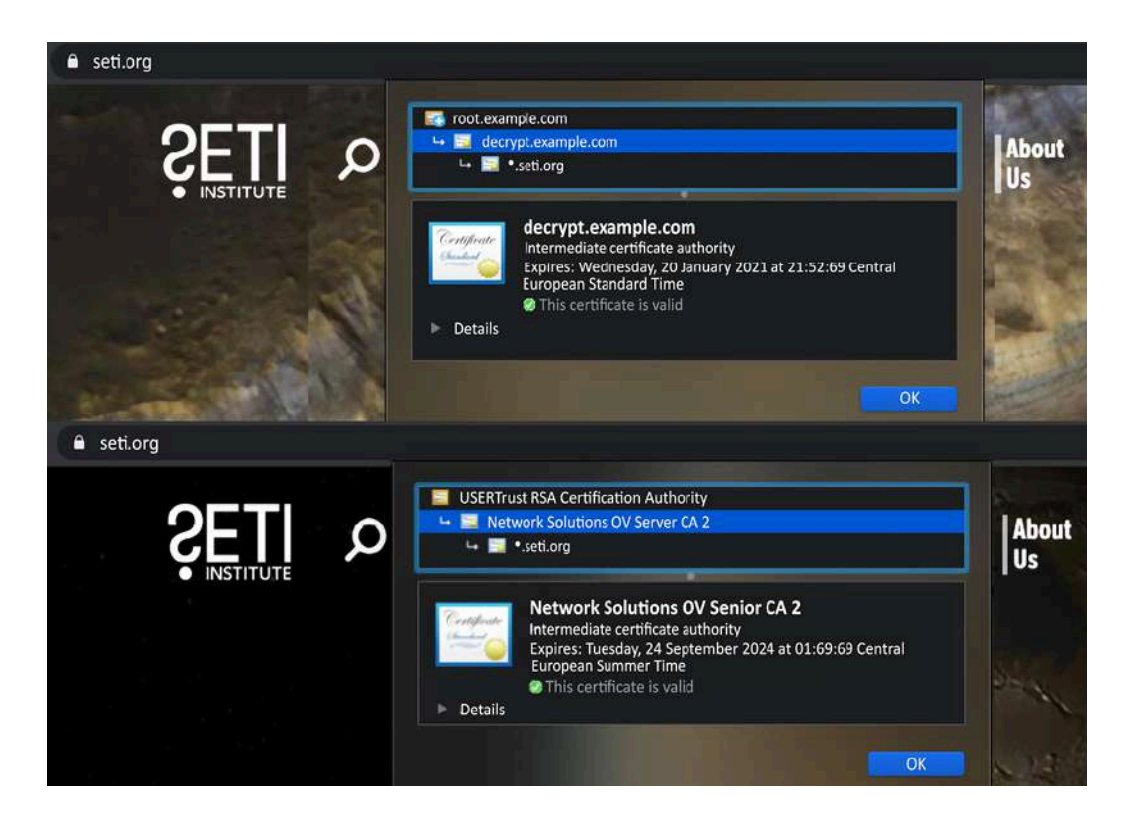

Figure 4.13: Decryption certificate chain versus the original certificate chain

There is one caveat to decrypting outbound connections, and that is that the encrypted session must use regular SSL/TLS as its encryption protocol.

Google developed the Quic transport layer network protocol that could derail decryption efforts as it uses proprietary encryption and relies on UDP over port 443 to transport sessions. As more sites and browsers start to support this protocol, this may prevent visibility in user activities and an inability to block threats.

Therefore it is recommended and best practice to set a block rule at the top of your rule base to prevent the use of Quic, as illustrated in the following screenshot:

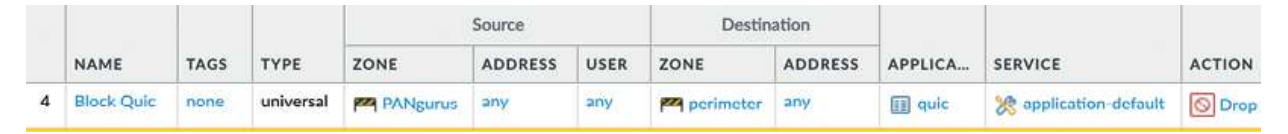

Figure 4.14: Blocking the Quic application

You're now able to set up the certificates needed for SSL decryption and build a decryption policy. In the next section, we'll set up inbound decryption for sites hosted in your environment.

# SSL Inbound Inspection

SSL Inbound Inspection is used when the web application is hosted locally and you have access to the server certificate and its private key.

You will need to import the server certificate, including its private key, the certificate authority's intermediary, and the root certificate (you don't need the private keys of these last two; they simply serve to complete the chain).

As the following screenshot shows, you need to import the certificate and the private key files:

|        | ◯ SCEP                 | O Local                                                                                                | Certificate Type   |
|--------|------------------------|----------------------------------------------------------------------------------------------------|--------------------|
|        |                        | www.example.com                                                                                        | Certificate Name   |
| Browse |                        | C:\fakepath\cert.pem                                                                                   | Certificate File   |
| ~      | (PEM)                  | Base64 Encoded Certifica                                                                               | File Format        |
|        | rdware Security Module | <ul> <li>Private key resides on</li> <li>Import Private Key</li> <li>Block Private Key Expo</li> </ul> |                    |
| Browse |                        | C:\fakepath\key.key                                                                                    | Key File           |
|        |                        | •••••                                                                                                  | Passphrase         |
|        |                        | •••••                                                                                                  | Confirm Passphrase |

Figure 4.15: Importing a server certificate with a private key

When the chain has been imported, your certificate page should look something similar to this:

| 🔻 🛃 DigiCert Global Root CA        | CN = DigiCert Global Root CA        | CN = DigiCert Global Root CA        | 1 |  |
|------------------------------------|-------------------------------------|-------------------------------------|---|--|
| 🔻 🚘 DigiCert SHA2 Secure Server CA | CN = DigiCert SHA2 Secure Server CA | CN = DigiCert Global Root CA        |   |  |
| www example com                    | CN = www example com                | CN = DigiCert SHA2 Secure Server CA |   |  |

Figure 4.16: Full certificate chain for your server certificate

Once you have imported the certificate chain, you can create the following policy:

- 1. Create a new decrypt rule and name it after your domain name or server
- 2. Set the source zone to Untrust-L3

- 3. Set the destination zone to DMZ-L3 and the destination IP to your server public (pre-NAT) IP
- 4. Leave this as **any** for now
- 5. Set the action to decrypt, type in SSL Inbound Inspection, set the certificate to your server certificate, and enable the decryption profile:

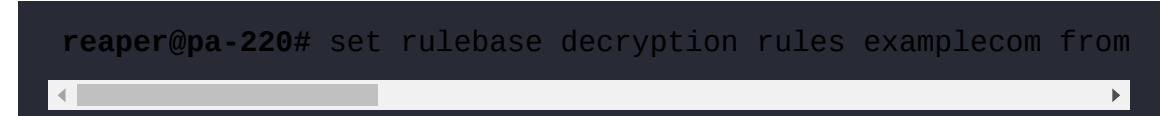

Because the firewall has the server certificate and its private key, it can decrypt in real time; no proxying is required.

# Forwarding sessions to an external device

It may be interesting to forward decrypted session information to another scanning device for additional security, forensics gathering, or compliancy requirements. There are two licenses available that will allow decrypted sessions to be forwarded to another security device. Both licenses are free but come with different requirements:

- Decryption Port Mirror can be applied on all firewalls and will simply send decrypted sessions out of the interface (we saw the Decryption Port Mirror at the end of *Chapter 2, Setting Up a New Device*) if the decryption profile is set to forward sessions matching the profile. The drawback is that the receiving device(s) will only be able to detect, not prevent, any threats.
- Decryption Broker is also a free license that can be activated the same way as the Decryption Port Mirror, but can only be enabled on the PA-7000, PA-5400, PA-5200, and PA-3200 series firewalls.

If this license is active, two interfaces will be used to communicate with a security chain. The firewall will decrypt the traffic and inspect the content, and then forward the clear text packets to the next device in the security chain. The last device in the security chain will send the clear text packet back to the firewall that will re-encrypt and forward it to the final destination. There are two modes the Decryption Broker can be deployed in:

- Layer 3 security chain: Each device has an assigned IP and static routing is used to redirect packets to the next member
- Transparent bridge security chain: Devices are serially connected to pass packets from one to the next

You can now set up SSL decryption for both your users and your hosted environment and choose which categories to exclude or include. You are also able to prevent (or allow) tunneling over SSH sessions. In the next section, we'll learn about changing how sessions are sent from the firewall.

# Redirecting sessions over different paths using policy-based forwarding

**Policy-Based Forwarding (PBF)** allows you to set up rules that let certain sessions bypass routing entirely. In the first stage of packet processing, a session can be sent over a different interface than what the routing table would normally dictate. This could be handy if you want to send certain sessions over a secondary ISP link (or leased line) or if you need to ensure packets go out on a specific VLAN, tunnel, or SD-WAN interface. We'll be going over a few common use cases in the following sections as PBF can be applied in several different ways.

## Redirecting critical traffic

A common scenario is a small office with a cheap but unreliable DSL or cable uplink with high bandwidth for internet traffic and a reliable but expensive link for business-critical applications. While the default route in the virtual router directs all traffic out of the DSL or cable model, a PBF rule could redirect critical protocols, such as SAP and SQL, over your leased line. This will ensure your important applications are using a stable connection while less important applications use the less reliable uplink.

To create such a rule, follow these steps:

- 1. Go to **Policies** | **Policy Based Forwarding** to create a new rule, and call it redirect critical apps to ISP2.
- 2. For the source, set your Trust-L3 network and subnet.
- 3. For the destination, set the destination address/subnet or the FQDN that hosts critical applications. Don't set applications if you don't have to; use service ports if appropriate.
- 4. From **Forwarding**, select the new egress interface and the next hop. The next hop could be a router IP, or **none** if you simply want to put traffic onto a VLAN or into a tunnel interface. If you are adding a next hop, add a monitoring profile and set it to **failover**, then check **Disable this rule if nexthop/monitor ip is unreachable** so that your critical applications are routed over the regular link if your dedicated line goes down.
- 5. The resulting rule will look like the following screenshot:

| Ту      | pe Zone            | × [                       | Any                                            | any     | ŝ    | ~               |   |
|---------|--------------------|---------------------------|------------------------------------------------|---------|------|-----------------|---|
| ZONE    | ^                  | 0                         | SOURCE ADDRESS                                 |         | sou  |                 | 1 |
| Trust-I | 13                 | [                         | 192.168.27.0/24                                |         |      |                 | 1 |
| Policy  | Based Forward      | ing Rule                  |                                                |         |      |                 | 3 |
| Gener   | ral   Source   De  | stination/A               | pplication/Service   Forwarding                |         |      |                 |   |
| 🔀 Any   |                    |                           | Z Any                                          |         | sele | ct v            |   |
|         | ESTINATION ADDRES  | s ^                       |                                                |         |      |                 |   |
|         |                    |                           |                                                |         |      | 💥 service-https |   |
| 1       | Policy Based Fo    | orwarding                 | Rule                                           |         |      |                 |   |
| ⊕ A     | Next Hop           | IP Address<br>198.51.100. | 2                                              |         |      |                 |   |
| -       | Monitor            | 0                         |                                                |         |      |                 |   |
|         | Profile            | failover                  |                                                |         |      |                 |   |
|         | IP Address         | Disable                   | this rule if nexthop/monitor ip is unre<br>0.2 | achable |      |                 |   |
|         | - C Enforce Symmet | ric Return                | 2002)<br>                                      |         |      |                 |   |
|         | NEXT HOP ADDRE     | SS LIST                   |                                                |         |      |                 |   |
|         |                    |                           |                                                |         |      |                 |   |

Figure 4.17: Policy Based Forwarding Rule

The rule can also be created using the following CLI commands:

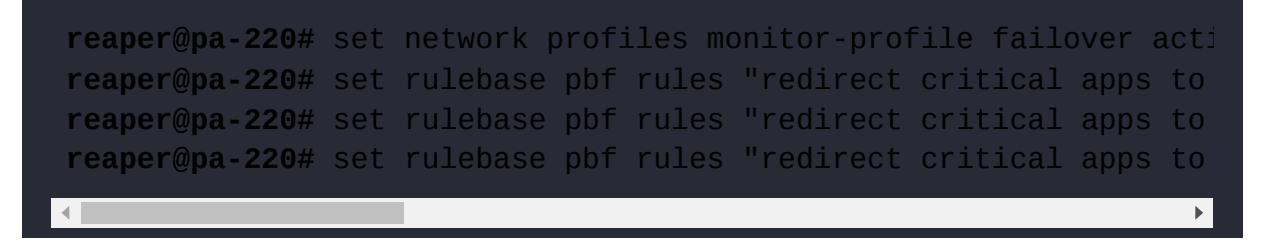

It is preferable to not set an application in the

Destination/Application/Service tabs for uncommon sessions (for example,

web browsing to different destinations). Stick to service ports and destination IPs instead as identifying an application takes a few packets; the first few packets cannot go through an app-based PBF rule and will take the routing table route. Recurring connections will be stored in the app-cache and can hit the PBF on the first packet. The caveat here is that the first session must be able to go through regular routing before the App-ID and associated tuples can be cached in app-cache.

You can now redirect important outbound sessions out of a different interface than the default route. In the next section, we will learn how to leverage multiple uplinks for inbound connections.

### Load balancing

Another common scenario is when there are two or more uplinks and both are used to provide services (such as an internally hosted website or email server) to internet users. The default route could cause return packets to leave out of a different interface than the interface that they came in through, causing asymmetric routing and failed sessions for the client. PBF can be used to enforce symmetric return, redirecting reply packets to the original interface they came in through, even if the routing table would have sent them elsewhere. These are the steps to set this up:

- 1. Set the source zone to the ISP sessions that they come in from
- 2. Set the destination IP to your server and the appropriate application and service port
- 3. The Forward Action sends packets out of the DMZ interface directly to the mail server, which is what regular routing would achieve. However, Enforce Symmetric Return sends reply packets out to the secondary ISP's router instead of using the default route (to ISP1)

The PBF rule should now look similar to the screenshot below:

| Action                                                                                               | Forward                                                | , |
|----------------------------------------------------------------------------------------------------|--------------------------------------------------------|---|
| Egress Interface                                                                                     | ethernet1/2                                            | , |
| Next Hop                                                                                             | IP Address                                             |   |
|                                                                                                    | mailserver                                             |   |
| IP Addres                                                                                            | UISable this rule if nexthop/monitor ip is unreachable |   |
| Enforce Symme                                                                                        | tric Return                                            |   |
| Enforce Symme<br>NEXT HOP ADDR                                                                       | tric Return                                            |   |
| <ul> <li>Enforce Symme</li> <li>NEXT HOP ADDR</li> <li>203.0.113.1</li> </ul>                        | tric Return                                            |   |
| Contract Formely Enforce Symmely Enforce Symmely Enforce Symmely ADDR 203.0.113.1  (+) Add  (-) Dele | tric Return                                            |   |

Figure 4.18: PBF rule set for Enforce Symmetric Return

#### Important note

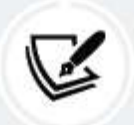

Since the app's cache creates entries based on the destination IP address, destination port, and protocol ID, inbound PBF sessions to the same server are easily identified by their application in app-cache.

Another common use case is to set up two virtual routers and connect a different ISP to each one. Then, configure a VPN tunnel on each virtual router so that there are two simultaneous uplinks to the remote site. PBF can then be used to route user sessions to the remote end over the primary link, and if this ISP were to fail, you can revert to the default route and use the backup link, as illustrated in the following diagram:

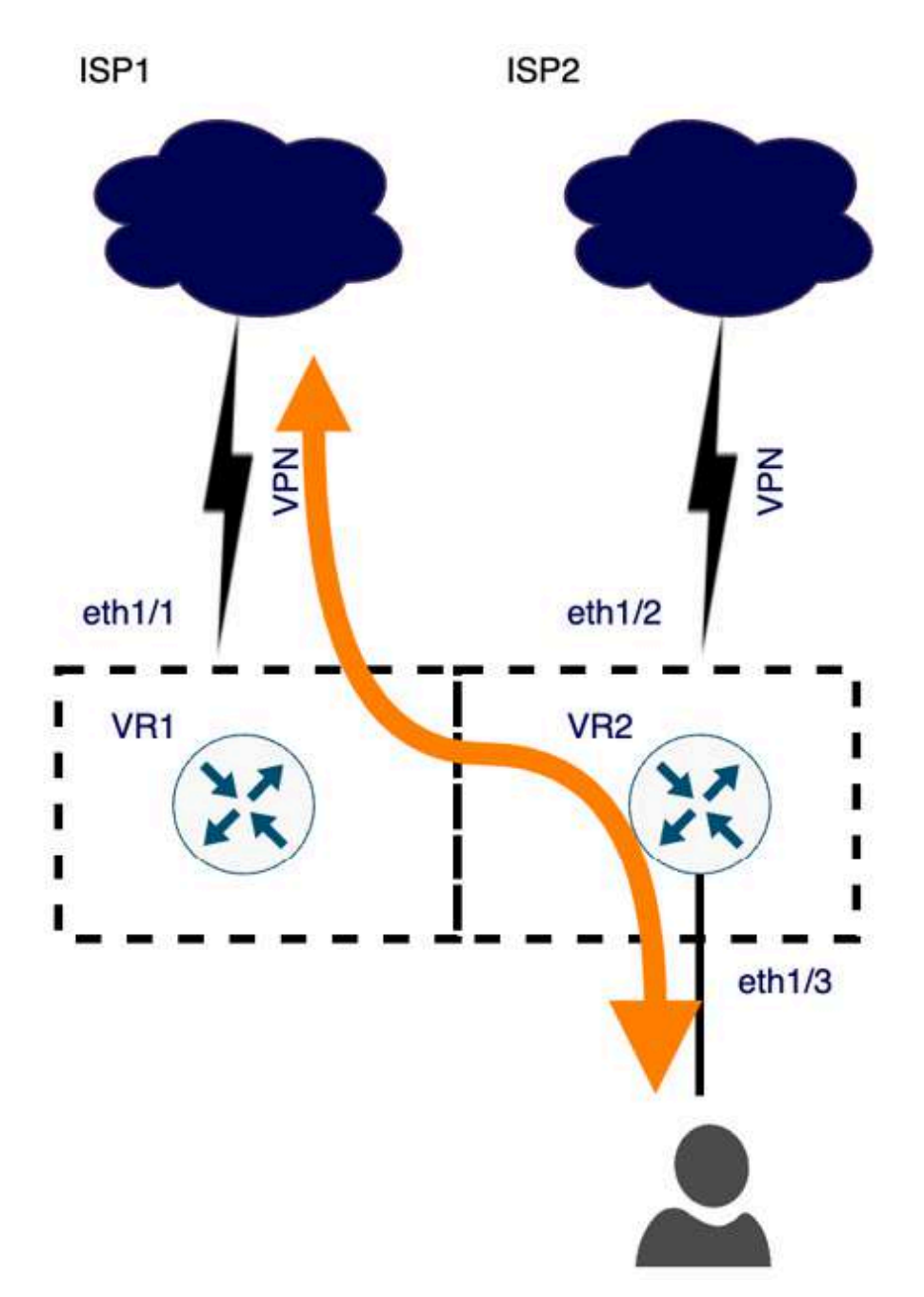

You can now receive inbound connections on an interface that does not have (the dominant) default route and ensure return packets flow back through the original interface. In some cases, the fancy way is not always the best way. We will take a look at simplified link balancing in the next section.

### Equal cost multipath as an alternative

As an alternative solution to the previous use case, **Equal Cost Multi-Path** (**ECMP**) routing can be enabled on the virtual router where the ISPs are connected. ECMP enables link balancing over multiple paths so that you can combine several smaller-bandwidth ISP connections for increased performance. Whereas PBF requires rules to direct sessions over an alternative link with more control over which destinations or ports to send over each link, ECMP simply spreads sessions over multiple links, making it more of a true load balancing solution.

To set up paths, first enable ECMP by going to **Network** | **Virtual Routers** | **VR**, which holds your ISP uplinks. ECMP supports up to four paths, and we recommend you consider these three in particular:

- 1. Set **Symmetric return** if you want packets to go back out through the same interface that they came in through. This is useful if you host services on one or both ISP subnets
- 2. Enabling **Strict Source Path** ensures firewall-sourced traffic (IKE/IPSec) is not subject to ECMP and will be bound to the interface the IPSec tunnel is configured on and use regular routing to determine the route path. This setting should only be enabled if you require sticky VPN connections

3. **Max Path** tells ECMP how many interfaces can participate. This number should correspond to the number of uplinks you intend to balance over

As you can see in the following screenshot, there are several load balancing methods that you can choose from. Pick a method that best suits your needs as each will result in a unique behavior:

- **IP Modulo** uses a hash of the source and destination IP to determine which ECMP route to take.
- **IP Hash** uses the source IP or source IP-destination port to calculate which ECMP route to take.
- Weighted Round Robin lets you decide which interface gets more or fewer sessions assigned to it based on a weight; a higher weight assigns a higher preference, as shown.
- **Balanced Round Robin** balances ECMP sessions equally across all uplinks:

| Router Settings  | 1                        | Name default                                                                                 |          |              |        |  |
|------------------|--------------------------|----------------------------------------------------------------------------------------------|----------|--------------|--------|--|
| Static Routes    | General                  | ECMP                                                                                         |          |              |        |  |
| RIP              |                          | Enable                                                                                       |          | INTERFACE    | WEIGHT |  |
| 0.005            |                          | Symmetric Return                                                                             |          | ethernet1/4  | 50     |  |
| USPF             |                          | Strict Source Path                                                                           |          | ethernet1/1  | 100    |  |
| BGP<br>Multicast | - Load Balance<br>Method | Weighted Round Robin<br>IP Modulo<br>IP Hash<br>Weighted Round Robin<br>Balanced Round Robin |          |              |        |  |
|                  |                          |                                                                                              | $\oplus$ | Add 🕞 Delete |        |  |

Figure 4.20: ECMP routing

In this section, you learned how to use PBF and symmetric return to manipulate how sessions are egressed out of the firewall, as well as how ECMP can help bundle ISP uplinks.

## Summary

In this chapter, you learned how to shape sessions to prevent your internet uplink from getting flooded while guaranteeing business-critical applications always have bandwidth available. You can now implement decryption so that TLS sessions can be inspected for App-ID and threats, and you can leverage PBF and ECMP to control how sessions flow, regardless of routing. You are able to implement QoS rules and profiles to efficiently limit bandwidth for chatty applications and ensure your important applications have a guaranteed bandwidth so that even at the busiest times, they will never encounter any bandwidth issues.

If you're studying for the PCNSE, take note that QoS is achieved by setting rules that assign a class to sessions that match the rule and that profiles are added to interfaces to define which guarantees and maximum throughput are assigned per class; class 4 is the default class. Remember that SSL decryption works best if a decryption profile is assigned, even for no-decrypt rules. Take note that there are two types of interfaces that will forward decrypted traffic off-device.

In the next chapter, we will enable services on the firewall that are traditionally hosted on servers in the network and we will learn about setting the firewall in high-availability mode and adding virtual systems.

# Services and Operational Modes

Most networks have some supporting services to ensure users don't need to configure their laptop, mobile, or workstation to get access to corporate resources or the internet. **Dynamic Host Configuration Protocol (DHCP)** helps users connect to a network by assigning them an IP address and several other settings. The **Domain Name System (DNS)** allows them to visit websites with a friendly name. Rather than needing to stand up a server at each location, we will be configuring the firewall to provide these services.

High-availability clustering and virtualization make deployments more resilient to failure and ensure that businesses can go on, even if something breaks. We will be setting up High Availability and reviewing implications for using both Active/Passive mode and Active/Active mode. We will also take a deeper look at using virtual systems on a chassis to logically split up network segments.

In this chapter, we're going to cover the following main topics:

- Applying a DHCP client and DHCP server
- Configuring a DNS proxy
- Setting up High Availability
- Enabling virtual systems
- Managing certificates

These will enable you to deploy a firewall in a location where there are no other services available and take on some of those responsibilities.

High Availability will help you create a robust deployment that will survive a failure and virtual systems will help you segregate multiple environments without needing to acquire more hardware.

# **Technical requirements**

This chapter covers basic networking protocols like DHCP and DNS, and you should be comfortable configuring these in an enterprise environment. Prior experience with clustering and multi-tenant systems is recommended.

# Applying a DHCP client and DHCP server

In most offices, DHCP is the norm when it comes to setting clients up on the network, but for smaller offices, it can be difficult or expensive to set up a dedicated server to provide IP addresses, or your local ISP may require you to connect a DHCP client to their network before they're able to assign you an IP address and let you on the internet. Luckily, the firewall can also perform these duties. We will start by setting up the firewall as a DHCP client to a dynamic ISP.

### DHCP client

To set a data plane interface up as a DHCP client, follow the same steps as you would to configure a regular Layer 3 interface, but set **IPv4** to **DHCP Client**:

- 1. Edit the interface.
- 2. Set the mode to Layer3.
- 3. Select an appropriate zone and virtual router.
- 4. Set IPv4 to DHCP Client.

You can choose to accept the default route from the ISP, or set your own in the virtual router, and if you want, send a hostname upstream (some ISPs may require you to set a specific hostname, which you can set here without changing the actual system hostname):

| Ethernet Inter            | ace                                                                                                    |                                                       | 0                         |
|---------------------------|----------------------------------------------------------------------------------------------------|-------------------------------------------------------|---------------------------|
| Interface Name            | ethernet1/7                                                                                                   |                                                       |                           |
| Comment<br>Interface Type | Layer3                                                                                                    |                                                       |                           |
| Netflow Profile           | None                                                                                                    |                                                       | ~                         |
| Config IPv4               | IPv6 SD-WAN                                                                                                   | Advanced                                              |                           |
| Туре                      | <ul> <li>Enable SD-WAN</li> <li>Static</li> <li>PPPoE</li> <li>Enable</li> <li>Automatically creat</li> </ul> | DHCP Client<br>te default route pointing to default g | ateway provided by server |
|                           | Send Hostname                                                                                                 | system-hostname                                       | ~                         |
| Default Route Me          | tric 10                                                                                                    |                                                       |                           |
|                           | Show DHCP Client Run                                                                                          | stime Info                                            | OK Cancel                 |

Figure 5.1: Interface in DHCP Client mode

Once the change has been committed, you can view the runtime info, renew, and release in the interface configuration or the interface overview at

#### Network | Interfaces | Ethernet.

Some useful CLI commands include the following:

```
> show dhcp client state all
> request dhcp client renew all
```

#### > request dhcp client release all

You are now able to configure the firewall as a DHCP client and receive an IP address on an interface.

Next, we can extend this service into the local zones, providing IP addresses to internal clients.

### **DHCP** server and relay

On the inside of your network, the firewall can function as a DHCP server and hand out IP addresses, DNS and **Network Time Protocol (NTP)** settings, and many other options. The DHCP server component needs to be attached to the interface that is in the same broadcast domain as the IP subnet or range it will be handing out. Do the following in **Network | DHCP** | **DHCP Server**:

- 1. Create a new DHCP server profile.
- 2. Select the interface your clients are connected to.
- 3. Select the appropriate mode:
  - Auto polls the network for another DHCP server and deactivates itself if one is found.
  - **Enabled** sets the DHCP server to always on; this could conflict with an existing DHCP server on the network.
  - **Disabled** sets the DHCP server as inactive.
- 4. Enabling **Ping IP when allocating new IP** makes the firewall ping an IP before assigning it to a new host. This prevents IP conflicts.
- 5. Choose Unlimited or Timeout lease time:
  - **Timeout** lease will time out and remove a lease after the set amount of time, forcing the client to renew its lease or lose it if the

client is no longer online at the time the lease expires.

- **Unlimited** lease time will keep the lease permanently. If the IP pool is depleted, the next new client will not be able to receive an IP.
- 6. Add the IP pool subnet or range, and add reservations as needed:
  - A reservation without a MAC entry will simply withhold the IP address from being assigned. The host using this IP needs to be configured manually.
  - A reservation with a MAC address will only assign the IP to the host with the matching MAC address on its interface.
- 7. In the **Options** tab, you can inherit DHCP options from an upstream (ISP) DHCP server if you like. This could be useful to share the ISP DNS with downstream clients.
- 8. The gateway and subnet mask need to be set to the firewall interface IP and subnet mask.
- 9. DNS, NTP, and other options can be manually configured or set to the inheritance of the upstream DHCP server.
- 10. Custom DHCP options can be added in the range of 1-254.
- Don't forget to add an intrazone security rule that allows the application dhcp if a general drop rule has been configured to supersede the default intrazone allow rule.

The following screenshot illustrates what the DHCP server configuration may look like:

| and the second second s | - (14)                                                                                                    |                     |                   |             |       |
|----------------------------------------------------------------------------------------------------|----------------------------------------------------------------------------------------------------|---------------------|-------------------|-------------|-------|
| Interface ethernet:                                                                                                    | 1/2                                                                                                    |                     |                   |             | ~     |
| Mode auto                                                                                                    |                                                                                                    |                     |                   |             | ~     |
| ase   Options                                                                                                    |                                                                                                    |                     |                   |             |       |
| Ping II<br>Lease O Unlim                                                                                                    | P when allocating new IP<br>lited O Timeout<br>Days O Hours O Minute                                                  | 5                   |                   |             |       |
| IP POOLS ^                                                                                                    |                                                                                                    | RESERVED<br>ADDRESS | MAC ADDRESS       | DESCRIPTION |       |
| 192.108.27.128/25                                                                                                    |                                                                                                    | 192.168.27.4        |                   |             |       |
|                                                                                                    |                                                                                                    | 192.168.27.5        | 64:76:ba:94:f1:   | 22 laBtop   |       |
| DHCP Server                                                                                                    |                                                                                                    |                     |                   |             |       |
| DHCP Server                                                                                                    | ethernet1/2                                                                                                    |                     | 1                 |             |       |
| DHCP Server<br>Interface<br>Mode<br>Lease Option                                                                                                    | ethemet1/2<br>auto                                                                                                    |                     | J.                |             |       |
| DHCP Server<br>Interface<br>Mode<br>Lease Option<br>Inheritance Source                                                                                                    | ethernet1/2<br>auto<br>s<br>ethernet1/7                                                                               | ~) (°Cu             | stom DHCP options |             |       |
| DHCP Server<br>Interface<br>Mode<br>Lease Option<br>Inheritance Source                                                                                                    | ethernet1/2<br>auto<br>s<br>ethernet1/7<br>Q Check Inheritance source s                                               | tatus               | stom DHCP options | Ε ΤΥΡΕ Ι    | VALUE |
| DHCP Server<br>Interface<br>Mode<br>Lease Option<br>Inheritance Source<br>Gateway                                                                                                    | ethernet1/2<br>auto<br>s<br>ethernet1/7<br>Q Check Inheritance source s<br>192.168.27.1                               | tatus               | ntom DHCP options | E TYPE N    | VALUE |
| DHCP Server<br>Interface<br>Mode<br>Lease Option<br>Inheritance Source<br>Gateway<br>Subnet Mask                                                                                                    | ethernet1/2<br>auto<br>s<br>ethernet1/7<br>Q Check Inheritance source s<br>192.168.27.1<br>255.255.255.0              |                     | ntom DHCP options | E TYPE 1    | VALUE |
| DHCP Server<br>Interface<br>Mode<br>Lease Option<br>Inheritance Source<br>Gateway<br>Subnet Mask<br>Primary DNS                                                                                                    | ethernet1/2<br>auto<br>s<br>ethernet1/7<br>Q Check Inheritance source s<br>192.168.27.1<br>255.255.255.0<br>Inherited |                     | stom DHCP options | Ε ΤΥΡΕ Ι    | VALUE |

Figure 5.2: DHCP server configuration

As shown in the following screenshot, the DHCP relay only needs to be assigned to the interface the clients will be active in, and the IP where the DHCP requests need to be forwarded to:

#### **DHCP** Relay

| DHCP SERVER IP ADDRESS                |                                           |
|---------------------------------------|-------------------------------------------|
| 192.168.27.4                          |                                           |
| + Add - Delete                        |                                           |
| IPv6                                  |                                           |
| DHCP SERVER IPV6 ADDRESS              | INTERFACE                                 |
| + Add - Delete                        |                                           |
| specify outgoing interface when using | an IPv6 multicast address for your DHCPv6 |

(?)

Figure 5.3: DHCP Relay configuration

The firewall will listen for DHCP requests on the interface and forward all DHCP packets to the DHCP server that is located in a network that is connected to a different interface.

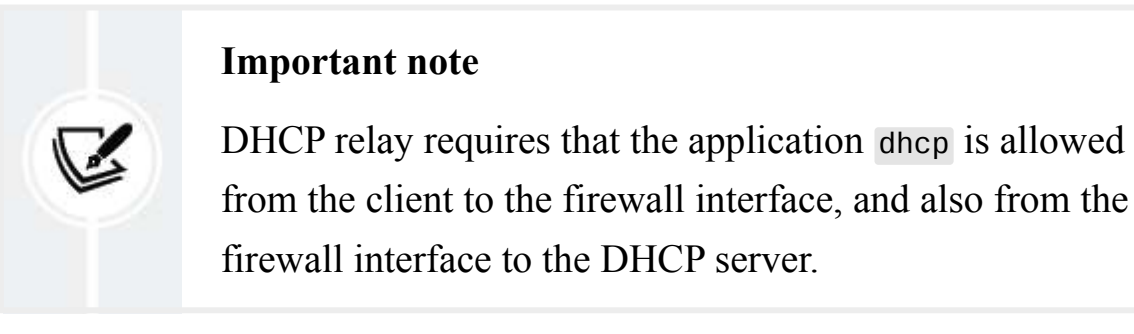

Some areas may not have an ISP available that can provide a static IP address, which makes having the ability to set the firewall as a DHCP client a very nifty tool in your arsenal.

Providing DHCP leases, or relaying DHCP requests for internal clients, also takes away the need to have local infrastructure. This knowledge can help you quickly deploy a small office, but you may also need DNS services, which we'll cover next

# Configuring a DNS proxy

A DNS proxy helps control how internal clients connect to DNS servers and where they get domain information from, or which information they receive.

#### Important note

Clients must be configured with the firewall's interface IP set as the DNS server. This can be forced via the DNS attribute in the DHCP server or may need to be set manually. The firewall may need a security rule that allows DNS connections to the firewall interface from the clients, and a second one that allows DNS from the firewall interface out to the internet.

Configure the DNS proxy by following these steps:

- 1. Create a new DNS proxy object in **Network** | **DNS Proxy**.
- 2. Add a name and, if you want to inherit DNS configuration from an upstream DHCP server (ISP), set the inheritance.

- 3. Set the primary and secondary DNS server for outgoing DNS requests to servers of your choice, or select **Inherit** if you want to use your ISP's DNS servers for generic lookups.
- 4. Add the interfaces that the firewall will be accepting DNS queries on.
- 5. In the DNS Proxy Rules tab, add redirect rules. Requests for these Fully Qualified Domain Names (FQDNs) are redirected to different DNS servers, which can be internal DNS servers, serving up internal records with a private IP. This could be useful for internal clients to receive the private IP of internally hosted servers.
- 6. In the static entries, add the FQDNs that the firewall will reply to with the IPs you configure here. These queries will not be forwarded to any DNS server.
- 7. In the Advanced tab, you can configure the following:
  - The maximum concurrent pending TCP DNS requests (between 64 and 256).
  - The interval and maximum attempts for unanswered UDP queries.
  - Caching: The **Time To Live (TTL)** can be enabled to set the maximum time (between 60 and 86,400 seconds) a record can be cached before the firewall is forced to refresh the entry. By default, a record is not deleted until the firewall runs out of cache memory, or the record's own TTL expires.

An extension mechanism for DNS can be cached if the option for EDNS is checked. This enables the caching of partial DNS responses that are greater than 512 bytes.

The following screenshot shows a fully configured DNS proxy object:

|      |              | 🔀 Enable     |                                |              |         | INTERFACE   | ~                  |                               |                       |
|------|--------------|--------------|--------------------------------|--------------|---------|-------------|--------------------|-------------------------------|-----------------------|
|      | Name         | dns proxy    |                                |              | H       | athornat1/2 |                    |                               |                       |
| heri | tance Source | None         |                                | ~            | n       | ethernet1/3 |                    |                               |                       |
|      |              | Q Check      | inheritance source statu       | s            |         |             |                    |                               |                       |
|      | Primary      | 1.1.1.1      |                                | ~            |         |             |                    |                               |                       |
|      | Secondary    | None         |                                | ~            | $\odot$ | Add O Dele  | te                 |                               |                       |
| 45   | Proxy Rules  | Static       | Entries   Advanced             |              |         |             |                    |                               |                       |
|      |              |              | CACUEADIE                      | 201411111111 |         |             | 001144014          | 1 item                        | ×                     |
| 1.   | IAME         |              | CACHEABLE                      | DOMAIN NAME  |         |             | PRIMART            | SECONDART                     |                       |
|      |              | IE           |                                | FQDN         |         |             | ADDRESS            | 1                             | $(tem) \rightarrow >$ |
| Ac   | mail:        | DNS Pro:     | xy Rules   Static Entr         | ies Advanced |         |             | 10.0.0.25          |                               |                       |
|      |              | TCP Q<br>Max | verles<br>Pending Requests 64  |              |         |             | Cache              | Z Enable TTL                  |                       |
|      | () Ada       | UDP Que      | ries Retries<br>rerval (sec) 2 |              |         | _           | Time to Live (sec) | 86400<br>Cache EDNS Responses |                       |
| - 1  |              |              | Attennts 5                     |              |         |             |                    |                               |                       |

Figure 5.4: DNS proxy object

You are now able to configure a DNS proxy object that can control which servers your clients are able to connect to and perform some rewriting where needed. In the next section, we'll learn how to set up clustering and redundancy.

## Setting up High Availability

**High Availability** (**HA**) is a configuration where two identical (the same chassis or VM version) firewalls are connected to form a cluster. When clustering is enabled, both systems will form a single entity to the outside and will handle failover for certain problems, so the service remains available to users. These types of monitoring are, or can be, performed in a cluster member to ensure its own and its peers' health:

- Link monitoring: If an interface goes down, the member fails
- Path monitoring: If an IP becomes unavailable, the member fails
- Heartbeat monitoring: The peers periodically send heartbeat packages and hello messages to verify they are up and running
- Hardware monitoring: The member continually performs packet path health monitoring on its own hardware and fails if a malfunction is detected

When you enable HA, you need to select a **Group ID**. This ID needs to be identical on both members. The **Group ID** will also have an impact on the MAC addresses associated with each interface as they switch to a virtual MAC that both firewalls will be able to claim via gratuitous ARP in case one member fails.

#### **Important note**

Any Layer 3 interface that is already active in the network will receive a new MAC address once HA is enabled (and committed), which could cause connectivity issues while switches and clients learn the new MAC associated with the firewall IPs. Some ARP tables may need to be cleared and static entries updated.

As seen in the following screenshot, there is a check-box that allows you to disable **Enable Config Sync** between members. Use extreme caution if you disable this option as it will have far-reaching consequences (for one, each interface, zone, and object has a unique identifier that is normally synced between peers for session consistency; disabling this could prevent sessions from failing over). It should only be used in rare occasions where the configuration must be different:

| Setup                      | $(\mathfrak{P})$                                                               |
|----------------------------|--------------------------------------------------------------------------------|
| Group ID                   | <b>Enable HA</b>                                                               |
| Description                |                                                                                |
| Mode                       | <ul> <li>Active Passive O Active Active</li> <li>Enable Config Sync</li> </ul> |
| Peer HA1 IP Address        | 192.168.27.14                                                                  |
| Backup Peer HA1 IP Address | 10.0.0.14                                                                      |
|                            | OK Cancel                                                                      |

Figure 5.5: Enabling HA

There are several modes in which the cluster can be configured, which will be covered in the following sections. We'll first cover the basic modes and then go deeper into the two main modes of **Active/Passive** and **Active/Active** after we've laid out all the concepts that make up High Availability.

### Active/Passive mode

In Active/Passive mode, one member (the primary member) processes all traffic while the secondary peer does not participate.

By default, the passive device will have its interfaces in a shutdown state, meaning any connected devices will also see the link as being down. Depending on your environment, this could prevent other clusters from functioning properly, in which case you will need to set these to **Auto** (up but not accepting packets). **Monitor Fail Hold Down Time** keeps the firewall in a failed state (nonfunctional: see see the Firewall states section) for the specified amount of time after an error was detected before setting the member to the passive state:

| Pa                 | ssive Link State 🔘 Sh | utdown ု Auto |
|--------------------|-----------------------|---------------|
| onitor Fail Hold D | own Time (min) 1      |               |
| itor Fail Hold D   | own Time (min) 1      |               |

Figure 5.6: Passive Link State

If you set **Passive Link State** to **Auto** and you want even faster link negotiation, you can enable **Link Layer Discovery Protocol (LLDP)** and **Link Aggregation Control Protocol (LACP)** in passive mode by accessing the interface's **Advanced** tab where these protocols have been enabled and checking **Enable in HA Passive State** as shown here:

| Interface Name                                                                                                    | 10 I                                                                                                    |           |
|----------------------------------------------------------------------------------------------------|----------------------------------------------------------------------------------------------------|-----------|
| Comment                                                                                                    |                                                                                                    |           |
| Interface Type                                                                                                    | Laver3                                                                                                    |           |
| Netflow Profile                                                                                                    | None                                                                                                    |           |
| Config   IPv4                                                                                                    | IPv6   LACP   Advanced                                                                                                    |           |
| Enable LACP                                                                                                    |                                                                                                    |           |
| Mode                                                                                                    | Presive Active                                                                                                    |           |
| Transmission Rate                                                                                                    |                                                                                                    |           |
|                                                                                                    | Fast Slow                                                                                                    |           |
| System Priority                                                                                                    | 32768                                                                                                    |           |
| Jacint Honey                                                                                                    |                                                                                                    |           |
| vaxamum interraces                                                                                                    | 8                                                                                                    |           |
| High Availability Op                                                                                                    | 8  tions  Tons  Tons  Tons  AC Address For Active-Passive HA                                                                                                    |           |
| High Availability Op<br>- 🗌 Same System N<br>MAC Addre                                                                                                    | tions C Enable in HA Passive State HAC Address For Active-Passive HA ss None                                                                                                    | ~         |
| High Availability Op<br>-  Same System N<br>MAC Addre                                                                                                    |                                                                                                    | ~         |
| High Availability Op<br>-  Same System N<br>MAC Addre                                                                                                    |                                                                                                    |           |
| High Availability Op<br>- 🗌 Same System N<br>MAC Addre                                                                                                    | tions  Caracteristic State  ACC Address For Active-Passive HA  ss None Select system generated MAC or enter a valid MAC:                                                                                                    | OK Cancel |
| High Availability Op - Same System N MAC Addre                                                                                                    | B       Itons       Image: Construct of the system of the system of | OK Cancel |
| High Availability Op - Same System N MAC Addre Config   IPv4 Other Info   AF                                                                                                    | 8         tions         Image: Construct of the state         AAC Address For Active-Passive HA         ss         None         Select system generated MAC or enter a valid MAC         IPv6       LACP         Advanced         RP Entries       NDE Entries         NDP Proxy       LLDP         DDNS                                                                                                    | OK Cancel |
| High Availability Op                                                                                                    | 8         Itons         Image: Construct State         AAC Address For Active-Passive HA         ss         None         Select system generated MAC or enter a valid MAC         IPv6       LACP         Advanced         PEntries       ND Entries         NDP Proxy       LLDP         DDNS                                                                                                    | OK Cancel |
| High Availability Op - Same System N MAC Addre Config   IPv4 Other Info   AR Classical Config   LLDP LLDP Profil                                                                                  | B  tions C Enable in HA Passive State AC Address For Active-Passive HA  ss None Select system generated MAC or enter a valid MAC  I IPv6   LACP   Advanced P Entries   ND Entries   NDP Proxy   LLDP   DDNS e Ildp                                                                                                    | OK Cancel |
| <ul> <li>High Availability Op</li> <li>Same System N<br/>MAC Addre</li> <li>Config   IPv4</li> <li>Other Info   AR</li> <li>Enable LLDP —<br/>LLDP Profil</li> <li>High Availability O</li> </ul> | 8         Itons         Image: Construct of the second state         MAC Address For Active-Passive HA         ss         None         Select system generated MAC or enter a valid MAC         IPv6       LACP         Advanced         RP Entries       NDE Entries         NDP Proxy       LLDP         DDNS         e       Idp         ptions                                                                                                    | OK Cancel |

Figure 5.7: LACP and LLDP in HA Passive state

The next clustering mode has both members participating in an active capacity.

### Active/Active mode

In Active/Active, both firewalls actively take sessions and maintain their own session table. Session tables are synchronized with the peer. In Active/Active mode, both peers can individually process their own sessions, one peer can be assigned as master and process all sessions, or a load balancing/sharing mechanism (IP modulo or IP hash) can be used to distribute scanning among both peers.

This mode only supports Layer 3 and Virtual Wire interfaces and can't run as a DHCP client, and only the active-primary member can act as a DHCP relay.

It is important to realize Active/Active is not a load balancing configuration. The main issue Active/Active is intended to tackle is asymmetric flows or a requirement for faster failover. An Active/Active cluster will also be able to handle peak traffic bursts better than an Active/Passive cluster due to the availability of an additional active member, but the average load may be slightly higher for regular traffic as both peers will have more overhead synchronizing sessions.

Active/Active introduces far more complexity than Active/Passive so please consider the trade-off.

### Clustering

A third type of High Availability is **clustering**. In this setup, multiple HA pairs and standalone devices can be combined into a geographical cluster. This can be a useful redundancy measure if, for example, there are multiple large datacenters each having its own HA pair. In case the entire site were to go down, another HA pair could resume the established sessions as each pair's state table is synchronized to all members of the cluster. Up to 16 devices can be part of a cluster. Not all members of the cluster need to be the same form factor (i.e. VM-300, PA-3200, and PA-5200 can all be part of the same cluster).

Each form factor supports the following number of clustering peers:

- PA-3200: 6
- PA-5200: 16
- PA-7050: 4
- PA-7080: 6
- VM-300, VM-500: 6
- VM-700: 16

Clustering is established by configuring **Enable Cluster Participation** in **Device** | **High Availability** | **General** | **Clustering Settings**:

- 1. Enable Cluster Participation.
- 2. Set a Cluster ID. This ID needs to be identical among all members.
- 3. Cluster Synchronization Timeout (0–30 min) is the time a cluster member will wait before going into an active state if a cluster peer is preventing the cluster from fully syncing (e.g. when it is in an inactive or defective state).
- 4. **Monitor Fail Holddown Time** (1–60 min) is the amount of time the firewall waits before retesting a link that was previously down.
- 5. Next, the HA4 and HA4 backup links should be configured in **Device** | **High Availability** | **HA Communications** | **Clustering Links**.

These are dedicated links to synchronize the state tables among all cluster members.

#### Important note

The cluster state table is not added to the local firewall's active state table and is stored and maintained separately until a cluster member is required to take over traffic from a downed peer.

Once the HA4 links have been configured, the cluster members need to be added in **Device** | **High Availability** | **Cluster Config**.

Each member is added individually by adding its **Device Serial Number**, **HA4 IP Address**, and **HA4 Backup IP Address**. **Session Synchronization** should be enabled to synchronize the local session table to the peer.

A typical configuration will look similar to the following screenshot.

|                                                                                                    |                                                                                                    |                                 | Chustonian Cattinan                                                                                                    |                          | 1 |
|----------------------------------------------------------------------------------------------------|----------------------------------------------------------------------------------------------------|---------------------------------|----------------------------------------------------------------------------------------------------|--------------------------|---|
| Setup 🐵                                                                                                    |                                                                                                    | clustering settings             |                                                                                                    |                          |   |
| Enable HA 🜌<br>Group ID 50<br>Description<br>Mode active-passive<br>Enable Config Sync 🜌<br>General HA Communications Link and Path Monitoring Cluster Config Ope |                                                                                                    |                                 | Enable Cluster Participation 2<br>Cluster ID 66<br>Cluster Description<br>Cluster Synchronization Timeout (min) 0<br>Monitor Fail Holddown Time (min) 1<br>rational Commands |                          |   |
| Clustering Links                                                                                                    |                                                                                                    |                                 |                                                                                                    |                          |   |
| HA4 Ø                                                                                                    |                                                                                                    |                                 | HA4 Backup                                                                                                    |                          | 6 |
| Port ethernet1/20<br>IPv4/IPv6 Address 198.51.100.5<br>Netmask 255.255.0<br>Threshold (ms) 10000                                                                  |                                                                                                    |                                 | Port<br>IPv4/IPv6 Address<br>Netmask                                                                                                    |                          |   |
| General HA Communicat                                                                                                    | ions Link and Path Monitoring                                                                                                    | Cluster Config Oper             | ational Commands                                                                                                    |                          |   |
| ۵.                                                                                                    |                                                                                                    |                                 |                                                                                                    | 1 item $ ightarrow	imes$ |   |
|                                                                                                    | HA4 IPV4/IPV6 ADDRESS                                                                                                    | HA4-BACKUP IPV4/IPV6<br>ADDRESS | SESSION<br>SYNCHRONIZATION                                                                                                    | DESCRIPTION              |   |
| CLOSTER DEVICE ID                                                                                                    | and the second second sec |                                 | enabled                                                                                                    |                          |   |

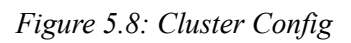

Cluster status can be checked from the Dashboard HA widget.

### Firewall states

The firewall can be in one of eight states while it is a cluster member:

- **Initial**: The firewall assumes this state after it boots up, at which time it will start looking for a peer. If none is found after the timeout expires, the firewall becomes active.
- Active: The firewall is accepting and processing packets.
- **Passive**: The firewall is in a standby state: it receives state table and runtime object updates from the primary while it monitors the active member with hello and heartbeat messages to ensure it does not need to take over.
- Non-functional: The firewall has encountered a failure condition, which could be a down interface or data plane error, but could also be caused by a configuration mismatch or PAN-OS mismatch (the member with the highest version of PAN-OS will go into a non-functional state).
- **Suspended**: The firewall still receives update information from the active member, but an administrator has temporarily made this device incapable of taking an active role. This could be useful for troubleshooting or during an upgrade.
- Active-primary: In Active/Active mode, DHCP servers, User-ID agents, NAT, and PBF rules can be assigned to one or both members.
- Active-secondary: All of the above, except that the active-secondary can't be a DHCP relay.
- **Tentative**: In Active/Active, if the firewall leaves the suspended or nonfunctional state, it will first become tentative while it synchronizes sessions. It will forward all received packets to its peer over the HA3 link for processing and then send them out over its egress interface until it leaves this state and starts processing packets itself.

To ensure both cluster members are able to synchronize configuration and share session tables, special interfaces are needed.

# High Availability interfaces

High Availability requires several interfaces to perform certain tasks: HA1, HA1 backup, HA2, HA3, and HA4.

HA1 is the primary management link that is used to synchronize configuration and perform monitoring (hello messages) of the remote peer.HA1 can be enabled on the management interface, a dedicated interface (visibly marked HA1 interface on the chassis), or a data plane interface set to interface type HA. If the HA1 link goes down, the passive member will assume the primary member is down and assume the Active state.

HA1 is a Layer 3 interface, so an IP address needs to be set for the local and remote HA1 interface (see the following screenshot) and uses ports 28260 and 28769 for cleartext or 28 for encrypted communication.

Due to the sensitivity of the information traversing **HA1**, the sessions can be encrypted: **HA1** syncs all configuration except the management parameters (basically, everything under the **Device** tab is considered local). To allow encryption, both peers' HA keys need to be exported and imported on the other peer. You can find the export/import option in **Device** | **Certificate Management** | **Certificates**:

🕌 Import HA Key 👌 Export HA Key

Figure 5.9: Import and export of the HA key

HA1 synchronizes this runtime information:

- User to IP/group mapping
- DHCP lease
- IKE keys (phase2)
- Forwarding Information Base (FIB)

- URL cache
- PPPoE
- SSL VPN logged-in users

HA1 backup: Because the HA1 link is so crucial, it is best practice to have an HA1 backup interface configured to prevent a *split-brain* if HA1 ever were to get disconnected. A split-brain is when both HA members think the other peer is down, and both take ownership of the floating IP addresses at the same time, which will cause all kinds of havoc and mayhem on the network.

If HA1 is set on a dedicated interface, an HA1 backup can be enabled on the management interface, a dedicated HA1 backup interface, or a data plane interface set to interface type HA. An HA1 backup uses ports 28260 and 28770:

| Setup                                                                |                             |
|----------------------------------------------------------------------|-----------------------------|
| Enable HA                                                            |                             |
| Group ID                                                             | 50                          |
| Description                                                          |                             |
| Mode                                                                 | active-passive              |
| Enable Config Sync                                                   |                             |
| Peer HA1 IP Address                                                  | 172.16.0.2                  |
| Backup Peer HA1 IP Address                                           | 10.0.0.14                   |
| General   HA Communications   Link and Path Monitoring Control links |                             |
| HAI                                                                  | HA1 Backup                  |
| Port ethernet1/6                                                     | Port ethernet1/5            |
| IPv4/IPv6 Address 172.16.0.1                                         | IPv4/IPv6 Address 10.0.0.13 |
| Netmask 255.255.255.252                                              | Netmask 255.255.255.252     |
|                                                                      |                             |

Figure 5.10: HA1 configuration

HA2 takes care of the session table being synced over to the peer. By default, the transport mode for HA2 is Ethernet (Ethertype 0x7261), which means it has a very low overhead as it doesn't use IP headers, which is ideal

if both devices are directly connected. If some sort of transport is required, you can use the following:

- IP (IP protocol 99) mode, which uses very basic IP headers
- UDP (UDP port 29281) mode, which uses UDP to transport the session state information over a routed network

HA2 keep-alive can be configured to monitor and maintain the HA2 connection. A log will be written in the event of a failure, or in Active/Active mode the action can be set to **Split Datapath** to instruct both peers to keep processing traffic while only maintaining a local state table until HA2 returns:

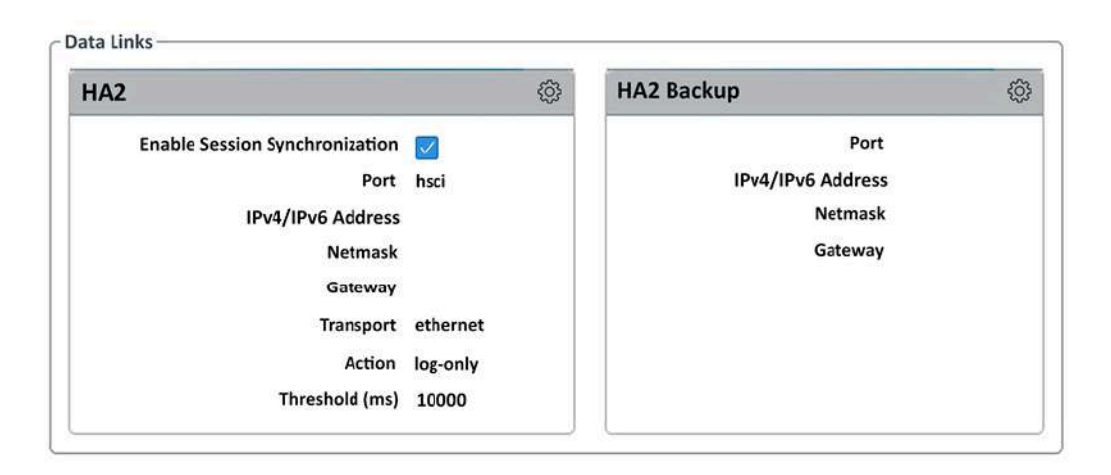

Figure 5.11: HA2 configuration

HA2 synchronizes this runtime information:

- Session table
- Address Resolution Protocol (ARP) table
- Neighbor Discovery (ND) table
- Media Access Control (MAC) table
- IPSec sequence number
- Virtual MAC
#### • Stream Control Transmission Protocol (SCTP) associations

An **HA2** backup can be configured on a dedicated interface, or a data plane interface set to interface type **HA** to serve as a backup in case HA2 fails.

**HA3** is used exclusively in Active/Active deployments and is used to forward (whole) packets to the peer for packet inspection. It uses MAC-in-MAC encapsulation to transmit packets between peers, with the entire packet as the payload. The HA3 link therefore needs to support jumbo frames as frames will be larger than the data packets. This may be needed when the primary device is set as the session owner, when the session setup is IP modulo or IP hash and the remote peer is selected for session setup, or when asymmetric packets are received on the member that does not own the session. The packets are sent over for session completeness on the Session Owner device, and then returned to the recipient so it can egress the packet out of its data plane interface (asymmetry is maintained but the session is fully scanned by one session owner).

HA4 is used exclusively in a cluster configuration where multiple standalone or High Availability pairs share their state table for geo-redundancy.

Now that you understand which HA modes are available, we can go ahead and set them up.

### Setting up Active/Passive mode

Follow these steps to configure Active/Passive mode, starting with the primary member:

- 1. In Device | High Availability | Setup, enable High Availability.
- 2. Pick a Group Id. Go with 50 if you don't have a clear preference.
- 3. Leave the mode as **active-passive**.

- 4. Make sure Enable Config Sync is enabled.
- 5. Peer HA1 IP: Use a private IP (in a /30 subnet) that does not overlap with your existing internal subnets (for example, 172.16.0.2). If you have a smaller device without dedicated HA interfaces and need to use the management interface as the HA1 interface, set the peer's management IP.
- 6. Backup peer HA1: If you are able to sacrifice a data plane interface as a backup HA1 interface, add another non-overlapping private IP (for example, 172.16.1.2), or the peer's management IP if you intend to use the management interface as a backup HA1 link.
- 7. Click OK.

If you need to change the passive link state interface's behavior, open Active/Passive Settings and change Passive Link State to Auto (this will electrically set the interfaces up when the device is in a passive state). Monitor Fail Hold Down Time is used to leave the device in a nonfunctional state for the specified amount of time after a monitor failure before it is allowed to transition to the passive state.

#### Next, open Election Settings:

- 1. Set Device Priority to 50.
- 2. Enable **Heartbeat Backup**. This will use the management interface to send a simple heartbeat to the remote peer.
- 3. Preemptive will ensure the device with the lowest priority is always the active member and will, after the primary member has failed, preemptively fail back to the primary member (see HA timers below) after a set amount of time. The drawback is that, if the failure condition is still present, the primary member will then need to fail over again. This process can repeat until the failure condition is fixed or until the

primary member reaches its maximum number of flaps (see HA timers below).

- 4. HA timers are set to Recommended per platform, but you can choose Aggressive for faster failover (but at a cost of overhead), or choose Advanced to manually change timers and counters. A few interesting counters:
  - **Promotion Hold Time** is the amount of time the secondary will wait before becoming active after the connection with the primary has been lost.
  - **Hello Interval** is the number of milliseconds between hello messages.
  - **Heartbeat Interval** is the amount of time between ICMP heartbeat packets.
  - Flap max & Preemption Hold Time: If you enable Preemptive the firewall will blindly *flap* back to the active state after the preemption hold timer expires. If the original error that caused it to fail still exists, it will fail again. The **flap max** counter will prevent the firewall from repeating this scenario more than the specified number of times, at which time the firewall will go into a *permanently* failed state that can only be recovered via manual intervention.
  - Monitor Fail Hold Up Time is the amount of time the firewall will wait to fail over once a monitor (path, interface, and so on) has been detected, in the case of an extremely short interruption.
  - Additional Master Hold Time is used to add even more hold time to Monitor Fail Hold Up Time.
- 5. Click OK.

Your configuration should look similar to the following screenshot:

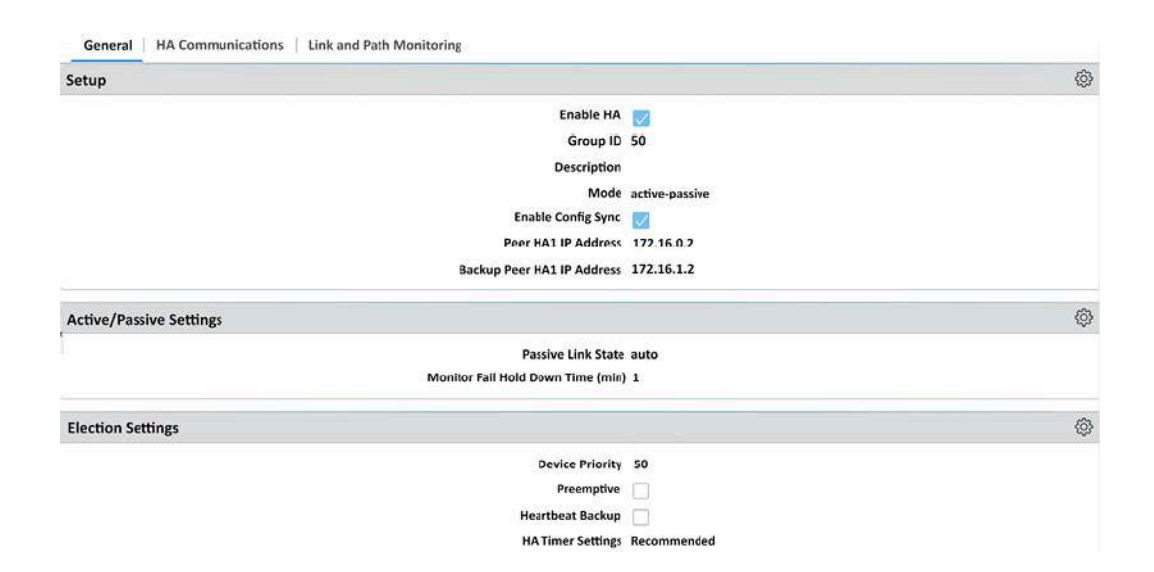

Figure 5.12: Active-Passive configuration

Next, we need to configure the HA links that enable both peers to communicate. First, open **Control Link**:

- 1. Set the interface to the dedicated ha1-a link if possible, or the data plane interface you set to type HA to be used as the control link, and fill in the IP address 172.16.0.1 and subnet mask 255.255.255.252. Add a gateway if needed and enable encryption (make sure you exported/imported the HA keys on both peers). Alternatively, you can set the management interface instead of a dedicated or data plane interface.
- 2. Monitor hold time is the amount of time to wait before declaring a failure of the peer when HA1 connectivity is lost. With heartbeat backup and HA1 backup in place, this number can be lowered significantly. If neither backup options are available to you, do not lower this number as a short interruption could lead to a *split brain* where both peers become active, which is not fun for anyone.
- 3. Repeat *step 1* for **HA1** backup, using the second dedicated interface, ha1-b, a second data plane interface, using the second IP range from

*step 6: 'Backup peer HA1...'*(172.16.1.1 to 255.255.255.252), or the management interface.

4. Click OK.

Next up is the data link that will be used to synchronize the session state table:

- 1. Open the **HA2** settings and enable session synchronization.
- 2. If available, use the HSCI interface; otherwise, set a data plane interface (you can create an aggregate interface and set it to type **HA**, and use the aggregate here as well).
- 3. If you are able to use the **ethernet** transport mode, there's no need for IP addresses. If you need to use the IP or UDP transport mode, use a third non-overlapping subnet (for example, 172.16.3.1 and subnet mask 255.255.255.252).
- 4. Enable **HA2 Keep-alive** and leave it as **Log Only** (**Split Datapath** is an Active/Active feature).
- 5. If you are able to sacrifice another data plane interface, you could add it as the HA2 backup interface. The HA2 backup link is only used if the main HA2 link goes down or if the keep-alive messages exceed the threshold.

The **HA Communications** tab should now look similar to the following screenshot:

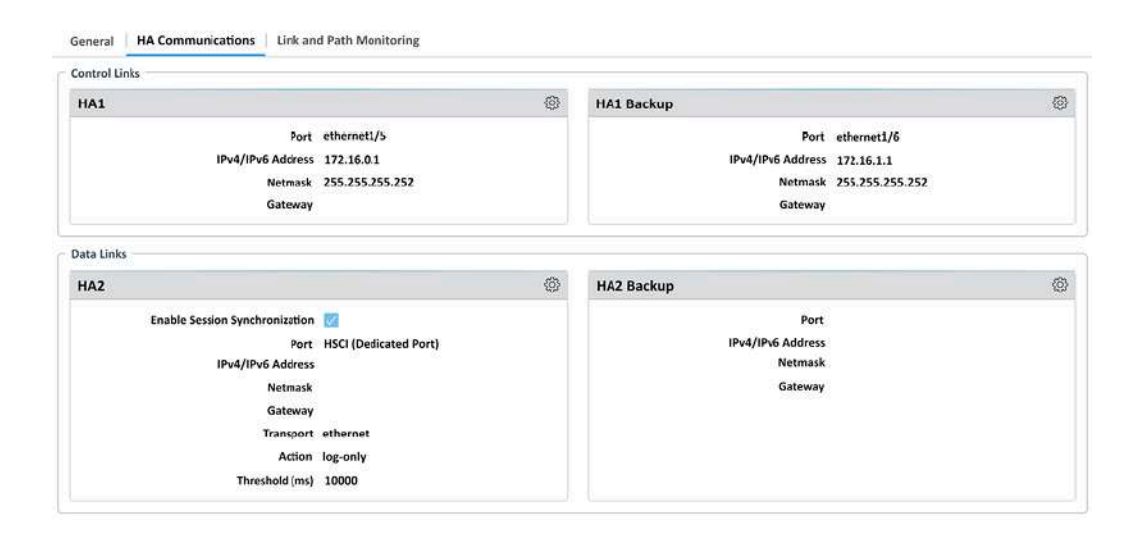

Figure 5.13: HA Communications configuration

Link state should be monitored to ensure the member fails over when an interface goes down. Path monitoring can be added in addition to ensure a remote router is available to pass traffic. Access the Link and Path Monitoring tab:

- 1. Enable link monitoring and create a Link group.
- 2. In the Link group, add all the interfaces that need to be monitored and set the fail condition to any. A group could be created where all interfaces need to be down for the chassis to fail, which could be helpful if you have redundant links and don't need an HA failover if just one or part of the links is down.
- 3. If path monitoring needs to be enabled, create a path group: you can add a VWire, VLAN, or virtual router path monitor. For VWire and VLAN, you must specify a source IP the monitor will use to spoof its source. The monitored router must know a route back to the VWire or VLAN. For virtual router path monitoring, the source will be the egress interface closest to the monitored next-hop.

For the secondary member, repeat all of the preceding steps with the following differences:

- 1. The peer's HA1 IP will be 172.16.0.1.
- 2. The peer's HA1 backup IP will be 172.16.1.1.
- 3. Set Device Priority to 100.
- 4. Make sure that if preempt is enabled on the primary, it is also enabled on the secondary.
- 5. Also make sure the timers are identical: if you changed timers on the primary, set the timers to match on the secondary.
- 6. In the local control link (HA1), use the same interface as the primary, but set the IP to 172.16.0.2.
- 7. For the HA1 backup, set the same configuration as the primary but set the IP to 172.16.1.2.
- 8. For **HA2**, also use the same interface, and if you need to use an alternate transport mode, use 172.16.0.2.
- 9. Make sure all other settings, including path and link monitoring, are identical to the primary member.

You are now able to configure an Active/Passive High Availability pair, the most common form of HA. The next HA mode is more complex but also a little more versatile.

### Setting up Active/Active mode

Before embarking on the wonderful journey that is Active/Active, make sure you're taking it for the appropriate reasons:

• For "fixing" asymmetric traffic flows

- Because of a requirement to have (floating) IPs active on specific devices unless there is a failover situation (like having a double Active/Passive setup)
- Because Active/Active has a very low tolerance for dynamic routing renegotiation latency when a failure occurs (with both devices up, dynamic routing can renegotiate faster than when a passive device first needs to come online)

While Active/Active is better at handling burst traffic due to the availability of two firewalls, it should be considered as having a lower average throughput than an Active/Passive cluster due to the overhead introduced by remote inspection, where the local device needs to forward entire packets to the remote peer for inspection, rather than performing this operation locally.

To configure Active/Active, follow these steps:

- 1. In Device | High Availability, edit Setup and enable HA.
- 2. Set **Group ID**. The actual ID is only important if you need to avoid MAC address conflicts with other firewall clusters in the same broadcast domain.
- 3. Set the mode as Active/Active.
- 4. Select **Device ID** 0 or 1 (typically, active-primary is 0 and active-secondary is 1).
- 5. Enable **config** sync. Leaving config sync disabled allows for a different configuration on both peers (i.e. different interface IPs, etc.), but requires religious upkeep of shared configuration items as those will not be synchronized either.
- 6. Set **Peer HA1 IP address** and **Backup peer A1 IP address** (you'll need two small subnets that do not overlap with any used internally, for example, 172.16.0.2 and 172.16.1.2 with subnets 255.255.255.252).

The election settings are similar to an Active/Passive cluster but serve to determine which member is the active-primary, rather than the Active:

- 1. In **Election settings**, set a device priority: **active-primary** should have the lowest priority, so set it to 50.
- 2. Enable **preemptive** if you require floating IPs to be *sticky* to either cluster member. Keep it disabled to prevent floating IPs moving back and forth if a cluster member encounters issues.
- 3. Don't enable Heartbeat Backup unless HA1 backup can't be set up. Heartbeat Backup uses simple pings to check liveness via the management interface. If HA1 is configured to use the management interface, also don't enable Heartbeat Backup.
- 4. HA timers are set to recommended per platform, but you can choose aggressive for faster failover (but at a cost of overhead), or choose advanced to manually change timers and counters. A few interesting counters:
  - **Promotion hold time** is the amount of time the secondary will wait before becoming active after the connection with the primary has been lost.
  - **Hello interval** is the number of milliseconds between hello messages.
  - **Heartbeat interval** is the amount of time between ICMP heartbeat packets.
  - Flap max & preemption hold timer: If you enable preempt, the firewall will blindly *flap* back to the active state after the preemption hold timer expires. If the original error that caused it to fail still exists, it will fail again. The **flap max** counter will prevent the firewall from repeating this scenario more than the specified number of times, at which time the firewall will go into a

"permanently" failed state that can only be recovered via manual intervention.

- **Monitor Fail Hold Up Time** is the amount of time the firewall will wait to fail over once a monitor (path, interface, and so on) has been detected, in the case of an extremely short interruption.
- Additional master hold time is used to add even more hold time to Monitor Fail Hold Up Time.
- 5. Click OK.

We need to configure the control link so the cluster is able to synchronize configuration and routing **FIB** (**Forwarding Information Base**):

- 1. Set the interface to the dedicated **ha1-a** link if possible, or the data plane interface you set to type **HA** to be used as the control link, and fill in IP address 172.16.0.1 and subnet mask 255.255.255.252. Add a gateway if needed, enable encryption (make sure you exported/imported the **HA** keys on both peers), or set the management interface.
- 2. Monitor Hold Time is the amount of time to wait before declaring a failure of the peer when HA1 connectivity is lost. With Heartbeat backup and HA1 backup in place, this number can be lowered significantly. If neither backup options are available to you, do not lower this number as a short interruption could lead to a *split brain* where both peers become active, which is not fun for anyone.
- 3. Set the interface to **ha1-b**, a dedicated interface, and set IP address 172.16.1.1 and subnet mask 255.255.255.252, or set the management interface if no alternative interfaces are available.
- 4. Click **OK**.

The data links need to be configured to synchronize the session, ARP, and MAC tables:

- 1. Open the **HA2** settings and enable session synchronization.
- 2. If available, use the HSCI interface; otherwise, set a data plane interface (you can create an aggregate interface and set it to type **HA**, and use the aggregate here as well).
- 3. If you are able to use the **ethernet** transport mode, there's no need for IP addresses. If you need to use the IP or UDP transport mode, use a third non-overlapping subnet (for example, 172.16.3.1 and subnet mask 255.255.255.252).
- 4. Enable HA keep-alive and set it as split-datapath. Split-datapath lets both peers take control of their local session and state table if the HA2 link is disrupted, so they can keep processing local sessions.
- 5. If you are able to sacrifice another data plane interface, it is recommended to add it as the HA2 backup interface. The HA2 backup link is only used if the main HA2 link goes down or if the keep-alive messages exceed the threshold, and helps prevent split-datapath if the main HA2 link is interrupted.
- 6. Click **OK**.

The link state should be monitored to ensure the member fails over when an interface goes down. Path monitoring can be added in addition to ensure a remote router is available to pass traffic.

#### Access the Link and Path Monitoring tab:

- 1. Enable link monitoring and create a Link group.
- 2. In the Link group, add all the interfaces that need to be monitored and set the fail condition to Any. A group could be created where *all* interfaces need to be down for the chassis to fail, which could be

helpful if you have redundant links and don't need an **HA** failover if just one or part of a link is down.

3. If path monitoring needs to be enabled, create a path group: you can add a VWire, VLAN, or virtual router path monitor. For VWire and VLAN, you must specify a source IP the monitor will use to spoof its source. The monitored router must know a route back to the VWire or VLAN. For virtual router path monitoring, the source will be the egress interface closest to the monitored next-hop.

In Active/Active mode, the **HA3** interface also needs to be enabled to pass along packets for session setup or session owner forwarding, and to synchronize the routing and QoS configuration:

- 1. Access the Active/Active Configuration or HA Communications tab.
- 2. In Packet Forwarding, select the HSCI interface if your chassis has one available. Otherwise, you'll want to set up an AE (Aggregate Ethernet) group of interfaces to carry the HA3 sessions. The number of interfaces should be scaled to accommodate the expected amount of traffic flowing through a member where the remote peer is assigned the session owner role.
- 3. Check the boxes next to VR and QoS sync to ensure the routing table and QoS profile selection information is synced:
  - If you intend to run both peers as individual dynamic routing nodes (through dynamic routing such as OSPF or BGP), *disable* VR Sync
  - If both peers have different bandwidth available, disable QoS
     Sync and set up individual QoS profiles per member
- 4. **Tentative hold time** is the time granted to the peer after it recovers from a failure for it to rebuild its dynamic routing table before assuming

its normal active role. If no dynamic routing is used, you can disable this timer.

- 5. Session Owner Selection will have an enormous impact on your device load depending on which type of deployment you choose:
  - If you intend to have the primary firewall be the master device of all sessions and only need the secondary online for dynamic routing, or as an asymmetric routing solution, you can set the session owner to **Primary**: the primary device will perform all Layer 7 session scanning while the secondary will simply receive packets and hand them over to the primary for processing, and participate in dynamic routing.
  - If both members are intended to take an active role, select **first packet** as the packet processing setting.
- 6. With **Session Setup**, you can also select which member is responsible for all Layer 2 through Layer 4 (routing, NAT translation, and so on) operations by selecting **Primary Device**, **First Packet**, or a load balancing algorithm like **IP Modulo** or **IP Hash**.
  - **IP Modulo** distributes the sessions based on the parity of the source IP address.
  - **IP Hash** distributes the sessions based on a hash of the source IP address, or the source and destination IP addresses. A hash seed can be added to increase randomization.
- 7. Click OK.

You can also add Active/Active virtual addresses. These are floating addresses that can be configured to stick to a specific member or float about, or be shared between the two peers:

• A floating IP with a priority set to either member will stick to one member unless that member encounters a failure, at which time it will

fail over, similar to the Active/Passive setup.

- A floating IP that is bound to the active master also acts similarly to the Active/Passive configuration as it will only transfer to the secondary member if the active master goes offline or non-functional.
- ARP load sharing will leverage ARP in such a way that depending on the source IP (IP Modulo or IP Hash), a client will receive ARP replies from either member 0 or member 1 for a gateway IP, effectively loading balancing sessions over both members. The firewall needs to be in the same broadcast domain as the client for this option to work (for example, a downstream router and hosts behind it will always talk to the same peer).
- A floating IP with priorities set will be active on both peers but only the peer with the highest (available) priority will respond to ARP requests, while a floating IP bound to the Active Primary will not "exist" on the active secondary. In other words, if there are priorities set, the lowest priority member can still accept packets for the floating IP if external factors force a packet to the peer.

You determine the behavior of each Virtual Address as you can see in the following screenshot:

|           | IPv4    | Interface e   | themet1/8               |                              |                      |                      |                          |               | ~            | )   |
|-----------|---------|---------------|-------------------------|------------------------------|----------------------|----------------------|--------------------------|---------------|--------------|-----|
| Π         | Т       |               |                         |                              | l                    | Floating             |                          | ARP           | Load Sharing | 1   |
| C         |         | DDRESS        | туре                    | BIND TO<br>ACTIVE<br>PRIMARY | DEVICE 0<br>PRIORITY | DEVICE 1<br>PRIORITY | FAILOVER ON<br>LINK DOWN | ТУРЕ          | SEED         |     |
| C         | ] 1     | 98.51.100.15  | floating                |                              | 10                   | 100                  | true                     |               |              |     |
| C         | ] 1     | 98.51.100.16  | floating                |                              | 100                  | 10                   | true                     |               |              |     |
|           | ] 1     | 98.51.100.17  | floating                |                              |                      |                      | true                     |               |              |     |
| C         | ] 1     | 98.51.100.18  | arp-load-sharing        |                              |                      |                      |                          | ip-modulo     |              |     |
|           | ] 1     | 98.51.100.19  | arp-lcad-sharing        |                              |                      |                      |                          | ip-hash       | 254313245    |     |
| ŧ         |         |               |                         |                              |                      | ① IPv4               |                          |               |              |     |
|           | IP      | v4 Address 19 | 8.51.100.15             | _                            |                      | ~ 1                  | IPv4 Address             | 198.51.100.18 |              |     |
|           | Туре    | e O Floating  | O ARP Load Shar         | ing                          | 1                    | -                    | Type O Float             |               | ad Sharing   |     |
|           |         | Floating II   | bound to the Activ      | e-Primary device             | e                    | Devk                 | ce Selection 🧿 IP Ma     |               | sh           |     |
| vice 0 P  | riority | 10            |                         |                              |                      |                      | Algorithm                |               |              |     |
| evice 1 P | riority | 100           |                         |                              |                      |                      |                          |               |              |     |
|           |         | Failover a    | idress if link state is | down                         |                      |                      |                          |               | OF           | ( c |

Figure 5.14: Active/Active virtual addresses

NAT rules in Active/Active configuration have an additional tab where you need to decide which member a NAT policy sticks to, as you can see in the following screenshot. This needs to correspond to the virtual IP configuration in the HA configuration to ensure NAT is applied to the appropriate member that owns an IP address. The **primary** option is used when the primary member is chosen for the session setup. If either member has a lower priority for a certain IP, select that member's ID, or when using ARP load sharing, select **both**:

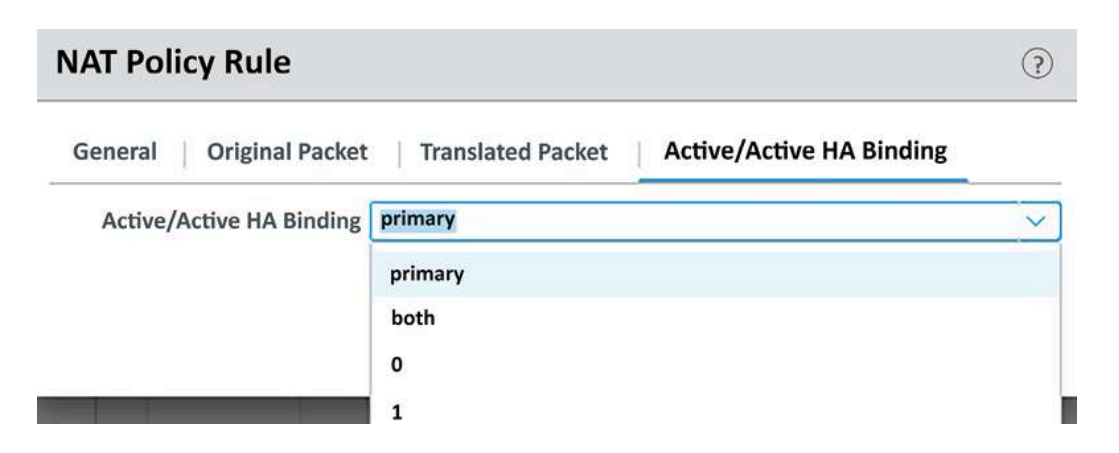

Figure 5.15: NAT in an Active/Active configuration

It is best practice that the HA1 communication be encrypted as this can prevent sensitive data from being exposed: the HA1 link shares configuration, User-ID, and routing information.

# HA1 encryption

Because the HA1 interface shares very sensitive information with the cluster peer, it is recommended to encrypt all traffic flowing between the two firewalls. Before enabling this feature, the HA keys of both peers first need to be exported and imported on the peer device. The export and import options are available from **Device** | **Certificate Management** | **Certificates** as illustrated in the following figure:

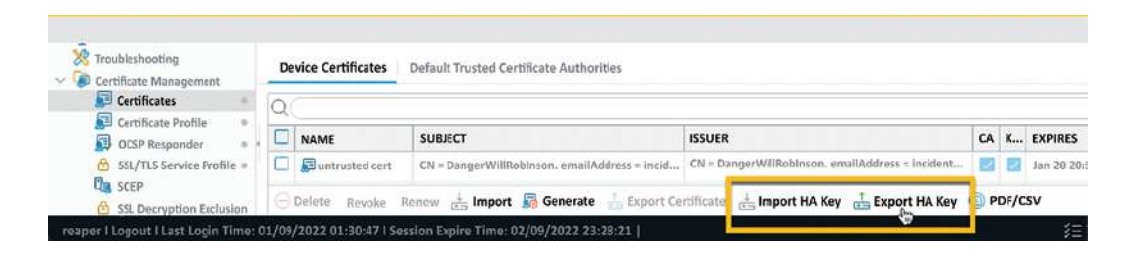

Figure 5.16: Import and Export HA Key

The last step is to enable encryption on the HA1 configuration. Go to **Device** | **High Availability** | **HA Communications** and in the HA1 configuration, check the box for **Encryption Enabled** as illustrated in the following screenshot :

| HA1  |                        |                                        | HA1 Ba |
|------|------------------------|----------------------------------------|--------|
|      | IPv4/1Pv6 /            | Port ethernet1/5<br>Address 172.16.0.1 | Edit   |
|      | HA1                    |                                        | 0      |
|      | Port                   | ethernet1/5                            | ~      |
|      | IPv4/1Pv6 Address      | 172.16.0.1                             |        |
| Data | Netmask<br>Gateway     | 255.255.255.252                        |        |
| HA   | Monitor Hold Time (ms) | Encryption Enabled                     |        |

Figure 5.17: Enable HA1 encryption

When this configuration is committed, it will disconnect the HA1 link as one side will use encryption while the other doesn't. Ensure this change is committed during a maintenance window or while the passive member is in a suspended state.

You are now able to set up a cluster and decide whether you want a regular Active/Passive deployment or need the more complex Active/Active flavor. You're also able to implement an often forgotten but very critical aspect of finalizing the HA configuration by encrypting the very sensitive HA1 link. In the next section, you will learn how to set up virtual systems so you can segregate networks, or customers, into a logical firewall instance.

## Enabling virtual systems

Enabling **virtual systems** (**VSYS**) on a firewall makes it into a multi-tenant system. Each VSYS represents a virtual firewall instance that can operate independently while sharing the resources available on the host system. The host system still retains control over all networking functions (interfaces and their configurations, routing tables, IPSec and GRE tunnels, DHCP, DNS proxy, and so on) and the management configuration. Each VSYS can be assigned its own (sub) interfaces and routing can either be taken care of at the system level or by creating virtual routers and assigning them to each VSYSes.

### Important note

By default, each firewall creates its objects in vsys1. This is the native VSYS even for devices that do not support multi-VSYS. Objects created in vsys1 or any other VSYS will not be visible to other VSYSes unless their location is set as shared.

Only the larger physical platforms (PA-3220 and up at the time of writing) support multi-VSYS mode. The number of virtual systems supported also varies per device, with the largest platform supporting up to 225 virtual systems.

To enable multi-VSYS, you will first need to activate a VSYS license and import it onto the device. Then, in **Device** | **Setup** | **Management** | **General settings**, you can enable **Multi Virtual System Capability**. Enabling the option and clicking **OK** will pop up a warning that this action will cause the system to commit as shown here:

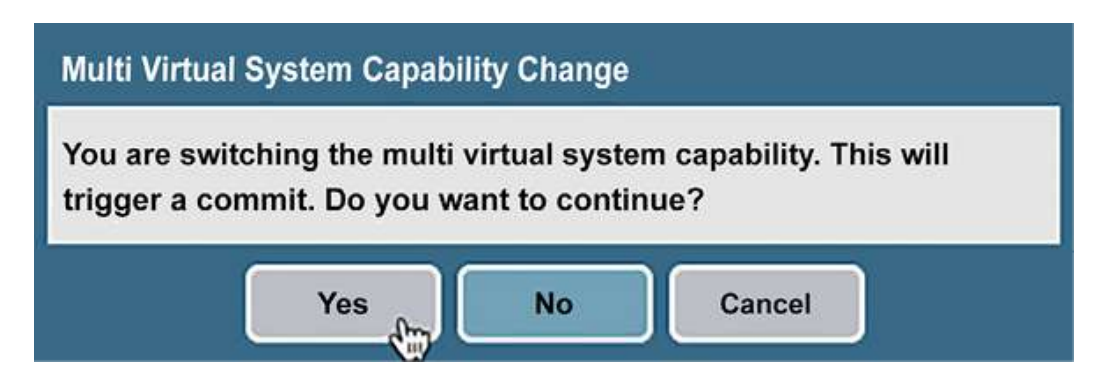

Figure 5.18: Multi Virtual System Capability Change commit warning

Once the feature is enabled, two new menu items will appear under **Device**:

- Virtual Systems: Where you add a new VSYS
- Shared Gateways: This is an aggregation zone in case multiple VSYSes need to use the same ISP uplink (commonly used in a shared services environment)

After enabling the capability, the first thing to do is to create a new virtual system

## Creating a new VSYS

When you create a new VSYS, there's not a lot you can configure yet as the interfaces, VLANs, VWire, and virtual routers will most likely still need to be created. But you can enable a "visible virtual system."

A **Visible Virtual System** allows you to select which virtual system can be reached by another VSYS. This can be useful if you need to segregate some network segments but need to allow some routing. Keeping visibility disabled will enforce segregation.

It is important to note that each VSYS can have several resources limited so it doesn't flood out other VSYSes by overconsuming the host's available resources. As seen in the next screenshot, the total amount of sessions can be limited, the number of VPN tunnels can be limited, and the number of rules each VSYS can hold can be limited. Each physical host has a finite number of rules and sessions it can maintain, so setting limitations helps maintain order when different administrators are put in charge of setting up their own rule bases:

| ID 3                          | 6                             |                                   |                                                     |
|-------------------------------|-------------------------------|-----------------------------------|-----------------------------------------------------|
| C                             | Allow forwarding of decrypted | content                           |                                                     |
| Name                          | ntemalFW                      |                                   |                                                     |
| General Resource              |                               |                                   |                                                     |
| Sessions Limit                | [1 - 4194304]                 |                                   |                                                     |
| Policy Limits                 |                               | VPN Limits                        |                                                     |
| Security Rules                | [0 - 30000]                   | Site to Site VPN Tunnels          | [0 - 15000]                                         |
| NAT Rules                     | [0+6000]                      | Concurrent SSL VPN Tunnels        | [0 - 15000]                                         |
| Decryption Rules              | [0 - 3500]                    | - Inter-Vere Licer-ID Data Sharin | N                                                   |
| QoS Rules                     | [0 - 4000]                    | intervsys oser ib bata sharin     |                                                     |
| Application Override Rules    | [0 - 3500]                    |                                   | User-ID data on the User-ID hub is available to all |
| Policy Based Forwarding Rules | [0 - 2000]                    |                                   | other virtual systems                               |
| Authentication Rules          | [0 - 8000]                    |                                   |                                                     |
| DoS Protection Rules          | [0 - 2000]                    |                                   |                                                     |

Figure 5.19: VSYS resource limitation

Next up, you will need to configure all the interfaces, zones, and the virtual router(s) as if setting up a factory-new device:

- 1. In **Network** | **Zone**, create new (internal, external, DMZ, and so on) zones and set the new VSYS as **Location**.
- 2. In Network | Virtual Router, create a new VR and add the appropriate routing configuration you will be using in the new VSYS. Click OK and then add it to the appropriate VSYS by clicking the hyperlinked **none** next to the virtual system on the main page, as seen here:

|                  |   | Name       | Interfaces                 | Configuration                                 | RIP |
|------------------|---|------------|----------------------------|-----------------------------------------------|-----|
| Pa Virtual Wires |   | default    | ethernet1/1                | Virtual System: vsys1                         |     |
| Virtual Routers  | K |            | ethernet1/2                | ECMP status: Disabled                         |     |
| Թ IPSec Tunnels  |   | v2-default | ethernet1/7<br>ethernet1/8 | Virtual System: none<br>ECMP status: Disabled |     |

Figure 5.20: Adding a new virtual router to a VSYS

- 3. If you need a VWire in the new VSYS, create it in **Network** | **Virtual Wires**.
- 4. In **Network** | **Interfaces**, configure the interfaces you will add to the VSYS so they are themselves set to the proper VSYS and are using the VSYS VR and zones.

You should now have interfaces set similar to the following screenshot, with ethernet1/1 and 1/2 set to vsys1, using the VR in vsys1 and zones in vsys1 while ethernet1/7 and 1/8 are configured in the vsys2 "beta environment" with the VR and zones in vsys2:

| Interface   | Interface Type | Link State | IP Address      | Virtual Router | Tag      | VLAN / Virtual-Wire | Virtual System   | Security Zone |
|-------------|----------------|------------|-----------------|----------------|----------|---------------------|------------------|---------------|
| ethernet1/1 | Layer3         |            | 198.51.100.2/24 | default        | Untagged | none                | vsys1            | L3-untrust-V1 |
| ethernet1/2 | Layer3         |            | 10.0.0/24       | default        | Untagged | none                | vsys1            | L3-trust-V1   |
| ethernet1/7 | Layer3         |            | 198.51.100.6/24 | v2-default     | Untagged | none                | Beta environment | L3-untrust-V2 |
| ethernet1/8 | Layer3         |            | 10.1.0.0/24     | v2-default     | Untagged | none                | Beta environment | L3-trust-V2   |

Figure 5.21: Interfaces configured on two different VSYSes

Each interface can be set to its own VSYS even if it is a subinterface. One physical interface can have multiple subinterfaces all assigned to a different VSYS.

#### Important note

All VSYSes can have the same zone names as each system is segregated from the others, but this could lead to administrator confusion, so it is recommended to use a

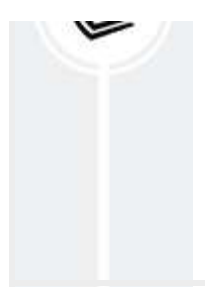

different naming convention for each VSYS. For a shared hosting environment where each customer only has access to their own VSYS, it could help to set every customer up with a trust, untrust, and dmz zone for ease of use.

When hosting multiple logical firewalls, there may also need to be administrators that only need access to a specific VSYS, rather than the whole system.

Administrators in a multi-VSYS environment

With the activation of a multi-VSYS, new administrator types become available that are restricted to the confines of the virtual system: **Virtual System Administrator** and **Virtual System Administrator** (**read only**) are limited to accessing only a specific VSYS and share the following abilities:

- They are able to see but not edit all the device configuration, except anything that relates directly to other VSYSes
- They can only see logs and ACC data related to their own VSYS
- They can create, edit, and delete rules but only for their own VSYS
- They are not able to see any interface-related configuration (interfaces, VWires, VRs, VLANs, and so on) except the zones attached to their VSYS, and certain menu items are removed as shown in the following screenshot:

| Administrator          |                                                                                          |                 |                              |                                                      |                  | 0                                  |             |             |        |      |            |               |
|------------------------|------------------------------------------------------------------------------------------|-----------------|------------------------------|------------------------------------------------------|------------------|------------------------------------|-------------|-------------|--------|------|------------|---------------|
| Name                   | vsys2admin                                                                               |                 |                              |                                                      |                  |                                    |             |             |        |      |            |               |
| Authentication Profile | authprofile                                                                              |                 |                              |                                                      |                  | V                                  |             |             |        |      |            |               |
|                        | Use only client certificat                                                               | te authe        | ntication (Web)              | )                                                    |                  |                                    |             |             |        |      |            |               |
|                        | Use Public Key Authent                                                                   | ication (       | SSH)                         |                                                      |                  |                                    |             |             |        |      |            |               |
| Administrator Type     | Dynamic      Role Ba                                                                     | sed             |                              |                                                      |                  |                                    |             |             |        |      |            |               |
|                        | Virtual system administrate                                                              | or              |                              |                                                      |                  | -                                  |             |             |        |      |            |               |
| Virtual System A       | Superuser<br>Superuser (read-only)<br>Device administrator<br>Device administrator (read | -only)          |                              |                                                      |                  |                                    |             |             |        |      |            |               |
|                        | Virtual system administrato                                                              | or<br>or (read- | only)                        |                                                      |                  |                                    |             |             |        |      |            |               |
| Ad Delete              | Aloalto<br>NETWORKS <sup>1</sup> Dash                                                    | nboard          | ACC                          | Monitor Poli                                         | cies             | Objects                            | Ne          | twor        | k      | C    | )evice     | 🕑 Help        |
| (PR) Zo                | nes                                                                                      | ٩               | 9                            |                                                      |                  |                                    |             |             |        | 2    | items      | <b>•</b> ×    |
| ▼ 🥸 Gla                | Portals                                                                                  |                 |                              |                                                      |                  |                                    |             |             |        |      | User-      | īD            |
|                        | Gateways<br>MDM<br>Device Block List                                                     |                 | Name                         | Location 🔺                                           | Туре             | Interfaces /<br>Virtual<br>Systems | Z<br>P<br>P | P<br>B<br>P | L<br>S | E    | In<br>N    | Excl<br>Net   |
|                        | Clientless Apps<br>Clientless App Groups<br>-WAN Interface Profile                       |                 | L3-trust-V2<br>L3-untrust-V2 | Beta environment (vsys2)<br>Beta environment (vsys2) | layer3<br>layer3 | ethernet1/8<br>ethernet1/7         |             |             |        |      | any<br>any | none<br>n 💌 🖻 |
|                        |                                                                                          | <b>⊕</b> #      | Add 😑 Delete                 | PDF/CSV                                              |                  |                                    |             |             |        |      |            |               |
| vsys2admi              | n   <u>Logout</u>   Last Login Time: (                                                   | 02/13/20        | 020 22:25:22                 |                                                      |                  |                                    |             |             |        | 👼 Ta | sks   L    | anguage       |

Figure 5.22: Restricted view of a VSYS administrator

Access can be restricted even further by setting up a VSYS restricted admin role that limits the access of the administrator to the virtual system but can also remove tabs and menu items, and allow administrators read-only or edit privileges in individual menu options. In the following example, you can see the **Dashboard**, **ACC**, and **Device** tabs have been removed. The admin is unable to see logs because the log view is restricted to **vsys2** only:

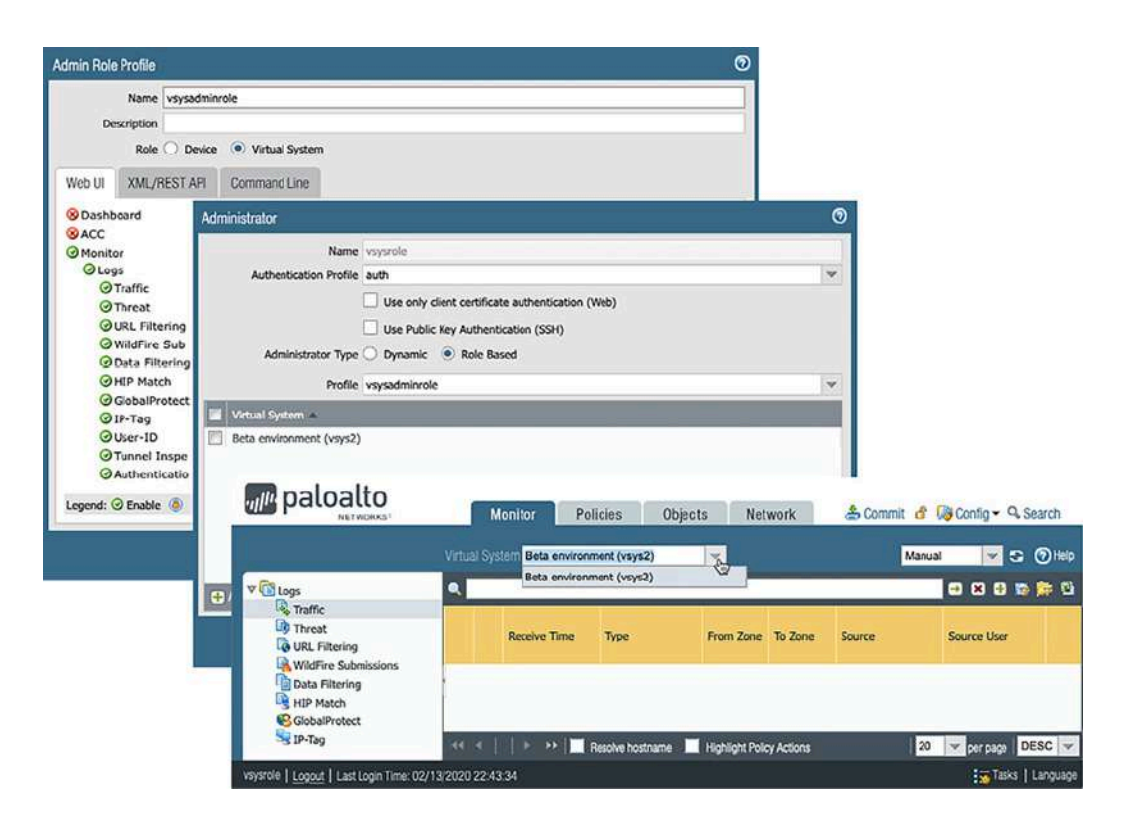

Figure 5.23: Virtual System admin role

After you set up two or more fully segregated logical firewall instances, the need may arise to have certain hosts or subnets communicate with each other even though they belong to a different virtual system.

### **Inter-VSYS** routing

Because VSYSes are not aware of each other's existence, some steps are needed before sessions can be set up between VSYSes. Each VSYS will see the other VSYS as existing in the **External** zone, which is a special area for inter-VSYS routing:

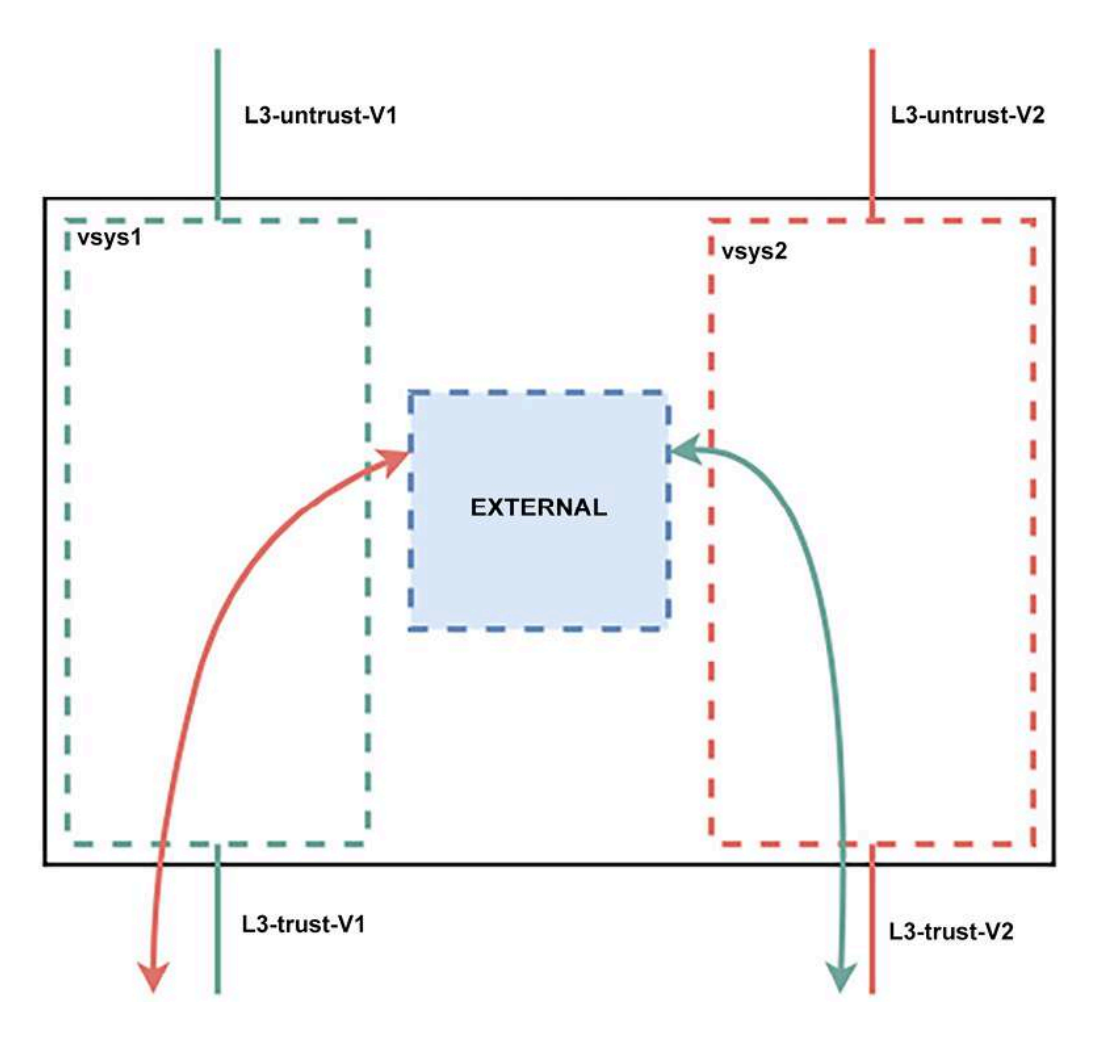

Figure 5.24: Inter-VSYS routing

You need to follow these steps:

- 1. Enable the visibility of the other VSYS in each VSYS profile.
- 2. Create a new zone called out-to-vsys2:
  - Set it to location vsys1
  - Set it to type External
  - Add vsys2 to the virtual system selection
- 3. Create a new zone called out-to-vsys1:
  - Set it to location vsys2
  - Set it to type **External**
  - Add vsys1 to the virtual system selection

- 4. On the virtual router in vsys1, create a new static route:
  - Set the name to vsys2-subnet
  - Add the destination subnet of vsys2 (10.1.0.0/24)
  - Leave the interface as **none**
  - Set Next Hop to Next VR and assign the VR in vsys2
  - Click **Ok**
- 5. On the VR in vsys2, create a new static route:
  - Set the name to vsys1-subnet
  - Add the destination subnet of vsys1 (10.0.0/24)
  - Leave the interface as **none**
  - Set Next Hop to Next VR and assign the VR in vsys1
  - Click **Ok**
- 6. In **Policies** | **Security**, create a security rule for each direction and the applications that need to be able to be used in the session, plus security profiles.

For sessions flowing from vsys1 to vsys2, do the following:

- In vsys1, create a security rule from L3-trust-V1 to out-to-vsys2
- In vsys2, create a security rule from out-to-vsys1 to L3-trust-V2

For sessions flowing from vsys2 to vsys1, do the following:

- In vsys2, create a security rule from L3-trust-V2 to out-to-vsys1
- In vsys1, create a security rule from out-to-vsys2 to L3-trust-V1

While enabling inter-VSYS routing can help solve some interesting challenges, it also prevents said traffic from being offloaded so will cause additional load on the system. Take this into account when considering routing externally versus inter-VSYS.

You are now able to create completely separate environments on the same hardware, and even enable traffic to flow between these instances, but in some cases, there may be restrictions on how many external interfaces or IP addresses are available with the ISP. This can be overcome by enabling a shared gateway.

### Creating a shared gateway

Similar to inter-VSYS routing, a shared gateway is a VSYS that is intended to provide internet access to multiple VSYSes. This allows you to keep each VSYS separate while still using the same internet connection. Create a new shared gateway in **Device** | **Shared gateways**:

- 1. Assign ID 1
- 2. Provide an easy-to-identify name
- 3. If a DNS proxy configuration is needed, set one

Next, in **Network** | **Zones**, configure the zones that will be used on the egress interface:

- 1. Create a new zone and name it SG-untrust.
- 2. Set it to type layer3.
- 3. Set the location to Shared gateway (sg1).
- 4. Create another zone and name it SG-to-vsys1.
- 5. Set it to type External.
- 6. Set the location as Shared Gateways (sg1).
- 7. Add vsys1 to the Virtual Systems.
- 8. Repeat *steps 4-7* for the additional VSYS.
- In each VSYS also make a new zone set to type External that has sg1 (SharedGW) as the virtual system. Call this to-SG-untrust.

Then you will need a virtual router. Go to Network | Virtual Routers:

- 1. Create a new virtual router and call it SharedVR.
- 2. If you will use a static IP ISP link, create the static route for the default route (0.0.0.0/0 out of the egress interface to the ISP router).
- 3. Add routes to the other VSYS by setting the destination subnet, setting the **Next Hop** to **Next VR**, and assigning the appropriate VSYS virtual router (for example, 10.0.0/24 set to **Next VR** to v1-default).
- 4. Do *not* set the virtual system assignment; leave it as **none**.
- 5. In the other VSYS virtual routers, create a default route that points to the SharedVR (for example, 0.0.0/0 set to Next VR equal to SharedVR).

Then, configure the interface in Network | Interfaces:

- 1. Open the interface you will use for the shared gateway.
- 2. Set it to interface type Layer3.
- 3. Assign virtual system SharedGW (sg1).
- 4. Assign zone **SG-untrust**.
- 5. Assign VR SharedVR.
- 6. Access the **Ipv4** tab and set the IP configuration (static IP or dynamic configuration).

Lastly, we need to create policies.

7. Security policies are created on the individual VSYS and will look as follows:

L3-trust-V1 to to-SG-untrust with the desired applications, services set to **application-default**, and a security profile group.

NAT is set up on the shared gateway; you can use the individual SGto\_vsysx to create individual NAT rules if you want to assign each VSYS its own NAT address or put all the zones in the source of a single hide-NAT rule.

An inbound NAT will be configured as follows:

*From SG-untrust to SG-untrust, with the public IP as* **Destination**, *translate to the appropriate vsysX IP*. Routing will take care of delivery to the appropriate VSYS. On the VSYS, a security policy will need to be configured.

*From* 'to-SG-untrust' to 'L3-dmz-V1' to the pre-NAT destination IP, allowing the appropriate applications, and using a security profile group.

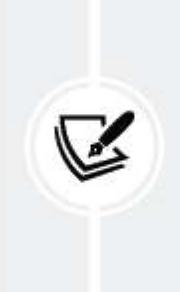

#### Important note

If an individual VSYS does not need its own routing table, you can run the entire system on a single VR that is set to none in the VSYS selection.

You are now able to create logical firewall instances and leverage a shared gateway to provide internet access via a single ISP uplink. In the next section, we'll learn about managing certificates on the firewall.

# Managing certificates

Certificates are used for all kinds of useful things like decrypting TLS/SSL traffic, authenticating users, and ensuring an SSL VPN is secure. When performing SSL decryption, the firewall needs to have access to a certificate the client will trust so it doesn't cause a certificate warning in the browser. The firewall will also need to know which root certificate authorities are trustworthy and which ones *should* cause red flags to pop up. It will need to

provide a valid certificate when a VPN client connects to the portal or gateway and the administrator should ideally also be greeted by a friendly lock in the address bar rather than a warning page. All these certificates can be managed from the **Device** | **Certificate management** | **Certificates** menu. As you can see from the following screenshot, certificates in a chain are automatically sorted so you have immediate visibility of what their relationship is. Several certificates also have a **usage**.

A **Trusted Root CA Certificate** is an imported or externally available root **certificate authority** (**CA**) that the firewall should treat as trusted. This could be, for example, an internal CA that is not an internet root CA that has signed internal server certificates that the firewall might encounter while performing forward decryption:

- Forward Trust Certificate is the certificate used in SSL decryption and will act as the intermediary for any website visited by the client.
- Forward Untrust Certificate is a faulty certificate on purpose (this one should *NOT* be installed on the clients as a trusted root CA) as it is intended to cause a certificate warning on the client side while still decrypting the session. This certificate is triggered whenever the visited site's root or intermediary CA is not in the **Trusted Root CA**s, has expired, or has some other defect that makes it untrustworthy.

• Certificate for secure Syslog can be used to secure syslog forwarding.

Other certificates may include GlobalProtect portal and gateway certificates, and web server certificates (with the private key) so the firewall can perform inbound SSL decryption, and a certificate for the firewall web interface:

| 9 |                        |                          |                                  |                        |    |    | 15 items $)$ $ ightarrow$   |
|---|------------------------|--------------------------|----------------------------------|------------------------|----|----|-----------------------------|
|   | NAME                   | EXPIRES                  | SUBJECT                          | ISSUER                 | CA | К  | USAGE                       |
|   | ✓                      | Jan 20 20:50:19 2021 GMT | C = BE, O = example.com, CN = ro | C = BE, O = example.co |    | 22 | Trusted Root CA Certificate |
|   | Gecryption subordinate | Jan 20 20:52:59 2021 GMT | C = BE, O = example.com, CN = de | C = BE, O = example.co |    |    | Forward Trust Certificate   |
|   | Eportal                | Apr 16 21:10:19 2021 GMT | CN = portal.example.com          | C = BE, O = example.co |    |    |                             |
|   | Captiveportal          | May 1 23:24:32 2021 GMT  | CN = captiveportal.pangurus.com  | C = BE, O = example.co |    |    |                             |
|   | gateway                | Jun 24 22:35:47 2021 GMT | CN = gateway.example.com         | C = BE, O = example.co |    |    |                             |
|   | webserver              | Jun 24 22:37:12 2021 GMT | C = BE, CN = www.example.com, e  | C = BE, O = example.co |    |    |                             |
|   | C. firewall            | Jun 24 22:37:35 2021 GMT | CN = firewall.example.com        | C = BF, O = example co |    |    |                             |
|   | Guntrusted cert        | Jan 20 20:57:29 2021 GMT | CN = DangerWIIIRobinson, emailA  | CN = DangerWillRobins  |    |    | Forward Untrust Certificate |

Figure 5.25: Common certificates on a firewall

As part of User-ID and GlobalProtect, certificate profiles (**Device** | **Certificate management** | **Certificates Profiles**) can be leveraged to identify users. As you can see in the following screenshot, in **Certificate Profile**, you can indicate which CA certificate should have been used to sign the received client certificates, which field to use to identify the user and the (NetBIOS) domain to map the user to, whether **OCSP** (**Online Certificate Status Protocol** host) will be used and which host to poll, and if certain certificate conditions should lead to a block action:

| Name         | clier                   | tsigning                                                                                                |                                                                                                    |                                             |                                                                                                    |
|--------------|-------------------------|----------------------------------------------------------------------------------------------------|----------------------------------------------------------------------------------------------------|---------------------------------------------|----------------------------------------------------------------------------------------------------|
| ername Field | Subj                    | ect Alt                                                                                                 | 🖂 🕑 Email                                                                                                    | O Principal Name                            |                                                                                                    |
| User Domain  | exar                    | nple                                                                                                    |                                                                                                    |                                             |                                                                                                    |
| Certificates |                         | NAME                                                                                                    | DEFAULT OCSP URL                                                                                                    | OCSP VERIFY CERTIFICATE                     | TEMPLATE NAME/OID                                                                                                    |
|              | <b>Z</b>                | client signing cert                                                                                     | http://ocsp.example.com                                                                                                    | rootCA                                      |                                                                                                    |
|              | (+)<br>Defau            | Add \ominus Delete 1 Mov                                                                                | re Up ↓ Move Down<br>p:// or https://)                                                                                                |                                             |                                                                                                    |
|              | Defau                   | Add ODelete ↑ Mov<br>it OCSP URL (must start with htt<br>ise CRL                                        | re Up ↓ Move Down<br>p:// or https://)<br>CRL Receive Timeout (sec)                                                                   | Block s                                     | ession if certificate status is                                                                                                    |
|              | Defau                   | Add ODelete 1 Mov<br>It OCSP URL (must start with htt<br>Ise CRL<br>Ise OCSP                            | re Up J Move Down<br>p:// or https://)<br>CRL Receive Timeout (sec) S<br>OCSP Receive Timeout (sec)                                   | Block s<br>unknov                           | ession if certificate status is<br>vn                                                                                                    |
|              | Defau<br>Defau<br>OCSP  | Add ODelete Mov<br>it OCSP URL (must start with htt<br>ise CRL<br>ise OCSP<br>takes precedence over CRL | re Up J Move Down<br>p:// or https://)<br>CRL Receive Timeout (sec)<br>OCSP Receive Timeout (sec)<br>Certificate Status Timeout (sec) | Block s     unknov     Block s     retrieve | ession if certificate status is<br>vn<br>ession if certificate status cannot be<br>ed within timeout                                                                      |
|              | Defau<br>Defau<br>CocsP | Add ODelete Mov<br>Add OCSP URL (must start with htt<br>be OCSP<br>takes precedence over CRL            | re Up J Move Down<br>p:// or https://)<br>CRL Receive Timeout (sec)<br>OCSP Receive Timeout (sec)<br>Certificate Status Timeout (sec) | ■ ■ ■ ■ ■ ■ ■ ■ ■ ■ ■ ■ ■ ■ ■ ■ ■ ■ ■       | ession if certificate status is<br>vn<br>ession if certificate status cannot be<br>ed within timeout<br>ession if the certificate was not<br>to the authenticating device |

The SSL/TLS service profile is used for all web interfaces (the GlobalProtect portal, gateway, and the firewall management interface) to set the minimum and maximum TLS version. As shown in the following example, always set **TLSv1.2** as the minimum version:

| Name             | firewall GUI |   |
|------------------|--------------|---|
| Certificate      | firewall     | ~ |
| rotocol Settings |              | î |
| Min Versior      | TLSv1.2      | ~ |
| Max Version      | Max          | ~ |

Figure 5.27: SSL/TLS Service Profile

A **Simple Certificate Enrollment Protocol** (**SCEP**) profile can be created if your external CA supports SCEP. This makes generating new client, portal, and other certificates much easier as you simply create a new request for a certificate and the SCEP does all the work for you. The CA server will return a certificate with all the bells and whistles with little input from you:

- If your SCEP enrollment server requires it, you can select **fixed** for a simple password or **dynamic** for an OTP deployment (the OTP is handled between the firewall and CA and doesn't require interaction from you).
- You need to set the Server URL, CA-IDENT Name, and which type of certificate this SCEP profile will be used for. The variables are

\$USERNAME, \$EMAILADDRESS, \$HOSTID, and \$UDID.

• Set the cryptographic preferences and the SSL authentication certificates if the CA is on HTTPS (not required if the CA is still on HTTP).

If you create a SCEP profile, it should look similar to this:

| Name scep.example               | .com                                   |                  |                           |         |
|---------------------------------|----------------------------------------|------------------|---------------------------|---------|
| One Time Password (Challenge) - |                                        |                  |                           |         |
| SCEP Challenge                  | Dynamic                                | Generate Cer     | tificate                  |         |
| Server URL                      | https://scep.example.com/enrollment    |                  | uncuic                    |         |
| Username                        | scep-user                              | =<br>Certificato | e Type 🔿 Local 🚺 👩 SCE    | P       |
| Password                        | ••••••                                 | Certificate      | Name gateway3.example.com |         |
| onfiguration                    |                                        | SCEP             | Profile scep.example.com  |         |
| Server URL                      | https://scep.example.com/certsrv/mscep |                  |                           |         |
| CA-IDENT Name                   | FirewallReaperSCEP                     | <del>.</del>     | Carton                    | <u></u> |
| Subject                         | CN=\$USERNAME                          |                  | Generate                  | Cancel  |
| Subject Alternative Name Type   | None                                   |                  |                           | Ĩ       |
| Cryptographic Settings          |                                        |                  |                           | _       |
| Number of Bits                  | 2048 🗸                                 | Digest for CSR   | sha256                    | 2       |
|                                 | 🗸 Use as digital signature             |                  | Vse for key encipherment  |         |
| CA Certificate Fingerprint      |                                        |                  |                           |         |
| EP Server SSL Authentication-   |                                        |                  |                           | _       |
|                                 |                                        |                  |                           |         |

*Figure 5.28: SCEP profile and certificate generation using SCEP* 

To generate a **Certificate Signing Request** (**CSR**) to have a certificate signed by an external authority, simply generate a new certificate in **Device** | **Certificate Management** | **Certificates** and select **External Authority** (**CSR**) in the **Signed By** field as illustrated here:

#### **Generate Certificate**

| Certificate Name                                                                                                    | WebAppSer                                             | ver                                   |   |
|----------------------------------------------------------------------------------------------------|-------------------------------------------------------|---------------------------------------|---|
| Common Name                                                                                                    | webapp.exa                                            | mple.com                              | _ |
|                                                                                                    | IP or FQDN to                                         | appear on the certificate             |   |
| Signed By                                                                                                    | External Aut                                          | thority (CSR)                         | - |
|                                                                                                    | Certificat                                            | e Authority                           |   |
|                                                                                                    | Block Pri                                             | vate Key Export                       |   |
| OCSO Responder                                                                                                    |                                                       |                                       | ~ |
| Cryptographic Settin<br>rtificate Attributes—                                                                                                    | ngs                                                   |                                       | _ |
| Cryptographic Settin<br>rtificate Attributes—<br>] TYPE                                                                                           | ngs                                                   | VALUE                                 |   |
| Cryptographic Settin<br>rtificate Attributes —<br>] TYPE<br>] Country = "C" fro<br>field                                                          | ngs<br>m "Subject"                                    | VALUE                                 |   |
| Cryptographic Settin<br>rtificate Attributes —<br>TYPE<br>Country = "C" fro<br>field<br>Email = "emailAdd<br>of "Subject' CN fie<br>(CN=CommonNat | ngs<br>m "Subject"<br>dress" part<br>led<br>me/emailA | VALUE<br>BE<br>webmaster@aexample.com |   |

?

Figure 5.29: Certificate Signing Request

Lastly, in the **Certificate Management** menu, you can also set **SSL Decryption Exclusions**, in case you want to manually prevent a specific website from being decrypted:

• If a website is using an unsupported certificate (for example, a partner that still needs to replace a legacy certificate)

- If a pinned certificate is used: certificate pinning restricts which certificates are considered valid for a specific website, thwarting the man-in-the-middle certificate switch used by SSL decryption
- If client certificate authentication is in place

In the following screenshot, you can see that the exclusions list is already prepopulated with hostnames that are known to use certificates or methods that cannot be decrypted:

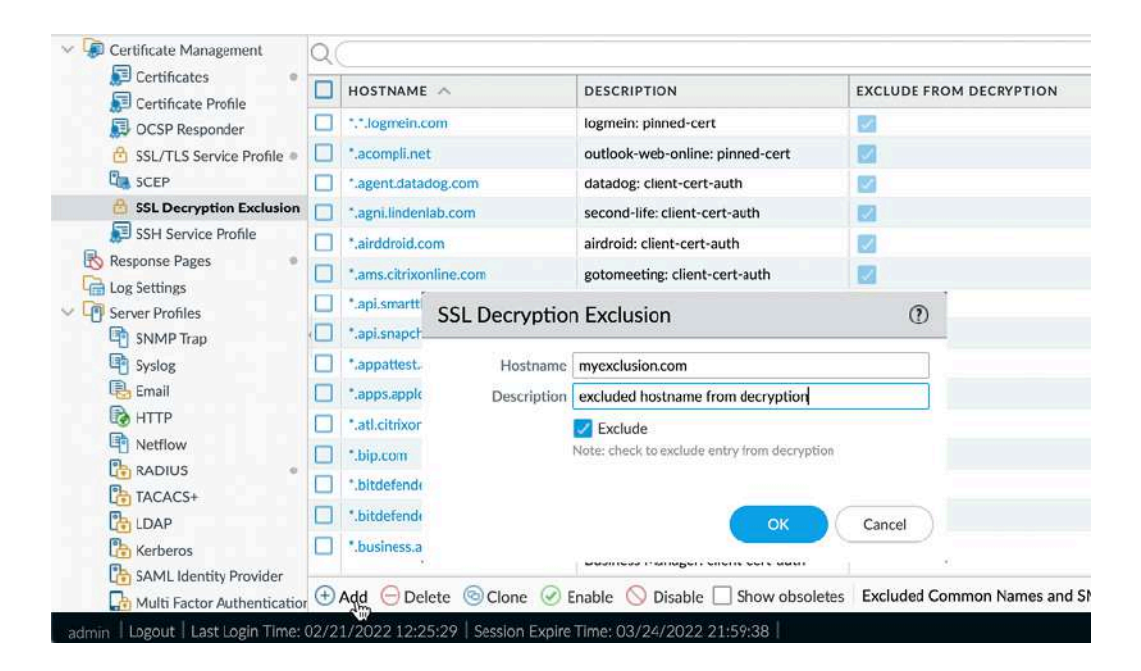

Figure 5.30: Decryption Exclusions

Additional information regarding decryption issues, including troubleshooting, can be found in the **Monitor** | **Decryption** log.

With the information you just learned, you should be able to ascertain which type of certificate (self-signed, private, or public) you will need to achieve any goal and how to properly store and manage them.

# Summary

In this chapter, you learned how to configure the firewall so that it is able to work with DHCP-enabled ISPs and how to serve IP addresses to clients on local networks or relay DHCP for an internal server. You also learned how to set the firewall as a DNS proxy and ensure internal hosts resolve domain names efficiently and securely. You are now able to set up High Availability clusters in both Active/Passive and Active/Active modes and understand the differences and implications of both modes and know how to manage and maintain certificates. In a multi-tenant or segregated environment, you can leverage virtual systems to create multiple instances on a single hardware.

In the next chapter, we'll take a closer look at the various methods to identify users and how group mapping can help build policies that enforce **Role-Based Access Control (RBAC)**.

If you're preparing for the PCNSE, remember how to manage certificates and how and why to create a TLS profile. Take note of what the key differences are between Active/Passive and Active/Active and what all the HA interfaces are used for.
# Identifying Users and Controlling Access

In this chapter, we will be learning about **User Identification** (**User-ID**) and the various ways in which we can intercept credentials or have users identify themselves. Once they're identified, their user-to-IP mapping can be leveraged to control which resources they can access. User-based reports can also be generated to keep track of users' habits or review incidents. In addition, we will link user-to-IP mappings to group membership so we can apply role-/group-based access control. This will help us to identify groups of users so they can access only the resources they need while roaming without the need for network segmentation or static IP addresses.

In this chapter, we're going to cover the following topics:

- User-ID basics
- Configuring group mapping
- Captive portals and authentication
- Using APIs for User-ID
- User credential phishing prevention

By the end of this chapter, you'll be able to leverage and enforce identitybased access controls so security rules no longer depend on IP subnets, which are easily bypassed.

# **Technical requirements**

This chapter requires a working knowledge of Active Directory and LDAP (Lightweight Directory Access Protocol), as we will be collecting information from, and making changes in, Active Directory and setting up an LDAP connection to collect user group membership information.

## **User-ID** basics

In this section, we will learn how to set up the basics needed to identify users by preparing Active Directory and configuring the agent/agentless configuration to collect user-to-IP mappings. One universal truth is that for User-ID to work, the interface that receives connections from the users that need to be identified needs to have User-ID enabled in its zone, as you can see in the following screenshot:

| Zone                   |                                    |                                                                                                    |
|------------------------|------------------------------------|----------------------------------------------------------------------------------------------------|
| Name                   | Trust-L3                           | User Identification ACL                                                                                  |
| Log Setting            | None 🗸                             | Enable User Identification                                                                               |
| Туре                   | Layer3 v                           |                                                                                                    |
| INTERFACES ^           |                                    | Select an address or address group or type                                                               |
| ethernet1/2            |                                    | 192.168.1.0/24                                                                                           |
| ethernet1/3.20         |                                    |                                                                                                    |
| ethernet1/4            |                                    |                                                                                                    |
| vlan vlan              | I                                  | (+) Add (-) Delete                                                                                       |
|                        |                                    | Users from these addresses/subsets will be identified.                                                   |
|                        |                                    |                                                                                                    |
| + Add - Delete         |                                    | Select an address or address group or type<br>In your own address. Ex: 192.168.1.20 or<br>192.168.1.0/24 |
| - Zone Protection      |                                    |                                                                                                    |
| Zone Protection Profil | e Zone_Protection 🧹                |                                                                                                    |
|                        | Enable Packet<br>Buffer Protection | Users from these addresses/subsets will not be identified.                                               |

Figure 6.1: User-ID in a zone

This setting needs to be active in local zones, or remote zones (such as VPNs) that receive user sessions, but should not be enabled for untrusted zones such as internet uplinks. In the include list, you can limit subnets to which User-ID is applied or exclude specific subnets by adding them to the exclude list.

We first need to prepare Active Directory before we can start the firewall configuration.

# Preparing Active Directory and setting up the agents

One of the first steps we need to take is to enable audit logging in the Active **Directory** (AD) local security policy as, by default, the logging we want to see is disabled. The User-ID agent (or the agentless deployment) needs to be able to capture at least one of four possible event IDs from AD: 4768 (Authentication Ticket Granted), 4769 (Service Ticket Granted), 4770 (Ticket Granted Renewed), and 4624 (Logon Success).

You will need to navigate to **Start** | **Windows Administrative Tools** | **Local Security Policy**. Then, in **Security Settings** | **Local Policy** | **Audit Policy**, set **Audit Logon Events** to **Success**, which will start logging all successful logon events that the User-ID agent can use to map the user to their workstation's IP.

You will also need to create a service account, which will be used to do the following:

- Run the service if an agent is being used
- Connect remotely if an agentless deployment is being used
- Perform **WMI** (Windows Management Instrumentation) probing. As WMI is somewhat outdated, it may no longer be relevant to your deployment for probing purposes. We will cover the topic as FYI as probing is not a requirement. The service account will still need the appropriate privileges to communicate with Active Directory.

If using an agent, do the following:

- Create a new user in Active Directory Users and Computers | Managed Service Accounts. In the Member Of tab, add Event Log Reader. In the Dial In tab, set Deny access.
- 2. Then, in Local Security Policy | Security Settings | Local Policy | User Rights Assignment, add the service account to Log on as a service.

- 3. For security, you'll also want to add the service to **Deny log on as a batch job**, **Deny log on locally**, and **Deny log on through Remote Desktop Services**.
- 4. To add the user via Group Policy Objects (GPO), if you intend to install multiple agents, do so via Group Policy Management |
  <domain> | Default Domain Policy and then right-click Edit. Then, select Computer Configuration | Policies | Windows Settings |
  Security Settings | Local Policies | User Rights Assignment and add the service account to Log on as a service, and the three Deny log on policies mentioned in *step 3*.

If you're going agentless, just follow the same steps as those listed previously, but also add the role of **Server Operator** to the **Member Of** tab in the service account.

With these settings, you will be able to reactively map user logon events to the source IP that initiated the logon, but there is also a way to actively poll who is logged on to a system, which we'll look at next.

#### WMI probes

One alternative method of collecting user information, or ensuring that a user is still logged on to their device, is having the agent send out periodical probes in the form of NetBIOS queries or WMI probes. NetBIOS does not require authentication but is most likely disabled in most modern networks as it is outdated and insecure. WMI uses authentication and is more secure (you may still need to allow it in the client firewall by adding **Windows** 

**Management Instrumentation** to Windows Firewall Exceptions). WMI probing may not yield the desired outcome if not all the devices that will be

probed are Windows-based; consider disabling probing entirely if many of your users are using macOS or Linux machines.

Let's look at what you need to configure:

- 1. To enable WMI probing, add the **Distributed COM Users** role to the **Member Of** tab in the User-ID service account.
- Next, you will need to set permissions for the service account to remotely probe systems: launch smimgmt.msc, right-click WMI Control (local), and open Properties.
- 3. In the **Security** tab, select **CIMV2**, click the **Security** button, add the User-ID service account, and check the **Allow** box next to **Enable Account** and **Remote Enable**.

If User-ID is not set up properly, probing could generate a large amount of network traffic, so be sure to enable probing only when everything else is set up and operational.

## User-ID agent

The next step is to download the agent from <u>https://support.paloaltonetworks.com</u> > Updates | Software Updates and install it on AD. Make sure to get the UaInstall\*.msi file (UaCredInstall.msi is used for user credential detection, which we will cover in the final section, *User credential detection*).

If your AD is not an ideal location to run the agent, you can run it from a different server in the same domain and read the logs remotely. This will require the service account to be added to the **Server Operator** role. Reading event logs remotely will generate some load on the network, so make sure the server is close to your AD.

You will need to run the installer as administrator. If your Windows installer won't let you use the **Run as** option directly from right-clicking the file, a handy trick is to execute command.exe as administrator and execute the installer from the command line.

Once the agent is installed, you will first need to make two more adjustments:

- 1. Right-click and open the properties of C:\Program Files (x86)\Palo Alto Networks, select **Security**, click **Edit**, and then add the User-ID service account and grant it full access to the directory.
- 2. Open regedit and add the service account with full control permissions to the Palo Alto Networks key:

HKEY\_LOCAL\_MACHINE\SOFTWARE\WOW6432Node (for 64-bit systems)

HKEY\_LOCAL\_MACHINE\SOFTWARE\Palo Alto Networks (for 32-bit systems)

3. From the **Start** menu (or from the install folder), run UaController.exe as administrator.

In **User Identification** | **Setup**, you can configure the agent. The access control list at the bottom lets you control which systems have access to the agent. You can restrict access to your management network or individual firewall IP addresses.

The configuration section at the top lets you set all the parameters in individual tabs:

- 1. **Authentication** is where you need to fill in the service account used by the service and its password.
- 2. In the Server Monitor tab, Enable Security Log is enabled by default and set to 1 second. This is the process that reads the AD event logs. In the following case, it connects each second and reads the logs that have

been created since the last read. You can optionally enable **Server Session Read**, which is a process that keeps track of users who have mapped a drive or directory on the local system:

| Server Monitor Account Server N        | Monitor Client Probing Cache Syslog Filters Ignore User List |
|----------------------------------------|--------------------------------------------------------------|
| Nindows Server Monitoring              |                                                              |
|                                        | 🗾 Enable Security Log                                        |
| Server Log Monitor Frequency (sec)     | 1                                                            |
|                                        | Enable Session                                               |
| Server Session Read Frequency (sec)    | 10                                                           |
| Novell eDirectory Monitoring           |                                                              |
| Novell eDirectory Query Interval (sec) | 30                                                           |
| system Listener Settings               |                                                              |
| Syslog Service Profile                 | None                                                         |

Figure 6.2: The Server Monitor tab

- 3. In the **Client Probing** tab, you can select whether you want to use WMI and/or NetBIOS probing, and the frequency of the probes. Mind the caveats mentioned in the *WMI probes* section.
- 4. In the Cache tab, you can control how long user credentials are cached. By default, this is enabled and set to 45 minutes. This timer is a hard timer, which means the user mapping is removed after the amount of time indicated and needs to be refreshed by a new logon or authentication event.

In a fairly static office environment, my recommendation is to set this timeout to 9 or 10 hours, which is the length of a normal workday (and the default length of a Kerberos ticket is 600 minutes), as users tend to come in, log in, and then sit at their desk most of the day, possibly not

generating any more logon or authentication events. Adjust the timeout to how dynamic you anticipate your environment will be.

- In the Agent Service tab, you can set the port that will be used by firewalls to connect; the default is 5007. You can also enable User-ID XML API (default port 5006) if you want to use the API to inject user mappings directly into the agent.
- 6. In the **eDirectory** tab, you can poll a Novell eDirectory server for user information.
- 7. In the **Syslog** tab, you can decide to receive syslogs from an external system, such as a Cisco ISE. You'll need to define filters using regexes to scrape the logs for relevant information. These filters will vary depending on your syslog forwarder:

|               | n Server M | onitor (           | lient Probing     | Cache     | Agent S   | Service    | eDirectory   | Syslog       |       |
|---------------|------------|--------------------|-------------------|-----------|-----------|------------|--------------|--------------|-------|
|               | Syslog S   | ervice Po          | rt 514            |           | 7         |            |              |              |       |
| - Syslog filt | ers        |                    | Enabl             | le Syslog | Service   |            |              |              |       |
| Name          | ISE        | Type<br>Regex      | User<br>User-Name | =([a-zA-Z | :0-9 \    | IP<br>Fram | ed-IP-Addres | s=([         |       |
|               | Palo       | Alto Net<br>Profil | works User I      | D Agent   | Syslog I  | Parse P    | rofile       | 1            |       |
| Add           | 1          | Des                | cription          |           | MOV       | ∩ Fie      |              |              |       |
| 7144          |            | Event              | t Regex zo-       | 9].*CISE  | RADIUS_   | Accour     | nting.*Frame | ed-IP-Addres | s=.*) |
|               |            | oseman             | Use Use           | r-Name=   | ([a-zA-20 | -9 \@\-    | \//\\]+)10   | serName=([a  | -zA-Z |

Figure 6.3: User-ID Agent syslog service

Here's an example for Cisco ISE 2.2; your instance may vary, so some tuning may be required:

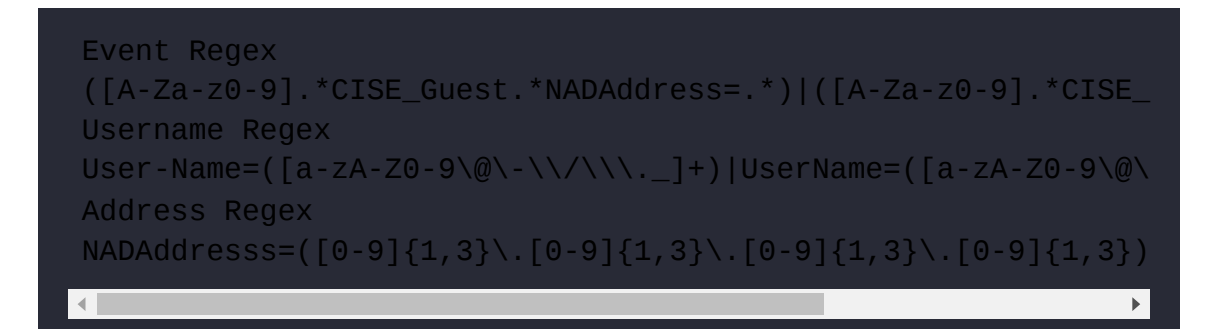

Here's an example for Cisco ISE 1.3:

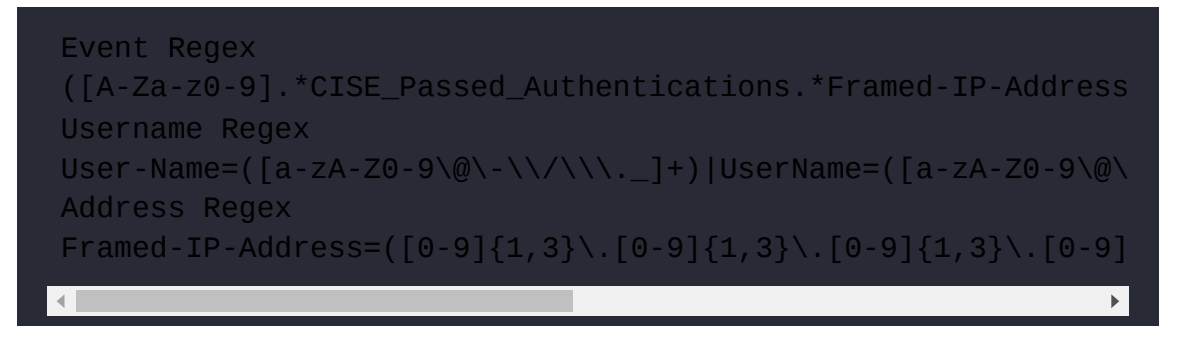

8. Once you have completed the configuration, click **OK** to save the User-ID agent setup.

In the User Identification | Discovery menu, you can add the AD servers you want to poll. If the service account has been set up properly, AutoDiscover will discover and populate all of the AD servers associated with your forest (using the \_autodiscover.\_tcp SRV record in your domain DNS). To remove servers, check the box and click **Delete**.

The include and exclude lists let you select which IP ranges are expected to contain known users and let you manually add exceptions. Typical exceptions include terminal servers where multiple users are logged on at the same time (see the upcoming *Terminal Server Agent* section).

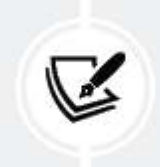

#### Important note

If you add an exclusion, you must also add included subnets.

Add your user subnets and add any excluded servers, and then click **Save** and **Commit**. Return to the User-ID main page. If, at the top, it is indicated that the service is stopped, click **Start**.

From this view, you will see which firewalls have made a successful connection to the User-ID agent and which AD servers are being connected to.

Once user events start being collected, new mappings will start appearing in **Monitoring**.

Now that you have configured the User-ID agent and it is collecting user information, the next step is to connect the firewall to the agent so it can benefit from the collected information and match users to security rules.

## Adding the User-ID agent to the firewall

In **Device** | **Data Redistribution** | **Agents**, you can add a new entry for every User-ID agent you need to connect to.

There are a few important settings:

- The Serial Number radio button can be used if you have a Panorama management server that is set up for User-ID redistribution. Panorama can be set up to collect information from individual User-ID agents and then function as a distribution point. Firewalls will connect to Panorama for user-to-IP mappings instead of User-ID agents.
- **Host and Port** lets you set an IP and port for an agent so the firewall connects directly to User-ID agents to collect user-to-IP mappings. The

default port for User-ID agents is 5007.

The agent can be set up to function as an **LDAP proxy**, in case the firewall needs to perform LDAP authentication (for VPN users or administrators) but doesn't have direct access to an LDAP server.

- User-ID collector information is used if the agent is another firewall configured in redistribution mode. Not only User-to-IP mappings can be shared, but also HIP reports, dynamic tags, and quarantined devices can be received from the other firewalls.
- In **Data Type**, you can select which data to collect. Some agents may serve useful tags, or you may be interested in quarantined devices.

A normal User-ID agent configuration will look like what you can see in the following screenshot.

Add NTLM or LDAP proxy functionality if needed, and add the User-ID collector name and the pre-shared key details if the agent is another firewall:

| Add a Data Redistribu               | tion Agent                    | ?  |
|-------------------------------------|-------------------------------|----|
| Name                                | domainAD                      |    |
|                                     | 🗹 Enabled                     |    |
| Add an Agent Using                  | Serial Number O Host and Port |    |
| Host                                | 10.0.0.5                      |    |
|                                     | LDAP Proxy                    |    |
| Port                                | 5007                          |    |
| Collector Name                      |                               |    |
| Collector Pre-Shared Key            |                               |    |
| Confirm Collector Pre-Shared<br>Key |                               |    |
| Data type                           | 🗹 IP User Mappings 🛛 🗌 HIP    |    |
|                                     | IP Tags Quarantine Lis        | t  |
|                                     | User Tags                     |    |
|                                     | OK Cance                      | el |

Figure 6.4: Adding a User-ID agent to the firewall

Here are a few important things worth noting about the User-ID agent:

- When the User-ID agent is started, it will go and read the last 50,000 log entries in the event log to build a user-to-IP mapping database.
- When the **User-ID agent** is stopped, it will retain its database for 10 minutes, after which the database is purged.
- If you need to exclude specific users, such as service accounts, you can create a file in the User-ID agent install directory containing all the usernames, one per line. The file must be named
   ignore\_user\_list.txt. You can use wildcards as a prefix in this file (for example \*-adm) but not as a suffix.

You can use a certificate for authentication: create a certificate on your corporate Certificate Authority (CA), then import it into Server Certificate in the User-ID agent and create a certificate profile, and then add it to Device | User Identification | Connection Security on the firewall.

To enable a firewall to redistribute User-ID information, set a collector name and pre-shared secret in **Device** | **Data Redistribution** | **Collector settings** on the firewall that needs to redistribute its User-IP mapping. The firewall can now be added to other firewalls as a User-ID agent. IP connectivity needs to be available, and the collector name and pre-shared secret need to be set on all the clients.

You are now able to set up a User-ID agent that is able to match a unique source IP to a username. Next, we will learn how we can set up a Terminal Server Agent for multiuser systems that host multiple unique users on the same source IP.

## **Terminal Server Agent**

The **Terminal Server (TS)** Agent is used to identify users who are all logged on to the same system. This means they will all have the same source IP, so to differentiate them, their source ports are adjusted to an assigned block of ports, so the firewall can identify which user is initiating a session just by looking at the source port of a session.

#### Important note

¢

Some endpoint protection software will proxy sessions locally and randomize the source port, which interferes with the TS Agent. You may need to configure the software to not touch the source port, or disable the proxy functionality altogether, for User-ID to work.

Install TaInstall\*.msi as administrator. Some environments may not let you open the executable as administrator directly; as a workaround, you can launch a command prompt by right-clicking it and choosing **Run as administrator**, and then executing the installer from the command line.

Run TaController.exe as administrator once the installation is complete and access the configuration.

On the TS Agent, you will see whether any devices are connected, and you can configure an access control list to limit which devices are allowed to connect.

As seen in the following screenshot, in the **Configure** menu, you will see **System Source Port Allocation Range** and **System Reserved Source Ports**, which show the ranges of ports that are used for non-user sessions. These ranges are called ephemeral ports and are controlled by the host operating system (Windows).

| Configure<br>Monitor<br>Server Certificate | System Source Port Allocation Range: 49152-65535 System Reserved Source Ports: |
|--------------------------------------------|--------------------------------------------------------------------------------|
|                                            | Listening Port: 5009                                                           |
|                                            | Source Port Allocation Range: 20000 39999                                      |
|                                            | Reserved Source Ports:                                                         |
|                                            | Port Allocation Start Size Per User: 200                                       |
|                                            | Port Allocation Maximum Size Per User: 2000                                    |
|                                            | Domain Override:                                                               |
|                                            | Fail port binding when available ports are used up                             |
|                                            | Detach agent driver at shutdown                                                |

Figure 6.5: TS Agent configuration

You can change this port range if you need to by following this article: <u>https://support.microsoft.com/en-</u> <u>us/help/929851/the-default-dynamic-port-range-for-</u> <u>tcp-ip-has-changed-in-windows-vista</u>.

In the preceding screenshot, the following settings can be configured:

- Listening Port displays which port the firewall can use to receive source port information and associated usernames.
- The **Source Port Allocation Range** values determine the block of source ports that can be used by user sessions. This range can be increased as needed, as long as it doesn't overlap with the ephemeral ports.

- **Reserved Source Ports** lets you add an additional range of reserved source ports that the system can use exclusively.
- Port Allocation Start Size Per User is the range of ports a user can use for outgoing sessions. Once a user requires more source ports, a new block will be made available until the Port Allocation Maximum Size Per User value is reached or the total pool of available source ports is depleted.
- Fail port binding when available ports are used up prevents users from making any more connections once the available source ports are depleted. Disabling this option will allow users to still create sessions, but these sessions may no longer be identified.
- **Detach agent driver at shutdown** can be enabled if the TS Agent becomes unresponsive when you try to shut it down.

There are a couple of cool Windows registry keys that can be found in Computer\HKEY\_LOCAL\_MACHINE\SOFTWARE\Palo Alto Networks\TS Agent\:

- Adv\HonorSrcPortRequest (0 or 1 0 by default) is used to allow applications to request a certain source port. This could prevent User-ID because the source port may fall outside of the source port range used by User-ID. This setting is disabled (0) by default.
- Conf\EnableTws (0 or 1 0 by default) enables polling on ports in TimeWaitState. This can be useful if users use applications that spawn many sessions and then leave open connections, starving new sessions of available source ports.

As you can see in the following screenshot, the **Monitor** menu keeps track of connected users:

| Palo Alto Networks Terminal | Server Agent                       |                        | - |            |
|-----------------------------|------------------------------------|------------------------|---|------------|
| Terminal Server Agent       | Refresh Port Count                 | Refresh Interval:      |   | seconds    |
|                             | User Name<br>example\administartor | Port Range 20000-20399 | P | Port Count |

Figure 6.6: A detected user and the assigned source port range

Now that you have configured the TS Agent, we can connect it to the firewall so users will start to get matched against security rules.

## Adding the TS Agent to the firewall

To add the TS Agent via **Device** | **User Identification** | **Terminal Server Agents**, do the following:

- 1. Set a friendly name.
- 2. Set the main IP address or FQDN hostname in the Host field.
- 3. Change the port if the default port was changed on the agent.
- 4. Add any additional IP addresses the server may have this is optional of course.

The dialog box should look similar to the following screenshot:

| Name              | ctxserver001 |
|-------------------|--------------|
| Host              | 10.0.0.65    |
| Port              | 5009         |
| Alternative Hosts | HOST LIST    |
|                   | 172.16.25.65 |
|                   | + Add Delete |
|                   | Enabled      |

Figure 6.7: Adding a TS Agent to the firewall

You are now able to configure both agents and connect them to the firewall, but the firewall can also function as an agent, which does not require the installation of a piece of software. In the next section, you'll learn how to set that up.

## **Agentless User-ID**

The firewall also supports a clientless version, where the firewall itself acts as the agent. In **Device** | **User Identification** | **User Mapping**, you can define four types of servers that can be contacted to retrieve user information:

- **AD**: Reads event logs over WMI, WinRM-HTTP, or WinRM-HTTPS. WinRM is preferred as WMI is somewhat outdated
- Exchange: Monitors exchange connections over WMI, WinRM-HTTP, or WinRM-HTTPS

- Novell eDirectory: Accesses eDirectory user logins
- **Syslog sender**: Sets the firewall as a syslog receiver and sets a filter (including Aerohive, BlueCoat, Juniper, Cisco, Citrix, and Squid predefined filters over SSL or UDP)

As illustrated in the following screenshots, the above attributes can be selected:

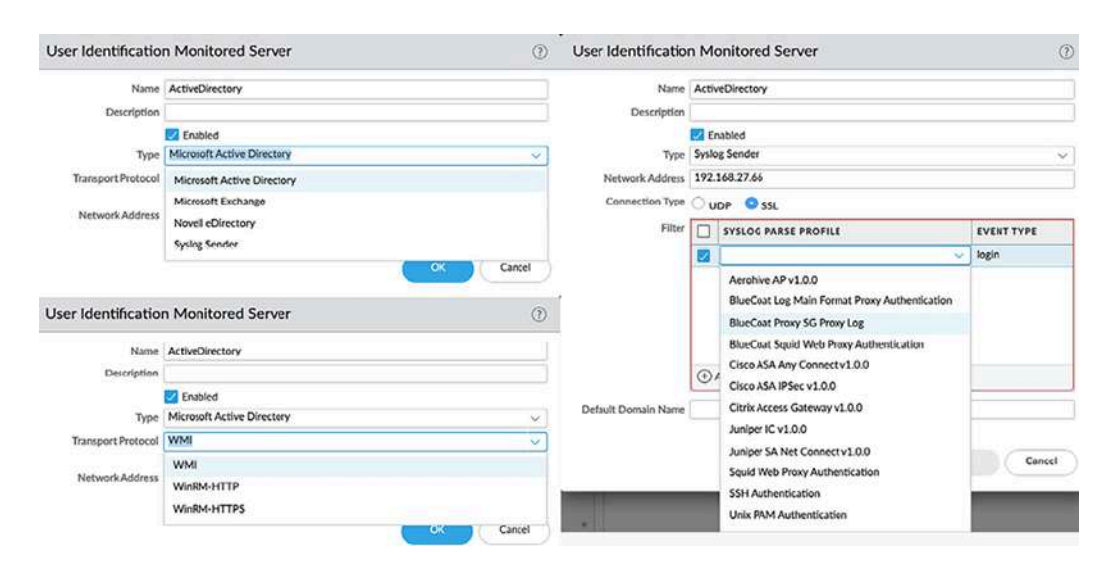

Figure 6.8: Adding server monitoring servers

You can also "autodiscover" available servers by clicking **Discover** below **Server Monitoring**: make sure the firewall is configured to use the internal DNS servers (to pick up on the \_autodiscover.\_tcp SRV record) and has the domain set in **Device** | **Setup**.

Add include/exclude networks to limit the scope to your actual user subnets and exclude servers that may need a TS Agent.

Configure the clientless agent and set the following settings:

- 1. Do the following:
  - In Server Monitor Account, add a service account.

- Make sure that on the ActiveDirectory server, the account is set as a member of Distributed COM Users and Event Log Readers.
- Enable the account for WMI probing.
- Set the domain's full DNS name (example.com).
- If you want to use Windows Remote Management (WinRM) to connect to servers, you need to add a Kerberos server profile (make sure that the firewall is set up with internal DNS servers, has the domain in Device | Setup | Management | General Settings, and has the NTP servers set).
- To use WinRM-HTTPS, also add a User-ID certificate profile in Device | User Identification | Connection Security.

Your config will look similar to the following screenshot:

| alo Alto Networks User-ID     | Agent Setup                                                          | (      |
|-------------------------------|----------------------------------------------------------------------|--------|
| Server Monitor Account Server | Monitor   Client Probing   Cache   Syslog Filters   Ignore User List |        |
| Username                      | pangurus\paloalto                                                    |        |
| Domain's DNS Name             | pangurus.com                                                         |        |
| Password                      | •••••                                                                |        |
| Confirm Password              |                                                                      |        |
| Kerberos Server Profile       | AD-kerberos                                                          | ~      |
|                               |                                                                      |        |
|                               | ОК                                                                   | Cancel |

Figure 6.9: The Server Monitor Account tab

2. As seen in the following screenshot, in the **Server Monitor** tab, log reading is enabled by default, and server monitor can be enabled, giving you control over the poll frequency in seconds. If the agent should listen for syslogs, an SSL/TLS profile can be added here if the connection is set to use SSL instead of UDP:

| erver Monitor Account Server N         | fonitor Client Probing Cache Syslog Filters Ignore User List |   |
|----------------------------------------|--------------------------------------------------------------|---|
| Windows Server Monitoring              |                                                              |   |
|                                        | Enable Security Log                                          |   |
| Server Log Monitor Frequency (sec)     | 2                                                            |   |
|                                        | Enable Session                                               |   |
| Server Session Read Frequency (sec)    | 10                                                           |   |
| lovell eDirectory Monitoring           |                                                              |   |
| Novell eDirectory Query Interval (sec) | 30                                                           |   |
| yslog Listener Settings                |                                                              |   |
| Syslog Service Profile                 | None                                                         | ~ |

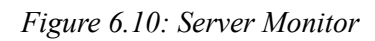

- 3. In **Client Probing**, WMI probes can be enabled and their frequency can be set in minutes. Unlike the client installed on a server, the clientless deployment does not support NetBIOS probing. If you intend to enable probing, make sure that the include and exclude networks have been set up so probes are not sent to inappropriate or high-security networks.
- 4. In Cache, you can choose whether user-to-IP mappings will live and how long they will live. Once the timeout expires, the mapping is removed and the user will need to create a new logon event before they can be identified again. For normal office environments, a timeout of 9 to 10 hours is usually appropriate. In a highly dynamic environment, a shorter period may be preferred. (In extremely static environments, a timeout may not be needed, although I would not recommend that.)

If usernames are to be collected without domains (NetBIOS prefix or UPN suffix), enable **Allow matching usernames without domain**.

5. Optional PAN-OS 9.1 and older\*: If the captive portal needs to use NTLM, you can enable an NTLM proxy. Only one NTLM proxy can be set up per system, even if it is a multi-VSYS environment. If more are needed, agents will need to be deployed to serve as NTLM proxies per VSYS. Configure NTLM as follows:

| Server Monitor Account | Server Mo       | onitor                              | Client Probing      | Cache       | NTLM  | Redistribution | Syslog Filters | Ignore User Lis |  |  |
|------------------------|-----------------|-------------------------------------|---------------------|-------------|-------|----------------|----------------|-----------------|--|--|
|                        |                 | 🗹 Ena                               | able NTLM authentic | ation proce | ssing |                |                |                 |  |  |
| N                      | TLM Domain      | pangurus                            |                     |             |       |                |                |                 |  |  |
| Admin User Name        |                 | NetBIOS domain name for NTLM domain |                     |             |       |                |                |                 |  |  |
|                        |                 | paloalto                            |                     |             |       |                |                |                 |  |  |
|                        | Admin User Name | VTLM usemame, e.g. administrator    |                     |             |       |                |                |                 |  |  |
|                        | Password        |                                     |                     |             |       |                |                |                 |  |  |
| Confin                 | m Password      |                                     |                     |             |       |                |                |                 |  |  |
|                        | waaren de sa    |                                     | ·····               |             |       |                |                |                 |  |  |

Figure 6.11: NTLM configuration

\* Starting from PAN-OS 10.0, NTLM has been retired in favor of Kerberos, so this tab will no longer be visible.

- 6. **Redistribution** enables the firewall as a User-ID agent for other firewalls: the firewall can only redistribute locally learned mappings (so not mappings it has learned from other firewalls or agents).
- 7. You can add additional syslog filters or check out the predefined ones for inspiration. As you can see in the following screenshot, many vendors have been preloaded, so you don't need to create regexes to interpret syslogs:

| 20  |                               |                  |                                                                        | 12 items $\rightarrow$ >                                            |
|-----|-------------------------------|------------------|------------------------------------------------------------------------|---------------------------------------------------------------------|
| _ s | SYSLOG PARSE PROFILE          | ТҮРЕ             | USER                                                                   | IP                                                                  |
|     | Citrix Access Gateway v1.0.0  | regex-identifier | User ([a-zA-Z0-9\_]+)                                                  | Nat_ip ((A-F0-9a-f:.]+)                                             |
|     | Aerohive AP v1.0.0            | regex-identifier | username ([a-zA-ZO-9\_]+)                                              | ip ([A-FO-9a-f:.]+)                                                 |
|     | Cisco ASA IPSec v1.0.0        | regex-identifier | (?:User <([a-2A-ZO-9\_]+)IP<br>\s)](?:Username = ([a-zA-<br>ZO-9\_]+)) | IP (?:<([A-FO-9a-<br>f:.]+)Address\s)](?:IP = ([A-FO-9a-<br>f:.]+)) |
|     | Cisco ASA Any Connect v1.0.0  | regex-identifier | (?:User <([a-zA-ZO-9\_]+)IP<br>\s)](?:Username = ([a-zA-<br>ZO-9\_]+)) | IP (?:<([A-F0-9a-<br>f:.]+)Address\s)](?:IP = ([A-F0-9a-<br>f:.]+)) |
| ] ] | Juniper SA Net Connect v1.0.0 | regex-identifier | (?:\] )\s([a-zA-Z0-9\_]+)                                              | IP ((A-F0-9a-f:.]+)                                                 |
| ] , | Juniper IC v1.0.0             | regex-identifier | user=([a-zA-Z0-9\_]+)                                                  | src=([A-F0-9a-f:.]+)                                                |
| י   | Unix PAM Authentication       | regex-identifier | password\sfor\s([a-zA-ZO-9\]+)<br>\sfrom                               | ([0-9]{1,3}\.[0-9]{1,3}\.[0-9]<br>{1,3}\.[0-9]{1,3})\s              |

Figure 6.12: Syslog filters for popular network vendors

8. If service accounts or specific user accounts need to be ignored, add them to **Ignore User List**.

You are now able to set up both the agents and the agentless User-ID to collect information from AD or probe the client for the logged-in user. In the next section, you will learn how to configure group mapping so that users can be identified by their LDAP/AD group memberships.

# Configuring group mapping

If you are able to identify users on your network, you are also able to create security rules to allow or limit their access to certain resources. **Role-Based Access Control (RBAC)** can easily be enforced by binding LDAP groups to security policies, granting members of a certain organization within your company exclusive and reliable access to the resources they need wherever they go.

To get started, we need to create an LDAP profile so we can fetch group information. Go to **Device** | **Server Profiles** | **LDAP** and create a new profile. You will need one LDAP profile per domain in a multidomain or forest configuration.

There needs to be at least one server, but there can be up to four for redundancy. Don't forget to change the port (636 should be the default, 389 **for legacy unencrypted systems**) if you're going to use TLS encryption:

- 1. Add at least one server by IP or FQDN and set the appropriate port (389 unencrypted, 636 for TLS).
- 2. Set the type to active-directory unless you have a different deployment (sun, e-directory or 'other').
- 3. If you set the IP and port correctly, the base Distinguished Name (DN) will load automatically once you click the drop-down arrow. You can add Organizational Units (OUs) and Common Names (CNs) if needed.
- 4. **Bind DN** is the account that's used to read the directory structure and all members. A regular user-level account is sufficient; no special privileges are required unless you have hardened your LDAP environment.
- 5. Click **OK** and create additional profiles if there are more domains.

If all went well, your LDAP profile should look as follows:

| Profile Name          | pangurus                  |      |                  |                                            |   |
|-----------------------|---------------------------|------|------------------|--------------------------------------------|---|
|                       | Administrator Use Onl     | у    |                  |                                            |   |
| Server List           |                           |      | Server Settings  | ~                                          | - |
| NAME                  | LDAP SERVER               | PORT | Туре             | active-directory                           | Y |
| AD001                 | 192.168.0.7               | 636  | Base DN          | DC=pangurus,DC=com                         | × |
|                       |                           |      | Bind DN          | paloalto@pangurus.com                      |   |
|                       |                           |      | Password         | •••••                                      |   |
|                       |                           |      | Confirm Password | •••••                                      |   |
| 🕀 Add  🖯 Del          | ete                       |      | Bind Timeout     | 30                                         |   |
| nter the IP address o | r FQDN of the LDAP server |      | Search Timeout   | 30                                         |   |
|                       |                           |      | Retry Interval   | 60                                         |   |
|                       |                           |      |                  | Require SSL/TLS secured connection         |   |
|                       |                           |      |                  | Verify Server Certificate for SSL sessions |   |

Figure 6.13: The LDAP Server Profile window

If you have Universal Groups, do the following:

- 1. Create an LDAP server profile that connects to the root domain of the global catalog server on port 3268 or 3269 for SSL.
- 2. Create an LDAP server profile to connect to the root domain controllers on port 389 or 636 for SSL.

This will ensure that you are able to get information from all domains and subdomains.

The next step is to read the available domain tree and select which groups to monitor and keep user information on. Go to **Device** | **User Information** | **Group Mapping Settings** and create a new group mapping object:

- 1. Create a friendly name and set the LDAP profile you just created.
- 2. The update interval for the firewall to recheck user membership is 60 minutes, but it can be configured to be between 60s and 24h.

This interval means that when adding a new user to a group on AD, it may take up to an hour before the firewall is made aware of this

change. Rather than setting the update interval really low, you can manually refresh the group memberships with one of the following commands:

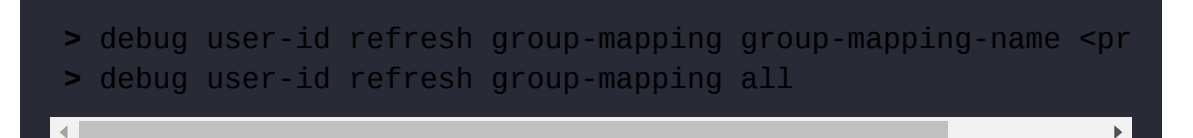

- 3. In the **User Domain** field, you can optionally add a domain (NetBIOS, not FQDN) to override all user domains retrieved from the LDAP. This could be handy if User-ID picks up specific domains but LDAP has them listed differently. For a global catalog LDAP profile, leave this field empty as it would override all user domains.
- 4. There are also search filters available for group and user objects.
  (sAMAccountName or userPrincipalName (UPN) are useful filters for the user object.)

The Server Profile tab should look similar to the following screenshot:

| Group Mapping  | 3                                                             | 0      |
|----------------|---------------------------------------------------------------|--------|
| Name           | pangurus                                                      |        |
| Server Profile | User and Group Attributes   Group Include List   Custom Group |        |
| Server Profile | pangurus V Update Interval [60 - 86400]                       |        |
| Domain Setting |                                                               | 1      |
| User Domair    | pangurus                                                      |        |
| Group Objects  |                                                               |        |
| Search Filter  | r l                                                           |        |
| Object Class   | group                                                         |        |
| User Objects   |                                                               |        |
| Search Filter  | r sAMAccountName                                              |        |
| Object Class   | person                                                        |        |
|                | ✓ Enabled                                                     |        |
| 1              | Fetch list of managed devices                                 |        |
|                |                                                               |        |
|                | ОК                                                            | Cancel |
|                |                                                               |        |

Figure 6.14: Group mapping server profile

In the User and Group Attributes tab, you can fine-tune which attributes are included in the returned results. By default, sAMAccountName, email, and UPN are all set, with sAMAccountName set as the primary username. It is useful here to review which attribute is returned by your available User-ID sources and set that as the primary username (if the User-ID agent returns UPN usernames, set userPrincipalName as the primary username).

For Sun or e-directory type servers, the attribute will likely be uid.

In the **Group Include List** tab, you can add the groups you want to use in security rules. You can add all the groups you want to create specific rules for by expanding the base DN on the left-hand side and adding groups of interest to the right side, as shown in the following screenshot.

There is no need to add groups that will not be used in security rules, nor the **cn=domain users** group. For rules that should apply to all users, the **known-user** user option is available in security rules to indicate any legitimately identified user:

| Group Mapping (?                                                  |                                                                                                    |  |  |  |  |
|-------------------------------------------------------------------|----------------------------------------------------------------------------------------------------|--|--|--|--|
| Name smokeypines Server Profile   User and Group Attributes   Gro | up Include List   Custom Group                                                                                                    |  |  |  |  |
| Available Groups<br>Available Groups                              | Included Groups         Included Groups         Image: pangurus pangurus         pangurus vpnusers         pangurus clientless         Panguruss admins |  |  |  |  |

Figure 6.15: Group Include List

If custom attributes are used within your organization, the **Custom Group** tab lets you set filters to identify and record usernames in these attributes. Make sure the attributes are indexed on the LDAP to expedite searches.

A useful command to verify which attributes are captured is show user user-attributes user all:

```
admin@firewall> show user user-attributes user all
Primary: example\tomfromit
Alt User Names:
```

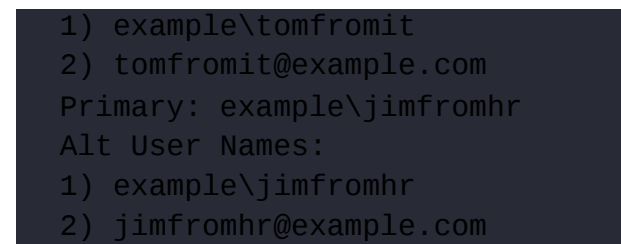

You can also list which users are in each group, to ensure that the data is being retrieved correctly. Retrieve a list for all available groups via show user group list. You can use both the DN and NetBIOS formats for the group via show user group name <groupname>:

```
admin@firewall> show user group name cn=hr,cn=users,dc=example,dc
short name: example\hr
source type: proxy
source: example.lab
[1 ] example\jimfromhr
```

#### **Important note**

The source type in the preceding code is set as proxy because one of the User-ID agents is configured as an LDAP proxy. Without the User-ID acting as proxy, the source type would be as follows:

source type: ldap

As you can see in the following screenshot, you can now build security rules where the source (or destination) **usergroup** can be selected to grant or deny a group of people access to a resource. The little icon next to the user object indicates whether the object is a group or a user. **known-user** indicates that the firewall will match any user, as long as they are identified:

|   |                       |           |                 | Source  |                |              | Destination |  |
|---|-----------------------|-----------|-----------------|---------|----------------|--------------|-------------|--|
|   | NAME                  | TYPE      | ZONE            | ADDRESS | USER           | ZONE         | ADDRESS     |  |
| 1 | server access         | universal | Market Trust-L3 | any     | Pangurus-users |              | servers     |  |
| 2 | internet access users | universal | Mart Trust-L3   | any     | A known-user   | M Untrust-L3 | any         |  |

Figure 6.16: Source users in security rules

With more infrastructure services moving into the cloud, the Active Directory environment may also become cloud-based, which makes having regular LDAP connections less practical or impossible. To consolidate group mapping across multiple cloud-based platforms, Palo Alto provides a free service called the Cloud Identity Engine to serve as a convergence point for group mapping.

## The Cloud Identity Engine

The **Cloud Identity Engine** (**CIE**) is a free tool provided by Palo Alto Networks to customers with an active support subscription that is capable of combining multiple sources of user information, called Directory Sync, into one entity all of your organization's firewalls can connect to, reducing configuration complexity. It also provides Cloud Authentication Service, which serves as a single authentication point to multiple **Security Assertion Markup Language (SAML)** 2.0 based **Identity Providers (IdPs)**, also simplifying configuration if multiple IdPs are available. The CIE can be enabled from <u>https://apps.paloaltonetworks.com</u>, which does require an active support account; free (LIVE community) accounts cannot use this tool.

As illustrated in the following figure, you just need to select the **Activate** button below the **Cloud Identity Engine** tile on the main page, fill out some

basic information, like a friendly name and a region this tool should be active in, and you're ready to get going.

| HUB   Have an auth code? (Activate App)                                                |                                                      | ⊙ v ⑦   Tom Piens v                                                                                               |
|----------------------------------------------------------------------------------------|------------------------------------------------------|----------------------------------------------------------------------------------------------------|
|                                                                                        | HUB Have an auth code? (                             | Accur/an)                                                                                                    |
|                                                                                        | Activate Cloud Ident<br>Please provide the following | ity Engine<br>information to set up the app.                                                                      |
|                                                                                        | · COMPANY ACCOUNT                                    | PANgurus                                                                                                    |
|                                                                                        |                                                      | Once you activate this app, you cannot move it to a different account. Please change account prior to activation. |
| Cloud Identity Engine<br>The industry's first cloud native                             | NAME                                                 | PANgurus - Cloud Identity Engine                                                                                  |
| identity and authentication sen<br>providing a single source of ide<br>all your users. | DESCRIPTION                                          |                                                                                                    |
| Activite sam More >                                                                    | • REGION                                             | Choose a Region A                                                                                                 |
|                                                                                        |                                                      | United States - Americas                                                                                          |
|                                                                                        | 518 A                                                | Netherlands - Europe                                                                                              |
|                                                                                        | EULA                                                 | United Kingdom                                                                                                    |
|                                                                                        |                                                      | Singapore                                                                                                    |
|                                                                                        | Required Field                                       | Canada                                                                                                    |
|                                                                                        | - magnine and share                                  | Japan                                                                                                    |
|                                                                                        |                                                      | Australia                                                                                                    |
|                                                                                        |                                                      | Germany                                                                                                    |

Figure 6.17: Enabling the Cloud Identity Engine

The next step is to configure a **Cloud Directory** or an **On-Premises Directory**. The on-prem directory sync is achieved via a downloaded agent software that syncs up to the cloud. Lastly, authentication can be configured.

As you can see in the following figure, you can currently set up **Azure**, **Okta**, or **Google** authentication; more providers will likely be added in the future.

| On-Premises Directory       Spin control of the second second secon | Set Up Dir | ectory                                                                                                    |                                                                                                    |
|----------------------------------------------------------------------------------------------------|------------|----------------------------------------------------------------------------------------------------|----------------------------------------------------------------------------------------------------|
| Install and configure a Directory Sync agent to collect user, group, and device attributes from your Active Directory.       Grant permissions for Directory Sync to access your Cloud Directory and collect user, group, and device attributes.         Set Up Authentication       Set Up Authentication                                                                                                    |            | On-Premises Directory                                                                                                    | Cloud Directory                                                                                                    |
| Set Up Authentication                                                                                                    |            | Install and configure a Directory Sync agent to<br>collect user, group, and device attributes from<br>your Active Directory. | Grant permissions for Directory Sync to access your<br>Cloud Directory and collect user, group, and device<br>attributes. |
| Set Up Authentication                                                                                                    | U          | SetUp                                                                                                    | Set Up ^                                                                                                    |
|                                                                                                    | Set Up Au  | thentication                                                                                                    | Chirs .                                                                                                    |
|                                                                                                    |            | SAML 2.0                                                                                                    |                                                                                                    |
| SAML 2.0                                                                                                    |            | Configure a SAML 2.0-based identity<br>provider to authenticate users.                                                       |                                                                                                    |

Figure 6.18: Configuring the Cloud Identity Engine

To enable a Cloud Directory, you need to have an account on the appropriate cloud service, and then from the CIE simply provide the appropriate credentials as you can see in the following screenshot.

| onnect to Azure<br>og in to your Azure Al<br>Sign in with Azure | ; your Azure Active Directory (Azure AD) ar<br>) and grant permissions for Dir                             | Permiss<br>Palo Alt<br>caloalto<br>This applicati<br>your organisa                                                                       | ONS requeste<br>to Networks Cloud Id<br>networks.com<br>on is not published b<br>atlon.                                                                             | ed<br>lentity Engine<br>by Microsoft of                                                  |
|-----------------------------------------------------------------|----------------------------------------------------------------------------------------------------|----------------------------------------------------------------------------------------------------|----------------------------------------------------------------------------------------------------|------------------------------------------------------------------------------------------|
| heck Connection<br>onfirm that Directory<br>gure Direct         | Status<br>Sync can access your Azure Al<br>Cory Sync for Ok<br>syour Okta Directory and collect user, grou | <ul> <li>Access Azu</li> <li>View your b</li> <li>Maintain ac</li> <li>Accepting these puse your data as a statement. You cit</li> </ul> | re Service Management a<br>pasic profile<br>ccess to data you have giv<br>permissions means that you<br>specified in their Terms of S<br>an change these permission | as you (preview)<br>ven it access to<br>allow this app to<br>ervice and Privacy<br>is at |
| Connect to Okta D                                               | <b>Virectory</b><br>rectory and grant permissions 1                                                        | https://myapps.m<br>Does this app loo                                                                                                    | icrosoft.com. Show details<br>k suspicious? Report it here<br>Cancel                                                                                                | Accept                                                                                   |
| Q                                                               |                                                                                                    |                                                                                                    |                                                                                                    |                                                                                          |
| Domain: p                                                       | angurus.com                                                                                                |                                                                                                    |                                                                                                    |                                                                                          |
| Domain: p                                                       | angurus.com<br>21345252135                                                                                 |                                                                                                    |                                                                                                    |                                                                                          |
| Domain: p<br>Client ID: 0<br>Client Secret: •                   | angurus.com<br>21345252135                                                                                 |                                                                                                    |                                                                                                    |                                                                                          |
| Domain: p                                                       | angurus.com<br>21345252135                                                                                 |                                                                                                    |                                                                                                    |                                                                                          |

Microsoft

Figure 6.19: Adding a Cloud Directory

As you can see below, to add an on-prem directory service you will simply need to download the agent and generate a certificate it will use to communicate with the cloud. You will be asked for this certificate during the installation process. Directories > Configure Directory Sync for Active Directory

#### **Configure Directory Sync for Active Directory**

Download and install the Directory Sync agent on a Windows server to allow Palo Alto Networks apps to access your Active Directory.

| 1 | Download<br>Download the latest version of the Directory Sync agent.                                                                           |
|---|----------------------------------------------------------------------------------------------------|
|   | Download Agent                                                                                                    |
| 2 | Generate Certificate<br>Generate a certificate to authenticate the agent with the Directory Sync service.<br>Get Certificate                   |
| 3 | Install<br>Install the agent on a Windows server and configure it to communicate with your Active<br>Directory and the Directory Sync service. |

Figure 6.20: On-prem directory

The next step is to add the Cloud Identity Engine to the firewalls that need group mapping information. First, make sure the device certificate has been set in **Device | Setup | Device Certificate**.

If there's no device certificate yet, click the **Get Certificate** link and, in a different browser tab, navigate to

https://support.paloaltonetworks.com and access Assets | Device Certificates to generate a One Time Password (OTP):

| Device Type |                                                  | Device Number                                              | One Time Passwor |
|-------------|--------------------------------------------------|------------------------------------------------------------|------------------|
|             | Generate OTP for Next-Gen Firewalls              | 5                                                          |                  |
|             | Your one time password has been crea<br>minutes. | ted and is available below. The password will be valid for | 60               |
|             | PAN OS Device:                                   | 01280 ~                                                    |                  |
|             | Password:                                        | 44b54d4                                                    |                  |
|             |                                                  |                                                            |                  |
|             | Expires On:                                      | 2/4/2022 2:48:46 PM                                        |                  |
|             |                                                  |                                                            |                  |

Figure 6.21: Generating a device certificate OTP

Next, navigate to **Device** | **User Identification** | **Cloud Identity Engine** and add a new profile as illustrated in the following screenshot. You should select the appropriate region, which will then display the configured CIE.

In the User Attributes tab, you can select which attribute is used for the username, and in Group Attributes, you can select how groups are identified in the directory. You can even elect to collect device serials if these are available in your directory.
| N                                                                     | ame CIE                                                                                              |                                                                                                    |                                                                                                    |            |
|-----------------------------------------------------------------------|----------------------------------------------------------------------------------------------------|----------------------------------------------------------------------------------------------------|----------------------------------------------------------------------------------------------------|------------|
| Instance User Attributes                                              | Group Attribut                                                                                       | es Device Attributes                                                                                 |                                                                                                    |            |
| Reg                                                                   | gion europe                                                                                          |                                                                                                    | ~                                                                                                    |            |
| Cloud Identity Engine Insta                                           | nce PANgurus - Cl                                                                                    | oud Identity Engine                                                                                  | ~                                                                                                    |            |
| Don                                                                   | nain pangurus.com                                                                                    |                                                                                                    | ~                                                                                                    |            |
| Update Interval (r                                                    | min) 60                                                                                              |                                                                                                    | 1                                                                                                    | 1/275      |
|                                                                       | 🛃 Enabled                                                                                            | Cloud Identity Engine                                                                                |                                                                                                    | C          |
|                                                                       |                                                                                                    |                                                                                                    | Name CIE                                                                                                    |            |
|                                                                       |                                                                                                    | Instance User Attribut                                                                               | Group Attributes   Device Attributes                                                                                           |            |
|                                                                       |                                                                                                    | NAME                                                                                                 | DIRECTORY ATTRIBUTE                                                                                                    |            |
|                                                                       |                                                                                                    | Primary Username                                                                                     | E                                                                                                    | ~          |
|                                                                       |                                                                                                    | E-Mail                                                                                               | Name                                                                                                    |            |
|                                                                       |                                                                                                    | Alternate Username 1                                                                                 | User Principal Name                                                                                                    |            |
|                                                                       |                                                                                                    | Alternate Username 2                                                                                 |                                                                                                    |            |
|                                                                       |                                                                                                    |                                                                                                    | Common-Name                                                                                                    |            |
|                                                                       |                                                                                                    | Alternate Username 3                                                                                 | Common-Name<br>Mail                                                                                                    |            |
|                                                                       |                                                                                                    | Alternate Username 3                                                                                 | Common-Name<br>Mail                                                                                                    |            |
| Cloud Identity Engine                                                 |                                                                                                    | Alternate Username 3                                                                                 | Common-Name<br>Mail                                                                                                    | Chr. Canal |
| Cloud Identity Engine                                                 | lame CIE                                                                                             | Alternate Username 3                                                                                 | Common-Name<br>Mail                                                                                                    | OK Cancel  |
| Cloud Identity Engine                                                 | Name CIE                                                                                             | Aternate Username 3                                                                                  | Common-Name<br>Mail<br>()                                                                                                    | OK Cancel  |
| Cloud Identity Engine N Instance User Attributes                      | Name CIE                                                                                             | Aternate Username 3 tes Device Attributes                                                            | Common-Name<br>Mail                                                                                                    | OK Cancel  |
| Cloud Identity Engine N Instance User Attributes NAME                 | Jame CIE<br>Group Attribu<br>DIRECTORY ATTRIB                                                        | Aternate Username 3 tes Device Attributes UTE                                                        | Common-Name<br>Mail                                                                                                    | OK Cancel  |
| Cloud Identity Engine Instance User Attributes NAME Group Name        | Name CIE<br>Group Attribu<br>DIRECTORY ATTRIB                                                        | Aternate Username 3                                                                                  | Common-Name<br>Mail                                                                                                    | OK Cancel  |
| Cloud Identity Engine Instance User Attributes NAME Group Name E-Mail | Name CIE<br>Group Attribu<br>DIRECTORY ATTRIB                                                        | Aternate Username 3                                                                                  | Common-Name<br>Mail                                                                                                    | Cancel     |
| Cloud Identity Engine Instance User Attributes NAME Group Name E-Mail | Name CIE<br>DIRECTORY ATTRIB<br>Name<br>Common-Name                                                  | Aternate Username 3                                                                                  | Common-Name<br>Mail<br>()                                                                                                    | Circel     |
| Cloud Identity Engine Instance User Attributes NAME Group Name E-Mail | Name CIE<br>DIRECTORY ATTRIB<br>Name<br>Common-Name Mail                                             | Aternate Username 3                                                                                  | Common-Name<br>Mail<br>The Corr                                                                                                | Cik Cancel |
| Cloud Identity Engine Instance User Attributes NAME Group Name E-Mail | Name CIE<br>DIRECTORY ATTRIB<br>Name<br>Common-Name<br>Mail<br>Distinguished Name                    | Aternate Username 3 tes Device Attributes UTE Cloud Identity Eng                                     | Common-Name<br>Mail<br>Mail<br>Vine<br>Name CIE                                                                                | Cik Cancel |
| Cloud Identity Engine Instance User Attributes NAME Group Name E-Mail | Name CIE<br>DIRECTORY ATTRIB<br>Name<br>Common-Name<br>Mail<br>Distinguished Name                    | Aternate Username 3 tes Device Attributes UTE Cloud Identity Eng Instance User Attri                 | Common-Name<br>Mail<br>Mail<br>Sine<br>Name CIE<br>butes Group Attributes Device Attributes                                    | Circel     |
| Cloud Identity Engine Instance User Attributes NAME Group Name E-Mail | Vame CIE<br>Coroup Attribut<br>DIRECTORY ATTRIB<br>Name<br>Common-Name<br>Mail<br>Distinguished Name | Aternate Username 3 tes Device Attributes UTE Cloud Identity Eng Instance User Attri Endpoint Seri   | Common-Name<br>Mail<br>Mail<br>Time<br>Name CIE<br>butes Group Attributes Device Attributes<br>al Number None                  | OK Cancel  |
| Cloud Identity Engine Instance User Attributes NAME Group Name E-Mail | Name CIE<br>COMMON-NAME<br>Common-Name<br>Mail<br>Distinguished Name                                 | Aternate Username 3 tes Device Attributes UTE Cloud Identity Eng Instance User Attri Endpoint Series | Common-Name<br>Mail<br>Mail<br>Virial Virial<br>gine<br>Name CIE<br>butes Group Attributes Device Attributes<br>al Number None | OK Cancel  |

Figure 6.22: Configuring a Cloud Identity Engine profile

After you commit this change, your firewall will now start collecting group mapping information, which you can review via the CLI command show user group list.

- 1. Adding Cloud Authentication works in the same way:
- 2. Download the Service Provider (SP) Metadata file which will be used in the IdP.
- 3. Select the authentication provider of your choice: Azure, Okta, PingOne, PingFederate, Google, or Others.

Upload the IdP metadata file if your IdP makes one available after configuring the application, or manually enter all the required information like SSO URL, ID, and certificate. See the next topic, *Configuring Azure enterprise applications*, for an example of how to obtain the metadata file.

The **Cloud Identification** page will look like the screenshot below after you import the Azure metadata XML.

| IJ | Configure Cloud Authentica<br>Download the Service Provider (S<br>Download SP Metadata | tion Service (CAS) as your SAML Serv<br><sup>a</sup> ) metadata or use the SP Metadata page to c | vice Provider<br>configure the SP on your Identity Provider(IdP) |
|----|----------------------------------------------------------------------------------------|--------------------------------------------------------------------------------------------------|------------------------------------------------------------------|
| 2) | Configure your Identity Pro                                                            | vider Profile                                                                                    | use to provide the metadata                                      |
|    | PROFILE NAME                                                                           | Azure                                                                                            | acto portacti e includata.                                       |
|    | IDP VENDOR                                                                             | Azure                                                                                            |                                                                  |
|    | ADD METADATA                                                                           | Upload Metadata                                                                                  |                                                                  |
|    |                                                                                        | 1 Click to Upload                                                                                |                                                                  |
|    |                                                                                        | Palo Alto Networks Cloud Identity Engine - 0                                                     | Cloud Authentication Service.xml                                 |
|    | IDENTITY PROVIDER ID                                                                   | https://sts.windows.net/71fbaa2b-5                                                               | And Table of the T                                               |
|    | IDENTITY PROVIDER     CERTIFICATE                                                      | Microsoft Azure Federated SSO Certificate                                                        | Expires in 3 years                                               |
|    | IDENTITY PROVIDER SSO URL                                                              | https://login.microsoftonline.com/71fbaa2                                                        | Bull 4715 BARR 25/BROWTOLTSAMD                                   |
|    | HTTP BINDING FOR SSO     REQUEST TO IDP                                                | HTTP Redirect      HTTP Post                                                                     |                                                                  |
|    | - MAXIMUM CLOCK SKEW                                                                   |                                                                                                  |                                                                  |

Figure 6.23: Configuring cloud authentication

Next, test the IdP connectivity, and when the test succeeds, select the appropriate user attributes as you can see in the next screenshot:

| Test SAML Setup<br>Test SAML authentication with th<br>Success<br>MFA info is detected from the SA | ne identity provider.<br>ML response.                                                                                                    |                                                                                                    |
|----------------------------------------------------------------------------------------------------|----------------------------------------------------------------------------------------------------|----------------------------------------------------------------------------------------------------|
| SAML Attributes<br>Map your IdP SAML attribute to 0                                                | CAS                                                                                                    |                                                                                                    |
| USERNAME ATTRIBUTE                                                                                 | http://schemas.microsoft.com/identity/claims/displayname                                                                                                    | 8                                                                                                    |
| USERGROUP ATTRIBUTE                                                                                | Select One                                                                                                    | *                                                                                                    |
| ACCESSDOMAIN                                                                                       | Select One                                                                                                    | Ÿ                                                                                                    |
| USERDOMAIN                                                                                         | Select One                                                                                                    | ~                                                                                                    |
| ADMIN ROLE                                                                                         | Select One                                                                                                    | ~                                                                                                    |
|                                                                                                    | Test SAML Setup<br>Test SAML authentication with the<br>Success<br>MFA info is detected from the SA<br>SAML Attributes<br>Map your IdP SAML attribute to the<br>USERNAME ATTRIBUTE<br>USERGROUP ATTRIBUTE<br>ACCESSDOMAIN<br>USERDOMAIN<br>ADMIN ROLE | Test SAML Setup Test SAML authentication with the identity provider.  Success Map your IdP SAML attributes Apy vour IdP SAML attribute to CAS  USERNAME ATTRIBUTE http://schemas.microsoft.com/identity/claims/displayname USERGROUP ATTRIBUTE Select One ACCESSDOMAIN Select One ADMIN ROLE Select One |

Figure 6.24: Configuring SAML attributes

If you have not set up the **Cloud Identity Engine – Cloud Authentication Service** enterprise application in Azure yet, the steps are outlined below. Other IdPs will have similar steps.

### Configuring Azure enterprise applications

For the cloud authentication to work, you will need the **Cloud Identity Engine – Cloud Authentication Service** application:

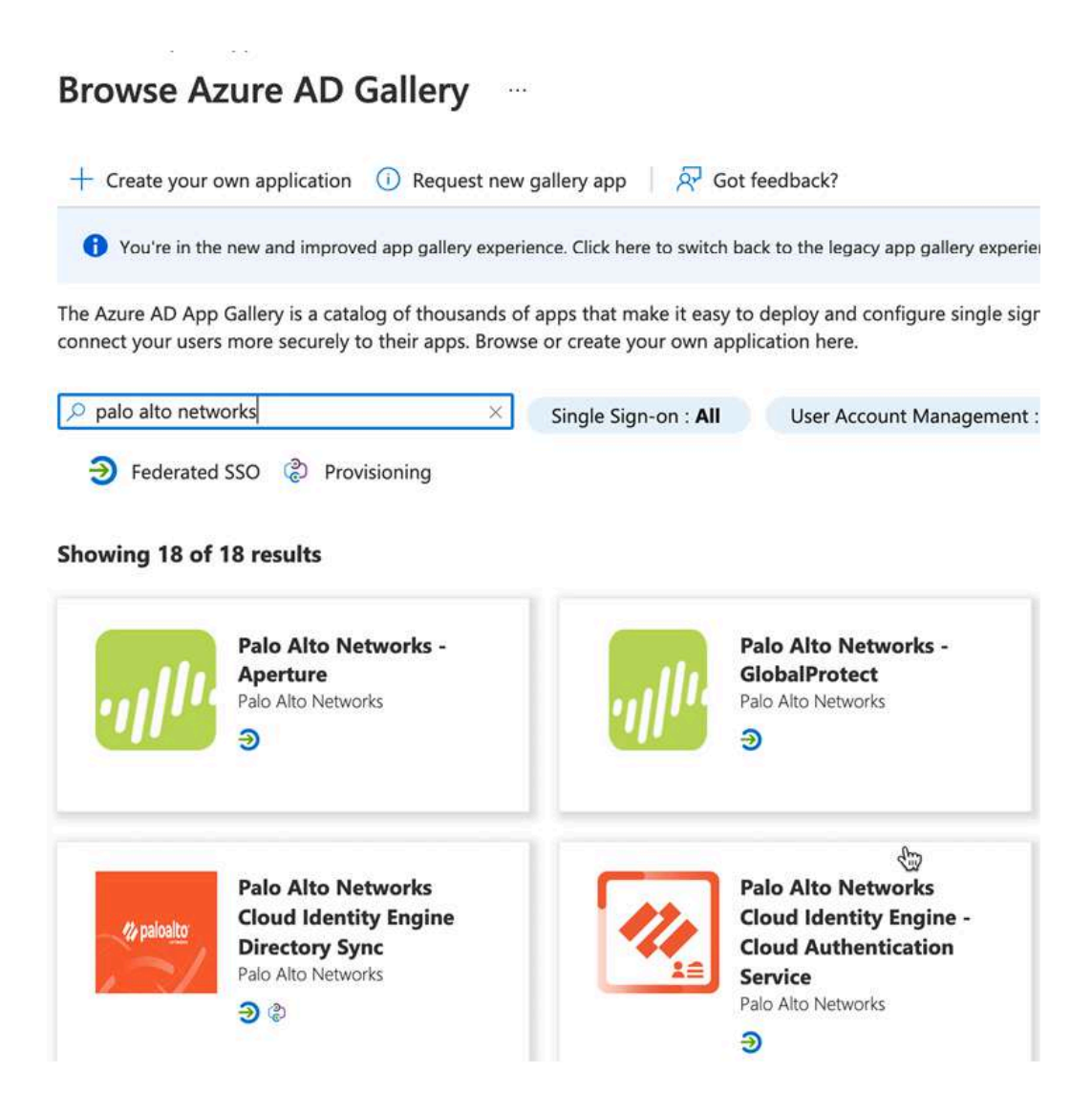

Figure 6.25: Azure Enterprise applications

Once the application is created, first assign users or groups. These users will be able to authenticate during the activation process.

Next, select **Single Sign-on**, click **Upload Metadata File** at the top, and upload the **CAS-Metadata.xml** you downloaded from the **Cloud Authentication** configuration page.

You will need to fill out the regional sign on URL. Select the one that applies to you from the list below:

| Region         | CIE regional URL                                    |
|----------------|-----------------------------------------------------|
| United States  | cloud-auth.us.apps.paloaltonetworks.com             |
|                | cloud-auth-<br>service.us.apps.paloaltonetworks.com |
| Europe         | cloud-auth.nl.apps.paloaltonetworks.com             |
|                | cloud-auth-<br>service.nl.apps.paloaltonetworks.com |
| United Kingdom | cloud-auth.uk.apps.paloaltonetworks.com             |
|                | cloud-auth-<br>service.uk.apps.paloaltonetworks.com |
| Singapore      | cloud-auth.sg.apps.paloaltonetworks.com             |
|                | cloud-auth-<br>service.sg.apps.paloaltonetworks.com |
| Canada         | cloud-auth.ca.apps.paloaltonetworks.com             |
|                | cloud-auth-<br>service.ca.apps.paloaltonetworks.com |
| Japan          | cloud-auth.jp.apps.paloaltonetworks.com             |
|                | cloud-auth-<br>service.jp.apps.paloaltonetworks.com |
| Australia      | cloud-auth.au.apps.paloaltonetworks.com             |
|                | cloud-auth-<br>service.au.apps.paloaltonetworks.com |
| Germany        | cloud-auth.de.apps.paloaltonetworks.com             |

|                               | cloud-auth-<br>service.de.apps.paloaltonetworks.com  |
|-------------------------------|------------------------------------------------------|
| United States -<br>Government | cloud-auth-<br>service.gov.apps.paloaltonetworks.com |
|                               | cloud-auth.gov.apps.paloaltonetworks.com             |
| India                         | cloud-auth-<br>service.in.apps.paloaltonetworks.com  |
|                               | cloud-auth.in.apps.paloaltonetworks.com              |

The application page will now look similar to the screenshot below, mind the regional **Sign On URL**. Go ahead and download the metadata file from the **Download** link next to **Federation Metadata XML** at the bottom of *step 3*, **SAML Signing Certificate**.

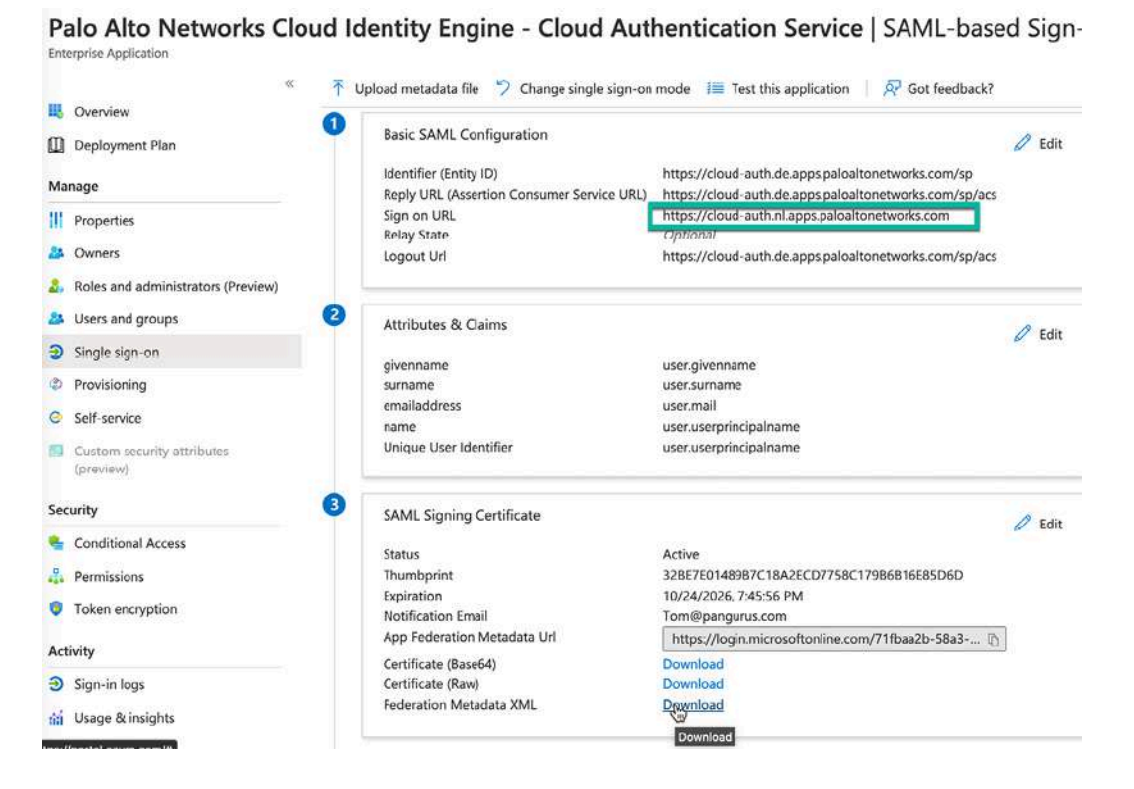

Figure 6.26: Azure Enterprise application Single sign-on

The last step is to add a new authentication profile on the firewall in **Device** | **Authentication Profile** and set the new profile as **Cloud Authentication Service**.

Select the **Region**, **Instance**, and **Profile** as illustrated in the screenshot below. You can now use the new profile where needed.

|                     | Name     | CIE-Auth                                   |        |
|---------------------|----------|--------------------------------------------|--------|
| Authentication A    | Advance  | d                                          |        |
|                     | Туре     | Cloud Authentication Service               | ~      |
|                     | Region   | Netherlands - Europe                       | ~      |
|                     | Instance | PANgurus - CAS                             | $\sim$ |
|                     | Profile  | Azure                                      | ~      |
| Maximum Clock Skew( | seconds) | 60                                         |        |
|                     |          | force multi-factor authentication in cloud |        |

Figure 6.27: Cloud Authentication Service profile

You are now able to use group mapping to apply security rules to sets of users and leverage the Cloud Identity Engine to combine both on-prem and Cloud Directories, and leverage Cloud Authentication to simplify authentication across multiple firewalls and locations. In the next section, we'll take a look at captive portals, an alternative way to identify users that combines with authentication.

### Setting up a captive portal

A captive portal is a service that runs on the firewall and intercepts web sessions to have a user identify themselves. This can be a good addition to

your user identification capabilities for unsupported operating systems that do not log on to the network, or guests that come into your network that you want to be able to identify.

It can also help pick up "strays"; for instance, a laptop may be used to roam a campus and hop SSIDs and access points, and it may be assigned a new IP address without generating a new logon event on Active Directory. At this moment, the user becomes unknown and a captive portal can be triggered to have the user log in manually.

To set up a captive portal, we will first need to be able to authenticate users, which we will cover in the next section.

### Authenticating users

To be able to authenticate users, we need to create an authentication profile that manages which protocol and server will be used. Create a new profile in **Device** | **Authentication Profile**:

- In the Authentication tab, set the desired type (LDAP, local, RADIUS, TACACS, SAML, Cloud Authentication, or Kerberos).
- 2. In **Server Profile**, select a matching server profile. You can create one from the drop-down by clicking the **New** link if you haven't created a profile yet. In most cases, this is just the IP and port of your server.
- 3. By picking the type, all the common attributes for your preferred authentication method are prepopulated. Make changes if any are needed (for example, LDAP may need **userPrincipalName** instead of the default **sAMAccountName**).
- 4. Username Modifier lets you change how the username is passed on to the authentication server. The default is %USERINPUT%, which passes along the user's exact input. %USERDOMAIN%\%USERINPUT% changes the

user's input to domain\username **and** %USERINPUT%@%USERDOMAIN% changes the username to user@domain.ext. This could be helpful if your users log on with all kinds of different usernames and your authentication server prefers a certain flavor.

5. If your domain supports Kerberos Single Sign-on, enter the Kerberos domain and import the kerberos keytab so users are able to authenticate transparently. This URL can help you generate a keytab: <a href="https://docs.microsoft.com/en-us/windows-server/administration/windows-commands/ktpass">https://docs.microsoft.com/en-us/windows-server/administration/windows-commands/ktpass</a>.

For an LDAP profile, the **Authentication** tab should look similar to the following screenshot:

| Name                    | dmin-auth                                                 |          |
|-------------------------|-----------------------------------------------------------|----------|
| Authentication Factors  | Advanced                                                  |          |
| Туре                    | LDAP                                                      | ~        |
| Server Profile          | pangurus                                                  | 0        |
| Login Attribute         | sAMAccountName                                            |          |
| Password Expiry Warning | 7                                                         |          |
|                         | Number of days prior to warning a user about password exp | iry.     |
| User Domain             | pangurus                                                  |          |
| Username Modifier       | %USERINPUT%                                               | ~        |
| Single Sign On          |                                                           |          |
| Kerberos Realr          | n [                                                       |          |
| Kerberos Keyta          | Click "Import" to configure this field                    | X Import |
|                         |                                                           |          |

Figure 6:.28: Authentication Profile

6. Optionally, you can enable MFA by checking **Enable Additional Authentication Factor** in the **Factors** tab and selecting which MFA provider to use.

- 7. In the **Advanced** tab, you must select which users will be allowed to authenticate. If all users are allowed to authenticate, add an entry and set it to **[all]**.
- 8. As per the following example, set Account Lockout to 4 failed attempts and set the lockout time to 30 to discourage brute-force attacks. A lockout time of 0 locks the account permanently until an administrator manually unlocks it. If Failed Attempts is 0, no lockout will occur:

| Name                                                              | dmin-auth     |  |
|-------------------------------------------------------------------|---------------|--|
| Authentication Factors                                            | Advanced      |  |
| Allow List                                                        |               |  |
|                                                                   |               |  |
| 🗹 🧐 pangurus\admin-user                                           |               |  |
|                                                                   |               |  |
|                                                                   |               |  |
| + Add O Delete                                                    |               |  |
| Add O Delete  Account Lockout  Failed Attempts                    | [0 - 10]      |  |
| Add O Delete  Account Lockout  Failed Attempts Lockout Time (min) | [0 - 10]<br>0 |  |

Figure 6.29: Advanced Authentication Profile settings

We will also need to create an **SSL/TLS server profile** so that the captive portal landing page uses a trusted certificate.

You will first need to set up an appropriate certificate to use in the server profile:

 In Device | Certificate Management | Certificates, import a server certificate that's signed by your domain CA, or create a new self-signed server certificate that is signed by the self-signed root CA (the one we created for SSL decryption). This will ensure that the clients don't get a certificate error message if the root CA is properly trusted. *This certificate CN should be an FQDN* (cp.example.com) *that can be resolved on your internal DNS*, or you should have the CN set to the IP address of the firewall interface that will be used as the redirect destination. The generation page should look similar to the following screenshot:

#### **Generate Certificate**

| Certificate Type       | 🗿 Local     |                                  | P   |
|------------------------|-------------|----------------------------------|-----|
| Certificate Name       | captivepor  | tal                              |     |
| Common Name            | captivepor  | taLpangurus.com                  |     |
| L.                     | or FQDN to  | o appear on the certifica        | ate |
| Signed By              | root signin | g cert                           | ~   |
|                        | Certifica   | te Authority<br>ivate Key Export |     |
| OCSP Responder         |             |                                  | ~   |
| Cryptographic Setting  | gs          |                                  |     |
| Algorithm              | RSA         |                                  | ~   |
| Number of Bits         | 2048        |                                  | ~   |
| Digest                 | sha256      |                                  | ~   |
| Expiration (days)      | 365         |                                  |     |
| Certificate Attributes |             |                                  |     |
| Түре                   |             | VALUE                            |     |
| 🕀 Add 🕞 Delete         |             |                                  |     |
|                        |             |                                  |     |

?

Figure 6.30: Generating a server certificate for the captive portal

2. In Device | Certificate Management | SSL/TLS Service Profile, create a new profile and name it captiveportal, add the captive portal certificate, and set **Min Version** to **TLSv1.2**, as you can see in the following screenshot:

| Name                | captiveportal |   |
|---------------------|---------------|---|
| Certificate         | captiveportal | ~ |
| Protocol Settings - |               |   |
| Min Versior         | TLSv1.2       | ~ |
| Max Versior         | Max           | ~ |

Figure 6.31: Creating an SSL/TLS service profile

Next, to accommodate a redirect page on the firewall interface, an **Interface Management Profile** needs to be created that has **Response Pages** enabled. Create one in **Network** | **Network Profiles** | **Interface Mgmt**:

- 1. Set an identifiable name.
- 2. Enable Response Pages.
- 3. Enable **Ping** for troubleshooting.

The profile should look as follows:

| Name responsepages                                                                                                    |                                          |
|----------------------------------------------------------------------------------------------------|------------------------------------------|
| Administrative Management Services —<br>] HTTP<br>] HTTPS<br>] Telnet<br>] SSH                                                           | PERMITTED IP ADDRESSES                   |
| Network Services<br>Ping<br>HTTP OCSP<br>SNMP<br>Response Pages<br>User-ID<br>User-ID Syslog Listener-SSL<br>User-ID Syslog Listener-UDP |                                          |
|                                                                                                    | (+) Add (-) Delete                       |
|                                                                                                    | 2001:dbB:123:1::1 or 2001:dbB:123:1::/64 |

Figure 6.32: Interface Management Profile

4. Attach the profile to the physical or loopback interfaces that will serve the captive portal by going into Network | Interfaces | Interface |
Advanced | Other Info | Management Profile and adding the profile.

Lastly, **Enable User Identification** must be enabled in the zones associated with the interfaces that host user subnets. Go to **Network** | **Zones** and check the box in every zone that has users who need to be intercepted. Do **not** enable this on an external zone.

Now that all the preparations have been made, we can set up the captive portal.

### Configuring the captive portal

In **Device** | **User Identification** | **Captive Portal Settings**, edit the settings of the captive portal:

- 1. Make sure Captive portal is enabled.
- 2. **Idle Timer** (the default is 15 minutes) indicates how long a user can remain idle before their session is expired, and **Timer** (with a 60-minute default) indicates how long a user session lasts before the user needs to reauthenticate.
- 3. The **GlobalProtect** (**GP**) port is used to help GP pop up an MFA authentication dialog if MFA is configured and the user has GP installed; the default port should not be changed.
- 4. Set the SSL/TLS Service profile.
- 5. Set the **Authentication** profile.

There are two modes to choose from, with **Redirect** being the preferred one:

- **Transparent** mode intercepts the outbound session and impersonates the original destination URL while sending the user an HTTP 401 code to request authentication. Because the firewall is impersonating the remote site, the user may receive a certificate error.
- Redirect mode injects an HTTP 302 redirect message, prompting the browser to connect to the redirect host for further instructions. There, the user will be prompted for credentials or get authenticated transparently through NTLM or Kerberos. Redirect mode enhances user experience while roaming by supporting session cookies and enabling a longer session timer as the cookie travels with the user.

Both modes will also work with HTTPS sessions if you have SSL decryption enabled.

To set **Redirect** mode, follow these steps:

- 1. Select the **Redirect** radio button to enable **Redirect** mode.
- 2. Enable Session Cookie and Roaming.
- 3. The default timeout of the session cookie is 1,440 minutes, which allows the user to roam for a day without needing to reauthenticate. Decrease this value if this is too long.
- 4. Set the **Redirect Host**. This needs to match the certificate CN you created in the SSL/TLS service step, being either an FQDN that translates to the data plane interface or the IP of the interface.

Certificate authentication enables you to set a certificate profile with which to authenticate users. User browsers that are not able to present the appropriate client certificate will not be able to authenticate. This is recommended in a high-security network where only known hardware is allowed to authenticate.

NTLM authentication can be used as a fallback transparent authentication mechanism if one of the User-ID agents is set up as an NTLM proxy. It is recommended to use Kerberos as transparent authentication instead (by **means** of the Kerberos SSO keytab) because Kerberos is a more secure authentication protocol.

Both Kerberos SSO and NTLM depend on the browser supporting either authentication method. If the client browser doesn't support these methods, the user will be presented with a web form to authenticate.

Your captive portal configuration should look as follows:

|                                                                      | 🗹 Enable Authentication Portal |                         |               |        |
|----------------------------------------------------------------------|--------------------------------|-------------------------|---------------|--------|
| Idle Timer (min)                                                     | 15                             | SSL/TLS Service Profile | captiveportal | ~      |
| Timer (min)                                                          | 60                             | Authentication Profile  | admin-auth    | ~      |
| obalProtect Network Port for Inbound<br>Authentication Prompts (UDP) | 4501                           |                         |               |        |
| Mode                                                                 | Transparent ORedirect          |                         |               |        |
| Session Cookie                                                       |                                |                         |               |        |
|                                                                      | 🛃 Enable                       |                         |               |        |
| Timeout (min)                                                        | 1440                           |                         |               |        |
|                                                                      | 🛃 Roaming                      |                         |               |        |
| Redirect Host                                                        | captiveportal.pangurus.com     |                         |               |        |
| Certificate Authentication                                           |                                |                         |               |        |
| Certificate Profile                                                  | None                           |                         |               | $\sim$ |

Figure 6.33: Captive portal configuration

The last step is to set up authentication rules in **Policies** | Authentication.

Rules are always evaluated from top to bottom, so the most specific rules should be at the top. If you want to allow users transparent authentication through NTLM or Kerberos, create the rule for this first:

- 1. Set a friendly name and description.
- 2. In the source, define the zones where users reside that could need captive portal authentication.
- 3. In the User field, you have several options. Select Unknown so we can use this CP example to identify new users. This is what the other options can be used for:
  - Any includes all traffic to be intercepted, including already known users.
  - **Pre-logon** includes remote users who are connected using the GlobalProtect pre-logon and have not logged in to their client system.

- **Known-users** includes traffic for which the firewall already has a user-to-IP mapping (this can add a factor of **authorization** to accessing a certain resource).
- **Unknown** includes traffic for which no user-to-IP mapping exists. *This is the main method to identify users who were not picked up by regular User-ID.*
- Select will only include traffic from specific users or groups (this could be used to specifically target guests while leaving employees alone).
- 4. In the Service/URL category, only the http service is included by default. Add service-https if you have SSL decryption enabled, and any other ports that might be useful. The URL category can be added if User-ID is mandatory for only specific URL categories or if explicit authorization is required for a category.
- 5. In Action, set default-browser-challenge, which will use the Kerberos keytab if available in the authentication profile or will use **NTLM** via a User-ID agent.

If needed, you can also create a new authentication enforcement profile with a different authentication profile. This overrides the authentication profile used in the captive portal.

Your rule should look similar to the following screenshot:

|   | NAME                        | TAGS                                                 |                    | Sourc       | Source |           | Destination  |         |        |                 |                           |        |
|---|-----------------------------|------------------------------------------------------|--------------------|-------------|--------|-----------|--------------|---------|--------|-----------------|---------------------------|--------|
|   |                             |                                                      | ZONE               | ADDRESS     | USER   | DEVICE    | ZONE         | ADDRESS | DEVICE | SERVICE         | AUTHENTICATION            | LOG S  |
| 1 | captiveportal               | none                                                 | M Trust-L3         | any         | any    | any       | M Untrust-L3 | any     | any    | 👷 service-http  | default-browser-challenge | Log Fo |
|   |                             |                                                      |                    |             |        |           |              |         |        | 👷 service-https |                           |        |
|   |                             | Aut                                                  | hentication        | Policy R    | ule    |           |              |         |        |                 |                           | 0      |
|   |                             | Ge                                                   | neral Sourc        | e   Destir  | nation | Service/U | IRL Category | Actions |        |                 |                           |        |
|   |                             | Authentication Enforcement default browser challenge |                    |             |        |           |              |         |        | ~               |                           |        |
|   |                             | - 10                                                 | Timeou<br>Settings | ut (min) 60 |        |           |              |         |        |                 |                           |        |
|   | Log Authentication Timeouts |                                                      |                    |             |        |           |              |         |        |                 |                           |        |
|   |                             | Log Forwarding default                               |                    |             |        |           |              |         | ~      |                 |                           |        |

Figure 6.34: Authentication policy rule

Next, repeat *steps 1* through 4 and set the authentication enforcement to default-webform, which will present the user with a landing page to enter credentials.

If any address or subnet does not trigger a captive portal intercept (this could be a remediation server or guest proxy), repeat *steps 1* through *4* and set the authentication enforcement to default-no-captive-portal and move it to the top of the rulebase.

Depending on which interface you associated the captive portal to, and which zone the users are connecting from, you may need to configure a security rule to allow these connections. You will find that the captive portal uses one of these ports:

- TCP 6080 is accessed by the client for NTLM authentication.
- TCP 6081, if the captive portal was configured without an SSL/TLS service profile.
- TCP 6082, when the captive portal is configured with a proper profile.

With a little creativity, the captive portal can be active on several interfaces: the certificate needs to be set to an FQDN, each individual interface has the

management profile enabled for response pages, and clients in each subnet are served a different IP (by DNS) for the associated redirect host.

## Using an API for User-ID

We saw earlier that you can forward syslogs to the User-ID agent to extract user information, but for those cases where you can't get the desired information from syslogs, you can also use an API to automate user-to-IP mapping, or manually add and delete user mappings.

You will first need to get an authentication key. Make sure the administrator account you are going to use for these operations has API access.

To get a key, you can use this URL in a browser:

```
https://<YourFirewall>/api/?type=keygen&user=<Username>&password=
<Password>
```

Alternatively, you can use cURL at the command line:

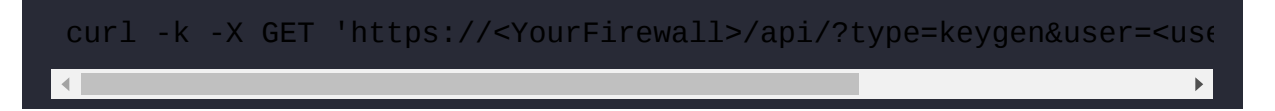

That would give you the following output:

```
<response status="success">
<result>
<key>
LUFRPT1TWFhUNWUk5N1Fjd3ZnMzh3MXlTOVJyb0kxSG5IWk5QTkdPNw==
</key>
</result>
</response>
```

You can now use this key in combination with any API command to change things on the firewall or request information. For example, you can request a list of users by using the following URL in your browser:

```
https://10.0.0.2//api/?type=op&cmd=<show><user><user-ids><all></all>
</user-ids></user></show>&key=
```

LUFRPT1TWFhUNWUk5N1Fjd3ZnMzh3MXlTOVJyb0kxSG5IWk5QTkdPNw==

Alternatively, you can use cURL at the command line:

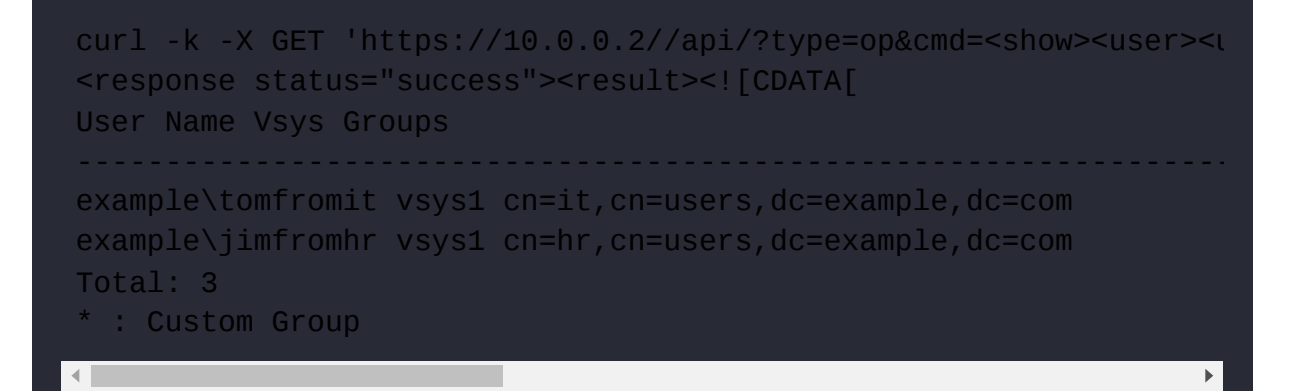

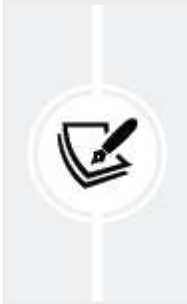

#### Important note

You can browse through all the available API commands by logging in to your firewall and then replacing the URL with https://<YourFirewall>/api.

To add users, you can use the following command:

For the file that will be used as the source, use the following syntax to add a user:

```
    <uid-message>
    <version>1.0</version>
    <type>update</type></payload>
    <login>
    <entry user="domain\user" ip="x.x.x.x" timeout="60">
    </login>
    </payload>
    </uid-message>
```

This is the syntax used to remove a user:

```
<uid-message>
<type>update</type>
<version>1.0</version>
<payload>
<logout>
<entry user="domain\user1" ip="x.x.x.x">
</logout>
</payload>
</uid-message>
```

You can add and remove users in the same update by simply adding login and logout syntax inside the payload.

You can add or remove multiple users at once by adding entries inside the login or logout elements:

```
<uid-message>
<type>update</type>
<version>1.0</version>
<payload>
<login>
<entry user="domain\user1" ip="x.x.x.x" timeout="60">
</login>
<logout>
<entry user="domain\user3" ip="y.y.y.y">
<entry user="domain\user3" ip="z.z.z.z">
```

```
</logout>
</payload>
</uid-message>
```

You can also add users to group(s):

```
<uid-message>
<version>1.0</version>
<type>update</type>
<payload>
<groups>
<entry name="groupA">
<members>
<entry name="user1"/>
</members>
</entry>
<entry name="groupB">
<members>
<entry name="user2"/>
</members>
</entry>
</groups>
</payload>
</uid-message>
```

In this section, you learned how to use APIs to control the creation and deletion of user-to-IP mapping entries and to add or remove users from groups. In the next section, we'll see how we can leverage User-ID and URL filtering to protect users from phishing attacks.

## User credential detection

With phishing being a significant attack vector, user education is a very hot topic in many corporations' cybersecurity awareness programs. Being able to prevent users from sharing their credentials on an untrusted website is a

good second line of defense in case a user is tricked into submitting credentials to a malicious site.

As you can see in the following screenshot, in the URL filtering security profile, there is a column called **USER CREDENTIAL SUBMISSION**. Any categories set to **block** will not allow users to submit credentials.

A user will not be allowed to log on if a site is categorized as belonging to the **malware** category and if **malware** is set to **block** for **USER CREDENTIAL SUBMISSION**.

Any category set to **continue** will first warn the user that they are submitting credentials to a site and will require acknowledgment of their actions. Any category set to **alert** (with logging) or **allow** will let the user submit their credentials:

|     | Name                          | URL profile                                               |                      |                                  |
|-----|-------------------------------|-----------------------------------------------------------|----------------------|----------------------------------|
|     | Description                   | 1                                                         |                      |                                  |
| Cat | egories URL Filtering Setting | s   User Credential Detection   HTTP Header Insertion   I | nline Categorization |                                  |
| 2   |                               |                                                           |                      | 74 items                         |
|     | CATEGORY                      |                                                           | SITE ACCESS 🗸        | USER<br>CREDENTIAL<br>SUBMISSION |
| Y   | Pre-defined Categories        |                                                           |                      |                                  |
|     | unknown                       |                                                           | continue             | allow                            |
|     | web-advertisements            |                                                           | continue             | continue                         |
|     | adult                         |                                                           | block                | block                            |
|     | command-and-control           |                                                           | block                | block                            |
|     | copyright-infringement        |                                                           | block                | block                            |
|     | extremism                     |                                                           | block                | block                            |
|     | high-rick                     |                                                           | block                | block                            |

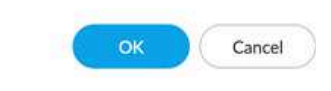

Figure 6.35: The URL Filtering Profile page

#### Important note

SSL decryption is required to be able to look inside a flow and intercept login credentials submitted by the user for inspection.

Take this one step further and access the User Credential Detection tab to enable the detection of actual corporate user credentials. This will help distinguish between users logging on to Facebook with their private account and those doing so with their corporate emails, as well as helping to distinguish whether they are using the same password as they do in the corporate environment.

If the submitted credentials do not match the detection method result, the user will be allowed to log on, otherwise, the **USER CREDENTIAL SUBMISSION** action is applied.

There are three options available, and all methods require User-ID to be already set up on the firewall. Verify that the user-to-IP mapping uses the same format as the primary username in LDAP (for example, if the primary username is **UserPrincipalName**, the user-to-IP mapping should also display UPN usernames). The three options available are as follows:

- Use IP User Mapping: This lets the firewall compare the credential submitted to the website to the username in the user-to-IP mapping that it gets from User-ID. If a match is detected, the URL filtering profile will apply the action defined in the USER CREDENTIAL SUBMISSION column.
- Use Group Mapping: The firewall uses User-ID group mapping to match the submitted username to a username known in the group

mapping profile. This method only matches usernames against LDAP group membership.

Use Domain Credential Filter: This enables the firewall to verify the username and password of a submitted credential and check whether they belong to the logged-in user. This method is the most thorough as it can also detect password matches, but it does require that a User-ID agent and a User-ID credential service add-on (UaCredInstall64-×.×.×-x.msi from the support portal software updates) are installed on a Read-Only Domain Controller (RODC). Since you must install these agents on a separate domain controller, do not use the User-ID agent to collect user-to-IP mappings. The credential service add-on creates a bloom filter for all the usernames and passwords that the firewall can periodically fetch from the User-ID agent to then match credential submissions. Usernames and passwords are not saved on the firewall.

Each method allows you to set a log severity when a valid credential is detected. By default, URL filtering logs have a severity of **informational**; set the severity to **medium** or higher.

As shown in the following screenshot, the **CREDENTIAL DETECTED** column can be enabled in the URL filtering log to reveal whether corporate credentials were matched in browsing sessions:

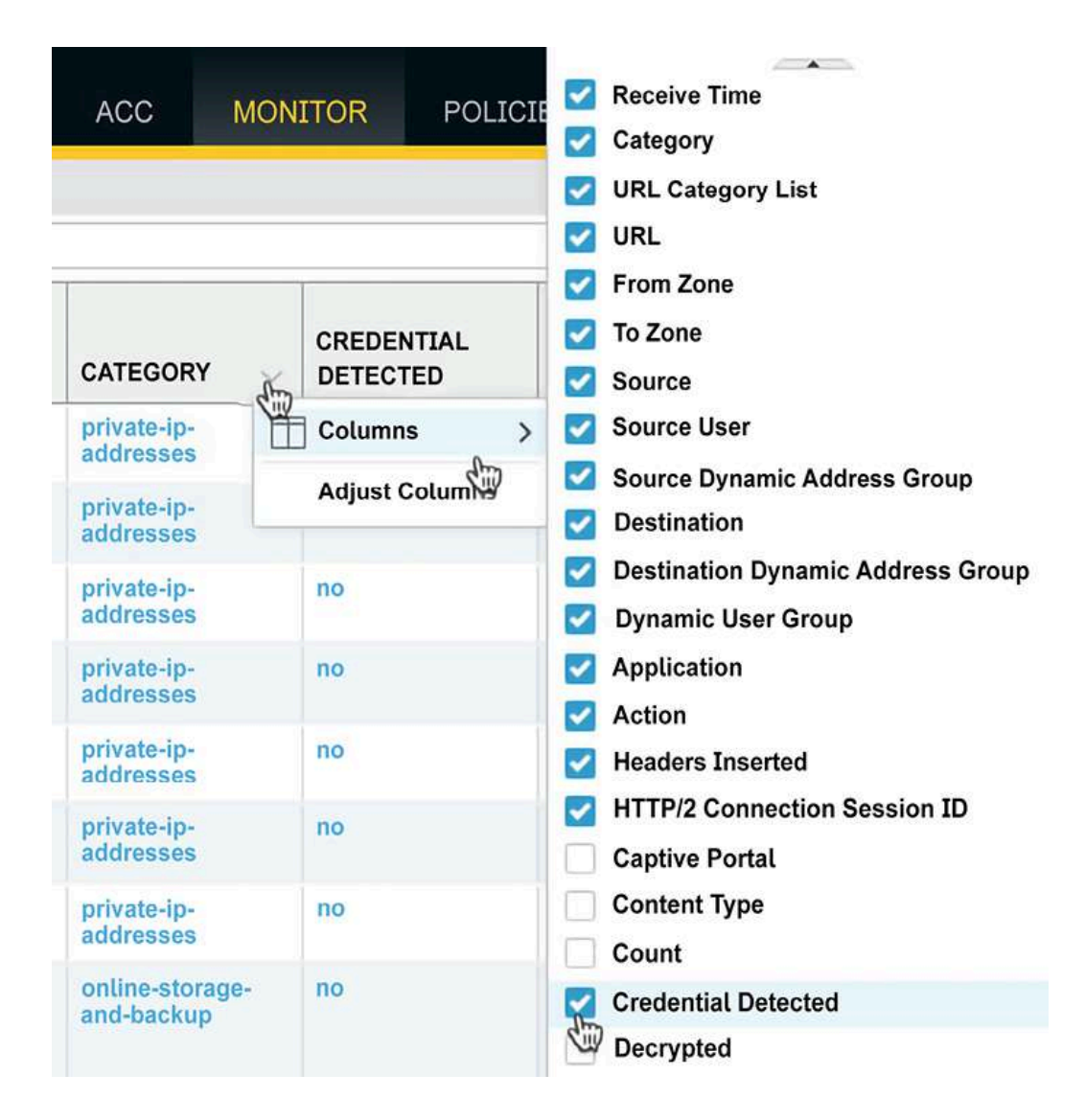

Figure 6.36: Enabling the CREDENTIAL DETECTED column

Implementing this feature will ensure your users do not accidentally or deliberately share corporate credential information outside your network and will discourage the use of corporate credentials for personal sites.

## Summary

In this chapter, you learned how to set up the User-ID agent and the TS Agent software agents on a server, and also how to properly configure agentless configuration on a firewall. You learned how LDAP groups can be leveraged to categorize users and apply security and which user attributes can be used to tailor the configuration to your needs. You also learned methods to prevent users from accidentally submitting corporate credentials to untrusted website categories.

In the next chapter, we will learn how to manage and consolidate configuration for multiple firewalls using Panorama.

# 7

## Managing Firewalls through Panorama

In this chapter, we will learn about Panorama, a central management platform that enables an administrator to manage firewalls located in different locations or in the cloud in real time. You will learn how to create shared objects and policies, as well as how to use device groups to add some region- or purpose-based policies that can be deployed to multiple similar firewalls. You will also learn how to manage logs and push content updates from one single location and keep track of your **inventory**.

In this chapter, we're going to cover the following main topics:

- Setting up Panorama
- Device groups
- Setting up templates and template stacks
- Panorama management

By the end of this chapter, you will be able to centrally manage all of your firewalls and consolidate shared configuration among groups of devices.

## **Technical requirements**

For this chapter, you are expected to have a basic understanding of how to manage and maintain **Virtual Machines** (**VMs**) on any of the major hypervisor technologies (KVM, NSX, Hyper-V, ESX, and so on) or cloud providers (Azure or Amazon Web Services).

A copy of the Panorama configuration we touch on in this chapter can be found at <u>https://github.com/PacktPublishing/Mastering-</u> <u>Palo-Alto-Networks</u>.

## Setting up Panorama

Before you get started, you will first need to decide how you want to deploy Panorama as there are many options available that can influence your choices. Panorama can be deployed as a physical appliance or a VM image, both locally and in the cloud. All of these options have their advantages over the others. A physical appliance can either be deployed as a Panorama instance or as a log collector, which can be bundled and spread out to make it more resilient and bandwidth-efficient, while keeping physical control over logs. VMs are very easy to deploy and run on nearly all common hypervisors that are likely already available, so no hardware is needed to deploy them. Cloud-based Panorama allows the admin optimal access from any location for management and firewall access.

If Panorama is to be deployed as a VM, the first step is to determine the *minimum* system prerequisites.

| Panorama VM in  | Panorama VM in | Panorama VM in Log |
|-----------------|----------------|--------------------|
| Management-Only | Panorama Mode  | Collector mode     |
| Mode            |                |                    |

| System Di                            | sk 81 GB         | System Dis                           | k 81 GB                            | System Disk 81GB          |                  |  |  |
|--------------------------------------|------------------|--------------------------------------|------------------------------------|---------------------------|------------------|--|--|
| Up to 500                            | 16<br>CPUs       | Up to 500<br>managed                 | 16<br>CPUs                         | Up to 15 k<br>logs/second | 16<br>CPUs       |  |  |
| managed<br>devices                   | 32 GB<br>memory  | devices<br>Up to 10 k                | 32 GB<br>memory                    |                           | 32 GB<br>memory  |  |  |
|                                      | No               | logs/second                          | 4 x 2 TB                           |                           | 4 x 2 TB         |  |  |
|                                      | logging<br>disks |                                      | logging<br>disks                   |                           | logging<br>disks |  |  |
| Up to                                | 32               | Up to 1,000                          | 32                                 | Up to 25 k                | 32               |  |  |
| 1,000                                | CPUs             | managed                              | CPUs                               | logs/second               | CPUs             |  |  |
| managed                              | 128 GB           | devices                              | 128 GB                             |                           | 128 GB           |  |  |
| devices                              | memory           | Up to 20 k                           | memory                             |                           | memory           |  |  |
|                                      | No               | logs/second                          | 8 x 2 TB                           |                           | 8 x 2 TB         |  |  |
|                                      | logging          |                                      | logging                            |                           | logging          |  |  |
|                                      | disks            |                                      | disks                              |                           | disks            |  |  |
| Minir                                | Minimum          |                                      | 2 TB – 8 TB, 16 CPUs, 32 GB memory |                           |                  |  |  |
| requirements for<br>extended logging |                  | 10 TB – 24 TB, 16 CPUs, 64 GB memory |                                    |                           |                  |  |  |
| Jupu                                 |                  |                                      |                                    |                           |                  |  |  |

The following page lists all the requirements in greater detail: <u>https://docs.paloaltonetworks.com/panorama/10-</u> <u>1/panorama-admin/set-up-panorama/set-up-the-</u> <u>panorama-virtual-appliance/setup-prerequisites-</u> <u>for-the-panorama-virtual-appliance</u>. The next step is to configure Panorama so that it can manage firewalls.

### Initial Panorama configuration

Panorama can be deployed in a number of virtual environments, including KVM, NSX, Hyper-V, and ESX, and cloud providers such as Amazon Web Services and Microsoft Azure. So, for example, you can simply download the Panorama **Open Virtual Appliance** (**OVA**) image from <a href="https://support.paloaltonetworks.com">https://support.paloaltonetworks.com</a>, in the **Software** section, and deploy it in a VMware ESXi environment, as in the following screenshot:

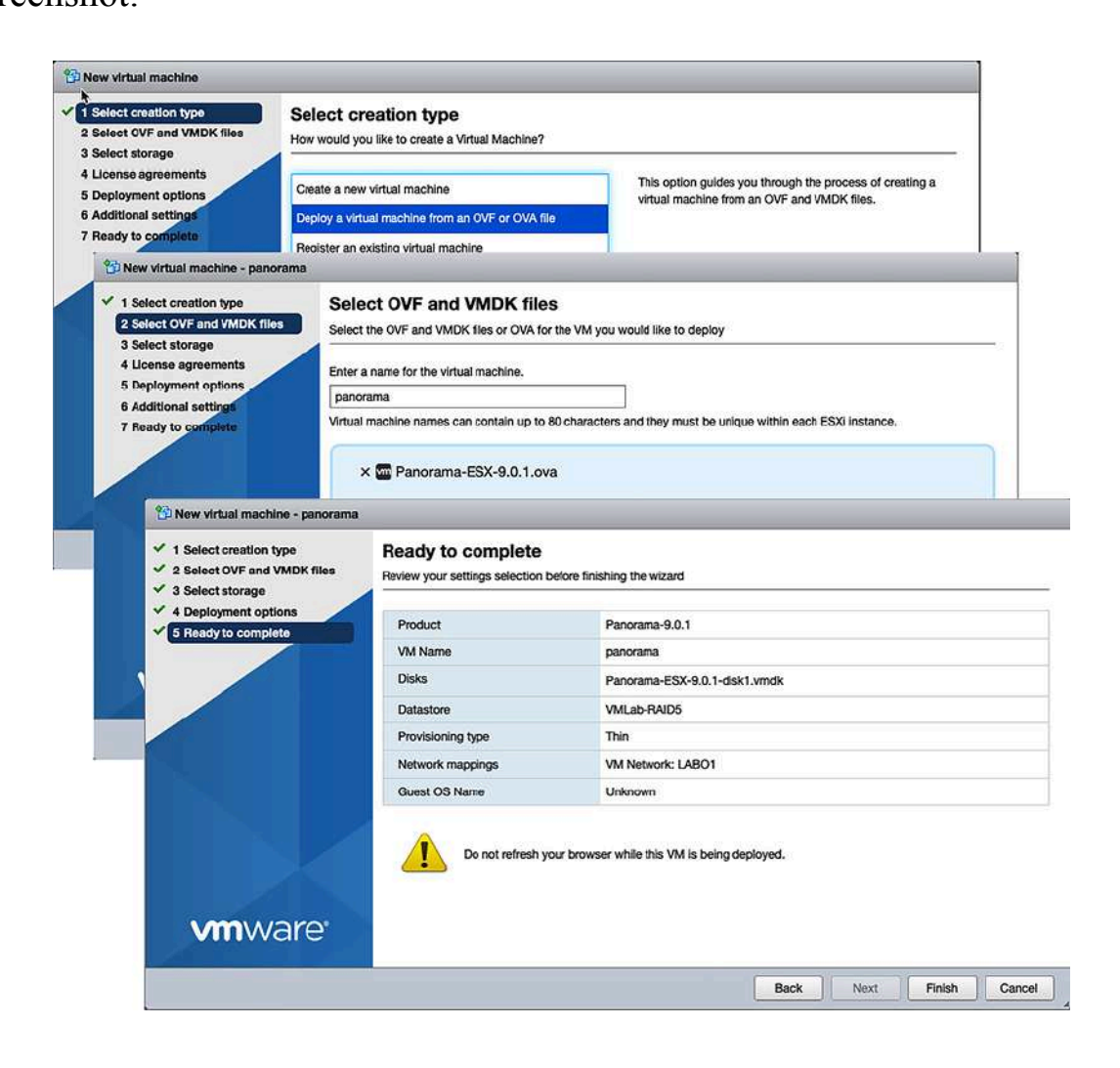

Deploying one of the pre-packaged VMs has the advantage that you don't need to choose the correct guest OS, or select the correct number of CPUs or the amount of RAM; all these parameters are taken care of automatically.

Once the deployment is complete, start your virtual appliance and register Panorama in the support portal using the **UUID** and **CPUID**.

Here is a set of steps of the things that you'll need to set so that Panorama is in good working condition:

First, go to **Panorama** | **Setup** | **Management** and perform these actions to ensure that the base system configuration is in good order:

- Set Hostname, Domain (example.com), and Login Banner
- Set an appropriate time zone, date, and time to match the location Panorama is hosted in, or mostly managed from. All logs are received in UTD with their respective local deviation. Setting Panorama to an appropriate time zone ensures all logs are displayed at the appropriate local time (for example, an event at 5 a.m. PDT will show as 3 a.m. if Panorama is set to EST)
- Set SSL/TLD Service Profile with the minimum version set to TLS1.2
- Ensure that the serial number you received after registration has been set properly

The resulting configuration should look similar to the following screenshot:

| General Settings        |                                                                                                    | 0 |  |  |
|-------------------------|----------------------------------------------------------------------------------------------------|---|--|--|
| Hostname                | Panorama                                                                                                    |   |  |  |
| Domain                  | pangurus.com                                                                                                    |   |  |  |
| Login Banner            | who dares to tread on my domain<br>If you are not authorized to be here, return to the depths<br>from whence thou camest |   |  |  |
|                         | Force Admins to Acknowledge Login Banner                                                                                 |   |  |  |
| SSL/TLS Service Profile | strongTLS                                                                                                    | • |  |  |
| Time Zone               | CET                                                                                                    | - |  |  |
| Locale                  | en                                                                                                    | • |  |  |
| Date                    | 2020/05/27                                                                                                    | • |  |  |
| Time                    | 23:07:38                                                                                                    | • |  |  |
| Latitude                |                                                                                                    |   |  |  |
| Longitude               |                                                                                                    |   |  |  |
|                         | Automatically Acquire Commit Lock                                                                                        |   |  |  |
| Serial Number           | 000                                                                                                    |   |  |  |
| URL Filtering Database  | paloaltonetworks                                                                                                    | - |  |  |
|                         | GTP Security                                                                                                    |   |  |  |
|                         | SCTP Security                                                                                                    |   |  |  |
|                         | OK Cance                                                                                                    |   |  |  |

Figure 7.2: The Management page's general settings

Next, review Secure Communication Settings. By enabling Customize Secure Server Communication, you can manually set SSL/TLS Service Profile and Certificate Profile, and then create a list of identifiers that can be used for communication between the firewalls and Panorama, as you can see in the following screenshot. This requires the firewalls and Panorama to be provisioned with an SSL/TLS service profile that uses certificates signed by the same root Certificate Authority (CA) so that they can establish trust. Currently, up to 25 identifiers can be added:

| Secure Communication Setti | ngs                    |                     | ଡ                     |  |  |
|----------------------------|------------------------|---------------------|-----------------------|--|--|
| Secure Client Communicat   | tion<br>Igs            |                     | •                     |  |  |
| Certificate Type           | Predefined             |                     | •                     |  |  |
| Customize Secure Serv      | er Communication       |                     |                       |  |  |
| SSL/TLS Service Profile    | _Panorama              | _SSLProfile         | •                     |  |  |
| Certificate Profile        | _CertProfile           |                     |                       |  |  |
| Authorization List         | 16 items               |                     |                       |  |  |
|                            | ldentifier             | Туре                | Value                 |  |  |
|                            | subject                | common-name         | The life All suggests |  |  |
|                            | subject                | common-name         | 10-100-R. mpi a.      |  |  |
|                            | subject                | common-name         | THE REPORT AND        |  |  |
|                            | 🕂 Add 🛛 🖻 Delete       |                     |                       |  |  |
| 6                          | Allow Custom Certific  | ate Only            |                       |  |  |
| (                          | Authorize Clients Base | ed on Serial Number |                       |  |  |
| 6                          | Check Authorization L  | ist                 |                       |  |  |
| Disconnect Wait Time (min) | [0 - 44640]            |                     |                       |  |  |
|                            |                        |                     | OK Cancel             |  |  |
|                            |                        |                     |                       |  |  |

Figure 7.3: Secure Communication Settings

The firewall side will look similar to the following screenshot:

| Secure Client Communica   | tion                                               |       |  |
|---------------------------|----------------------------------------------------|-------|--|
| Custom Certificate Settin | gs                                                 | lines |  |
| Certificate Type          | Local                                              | •     |  |
| Certificate               | managed firewall                                   |       |  |
| Certificate Profile       | securecommunications                               | ~     |  |
| Panorama Communi          | cation PAN-DB Communication WildFire Communication |       |  |
| Log Collector Comm        | y l                                                |       |  |

Figure 7.4: Firewall secure communications

Then, go to **Panorama** | **Setup** | **Services** and set the following parameters:

- Set the DNS and NTP servers
- You can change the FQDN object refresh interval and set a timer to expire stale FQDN entries. By default, FQDN objects are refreshed every 1800 seconds and stale entries (entries that can't be updated) are not timed out
- Add a proxy configuration if the Panorama's outbound connections (dynamic updates and such) need to be redirected through a proxy server

Your **Services** configuration should look similar to the following screenshot:

| Management | Operations     | Services        | Interfaces     | WildFire      | HSM   |   |
|------------|----------------|-----------------|----------------|---------------|-------|---|
| Services   |                |                 |                |               |       | * |
|            |                | Update Serve    | er updates.pa  | loaltonetwork | s.com |   |
|            | Verify Update  | e Server Identi | ty 🔽           |               |       |   |
|            | Prin           | nary DNS Serve  | er 1.0.0.1     |               |       |   |
|            | er 1.1.1.1     |                 |                |               |       |   |
| Mir        | ;) 1800        |                 |                |               |       |   |
|            | )              |                 |                |               |       |   |
|            |                | Proxy Serve     | er             |               |       |   |
|            | Primary NTP    | Server Addres   | ss time.nist.g | ov            |       |   |
| Primary    | NTP Server Aut | hentication Typ | e None         |               |       |   |
|            | Secondary NTF  | Server Addres   | ss time.belne  | t.be          |       |   |
| Secondary  | NTP Server Aut | hentication Typ | be None        |               |       |   |

Figure 7.5: Panorama services

#### Important note

Beware of timing out stale entries if, for example, only one FQDN object exists in a security rule as the source or
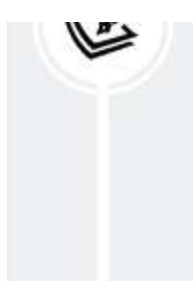

destination. If it goes stale, timing out may cause unexpected behavior as this would remove the object from the security rule at the data-plane level. In such a case, it may be prudent to not time out stale entries.

Lastly, go to **Panorama** | **Setup** | **Interfaces**, and set the following configurations:

- In the Management interface, set IP address, Netmask, and Default Gateway
- If Panorama can also be reached over the internet, add a **Public IP** Address value. This allows remote firewalls to communicate with the Public IP assigned to Panorama
- If Panorama will be used to redistribute User-to-IP mappings to downstream firewalls, you need to enable **User-ID** here
- **Permitted IP Addresses** determines which IP addresses are allowed to connect to the management interface. If you choose (recommended) to set restrictions, make sure to add the firewall IP addresses here as well
- Remember that external firewalls that communicate over the internet to Panorama may need to be added by their public IP, while internal firewalls will likely need to be added by their actual management, or service route, IP
- Additional interfaces can be enabled and used to take some load off the management interface or provide an Out-of-Band (OoB) connection for certain services, such as Device Management, Collector Group Communication, and Device Deployment (pushing out software and updates to firewalls)

Your management interface settings should now look similar to the following screenshot:

| Management Interface Settin | igs                      |   |                        | 0           |
|-----------------------------|--------------------------|---|------------------------|-------------|
| Public IP Address           |                          |   | Permitted IP Addresses | Description |
| IP Address                  | 192.168.27.10            |   | 192.168.27.0/24        | mgmt net    |
| Netmask                     | 255.255.255.0            |   |                        |             |
| Default Gateway             | 192.168.27.1             |   |                        |             |
| IPv6 Address/Prefix Length  |                          |   |                        |             |
| Default IPv6 Gateway        |                          | ] |                        |             |
| Device Management Servio    | ces                      |   |                        |             |
| Device Management ar        | nd Device Log Collection |   |                        |             |
| Collector Group Commu       | inication                |   |                        |             |
| Device Deployment           |                          |   |                        |             |
| Administrative Managemen    | nt Services              |   |                        |             |
| 🗌 НТТР                      | MTTPS                    |   |                        |             |
| Telnet                      | SSH                      |   |                        |             |
| Network Services            |                          | 1 |                        |             |
| I Ping                      |                          |   |                        |             |
| User-ID                     |                          | ŧ | Add 🗖 Delete           |             |
|                             |                          |   | ОК                     | Cancel      |

Figure 7.6: Panorama interface

Now that Panorama is set up, the next step is to make sure it can receive logs from the firewalls.

### Panorama logging

Once deployed, Panorama can be configured to operate in one of two modes: **Panorama** mode and **management-only** mode.

By default, the VM is deployed in **management-only** mode. In this mode, the following conditions apply:

- In **management-only** mode, the appliance does not support the receipt logs forwarded by firewalls directly
- Either a log collector group using Panorama appliances (M-100 through M-600) needs to be configured or cloud logging (Cortex Data Lake) needs to be enabled

The second operational mode, **Panorama** mode, has the advantage of being more scalable for medium environments:

- Panorama can have 1 to 12 partitions of 2 TB each, up to a total of 24 TB in RAID (10) configuration
- Additional storage can be added by deploying logging appliances and configuring log collectors

Panorama deployments that have been around for longer may still be in **Legacy** mode, which has been deprecated:

- Logs are stored in a single log partition that is part of the system disk (sda)
- The default log partition can be replaced by adding a second disk
  (sdb) of up to 8 TB (pre-ESXi 5.5, this capacity was limited to 2 TB)

#### Important note

**Legacy** mode was discontinued in PAN-OS 9.0 as a configurable mode and only exists on Panorama instances that were installed on PAN-OS 8.1 or earlier. Upgrading to PAN-OS 9.0 from **Legacy** mode will retain this mode, but once the system is changed to **Panorama** or **management-only** mode, it can no longer be reverted.

One drawback of legacy mode is that an existing log partition cannot be expanded, so if you initially add a 2 TB drive and later need a larger one, you will need to replace the 2 TB disk with a larger one. **Legacy** mode also supports the log collector configuration, using physical appliances as log collectors.

If you want to receive logs directly on a Panorama appliance, you will need to switch to **Panorama** mode. You can switch from any mode to **management-only** or **Panorama** mode, but you can't go back to **Legacy** mode once you have changed to either of the new modes:

> request system system-mode management-only
> request system system-mode Panorama

Once you execute this command to change the system mode, you will be prompted to confirm it by pressing *Y* if you are sure, after which Panorama will reboot to the new mode.

To be able to add disks, Panorama needs to be shut down. You can add one disk up to 8 TB for **Legacy** mode and any size larger than 2 TB for **Panorama** mode. A **Panorama** mode VM will automatically partition any disk into 2 TB partitions, so you can add a 24 TB (or smaller) disk at once and **Panorama** mode will automatically split it into 12 2 TB partitions. **management-only** mode will not take any actions with disks added to its virtual appliance.

If an additional disk is added after a second drive has already been added (sda and sdb), sdc may not immediately become active and may need to be enabled by an admin. The status of the new disk can be checked using the following command:

```
> show system disk details
   Name : sdc
   State : Present
   Size : 2048000 MB
   Status : Available
   Reason : Admin enabled
   Name : sdc
   State : Present
   Size : 2048000 MB
   Status : Available
   Reason : Admin disabled
```

There are three main methods for collecting logs:

- Using Legacy mode
- Using Cortex Data Lake
- Using log collectors

In **Legacy** mode, nothing needs to be set; Panorama will simply register logs to its local database.

Legacy mode was deprecated in PAN-OS 9.0 and later, so can only exist in Panorama systems that were deployed in earlier versions and have not been changed to a newer mode since.

**Cortex Data Lake** logs to the cloud. The advantage is that it is scalable, located virtually *near* your firewalls so that you don't need to deploy log collectors all over the place, and depending on your log volume, it may cost less than buying appliances or backhauling logs over expensive WAN links.

Enabling it is fairly simple:

1. Make sure Panorama is already registered and has a valid support license by going to

https://support.paloaltonetworks.com and then

clicking on Assets.

- 2. Acquire a cloud services auth code from your sales contact.
- 3. Activate the Cortex Data Lake service via Assets | Cloud Services | Activate Cloud Service Auth Code.
- 4. You will be asked for the Panorama serial number and logging region. Enter it.
- 5. Once you agree, the license will automatically be added to Panorama.
- 6. Next, click on Generate OTP.
- 7. Select **Panorama** and copy the **One Time Password (OTP)** to the clipboard (or to a text editor, as we will need it in a moment).
- 8. Access your Panorama instance and navigate to **Panorama** | **Licenses** to select **Retrieve license keys from license server**.
- 9. Access **Panorama** | **Plugins** and click on **Check Now**. Download the latest **Cloud\_Service** plugin and then proceed to install it.
- A new item will have appeared in the navigation to the left, just below Plugins, called Cloud Services. Access the Status submenu, paste the OTP, and then click Verify.

You can check whether connectivity with Cortex Data Lake is successful by reviewing **Panorama** | **Cloud Services** | **Status**.

Lastly, the most common deployment is to use log collectors. Log collectors need to be deployed before they can be added to Panorama. If Panorama was set to **Panorama** mode, it will also function as a log collector. You will need to add the local Panorama instance as a log collector before managed firewalls can forward logs to it.

Additionally, you can add a Panorama HA peer and additional M appliances to increase the capacity and fault tolerance.

#### **Important note**

The M appliance does not have a web interface enabled unless it is configured in **Panorama** mode. Connect to its console via terminal emulation, TTY (9600-8-N-1), or use SSH on the **management port**.

Before you can add an M appliance as a log collector, it needs to be prepared:

- 1. Configure the management interface. Set DNS and NTP.
- 2. Register the device and add licenses.
- 3. Set the system to logger mode:

> request system system-mode logger

4. Build RAID pairs by adding A1, A2, B1, B2, and so on, depending on the number of disks in your system:

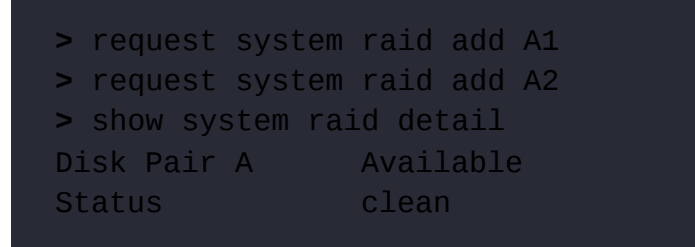

5. Add the Panorama IP. Add both IPs if you have a Panorama cluster, and then click **commit**:

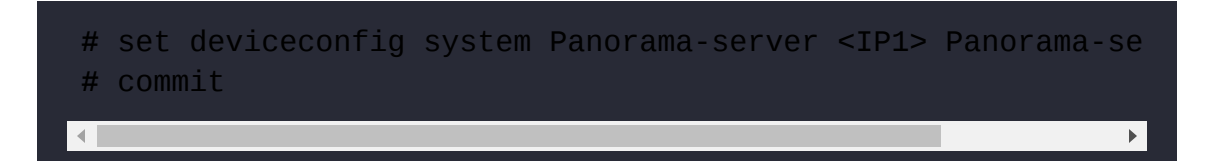

In **Panorama** | **Managed Collectors**, you can add all your Panorama and M appliances:

 Enter the Panorama or log collector serial number and the IP address. If the Panorama instance is part of a cluster, add the HA peer's IP as Panorama Server IP 2.

If you add the local Panorama serial number, Panorama will remove all the additional fields (IP address, domain, DNS, and so on) as it already has the details, as in the following screenshot:

| Collector     |               |                         |                                         | 0                 |
|---------------|---------------|-------------------------|-----------------------------------------|-------------------|
| General       | Disks         |                         |                                         |                   |
|               |               | Collector S/N           | 00(                                     | 83                |
| Inbound C     | ertificate f  | or Secure Syslog        | None                                    | -                 |
| Warning: Only | y MGT interfa | ce is supported for all | l functions on collectors running PAN-O | S 6.0 or earlier. |
|               |               |                         | ок                                      | Cancel            |

Figure 7.7: Local Panorama log collector

2. If you are adding an external log collector, the dialog window will look similar to the following screenshot. Fill out the log collector details and the management properties that it should be configured with once it connects to Panorama. In the **Authentication** tab, set the admin password:

| eneral                                               | Authentication Disk:          | s User-ID Agents | Connection Se | ecurity | Communication       |                |      |  |
|------------------------------------------------------|-------------------------------|------------------|---------------|---------|---------------------|----------------|------|--|
|                                                      | Collector S/N                 | 00               | 63            | 🗹 Prie  | mary NTP Server     |                |      |  |
|                                                      | Collector Name                | externalM500     |               |         | NTP Server Address  | time.nist.gov  |      |  |
| nbound C                                             | Certificate for Secure Syslog | None             | •             |         | Authentication Type | None           | ~    |  |
| c                                                    | Certificate for Secure Syslog | None             |               | Sec     | condary NTP Server  |                |      |  |
| Panorama Server IP<br>Panorama Server IP 2<br>Domain |                               | 192.168.27.10    |               |         | NTP Server Address  | time.belnet.be |      |  |
|                                                      |                               |                  |               |         | Authentication Type | None           | -    |  |
|                                                      |                               | pangurus.com     |               |         |                     | nt             | 1000 |  |
|                                                      | Primary DNS Server            | 1.1.1.1          |               |         |                     |                |      |  |
|                                                      | Secondary DNS Server          | 1.0.0.1          |               |         |                     |                |      |  |
|                                                      | Timezone                      | CET              | •             |         |                     |                |      |  |
|                                                      | Latitude                      | [-90.0 - 90.0]   |               |         |                     |                |      |  |
|                                                      | Longitude                     | [-180.0 - 180.0] |               |         |                     |                |      |  |

Figure 7.8: External log collector

- 3. You can add the DNS and NTP settings you want the device to use if these have not been configured yet.
- 4. Click **OK** and then **Commit to Panorama** and **Push to Devices**. This will enable Panorama to retrieve the disk pairs.
- 5. If you set up **Secure Communication** earlier, set up the **client** side of the log collector in the **Communication** tab.
- 6. Reopen the collector and under the **Disks** tab, add all available disk pairs, as in the following screenshot. Some devices will only have a single disk, while larger platforms may have up to 12. Click **OK** and **Commit to Panorama**, followed by **Push to Devices**:

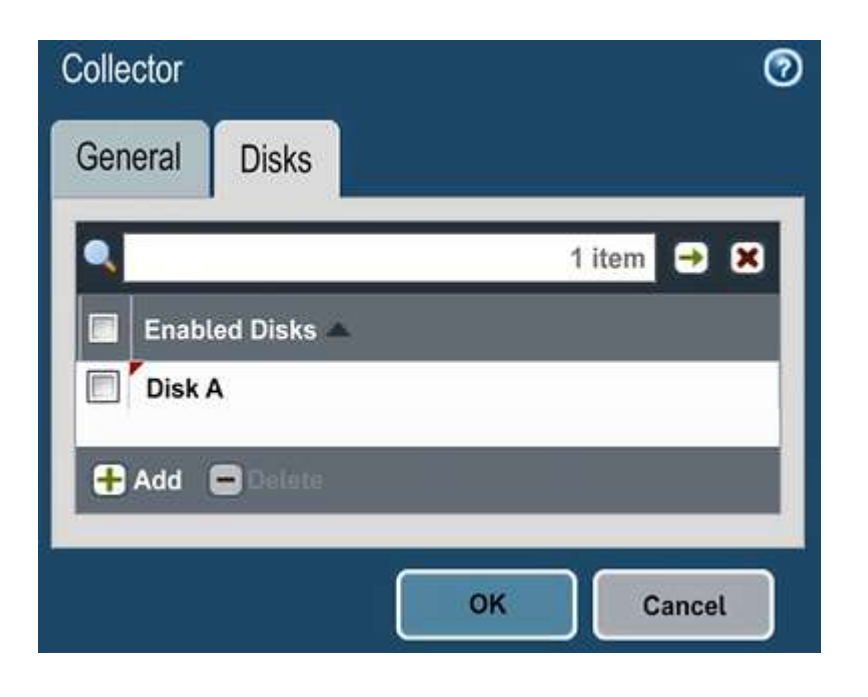

Figure 7.9: Adding disks to the log collector

- 7. Repeat this for all additional log collectors. If you add more than one log collector, bundle them by creating a new collector group in Device | Collector Groups.
- 8. Add the log collector(s) to the new group, as in the following screenshot:

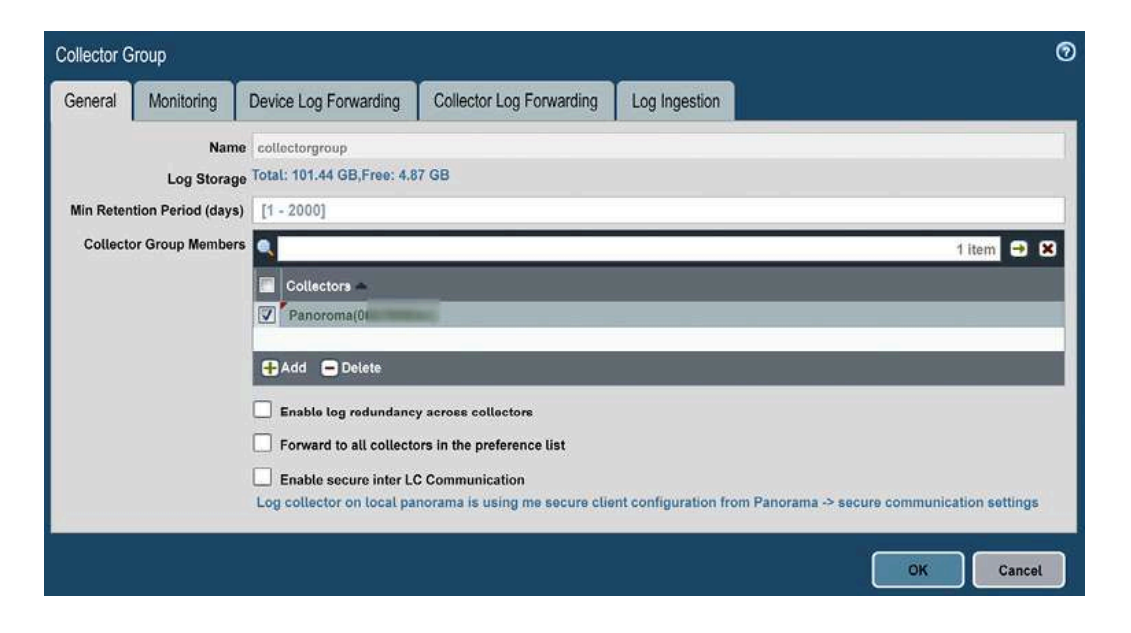

#### 9. Click **OK** and then **Commit and Push**.

#### **Important note**

Panorama uses **Commit to Panorama**, which writes the configuration to Panorama's running config. The **Push to Devices** option will write the configuration, such as templates and policy, to managed devices. **Commit and Push** does both actions in one job. I recommend doing both steps separately. Each method has its perks: doing a commit and a push separately grants more control over which elements are pushed. Commit and Push will only process the changes performed in the current session by the current administrator.

You have now learned the differences between the physical and virtual Panorama appliances and can start up Panorama from scratch. You can also choose which logging solution is best suited to your needs.

In the next section, we will learn how to add managed firewalls and create rule bases for groups of firewalls and individual devices.

# Device groups

Before we can start managing devices, they first need to be connected to Panorama. On the Panorama side, the device is added by its serial number, and on the firewall side, the Panorama IP address needs to be added. This means the firewall always makes a connection out to the Panorama server. Any connections originating from Panorama are backchanneled over the **continuous** connection that a firewall has with its management station.

There are two TCP ports that are used for communication:

- TCP\3978 is a bidirectional connection initiated by the firewall and used for all communications between the firewall and Panorama or collectors. Panorama uses this connection to context switch to a firewall or push a configuration over while the firewall sends logs through the connection. Collectors also use it to connect to Panorama. (Log collectors communicate with collector group members via TCP\28270.)
- TCP\28443 is used by managed devices to retrieve content and software updates from Panorama

The first thing we'll need to do is add the managed devices to Panorama and set up groups to manage them.

## Adding managed devices

You can add any firewall that needs to be managed by Panorama by its serial number in **Panorama** | **Managed Devices** | **Summary**, as in the following screenshot. If you check the **Association** checkbox, you are taken to the next page, where you can assign the new firewall to a device group, template stack, collector group, or collector, as well as enable **Push on First Connect**, which automatically pushes out any configurations associated with it when the device connects to Panorama for the first time (be very careful with this last option as it could push an incomplete configuration). For now, just skip the **Associate Devices** checkbox. In a future addition, it can be used to immediately add a new firewall to an existing device group and/or template stack:

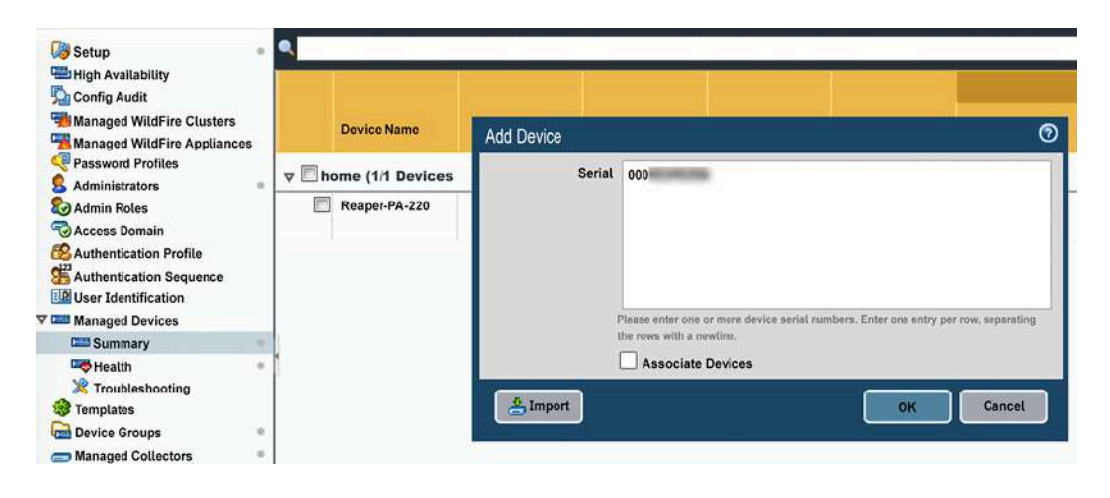

Figure 7.11: Adding new managed devices

Then, in the individual firewalls, go to **Device** | **Setup** | **Management** | **Panorama Settings** and add the IP to your primary and secondary Panorama instances, as in the following screenshot (if you intend on having a Panorama cluster deployed). Be mindful of whether you use a public or private IP depending on how the firewall connects to Panorama:

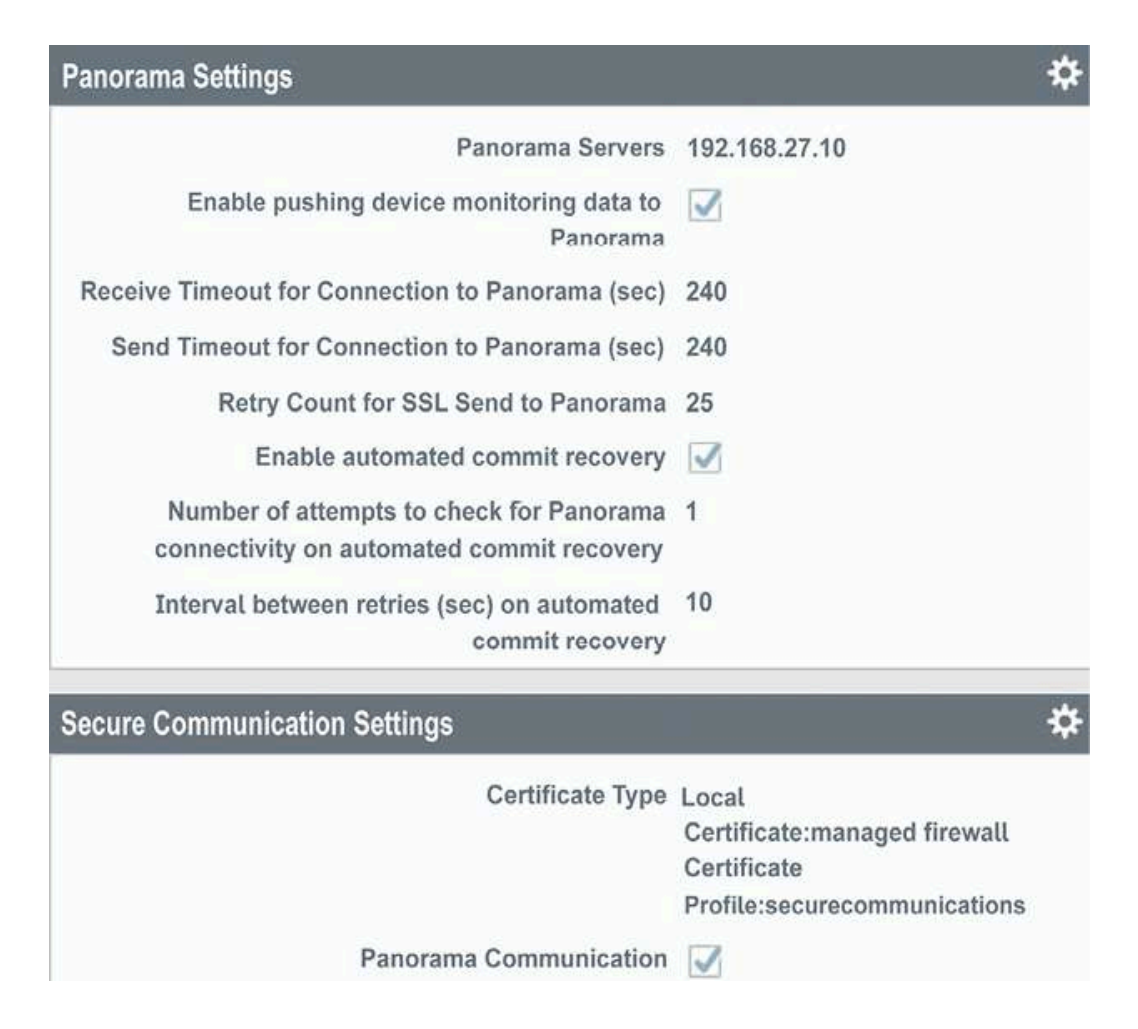

Figure 7.12: Adding the Panorama configuration to the firewall

As you can see in the following screenshot, if you added managed devices that are in an HA cluster, Panorama can link them if you check the **Group HA Peers** checkbox.

Visually, this will not only help identify HA pairs, but also let you reassociate both peers at the same time, or push updates to both peer members simultaneously:

|            | Device Name   | Virtual System   | Model            | Tags                      |
|------------|---------------|------------------|------------------|---------------------------|
| ▼ □        | -PA (2/2 I    | Devices Connecte | d): Shared >     |                           |
|            | -PA1          |                  | PA-3260          |                           |
| 4          | -PA2          |                  |                  |                           |
| ▼ □        | -PA (2/2 I    | Devices Connecte | d): Shared >     |                           |
|            | F-PA2         |                  | PA-3260          |                           |
|            | L-PA1         |                  |                  |                           |
| -          | (1/1          | Devices Connecte | ed): Shared >    | COLUMN TWO IS NOT         |
| 🕂 Add      | 🛞 Reassociate | 🖥 Delete 🔌 Tag 🧧 | 🖢 Install 🗹 Grou | ip HA Peers  🚢 Export 👻 🇯 |
| 0 18:29:42 | 2             |                  | 4                |                           |

Figure 7.13: Group HA Peers in managed devices

You can now add managed devices. The next thing we'll need to do is create the device groups.

## Preparing device groups

Next, we will create device groups that will contain firewalls according to their characteristics or locations.

#### Important note

The main purpose of device groups is to bundle rule bases and policy objects so that all members of the same device group are configured to use them while not deploying them to other groups. It's important to keep device groups as simple as possible as there is inheritance to consider, which could overcomplicate your deployment if there is no real need to segregate your firewalls.

When you add a new device group in **Panorama** | **Device Groups**, you can provide a name and select which devices belong to it, but also, at the bottom, you can select the parent device group and the master device:

- **Master Device** lets you pick one firewall in the group that will forward all its user ID information (user-to-IP mapping and group memberships), which can then be used in security rules
- **Parent Device Group** lets you nest device groups where the parent group shares all its objects and rules with the child group

Important note

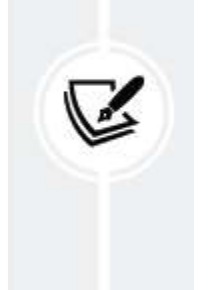

**Shared** is the **grandparent** device group, and any objects created in **Shared** will be made available on all managed devices, regardless of the device group they are in individually.

An example set of device groups can be seen in the following screenshot:

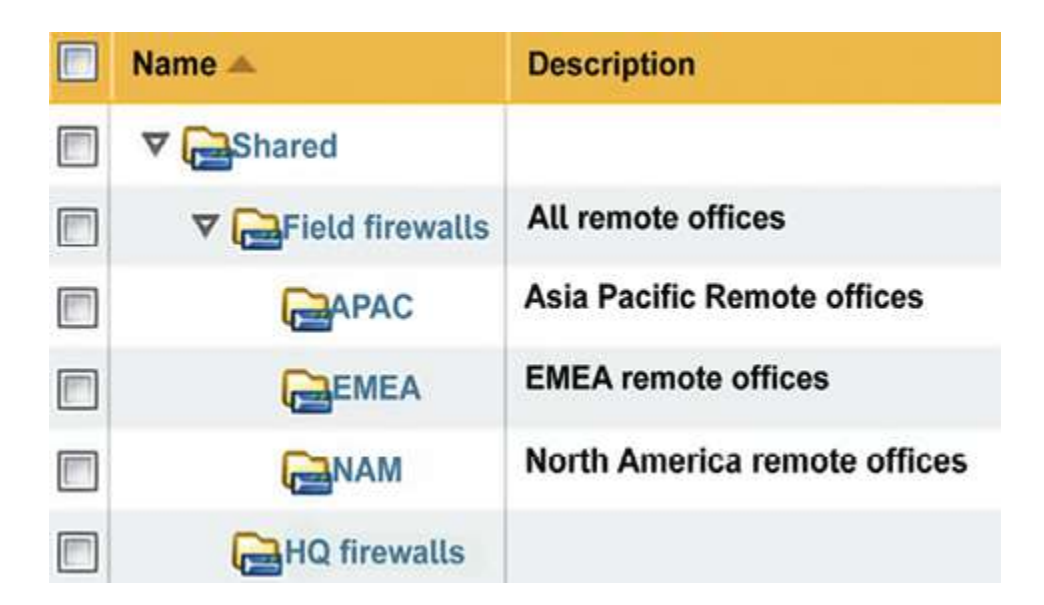

Figure 7.14: Nested device groups

In the above scenario, the inheritance of rules and objects would work like this:

- Any objects or rules created in **EMEA** would only be visible to firewalls in the **EMEA** device group
- Any objects or rules created in the **Field firewalls** device group would be visible to all firewalls in the **APAC**, **EMEA**, and **NAM** device groups, but not to **HQ firewalls**
- Any objects or rules created in the **Shared** device group will be visible to all firewalls, regardless of which device group they are placed in

This inheritance allows the administrator to set generic rules for management access, security rules for dynamic updates, or access to Panorama, Cortex Data Lake, or Log collectors at the **Shared** level. A rule only needs to be created once to apply it to all firewalls. More localized configuration can then be added to a child device group, like outbound VPN rules for the **Field firewalls** and inbound rules for services hosted at **HQ**  **firewalls**, each time ensuring one set of rules is pushed out to all the members, but not to firewalls in a different branch.

You have now learned how to add new managed devices and place them in device groups. In the next section, we will learn how to create policies for your device groups.

## **Creating policies and objects**

The goal of device group rules and objects is to manage everything from a central location and, where possible, end up with no local configuration on the firewalls.

While creating objects and rules, you always need to be mindful of the device group you are in while you create new objects. As the following screenshot illustrates, I am about to create a new address object while I am in the **EMEA** device group. If I do not check **Shared**, this object will only be usable by managed devices in the **EMEA** device group:

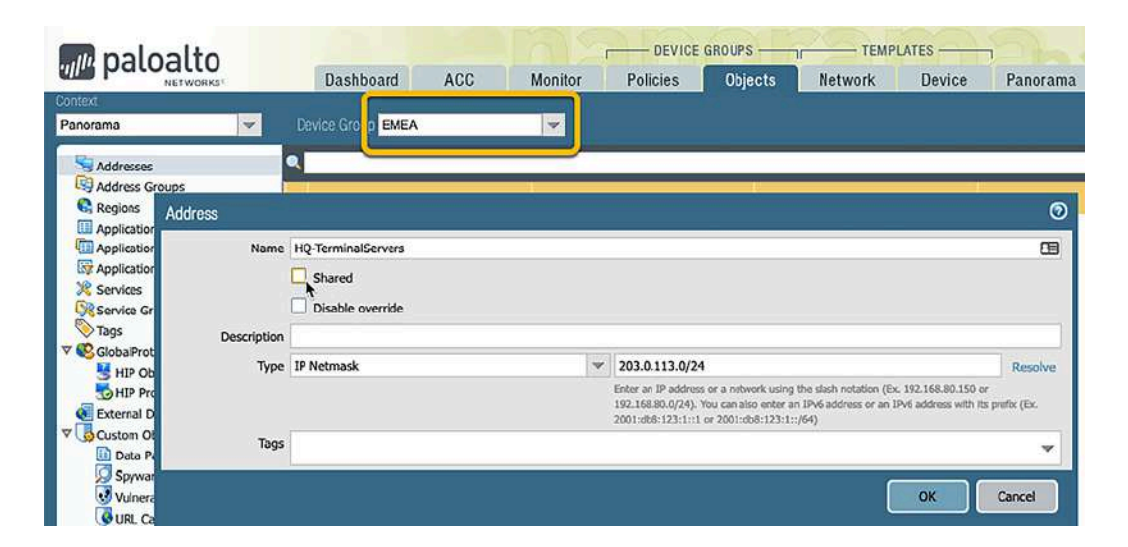

Figure 7.15: Device group context

This is because objects that were created in a specific device group cannot be set to **Shared** afterward. They can, however, be *moved* to the **Shared** device group.

Most objects that are pushed from Panorama can be overridden by a local firewall admin. Address objects that are not shared can be set to **Disable Override** so that local admins are not able to change them.

Especially when using nested device groups, rule bases will be built in layers. A unique concept to Panorama is the use of **pre and post rules**. These are placed before and after local rules on the device. This enables administrators to set rules that override locally configured rules or make sure there are clean-up rules in place after local rules. The order of device groups' pre and post rules is illustrated in the following diagram. Since rule bases are always evaluated from top to bottom, the **Shared** pre rules will always be hit first, and the **Shared** post rules last, just before the default rules:

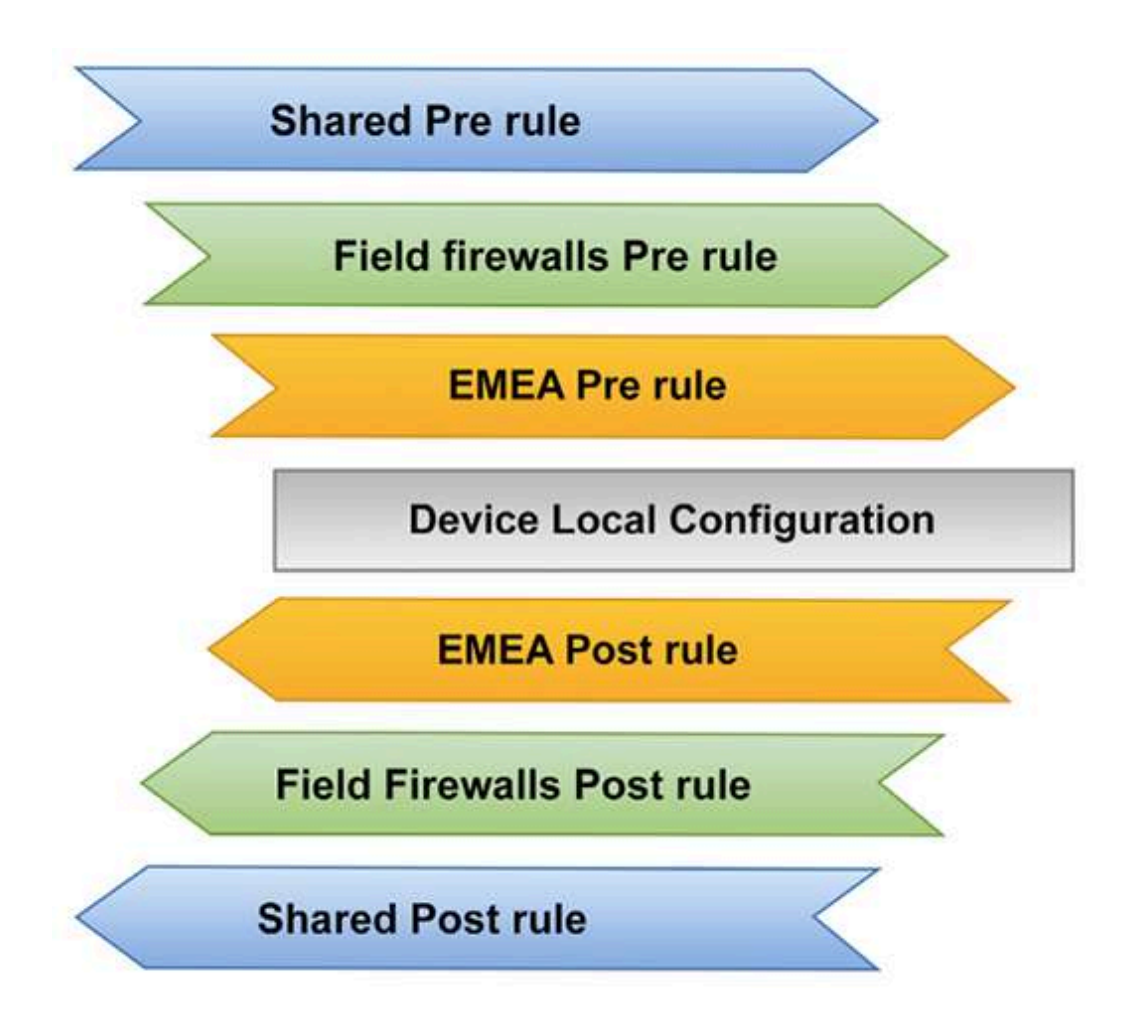

Figure 7.16: The order of pre and post rules

#### **Important note**

In the following screenshot, the EMEA device group sees rule 3 as a 'native' rule, while rules 2 and 1 are created in a device group it is nested in. The Field Firewalls device group sees rule 2 as a native rule, while rule 1 belongs to a device group it is nested in. For the Field Firewalls device group, Rule 3 is not visible because it belongs to a child device group and does not apply to any devices in Field Firewalls. The Shared device group only lists its own native rules.

Depending on the device context that you are currently in, some rules will be invisible, visible and editable, or visible and uneditable.

Rules with an orange background belong to a higher-up device group, as you can see in the following screenshot. On the firewall, all Panorama rules will have an orange background and cannot be edited unless the local admin explicitly overrides it:

| maloalto                                  |    |                                | 012             | · · · · · (  | DEVICE GRO       | UPS          | TEMP                                                                                                    |
|-------------------------------------------|----|--------------------------------|-----------------|--------------|------------------|--------------|----------------------------------------------------------------------------------------------------|
| NETWORKS!                                 |    | Dashboard ACC                  | Monitor         | Polic        | ies              | Objects      | Network                                                                                                    |
| Context                                   |    |                                |                 | 1            |                  |              |                                                                                                    |
| Panorama 🔍 💌                              | De | evice Group EMEA               | ~               |              |                  |              |                                                                                                    |
|                                           | •  |                                |                 |              |                  |              |                                                                                                    |
| Pro Pules                                 |    |                                |                 |              |                  | -            | and the second second second second second second second second second second second second second second second |
| Post Pules                                |    |                                |                 |              |                  |              | Source                                                                                                    |
| Default Rules                             | 1  | Name                           | Location        | Tags         | Туре             | Zone         | Address                                                                                                    |
| ▼  P NAT                                  | 1  | shared pre - admin access      | Shared          | SHARED       | universal        | (22) WAN     | Sa HQ-admins                                                                                                    |
| Pre Rules                                 | 2  | field pre- monitoring          | Field firewalls | FIELD        | universal        | OPR WAN      | PRTG                                                                                                    |
| Post Rules                                |    |                                |                 |              |                  | first source |                                                                                                    |
| 🔻 💑 QoS                                   | -  |                                |                 |              |                  |              |                                                                                                    |
| Pre Rules                                 | 3  | EMEA pre - regional cloud apps | EMEA            | EMEA         | universal        | (22) LAN     | any                                                                                                    |
| Post Rules                                |    |                                |                 | <b>N</b> 2   |                  |              |                                                                                                    |
| Policy Based Forwarding                   | De | vice Group Field firewalls     | ~               |              |                  |              |                                                                                                    |
| Te Rules                                  |    |                                |                 |              |                  |              |                                                                                                    |
| Post Rules                                | ٩. |                                |                 |              |                  |              |                                                                                                    |
| Decryption                                |    |                                |                 |              | 1                |              | Source                                                                                                    |
| Pre Rules                                 | -  |                                |                 |              |                  |              |                                                                                                    |
|                                           |    | Name                           | Location        | Tags         | Туре             | Zone         | Address                                                                                                    |
| Pre Pules                                 | 1  | shared pre - admin access      | Shared          | SHARED       | universal        | (22) WAN     | Sy HQ-admins                                                                                                    |
| Post Rules                                | 2  | field pre- monitoring          | Field firewalls | FIELD        | universal        | DE WAN       | S PRTG                                                                                                    |
| ▼ III Application Override                | _  |                                |                 |              |                  |              |                                                                                                    |
| Pre Rules                                 |    | and a second at 1999           |                 | ר            |                  |              |                                                                                                    |
| Post Rules                                | De | evice Group Shared             | ~               |              |                  |              |                                                                                                    |
|                                           | T  |                                |                 |              |                  |              |                                                                                                    |
| Pre Rules                                 |    |                                | 1               |              |                  |              | and the second second                                                                                            |
| Post Rules                                | _  |                                |                 |              |                  |              | Source                                                                                                    |
| ▼ JDoS Protection                         |    | Name                           | Location        | Tags         | Туре             | Zone         | Address                                                                                                    |
| Pre Rules                                 | 1  | shared pre - admin access      | Shared          | SHARED       | universal        | C22 WAN      | HO-admins                                                                                                    |
| Post Rules                                |    |                                | 20000           | Harrison and | Provence and the | and must     | -3 inc commit                                                                                                    |
| admin   Logout   Last Login Time: 03/16/2 |    |                                |                 |              |                  |              |                                                                                                    |

Figure 7.17: Security rules in the device group context

On top of being able to control which rules are deployed to a certain group of firewalls, rules have an additional tab, **Targets**, which can be used to control, even more specifically, which firewalls a rule is applied to. This can help prevent the need for another nested device group if there are very few exceptions to the norm (for example, one firewall may need to be configured to allow access to a legacy server).

Now that you can create device groups, there are a couple of things you should do, or at least know about, to make your life easier.

## Important things to know when creating objects in device groups

When you first create rules, the zones will not be known by Panorama yet. When you create a rule, you will need to type the zone name as it is known on the firewall, or as you will set it in a template, and then click **OK**. After your first time typing in a zone, Panorama will learn the zone name and it will appear in the dropdown thereafter.

It is better to create objects in **Shared**, or as close to **Shared** as possible, to prevent duplicate objects in nested device groups; duplicate objects in different device groups will cause commit errors.

Rules can be **cloned** to other device groups or **moved** to a different device group.

Rules cannot have the same name as a rule in a nested device group, as this will cause a conflict during commit, but can share the same name with a rule in a device group in the same tier (different branch).

In **Objects** | **Log Forwarding**, create a **log forwarding** profile and call it default. Check the **Shared** box and add all the relevant log types that should be forwarded to Panorama by default (such as traffic, threats, URLs, and WildFire). This will ensure that every security policy you create going forward has the log forwarding profile set and sends logs to Panorama. Your profile should look as in the following screenshot:

|             | Shared                |                                  |                                      |                  |
|-------------|-----------------------|----------------------------------|--------------------------------------|------------------|
|             | Enable enhanced appli | ation logging to Logging Service | (including traffic and url logs)     |                  |
| Description | 1                     |                                  |                                      |                  |
|             |                       |                                  | 71                                   | 3 items          |
| Name        | Log Type              | Filter                           | Forward Method                       | Built-in Actions |
| traffic log | traffic               | All Logs                         | Panorama/Logging     Service         |                  |
| threat log  | threat                | All Logs                         | Panorama/Logging     Service         |                  |
| url log     | urt                   | All Logs                         | <ul> <li>Panorama/Logging</li> </ul> |                  |

Figure 7.18: The default log forwarding profile

In **Objects** | **Security Profiles**, create the security profiles, and in **Objects** | **Security Profile Groups**, create a new group, which you should call default. Set it to **Shared** and add all the security profiles you just created. This will ensure that every new security rule created automatically comes loaded with security profiles.

#### Important note

The intent of the preceding two **default** profiles is to create a baseline profile that will fit most cases, which is why they should be set to **Shared**. **Tuned** profiles can be created per device group if needed, and an admin can set a different profile in individual rules where appropriate.

You can now create device groups, and you understand what advantages and disadvantages are associated with nesting them. You can add managed devices and have learned how to create pre and post rules. In the next section, we will learn about templates and template stacks, as well as how to aggregate common device configurations.

# Setting up templates and template stacks

Templates are a great way to deploy a common device configuration across your managed devices. A template is a profile where you can set parameters in the **Network** and **Device** sections of the configuration for your managed devices. For example, you can set the same DNS servers, NTP servers, and domain name for all your firewalls.

To allow more flexibility, you can create **template stacks** for each firewall or firewall cluster. A stack is a container that can hold several template profiles to combine their configurations into a tailored config bundle for a specific (set of) firewall(s).

Considering the previous example of three regions and an HQ location, we could create four template stacks – one for each firewall – in **Panorama** | **Templates**, and then add the associated firewalls to each **template stack**.

The first step is to create templates that contain broader configuration parameters:

- 1. Create templates that will be used to fulfill a certain task, for example:
  - You could create an **admin template** containing all the security team admin accounts and authentication profiles, a standardized log-in banner, password complexity settings, and so on
  - You could create a network template containing all the zones and basic interface configuration, as well as zone protection profiles
  - You could create a **management template** containing the management interface DNS and NTP settings and update schedules

The possibilities are endless (until you reach 1,024 templates, which is the current limit)

- 2. Add template stacks as needed, usually one per firewall or firewall cluster, but these could also be deployed per region or by purpose. In each stack, you must add the firewalls that belong to the stack and the templates that will be added to the stack. Note the following:
  - Configuration made in the template stack has priority over added templates, but as a rule of thumb, you should set all configurations in a template
  - Templates assign priority from top to bottom as they are added to the stack. A setting in the top template will overrule the same setting in consecutive templates

The following diagram paints a simplified picture of the relationship between template stacks and templates:

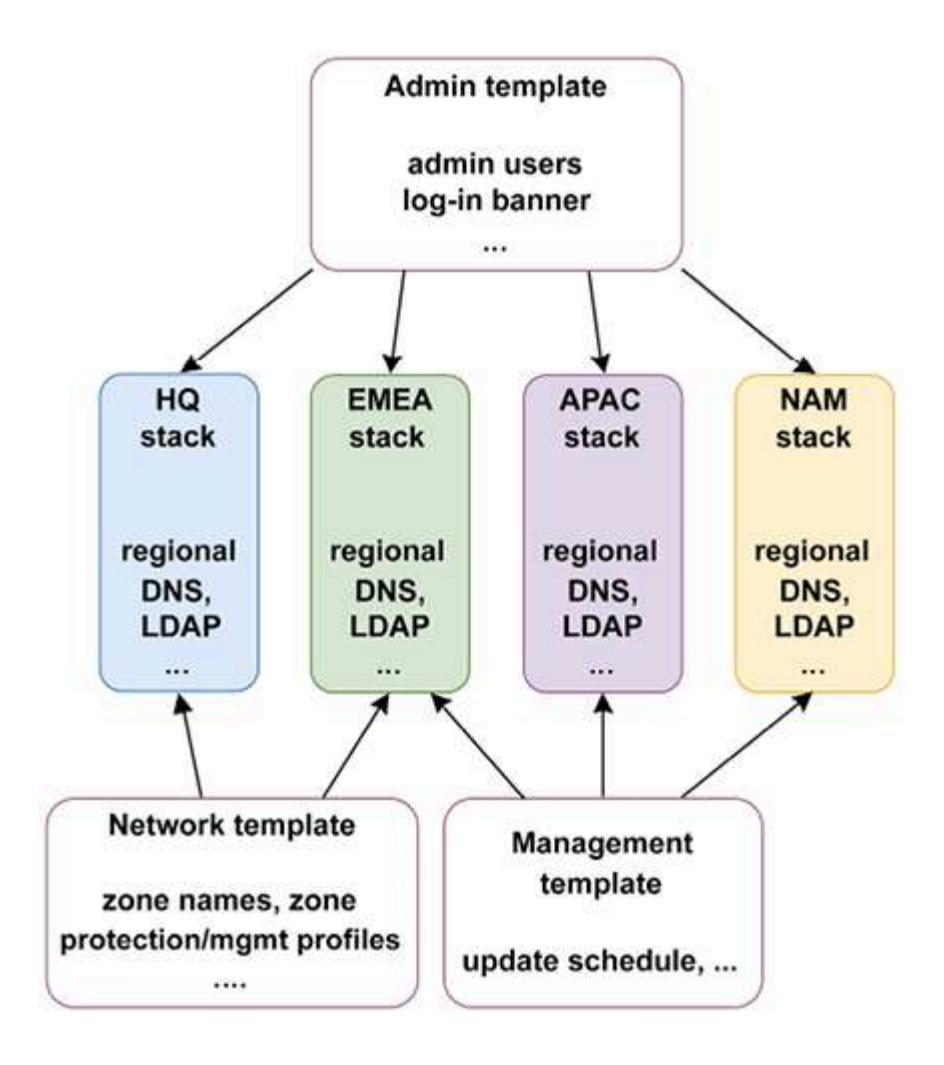

Figure 7.19: Templates and template stacks

As the following screenshot shows, all you need to do to edit a template is select it from the template dropdown while in the section of the configuration where you want to add the configuration. An important caveat is that Panorama is not fully aware of some settings that could be active on your firewall. As shown by the **Mode** dropdown, the default assumption is that the firewall is a multi VSYS system, it is running in **Normal** mode, and that a VPN is enabled.

This will cause Panorama to show options that might not be available on the firewall (such as VSYSx on a configuration that is intended for a single VSYS system, weak encryption options on a FIPS-enabled system, and so

on). You can either set these options from the dropdown to remove unavailable config options or keep track of specific device limitations yourself:

| paloalto                                        | Das       | hboard ACC                                                        | Мо | nitor | Policies        | Cobjects              | Network | MPLATI  | ES<br>Device                                                                                                    | Panorama          |             | 2     |
|-------------------------------------------------|-----------|-------------------------------------------------------------------|----|-------|-----------------|-----------------------|---------|---------|----------------------------------------------------------------------------------------------------|-------------------|-------------|-------|
| Context<br>Panorama                             |           | Network Templale                                                  | -  |       | View by: Device | - 44 - 34             | -       |         | MultiVSY                                                                                                    | S; Normal Mode; V | /PN Enabled | 5     |
| Interfaces<br>P2 Zones                          | Etherne   | Template<br>AdminTemplate<br>Management Template                  | -  | nel   |                 |                       |         |         | Virtual Systems           Image: Work of the systems           Image: Work of the systems           Operational Mode |                   |             |       |
| En Virtual Wires                                | -         | Network Template<br>Template Stack                                | -  |       | Management      | and the second second |         |         | <ul> <li>Norr</li> </ul>                                                                                             | nal               |             |       |
| IPSec Tunnels                                   | Interface | APACStack                                                         |    |       | Profile         | IP Address            |         | Virtual |                                                                                                    |                   |             |       |
| GRE Tunnels                                     | ⊽ Slot    | <ul> <li>Management Template</li> </ul>                           |    |       |                 |                       |         |         | O Com                                                                                                    | mon Criteria      |             |       |
| DNS Proxy                                       | and ether | EMEAStack                                                         |    |       |                 | none                  |         | VR1     | VPN Mode                                                                                                    |                   |             |       |
| V ColobalProtect                                | and ether | <ul> <li>AdminTemplate</li> </ul>                                 |    |       | ping-resp       | none                  |         | VR1     | Disa                                                                                                    | ble VPN           |             |       |
| Cataward                                        | and ether | <ul> <li>Management Template</li> <li>Network Template</li> </ul> |    |       | ping-resp       | none                  |         | VR1     |                                                                                                    | Untagged          | none        | vsys1 |
| MDM<br>Clientless Apps<br>Clientless App Groups | and ether | HQStack                                                           |    |       |                 | none                  |         | VR1     |                                                                                                    | Untagged          | none        | VSySI |

Figure 7.20: Template selection and configuration mode

You have now learned how to plan out template stacks and how to leverage separate templates to ensure all your firewalls get the configuration they need while simplifying the configuration repository. In the next section, we are going to learn how Panorama can perform other tasks that simplify managing a diverse and geographically spread installation base.

## Panorama management

In this section, we will learn about the simple management tasks that you would normally need to perform on each firewall individually, which can be very time-consuming, and how these can be centralized and made much easier to manage from Panorama. The first task of an administrator is to make sure all firewalls have up-to-date signatures and content packages.

## **Device deployment**

Content updates can be managed through Panorama in two ways. A template can be created that sets a local update schedule on each firewall, which will require each firewall to connect to the update server individually and collect and install updates. A second method is setting an update schedule on Panorama and pushing out updates to all devices. This last method gives you a little more control over what is being pushed to the managed firewalls and when, but does increase bandwidth usage on the Panorama site or cloud provider.

To schedule updates that are sent out from Panorama, do the following:

- 1. Go to **Panorama** | **Device Deployment** | **Dynamic Updates** and click on **Schedules** at the bottom.
- 2. Create a schedule for Apps & Threats and do the following:
  - Set **Recurrence** to Every-30-Minutes at 24 minutes past the halfhour to prevent conflicts with other update schedules
  - Action Download and Install
  - Select the devices that should receive these updates
  - Threshold is intended to hold off on installing a package and rechecking after the specified amount of time in case there is a recall. Set this to 6 hours or more
  - Application threshold waits to activate new applications for a specified amount of time so that the security team can review the possible impact on security policies. Leaving this option blank will simply go ahead with the installation of new App-IDs
- 3. If you have firewalls without a Threat Prevention license, create an app-only schedule with a recurrence of Daily at 22:05.
- 4. Create a schedule for **Antivirus**:
  - Set Recurrence to hourly

- Set **Minutes Past Hour** to a random number so that there is no conflict with the **Apps & Threats** updates
- Action Download and Install
- Select the devices that need to receive these updates
- Set **Threshold** to **3** hours
- 5. Create a schedule for WildFire:
  - Set **Recurrence** to every minute (or **15** if bandwidth is an issue)
  - Action Download and Install
  - Select the devices that will receive WildFire updates
- 6. Create duplicate schedules in case there are firewalls in vastly different time zones.
- 7. In **Panorama** | **Dynamic Updates**, also set schedules for Panorama's own updates that mimic the preceding recurrence, but to a different minute past the hour to avoid conflicts.

A URL database update is only required if the target firewalls are not capable of performing cloud category lookups, as a URL database update (seed file) will also purge and replace the local URL cache on the firewall.

Upgrading firewall OSes can be done from Panorama, as well, through **Panorama** | **Device Deployment** | **Software**. After clicking on **Check**- **Now**, every available PAN-OS version will be listed next to every available platform:

- 1. Download the PAN-OS version of the platform you want to upgrade.
- 2. Click **Install**. Panorama will then display all the matching managed devices that are eligible to be upgraded.
- 3. Select the devices that need to be upgraded and do the following:
  - Click **OK** to install the software **without rebooting** the target firewall

- Select **Upload only to device** to upload but not install the software image, and then click **OK**
- Select **Reboot device after install** to also reboot the firewall once the installation completes, and then click **OK**

#### Important note

While upgrading a firewall is fairly straightforward, it is recommended and encouraged to plan accordingly and have someone standing by at the site of the upgrade in case something does go awry.

Plugins and GlobalProtect Client packages can be distributed in the same way.

In **Panorama** | **Device Deployment** | **Licenses**, you can review all the licenses deployed across all your devices and their expiration dates.

You can now manage all aspects of provisioning your firewalls with content updates and upgrading them from Panorama. In the next section, we will review how to import an existing firewall into Panorama.

# Migrating unmanaged to managed devices

Unmanaged devices that have already been fully configured may need to be integrated into Panorama, which can be challenging. Instead of trying to gradually replace local configuration with Panorama Templates and device group configuration, a firewall can be imported and its configuration converted into a template and a device group per VSYS:

- Add the firewall as a managed device (do *not* associate the device with device groups or template stacks at this time) and select Commit to Panorama.
- 2. In Panorama | Setup | Operations, click on Import device configuration to Panorama.
- 3. In the dialog, you can select the freshly added managed device:
  - You should name the template so that it is easily identifiable.
  - The default name for the device group is the firewall name. If there are multiple VSYS, the device name will be the VSYS name, so add a prefix to easily identify the firewall in the device groups.
  - By default, all of the firewall's shared objects are imported as
     Shared objects for Panorama. If you do not want other firewalls to receive these objects, uncheck the option and all the objects will be imported as part of the new device group.
  - Select whether rules need to be imported into the pre- or post-rule base.
- 4. Create a new stack, and then add the device and its templates. If you do not want to add the Panorama shared templates to the newly created stack yet, you can add them later once you've verified that the device has been successfully integrated.

You can now use the device group or template context switches to review whether the configuration has been imported properly:

- 5. Click on Commit to Panorama.
- 6. Select **Push to Devices** and **Edit Selections** from the dialog window.
- 7. Select **Force Template Values** to overwrite the device's local configuration with the Panorama template of its configuration.

#### **Important note**

Replacing the device's local configuration with the Panorama template configuration *will* cause connectivity issues as the entire configuration is replaced, which will cause some services to briefly restart loading the newly received configuration. Account for this possibility and plan accordingly if the target environment is sensitive to connectivity issues.

If you import two cluster members following the above procedure, you will end up with two separate template stacks and device group entries. One member can be moved into the other member's stack and device group to unify the cluster configuration.

#### **Important note**

When adding two members of a cluster to the same template stack, ensure that all the cluster configurations, hostnames, and management interface configurations are either removed from the template and configured locally, or variables are used to ensure each peer has its unique configuration maintained.

You have now learned how to manage and maintain devices in your Panorama instance. In the next section, we will learn how to set Panorama in **High Availability** mode so that it becomes more resilient to failure.

# Panorama HA

Compared to the firewall HA, Panorama HA is much less complicated. The only conditions are the following:

- Both HA members must have the same device type, version, and mode (for example, both are M-600 and in **admin-only** mode)
- They should be on the same PAN-OS and have the same set of licenses for smooth operation

To enable HA, follow these steps:

- 1. Go to **Panorama** | **High Availability** and do the following:
  - Enable **HA**
  - Set Peer IP
  - Enable Encryption
- 2. In **Election settings**, do the following:
  - Set the priority for this Panorama instance to **Primary**. The primary Panorama instance will be responsible for pushing configuration to firewalls, but both members can be used for configuration, log queries, and reports.
  - **Preemptive** should be enabled in most cases so that the primary member always returns to its active status.
- 3. **Repeat** the preceding steps for the peer, replacing **Peer IP** with the first Panorama instance and setting the priority to **Secondary.**

Unlike firewalls, however, Panorama sticks to the primary and secondary roles throughout failures. **passive-secondary** will become **active-secondary** if the primary Panorama instance experiences an outage. There are two important considerations to keep in mind:

- The device assigned as **Secondary** cannot be used to deploy software or manage licenses
- A device in the **Passive** state cannot manage a shared policy or deploy software and manage licenses

In other words, the secondary panorama should not be used for most configuration tasks unless the primary Panorama is unavailable

Panorama uses TCP/28 for encrypted connections between MGT interfaces. If you do not enable **encryption**, connections are set up on TCP/28769 and TCP/28260.

In the last section, we're going to take a look at a couple of bits of information to keep in your pocket while working with Panorama.

## **Tips and tricks**

If a device ever needs to be **replaced**, be it due to a defect followed by an **RMA** (**Return Merchandise Authorization**) or an upgrade, rather than manually adding it to all the device groups and stacks, a simple **replace** command is available to switch the serial number of the old device with the new one so that the configuration is immediately set accordingly:

> replace device old xxxxxxx new yyyyyyyyyy

Then, hit Commit and Push.

**Committing** a configuration on Panorama requires extra steps before it becomes a running configuration on a firewall. In the top-right corner of the web interface, you have several options. **Configuration** | **Save** saves your

candidate, while **Configuration** | **Revert** undoes any configuration changes since your last save or commit.

**Commit to Panorama** activates your changes as the running configuration for Panorama, but this configuration still needs to be sent out to the firewalls.

**Push to devices** sends the running configuration on Panorama out to the firewalls. If you click **Edit Selection**, you will open the dialog window shown in the following screenshot. From here, you can click **Preview Changes** to compare the Panorama running config to the firewall running config to see which configuration elements will be changed, added, or deleted.

Merge with Device Candidate Config is enabled by default, as shown in the following screenshot. If a local admin is making changes to the firewall, they may not be ready to have their changes committed, so you can disable this option to prevent mishaps. If you don't want to include template configuration, you can either disable the option at the bottom or uncheck all the devices under the **Templates** tab. Force **Template Values** can be used to overwrite any local configuration with template values:

| Push Scope Sele                                                                                     | ction                                          |                                                  |                            |                   | 0                                        |
|----------------------------------------------------------------------------------------------------|------------------------------------------------|--------------------------------------------------|----------------------------|-------------------|------------------------------------------|
| Device Groups                                                                                       | Templates                                      | Collector Groups WildFire Appliances and Cluster | ers                        |                   |                                          |
| Filters                                                                                             |                                                | ۹.                                               |                            |                   | 15 items 🔿 🗙                             |
| ▼ Commit S                                                                                          | State                                          | Name                                             | Last Commit State          | HA Status         | Preview Changes                          |
| <ul> <li>✓ Device St</li> <li>Conne</li> <li>Discor</li> <li>✓ Platforms</li> <li>PA-220</li> </ul> | ate<br>acted (12)<br>nnected (3)<br>6<br>0 (5) | ▼ ▼                                              | Out of Sync<br>Out of Sync | Active<br>Passive | 1. A A A A A A A A A A A A A A A A A A A |
|                                                                                                    |                                                | Select All Deselect All Expand All Collapse All  | Group HA Peers 🤽 Validate  |                   | Filter Selected (15)                     |
| Merge with De                                                                                       | evice Candidate Co                             | onfig Include Device and Network T               | Templates Force Tem        | nplate Values     |                                          |
|                                                                                                    |                                                |                                                  |                            |                   | OK Cancel                                |

Figure 7.21: Edit Selection in Push Scope Selection

**Commit and Push** does both of the preceding actions in one go. This is a great option if you only made a small change and want to push it out immediately.

If you want to check what the state of the local firewall is (what configuration is in the candidate and the locally running config), you can use the device context switch to connect to the local web interface of your target device.

This connection is backchanneled over the connection the firewall makes to Panorama. This can also be helpful if you lose direct access to a remote firewall that still has an active link to Panorama. As shown in the following screenshot, simply click on the **Context** dropdown and select the device you want to connect to:

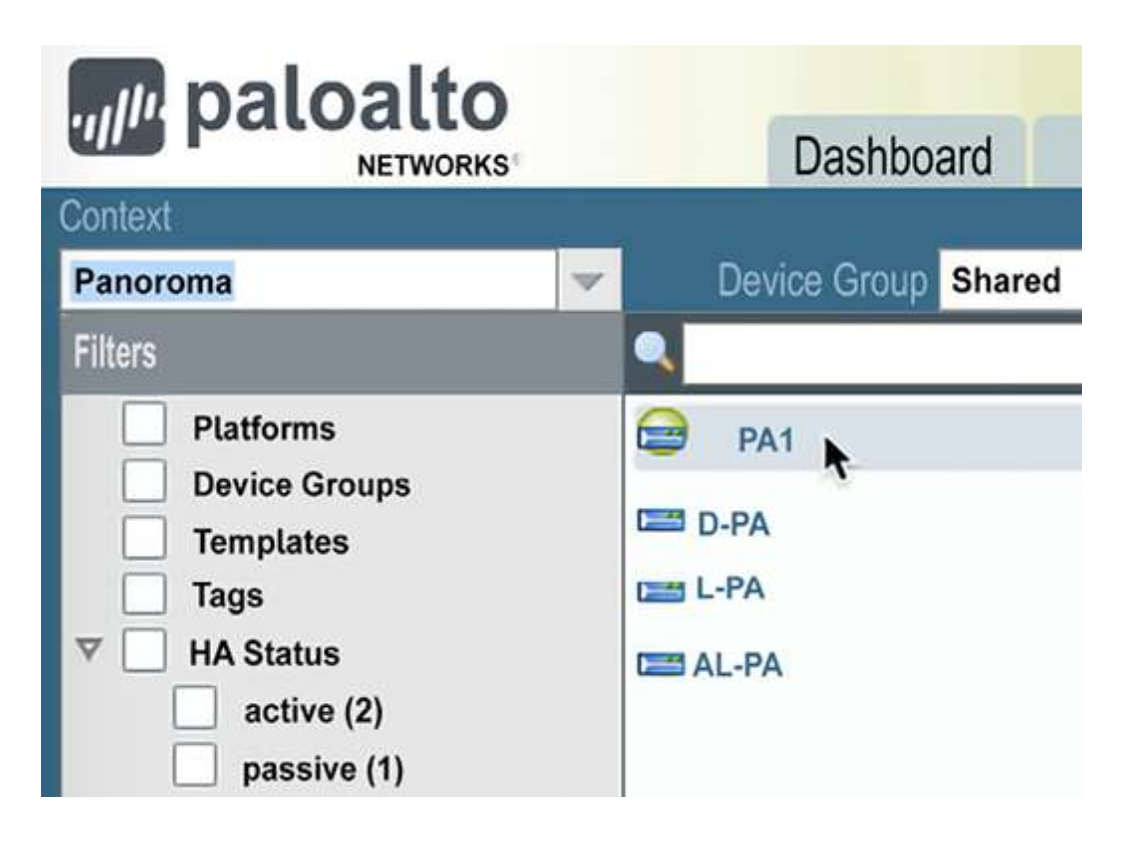

Figure 7.22: The device context switch
If, at one point, you do need to temporarily **override** a configuration parameter pushed by Panorama, you can connect to the firewall and, as shown in the following screenshot, select the object that has a template value and click on **Override** at the bottom of the page. You can then change the parameters and commit to activate the new configuration. If you later want to revert to the Panorama template settings, you can select the object and click **Revert**:

| Ethernet VLAN Lo           | oopback Tunnel        |                       |               |
|----------------------------|-----------------------|-----------------------|---------------|
|                            |                       |                       |               |
| Interface                  | Interface Type        | Management<br>Profile | Link<br>State |
| ethernet1/1 🤣              | Layer3                |                       |               |
| ethernet1/2                | Layer3                |                       |               |
| ethernet1/3                |                       |                       |               |
|                            |                       |                       | (illi)        |
| 🖶 Add Subinterface 🛛 🕂 Add | l Aggregate Group 🛛 😑 | Delete 🔯 Override 🍨   | Revert        |

*Figure 7.23: Applying an override to a Panorama template configuration* 

Panorama can also function as a **user ID collector and redistribution center**.

If you add all your deployed user ID agents (server-installed user ID agents or firewall-sourced clientless user ID collectors) to **Panorama** | **User Identification** | **User-ID Agents**, Panorama will start to collect all the userto-IP mapping from these agents and store them locally. Then, go to **Panorama** | **Setup** | **Interfaces** | **Management Interface** and enable **User-ID Services**. Panorama can then be targeted by firewalls as a user ID agent. In your template (stack), go to **Device** | **User Identification** | **User-ID agents** and add a new user ID agent. Instead of **Host** and **Port**, use the serial number and put in the serial number of your Panorama instance. If Panorama is set up in HA mode, add another user ID agent and add the serial number of the **second** Panorama instance.

To back up configuration files, go to **Panorama** | **Scheduled Config Export** and create a backup profile:

- 1. Give the profile a friendly name and check the **Enable** box.
- 2. Set a convenient time, such as 22:30.
- 3. Select the protocol to use for transfer. SCP is preferred as it provides encryption.
- 4. Set the hostname, port, path, username, and password.
- 5. Select whether you want to use **PASV** mode if you selected FTP as the transfer protocol.

This scheduled backup will save a bundle containing all the Panorama configuration settings and the managed device local configuration so that you have a handy backup of all the configuration settings.

Another great feature to remember is the ability to recover to a previous configuration if connectivity to Panorama is lost after a commit. In **Device** | **Setup** | **Management** | **Panorama Settings**, you can find **Enable automated commit recovery**. If this option is checked, a connectivity check is performed after each commit. If, due to the commit, the test fails (for example, by adding a security rule that blocks Panorama connections), the config will be rolled back. If you do need to make a change that will interrupt connectivity for a while, like changing to a new Panorama IP, first disable this option before pushing the change.

With all this information added to your arsenal of knowledge, you will be able to deploy a fully functional Panorama and import or deploy firewalls. The templates and device groups will help you to consolidate all the shared configuration parameters and quickly bring new devices up to company standards.

# Summary

In this chapter, you learned about the Panorama central management platform and how it can be leveraged to make managing groups, clusters, and geographically spread out firewalls, users, and locations much less complex. You learned how device group configuration and templates can be used to simplify and make configuration consistent across all of your managed devices.

If you're preparing for the PCNSE, take note of what the templates and device groups are for. You should be able to explain how firewalls are deployed and managed from Panorama. Also, take special note of the automatic commit recovery, as this is part of the PCNSE blueprint.

In the next chapter, we will review the best practices for upgrading firewalls and Panorama.

# Upgrading Firewalls and Panorama

Just like any other operating system, bugs are sometimes found in PAN-OS, which could cause all kinds of issues. These bugs need to be fixed, and so update packages, called **maintenance releases**, that customers can install to improve the resilience and stability of their systems are made available. New features are also introduced through new major releases of the operating system.

In this chapter, we will learn how to upgrade firewalls, Panorama, and **High Availability** (**HA**) pairs. We will review what steps need to be taken to prepare for an upgrade and how to ensure continuity throughout the upgrade process, as well as any limitations that may apply, any issues that may arise, and the steps that need to be taken to upgrade.

In this chapter, we're going to cover the following main topics:

- Documenting the key aspects
- Preparing for the upgrade
- The upgrade process for standalone and HA firewalls, Panorama, and log collectors
- The rollback and downgrade procedures
- Special use case for older hardware

# **Technical requirements**

This chapter assumes that you have a working knowledge of testing system functionality, so you should be able to ascertain that everything is working normally after an upgrade has taken place.

If you are going to upgrade a cluster, you should first get comfortable with how it is configured before proceeding.

# Documenting the key aspects

Before you can start the upgrade procedure, you should first take some time to document the key aspects of the network surrounding the firewall or Panorama. This information will need to go into a test plan that you can execute immediately after you have performed the upgrade as you will need to quickly ascertain whether the device is up and running and passing traffic as expected. It is important to identify key production applications and if possible, identify personnel who can assist in testing application functionality post-upgrade.

It may be prudent to make an upgrade checklist so that you don't forget any important caveats, as well as a contingency plan in case something goes wrong, which includes at which point fallback is required. Set this point so that you have plenty of time to troubleshoot for minor oversights, but not so long that it impacts the business. Arrange for an appropriately sized maintenance window beforehand. Here's a checklist to help you get things organized:

- Map out key application data flows.
- Identify personnel that can assist in verifying application functionality.
- Document the upgrade plan beforehand.

- Document a contingency or rollback plan.
- Ensure out-of-band connectivity is available to the device.

Depending on the PAN-OS version that you start with, some steps in the upgrade path may require the installation of a minimum version content update, or there may be other considerations. Always check the release notes of every version you plan to upgrade to

(https://docs.paloaltonetworks.com/search.html#q=pa n-os-release-notes).

In the next section, we will take a look at some important considerations you need to be aware of before starting the upgrade process.

## **Upgrade considerations**

PAN-OS comes in a major version (x.y.z), a feature release (x.Y.z), and a maintenance release (x.y.z). On average, a new major version is released every year, with a feature release following about half a year later, containing some new and updated features. Both versions get their own maintenance releases, which mostly contain bugfixes.

Maintenance packages are usually released every 6 to 8 weeks, with an occasional hotfix version (x.y.z-h\*) to address critical issues arriving sooner.

For example, 10.0.0 is the base version of major release 10. After several months of being publicly available, some bugs will have been found and several consecutive maintenance releases are made available to address these. By the time a new feature release 10.1.0 was made available, the previous major version was already on maintenance release 10.0.6. Moving forward, both code trains will receive their own maintenance

releases. Once 10.2.0 or 11.0 is made available, the previous major versions will still keep receiving updates until their respective end of life dates.

For the purposes of this chapter, *I will refer to both major releases and feature releases as "major"* if the intention is to upgrade or downgrade from one code train to the next.

Each major and feature release has a **base image**, which is the install medium for the whole release. This version always needs to be **downloaded** before later maintenance versions can be added. It does not usually need to be installed (see the *Special case for upgrading older hardware* section for an exclusion to this).

In most circumstances, a release can be considered **mature** when it reaches a minimum maintenance release version of x.y.5 or later. Carefully weigh the need to upgrade if x.y.5 or a later version is not available.

If your environment has Panorama, you should plan to upgrade it first, as Panorama is **backward-compatible** with almost any version of PAN-OS running on the firewall. However, it should not support firewalls that are more than two maintenance versions higher than itself (that is, Panorama should always be upgraded first and should be on the highest PAN-OS version of the entire installation base before considering any other upgrades).

When upgrading HA pairs, upgrading one member to anything higher than two major versions over its peer could cause session-sync issues during failovers. If you want to ensure as little disruption on the network as possible during the upgrade process, consider upgrading the firewalls **in**  **lockstep**, rather than upgrading one member several versions up before starting on its peer.

For example, while upgrading a cluster from PAN-OS 9.1 to 10.1. If one member is upgraded to PAN-OS 10.0, session sync will continue to work and the upgraded peer will fall into a non-functional state. If the lagging peer is rebooted, the non-functional peer will assume an active role with minimal impact on the network.

If the one member is upgraded to PAN-OS 10.1 before the peer is upgraded and rebooted into PAN-OS 10.0 (still running on PAN-OS 9.1), the newly upgraded peer will become suspended and will not assume an active role once the peer is rebooted, causing severe network impact.

When only one peer is upgraded in a cluster, the lowest PAN-OS version peer will become the active member of the cluster even if the upgraded peer has a lower priority, leaving the upgraded member in a non-functional state (faulty but participating in a forced passive capacity).

When upgrading to the latest maintenance release from an earlier maintenance version (for example, from 10.0.2 to 10.0.10), you do not need to install any intermediary maintenance versions unless explicitly indicated in the release notes.

When upgrading across multiple major versions, you must upgrade to the next major version before moving on to the one after it; you cannot skip a major version (for example, you should go from 9.1 to 10.0 to 10.1). It is wise to install the preferred maintenance release instead of the base, even for the "middle" major version, as this will prevent any bugs from making an appearance in the middle of an upgrade process.

In the next section, we'll take a closer look at the steps you should take before starting an upgrade.

## Preparing for the upgrade

Before we get started on the upgrade process, there are a few precautions we should take to ensure we are properly prepared and have everything set so that the upgrade process itself goes smoothly:

- Go to Device | Setup | Operations for the firewall or Panorama |
   Setup | Operations for Panorama, then click Save named configuration snapshot and name the configuration file for the device name, date, and time (for example, HQmember1-04052020-1005.xml).
- 2. Next, click on **Export named configuration snapshot** and save the file somewhere where you can find it if you need it.
- 3. You can also export running-config.xml so that you have the latest committed configuration, but remember to rename the file after downloading it.

If you have Panorama, you should already have the scheduled backup configured under **Panorama** | **Scheduled Backup**, but it doesn't hurt to have a fresh backup just in case.

4. Go to **Device** | **Dynamic Updates**, click on **Check Now**, and make sure the device has installed the latest content packages available to your system.

Some PAN-OS versions require a minimum version of content packages to be installed before the OS can be installed. If a newer content package version is available, download and install it before the PAN-OS upgrade takes place. If the device is running in HA mode, verify that the peer has the same content version installed and upgrade it if necessary.

- 5. For HA pairs that have Device | High Availability | Election settings | Preemptive enabled, disable it on the primary member. A pre-empt could cause unexpected automated failovers during the upgrade process, which you will want to prevent (pre-emption must be enabled on both members to function properly, disabling one member is sufficient to break the mechanism).
- 6. Determine which maintenance version you should reach by the end of the upgrade process by reviewing the security advisories at <u>https://security.paloaltonetworks.com/</u>. Take note of which versions are marked as preferred at <u>https://live.paloaltonetworks.com/t5/Customer-</u> <u>Resources/Support-PAN-OS-Software-Release-</u> <u>Guidance/ta-p/258304</u> as I will refer to these as the preferred maintenance release.
- 7. To save time, download all the required base images and *preferred* maintenance versions needed for the upgrade process to the device from the **Device** | **Software** or **Panorama** | **Software** pages. When upgrading manually, store them to a local repository by going to <u>https://support.paloaltonetworks.com</u> then **Update** | **Software Updates**. If you intend to skip ahead by more than one major version, you may not be able to download the latest code train directly onto the device as the software manager may not be able to understand these software packages. You can download those versions on local storage or wait until after the first stage to then download them from the update server.

From the CLI, you can use the following commands to refresh the available software repository, download, and eventually install the PAN-OS images:

request system software check
request system software download version x.y.z
request system software install version x.y.z

It is generally a good idea, if you are not already using the latest version of your current code train, to first install and reboot the latest version in your current PAN-OS environment before moving on to the next major release. Follow these steps to prepare yourself for the upgrade event:

- 1. Download the **preferred** version of the currently installed major or feature release.
- 2. Download the base image to the next major release you want to go to.
- 3. Download the preferred maintenance release version of the major release.
- 4. Prepare your maintenance window(s)—schedule to upgrade Panorama (the cluster) first and then schedule the firewalls in another maintenance window. This will give you more time to focus on a single objective and will make troubleshooting, should anything unexpected happen, easier since you will only need to focus on one area. Make sure you provision plenty of time for the upgrade to complete, check the connectivity, and troubleshoot and roll back if needed, even if the upgrade itself is not expected to take long.
- 5. After the install completes, you will need to reboot. After the reboot, it may take several minutes for the management server to return to full functionality. The system comes back online in stages, so there will be a period of time where you are able to reach a login prompt but it will

appear as if your password is incorrect. If this is the case, your reboot may simply need a few more minutes to fully set up all of its services. If you do manage to log in but the usual prompt is not visible, just give it a few more minutes—**don't panic** and **don't reboot**.

6. Once you are logged in after the upgrade, the system will need to commit its configuration to the data plane and perform some post-upgrade jobs. These are performed during the AutoCommit process. Once the AutoCommit process completes, indicated as FIN OK, the system will be up and running. Track the progress with the following command:

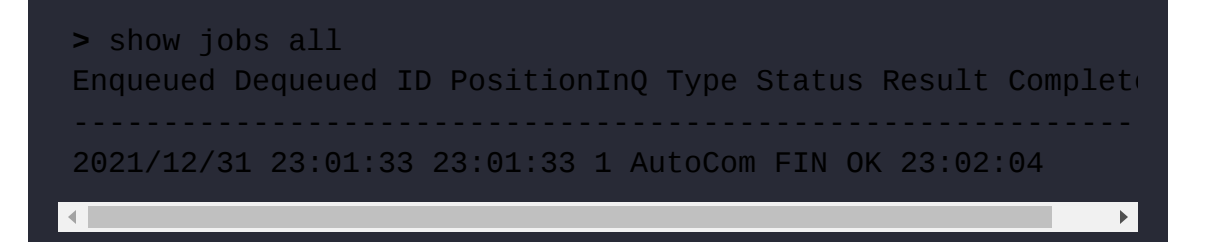

Some devices may have two consecutive AutoCommit cycles; the first one is a regular AutoCommit and the second is used to synchronize the idmgr process between HA devices. idmgr maintains IDs on objects, network elements, and policies on the firewall. These IDs need to match for both members for the session failover to work flawlessly. You can verify whether idmgr is synced with the following command:

#### > debug device-server dump idmgr high-availability state

You can also verify whether the system is ready to process traffic with the following command:

```
> show chassis-ready
```

7. From the CLI, run the following command and take note of any deviating settings that need to be verified and potentially reset post-upgrade:

> show session info

8. Prepare a checklist of services to check post-upgrade. Refer to the upcoming *After the upgrade* section for a baseline and add additional or more-specific checks as needed for your environment.

Now that we have made all the preparations and the maintenance windows have been set, it is time to perform the upgrade.

# The upgrade process

When you start the upgrade process, quickly recheck each of the preceding eight steps and reach out to your stakeholders to let them know that the maintenance window is about to start, and to wait for your signal to test whether all the applications and processes are running smoothly. Do this well in time so that they have time to shut down any processes that do not handle interruptions too well.

The first step is to upgrade Panorama.

## Upgrading a single Panorama instance

While upgrading Panorama introduces the least risks in terms of network impact, as it doesn't process sessions, a standalone Panorama instance does

require an appropriate amount of precaution as a failed upgrade could introduce some difficulties with managing the firewalls. Be extra sure that an up-to-date configuration save is stored in a secure location, then follow these steps:

- 1. If any configuration changes have not been committed, review and save them, then collect a running-config.xml backup. Otherwise, discard the changes.
- 2. Go to **Panorama** | **Software** to install the preferred maintenance version of the currently installed major release, or run the following command in the CLI:

> request system software install version x.y.z

Keep track of the installation process from the CLI by using the following command:

> show jobs all

 When the upgrade completes, the dialog window will request you to reboot. Click Yes to do so. If this dialog does not appear, go to Panorama | Setup | Operations and click on Reboot Device, or execute the following command in the CLI:

```
> request restart system
```

Press Y to confirm.

4. After the reboot, make sure the next major release base image and maintenance release are both downloaded on Panorama. If not,

download them now, starting with the base image.

5. Install the preferred maintenance release package.

When the installation is completed, click **OK** on the **reboot** dialog or manually initiate the reboot.

If you need to upgrade to another major version, repeat *steps 4* through 6. Download or manually upload them, starting with the base image.

- 6. Install the maintenance release.
- 7. Reboot Panorama.

If you have a Panorama HA cluster the procedure is a little different.

### Upgrading a Panorama HA cluster

In a Panorama cluster that is still set in legacy mode and has an NFS volume set for log storage, only the primary Panorama instance receives logs, so there may be an interruption in log reception when upgrading the primary member. Firewalls will retain logs and forward them when Panorama comes online again.

If your Panorama environment is still in legacy mode, consider transitioning to Panorama or Management-Only, which offloads the log reception responsibility to log collectors. You can check your Panorama instance's current mode with the following command:

#### > show system info | match system-mode

Follow these steps to upgrade the cluster:

1. Verify that there is still uncommitted configuration. If there is, save and collect a fresh copy of running-config.xml; otherwise, discard it.

- 2. Start the upgrade process on the **Secondary-Passive** device first. Install the preferred maintenance version of the current code train.
- 3. When the installation task completes, reboot the secondary device.
- 4. Verify that Panorama is up and running.
- 5. Suspend the Primary-Active member from the cluster by going to Panorama | High Availability | Operational Commands and clicking on Suspend Local Device. Alternatively, run the following command from the CLI:

> request high-availability state suspend

- 6. Verify that the peer is now set to **Secondary-Active** and is operating normally.
- 7. On the **Primary-Suspended** device, install the preferred maintenance release of the current code train.
- 8. Reboot the device after the installation process completes.
- 9. When the reboot completes and the device is up and running, unsuspend the device by going to Panorama | High Availability | Operational Commands and clicking on Make Local Panorama Functional, or by using the following CLI command:

#### > request high-availability state functional

Now that both members have been upgraded to the preferred maintenance version and we are certain that the cluster performs failovers as expected, we are ready for the major upgrade. Verify that the next major version base image and preferred maintenance release are present on both members. Download or manually upload them if needed:

- 1. On the secondary member, install the preferred maintenance release of the next major version.
- 2. Reboot the secondary device and wait for it to return to full functionality.
- 3. Suspend the **Primary-Active** member.
- 4. Verify that the **Secondary-Active** is working as expected.
- 5. Install the preferred next major version maintenance release.
- 6. Reboot Primary-Suspended.
- 7. Unsuspend the primary device.
- 8. If **Preemptive** was enabled previously, enable it again on the primary device.
- 9. On the primary device, save to Panorama and manually execute sync to remote via Dashboard | High Availability Widget, or by using the following CLI command:

> request high-availability sync-to-remote running-config

Next on the list should be to upgrade the log collectors to the same version as Panorama.

## Upgrading log collectors (or firewalls) through Panorama

All of the log collectors in a collector group need to be upgraded at the same time as they all need to be on the same operating system for them to successfully pair up. During the upgrade process, logs will not be forwarded to the collector group and firewalls will store logs locally until the collector group comes back online, at which point the backlog is uploaded to the

collector group. Since multiple devices need to be upgraded at the same time, it is best to perform the upgrade from Panorama. Upgrade Panorama to the same or a newer version before you upgrade the log collectors, then follow these steps:

1. In **Panorama** | **Device Deployment** | **Dynamic Updates**, ensure that the latest content updates are installed on all members of the collector group.

Click **Check Now**, then download and install the latest updates if needed.

- 2. In **Panorama** | **Device Deployment** | **Software**, click **Check Now** and download the *preferred* maintenance release of the currently installed major version.
- 3. After the download completes, click **Install** and select all the members of the collector group. Check the **Reboot device after install** checkbox and click **OK**.
- 4. Download the base image and the *preferred* maintenance release for the next major version.
- 5. Monitor **Panorama** | **Managed Collectors** for the log collectors to reestablish a connection to Panorama.
- 6. In **Panorama** | **Device Deployment** | **Software**, click **Install** next to the new base image, but select **Upload only to device** (**do not install**).
- 7. Then, click **Install** next to the *preferred* maintenance release and select **Reboot device after install**.
- 8. Repeat *steps 4* through 7 until you reach the desired major and maintenance release.

When upgrading log collectors to a new major version, there may be changes to the log database that take a longer time to complete than a regular upgrade. To monitor the process, you can log on to the CLI of the log collector and check the progress:

```
> debug logdb show-es-upgrade-time
```

After the log migration is complete, you can check the cluster health by issuing the following command:

```
> show log-collector-es-cluster health
```

Once the upgrade is complete, there should be sufficient time for aftercare.

The next phase is to upgrade the firewalls.

### Upgrading a single firewall

Upgrading a standalone firewall will cause interruptions to the network as all connections are dropped while the firewall reboots. Make sure all the stakeholders are notified and any critical processes are halted before commencing the reboot phase of the upgrade process:

- 1. Verify whether there are any uncommitted changes. Save and collect a fresh running-config.xml file; otherwise, discard it.
- 2. From **Device** | **Software**, install the latest maintenance release for the currently installed major version:

> request system software install version x.y.z

3. Keep track of the installation process from the CLI with the following command:

#### > show jobs all

4. When the upgrade is complete, the dialog window will request you to reboot. Click Yes to do so. If this dialog does not appear, go to Device | Setup | Operations and click on Reboot Device; otherwise, run the following in the CLI:

> request restart system

Press *Y* to confirm.

5. After the reboot, the firewall will need to perform an AutoCommit, which is a job that pushes the newly upgraded configuration down to the data plane. Right after a reboot, the dataplane is blank and will not start processing traffic until it has received its first configuration after booting up. It may take longer than a regular commit job to complete since all of the dataplane processes need to get their configuration, whereas a regular commit can skip unchanged configuration. You can follow the AutoCommit by issuing the following command in the CLI:

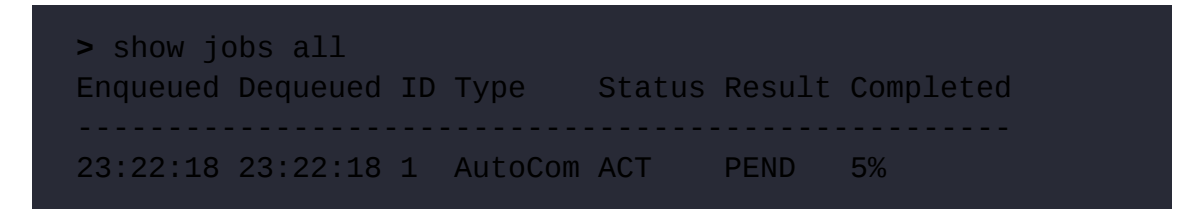

6. Verify that the next major base image and preferred maintenance release packages are present in **Device** | **Software**. Download or manually upload the software package if needed, starting with the base image:

```
> request system software info
```

- 7. Install the preferred maintenance version.
- 8. Click **Yes** if the dialog window asks you to reboot, otherwise reboot the firewall manually.
- 9. Wait for AutoCommit to complete and then test the firewall functionality.

When upgrading a firewall HA cluster, take the following steps to ensure a smooth upgrade.

## Upgrading a firewall cluster

When upgrading a cluster, few to no sessions should be lost as the transition between peers is seamless. It is important to pace the process so that the firewalls have enough time to sync session states before the other member is suspended. Performing the following command on both members in between upgrades should result in roughly identical session counts:

#### > show session info

Follow these steps to start the upgrade:

- Verify whether there are any uncommitted changes. Run commit and sync on the peer and collect a fresh running-config.xml file from both members; otherwise, discard the changes.
- 2. On the secondary device, in **Device** | **Software**, install the latest maintenance release for the currently installed major version, or run the following via the CLI:

```
> request system software install version x.y.z
```

3. Keep track of the installation process from the CLI with the following command:

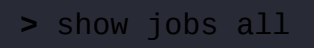

4. When the upgrade completes, the dialog window will request you to reboot. Click Yes to do so. If this dialog does not appear, go to Device | Setup | Operations and click Reboot Device, or run the following from the CLI:

> request restart system

Press Y to confirm.

5. After the reboot, the firewall will need to perform an AutoCommit process, which is a job that pushes the newly upgraded configuration down to the data plane. It may take longer than a regular commit job to complete. Track the progress by issuing the following command in the CLI:

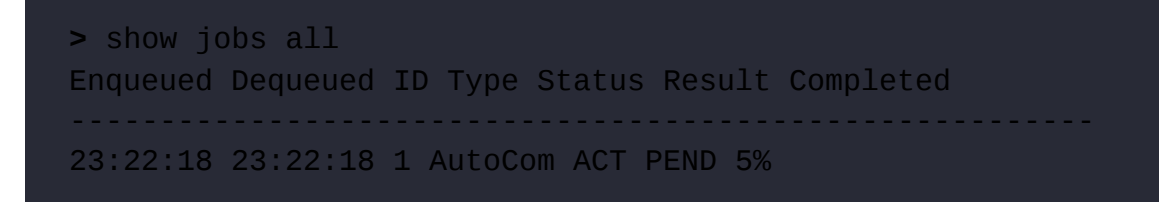

6. Wait until the secondary device is in the Passive state (older PAN-OS versions will go into the NonFunct state at this time, but the functionality is the same). Check whether the session table is being synced:

```
> show session all
```

7. On the primary device, go to **Device** | **High Availability** | **Operational Commands** and click **Suspend local device**, or run the following on the CLI:

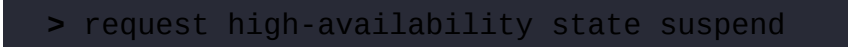

- 8. On the primary device, install the *preferred* maintenance release of the current code train.
- 9. When the upgrade completes, reboot the firewall.
- 10. Wait for the AutoCommit process to complete and the firewall to go into a Passive state.
- 11. To return the primary device back to an Active state, run suspend and then unsuspend for the secondary device:

```
> request high-availability state suspend
> request high-availability state functional
```

12. Verify that the next major base image and preferred maintenance release packages are present in **Device** | **Software** on both devices. Download or manually upload the software package if needed, starting with the base image:

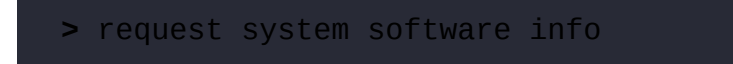

13. On the secondary device, install the preferred maintenance version of the next major release:

```
> request system software install version x.y.z
```

14. Click **Yes** if the installation dialog window asks to reboot, or reboot the firewall manually:

```
> request restart system
```

Press *Y* to confirm the reboot.

Wait for the AutoCommit process to complete and the secondary device to go into the **Passive** state (older PAN-OS versions may go into a NonFunct state).

15. Verify whether the state table is being synchronized:

> show session all

16. On the primary device, click on Suspend local Device in Device |
High Availability | Operational Commands, or run the following in the CLI:

> request high-availability state suspend

17. In **Device** | **Software**, install the preferred maintenance release of the next major version, or run the following via the CLI:

> request system software install version x.y.z

18. When asked to reboot in the Install dialog, click Yes, or manually reboot via Device | Setup | Operations. Alternatively, run the following in the CLI:

Press *Y* to confirm rebooting the firewall.

Wait for the AutoCommit process to complete.

19. In the **Dashboard** | **High Availability** widget, verify that the configuration is in sync. If not, sync the configuration to the secondary device with the widget or through the CLI:

> request high-availability sync-to-remote running-config

20. Verify that the primary device is in a passive state. If it is still suspended, unsuspend it:

> request high-availability state functional

21. To return the primary device to an active state, suspend and then unsuspend the secondary device:

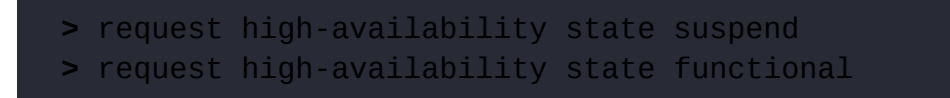

22. Re-enable **Preemptive** on the primary device if it was enabled before, and save the changes.

#### **Important Note**

If one cluster member is upgraded more than one major version higher than its peer, for example, the primary is on version 9.1.13 and the secondary is upgraded to 10.1.4, the

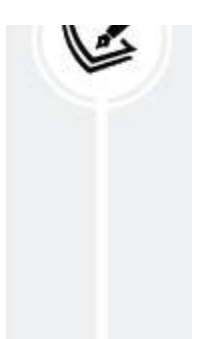

secondary will go into the NonFunct state, which is not recoverable until either the primary is upgraded to an appropriate version or the primary member becomes unavailable. Simply suspending the primary member will not make the secondary member become **Active**.

When the upgrade is completed, the work is not yet done; ensure you have the right contacts and procedures ready for aftercare, making sure everything still works.

## After the upgrade

During the aftercare phase, you should go over your checklist to ensure all the applications are up and running and any other critical infrastructure or business processes are fully functional and not being blocked by the firewall. Use this list as a template, adding your own checks as needed:

- Reach out to your stakeholders to run tests and verify that everything is working as expected. Monitor their tests in the traffic log to verify that all the allowed sessions are allowed, and blocked sessions are still being blocked.
- Verify whether any deviating session settings have been included in the upgrade and reset them if needed.
- For firewalls managed by Panorama or a Panorama upgrade, verify whether pushing configuration from Panorama works as expected.
- Check the VPN and GlobalProtect connections.
- Verify whether the dynamic routing protocols are picking up routes as expected.
- Check the system logs for unexpected error messages.

You should now be able to upgrade Panorama, log collectors, and firewalls and have the appropriate procedures in place to fully prepare and perform aftercare once you are done. In the next section, we'll review what to do if the upgrade fails and you need to get back to a previous situation quickly.

## The rollback procedure

If the upgrade causes unexpected issues and troubleshooting is unable to clarify why, the last resort is to roll back to the previous deployment.

If you find yourself in this situation, make sure you do the following:

- Write down all the symptoms.
- Note down which troubleshooting steps were taken.
- In **Device** | **Support**, create a **Techsupport** file as you may need to reach out to Palo Alto Networks support if you are unable to find what went wrong.
- Save any related files, the CLI output, troubleshooting files, packet captures, and so on in one location.

Once you've documented your troubleshooting efforts, the easiest way to roll back is to switch the sysroot boot partition. The firewall has two system volumes that contain a fully installed PAN-OS, of which only one partition is active. The inactive partition either contains the previously installed version, or the next version if you have just installed it but not rebooted yet.

From the CLI, you can query the status, which shows you which version is currently RUNNING-ACTIVE and which one is installed on the inactive partition, and can be reverted to the following:

| > debug swm s        | tatus                        |                  |   |
|----------------------|------------------------------|------------------|---|
| Partition            | zState                       | Version          | , |
| sysroot0<br>sysroot1 | REVERTABLE<br>RUNNING-ACTIVE | 10.1.3<br>10.1.5 |   |
| maint                | EMPTY                        | None             |   |

To roll back after an upgrade, you can simply activate the previous partition by executing the following command:

```
> debug swm revert
Reverting from 10.1.5 (sysroot1) to 10.1.3 (sysroot0)
```

Then, reboot the system:

```
> request restart system
```

This will take you back to the previously installed PAN-OS.

If this procedure fails, reverse the steps of the installation procedure until you have installed the maintenance version that you started from:

- 1. If needed, download the base image of the previous major version, then download the preferred maintenance release or the maintenance release you were on when you started.
- Install the maintenance release directly. The system will prompt whether you would like to choose a specific configuration file to download to. Pick your backup file. If you don't have a backup file, just pick running-config.xml.
- 3. Reboot.

- 4. If you need to go down another major version, download the base and maintenance release.
- 5. Install the maintenance release, pick the desired backup configuration file, and reboot.
- 6. After the device has rebooted to the desired release, if you did not have a device-loaded backup config file, go to **Device** | **Setup** | **Operations** and click **Import named configuration snapshot** to load your backup config.
- 7. Then, click on **Load named configuration snapshot**, pick your backup configuration file, and click **Commit**.

If you want to, you can also downgrade to a previous version.

## The downgrade procedure

There may be a time when you have upgraded to a newer version but feel you want to remain on the previous version for a while longer and need to downgrade. Rather than reverting to the previous version, which may be an older maintenance release, you can downgrade to the previous major release, but to the latest maintenance release in that build, following these steps:

- Verify that both the base image and preferred maintenance release versions have been downloaded on both members when downgrading a cluster. If the images were removed, download the base image first, then download the maintenance version.
- 2. If you are downgrading a cluster, suspend and upgrade the primary device first.

When you initiate the downgrade to a lower major version, the system will ask whether you want to load a configuration file that was saved just before the previous *upgrade*. This will ensure you revert to a configuration file that was used in the version you are downgrading to.

Unless a lot of changes were implemented after the upgrade, it is a good idea to load the file, rather than relying on the conversion process of the current configuration to the lower major version.

3. If the primary device is still in a suspended state after the reboot, set it to **functional**. This will cause the primary device to become active and start processing sessions, regardless of whether preempt is enabled. In a cluster, the member with the lowest PAN-OS major release will gain priority over the other peer. During the upgrade process, this will prevent an uncontrolled failover after one peer has been upgraded, but in a downgrade, it may be a bit of a challenge:

#### > request high-availability state functional

- 4. Downgrade the secondary device, making sure you make the same choice regarding the configuration file. Load the previous version or rely on the downgrade conversion.
- 5. After the downgrade completes on the secondary device, set it to the **functional** state.
- 6. Sync the configuration from the primary to the secondary device:

> request high-availability sync-to-remote running-config

Following these steps should bring you back safely to a previous version.

In the next section, we'll review a corner case when upgrading older hardware.

# Special case for upgrading older hardware

Some older hardware may not have sufficient space on the hard drive to accommodate upgrading directly from one major version to the next. This will become apparent if you first download the base image and then download and install the maintenance release as you will receive an error message saying that the **base image is missing**. This is caused by the system trying to load the maintenance image by deleting any images that are not in use at the time, which in this case is the base image. For these special cases, follow these steps to upgrade successfully:

- 1. Delete any non-essential software images
- 2. Download the base image of the next major version, install, and reboot
- 3. After the reboot, download the maintenance version, install, and reboot

Some older hardware may not support a newer version of PAN-OS, or some form factors may suffer specific issues that should be described in the release notes under the known issues. Always review these notes briefly before moving forward to a new major release.

## Summary

In this chapter, you have learned how to upgrade the Panorama management system, log collectors, and firewalls. You are also able to upgrade clusters in such a way that it will cause no or minimal impact on your business, and can plan in advance which steps will need to be taken to ensure that the upgrade goes smoothly. You can also roll back in the event of failure, or gracefully downgrade if needed. You also know which precautions need to be taken when upgrading an older or smaller form factor device.

In the next chapter, we will learn how to set up log collectors and set them up redundantly, as well as how to create custom reports.

If you're preparing for the PCNSE, keep in mind the difference between major, feature, and maintenance releases and how upgrades should be performed. A base image is needed before a maintenance release can be installed.

# Logging and Reporting

In this chapter, we will learn about how logs can be forwarded to log collectors or syslog servers or be emailed. We'll learn how to select which logs are sent to a specific destination and what event trigger logs should be sent. We'll learn how to configure log collectors and how a log collector group can be created to ensure redundancy and increase log capacity. We'll also learn about built-in reports and how custom reports can be created.

In this chapter, we're going to cover the following main topics:

- Log storage and forwarding
- Configuring log collectors and log collector groups
- Leveraging the Cortex Data Lake (CDL) logging service
- Logging to an external syslog
- Configuring log forwarding profiles
- Pre-defined reports and creating custom reports
- Using the application command center
- Filtering logs

By the end of this chapter, you'll be able to ensure the logs that matter most are stored in a safe location and for as long as you need them. You'll be able to collect quick statistics on the types of applications and other data that traverses your network.

# **Technical requirements**

In this chapter, we will be forwarding logs via syslog and sending out alerts via email. If you do not have access to a syslog server and an email relay, set these up so that you can test the topics we discuss. There are several free software packages available, like Kiwi syslog server and the SMTP server in Windows IIS, that can get you started.

# Log storage

In its standalone configuration, a firewall has somewhere between a few terabytes of storage on high-end devices and a few gigabytes on low-end devices for logs (the PA-410 doesn't even have local log storage). This space then has to be split up among all the different log databases, such as Traffic, Threat, URL filtering, WildFire, and several others. This could cause a skewed perception of how much log storage is actually available and, combined with high traffic volumes, this could lead to the system having only enough storage for a couple of days' worth of logs.

To review the current log capacity and what percentage of the capacity has been assigned to individual databases, check **Device** | **Setup** | **Management** | **Logging and Reporting Settings**. You can change how much space is reserved for each log database by changing the percentage next to each log database. Keep in mind that changing the allocated space after the system has already been collecting logs for a while may purge some or all of the logs that were already stored. While assigning quotas, keep an eye on the total allocation near the bottom left of the screen, as illustrated in the following screenshot:

#### Logging and Reporting Settings

|                                                                                                  | Quota(%) | Quota(GB/MB) | Max Days   |                               |         |           |            |
|--------------------------------------------------------------------------------------------------|----------|--------------|------------|-------------------------------|---------|-----------|------------|
| Traffic                                                                                          | 27       | 990.90 MB    | [1 - 2000] | Traffic Summary               | 3.5     | 128.45 MB | [1 - 2000] |
| Threat                                                                                           | 11       | 403.70 MB    | [1 - 2000] | Threat Summary                | 2       | 73.40 MB  | [1 - 2000] |
| Config                                                                                           | 4        | 146.80 MB    | [1 - 2000] | GTP and Tunnel Summary        | 1.5     | 55.05 MB  | [1 2000]   |
| System                                                                                           | 4        | 146.80 MB    | [1 - 2000] | URL Summary                   | 2       | 73.40 MB  | [1 - 2000] |
| Alarm                                                                                            | 3        | 110.10 MB    | [1 - 2000] | Decryption Summary            | DESUM_I | 0.00 MB   | [1 - 2000] |
| App Stats                                                                                        | 4        | 146.80 MB    | [1 - 2000] | Hourly Traffic Summary        | 1.5     | 55.05 MB  | [1 - 2000] |
| HIP Match                                                                                        | 3        | 110.10 MB    | [1 - 2000] | Hourly Threat Summary         | 1.5     | 55.05 MB  | [1 - 2000] |
| GlobalProtect                                                                                    | 1.5      | 55.05 MB     | [1 - 2000] | Hourly GTP and Tunnel Summary | 1       | 36.70 MB  | [1 - 2000] |
| App Pcaps                                                                                        | 1.5      | 55.05 MB     | [1 - 2000] | Hourly URL Summary            | 1.5     | 55.05 MB  | [1 - 2000] |
| xtended Threat Pcaps                                                                             | 1.5      | 55.05 MB     | [1 2000]   | Hourly Decryption Summary     | 0       |           | [1 - 2000] |
| Debug Filter Pcaps                                                                               | 1.5      | 55.05 MB     | [1 - 2000] | Daily Traffic Summary         | 1.5     | 55.05 MB  | [1 - 2000] |
| IP-Tae                                                                                           | 15       | 55.05 MB     | [1 - 2000] | Daily Threat Summary          | 1.5     | 55.05 MB  | [1 - 2000] |
| User-ID                                                                                          | 1.5      | 55.05 MB     | [1 - 2000] | Daily GTP and Tunnel Summary  | 1       | 36.70 MB  | [1 - 2000] |
| HIP Reports                                                                                      | 1.5      | 55.05 MB     | [1 - 2000] | Daily URL Summary             | 1.5     | 55.05 MB  | [1 - 2000] |
| ata Filtering Cantures                                                                           | 1.5      | 55.05 MB     | [1= 2000]  | Daily Decryption Summary      | 0       |           | [1 - 2000] |
| GTP and Tunnel                                                                                   | 2        | 73.40 MB     | [1 - 2000] | Weekly Traffic Summary        | 1.5     | 55.05 MB  | [1 - 2000] |
| Authentication                                                                                   | 15       | 55.05 MB     | [1 - 2000] | Weekly Threat Summary         | 1.5     | 55.05 MB  | [1 - 2000] |
| Decryption                                                                                       | 1.5      | 36 70 MB     | [1 - 2000] | Weekly GTP and Tunnel Summary | 1       | 36.70 MB  | [1 - 2000] |
| Deciyption                                                                                       | *        | 55.70 110    | 11 - 2000] | Weekly URL Summary            | 1.5     | 55.05 MB  | [1 - 2000] |
|                                                                                                  |          |              |            | Weekly Decryption Summary     | 0       |           | [1 - 2000] |
| Total Allocated: 98% (3.51 GB)<br>Unallocated: 2% (/3.40 MB)<br>Max: 3.58 GB<br>Core Files: 0 MB |          |              |            | Restore Defaults              |         |           |            |

*Figure 9.1: Log storage percentage* 

The rule of thumb is that for an average log rate of 10 logs per second and a retention period of 30 days, you need around 60 gigabytes of storage. The average log rate on a midrange firewall is estimated at around 400 logs per second, which requires nearly 2.5 terabytes of storage to save for 30 days.

There is a calculator available at

<u>https://apps.paloaltonetworks.com/cortex-sizing-</u> <u>calculator</u>.

#### **Important note**

0

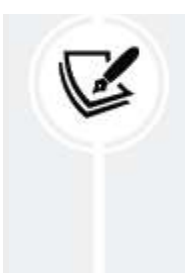

On the local hard drive, logs are pruned on a *first-in-first-out* basis in accordance with their database quota. If the Traffic database is full, the oldest logs from this database will be pruned. Other databases are left alone.

Review the quota usage and retention estimate with the following command:

> show system logdb-quota

The output would look similar to what you see here:

```
admin@PANgurusGate> show system logdb-quota
Quotas:
system: 4.00%, 0.143 GB Expiration-period: 0 days
config: 4.00%, 0.143 GB Expiration-period: 0 days
alarm: 3.00%, 0.108 GB Expiration-period: 0 days
appstat: 4.00%, 0.143 GB Expiration-period: 0 days
hip-reports: 1.50%, 0.054 GB Expiration-period: 0 days
traffic: 27.00%, 0.968 GB Expiration-period: 0 days
threat: 11.00%, 0.394 GB Expiration-period: 0 days
...
Disk usage:
traffic: Logs and Indexes: 184M Current Retention: 44 days
threat: Logs and Indexes: 148M Current Retention: 29 days
config: Logs and Indexes: 25M Current Retention: 46 days
alarm: Logs and Indexes: 32K Current Retention: 44 days
trsum: Logs and Indexes: 47M Current Retention: 44 days
...
```

You're now able to review how much storage is available on your system and decide how you may be able to better divvy up the available quota.
In the next section, we will learn how to set up log collectors and log collector groups.

# Configuring log collectors and log collector groups

To ensure that logs can be stored for an extended period of time, as you may need to comply with certain standards that require lengthy log storage (regulations such as SOX and HIPAA and standards such as ISO 27001 require several years' worth of logs to be stored), logs can be exported into a dedicated log management system (tools like Elastic Stack, LogRhythm, or Splunk).

You can create additional log collectors by setting up and licensing a second Panorama in Panorama mode and creating a High Availability cluster, or by adding additional Panorama appliances and configuring them in logger mode. Both **VM** (**Virtual Machine**) and physical 'M' appliances can be used to achieve the aforementioned, but the cluster option requires both devices to be the same favor (both physical or both VMs)

You can do so from the CLI of the device you want to set to logger mode by executing the following command:

```
> request system system-mode logger
```

In Panorama, you can add multiple log collectors in **Panorama** | **Managed Collectors** and then add them to one or more groups in **Panorama** | **Collector Groups**.

To improve availability, you can select **Enable log redundancy across collectors** in the log collector group. This will create a second copy of every log entry, which is stored in a different log collector. This will ensure that logs are always available, even if a log collector is unreachable. This will consume additional disk space, so carefully weigh the need for availability over the retention period.

As you can see in the following screenshots, there are several different ways that log collectors can be deployed to best suit an organization's needs:

• To split managed devices up into groups and set a preferred log collector.

The top collector is preferred, and the next collector will be used if the primary one fails or is unreachable:

| General   | Monitoring             | Device Log Forwarding | Collector Log Forwarding | Log Ingestion    |
|-----------|------------------------|-----------------------|--------------------------|------------------|
| Log Forwa | arding Prefer          | ences                 |                          |                  |
|           |                        |                       | C-11                     | 2 items 🔿 🗙      |
| 0120      | 001000001<br>001000002 |                       | Coll                     | ector1<br>ector2 |
| 0120      | 001000003<br>001000004 |                       | Coll                     | ector2<br>ector1 |
| 🕂 Add (   | <b>D</b> elete         |                       |                          |                  |
|           |                        |                       |                          |                  |

Figure 9.2: Different collector groups

• To add all managed devices and collectors to one pool and have all devices send logs to the same collector:

| neral                    | Monitoring                                           | Device Log Forwarding | Collector Log Forwarding | Log Ingestion    |
|--------------------------|------------------------------------------------------|-----------------------|--------------------------|------------------|
| g Forw                   | arding Prefer                                        | ences                 |                          |                  |
|                          |                                                      |                       |                          | 2 items 🔿        |
| Devi                     | ces                                                  |                       | Colle                    | ctors            |
| 012<br>012<br>012<br>012 | 2001000001<br>2001000002<br>2001000003<br>2001000004 |                       | Colle<br>Colle           | ector1<br>ector2 |
| Add                      | Delete                                               |                       |                          |                  |
| 10000000                 | _                                                    |                       |                          |                  |

*Figure 9.3: A single collector group* 

• To limit the collectors available to managed devices. This could be helpful if devices and collectors are spread out geographically:

| Collector 0 | iroup                    |                       |                          | 0               |  |  |
|-------------|--------------------------|-----------------------|--------------------------|-----------------|--|--|
| General     | Monitoring               | Device Log Forwarding | Collector Log Forwarding | g Log Ingestion |  |  |
| Log For     | warding Prefer           | ences                 |                          |                 |  |  |
| ٩.          |                          |                       |                          | 2 items 🔿 🗙     |  |  |
| 🔲 Dev       | vices                    |                       | Co                       | ollectors       |  |  |
| 10 🕅 01     | 2001000001               |                       | c                        | Collector1      |  |  |
| 01          | 2001000003<br>2001000004 |                       | c                        | Collector2      |  |  |
| 🛨 Add       | 😑 Delete                 |                       |                          |                 |  |  |
| 1           |                          |                       |                          |                 |  |  |
|             |                          |                       |                          | OK Cancel       |  |  |

Figure 9.4: Limited availability of log collectors to devices

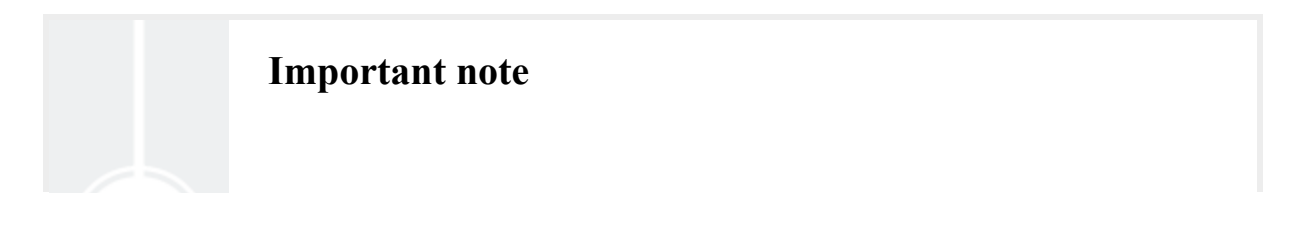

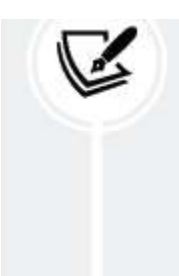

Even though logs are forwarded to the preferred log collector device, the log collector group will evenly distribute logs among all members of the collector group as the collector group is considered one logical unit.

If the bandwidth between geographical locations is too limited for a collector group to efficiently distribute logs among its peers, consider making multiple groups.

Panorama will push these settings out to the managed devices so that they are made aware of which exact destinations they are expected to log to. In the firewall, you can verify the preference list by executing the following command:

#### > show log-collector preference-list

The output of running this command should look similar to the following:

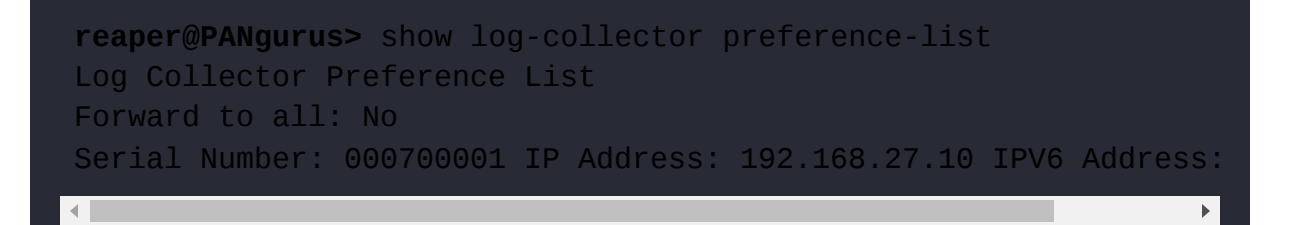

You can also verify whether logs are being forwarded properly:

### > request log-collector-forwarding status

As an alternative to deployed physical log collectors, you can also log to the cloud, which we'll see in the next section.

# **Cortex Data Lake logging service**

With Logging Service, currently called Cortex Data Lake (CDL), logs are no longer sent to Panorama or a collector group, but instead go up into the cloud through a secure connection. This is a licensed feature, so every firewall that should log to the cloud will need to be outfitted with a license. Once the licensing is in order and Data Lake is properly set up at https://apps.paloaltonetworks.com/marketplace/cort ex data lake, you can configure each firewall locally or through a Panorama template.

From Device | Setup | Management | Logging Service, you can select Enable Logging Service. PA-5200 and PA-7000 can have multiple (up to 20) simultaneous connections to Cortex Data Lake (and log collectors). This is achieved by enabling High Speed Log Forwarding from Device | Setup | Logging and Reporting Settings. One important caveat is that when High Speed Log Forwarding is enabled, all local log storage is disabled so logs will only be visible from Panorama or Cortex Data Lake Explore.

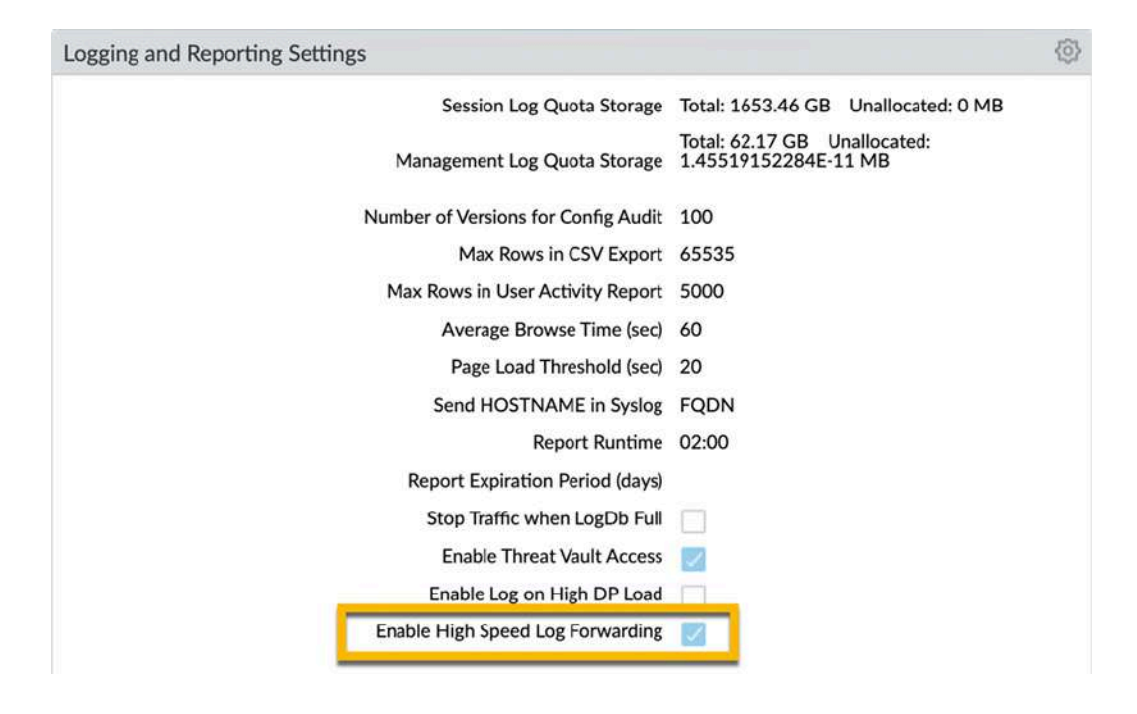

Figure 9.5: High Speed Log Forwarding

**Enable Enhanced Application Logging** will increase information gathered about applications and send this to Cortex Data Lake. These logs can only be used by cortex applications and will not be visible to you. As the following screenshot shows, you can also use **Enable Duplicate Logging**,

which writes logs to Panorama or the log collectors and sends a copy to Cortex Data Lake.

| Logging Service                                                  | 0                                                                                                    |
|------------------------------------------------------------------|----------------------------------------------------------------------------------------------------|
|                                                                  | <ul> <li>Enable Logging Service</li> <li>Enable Duplicate Logging (Cloud and On-<br/>Premise)</li> <li>Enable Enhanced Application Logging</li> </ul> |
| Region 😣                                                         | americas                                                                                                    |
| Connection count to Logging<br>Service for PA-7000s and PA-5200s | 5                                                                                                    |
|                                                                  | OK Cancel                                                                                                    |

Figure 9.6: Logging Service

Starting from PAN-OS 9.0.2, you can also connect firewalls that are not managed by Panorama to Logging Service. As you can see in the following screenshot, Onboard without Panorama has a Connect option, which lets you connect to Logging Service using a Pre-Shared Key (PSK), which you first configure in the Cortex Data Lake portal:

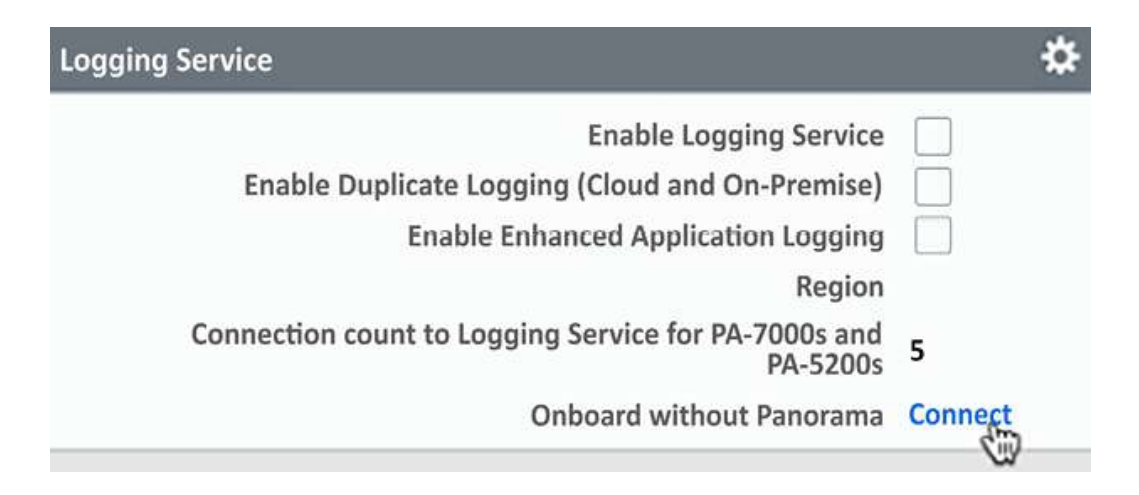

Figure 9.7: Onboard without Panorama

You can check whether the firewall is connected to **Logging Service** by issuing the following command:

#### > request logging-service-forwarding status

You now have a good grasp of the advantages Cortex Data Lake may have over local storage. In the next section, we'll review alternative options for sending logs out.

## External logging

As well as *native* logging to Palo Alto Network products, you can also forward logs to syslog servers, email them out, send SNMP traps, or forward to an HTTP server.

To be able to forward logs, we will first need to create server profiles that we can later use when we set up forwarding.

For SNMP, we can create a new profile in **Device** | **Server Profiles** | **SNMP Trap**. Here, we can choose V2c or V3 SNMP compatibility and provide connectivity details of the SNMP server. Unless absolutely necessary, avoid using V2c as this version is no longer a secure option.

If **ENGINEID** is left blank, as in the following screenshot, the firewall will insert its serial number:

| ENGINEID | AUTH PRIV AUTHENTICAT.<br>PASSWORD PASSWORD PROTOCOL | PRIVACY                                                                                                    |
|----------|------------------------------------------------------|----------------------------------------------------------------------------------------------------|
|          |                                                      | The second second second second second second second second second second second second second second second se |
|          | ENGINEID                                             | ENGINEID PASSWORD PASSWORD PROTOCOL                                                                             |

#### Figure 9.8: SNMP v3 server profile

For syslog, we can create a profile in **Device** | **Server Profiles** | **Syslog**. We have the option of forwarding over UDP, TCP, or SSL. If possible, select **SSL** as these logs should be considered highly sensitive, and forwarding them as plaintext can generally be considered a bad idea (it could lead to data leaks if intercepted in plaintext). In the **Custom Log Format** tab, you can change how outgoing syslog messages are formatted for each log type. This may be handy if your syslog server configuration has been tweaked to accept different log formatting.

For email, we can create a profile in **Device** | **Server Profiles** | **Email**. Here, you need to provide your email relay address, your 'from' and 'to' email addresses, and a friendly display name. You also have the option to customize the log format. Do use the email option sparingly and with appropriate filters as it could cause a flood of emails if attached to a log forwarding profile that sees many events. Refer to the *Configuring log forwarding* section for more details on adding filters.

For HTTP-based systems, we can create a profile in **Device** | **Server Profiles** | **HTTP**. These profiles can be used to interact with a ticketing system like Salesforce to automatically open a ticket with IT if a specific event is detected. Simply create a new profile and add a name. The default settings are HTTPS over port 443 using TLS 1.2. A certificate profile can be added if needed. The HTTP method is POST, but can be changed to DELETE, GET or PUT. Finally, a username and password are required. This forwarding mechanism should also be set with an appropriate filter so there's no flood of support tickets for common events. If, for some reason, the system uses unencrypted HTTP, this can also be set but this is obviously not recommended. You have now learned which options are available to forward logs from your device and how to set them up. In the next section, we will learn how to configure log forwarding and review how we can select which logs are forwarded.

# Configuring log forwarding

The firewall will not automatically forward all logs to Panorama or **Logging Service**. Log forwarding needs to be configured and assigned to specific logs or log types before anything is sent out. Two main types of logs can be forwarded:

- System event logs
- Traffic flow-related logs

Device daemon-related logs are only stored locally.

### Important note

Only logs that are being stored locally can be forwarded. Any rule, policy, or profile that is set to not log also cannot generate logs to be forwarded. Forwarded logs will also remain available locally (for as long as storage allows for the log to be retained); they are not purged after being forwarded.

In the firewall, you can check whether log forwarding is available and working with the following commands:

```
> request log-collector-forwarding status
```

Let's first take a look at the system logs.

### System logs

In **Device** | **Log Settings**, you can set forwarding profiles for **System**, **Configuration**, **User-ID**, **HIP match**, **GlobalProtect**, and more. Simply add a new profile for the logs that need to be forwarded to be centrally available.

If you create a log forwarding profile for, say, a system log, you can check the box next to **Panorama/Logging Service** to forward logs to Panorama or the cloud, and/or you can set any of the other log forwarding preferences. You can also create multiple forwarding profiles. Each profile has a filter field at the top that has severity filters prepopulated, as well as a filter builder. You can create your own filter incorporating the AND or OR operators so that only specific events trigger this forwarding action.

For example, as depicted in the following screenshot, an email could be sent out to the security team, and a syslog event sent if a failed authentication event is detected for an administrator trying to log into the firewall, while all logs with a severity of **medium** or higher (the geq operator) are forwarded to Panorama or **Logging Service**:

| NAME             | DESCRIPTION  | FILTER                     | PANORAMA | SNMP TRAP | EMAIL         | SYSLOG | HTTP |
|------------------|--------------|----------------------------|----------|-----------|---------------|--------|------|
| logs-to-panorama |              | (severity geq<br>medium)   |          |           |               |        |      |
| alert-OpSecTeam  | failed login | (eventid eq auth-<br>fall) |          |           | SecTeam-email | splunk |      |

Figure 9.9: The Log Forwarding filter for failed authentication and Panorama logs

When creating filters, you can use the built-in **Filter Builder** feature, as shown in the following screenshot. All of the available attributes are there, and in many cases, the values are also prepopulated. Simply select the attributes, operators, and values, then click **Add**, and the filter is created:

| reate Filter    | View Filtered Logs                                           |           |           |         |
|-----------------|--------------------------------------------------------------|-----------|-----------|---------|
| eventid eq auth | -fall)                                                       |           |           |         |
| Connector       | Attribute                                                    | Operator  | Value     | (A) Add |
| and             | Description                                                  | equal     | auth-fail |         |
| or              | Event                                                        | not equal |           |         |
| Negate          | Object<br>Receive Time<br>Severity<br>Time Genarated<br>Type |           |           |         |

Figure 9.10: Filter Builder

Next, let's take a look at all the logs that relate to packets flowing through the system.

### **Session logs**

For logs related to sessions handled by the firewall, a log forwarding profile needs to be created in **Objects** | **Log Forwarding**.

### **Important note**

If you create a log forwarding profile and name it default, it will be automatically added to any new security rule that is created, thus ensuring log forwarding to Panorama or **Logging Service** is not forgotten.

For each log type (**traffic**, **threat**, **url**, **wildfire**, **auth**, **data**, and **tunnel**) that you want to forward, you can create a rule with instructions. You can also add more specific rules that perform a specific action if a certain event is encountered. In the following screenshot, you can see an example of this where a syslog and email message will be sent only if a brute-force attack of high or critical severity is detected:

|    | Name                | default |          |                                                                          |                                                |                        |
|----|---------------------|---------|----------|--------------------------------------------------------------------------|------------------------------------------------|------------------------|
|    | Description         |         |          |                                                                          |                                                |                        |
| 20 |                     |         |          |                                                                          |                                                | 5 items ) $ ightarrow$ |
| ו  | NAME                |         | LOG TYPE | FILTER                                                                   | FORWARD METHOD                                 | BUILT-IN ACTIONS       |
| ו  | Threat-to-Pane      | orama   | threat   | All Logs                                                                 | • Panorama/Logging Service                     |                        |
| ו  | Traffic-to-Panorama |         | traffic  | All Logs                                                                 | Panorama/Logging Service                       |                        |
| ו  | URL-to_Panora       | ama     | uri      | All Logs                                                                 | Panorama/Logging Service                       |                        |
| ]  | WildFire-to-Pa      | norama  | wildfire | All Logs                                                                 | Panorama/Logging Service                       |                        |
| ו  | Alert-SecTeam       |         | threat   | (severity geq high)<br>and (category-of-<br>threatid eq brute-<br>force) | Email<br>• SecTeam-email<br>SysLog<br>• splunk |                        |
|    |                     |         |          | force)                                                                   | SysLog<br>• splunk                             |                        |

Figure 9.11: Log Forwarding Profile

If you want to verify which kinds of logs are captured with the filter you created, you can review them in **View Filtered Logs**. As you can see in the following screenshot, the filter will be transported into a log view so that you can review the type of logs that will be forwarded:

| Create | Filter View         | Filtered Logs         |                         |          |         |                |                          |                              |
|--------|---------------------|-----------------------|-------------------------|----------|---------|----------------|--------------------------|------------------------------|
| Q(se   | verity geq high) ar | d (category-of-threat | id eq brute-force)      |          |         |                | $\rightarrow$ X $\oplus$ | 1 ×                          |
|        | RECEIVE TIM         | ТҮРЕ                  | THREAT ID/NAME          | FROM     | TO ZONE | SOURCE ADDRESS | SOURCE USER              | SOURCE<br>DYNAMIC<br>ADDRESS |
| Q      | 06/26 22:08:5       | 9 vulnerability       | HTTP Unauthorized Error | LAN      | outside | 192.168.27.105 |                          |                              |
| Q      | 06/26 22:08:4       | 7 vulnerability       | HTTP Unauthorized Error | LAN      | outside | 192.168.27.105 |                          |                              |
| Q      | 06/26 22:08:3       | 0 vulnerability       | HTTP Unauthorized Error | LAN      | outside | 192.168.27.105 |                          |                              |
| Q      | 06/26 22:07:0       | 9 vulnerability       | HTTP Unauthorized Error | LAN      | outside | 192.168.27.105 |                          |                              |
|        | 4                   | <b>—</b> •••••        |                         | x 1550 - | D       |                | 100 v nor nore           | DESC                         |

Figure 9.12: The View Filtered Logs preview tab

If you want to build more-specific log forwarding rules, you can either add more rules to the log forwarding profile, or you can create more log forwarding profiles.

As an example, you may need to forward all critical severity events to an incident response team, but there may be a different team for different servers. You can create two log forwarding profiles, each with a rule that filters for all critical events and forwards them to a different email profile for each log forwarding profile. Then, attach these log forwarding profiles to two different rules.

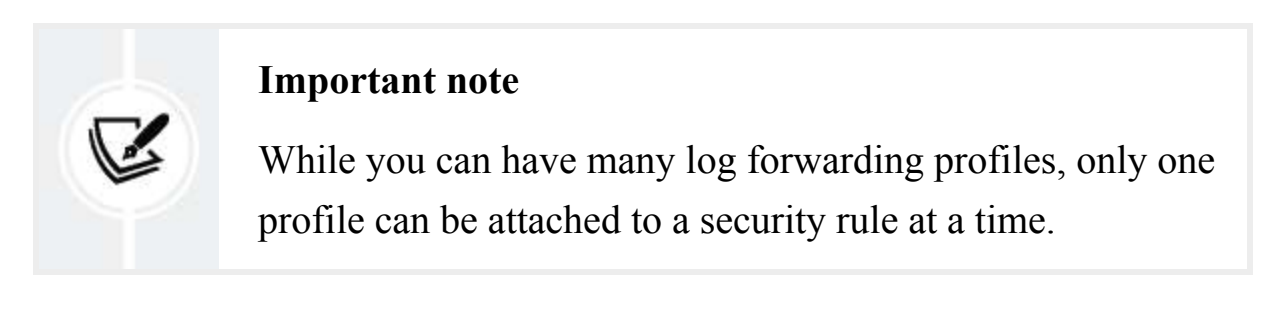

Let's take a look at this with a practical example.

In **Objects** | **Log Forwarding**, we create two different log forwarding profiles. As you can see in the following screenshot, they both forward all logs to Panorama/Logging Service, but also have a filtered rule for threat logs of critical severity with a different email action set:

| AlertMailTeam | alert mail team on critical events | traffic<br>threat<br>url<br>threat | All Logs<br>All Logs<br>All Logs<br>(severity geq high) | MailTeam | splunk |
|---------------|------------------------------------|------------------------------------|---------------------------------------------------------|----------|--------|
| AlertWebTeam  | alert mail team on critical events | traffic<br>threat<br>url<br>threat | All Logs<br>All Logs<br>All Logs<br>(severity geq high) | WebTeam  | splunk |

Figure 9.13: Log forwarding profiles with a filter

In **Policies** | **Security**, we create two new rules – one for inbound connections to the web server farm and one for inbound connections to the mail server farm – and attach the log forwarding profiles, as in the following screenshot:

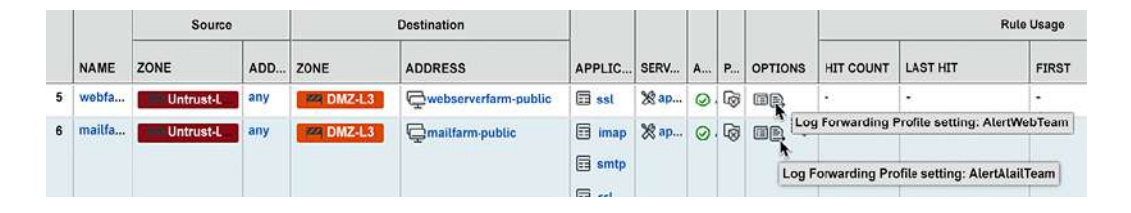

Figure 9.14: Log forwarding profiles attached to security rules

While it is good practice to forward all logs to Panorama, some applications, such as DNS, may generate so many logs that it may be better not to log these sessions at all, not even on the local firewall. The result is that no traffic log is written for these sessions, but any *threat* actions triggered by a security profile will still be logged in the threat log. For these cases, you would disable the **Log at Session End** and **Log at Session Start** options, but still set a log forwarding profile so that threat logs are forwarded to Panorama, as in the following screenshot:

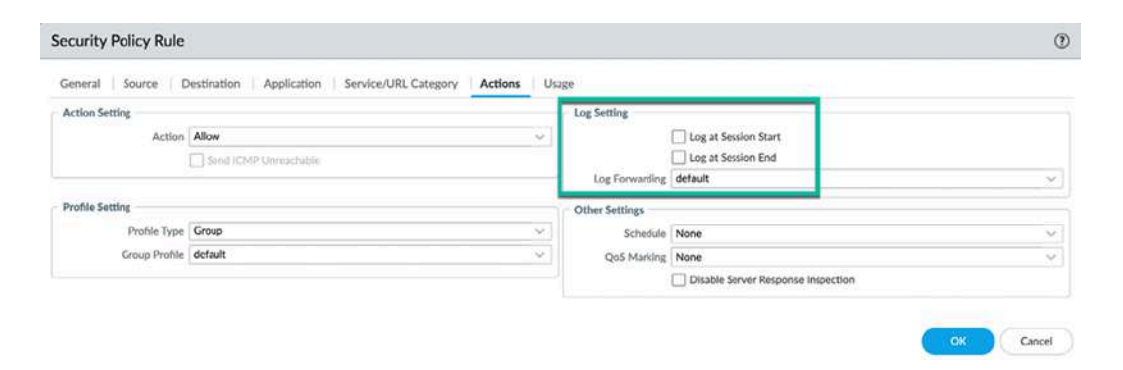

Figure 9.15: Log settings for a chatty security rule

Log at Session End will write the log once the session is completed, including all the session details, in a single log file. Log at Session Start will create a log entry at the start of each session and each time the application of the session changes. This means there will be several logs for a single session, so this will have an impact on the log volume. It can be useful as a troubleshooting tool to identify the stages a session goes through.

In this section, you have learned how to set up log collection and how to forward logs from the firewall to a remote server. In the next section, we will look at reporting and how to create custom reports.

# Reporting

Reports can be generated on the firewall to provide an overview at a glance about which applications are most popular or how many threats were detected for a certain timeframe. The firewall has a set of predefined reports that run overnight and provide the most common insights.

### **Pre-defined reports**

These reports provide a wide variety of information about the types of applications, threats, traffic, and URL filtering activity. They are set to run at 2 A.M., but if this is not a convenient time, you can change the start time in **Device** | **Setup** | **Management** | **Logging and Reporting Settings** | **Log Export and Reporting** and change **Report Runtime**. As you can see in the following screenshot, you can also disable some reports in the **Pre-Defined Reports** tab by unchecking them and committing the change:

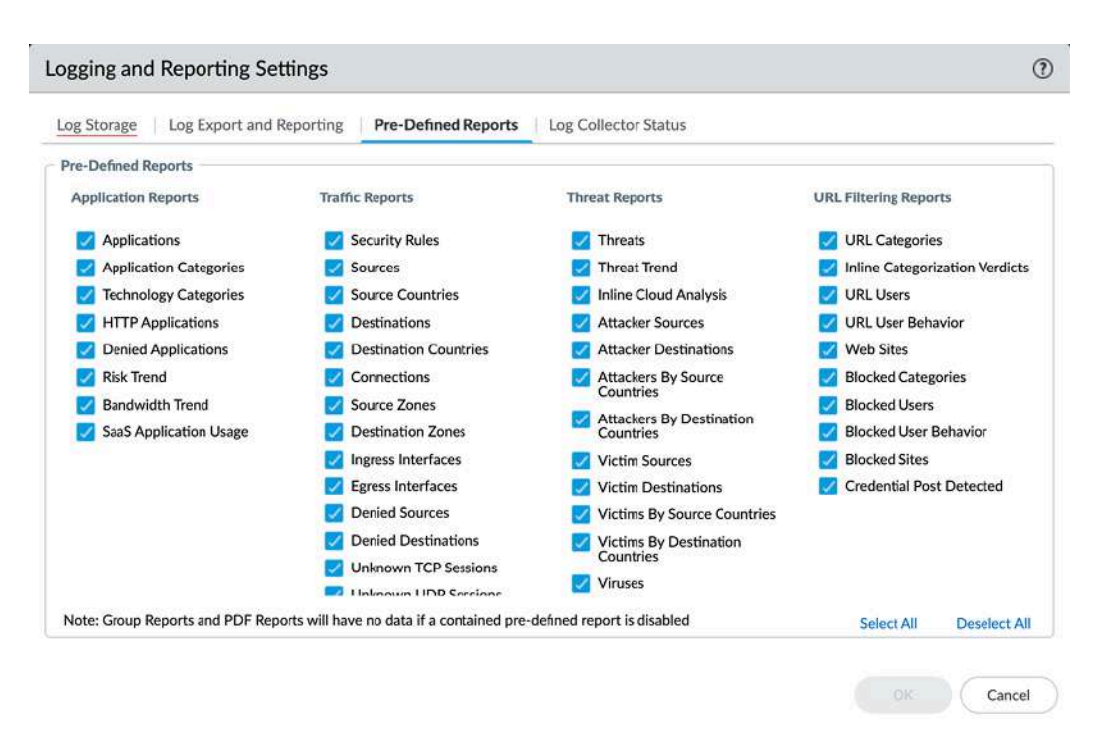

Figure 9.16: Enabling or disabling pre-defined reports

You can find the reports in **Monitor** | **Reports**. On the right-hand side, you can select which report category you want to see, and then select one of the reports. As you can see in the following screenshot, once a report type is

selected, you can use the calendar at the bottom to select which day you want to review, which will then load the corresponding report on the left-hand side.

Entries seen in these reports can be clicked on to drill down into more detailed information, which will take you to the **Application Command Center (ACC)**:

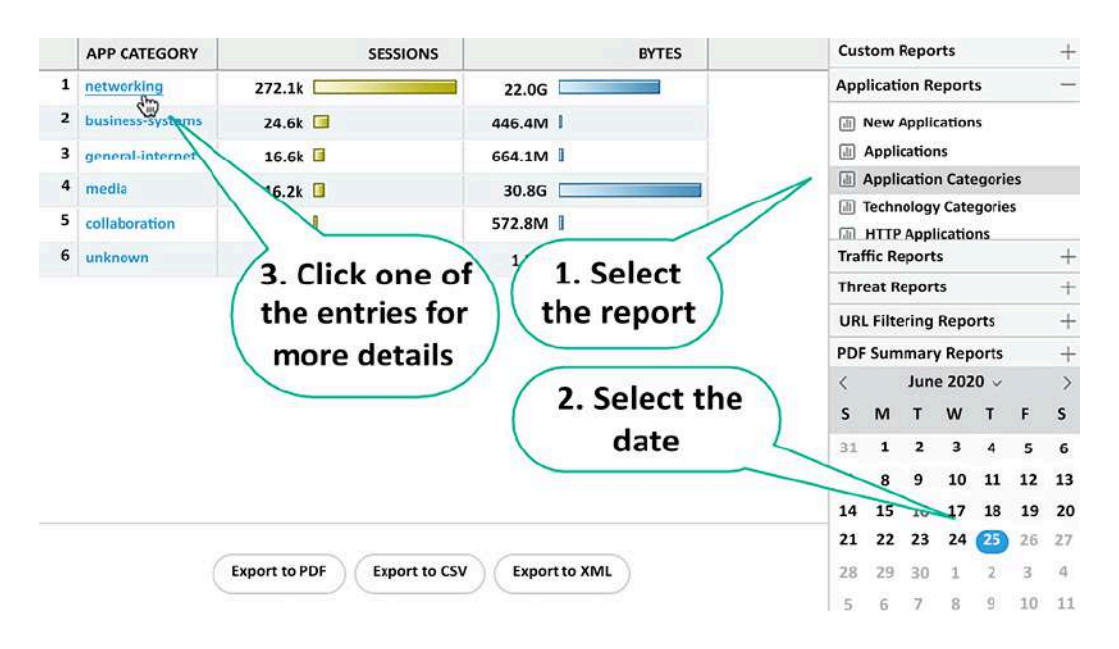

Figure 9.17: Pre-defined reports

You can also build your own reports that contain the data most relevant to you.

### **Custom reports**

In Monitor | Manage Custom Reports, you can build custom reports.

There are two major sources of information that can be used to generate reports: **Summary Databases** and **Detailed Logs**:

• Summary databases are comprised of pre-summarized statistics on applications, traffic, threats, and tunnels, which the data plane collects

and stores. Reports created from these databases are faster to generate but may not have all the columns that a log has.

• Detailed log databases are the actual log files that are parsed and data extracted to generate the report. These reports take longer to generate and may see increased management plane CPU usage during generation, but can contain more information than the summary databases.

The pre-defined reports can be loaded as a template so that you can finetune a type of report if you like the original but want more granularity or, for example, an additional column.

If you want a custom report to run periodically, you must enable **Scheduled**.

Let's create an example report:

- 1. Add a new report and select **Load Template** to load **Top-**Destinations.
- The template automatically loads the traffic summary database and loads the columns with Destination Address, Destination User, and Bytes and Sessions, as well as sets Sort By to Sessions.
- 3. Set Scheduled.
- 4. Set Time Frame to Last Calendar Week.
- 5. You can click **Run Now** to see what the report will look like. You'll see that the report simply shows which IPs are the most popular destinations based on the session count.
- 6. Now, add the **Application** column by selecting it from the available columns and clicking on the little + sign.

- 7. Now, click on **Run Now** again and compare the two reports. The new report still has the most popular destinations sorted by session count, but now, the destinations are split up based on **Application**.
- 8. Now, set Group By to Application for 10 Groups.

Your custom report will now look as in the following screenshot:

| eport Setting      |                             |         |               |                    |     |         |                                                     |  |
|--------------------|-----------------------------|---------|---------------|--------------------|-----|---------|-----------------------------------------------------|--|
| Load Template      | ightarrow Run Now           |         |               |                    |     |         |                                                     |  |
| Name               | top-destinations            |         |               | Available Columns  |     |         | Selected Columns                                    |  |
| Description        | Traffic Reports             |         |               | Action             |     |         | Destination Address                                 |  |
| Database           | Traffic Summary             |         |               | ✓ App Category     |     | Ð       | ) Destination User                                  |  |
|                    | Z Scheduled                 |         | App Container |                    | õ   | ) Bytes |                                                     |  |
| Time Frame         | Last Calendar Week          |         |               | ✓ App Sub Category |     |         | Sessions                                            |  |
| Sort By            | Sessions                    | ~ [T    | op 50         | App Technology     | ~ ~ |         |                                                     |  |
| Group By           | Application                 | v 1     | 0 Groups      | $\overline{}$      | î 1 | Тор     | $\uparrow$ Up $\downarrow$ Down $\downarrow$ Botton |  |
| uery Builder ——    |                             |         |               |                    |     |         |                                                     |  |
| ease type (or) add | a filter using the filter t | builder |               |                    |     |         | ette a tra                                          |  |
|                    |                             |         |               |                    |     |         | Filter Build                                        |  |

Figure 9.18: Custom report from a template

- 9. If you hit **Run Now** again and compare the report, you will notice that the destinations are now sorted in groups per application, with the top destination for each application sorted by session count.
- 10. Click **OK**.

You can also add filters to get more-granular reports:

- 1. Add a new report and call it Threats per Week.
- 2. Select the Threat Summary database.
- 3. Set Scheduled.
- 4. Change Time Frame to Last Calendar Week.
- 5. From the columns, select Count, Action, Severity, Threat/Content Name, Application, Source Address, and Source User.

- 6. Sort by **Count** and **Top 10**.
- 7. Group by Application and 10 Groups.
- 8. To prevent this report from getting filled to the brim with informational severity threats, click on the **Filter Builder** option in the bottom-right corner.
- 9. Set a And Severity Greater than or Equal high filter, then click on Add, and then Apply.

Custom Report 0 **Report Setting** Can Load Template  $\rightarrow$  Run Now Name Threats per week Available Columns Selected Columns source us version Description Action Source Profile Database Threat Summary (+) Severity Source Vendor Threat ID/Name Scheduled Source Zone Time Frame Last Calendar Week Source Address Subtype Source User Sort By Count V Top 10 v ↑ Top ↑ Up ↓ Down ↓ Bottom Group By Application 10 Groups Query Builder (severity geq high) Filter Builder Cancel

Your custom report will look as in the following screenshot:

Figure 9.19: Custom report with additional filters

10. Click **Run Now** to get a preview of the report. Only high or critical vulnerabilities will show up in the report.

### 11. Click OK.

To be able to send out emailed reports, we still need to create a report group or a PDF summary. In **Monitor** | **PDF Reports** | **Manage PDF Summary**, you can create a new PDF summary. A new PDF summary will have all the threat reports selected and part of the **Application Reports**. You can disable and add any predefined or custom reports, as well as **Trend Reports**, which are only available in PDF summaries. So, go ahead and create a new PDF summary:

- 1. Remove all the predefined reports
- 2. Add all the trend reports
- 3. Name the report Trends
- 4. Click **OK**

The PDF summary will look as in the following screenshot:

| PDF Summary Report                      |               |                 | ?                      |
|-----------------------------------------|---------------|-----------------|------------------------|
| Name trends                             |               |                 |                        |
| Threat Reports Park Application Reports | Trend Reports | Traffic Reports | Durk Filtering Reports |
| Bandwidth trend (Bar ×<br>Chart)        |               |                 |                        |
| Risk trend (Line Chart) ×               |               |                 |                        |
| Threat trend (Bar Chart) $	imes$        |               |                 |                        |
|                                         |               |                 | OK Cancel              |

Figure 9.20: PDF summary report creation

In the report groups, you can group predefined and custom reports, and you can also add summary PDFs:

- 1. Add a new report group and call it Weekly Report.
- 2. Select **Title Page** and set **Title** to Weekly Report.

- 3. Add the PDF summary report.
- 4. Add the two custom reports (make sure to select the reports listed under **Custom Report** and not the ones under **CSV**).
- 5. Add any reports you'd like to get a weekly report on.

The **Report Group** page will look similar to the following screenshot. Add additional reports as you wish:

| Name weekly report                                                                                                    |                      |                                                                            |
|----------------------------------------------------------------------------------------------------|----------------------|----------------------------------------------------------------------------|
| 🗸 Title Page                                                                                                    |                      |                                                                            |
| Title Weekly Report                                                                                                    |                      |                                                                            |
| <ul> <li>Predefined Report</li> <li>I Bandwidth trend</li> <li>I Bandwidth trend</li> <li>I botnet</li> <li>I Credential Post Detected</li> <li>I Risk trend</li> <li>I Risky Users</li> <li>I SaaS Application Usage</li> <li>Spyware Infected Hosts</li> <li>I Threat trend</li> <li>I Top application categories</li> <li>I Top applications</li> <li>I Top attacker destinations</li> <li>I Top attacker sources</li> </ul> | Add >><br>< < Remove | Report Group     An trends     In Threats per Week     In top-destinations |

Figure 9.21: Report Group

### 6. Click OK.

The last step is to create an email scheduler in **Monitor** | **PDF Reports** | **Email Scheduler**:

1. Set Name to Weekly Report.

- 2. Select the Weekly Report report group.
- 3. Select one of the email profiles you created earlier, or create a new one for these reports.
- 4. Set **Recurrence** to Every Monday.

The Email Scheduler page will look similar to the following screenshot:

|                               | Mookh: Donort |        |
|-------------------------------|---------------|--------|
| Name                          | меекіу керогі |        |
| PDF Report or<br>Report Group | Weekly report | ~      |
| Email Profile                 | MailTeam      | ~      |
| Recurrence                    | Every Monday  | ~      |
| Override Email<br>Addresses   |               |        |
| Send test email               | ОК            | Cancel |

Figure 9.22: Email Scheduler for reports

- 5. Click OK.
- 6. Commit the changes.

The system will now start collecting statistics to create custom reports and a summary PDF. The resulting output will be emailed every Monday. The first time that this report will be emailed and be complete could take more than a week as custom reports take a full Monday to Sunday week to create a full report (so, if today is Friday, then the first report containing statistics from the custom reports will arrive in 10 days). This applies to all

recurrences, like Last Calendar Week or Last Calendar Month, where the report can only run once a full week or full month has passed.

There are also two *on-the-fly* reports intended to supply information about a user or SaaS applications:

- User Activity Report creates a report regarding user or group activities. You only need to supply the username or group name and a timeframe for the report to be generated (and select whether you want to see detailed browsing information, which could be a privacy concern).
- SaaS Application Usage lets you run a report on the past several days for source users and zones, or only source zones on the usage of SaaS applications.

The SaaS Application Usage report will mention sanctioned and unsanctioned SaaS applications, as shown in the following screenshot. To mark applications as Sanctioned, open Objects | Applications and look for the applications you want to mark. In the Applications dialog, hit Edit in the tags, then select Sanctioned, and then click OK:

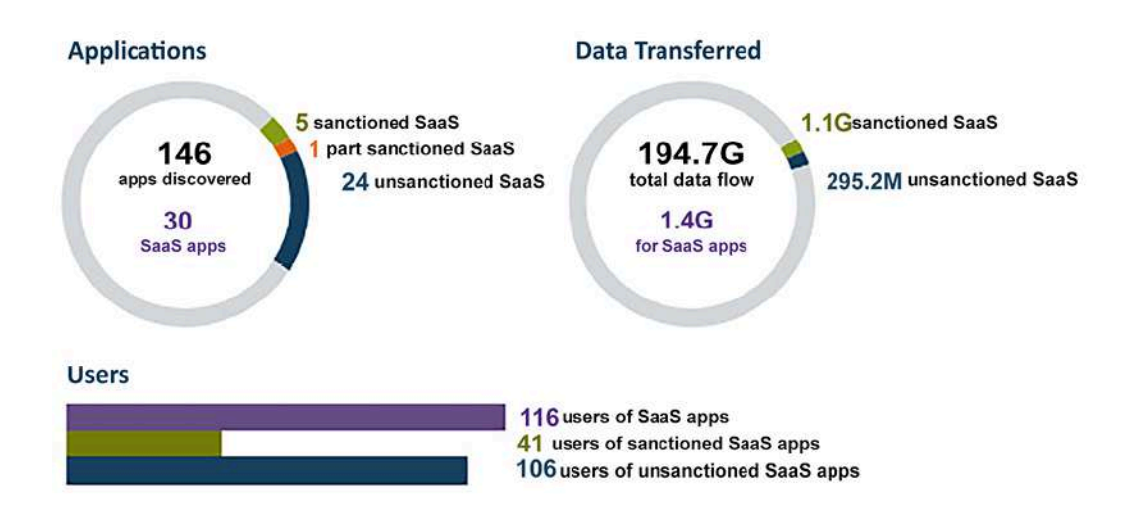

Figure 9.23: Sanctioned and unsanctioned applications in an SaaS report

You can now build and schedule your own reports. You may have noticed that you can drill down, or zoom into, the reports by clicking on addresses, applications, threats, or other details, which then redirects you to the **Application Command Center (ACC)**.

# **The Application Command Center**

As opposed to reports that run on a daily basis, the ACC is a 'live' correlation tool that lets you get a quick look into what is happening in your network by using simple graphs that you can drill down into for more information. There are four default tabs:

- Network Activity, which gives you an overview of all the applications seen in the specified timeframe, their byte count, the session count, the threat count, and the number of users. If you scroll down, you will see more detailed source and destination graphs and which rules have been hit most.
- Threat Activity gives you a breakdown of all the types of threats and how many times they were seen.
- **Blocked Activity** shows which applications have been blocked due to threats, content, or URL actions.
- **Tunnel Activity** is used to report on tunnel inspection for GRE, GPRS, and non-encrypted IPSec.

You can also add a tab and create a page with all the widgets you like in one single pane, which may be useful if you want to be able to keep tabs on something more specific. As shown in the following screenshot, when you are investigating an entry, you can either create global filters from the left-

hand side filter creator, or you can click on the little arrow that appears when you hover over any item that can be filtered:

| Global Filters           |             |                                                                               |                                             |                         |                            |                                           |                                   |            |
|--------------------------|-------------|-------------------------------------------------------------------------------|---------------------------------------------|-------------------------|----------------------------|-------------------------------------------|-----------------------------------|------------|
| Action<br>Address        | 💌 Clear all | spyware                                                                       | 0 1.00k                                     | 2.(                     | 00k 3.4                    | 00k 4.00k                                 | 5.00k 6.                          | .00k 7     |
| Application              | •           | Threat Name                                                                   | e                                           | ID                      | Severity                   | Threat Type                               | Threat Category                   | Count      |
| Data Type<br>Destination | *           | <ul> <li>NetBIOS nbts</li> <li>X.509 Extensi</li> <li>Windows Loca</li> </ul> | tat query<br>ons Channel<br>al Security Arc | 31707<br>18019<br>30858 | inform<br>inform<br>inform | vulnerability<br>spyware<br>vulnerability | info-leak<br>spyware<br>info-leak | 6.1k       |
| rile                     |             | Attacker                                                                      | Server Serv                                 | rice Netra              | ShareEnum                  | access ability                            | info-leak                         | 134        |
| GlobalProtect            | *<br>*      | Attacker User                                                                 | Registry<br>RPC Enc                         | 34940<br>33836          | low<br>low                 | vulnerability                             | info-leak<br>code-execution       | 24  <br>21 |
| Rule                     |             | Severity                                                                      | Registry                                    | 30840                   | inform                     | vulnerability                             | info-leak                         | 61         |
| Source                   | •           | Threat Category                                                               | user en<br>IFS Remot                        | 30842<br>56830          | inform                     | vulnerability                             | info-leak<br>code-execution       | 41<br>41   |
| Threat                   | 4           | Threat ID/Range                                                               | ws HTTP.sy                                  | 37610                   | critical                   |                                           | code-execution                    | 41         |
| Tunnel                   | ÷           | Threat Name                                                                   |                                             | others                  | others                     | Add Global                                |                                   | 10         |
| URL Filtering            | ><br>>      | Threat Type<br>Victim                                                         | File Type                                   |                         |                            | Filter                                    |                                   | ¤ y ≡ e    |

Figure 9.24: Adding filters in the ACC

Once you've drilled down to the information you want to investigate and you want to access the associated logs, you can use the **Jump to Logs** quick link, which will take you to the log viewer with the appropriate filters already filled in, as you can see in the following screenshot:

|   | Receive Time         | Туре          | Name                                             |                            | From Zone  | To Z  | Zone  |          |        |          |    |     |          |                                                                               |
|---|----------------------|---------------|--------------------------------------------------|----------------------------|------------|-------|-------|----------|--------|----------|----|-----|----------|-------------------------------------------------------------------------------|
| P | \$<br>04/02 14:58:25 | vulnerability | Microsoft Wind<br>Remote Code<br>Vulnerability   | lows HTTP.sys<br>Execution | ISP        | DM2   | Z3    |          |        |          | X  | Y   | <b>.</b> | Jump to Logs HOS                                                              |
| P | \$<br>04/02 14:29:43 | vulnerability | Microsoft Wind<br>Remote Code<br>Vulnerability   | lows HTTP.sys<br>Execution | ISP        | DM2   | Z1    |          |        |          | H  | -   |          | Traffic Log                                                                   |
| P | \$<br>04/02 13:05:17 | vulnerability | Microsoft Wind<br>Remote Code I<br>Vulnerability | lows HTTP.sys<br>Execution | ISP        | DM2   | Z1    |          |        |          |    | i I |          | URL Filtering Log                                                             |
| P | \$<br>04/02 11:46:54 | vulnerability | Microsoft Wind<br>Remote Code I<br>Vulnerability | lows HTTP.sys<br>Execution | ISP        | DM2   | Z1    |          |        |          |    |     |          | HIP Match Log<br>WildFire Submission Log                                      |
|   |                      |               | vulnerability                                    |                            | 1          |       | 1     | 1        | T      |          |    | 4   |          | Configuration Log<br>System Log<br>Correlated Events<br>Tunnel Inspection Log |
|   |                      |               | 0                                                | 0.5                        | 1 1.5      |       | 2     | 2.5      | 3      | 3.5      | -  | 4   | 4.5      | Unified Log                                                                   |
|   |                      |               | Threat Name                                      | 1                          | D Sev      | erity | Thre  | at Type  | Threa  | t Catego | ry | Cou | unt      |                                                                               |
|   |                      |               | Microsoft Window                                 | s HTTP.sy                  | 37610 crit | cal   | vulse | rability | code-e | xecution | 4  |     |          |                                                                               |

As another example, as you can see in the following screenshot, today I have had a peak in my network traffic in the outbound direction:

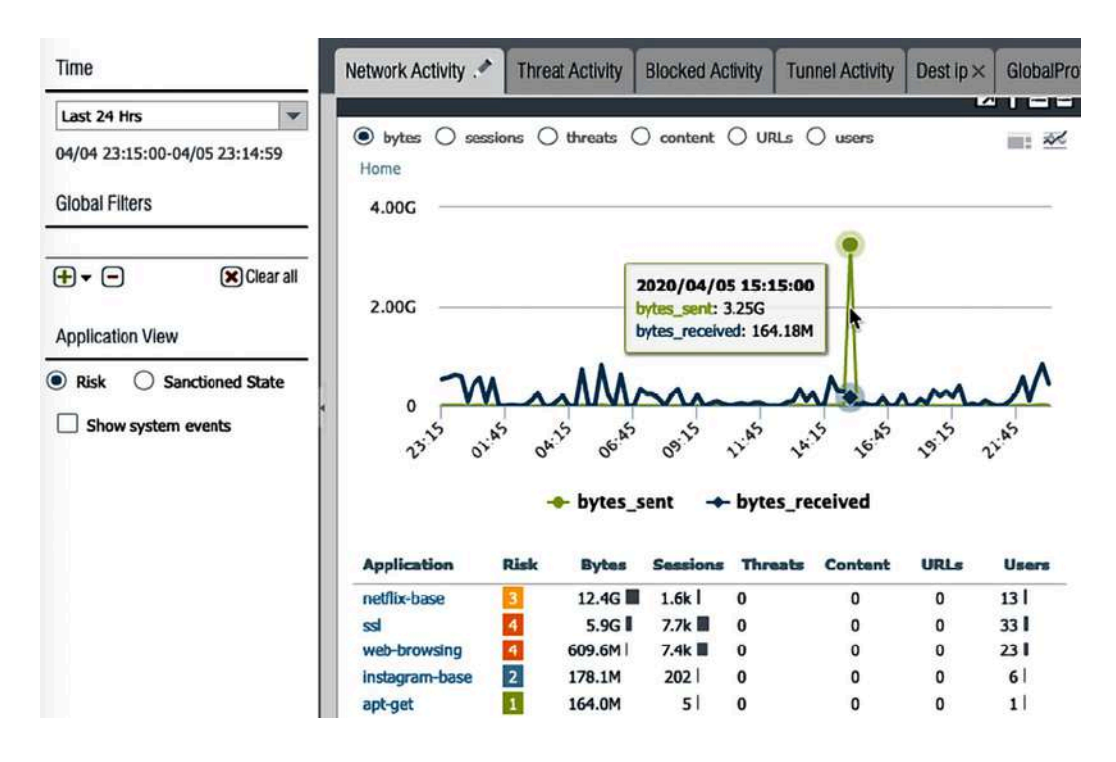

Figure 9.26: Network Activity in the ACC

If I scroll down to the source and destination IP address widgets, I can see that there is a lot of traffic flowing to 192.168.27.5, which is a VM server in my **DMZ** (demilitarized zone).

So, as you can see in the following screenshot, I can click on the arrow to the right of the IP to add it as a filter:

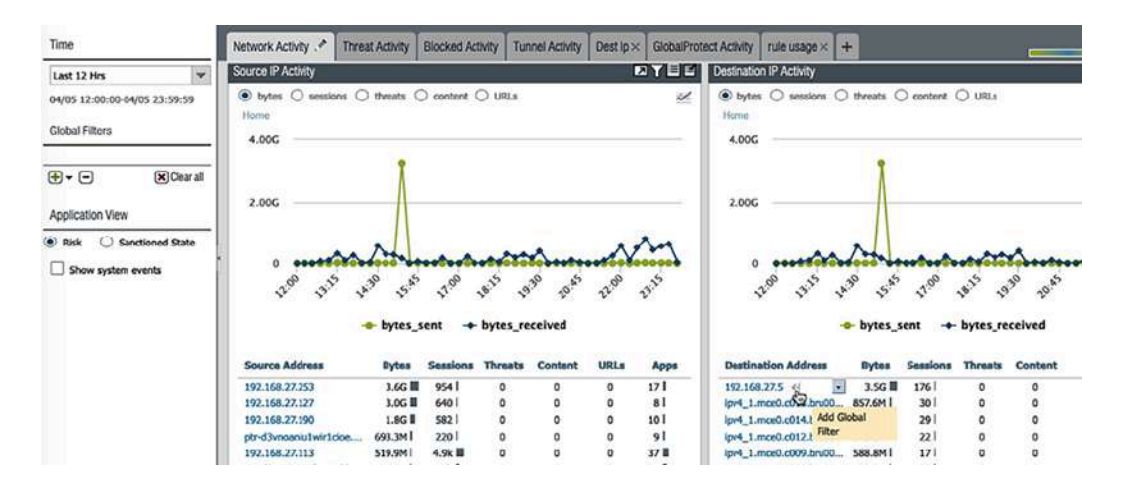

Figure 9.27: Reviewing the source and destination IP in the ACC

After applying the filter, as you can see in the following screenshot, I can see that the application used to transmit this volume was ss1, and the sender was 192.168.27.253, which is my laptop:

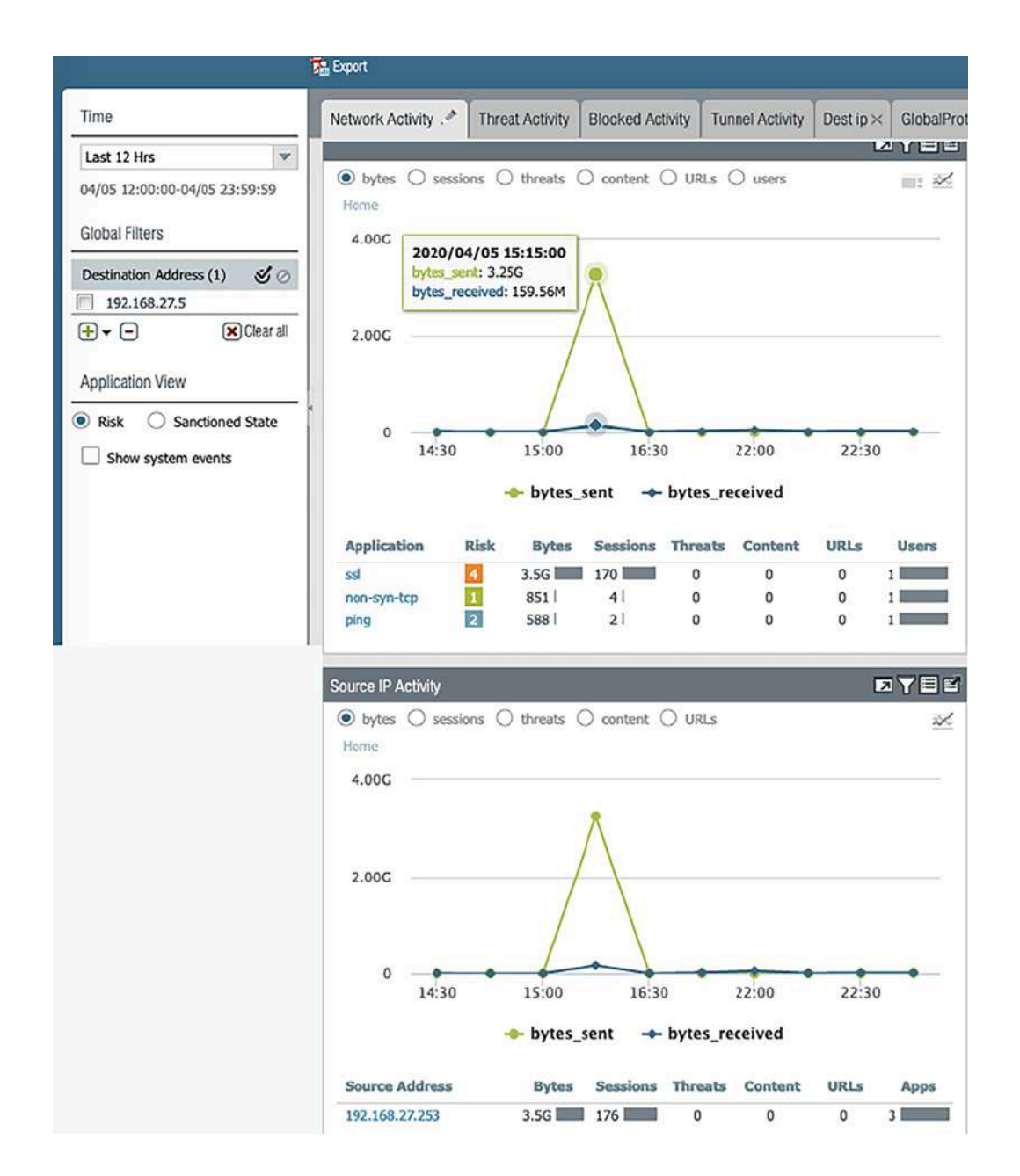

Figure 9.28: Filtered view in the ACC

You can now use the ACC to gain an eagle-eye view of the things happening on your network. I do encourage you to create a custom tab and add widgets. One of my favorite combinations of widgets is using **Rule Usage**, **Rules Allowing Apps On Non Standard Ports**, and **Security Policies Blocking Activity** to keep track of my security policy and help me make tweaks where needed. In the last section, we'll learn how logs can be filtered and how additional information and actions can be taken from logs.

# Filtering logs

When you access any of the logs in **Monitor** | **Logs**, the sheer volume of information can be overwhelming and difficult to navigate at first. Once you learn how to master log filters, you'll be able to access the information you need quickly. Log filters are built by combining several statements via logical operators. Most fields in the log view are clickable and will automatically create a filter for you. You can then edit the filter and add more conditions to return the information you need.

For example, if you want to look at a 5-minute timeframe, you can click on any date in the log view twice and then edit both entries to look something like this:

receive\_time is the parameter for when a log was received.

geq stands for **Greater or Equal**, while leq means **Less than or Equal**. So, this filter restricts the log view to anything received after 2020/04/05 14:45, but before 14:50 of that same date.

### Important note

Receive\_time is the time the log is received ("written") by the logreceiver process. This entry will usually be written at the **session's end**, so the session could have started much

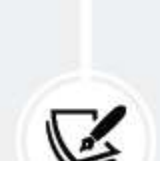

earlier. There is an additional column that you can activate that is called generate\_time, which is when the log collection for a particular session is started at the **start of the session**.

You can add additional filters by clicking on and editing desired information, such as adding port 443 and sessions that have been allowed:

and ( port.dst eq 443 ) and ( action eq allow )

If you need to add a source, destination, or any IP or subnet, you can add any of the following variants:

and ( addr.src in 192.168.27.253 )
and ( addr.dst in 192.168.27.253 )
and ( addr in 192.168.27.253 )
and ( addr.src in 192.168.27.0/24 )
and ( addr.src notin 192.168.27.253 )

For addresses, you can use .src or .dst to denote a source or destination, or leave the extension to addr blank to indicate *anywhere*. For addresses, you can also set subnets of any size or add not to the operator to negate the statement.

For the eq operator, you can use neq to **negate**, and as a negative connector, you can use AND NOT, which allows plenty of flexibility as both the following statements have the same outcome:

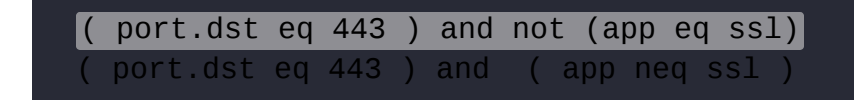

You can also add round brackets to combine statements in an AND or OR statement, as follows:

The preceding filters require port 443 to be used in the session, but their application can either be facebook-base or facebook-video.

Most filters use the eq, neq, leq, geq, in, and notin operators, but there are two exceptions:

• Some filters can have an is present/is not present statement by using (x neq '') or (y eq '') (double single quote marks).

For example, user.src neq '' means a user must be present, and logs that don't contain a username will be filtered out.

• The Flags attribute uses has as it indicates whether the log entry has a flag set for a special condition – for example, PCAP, NAT, or SSL proxy – which is added to the log entry to indicate that a packet capture was stored for this session or threat and that the session was NATed or SSL-decrypted.

As you can see in the following screenshot, you can also use a filter builder by clicking on the green + sign to the right of the filter bar.

| (port.dst eq '443') and ((a | pp eq facebook-base) or (app eq faceboo                         | k-video)) |                                         |
|-----------------------------|-----------------------------------------------------------------|-----------|-----------------------------------------|
| Connector                   | Attribute                                                       | Operator  | Value                                   |
| and                         | Action                                                          | equal     | allow 0m                                |
| or                          | Action Source<br>Address<br>App Characteristic<br>App Container | not equal | deny<br>drop<br>drop-icmp<br>RST client |
| Negate                      | App Flap Count                                                  |           | RST server                              |

Figure 9.29: Using the log filter builder

To add a filter, do the following:

- 1. Select the **Connector**
- 2. Choose the Attribute that you want to filter by
- 3. Set the appropriate **Operator**
- 4. Select or fill out the Value
- 5. Click Add
- 6. Click Apply
- 7. Click Close or add another filter condition

Once you have set up all the appropriate filters and found the log you are looking for, you can click on the little magnifying glass icon to the left-hand side of the log entry to drill down into the session details of the log. In the following screenshot, you can see that there is additional information about the session:

|       | REC  | EIVE TI   | ME      | TYPE                 | FROM ZONE        | TO ZONE          | SOURCE | DEST              | INATION            | TO POR   |          | ATION  | ACTION                 | RULE         | SESSION<br>REASON | END   | BYTES   |
|-------|------|-----------|---------|----------------------|------------------|------------------|--------|-------------------|--------------------|----------|----------|--------|------------------------|--------------|-------------------|-------|---------|
| Q     | 06/: | Det       | ailed   | l Log Vi             | ew               |                  |        |                   |                    |          |          |        | -                      | ~            |                   | 08    | * 10.6k |
| Q     | 06/. |           |         |                      |                  |                  |        |                   |                    |          |          | 10205F |                        |              |                   |       | 686     |
| 0     | 06/  | Ge        | neral   |                      |                  |                  | Source |                   |                    |          |          | Desti  | nation                 |              |                   |       | 15.7k   |
| Q     | 06/. |           |         | Session IC<br>Action | 56342<br>a allow |                  |        | Source Us<br>Sour | er<br>ce 192.10    | 58.27.10 |          | De     | stination U<br>Destina | Jser<br>tion |                   |       | 1.5k    |
| Q     | 06/. |           | Ac      | tion Source          | from-policy      |                  |        | Source DA         | G                  |          |          | De     | stination              | AG           |                   |       | 206     |
| Q     | 06/: |           |         | Host IC              | <b>)</b>         |                  |        | Count             | ry home            |          |          |        | Cou                    | ntry Nethe   | erlands           |       | 420     |
| Q     | 06/. |           |         | Application<br>Rule  | out-web          | 18               |        | Zor               | nt 54137<br>ne LAN |          |          |        | z                      | one outsid   | de .              |       | 3.3k    |
| 12    | 06/. |           |         | Rule UUID            | 315625b1-8       | 116-4351-        |        | Interfa           | ce ethern          | et1/3    |          |        | Inter                  | lace ether   | net1/1            |       | 9.5k    |
| Q     | 06/. | Se        | ssion   | End Reasor           | threat           | 007000           | X-Forw | arded-For         | IP 0.0.0.0         | )        |          |        |                        |              |                   |       | 14.7k   |
| Ø     | 06/  | 1.22      | 101300- | Category             | unknown          |                  |        |                   |                    |          |          | Flags  |                        |              |                   |       | 7.2k    |
| Q     | 06/: | PCAP      | REC     | EIVE TIME            | TYPE             | APPLICAT         | ACTION | RULE              | RULE               | 8Y       | SEVERI   | CATEG  | URL<br>CATEG<br>LIST   | VERDI        | URL               | FILE  | 7.2k    |
| Q     | 06/: | of second | 202     | 0/06/26              | vulnera          | web-             | drop   | out-web           | 31562              |          | informat | unkno  |                        | 1            |                   | ÷ .   | 166.99  |
| Q     | 06/. |           | 202     | 0/06/26              | ud               | browsing         | alert  | outweb            | 11562              |          | informat | uskaa  | medium                 |              |                   |       | 9.4k    |
| 0     | 06/  |           | 22:0    | 8:55                 | un               | browsing         | arci t | OULTINED          | 51502              |          | momat    | unoro  | risk,un                |              |                   |       | 13.8k   |
| 6     | 06/  |           | 202     | 0/06/26<br>0:48      | end              | web-<br>browsing | allow  | out-web           | 31562              | 10       |          | unkno  |                        |              |                   |       | 19.74   |
| Q     | 000  |           |         |                      |                  |                  |        |                   |                    |          |          |        |                        |              | -                 |       |         |
| THE A | 12   |           |         |                      |                  |                  |        |                   |                    |          |          |        |                        |              | (                 | Close | DESC    |

Figure 9.30: Detailed log view

At the bottom of the detailed view, there are related log files. Clicking on these will bring up those logs' details, as you can see in the following screenshot. This allows you to review any related log files to learn more about what is happening with the session.

In many cases, there will be a **traffic** log, a **url** log, and a **threat** log listed, so you can review all the details for each log from one window:

|     | Tunnel Type                                                      | N/A             |                                                  | Detuns                  | 2                               |                                |                                                |                    |                         | Decrypt                                    | ed 🗌         |     |      |  |
|-----|------------------------------------------------------------------|-----------------|--------------------------------------------------|-------------------------|---------------------------------|--------------------------------|------------------------------------------------|--------------------|-------------------------|--------------------------------------------|--------------|-----|------|--|
|     |                                                                  |                 |                                                  |                         | Threat Type                     | vulnerat                       | oility                                         |                    | Р                       | acket Captu                                | ure          |     |      |  |
|     |                                                                  |                 |                                                  | Thre                    | at ID/Name                      | HTTPU                          | nautho                                         | rized Error        | c                       | lient to Serv                              | ver 💟        |     |      |  |
|     |                                                                  |                 |                                                  |                         | II<br>Categor                   | 34556 (<br>Vault)<br>brute-fo  | 34556 (View in Threat<br>Vault)<br>brute-force |                    |                         | Server to Client                           |              |     |      |  |
|     |                                                                  |                 |                                                  | Con                     | tent Version<br>Severity        | AppThre                        | at-828<br>tional                               | 6-6150             | Devic                   | eID                                        |              |     |      |  |
|     |                                                                  |                 |                                                  | R                       | epeat Coun                      | t 1                            |                                                |                    | So                      | urce Catego                                | огу          |     |      |  |
|     |                                                                  |                 |                                                  |                         | File Name                       |                                |                                                | :8123/             |                         | Source Prot                                | file         |     |      |  |
|     |                                                                  |                 |                                                  |                         | URI                             | <u> </u>                       |                                                |                    |                         | Source Mo                                  | del          |     |      |  |
|     |                                                                  |                 |                                                  |                         |                                 |                                |                                                |                    |                         |                                            |              |     |      |  |
|     |                                                                  | 1               |                                                  |                         | Partial Hasi                    | 0                              |                                                |                    | 5                       | ource Venc                                 | lor          |     |      |  |
| САР |                                                                  | ТҮРЕ            | APPLICAT                                         | ACTION                  | Partial Hasi                    | RULE                           | BY                                             | SEVERI             | CATEG                   | URL<br>CATEG<br>LIST                       | lor<br>VERDI | URL | FILE |  |
| САР | RECEIVE TIME<br>2020/06/26<br>22:08:59                           | TYPE<br>vulnera | APPLICAT<br>web-<br>browsing                     | ACTION<br>drop          | Partial Hash<br>RULE<br>out-web | RULE<br>UUID<br>31562          | BY                                             | SEVERI<br>informat | CATEG                   | URL<br>CATEG<br>LIST                       | lor<br>VERDI | URL | FILE |  |
| САР | RECEIVE TIME<br>2020/06/26<br>22:08:59<br>2020/06/26<br>22:08:55 | TYPE<br>vulnera | APPLICAT<br>web-<br>browsing<br>web-<br>browsing | ACTION<br>drop<br>alert | RULE<br>out-web                 | RULE<br>UUID<br>31562<br>31562 | BY                                             | SEVERI<br>informat | CATEG<br>unkno<br>unkno | URL<br>CATEG<br>LIST<br>medium-<br>risk,un | VERDI        | URL | FILE |  |

Figure 9.31: Related log file details in the detailed log view

You may have noticed that the action is different on different logs. This is because the **traffic** log records what happened to the session at the network layer (in this case, the TCP session was ended naturally), while the **threat** log records what happened at the application layer, which may be that a file was discarded, the user was redirected to a block page, or other actions. Finally, the url log indicates the website was allowed and logged.

In some cases, threats may be expected for certain situations as they could simply be badly implemented services or intentionally changed protocols. For these situations, you can add exceptions by hovering over the threat name in the threat log and clicking on the arrow and then the **Exception** dialog.

As you can see in the following screenshot, you can then select the security profile that you want to add an exception to, and the IP (source or destination) you want to set the exception for:
|   | RECEIVE TIME   | туре     | i.                 | THREAT ID/NAME             | FROM                      | т     | O ZONE       | SOURCE ADDRESS           | SOURCE USE    | R               | SOURCE<br>DYNAMIC<br>ADDRESS GROUP | DESTINATION<br>ADDRESS                  |
|---|----------------|----------|--------------------|----------------------------|---------------------------|-------|--------------|--------------------------|---------------|-----------------|------------------------------------|-----------------------------------------|
| Q | 06/26 22:08:59 | vulne    | rability           | HTTP Unauthorized Erre     | (j) Exception             | c     | outside      | 192.168.27.105           |               |                 |                                    | 100000000000000000000000000000000000000 |
| Q | 06/26 22:08:47 | vulne    | rability           | HTTP Unauthorized Erro     | r LAN                     | 2 0   | outside      | 192.168.27.105           |               |                 |                                    |                                         |
| Q | 06/26 22:08:30 | Th       | reat Deta          | ils                        |                           |       |              |                          |               | (?)             |                                    |                                         |
| Q | 06/26 22:07:09 | 30.00    | Name H             | TP Unauthorized Error      |                           | _     |              |                          |               | 1999            |                                    |                                         |
| Q | 06/26 21:38:50 |          | ID 34              | 556 (View in Threat Vault) |                           |       |              |                          |               |                 |                                    |                                         |
| Q | 06/26 21:37:44 | (        | Description Th     | is alert indicates an HTTP | 401 Unauthoria            | ed re | sponse wa    | s detected. Multiple H   | TTP 401       |                 |                                    |                                         |
| Q | 06/26 21:36:39 |          | Severity           | IFORMATIONAL               | indicate that an          | attac | .ker is trya | ig to brute-force the ta | irget server. |                 |                                    |                                         |
| Q | 06/26 21:18:46 |          | CVE                |                            |                           |       |              |                          |               |                 |                                    |                                         |
| Q | 06/26 21:17:40 | i a      | Bugtraq ID         |                            |                           |       |              |                          |               |                 |                                    |                                         |
| Q | 06/26 21:16:34 |          | Vendor ID          |                            |                           |       |              |                          |               |                 |                                    |                                         |
| Q | 06/26 21:09:24 | <u> </u> | Reference          |                            |                           |       |              |                          |               |                 | _                                  |                                         |
| Q | 06/26 21:09:14 | Q(       |                    | 2 it                       | $(ms) \rightarrow \times$ | Q     | <u></u>      |                          | 2 items       | $\rightarrow$ × | <                                  |                                         |
| Ø | 06/26 21:09:02 |          | EXEMPT<br>PROFILES | USED IN CURRENT<br>RULE    | SECURITY                  |       | EXEMP        | T IP ADDRESSES           |               |                 |                                    |                                         |
| G | 06/26 21:08:54 |          | VPprofile          |                            |                           |       | 192.168      | 8.27.155                 |               | -               |                                    |                                         |
| 0 | 06/26 21:08:48 |          | resetall           |                            |                           | 2     | 102.10       |                          |               | -               | -                                  |                                         |
| Ø | 06/26 21:08:42 |          |                    |                            |                           |       |              |                          |               |                 | -                                  |                                         |
|   |                |          |                    |                            |                           | ۲     | Add ⊝        | Delete                   |               |                 |                                    |                                         |
|   |                |          |                    |                            |                           |       |              | ок                       | Cane          | el              |                                    |                                         |

Figure 9.32: Adding exceptions for threats

For the last step, you may want to go to the security profile in **Objects** | **Security Profiles** and change the exception action associated with the vulnerability to something else (you can use the exception to change the behavior to allow or block exempted IP addresses, depending on your needs). In the following screenshot, you can see how you can change the action of the exception. By default, an exception is set to the **allow** action, which stops the logging of these events as well. Depending on your needs, you may opt to set the exception to **Alert** so that logs are still created.

You may notice, in the following screenshot, that the default action of this threat is **default (allow)**, but it was being denied in the logs earlier.

This means the security profile associated with the security rule that this session was hitting is configured to bypass default actions and apply different actions.

|       | Nar        | ne VPprofile                  |                          |                 |     |        |             |           |                    |                     |
|-------|------------|-------------------------------|--------------------------|-----------------|-----|--------|-------------|-----------|--------------------|---------------------|
| lules | Exce       | ptions                        |                          |                 |     |        |             |           |                    |                     |
| RC    |            |                               |                          |                 |     |        |             |           |                    | 1/7) > 2            |
| AB    |            | THREAT<br>NAME                | IP ADDRESS<br>EXEMPTIONS | RULE            | CVE | HOST   | CATEGORY    | SEVERITY  | ACTION             | PACKET<br>CAPTURE   |
| 2     | 34556      | HTTP<br>Unauthorized<br>Error | 2                        | simple-low-info |     | server | brute-force | informati | default<br>(allow) | disable             |
| Sho   | w all sign | natures 🕲 PDF                 | CSV                      |                 |     |        | Page 1      | of 1      | III S Displa       | aying 1 - 1/1 threa |

Figure 9.33: Changing the action of an exception

With the information you just learned, you should now be able to find logs that are relevant to your needs quickly and drill down into the finer details of each session, as well as find associated logs and add exceptions to threats where needed.

# Summary

In this chapter, you learned all about how logging works and how to scale and set up the infrastructure to capture logs. You also learned some methods to send logs out to Palo Alto Networks logging appliances or cloud instances. You learned how to set up forwarding to syslog servers and send out emails on certain events. Finally, you learned how to leverage filters to drill down into detailed information so that you can quickly find what you need in the ACC and how to manage the built-in reports and create custom ones.

If you're studying for the PCNSE, take note of the different ways in which logs can be forwarded to external devices (panorama, CDL, syslog, and so on) and be able to identify the different types of logs (traffic, threat, system logs, and so on).

In the next chapter, we will be learning how to set up site-to-site and GlobalProtect VPN tunnels and how to create custom applications and threats.

# **Virtual Private Networks**

In this chapter, we will learn about site-to-site VPNs and the challenges you may encounter when connecting to different vendors. We will learn how to set up a GlobalProtect user VPN and verify whether hosts connecting remotely are in a permissible state to enter the network or need to be quarantined.

In this chapter, we're going to cover the following main topics:

- Site-to-site VPNs
- The GlobalProtect client and satellite VPNs

By the end of this chapter, you'll be able to connect remote locations and remote users to a datacenter or central office in a secure way.

# **Technical requirements**

In this chapter, we will be covering remote connections and protection from inbound connections. If you have a lab environment where you can simulate setting up VPN connections to other devices or produce incoming connections from a client, this will help greatly in visualizing what is being explained.

# Setting up the VPN

There are several ways of connecting devices in a secure way.

Palo Alto Networks firewalls currently support the following protocols:

- Generic Routing Encapsulation (GRE) is a fairly old protocol that is not very secure but can be useful if legacy devices need to be connected to the firewall to provide rudimentary security to the encapsulated packets.
- Internet Protocol Security (IPSec) is the de facto tunneling protocol between remote sites and can be used for very strong encryption.
- Secure Socket Layer (SSL), which is really Transport Layer Security (TLS), is used to connect endpoints over a *network-friendly* protocol.

To set up GRE tunnels, you can set up a connection in **Networks** | **GRE Tunnels**. All you need to configure is the following:

- Name (this can be any description)
- Source interface
- Source IP is the IP associated with the source interface
- Destination IP is the IP for the remote peer
- Tunnel interface: a tunnel interface is required as a routing destination for the remote network
- TTL (default 64)
- Keep Alive settings

Set up the same configurations on the remote end to get it going. In the Virtual Router, add a route for the remote subnet to the above tunnel interface and add a security rule that allows traffic to or from the tunnel interface zone. In the next section, we will set up IPSec connections and learn about the different ways to implement the configuration.

## Configuring the IPSec site-to-site VPN

Before you can set up a VPN tunnel between two peers, you first need to agree on the cryptography settings that will need to be applied on both sides so that the tunnel can be negotiated. If the remote end is not under your control, you will need to reach out to your peer to agree on which configuration to use.

In the first phase (phase 1) of the negotiation, both peers authenticate one another through the **Internet Key Exchange** (**IKE**) process.

Once the authentication has been established, an IPSec Security Association (SA) is created on both sides that contains all the parameters needed to set up the phase 2 IPSec VPN tunnel.

The phase 1 crypto profile can be created in **Network** | **Network Profiles** | **IKE Crypto**. As you can see in the following screenshot, there are three default profiles already present with the following settings:

| NAME            | ENCRYPTION        | AUTHENTICATION | DH GROUP | KEY LIFETIME |
|-----------------|-------------------|----------------|----------|--------------|
| default         | aes-128-cbc, 3des | sha1           | group2   | 8 hours      |
| Suite-B-GCM-128 | aes-128-cbc       | sha256         | group19  | 8 hours      |
| Suite-B-GCM-256 | aes-256-cbc       | sha384         | group20  | 8 hours      |

Figure 10.1: IKE crypto profiles

The default profile represents the most common cryptographic scheme and should not be used unless the remote peer does not know which cryptographic profile is configured, or if the remote end is a legacy appliance with limited cryptographic capabilities. The **Suite-B** profiles (already superseded by the CNSA suite) are NSArecommended cryptographic settings. The latest recommendations can be found at <u>https://apps.nsa.gov/iaarchive/programs/iad-</u> <u>initiatives/cnsa-suite.cfm</u>.

The **Suite-B** profiles contain good options and are **recommended** for most situations, but use your judgement and confer with the remote peer about which cryptographic options are best suited for phase 1.

It is recommended to use **Suite-B-GCM-128** for small remote devices and **Suite-B-GCM-256** for larger peers to optimize workloads caused by the crypto ciphers.

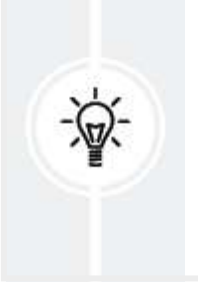

Important note

Ideally, review which settings are supported on both devices and pick a set that meets the highest possible security standards.

To add a new phase 1 profile, review the options in the following steps:

- 1. Click on Add and name the profile so that you can easily identify it.
- 2. Set **DH group**:
  - DH Group 1: 768-bit group
  - **DH Group 2**: 1024-bit group
  - **DH Group 5**: 1536-bit group
  - DH Group 14: 2048-bit group
  - DH Group 19: 256-bit elliptic curve group
  - **DH Group 20**: 384-bit elliptic curve group
- 3. Set Authentication:

- ° md5
- ° sha1
- ° sha256
- o sha384
- ° sha512

#### 4. Set Encryption:

- des
- ° 3des
- ° aes-128-cbc
- ° aes-192-cbc
- ° aes-256-cbc
- 5. Set Key Lifetime in hours (8 is the industry default).
- 6. **IKEv2 Authentication Multiple** lets you set the number of IKEv2 rekeys that are allowed before the gateway is forced to start a fresh authentication. This will hinder snooping efforts.
- 7. Click OK.

Do not use md5, sha1, des, or 3des unless you are required to connect to a legacy device that does not support more modern algorithms, as all of these options are easily defeated by modern cracking and decryption tools.

The phase 2 cryptographic profiles can be found in **Network** | **Network** | **Profiles** | **IPSec Crypto**. As you can see, there are three pre-configured profiles that you can opt to use if they suit your needs:

| NAME            | ESP/AH | ENCRYPTION        | AUTHENTICATION | DH GROUP | LIFETIME | LIFESIZE |
|-----------------|--------|-------------------|----------------|----------|----------|----------|
| default         | ESP    | aes-128-cbc, 3des | sha1           | group2   | 1 hours  |          |
| Suite-B-GCM-128 | ESP    | aes-128-gcm       | none           | group19  | 1 hours  |          |
| Suite-B-GCM-256 | ESP    | aes-256-gcm       | none           | group20  | 1 hours  |          |

Figure 10.2: IPSec crypto profiles

The **Encapsulating Security Payload** (**ESP**) protocol provides full encryption of the payload, while **Authentication Header** (**AH**) just adds headers and guarantees the integrity of the payload, but does not encrypt or otherwise obfuscate the payload by itself.

To add a new phase 1 ESP profile, *pick the strongest options available on both peers*. If possible, use **Suite-B-GCM-128** for small remote devices and **Suite-B-GCM-256** for larger peers, or create a new profile with the following steps:

- 1. Click on Add and name the profile so that you can easily identify it.
- 2. Set the IPSec protocol to **ESP** or **AH**.
- 3. Set Encryption:
  - ° des
  - ° 3des
  - ° aes-128-cbc
  - ° aes-192-cbc
  - ° aes-256-cbc
  - ° aes-128-ccm
  - ° aes-128-gcm
  - ° aes-256-gcm
  - Null

#### 4. Set Authentication:

- ° md5
- ° sha1
- o sha256
- o sha384
- o sha512

- ° none
- 5. Set DH group:
  - **DH Group 1**: 768-bit group
  - **DH Group 2**: 1024-bit group
  - **DH Group 5**: 1536-bit group
  - **DH Group 14**: 2048-bit group
  - DH Group 19: 256-bit elliptic curve group
  - **DH Group 20**: 384-bit elliptic curve group
  - No pfs (Perfect Forward Secrecy)
- 6. Set Lifetime in hours (1 is the industry default).
- 7. Optionally, enable **Lifesize**, which triggers a re-key if a certain amount of data has been transmitted.
- 8. Click OK.

Do not use des, 3des, md5, or sha1 unless you need to connect to a legacy system that does not support stronger algorithms.

The next thing we need to set up is the IKE Gateway, which can be found in **Network | Network Profiles | IKE Gateways**. The IKE Gateway represents the settings needed during phase 1. IKE phase 1 is the authentication phase where the peers verify each other's authenticity before moving on to creating a secure tunnel in phase 2. Follow these steps to create the IKE Gateway:

- 1. Click on **Add** and set a descriptive name for the peer you will be connecting to.
- 2. Set Version to IKEv2 only mode, or IKEv2 preferred mode if you're not sure whether the remote end supports IKEv2.

If the remote end only supports IKEv1, leave the default of **IKEv1 only mode**, which will skip attempting to negotiate IKEv2.

- 3. Choose whether you'll set up a tunnel between **IPv4** or **IPv6 nodes**.
- 4. Select the physical interface that will be maintaining the connection to the remote end (this could be a loopback interface as well).
- 5. Set Local IP Address.
- 6. Select whether the peer has a static **IP** or a resolvable **FQDN**, or whether it is a **dynamic** IP host.
- 7. Set **Peer Address** by adding an IP or FQDN (if the peer is dynamic, this field disappears).
- 8. Select **Pre-Shared Key** for **Authentication** (see below for the process to set a **certificate** for authentication).
- 9. Type in and confirm the Pre-Shared Key (PSK).
- 10. Optionally, you can agree with the peer to use a local and peer identification. If unused, both peers will identify themselves by their physical IP address during the negotiation. If one or both sides are behind a NAT device, it is recommended to use a custom identification rather than the physical IP as NAT will cause the source IP and the IP in the negotiation to mismatch.

Available options are FQDN, an IP address (this option can be used to match the upstream NAT IP), a key ID, or a user FQDN (an email address).

The IKE Gateway should look similar to the following screenshot:

#### **IKE Gateway**

| Name                   | firewall14                   |        |
|------------------------|------------------------------|--------|
| Version                | IKEv2 preferred mode         | ~      |
| Address Type           | IPv4 O IPv6                  |        |
| Interface              | ethernet1/8                  | $\sim$ |
| Local IP Address       | 198.51.100.1/24              | ~      |
| Peer IP Address Type   | O IP ○ FQDN ○ Dynamic        |        |
| Peer Address           | 198.51.100.2                 | ~      |
| Authentication         | • Pre-Shared Key Certificate |        |
| Pre-shared Key         | •••••                        |        |
| Confirm Pre-shared Key | •••••                        |        |
| Local Identification   | None v                       |        |
| Peer Identification    | None                         |        |
| Comment                |                              |        |

Figure 10.3: IKE Gateway

#### 11. Go to Advanced Options.

If you selected **Certificate** as the **Authentication** method, the last few steps are a little different:

1. Select **Local Certificate**. If it hasn't been uploaded or generated yet, you can do so from the dropdown.

2

- 2. You can optionally set **HTTP Certificate Exchange** to use the hashand-URL exchange method to let the peer know where to fetch the certificate from.
- 3. Select **Distinguished Name**, **FQDN**, **IP**, or **User FQDN** for **Local and Peer Identification** and set a matching value for the **Local and remote peer**.
- 4. For **Peer ID Check**, set **Exact** if **Peer Identification** must exactly match the peer certificate and **Wildcard** if the identification is a subdomain or the certificate is a wildcard certificate.
- 5. Optionally, if the data used in the identification does not match that of the certificate, select **Permit peer identification and certificate payload identification mismatch**.
- 6. Add or create the certificate profile that supports the local certificate.
- 7. Go to Advanced Options.

The **Local** and **Peer** identification can be used as customized identification (rather than the IP address) or can be used to match the physical IP address if either peer is behind a NAT device. In the case where certificates are used, both values are matched against the certificate CNs (Common Names) and could cause issues if there are mismatches.

In the Advanced Options tab, follow these steps:

- 1. Set **Enable Passive Mode** if the local device should only receive inbound connections and not attempt to connect to the remote peer. This can help preserve the bandwidth or prevent unsuccessful connection attempts if the remote peer goes offline regularly or has a dynamic IP that is prone to change.
- 2. Set **Enable NAT Traversal** if either side is behind a NAT device that is not itself.

#### 3. Set IKE Crypto Profile.

- 4. In the **IKEv2** tab, set the following:
  - Liveness Check will send an empty informational packet if no IKEv2 packet has been received (idle) for the amount of time specified and will function as a keepalive. After **10** liveness packets have been sent with no reply, the tunnel is broken down and needs to be reinitiated.
  - Optionally, you can force the use of cookies by the initiator in IKE\_SA\_INIT by setting Strict Cookie Validation.
- 5. In **IKEv1**, if this tab is available, set the following:
  - Select the **main** mode if both sides use a static IP or **aggressive** if at least one side has a dynamic IP.
  - If fragmentation is expected, put a checkmark in the **Enable Fragmentation** box.
  - Review the parameters for **Dead Peer Detection**.
- 6. Click OK.
- 7. The **Advanced Options** settings should now look similar to the following screenshot:

| IKE Gateway                                                                              | KE Gateway 📀                                                |  | IKE Gateway                                                                                                    | 0         |
|------------------------------------------------------------------------------------------|-------------------------------------------------------------|--|----------------------------------------------------------------------------------------------------|-----------|
| General   Advance                                                                        | d Options                                                   |  | General Advanced Options                                                                                                 |           |
| Common Options                                                                           | lode<br>ersal                                               |  | Common Options<br>Enable Passive Mode                                                                                    |           |
| IKEv1   IKEv2<br>Exchange Mode<br>IKE Crypto Profile<br>✓ Dead Peer Detectio<br>Interval | main<br>Suite-B-GCM-256<br>D Enable Fragmentation<br>n<br>5 |  | IKEv1   IKEv2<br>IKE Crypto Profile Suite-B-GCM-256<br>☐ Strict Cookie Validation<br>✓ Liveness Check<br>Interval(sec) 5 |           |
| Retry                                                                                    | 5<br>OK Cance                                               |  | OK Cancel                                                                                                    | $\square$ |

Figure 10.4: The IKE Gateway advanced settings

Before we set up the actual tunnel, make sure you have a tunnel interface available in **Network** | **Interfaces** | **Tunnel**. If no free one is available, create a new one and make sure to set it to a unique zone, such as **VPN**, and add it to your virtual router. If you need to set up tunnel monitoring, or if the remote end requires **numbered tunnel interfaces**, you can add an IP address, but this is not required if the tunnel is set up between two Palo Alto Networks devices. If you are going to use tunnel monitoring, also enable a management profile that allows ping, as follows:

| INTERFACE | MANAGEMENT<br>PROFILE | IP ADDRESS    | VURTUAL ROUTER | SECURITY ZONE | FEATURES |
|-----------|-----------------------|---------------|----------------|---------------|----------|
| tunnel    |                       | none          | default        | vpn           | <b>A</b> |
| tunnel.3  | ping                  | 172.31.0.1/30 | default        | vpn           |          |

Figure 10.5: Tunnel interface

As shown in the following diagram, phase 1 is established between the physical (or loopback) interfaces of both peers and serves to carry IPSec phase 2. IPSec is established between the tunnel interfaces on both ends.

Tunnel interfaces are virtual interfaces and should be treated as if there is a physical interface with a network connected to it, as well as being configured with its own zone.

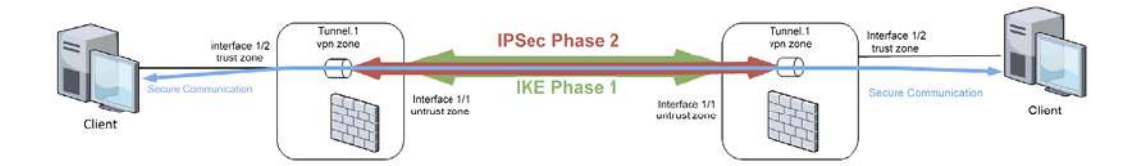

Figure 10.6: A VPN tunnel from the firewall's perspective

In the security policy, note the following points:

- Connections from the client will be established between the **trust zone** and the **VPN zone**.
- The IPSec tunnel will require a security rule that is established from the **Untrust zone** to the **Untrust zone** (from the external interface out to the internet).

To create the IPSec tunnel, go to **Network** | **IPSec Tunnels** and follow these steps:

- 1. Click on **Add** and provide a descriptive name.
- 2. Set the appropriate tunnel interface.
- 3. For **Type**, you can have the firewall create the SPI automatically, set it manually, or set the tunnel for GlobalProtect Satellite.
- 4. If you select Auto Key, set the following:
  - Set IPv4 or IPv6 for Address Type.
  - Select the appropriate IKE Gateway.
  - Select the IPSec crypto profile.
  - Select Show Advanced Options.
  - Select Enable Replay Protection.

- Type of Service (ToS) headers can be carried from the inner IP header to the outer IP header by enabling Copy ToS Header. You can transport a GRE tunnel inside the IPSec tunnel by selecting Add GRE Encapsulation, which will add a GRE header after the IPSec header.
- Enable Tunnel Monitor and set the remote tunnel interface IP for Destination IP. Add a monitoring profile to set an action if the tunnel fails wait-recover will keep the tunnel interface up and will keep routing packets to it until the tunnel is restored. fail-over will bring the interface down and have routing take care of packets via an alternative route. Use fail-over if you set up a second tunnel; otherwise, use wait-recover.

Your tunnel configuration will look as in the following screenshot:

| General       Proxy IDs         Name       tunnel-to-firewall14         Tunnel Interface       tunnel.3         Type       Auto Key       Manual Key       GlobalProtect Satellite         Address Type       IPv4       IPv6         IKE Gateway       firewall14         PSec Crypto Profile       Suite-B-GCM-256         Image: Show Advanced Options       Image: Anti Replay Window       1024         Image: Option Sheader       Image: Add GRE Encapsulation       1024         Image: Profile       Image: Transmitter Comment       Image: Transmitter Comment         Comment       Comment       Image: Transmitter Comment                                                                                                    | 0        |
|----------------------------------------------------------------------------------------------------|----------|
| Name       tunnel-to-freewall14         Tunnel Interface       tunnel.3         Type       Auto Key       Manual Key       GlobalProtect Satellite         Address Type       IPv4       IPv6         IKE Gateway       freewall14         PSec Crypto Profile       Suite-B-GCM-256         Image: Show Advanced Options       Image: Show Advanced Options         Image: Crypto Profile       Suite-B-GCM-256         Image: Show Advanced Options       Image: Anti Replay Window       1024         Image: Copy ToS Header       Image: Anti Replay Window       1024         Image: Copy ToS Header       Image: Anti Replay Window       1024         Image: Profile       Image: Anti Replay Window       1024         Image: Copy ToS Header       Image: Anti Replay Window       1024         Image: Profile       Image: Anti Replay Protection       Image: Anti Replay Window       1024         Image: Copy ToS Header       Image: Anti Replay Protection       Image: Anti Replay Protection       Image: Anti Replay Protection         Image: Profile       Image: Anti Replay Protection       Image: Anti Replay Protection       Image: Anti Replay Protection         Image: Profile       Image: Anti Replay Protection       Image: Anti Replay Protection       Image: Anti Replay Protection                                                                                                    |          |
| Tunnel Interface       tunnel.3         Type       Auto Key       Manual Key       GlobalProtect Satellite         Address Type       IPv4       IPv6         IKE Gateway       freewall4         PSec Crypto Profile       Suite-B-GCM-256         Image: Solution of the state of the state of the                                                                                                    |          |
| Type       Auto Key       Manual Key       GlobalProtect Satellite         Address Type       IPv4       IPv6         IKE Gateway       firewall14         PSec Crypto Profile       Suite-B-GCM-256         Image: Solar Solar Sola                                                                                                    | Ŷ        |
| Address Type  IPV4 IVE  IKE Gateway  Irewall14  Sec Crypto Profile Suite-B-GCM-256  Show Advanced Options  Enable Replay Protection Anti Replay Window 1024  Copy ToS Header Add GRE Encapsulation  Tunnel Monitor  Destination IP 172.31.0.2  Profile wait-recover  Comment                                                                                                    |          |
| IKE Gateway freewall14  PSec Crypto Profile Suite-B-GCM-256  Show Advanced Options  Copy ToS Header Add GRE Encapsulation  Tunnel Monitor  Destination IP 172.31.0.2  Profile wait-recover  Comment                                                                                                    |          |
| PSec Crypto Profile Suite-B-GCM-256  Show Advanced Options  Copy ToS Header Add GRE Encapsulation  Tunnel Monitor  Destination IP 172.31.0.2  Profile wait-recover  Comment                                                                                                    | ×        |
| Show Advanced Options  Comment  Comment  Commen | ×        |
| Enable Replay Protection Anti Replay Window 1024      Copy ToS Header     Add GRE Encapsulation      Tunnel Monitor  Destination IP 172.31.0.2  Profile wait-recover  Comment                                                                                                    |          |
| Copy ToS Header Add GRE Encapsulation Tunnel Monitor Destination IP 172.31.0.2 Profile wait-recover Comment                                                                                                    | $\times$ |
| Add GRE Encapsulation Tunnel Monitor Destination IP 172.31.0.2 Profile wait-recover Comment                                                                                                    |          |
| Tunnel Monitor Destination IP 172.31.0.2 Profile wait-recover Comment                                                                                                    |          |
| Destination IP 172.31.0.2 Profile walt-recover Comment                                                                                                    |          |
| Profile wait-recover Comment                                                                                                    |          |
| Comment                                                                                                    | ~        |
|                                                                                                    |          |
|                                                                                                    |          |
|                                                                                                    | Cancel   |

Figure 10.7: IPSec tunnel configuration

• In the **Proxy IDs** tab, local to remote IP subnet pairs can be added to restrict the tunnel to just allow communication between these

subnets. It influences the security associations that are created and is required if the remote peer is a policy-based device. The default setting (no Proxy IDs) will generate a single security association pair for 0.0.0.0/0 to 0.0.0.0/0.

- 5. In **Manual Key**, you get to set all the phase 1 and phase 2 parameters for a single IPSec tunnel. This works well with a route-based peer but could become troublesome with a policy-based peer as multiple manual IPSec tunnels will need to be created.
- 6. In GlobalProtect Satellite, set the following:
  - Set (IP) Portal Address.
  - Select the external interface.
  - Set the local IPv4 or IPv6 address.
  - Open the Advanced Options tab.
  - Either select **Publish all static and connected routes to Gateway** to share the entire routing table to the GlobalProtect gateway or manually configure the subnets to publish to the gateway.
  - If you have an external device certificate for the firewall, select **External Certificate Authority** and set the certificate and matching certificate profile to authenticate against the gateway.
- 7. Click OK.

It is worth noting that a policy-based firewall will create an IPSec tunnel based on subnet pairs as defined in a policy (**subnet-A-local** gets access to **subnet-X-remote**), whereas a routing-based firewall will simply create a tunnel and then route packets into it. The Palo Alto Networks firewall is route-based, so it will default to using a single tunnel for all communications. Proxy IDs force splitting the single configuration into multiple IPSec tunnels.

#### Pro tip:

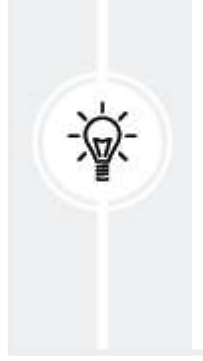

While having a single tunnel simplifies configuration, it may suffer from performance degradation due to how sessions are handled on the data plane and a single tunnel will be processed by a single CPU. Creating multiple tunnels through proxy IDs will spread the load over more cores.

The last step is to add routes that forward any packets destined for the remote subnet into the tunnel. In **Network** | **Virtual Routers**, open the virtual router that holds the tunnel interface. In **Static Routes**, add a new route:

- 1. Give it a descriptive name.
- 2. Set the **Destination** subnet.
- 3. Select the tunnel interface for **Interface**.
- 4. **Next Hop** can either be **None** to simply route packets into the tunnel or the remote tunnel IP, which some systems may require.
- 5. Change Admin Distance and Metric if needed.
- 6. Click OK.
- 7. Commit your changes.
- 8. The route should look similar to the following screenshot:

|                    | IP | 4 IPv6 |           |             |            |              |                   |        |                |
|--------------------|----|--------|-----------|-------------|------------|--------------|-------------------|--------|----------------|
| c Routes           | -  | _      |           |             |            |              |                   |        |                |
| stribution Profile | Q  |        |           |             |            |              | 2 items ) ->      |        |                |
| RIP                |    |        |           |             | Next Hop   |              |                   |        |                |
| F                  |    | NAME   | DESTINATI | INTERFACE   | ТҮРЕ       | VALUE        | ADMIN<br>DISTANCE | METRIC | ROUTE<br>TABLE |
| Fv3                |    | dg     | 0.0.0/0   | ethernet1/1 | ip-address | 198.51.100.1 | default           | 10     | unicast        |
|                    |    | fw14   | 10.0.0/24 | tunnel.3    |            |              | default           | 10     | unicast        |
|                    |    |        |           |             |            |              |                   |        |                |
|                    |    |        |           |             |            |              |                   |        |                |

Figure 10.8: A static route into a tunnel

To test connectivity and manually initiate the connection, you can use the following commands to initiate phase 1 and phase 2, respectively:

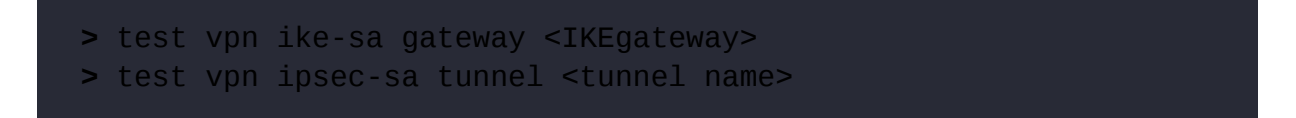

The IKE SA first needs to succeed before the IPSec SA can be tested. You can follow the connection attempts through the system log while using the **(subtype eq vpn)** filter. If Proxy IDs were configured, multiple tunnels will exist representing each subnet pair. Use the *<tab>* key to get a list of available tunnels.

You can follow the actual process logs via the CLI to see how the tunnel is being negotiated and set up any errors or interesting information if the tunnel doesn't come up:

```
> tail follow yes mp-log ikemgr.log
```

Here is a checklist of the things you need to agree on with the remote peer:

- For phase 1, which is encryption authentication, Diffie-Hellman group and key lifetime will be used.
- For phase 2, whether you will set up ESP or AH, if you choose ESP, which encryption algorithm will be used, and if you choose AH, which authentication will be used, which Diffie-Hellman group, and how long should the lifetime be?
- Does the remote peer support IKEv2?
- What is the remote peer IP or FQDN, or is the host on a dynamic IP?
- Will you use a PSK or a certificate to establish phase 1 authentication?
- Is either host behind a NAT device?
- Does the remote end support replay protection?

Now that you have a firm understanding of how to set up a site-to-site VPN, we will move on to configuring GlobalProtect for a client VPN.

## **Configuring GlobalProtect**

Using a site-to-site VPN is a very robust and secure method of connecting two systems, however, it is less appropriate and much harder to configure for endpoints such as laptops or mobile phones. To accommodate many different OSes and easier configuration options, GlobalProtect is available to provide connectivity to employees, contractors, and guests.

GlobalProtect is an SSL VPN client that also supports IPSec, which means that the VPN connection can tunnel over HTTPS, so the client will likely be able to connect from most locations where traditional IPSec may be blocked by a firewall or other filtering device. IPSec can be enabled and set as the preferred connection method with a fallback to SSL if IPSec is blocked.

Most of the GlobalProtect functionality does not require an additional license, but there are a few features that do the following:

- Perform Host Information Profile (HIP) checks
- Support GlobalProtect on mobile endpoints (such as Android, iOS, Chrome OS, and Windows UWP) and Linux
- IPv6 support for external gateways
- Split tunnels based on destination domains, a client process, or a streaming application
- Provide a clientless VPN

There are two main components that need to be configured when setting up GlobalProtect:

- A Portal that serves configuration updates to all connected clients, provides clients with a download page to get the client package installer files for Windows and Mac, and provides a clientless VPN portal.
- A Gateway, which is where the agent connects to establish a secure connection.

A typical deployment has one portal and as many gateways as needed. Gateways can be spread over strategic locations, so users always have an optimal connection to the corporate "backbone." Gateways can be deployed on physical or virtual appliances on-premises or in the cloud (such as with Azure, AWS, GCS, and so on) or as part of Prisma Access. An internal gateway can also be set up to function as a User-ID and HIP enforcement point for internal users to be able to access sensitive resources on the network. A single portal is needed to distribute the agent configuration and provide the available gateways.

### Setting up the portal

To create a new **Portal** object, go to **Network** | **GlobalProtect** | **Portals** and follow these steps:

- 1. Click on Add.
- 2. In the **General** tab, set a name for the portal.
- 3. Select the interface that the portal will be listening on:
  - If you have an IP to spare, I would recommend creating a loopback interface in the external/untrust zone.
  - Use the **Untrust** interface to make the portal available on the internet.
  - Use an **internal** interface to only provide portal services to internal or connected hosts (the latter means you will not be able to change critical information easily as users need to be logged in first before being able to get config updates when they are connected remotely).

Setting the portal on a loopback interface makes any packets carrying an exploit targeting the portal IP go through full threat prevention before actually hitting the interface. This should be considered best practice.

- 4. Select IPv4, IPv6, or IPv4 and IPv6.
- 5. In the appearance dropdowns, you can choose to use the default page, upload a custom page, or disable the landing page entirely (when disabled, the agent will be able to fetch the configuration, but no page is displayed if someone connects using a browser).

#### 6. In Log settings, keep Log Unsuccessful SSL Handshake enabled.

Move on to the **Authentication** tab:

- You need to provide an SSL/TLS service profile that serves the certificate that will be used for the portal. Ensure the certificate matches the FQDN that is used for the portal (for example, portal.example.com) and has been imported in Device | Certificate Management | Certificates, then create a new service profile. Set Min. version to TLSv1.2.
- 2. Create a new client authentication:
  - Set a descriptive name.
  - You can select which client OS this authentication method will apply to. Set Any for everyone or set a specific OS if different OSes should log in using different profiles (for example, LDAP authentication for Windows machines and RADIUS for Linux clients).
  - Choose the authentication profile that will be used to authenticate users. You can create a new one from the dropdown.
  - By default, users need to provide a username and password. If these are enabled (see the next step), provide a *client certificate*. You can set Allow Authentication with User Credentials OR Client Certificate to Yes so that users can log in with either their username/password *or* a client certificate. Setting Allow Authentication with User Credentials OR Client Certificate to No will require both a client certificate and username/password for a user to gain access, if a certificate is configured in the next step.
     Click OK.
- 3. If you want clients to use a client certificate when connecting, create a certificate profile:

- Set a profile name.
- Set the Username field to Subject (common name) or Subject Alt (and select Email or Principal Name). Leave this as None if a generic (machine) certificate will be used, rather than a personalized one.
- Set NetBIOS Domain in Domain.
- Add the CA certificate that will sign the user certificates and add appropriate OCSP (Online Certificate Status Protocol) URLs.
  Click OK.

In the **Portal Data Collection** tab, you can have GlobalProtect collect the Windows registry key or Mac Plist entries. These values can be used to select which configuration is sent to the client. Collection can be configured as follows:

- 1. Set the certificate profile that will be used to match the machine certificate used by the GlobalProtect agent.
- 2. Add the registry/Plist keys that need to be registered.
- 3. In the **Agent** tab, you can control the configuration sent to the agent so that it can establish a connection.
  - In the **Trusted Root CA** box, you can add CA and intermediary certificates if the portal and Gateway certificates are self-signed so that the client trusts the certificates. An **SSL Decryption** certificate can also be installed in the client's trusted root certificates by checking **Install** in **Local Root Certificate Store**.
  - Agent User Override Key is the master key used in the ticketing process to allow users to disable an always-on GlobalProtect agent on their system. If left unchanged, the system will use the system's default key. You can choose to change this key for security reasons

(the key used to sign tickets – administrators will not need to know the key).

Multiple agent configurations can be created for different user types or client machines. The agent configs are processed **top to bottom** when a user connects, so make sure the more specific profiles are placed at the top. Create a new profile as follows:

- 1. Click on Add to create a new profile.
- 2. In the **Authentication** tab, set a descriptive name:
  - The client certificate can be used to push a certificate and its private key to the client. This certificate can be used to authenticate against the gateways.
  - The user credentials are saved by default in the GlobalProtect agent. Set this so that only the username can be saved, or so that the credentials can be saved if the user uses biometric authentication.
  - Select Generate cookie for authentication override so that a (unique) cookie is generated and sent to the client by the portal after the user first logs in to the portal.
  - Select Accept cookie for authentication override if the cookie will be used to authenticate, rather than the user credentials. Set an amount of time for which the cookie will be valid (maximum 365 days). Once the cookie expires, the user needs to provide credentials when logging into the portal and will receive a new cookie.
  - If cookies are used, set the certificate that will be used to encrypt them.
  - You can select which components (**Portal**, **internal-gateway**, the external gateways manual, or **Autodiscover**) will require **Multi-**

**Factor Authentication (MFA)**. This will help force MFA on certain components while allowing credentials to be saved for others.

- 3. In the **Config Selection Criteria** tab, you configure which user/user group or type of endpoint device this configuration will apply to:
  - In the User/User Group tab, a user or LDAP group and a client OS can be selected.
  - In the **Device Checks** tab, you can set an action to check whether a machine account with a device serial exists or a machine certificate has been installed.
  - In the **Custom Checks** tab, you can look for the registry key or Plist entries we set in the **Portal Data Collection** tab.

If this section is left empty, the configuration will apply to everyone that is able to authenticate. If a component (for example, a user group) is configured and a user is not a member of the configured group, the next agent configuration will be checked until a match is found.

- 4. In the **Internal** tab, we can set **Internal Host Detection** for IPv4 and IPv6 and **Internal Gateways** for HIP checking:
  - Set the IPv4 and FQDN hostname of an internal resource to prevent internal hosts from setting up a VPN tunnel to the external gateways while inside the network (this can be any internal server or host or an internal gateway configured on the firewall). The client will perform a reverse lookup of the IP address which must match the FQDN. This requires an entry on the internal DNS server's in-addr-arpa record.
  - Set IPv6 and IPv6 enabled FQDN if IPv6 is used in the network.
  - Add internal gateways by their IP or FQDN (this value will need to match the certificate used on the internal gateway). **Source**

**addresses** can be added to control which subnets will connect to a specific internal gateway.

5. In the External tab, IP addresses or FQDN names for all available external gateways can be added, as well as third-party VPN clients. Adding these clients instructs the GlobalProtect agent to ignore routing added by these other VPN clients to prevent conflicts.

When multiple gateways exist, the GlobalProtect agent will poll (**through a TLS handshake**) all of them to see which ones provide the optimal connection speed. The **cut-off time** is the time allowed for a gateway to reply:

- Add a gateway and give it a descriptive name. This name will be visible to the user, so it should help them understand where their connection is being made to.
- Add the FQDN or IP the connection will be made to. This should match the certificate that will be used on the **Gateway** object.
- Add a source region. This can be **Any** or any country, subnet, or global region.
- Set a priority: from lowest to highest or manual user selection only. The priority has an inferior value compared to the result of the responsiveness poll – the highest, high, and medium priority items will be polled and connected to the gateway providing the fastest TLS response. If none of these priorities are available, the agent will move to the lower-priority gateways. The Manual Only priority excludes the gateway from the TLS connectivity test and will only be used if the user chooses to connect to it.
- Check the **Manual** box if the user is permitted to select this gateway as a preferred connection. If the user selects the gateway

as preferred, GlobalProtect will always connect to this gateway unless it is not available.

• Click **OK**.

In the **App** tab, we can configure how the GlobalProtect agent will behave. On the right-hand side, you can do the following:

- Enable a welcome page that pops up every time a user connects.
- If users are normally *not* allowed to disable GlobalProtect but an exceptional event could require some users to disable their agent, a password can be set here to share with users or IT staff.
- A password can also be set for users to be able to uninstall GlobalProtect.
- A Mobile Device Manager (MDM) can be set to enroll mobile devices connecting through GlobalProtect.

On the left-hand side, you can configure how the agent behaves. I'll highlight the options that may need to be changed from the default or that are of interest:

- 1. **Connect Mode** is set to **user-logon** (**always on**) by default and ensures the GP agent establishes a VPN connection as soon as the user logs on to their machine. This can be changed to:
  - **On-demand**, which lets the user decide when to connect.
  - Pre-logon (always on), which establishes a connection using the machine certificate before the user logs on to their desktop environment. This facilitates logon scripts and allows IT staff to connect to a logged-out machine, for example.
  - **Pre-logon then On-demand**, which sets up a VPN connection when the laptop is booted up but not logged on and lets the user choose when to connect once they are logged into the desktop.

- 2. Allow User to Disable GlobalProtect is set to Allow. Change this to Allow with Comment, Allow with Passcode, or Allow with Ticket (or Disallow altogether). Allow with Ticket requires users to call in and get a challenge response from an admin that can run Generate Ticket in Network | GlobalProtect | Portals.
- 3. Allow User to Uninstall GlobalProtect App: Windows users can be prevented from uninstalling GlobalProtect or required to enter a password before being able to uninstall.
- 4. Allow User to Upgrade GlobalProtect App will prompt the user by default if an upgrade is made available on the portal. This is achieved by downloading and activating a new agent via Device | GlobalProtect Client as illustrated in the screenshot below. This can be set to Disallow, Allow Manually, Allow Transparently, or Internal. Both Allow Transparently and Internal will update the agent automatically, but Internal will only perform the upgrade when the user is on the

corporate network.

| VERSION | SIZE  | RELEASE DATE        | AVAILABLE | CURRENTLY INSTALLED | ACTION     |               |             |
|---------|-------|---------------------|-----------|---------------------|------------|---------------|-------------|
| 5.2.10  | 99 MB | 2021/12/16 14:20:18 | 1         |                     | Activate   | Release Notes | $\boxtimes$ |
| 5.2.9   | 99 MB | 2021/11/30 09:57:03 |           |                     | Download   | Release Notes |             |
| 5.2.8   | 96 MB | 2021/08/04 13:10:27 | 1         | 1                   | Reactivate | Release Notes |             |
| 5.2.7   | 24 MB | 2021/06/10 14:41:40 |           |                     | Download   | Release Notes |             |

Figure 10.9: Activating a new GlobalProtect package

- 5. Set **Allow users to Sign Out from GlobalProtect** to **No** if users are not permitted to sign out and thereby disable GlobalProtect.
- 6. Use **Single Sign-on** Windows or MacOS is set on by default and will reuse the user login credentials to establish a connection.
- 7. Enforce GlobalProtect Connection for Network Access disables all network access if GlobalProtect is not connected to an internal or

external gateway (no exceptions need to be set for the gateway IPs or FQDNs):

- If this option is set, also set **Captive Portal Exception Timeout** to allow users to authenticate to a captive portal if they are at a hotel or airport before network access is blocked.
- Edit **Traffic Blocking Notification Message** so that users are made aware when traffic is being blocked due to GlobalProtect not being connected.
- Specific IP addresses or FQDN hosts can be set to bypass **Enforce GlobalProtect for Network Access**.
- 8. Enable Advanced View can be set to No if users should have a simplified experience.
- 9. Allow user to change Portal Address can be set to No if the user is not allowed the option to change the portal address, which could be used to enter portal information to a different organization. The drawback is that the portal address will need to be pushed (via Global Policy Objects (GPOs), for example) to the clients:

HKEY\_LOCAL Global Policy Objects (GPO \_MACHINE\SOFTWARE\Palo /Library/Preferences/com.paloaltonetworks.GlobalProtect.pans

- 10. Allow User to Continue with Invalid Portal Server Certificate is set to No by default. It can be set to Yes to accommodate experimental portals if a public certificate with a matching common name is not available.
- User Switch Tunnel Rename Timeout can be useful when IT persons need to connect to a client machine using Windows Remote Desktop (RDP). By default, the tunnel is renamed immediately, potentially

causing different security rules based on group membership to be applied immediately. In some cases, it may be useful for the tunnel not to be renamed and the user's original access to remain active for a while after the new user has logged on.

#### 12. Pre-Logon Tunnel Rename Timeout has 3 settings:

- -1 maintains the active pre-logon tunnel and applies the user's UserID to the connection.
- • terminates the pre-logon connection and tries to re-establish a new connection with the user's credentials.
- 1-600 indicates the number of seconds a pre-logon tunnel can remain active while the user logon to the desktop is processed. If the user logs on within the allowed timeframe, the tunnel is renamed, else the tunnel is terminated.
- 13. You can keep the tunnel connected for a specified amount of time by setting a timeout in **Preserver Tunnel on User Logoff**.
- 14. **Connect with SSL Only** forces the use of SSL for this agent configuration profile, even if IPSec is enabled on the gateway (leave this as **No**).
- 15. Enable **Inbound Authentication Prompts** from MFA Gateways can be set to **Yes** if additional authentication policies are going to be used to protect vulnerable internal resources that require an additional MFA authentication. In this case, the **GlobalProtect** agent will present the MFA landing page and pop up a warning message so the user is made aware of why an additional MFA window appears.

In the **HIP Data Collection** tab, you can select whether to collect HIP data or not. If a GlobalProtect license has been purchased, each GlobalProtect agent on Windows or macOS will send a HIP report about running processes, patch levels, and so on to the gateway when they connect, and periodically afterward. You can exclude several categories and vendor products from being collected, or add custom checks to Windows and macOS hosts for specific registry entries to be present or processes to be running.

Set the certificate profile to verify the machine certificate sent by the GlobalProtect agent.

Once you've reviewed HIP checks, click **OK** to complete the agent configuration.

You can also add a clientless VPN, which provides users with a portal page with clickable links to internal applications, without needing to install VPN software.

### **Clientless VPN**

In the **Clientless VPN** tab of the portal configuration, you can create a portal interface that allows users to connect to a web page and have access to internal applications without needing to set up a full tunnel. It works by populating the **Portal** page with tiles that lead to application interfaces:

- 1. In General, enable Clientless VPN:
  - Set the **FQDN** or **IP** of the portal.
  - Set the security zone. This will be the source zone for outgoing proxied connections from the firewall to the application.
  - Select a **DNS Proxy** object. Create one if you don't have one yet; it does not need to be attached to an interface for it to work with **Clientless VPN**.
  - Change Login Lifetime and Inactivity Timeout if the defaults (3 hours and 30 minutes, respectively) are not suitable.

- In Max Users, select the maximum number of concurrent users. The default is 10.
- The configuration should look similar to the screenshot below.

| GlobalProtect Port     | tal Configuration    |                                   | d                 |  |  |  |  |
|------------------------|----------------------|-----------------------------------|-------------------|--|--|--|--|
| General                | General Applications | Crypto Settings   Proxy           | Advanced Settings |  |  |  |  |
| Portal Data Collection | Clientless VPN       | Clientless VPN                    |                   |  |  |  |  |
| Hostn                  |                      | gp.pangurus.com                   |                   |  |  |  |  |
| Agent                  |                      | FQDN or IP address of GlobalProte | ct Portal         |  |  |  |  |
| Clientless VPN         | Security Zones       | VPN                               |                   |  |  |  |  |
| Satellite              | DNS Proxy            | dnspxy                            | ~                 |  |  |  |  |
|                        | Login Lifetime       | Hours 🗸                           | 3                 |  |  |  |  |
|                        | Inactivity Timeout   | Minutes $\checkmark$              | 30                |  |  |  |  |
|                        | Max User             | [1-20]                            |                   |  |  |  |  |

Figure 10.10: Clientless VPN

- 2. In the Applications tab, you can select the clientless applications that are available to users. You can either create these individually in Network | GlobalProtect | Clientless Apps and then create Clientless Apps groups in Network | GlobalProtect | Clientless App Groups or you can create apps directly with the following steps:
  - Click Add to add new application-to-user mappings.
  - **Display application URL address bar** lets a user input custom URLs, which the clientless VPN will proxy for them. Disable this option unless your users are allowed to browse the internet via a clientless VPN.
  - If an application should only be visible to a specific user or user group, click on **Add** and select the users(s) or group(s) you want it to be visible to.
  - In **Applications**, click on **Add** and select an application, or create a new clientless app:

- a. When creating a new clientless app, set a name so that the user will be able to identify the application.
- b. Set an appropriate URL for the application.
- c. Add a description with additional details.
- d. Optionally, upload an icon for the Clientless App tile.
- e. Click **OK**.
- Create or add additional applications as needed.

The **Applications** tab should look similar to the screenshot below:

| General                | General Ap | plications Crypto Settings Proxy | Advanced Setti | ings                              |
|------------------------|------------|----------------------------------|----------------|-----------------------------------|
| Portal Data Collection | CONFIGS .  | Applications To User Mapping     | ADDITIONS      |                                   |
| Clientless VPN         |            | Name applications_all_users      |                |                                   |
| Satellite              |            | Display application URI          | address bar    |                                   |
|                        |            | Any                              |                | APPLICATIONS                      |
|                        |            | USER/USER GROUP                  |                | Intranet                          |
|                        |            | pangurus\clientless              |                | fileshare                         |
|                        | € Ada ⊝c   | ⊕ Add ⊖ Delete                   | Œ              | Add ⊖ Delete ↑ Move Up ↓ Move Dov |

Figure 10.11: Clientless Applications

- 3. In the **Crypto Settings** tab, you can control the security of the outbound connections from the firewall to the applications:
  - Set Min Version to TLSv1.2.
  - Disable SHA1 as this is no longer considered a secure algorithm. It should only be used if there is no alternative available to communicate with the remote peer.
  - Enable all the server certificate verifications unless some internal certificates are known to be problematic.

The **Crypto Settings** tab will look similar to the following screenshot. If you're also going to allow applications outside of your network, it is a good practice to enable all the block options under **Server Certificate Verification** to prevent users from accessing sites with "bad" certificates.

| General<br>Authentication<br>Portal Data Collection<br>Agent | General   Applica                                  | ations Crypto S     | ettings   Proxy   Advanced | Settings   |            |
|--------------------------------------------------------------|----------------------------------------------------|---------------------|----------------------------|------------|------------|
|                                                              | Protocol Versions<br>Min Version<br>Max Version    | TLSv1.2<br>Max      |                            |            | ~          |
| Clientless VPN                                               |                                                    |                     |                            |            |            |
| Satellite                                                    | Key Exchange Algori                                | RSA                 | 🗾 DHE                      |            | CDHE       |
|                                                              | Encryption Algorithms                              |                     |                            |            |            |
|                                                              |                                                    | ☐ 3DES ✓ AES128-CBC |                            | B-CBC      | AES128-GCM |
|                                                              |                                                    | RC4                 | 🔽 AE5256                   | AES256-CBC |            |
|                                                              | Authentication Algorithms                          |                     |                            |            |            |
|                                                              |                                                    | MD5                 | SHA1                       | SHA256     | SHA38      |
|                                                              | Server Certificate Ve                              | erification         |                            |            |            |
|                                                              | Block sessions with expired certificates           |                     |                            |            |            |
|                                                              | Block sessions with untrusted issuers              |                     |                            |            |            |
|                                                              | Block sessions with unknown certificate status     |                     |                            |            |            |
|                                                              | Block sessions on certificate status check timeout |                     |                            |            |            |

Figure 10.12: Clientless Crypto Settings

- 4. In the **Proxy** tab, additional proxy servers can be configured if the outbound connections need to pass through a proxy server. Proxy rules can be configured for specific domains and processed from top to bottom, so put the most specific ones at the top:
  - Click on Add and set a descriptive name.
  - Add the domains that need/don't need to be proxied, one per line.
  - Check or uncheck the Use Proxy box.
  - Fill out the proxy IP or FQDN, port, and credentials details.
  - Click **OK** and add additional proxy server settings as needed.
Below is an example of a proxy setting for an intranet page:

| General                | General Applications Crypto Settings Advanced Settings |                         |               |              |      |  |  |  |  |
|------------------------|--------------------------------------------------------|-------------------------|---------------|--------------|------|--|--|--|--|
| Portal Data Collection | CONFIGS                                                | DOMAINS                 | PROXY ENABLED | SERVER       | PORT |  |  |  |  |
| Agent                  | intranet pxy                                           | intranet.pangurus.local | E2 /          | 192.168.0.80 | 8080 |  |  |  |  |
| lientless VPN          |                                                        |                         |               |              |      |  |  |  |  |
|                        |                                                        |                         |               |              |      |  |  |  |  |

Figure 10.13: Clientless Proxy

5. In **Advanced Settings**, you can add exclusions for any applications that have a sub-page or reference links that should not be accessed through the portal. Adding a URL to the list will prevent clientless VPN users from accessing such links. Paths are not supported, however.

In the following screenshot, you can see what the **GlobalProtect** portal looks like with some clientless applications and the **Application URL** enabled. The **GlobalProtect Agent** can be downloaded from here as well:

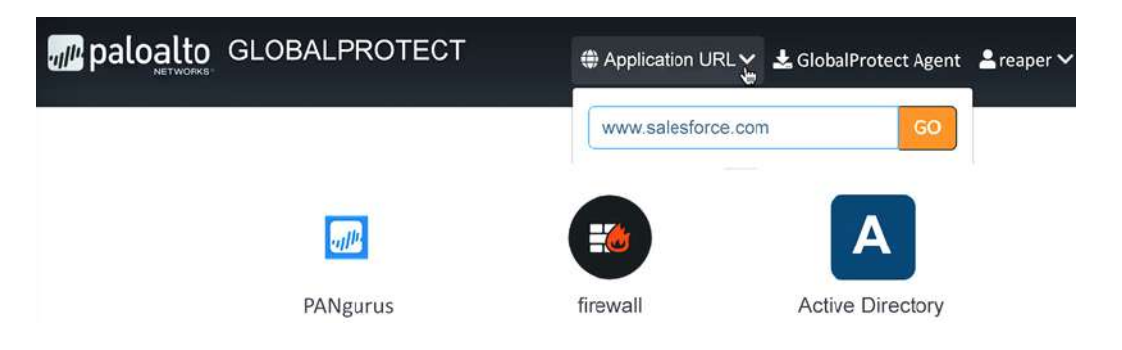

Figure 10.14: Clientless VPN-enabled GlobalProtect portal

In the **Satellite** tab, you can configure firewall appliances that will use a simplified VPN to connect to the organization. This is an ideal solution if, for example, several smaller firewalls are being used to set up pop-up locations or operate a booth at conventions to quickly set up, and break down shortly after the VPN tunnels, so the remote team has access through an actual firewall for additional security over the GlobalProtect agent. Larger or static sites will benefit most from a traditional VPN connection. Follow these steps to create a satellite group:

- 1. Click on Add to add a new satellite group:
  - In General, set a descriptive name and review Config Refresh Interval. This sets the cadence for how frequently satellites check whether there is a new connection configuration available.
  - In the **Devices** tab, add devices by their serial number and set a descriptive name for each device.
  - In the **Enrollment User/User Group** tab, you can add users or groups of users that are allowed to manually enroll devices. If a new device is set up in the field and the serial number has not been communicated for it to auto-enroll, the admin will be prompted to manually enroll, at which time their username or group membership must match the one you set here.
  - In the **Gateways** tab, configure which gateways the satellite will connect to and what their routing priority will be. As opposed to GlobalProtect agents, which connect to the fastest or highest priority gateway, satellites connect to all the gateways you configure and use routing priority to direct traffic.
  - Click **OK**.
- 2. Click **OK** to complete the portal configuration.

Now that the portal is configured, you can start adding the internal and external gateways.

### Setting up the gateway

Gateways are where the agents connect to. Each firewall can have multiple gateways, but they can't share an IP address, so if multiple gateways are needed, they will each require a unique IP. A portal and a gateway can share the same IP.

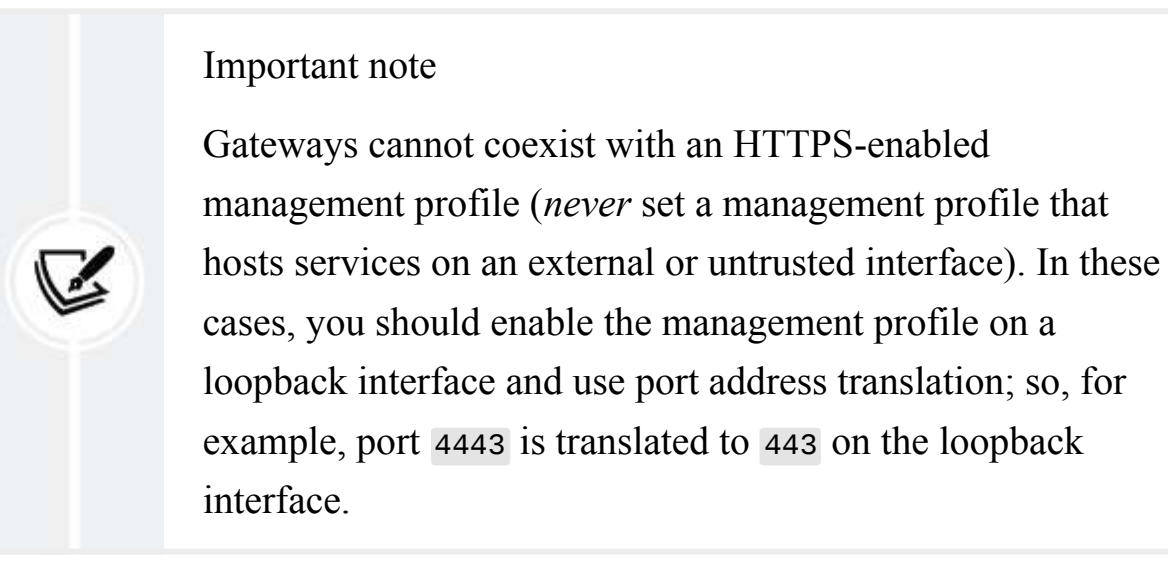

To create a new gateway, go to **Network** | **GlobalProtect** | **Gateways** and follow these steps:

- 1. Click on **Add** and provide a descriptive name.
- 2. Select the appropriate interface and select **IPv4**, **IPv6**, or **IPv4 and IPv6** and set the IP. Just like the portal part, it is good practice to set the gateway on a loopback interface.
- 3. In the Authentication tab, set the following:
  - Use the same SSL/TLS service profile as the portal if you reuse the same FQDN or have the certificate set to an IP. If you want to

use a different FQDN, import or generate the appropriate certificate and create a new SSL/TLS service profile.

- To use client certificates, set Certificate Profile.
- Create a new client authentication profile, set a descriptive name, and select the appropriate authentication profile. You can use the same profile as the portal or create a new one that leverages MFA for added security. Review whether you need credentials and a client certificate or credentials or a client certificate.

In the **Agent** tab, several considerations can be made that will alter the user experience:

- 1. In the **Tunnel Settings** tab, set the following:
  - **Tunnel mode** must be enabled for external gateways. On an internal gateway, you can leave **Tunnel mode** disabled if you intend to use the gateway for HIP and authentication and identification only. If **Tunnel mode** is enabled, the agent will set up a tunnel even when inside the network for added security.
  - Select a Tunnel Interface. This interface can be created in Network | Interfaces | Tunnel and does not require an IP address, but it does need to be set in the appropriate virtual router and in a different security zone than the local network. Check the box next to Enable User-ID in the zone configuration.
  - Leave **Max Users** empty to allow the maximum number that your platform supports.
  - Unchecking **Enable IPSec** will force the use of SSL/TLS. If IPSec is checked but is unavailable from the agent's location, the fallback protocol is SSL/TLS.

- Create a new **GlobalProtect IPSec Crypto** profile from the dropdown that uses a GCM cipher (the default uses aes-128-cbc).
- The Enable X-Auth support option enables third-party VPN clients that support X-Auth to connect to a gateway. Enable this if you want to connect OpenVPN, for example. Set Group Name and Group Password. You can force the user to need to reauthenticate when the IPSec key expires by unchecking Skip Auth on IKE Rekey.
- 2. In the **Client Settings** tab, you can control how the gateway interacts with a subset of users, the host OS, or the region. **Skip this step if split tunneling is not required**:
  - Click on Add and set a descriptive name.
  - Select the source user, host OS, region, or source addresses that should apply to the intended users. Otherwise, leave this all as Any if all users should fall into this profile.
  - In the Authentication Override tab, select whether an override cookie should be generated, whether it should be accepted, and the amount of time the cookie should be valid for, and then select the encrypt/decrypt certificate for the cookie. It should be signed by the trusted root certificate associated with the portal and gateway certificates.
  - In the IP Pools tab, you can set regular IP pools, which will be assigned from top to bottom; or, you can enable Retrieve
     Framed-IP-Address attribute from authentication server if your authentication server supports the Framed-IP-Address attribute so that clients are assigned a static IP address when they log in. Authentication Server IP Pool needs to be large enough to

support all users as these are static assignments that are not cleared after a user logs off.

- In the Split Tunnels tab, you can configure which route sessions should take. If left blank, all sessions will be sent over the tunnel. Direct access to the user's home network (or hotel, airport, coffee shop, and so on) can be disabled by checking No direct access to local network:
  - a. Subnets added to the **Include** field will cause the GlobalProtect agent to *exclusively* route sessions destined for these subnets over the VPN tunnel.
  - b. Subnets added to the **Exclude** field will not be sent over the tunnel and will use the client's local routing table.
  - c. **Include** and **Exclude** domains and their associated *ports* can be used to control which FQDNs are or are not sent over the tunnel. This feature requires a license.
  - d. **Include and exclude Client Application Process Name** lets you control which processes

(C:\Users\user\AppData\Local\myapp\myapp.exe, for example) will send all of their traffic over the tunnel or are disallowed from using the tunnel and "break out" to the internet over a local link. This feature also requires the GlobalProtect license.

In the **Network Services** tab, you can add DNS servers and DNS suffixes assigned to the clients:

3. The **Client IP Pool** tab holds the global IP pool for all users connecting to the gateway matching the current profile. Multiple pools can be added, both IPv4 and IPv6. IP addresses are assigned from the top pool

first; once this is depleted, the next pool will be used, and so on. The IP pools will automatically be added to the virtual router that the tunnel interface belongs to.

- 4. In the **Network Services** tab, you can control which DNS and WINS servers the agent receives when a connection is established, and the DNS suffixes relevant to your organization. If a dynamic or DHCP client interface exists, this can be set as an inheritable source for DNS and WINS information to be passed along to GlobalProtect agents.
- 5. In the Connection Settings tab, set the following:
  - **Login Lifetime** sets the maximum amount of time a user is allowed to be connected continuously.
  - **Inactivity Logout** disconnects the user after no HIP report is received for the set amount of time. If no HIP checks are enabled, this timer is ignored.
  - **Disconnect On Idle** interrupts the connection when no packets have been received over the VPN tunnel for the set amount of time.

The **Disable Automatic Restoration of SSL VPN** option will prevent automatic reconnection after the connection is interrupted for any reason, requiring the user to manually reconnect. **This option will prevent always-on mode from working**.

**Restrict Authentication Cookies** lets you set limitations to the authentication override by restricting the cookie to only work on the original source IP or the subnet that the cookie was created for (if the user shifts to a different IP or subnet, the cookie will no longer work for authentication override and the user will need to reauthenticate).

- 6. In the **Video Traffic** tab, you can force video applications to use the local internet breakout instead of the tunnel to conserve bandwidth. Any video streaming service that is not allowed should not be excluded and is instead blocked on the firewall by the security policy. This feature requires a license.
- 7. In the **HIP Notifications** tab, you can create profiles containing HIP objects or HIP profiles and their **User Notification** settings:
  - Click on **Add** and select the HIP profile or the HIP profile to match (see the following bullet points).
  - If a match needs to be reported to the user, set Enable Match Message and set a system tray balloon or pop-up message and type the text that needs to be displayed to the user.
  - If a required check was not detected (**not-match**) and this event needs to be reported to the user, set **Enable Not Match Message** and set a system tray balloon or pop-up message and type the text that needs to be displayed to the user.
- 8. In the **Satellite** tab, you can configure the tunnel settings for Satellite firewalls.

In the **Tunnel Settings** tab, set **Enable Tunnel Configuration** and set a tunnel interface. Since these will be branch offices, you should use a different tunnel interface, with an IP assigned, and a different security zone than the one that the regular gateway is using. The tunnel monitoring settings are the IP addresses that the remote gateways will use to monitor connectivity and fail over to a different gateway if monitoring fails. Set this to the tunnel IP.

In the **Network settings** tab, DNS settings and DNS suffixes can be set, or an inheritance source can be set. The IP pool will be used to assign an IP to the remote tunnel interface. Access routes let the remote peer set routes into the tunnel to reach the main site's network. Leave this blank to send everything into the tunnel.

In the **Route Filter** tab, you can enable **Accept published routes** to install routes advertised by the satellites into the virtual router. To prevent overlaps with local subnets, you can add subnets that will be accepted this way into the **Permitted Subnets** field.

9. Click OK.

You now have a fully functional gateway that your users can start connecting to. If you want to perform HIP checks, here's how to set those up.

## HIP objects and profiles

**HIP** checks verify whether the agent's host OS lives up to the standards set forth by your organization. Remember that a license is required to perform these checks on your hosts.

Before we begin, verify that the GlobalProtect data file is being downloaded periodically in **Device** | **Dynamic Updates**. This will ensure that the firewall has current information on vendor patch levels and software versions.

You can create HIP objects in **Objects** | **GlobalProtect** | **HIP Objects**.

A HIP object would typically cover one type of device for manageability, as there may be managed Windows and macOS laptops, company-owned mobile devices, and BYOD devices. All of these will have different characteristics. Follow these steps to build a basic HIP object:

- 1. Click on **Add** and set a descriptive name.
- 2. In the **General** tab, provide all relevant host information, such as the OS version, the GlobalProtect client version, the domain, and for mobile devices, which Wi-Fi network or carrier they are connected to.

- 3. In the **Mobile Device** tab, you can enable this profile for mobile devices and set parameters for the types and models of the device, the phone number, and the IMEI number. You can have HIP verify whether the passcode is enabled, the mobile device is jailbroken, disk encryption is enabled, and whether certain applications are installed.
- 4. In the **Patch Management** tab, you can set detection for missing patches by severity level and different vendors. These patch signatures are included in the Dynamic Updates package.
- 5. In the **Firewall** tab, you can enable detection if the firewall software is installed and enabled.
- 6. In the **Anti-Malware** tab, you can enable detection for installed antivirus or anti-malware software and see whether real-time scanning is enabled, check the minimum virus definitions and the product version, and see when the last scan took place.
- 7. In the **Disk Backup** tab, you can enable detection for backup software and see when the last backup was run.
- 8. In the **Disk Encryption** tab, you can enable detection for encryption software and see whether certain locations have been encrypted.
- 9. In the **Data Loss Prevention** tab, you can enable detection for data loss software and see whether it is enabled.
- 10. In the **Certificate** tab, you can verify whether the certificates used by GlobalProtect have specific attributes set.
- 11. In the **Custom Checks** tab, you can add checks for running processes and registry or Plist keys.

In **HIP Profiles**, you can combine HIP objects through **AND**, **OR**, and **NOT** conditions, which allows you to build a set of conditions that apply to many devices. Once you add these conditions to GlobalProtect, or the security

policy, security controls can be applied to users meeting, or failing, said checks.

A HIP profile could, for example, be set as follows:

```
("corp-laptop" or "corp-mobile") and not "byod"
```

This can be done to include all the corporate devices, but not the private ones.

To create security rules that leverage HIP profiles, do the following:

- 1. Create a new security rule and set a descriptive name.
- 2. In the **Source** tab, set the GlobalProtect security zone and create and set a user IP pool object.
- 3. In the **User** tab, set the user group and the HIP profiles to apply this rule to. Only devices matching the HIP objects in the profile will match this rule.

You can set the **HIP** dropdown to **no-hip** if this rule does not require HIP information to be available from the client, which allows third-party VPN clients to access resources, while **any** will allow any device. Create the rule as follows:

- 1. In the **Destination** tab, set an appropriate destination, such as to the DMZ servers or other internal resources.
- 2. Add appropriate applications in the Applications tab.
- 3. Set services or the destination URL categories in the Service/URL Category tab.
- 4. Set the action, threat profiles, and logging settings in the Actions tab.
- 5. Click **OK**.

You can also set a HIP match for **Quarantine**, which will include any devices that the administrator has manually added to quarantine by adding the device through **Device** | **Device Quarantine** or by manually selecting it in a traffic or threat log, or any devices that were added to quarantine automatically by matching a security rule with a log forwarding profile that has a quarantine action set, as shown in the following screenshot:

|   | Name glob           | alprotect-logfowarding  |          |                                                                     | E .              |
|---|---------------------|-------------------------|----------|---------------------------------------------------------------------|------------------|
|   | Description cont    | tains quarantine action |          |                                                                     |                  |
| 2 |                     |                         |          |                                                                     | 4 items 🔿 🔀      |
|   | NAME                | LOG TYPE                | FILTER   | FORWARD METHOD                                                      | BUILT-IN ACTIONS |
|   | Threat-to-Panorama  | a threat                | All Logs | <ul> <li>Panorama</li> <li><u>SysLog</u></li> <li>splunk</li> </ul> | quarantine       |
|   | Traffic-to-Panorama | traffic                 | All Logs | • Panorama<br><u>SysLog</u><br>• splunk                             |                  |
|   | URL-to_Panorama     | uri                     | All Logs | <ul> <li>Panorama</li> <li>SysLog</li> <li>splunk</li> </ul>        |                  |
|   | WildFire-to-Panorar | ma wildfire             | All Logs | Panorama     SysLog                                                 |                  |
| • | Add 😑 Delete 🦲      | Clone                   |          |                                                                     |                  |

Figure 10.15: Automated quarantine

A rule base for HIP-enabled clients could look something like the following screenshot. Each rule is for the same zone, user, and IP pool, but the HIP matches are different for each rule, so they will apply to different source devices:

|   |    | RECEIVE TIME   | түре | FROM ZONE | TO ZONE | SOURCE       | DESTINATION | TO PORT | APPLICATION | ACTION |
|---|----|----------------|------|-----------|---------|--------------|-------------|---------|-------------|--------|
| Q | ŧ  | 06/17 00:57:18 | end  | LAN       | outside | 192.168.27.2 | 80.         | 22222   | solar       | allow  |
| Q | \$ | 06/16 19:49:46 | end  | LAN       | outside | 192.168.27.2 | 80.         | 22222   | solar       | allow  |
| Q | \$ | 06/16 16:29:25 | end  | LAN       | outside | 192.168.27.2 | 18          | 22222   | solar       | allow  |

Figure 10.16: HIP-enabled security rules

By default, agents send a HIP update every hour. If you wish to change this interval, it can only be changed from the CLI with the following commands:

```
> debug global-protect portal interval <60-86400>
> configure
# commit
# exit
> debug global-protect portal show
```

In this section, you have learned to set up GlobalProtect components and provide users with a flexible way to work from anywhere from all types of devices.

# Summary

In this chapter, you learned how to set up site-to-site VPN tunnels and a client-to-site VPN with GlobalProtect. You can now not only provide connectivity but also scan the client machine for compliancy and know how to control the user experience.

In the next chapter, we will learn about creating custom applications and custom signatures for threat prevention, and how to apply zone protection and protect individual services using DoS protection profiles and policies.

If you're preparing for the PCNSE, remember that the clientless VPN is a proxied connection and that applications must be created. You'll need to understand the difference between the GlobalProtect Portal and Gateway, and know which features require an additional license (mobile clients, split tunnels for applications and domains, HIP checks, Clientless VPN, IPv6, and split DNS).

# 11

# **Advanced Protection**

In this chapter, we will learn about advanced configuration features, such as custom applications and custom threats, and apply them to a policy, and we will review how zone protection and **Denial of Service (DoS)** protection can defend the network and individual resources from attackers.

In this chapter, we're going to cover the following main topics:

- Custom applications and application override
- Custom threat signatures
- Zone protection and DoS protection

In the following chapter we will learn how to create custom applications to identify internally created protocols or applications that do not match, or match a generic App-ID. We will also learn how to create our own threat signatures so we can block certain payloads. Lastly we'll see how we can defend the firewall and backend systems from all sorts of packet-based attacks.

# **Technical requirements**

In this chapter, we will be covering remote connections and protection from inbound connections. If you have a lab environment where you can

simulate custom applications and incoming scans or floods, this will help greatly in visualizing what is being explained.

# **Custom applications and threats**

Every once in a while, an application may not be known. This could be due to it being a new application that has not been used much in the wild or could be something a developer created in-house for which it is not reasonable to expect there to be signatures to identify the session.

In these cases, it is possible to create custom applications that use custom signatures and can trigger an App-ID to positively identify the previously unknown application.

The need for a custom application usually starts with the discovery of an abnormality in the traffic log. In the following screenshot, I have discovered my solar power converter, and an IoT device is communicating with its home server over an **unknown-tcp** connection:

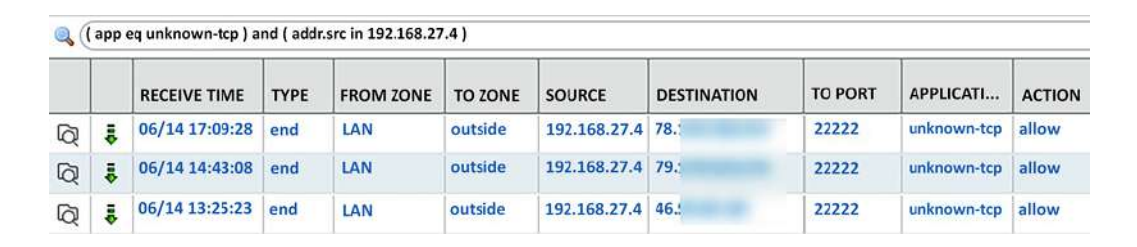

Figure 11.1: An unknown-tcp application in the traffic log

There are two ways to address this issue:

- Implement an **application override** that forcibly sets all these sessions to a specific application
- Create a **custom application** using signatures to positively identify these sessions, and still perform security scans on the sessions

Let's take a look at the easiest solution first.

## **Application override**

Implementing an app override is "quick and dirty"; it forcibly replaces the application identification process with a custom application. The advantage is that you simply set a few simple parameters and you are done. The drawbacks are that there is no granularity, there is room for mistakes, and most importantly, if you set a custom application, the security profiles will no longer apply to the sessions (packets will no longer be scanned for threats and malware).

#### **Important note**

Setting a predefined application could help "fix" an otherwise broken App-ID process if the data flow is somehow different than what would normally be expected from the application, causing the regular App-ID to fail. This will only work if the application flow exactly matches the application being set in the override, with the *rare* condition of some key packets being out of order. I wouldn't recommend this as a fix-all, but keep it in your pocket for a rainy day.

In the following examples I will use my solar converter that uses a custom data flow as an example of how to go about creating custom applications. It could help to see if there is an IoT device in your network to follow along with, creating a custom application for it. The first step is to create a custom app that will be used to identify the session. Create a new application in **Objects** | **Applications** as follows:

- 1. Click on **Add** and set a descriptive name for the new application. In this case, we will call the application Solar.
- 2. In the **Configuration** tab, set the **Properties** and **Characteristics** settings. For my solar converter, we'll set the following:
  - Category: business-system
  - Subcategory: management
  - Technology: client-server

We'll leave all the characteristics blank as this is a friendly app, calling home to report on my solar gains.

In the Advanced tab, you can select to use TCP and UDP ports by checking the **Port** radio button, or select an **IP Protocol**, **ICMP Type**, **ICMPv6 Type**, or **None**.

In the port settings you can add tcp/ or udp/ followed by a port number (such as tcp/88), a port range (such as udp/50-100), or dynamic (such as tcp/dynamic) for dynamically assigned ports. We will set the following:

- Set **Port** to TCP/22221-22222
- I'll leave all the **Timeouts** settings blank to indicate that I wish to use the system default timeouts for TCP
- There's an option for scanning File Types, Viruses, and Data Patterns, but this will only work if there is no override in place, so I will leave these blank for now as well

We do not need the Signatures tab right now, so we can click OK.

The application now looks as in the following screenshot:

|             |                                                                                            | 08                                                                                                    |           |                                                 |                                                             |                                           |     |           |             |           |       | 2 |
|-------------|--------------------------------------------------------------------------------------------|----------------------------------------------------------------------------------------------------|-----------|-------------------------------------------------|-------------------------------------------------------------|-------------------------------------------|-----|-----------|-------------|-----------|-------|---|
| eneral      | 1                                                                                          |                                                                                                    |           |                                                 |                                                             |                                           |     |           |             |           | ]     |   |
|             | Name                                                                                       | solar                                                                                                    |           |                                                 |                                                             |                                           |     |           |             |           |       |   |
|             | Description                                                                                |                                                                                                    |           |                                                 |                                                             |                                           |     |           |             |           |       |   |
| opert       | ties                                                                                       |                                                                                                    |           |                                                 | ~                                                           |                                           |     |           |             |           |       |   |
|             | Category                                                                                   | business-system                                                                                                    | ns 🗸      | Subcategory                                     | manageme                                                    | nt                                        | ~   | Technolog | client-ser  | rver      | ~     |   |
|             | Parent App                                                                                 | None                                                                                                    | ~         | Risk                                            | : 1                                                         |                                           | ~   |           |             |           |       |   |
| ar          | Applicatio                                                                                 | on                                                                                                    |           |                                                 |                                                             |                                           |     |           |             |           |       |   |
| 8-          | - Defaults -                                                                               | 0                                                                                                    | 0         | 0                                               | 0                                                           |                                           |     |           |             |           |       |   |
| 8           | Port<br>PORT<br>tcp/2222                                                                   | O IP Protocol                                                                                                    | О ІСМР Ту | уре 🔿 ІСМР6 Ту                                  | ype O No                                                    | ne                                        |     |           |             |           |       |   |
| 8-          | Port<br>Port<br>tcp/2222                                                                   | IP Protocol                                                                                                    | О ІСМР Ту | уре 🔿 ІСМР6 Ту                                  | ype 🔿 Nc                                                    | ne                                        |     |           |             |           |       |   |
| s           | Defaults<br>Port<br>PORT<br>tcp/2222<br>Add<br>Enter each                                  | IP Protocol     In Protocol     Delete     port in the form of                                                                                                    | C ICMP Ty | уре O ICMP6 Ту<br>amic[0-65535] Б               | ype O Nc                                                    | ne<br>namic or udp/                       | /32 |           |             |           |       |   |
| 8           | Defaults     Port     PORT     tcp/2222     Add     Enter each     Timeouts                | IP Protocol     IP-22222     Delete     part in the form of                                                                                                    | C ICMP T  | уре <b>іСМР6 Т</b> у<br>amic[0-65535] Б         | ype O Nc                                                    | ne<br>namic or udp,                       | /32 |           |             |           |       |   |
| 5<br>8-<br> | Defaults<br>Port<br>PORT<br>tcp/2222<br>Add<br>Enter each                                  | IP Protocol     IP-22222     Opelete     port in the form of     Timeout [0-                                                                                                    | CMP T     | ире О ICMP6 Ту<br>amic(0-65535) Бэ              | vpe O No<br>kample: tcp/dy<br>CP Timeout                    | ne<br>namic or udp/<br>[0 - 604800        | /32 |           | JDP Timeout | t [0 - 60 | 4800] |   |
| 8           | Defaults<br>Port<br>PORT<br>tcp/2222<br>Add<br>Enter each<br>Timeouts                      | IP Protocol                                                                                                    | C ICMP T  | уре О ICMP6 Ту<br>amic[0-65535] Ex<br>Тт<br>ТСР | ype Nc<br>kample: tcp/dy<br>CP Timeout<br>P Time Walt       | namic or udp,<br>[0 - 604800<br>[1 - 600] | /32 |           | JDP Timeout | t [0 - 60 | 4800] |   |
| s<br>       | Defaults<br>Port<br>PORT<br>tcp/2222<br>Add<br>Enter each<br>Timeouts<br>TCP H<br>Scanning | IP Protocol     IP Protocol     In Protocol     In Protoc | C ICMP T  | уре ICMP6 Ту<br>amic[0-65535] Ex<br>Тг<br>ТСГ   | ype Nc<br>Nc<br>Kample: tcp/dy<br>CP Timeout<br>P Time Walt | namic or udp/<br>[0 - 604800<br>[1 - 600] | /32 |           | JDP Timeout | t [0 - 60 | 4800] |   |

Figure 11.2: A custom application

To create the override, go to **Policies** | **Application Override** and create a new override policy:

- 1. Click on Add and set a descriptive name
- 2. In the **Source** tab, we'll set the source zone to **LAN** and the source IP to **192.168.27.4** for my solar converter
- 3. In the **Destination** tab, we can set the destination zone to **outside** and the IP addresses associated with my converter's cloud interface
- 4. In the **Protocol/Application** tab, set the destination ports to **tcp 22221-22222** and the **solar** custom application that we created earlier
- 5. Click **OK** and **Commit**

The **override** rule will look as in the following screenshot:

|   |                |      |       | Source         | Des     | stination |        |             |           |
|---|----------------|------|-------|----------------|---------|-----------|--------|-------------|-----------|
|   | NAME           | TAGS | ZONE  | ADDRESS        | ZONE    | ADDRESS   | PROTOC | PORT        | APPLICATI |
| 1 | solar override | none | I MAN | 5 192.168.27.4 | outside | 5         | tcp    | 22221-22222 | solar     |
|   |                |      |       |                |         | 5         |        |             |           |
|   |                |      |       |                |         | 5         |        |             |           |
|   |                |      |       |                |         | 5         |        |             |           |

Figure 11.3: Application override rule

Once the changes are committed, you should start seeing the sessions show up as a different application in your session table and traffic log, as you can see in the following screenshot:

|   |    | RECEIVE TIME   | TYPE | FROM ZONE | TO ZONE | SOURCE       | DESTINATION | TO PORT | APPLICATION | ACTION |
|---|----|----------------|------|-----------|---------|--------------|-------------|---------|-------------|--------|
| Q | \$ | 06/17 00:57:18 | end  | LAN       | outside | 192.168.27.2 | 80.         | 22222   | solar       | allow  |
| Q | ÷  | 06/16 19:49:46 | end  | LAN       | outside | 192.168.27.2 | 80.         | 22222   | solar       | allow  |
| Q | \$ | 06/16 16:29:25 | end  | LAN       | outside | 192.168.27.2 | 18          | 22222   | solar       | allow  |

Figure 11.4: The session identified as a custom application

While this is a great solution for simple applications, especially internal ones where you have control over the endpoints and can leverage hostbased security to make up for the lack of scanning capabilities on the TCP flow, it is better to use signature-based identification and let the App-ID and Content-ID fully scan the flow.

Don't forget to disable the application override policy before moving on to the next section.

## Signature-based custom applications

Identifying applications based on a signature or signatures provides far more accuracy when identifying custom sessions. Any sessions that do not match the signatures you set to identify the traffic will still be identified as unknown, which should either be blocked or raise an alarm if you have accounted for all possible signatures.

We first need to do some research into the application we want to identify before we can create custom signatures. Packet captures provide the best information for this.

To set up a basic packet capture, go to **Monitor** | **Packet Capture** and click on **Manage Filters**.

In the **Packet Capture Filters**, you can add up to four lines that tell your system what you want to capture, based on **Ingress Interface**, **Source IP or Port**, **Destination IP**, or **Port and Protocol Number**. You can also opt to include, exclude, or exclusively capture non-IP protocols, which is helpful if you're trying to capture DHCP. So, for example, in my case, we'd do the following:

- 1. Click on Add and set the filter ID to 1
- 2. Select **Source** and set the IP of my solar converter, 192.168.27.113
- 3. Set the destination port to 22221
- 4. Click on **Add** and set the filter ID to 2
- 5. Select **Source** and set the IP of my solar converter, 192.168.27.113
- 6. Set the destination port to 22222
- 7. Click OK
- 8. Enable filtering by setting the **Filtering** toggle to **ON**

Then, configure capturing by doing the following:

- 1. Click on Add.
- 2. Set a capture stage:
  - Receive captures packets on the incoming interface

- Transmit captures packets on the outgoing interface
- Drop captures packets that are being discarded
- Firewall captures packets while they are being processed

For this exercise, we will use the **firewall** stage and call the file solar.pcap.

- 3. Click OK.
- 4. Enable capturing by switching the **Packet Capture** to **ON**.

Once packets have been captured, the file will appear in **Captured Files**, where you can click on the file to download it. Wait a sufficient amount of time, and then if possible, restart the session. Once enough data is collected, click on the file and open it with Wireshark to start looking for signatures.

In my case, I discovered that my solar converter will always sign in using the same fingerprint, as you can see in the **Data** field of the fourth packet in the following screenshot:

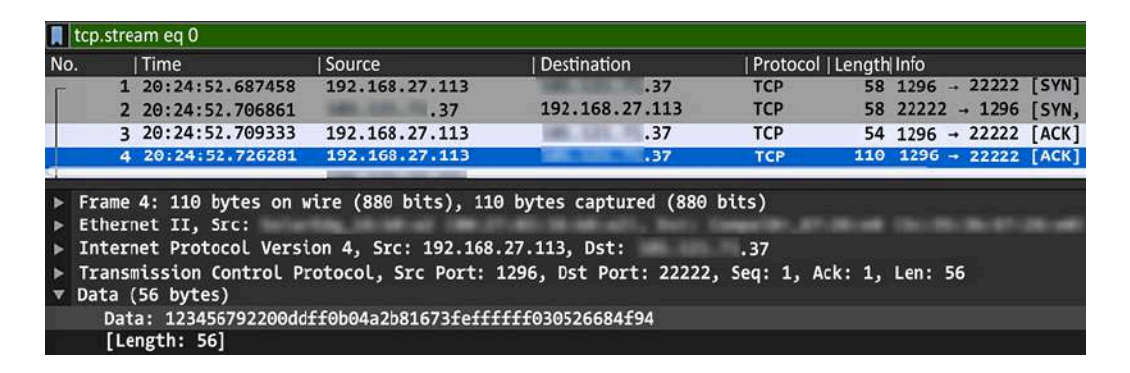

Figure 11.5: Packet capture in Wireshark

We can now add this to the custom application we created earlier. Go to **Objects** | **Applications** and open the custom application (solar). In the **Signatures** tab, click on **Add**:

1. Set a descriptive signature name.

- 2. Set the scope. **Transaction** is used to match a signature in a single packet and **Session** is used to match signatures across multiple packets.
- 3. I'll set my scope to **Transaction**, since the fingerprint identification happens in the fourth packet and we don't need the signature engine to keep analyzing after it identifies the fingerprint.
- 4. **Ordered Condition Match** requires multiple conditions to be matched in order from top to bottom. With this option unchecked, they can be matched in any order. We'll keep it unchecked as there is only one signature.
- 5. Add an OR condition:
  - Set **Operator** to Pattern Match.
  - The context for this signature is unknown-req-tcp-payload as there is no decoder that *claimed* this session (unknown-tcp). Many different contexts are available depending on the decoder that picks up on a session. If the custom app is a sub-application to web-browsing, for example, the context could be http-req-hostheader.
  - Set the pattern. To match ASCII, just add the ASCII text in the field, and to match the hexadecimal value, you must enclose the hex between two x tokens, which lets the signature engine know that this is a hexadecimal value.
  - We'll use \x123456792200dd\x to match the fingerprint, which meets the 7-byte minimum for a custom signature.
  - Some contexts can have **qualifiers** that filter where a string can be matched (for example, for http-req-host-header, you could add the http-method qualifier with the GET value).
- 6. Click **OK** twice.

The custom application will now look as in the following screenshot:

|                   | Applicatio                   | in            |                         |                                                                                                    |             |               |                         | O           |
|-------------------|------------------------------|---------------|-------------------------|----------------------------------------------------------------------------------------------------|-------------|---------------|-------------------------|-------------|
|                   | Configuration                | on   Advance  | d   Signatures          |                                                                                                    |             |               |                         | _           |
|                   | ۹.(                          |               |                         |                                                                                                    |             |               | 1 ite                   |             |
|                   | SIGNAT                       | URE NAME      | COMMENT                 |                                                                                                    | ORDERED CON | IDITION MATCH | SCOPE                   |             |
|                   | 🔲 solar                      |               |                         |                                                                                                    |             |               | Transaction             |             |
| Signature         | h                            |               |                         |                                                                                                    | ۲           |               |                         |             |
| Signature Name    | solar                        |               |                         |                                                                                                    |             |               |                         |             |
| Comment           |                              |               |                         |                                                                                                    |             | Or Conditio   | n                       |             |
| Scope             | Transaction     Ordered Cone | O Session     |                         |                                                                                                    |             | Oper          | ator Pattern Match      |             |
| AND               |                              |               | Å                       | A Constant of the local diversion of the local diversion of the loca | 1           | Con           | text uniaxown-req-tcp-p | payload     |
| CONDITION         | CONDITIO_                    | OPERATOR      | CONTEXT                 | PATTERN                                                                                                    | QUAL        | Pat           | tem \x123456792200d     | idix        |
| ~ And Condition 1 |                              |               |                         |                                                                                                    |             | 9             |                         | 0 items ) 🕣 |
| And Condition     | 1 Or<br>Condition 1          | pattern-match | unknown-req-tcp-payload | \x123456792200dd                                                                                                    | Nx          | QUALIFIE      | R                       | VALUE       |
|                   | 1 manual                     |               |                         | 1                                                                                                    |             |               |                         |             |
| Add Or Condit     | ion (+) Add And              | Condition -   | Delete 🔿 Move Up        | Move Down                                                                                                    |             | ⊕Add ⊡D       | elete                   |             |
| 9                 | 0                            |               | 9                       |                                                                                                    |             |               |                         |             |
| HAdd Or Condit    | ion 🕀 Add And                | Condition 😑   | Delete 🕢 Move Up        | Move Down                                                                                                    | Cancel      | ⊕Add ⊡C       | elete                   |             |

Figure 11.6: Custom application with a signature

Once you commit this, you should start seeing the sessions being picked up as the custom application.

A few notes on creating signatures:

- A signature pattern must contain at least a 7-byte string with fixed values.
- Enclose hexadecimal strings in \x.
- Be mindful of upper- and lowercase letters in ASCII. You may need to include a signature for both if there could be instances where one is used versus the other (for example, <u>GOOGLE.COM</u> versus <u>google.com</u>).
- Outside of the 7-byte string, you can add **Regular Expressions** (**RegExes**) to match more complex patterns.

The following characters can be used as wildcards in a RegEx string:

| <b>1</b> 0 | 1.3             | matches a single character (e.g. 123, 133)                                                                      |
|------------|-----------------|----------------------------------------------------------------------------------------------------|
| ?          | dots?           | matches string with or without last character (e.g. dot, dots)                                                  |
| *          | dots*           | matches string with or without last character, and multiple repeats of last character (e.g. dot, dots, dotssss) |
| +          | dots+           | matches single or multiple repetitions of the preceding letter (e.g. dots, dotssss)                             |
| L.         | ((exe)   (msi)) | OR function to match multiple possible strings (e.g. dot.exe, dot.msi)                                          |
| []         | X[abc]          | matches preceding string followed by any character between squared brackets (e.g. xa, xb, xc)                   |
| •          | X[a-z]          | matches any character in a range (e.g. xa,xm)                                                                   |
| ۸          | X[^AB]          | matches any character except the ones listed (e.g. xC, x5)                                                      |
| {}         | X{1,3}          | matches anything after x as long as it is 1 to 3 bytes in length (e.g. xl, x123)                                |
| ١          | X\.y            | Escape character to exactly match a special character (e.g. www\ pangurus\.com)                                 |
| &          |                 | used to match & in a string                                                                                     |

Figure 11.7: RegEx wildcard characters

A list of all contexts and qualifiers can be found in the following Palo Alto Networks Knowledge Base document. It is somewhat outdated but can still serve as good reference material:

https://knowledgebase.paloaltonetworks.com/KCSArti cleDetail?id=kA10g000000Cl0FCA0

You can now analyze packets to find identifiable patterns and apply them to signatures of custom applications. You can apply this same knowledge to custom threats!

## **Custom threats**

If you need to take a more complex approach to a certain data pattern than allowing or blocking through a simple App-ID-driven security rule, you can also create custom threats that can block or reset a client or server or both, or block the IP of an attacker if a specific pattern is detected in a session.

You can create either a custom vulnerability or custom spyware. Both profiles have the same options but fall into different security profiles and reporting categories.

We will build a custom vulnerability, but the process for creating custom spyware is identical.

In **Objects** | **Custom Objects** | **Vulnerability**, create a custom vulnerability by following these steps:

- 1. Click Add.
- In the Configuration tab, you need to set a threat ID and a descriptive name. All threats are identified by their ID, and a window from 41000 to 45000 is reserved for custom threats (15000–18000 for custom spyware).

Let's set an ID of 41000 and give it the name BlockBrowser.

- 3. Set **Severity**. If your vulnerability profile has a specific action other than **default** for the severity, that action will be applied unless you create an exception in the profile. Let's set **high**.
- 4. For **Direction**, you can set whether this vulnerability should only match if the packet is traveling in a specific direction – from client to server or from server to client – or if it can be detected in both directions. We will set **client2server**.
- 5. Define a default action. Set **Reset Client**.
- 6. Affected System is the only unique setting to vulnerabilities that is not also found in spyware; it indicates who is involved with a certain signature. As we're going to capture outgoing browsing sessions, we'll set this to client.
- 7. If there's any CVE, vendor bug ID, or Bugtraq information you'd like to add for completeness, there are fields available to add this information.

The **Configuration** tab should look as in the following screenshot:

| onfiguration                                              | Signatures                                               |                                                         |                                                        |
|-----------------------------------------------------------|----------------------------------------------------------|---------------------------------------------------------|--------------------------------------------------------|
| ieneral                                                   |                                                          |                                                         |                                                        |
| Threat ID                                                 | 41000                                                    | Name                                                    | BlockBrowser                                           |
|                                                           | 41000 - 45000 & 6800001 - 6900                           | 000                                                     |                                                        |
| Comment                                                   |                                                          |                                                         |                                                        |
| Properties                                                |                                                          |                                                         |                                                        |
|                                                           |                                                          |                                                         |                                                        |
| Severity                                                  | high                                                     | ✓ Direction                                             | client2server                                          |
| Severity<br>Default Action                                | high<br>Reset Client                                     | <ul><li>✓ Direction</li><li>✓ Affected System</li></ul> | client2server                                          |
| Severity<br>Default Action<br>References (one refe        | high<br>Reset Client<br>rence per line)                  | <ul><li>✓ Direction</li><li>✓ Affected System</li></ul> | client2server                                          |
| Severity<br>Default Action<br>References (one refe<br>CVE | high Reset Client rence per line) Example: CVE-1999-0001 | Direction     Affected System     Bugtraq               | client2server        client        Example: bugtraq id |

Figure 11.8: Custom Vulnerability Signature

In the **Signatures** tab, we can add the patterns as we did before with custom applications, but there are two signature types:

- Standard is the same type of pattern match as the custom application.
- **Combination** adds a timing attribute that lets you define a number of hits over a specified amount of time, and the aggregation criteria (hits from the source, destination, or the source to the destination are counted). This can help identify brute-force conditions where one or two signature matches in a timeframe could be normal, but five is suspicious. Combination can only be applied to predefined vulnerability IDs.

We've already covered how to identify the payload, so let's create a **standard** signature that can block Firefox from being used by a user.

As shown in the following screenshot, if you packet capture a webbrowsing session from a regular browser, it will advertise its User-Agent, which is the software used to retrieve the web page. We can use this information in a signature to prevent certain browsers from accessing web pages:

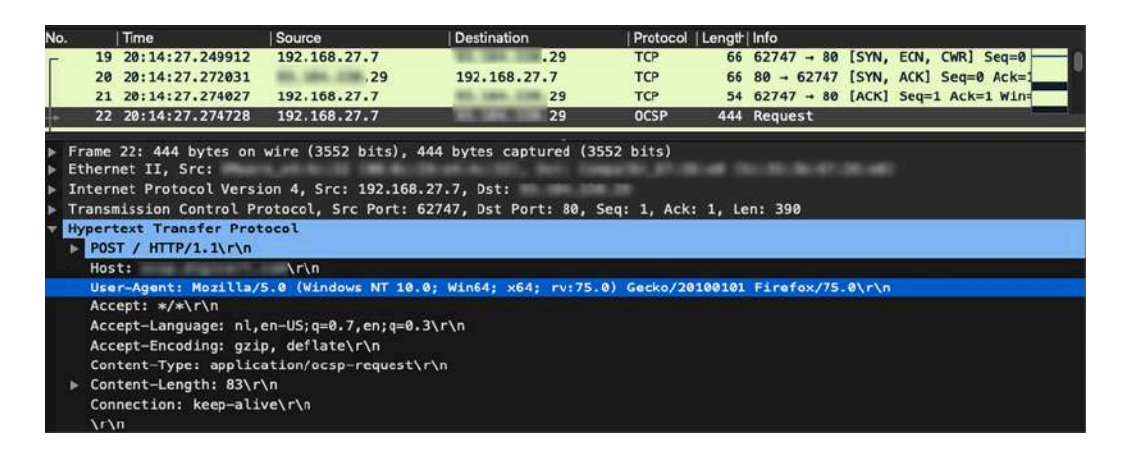

Figure 11.9: A packet capture web session from Firefox

Add the details learned from the packet capture to the custom threat:

- 1. In the BlockBrowser custom threat's **Signatures** tab, click on **Add** and set a name, Firefox
- 2. Set Scope to Transaction
- 3. Add an OR condition:
  - Set **Operator** to Pattern Match
  - Set Context to http-req-headers
  - Set Pattern to Firefox/
  - Add a qualifier and set it to http-method with a value of POST
- 4. Click **OK**

If you want to add multiple User-Agents, you can add more **OR** conditions, each matching a different browser type:

- Add an OR condition:
  - Set **Operator** to Pattern Match
  - Set Context to http-req-headers
  - Set Pattern to Chrome/
  - Add a qualifier and set it to http-method with a value of POST
- Click **OK** twice

The Signatures tab should look as follows:

| Con | figurat          | ion Signature                                                          | 5                                                                                    |                                              |                                                 |                              |                                   |       |
|-----|------------------|------------------------------------------------------------------------|--------------------------------------------------------------------------------------|----------------------------------------------|-------------------------------------------------|------------------------------|-----------------------------------|-------|
|     | SI               | gnature 🧿 Standa                                                       | rd Combinatio                                                                        | n                                            |                                                 |                              |                                   |       |
| C   |                  |                                                                        |                                                                                      |                                              |                                                 | 1 item 🕞                     |                                   |       |
|     | STANDARD COMMENT |                                                                        | ORDERED<br>CONDITION MA                                                              | тсн всоре                                    |                                                 |                              |                                   |       |
| I   | Firefox          | t i                                                                    |                                                                                      |                                              | Transaction                                     |                              |                                   |       |
| 1   | Star             | ndard                                                                  |                                                                                      |                                              |                                                 |                              |                                   | Ċ     |
| 1   |                  | Chardend [                                                             |                                                                                      |                                              |                                                 |                              |                                   |       |
|     |                  | Comment Scope                                                          | Transaction S                                                                        | ession<br>Match                              |                                                 |                              |                                   |       |
|     |                  | Comment<br>Scope                                                       | Transaction S<br>Ordered Condition                                                   | ession<br>Match<br>OPERATOR                  | CONTEXT                                         | VALUE                        | QUALIFIER                         | NEGAT |
| 1   |                  | Comment<br>Scope                                                       | Transaction S<br>Ordered Condition                                                   | ession<br>Match<br>OPERATOR                  | CONTEXT                                         | VALUE                        | QUALIFIER                         | NEGAT |
| ),  |                  | Comment<br>Scope C<br>AND CONDITION<br>And Condition 1                 | Transaction S<br>Ordered Condition<br>CONDITIONS<br>Or Condition 1                   | ession<br>Match<br>OPERATOR<br>pattern-match | CONTEXT<br>http-req-headers                     | VALUE<br>Firefox/            | QUALIFIER<br>http-method:<br>POST | NEGAT |
| ),  |                  | AND CONDITION<br>And Condition 1<br>And Condition 2                    | Transaction 5<br>Ordered Condition<br>CONDITIONS<br>Or Condition 1                   | ession<br>Match<br>OPERATOR<br>pattern-match | CONTEXT<br>http-req-headers                     | VALUE<br>Firefox/            | QUALIFIER<br>http-method:<br>POST | NEGAT |
|     |                  | AND CONDITION<br>And Condition 1<br>And Condition 2<br>And Condition 2 | Transaction S<br>Ordered Condition<br>CONDITIONS<br>Or Condition 1<br>Or Condition 1 | ession<br>Match<br>OPERATOR<br>pattern-match | CONTEXT<br>http-req-headers<br>http-req-headers | VALUE<br>Firefox/<br>Chrome/ | Auto-method:<br>POST              | NEGAT |

Figure 11.10: Custom Vulnerability Signature

Once this new vulnerability is committed, you will start to see it show up in the threat logs once someone uses a Firefox browser.

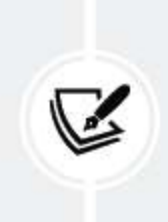

#### Important note

SSL decryption needs to be enabled for patterns to be matched in encrypted payloads or headers.

Pay close attention to the action, as it may differ from the one we set in the custom vulnerability itself. This is because for high- and critical-severity threats, we usually set an action that replaces all the default actions. If the custom threat action differs from the **Security Profile** settings, add an exception.

To add an exception, open the profile where the action needs to be changed:

- 1. In the Exceptions tab, type the threat ID into the search field
- 2. Check the Show All Signatures box at the bottom
- 3. Check the **Enable** box to activate the override for this signature
- 4. Make sure the action is set to **default**.

The result will look similar to the following screenshot:

| Descrip               | lame VP   | profile        |                          |                        |      |          |                |                        |                           |                   |
|-----------------------|-----------|----------------|--------------------------|------------------------|------|----------|----------------|------------------------|---------------------------|-------------------|
| es   Ex               | ceptions  |                |                          |                        |      |          |                |                        |                           |                   |
| RULENA                | ME        | THREAT NAME    | CVE                      | HOST                   | түре | SEVERITY | ,              | ACTION                 | PACH                      | URE               |
| simple-cl<br>critical | ient-     | any            | any                      | client                 |      | critical |                | block-ip<br>(source,12 | 20) single                | -packet           |
| simple-cl             | ient-high | any            | any                      | client                 |      | high     |                | reset-both             | h single                  | -packet           |
| Rule                  | Descrip   | tion           |                          |                        |      |          |                |                        |                           |                   |
|                       | 1000      | 1              | 1                        |                        |      |          |                |                        | 7                         | 1/6)              |
| ENAB.                 | - ID ^    | THREAT<br>NAME | IP ADDRESS<br>EXEMPTIONS | RULE                   | CVE  | HOST     | CATEGORY       | SEVERITY               | ACTION                    | PACKET<br>CAPTURE |
|                       | 41000     | BlockBrowser   |                          | simple-client-<br>high |      | client   |                | high                   | default<br>(reset-client) | disable           |
|                       |           |                |                          | 1000                   |      |          |                |                        | ¥                         |                   |
|                       |           |                | 1001                     |                        |      |          | Independent of | 106201100              | 110                       |                   |

Figure 11.11: Adding a custom vulnerability to the exceptions

You can now use the information you find in a packet capture to create custom applications or custom threats depending on your needs. In the next section, we're going to protect our network from floods and other low-level attacks.

# Zone protection and DoS protection

While layer 7 threats generally revolve around stealing data, blackmailing users through sophisticated phishing, or infecting hosts with complex and expensive zero-day vulnerabilities, protecting the network layer against **DoS** and low-level packet attacks is equally important. Protecting the system and the network is achieved in three different ways:

- System-wide settings that defend against maliciously crafted packets or attempts at evasion through manipulation
- Zone protection to protect the whole network against an onslaught of packets intended to bring the network to its knees
- DoS protection to more granularly protect resources from being overwhelmed

The system-wide settings are, unfortunately, not all neatly sorted in one place. I'll go over the most important ones.

## System protection settings

A good deal of the global session-related settings can be accessed through the **Device** | **Setup** | **Session** tab. In the **Session settings**, you can control several nice features such as Jumbo Frames, IPv6, and accelerated aging. An important setting here that should be enabled is **Packet Buffer Protection**. The firewall has buffers to process traffic while it is coming in and may need to rely on these buffers when CPU usage is high or a session requires extra attention. Attack methods exist that try to exploit such buffers and could cause DoS conditions if they manage to flood the buffer. **Packet Buffer Protection** will keep track of these sessions and discard them if their abuse threatens legitimate sessions:

- Monitor Only can be enabled so the potential impact of enabling Packet Buffer Protection can be ascertained before actively implementing blocking action on abusive sessions.
- Activate is the level of buffer usage where the protection will start monitoring sessions that are heavily taxing the buffers and discard the session if needed.

- **Block Hold Time** is the amount of time for which a session is allowed to *act abusively* without being blocked immediately. This allows a bit of a buffer in case a legitimate application temporarily misbehaves.
- **Block Duration** is the amount of time the blocked IP will be blocked for if the behavior lasts longer than the block hold time.

Enable Packet Buffer Protection in each security zone individually.

From the CLI, you can check whether **Packet Buffer Protection** has been engaged:

```
> show session packet-buffer-protection
```

You can also check which zones have been enabled:

```
> show session packet-buffer-protection zones
```

In **TCP Settings**, all protections are enabled by default, but some may need to be disabled (temporarily) to fix an issue. Most commonly, **Asymmetric Path**, which refers to TCP packets arriving out of the window or containing out-of-sync ACK, is useful for troubleshooting. Packets dropped by this protection would show up as follows:

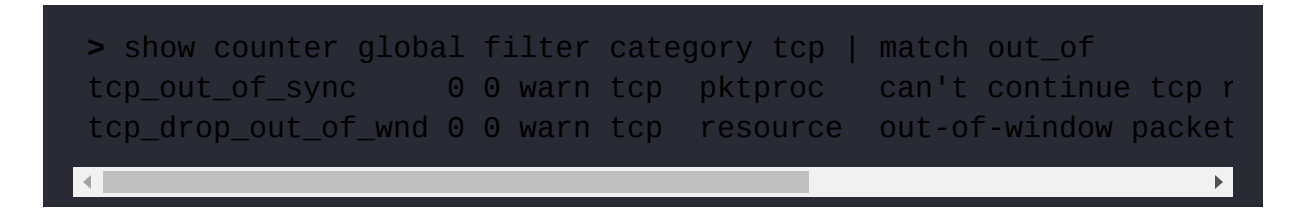

The TCP settings can be verified by running the following command in the CLI:

In the following screenshot, you can see the default values, which in most cases should be sufficient:

| ession Settings                       | ()                                           | TCP Settings      |                                                                                          |
|---------------------------------------|----------------------------------------------|-------------------|------------------------------------------------------------------------------------------|
| ICMPv6 Token Bucket Size              | Rematch all sessions on config policy change |                   | Forward segments exceeding TCP out-of-order queue Allow arbitrary ACK in response to SYN |
| ICMPv6 Error Packet Rate (per sec)    | 100                                          |                   | Drop segments with null timestamp option                                                 |
|                                       | Z Enable IPv6 Firewalling                    | Asymmetric Path   | O Drop O Bypass                                                                          |
| (                                     | Enable Jumbo Frame                           | Urgent Data Flag  | O Clear O Do Not Modify                                                                  |
| Į                                     | Enable DHCP Broadcast Session                |                   | Drop segments without flag                                                               |
| NAT64 IPv6 Minimum Network MTU        | 1280                                         |                   | Strip MPTCP option                                                                       |
| NAT Oversubscription Rate             | Platform Default ~                           | SIP TCP cleartext | Always enabled                                                                           |
| CMP Unreachable Packet Rate (per sec) | 200                                          |                   | TCP Retransmit Scan                                                                      |
| Accelerated Aging                     |                                              |                   |                                                                                          |
| Accelerated Aging Threshold           | 80                                           |                   | OK Cancel                                                                                |
| Accelerated Aging Scaling Factor      | 2                                            |                   |                                                                                          |
| Packet Buffer Protection              | Monitor Only                                 |                   |                                                                                          |
|                                       | Latency Based Activation                     |                   |                                                                                          |
| Alert (%)                             | 50                                           |                   |                                                                                          |
| Activate (%)                          | 80                                           |                   |                                                                                          |
| Block Countdown Threshold (%)         | ad                                           |                   |                                                                                          |
| Block Hold Time (sec)                 | 60                                           |                   |                                                                                          |
| Block Duration (sec)                  | 3600                                         |                   |                                                                                          |
| Multicast Route Setup Buffering       |                                              |                   |                                                                                          |
|                                       | 1000                                         |                   |                                                                                          |

Figure 11.12: The session and TCP settings

The **Session Setup** configuration can only be checked and changed from the CLI:

| > show session info                |       |
|------------------------------------|-------|
| Session setup                      |       |
| TCP - reject non-SYN first packet: | True  |
| Hardware session offloading:       | True  |
| Hardware UDP session offloading:   | True  |
| IPv6 firewalling:                  | True  |
| Strict TCP/IP checksum:            | True  |
| Strict TCP RST sequence:           | True  |
| Reject TCP small initial window:   | False |

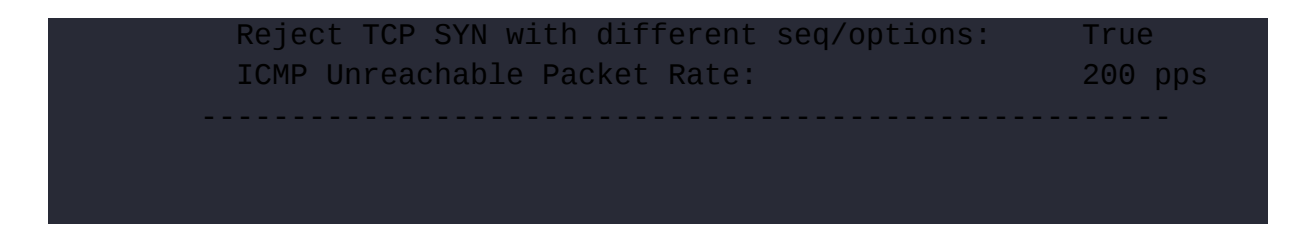

**TCP** – **reject non-SYN** prevents ACK packets from getting through without first having received an SYN packet to initiate a session.

There's an operational command and a configuration command to change this setting:

```
> set session tcp-reject-non-syn yes|no
# set deviceconfig setting session tcp-reject-non-syn yes|no
```

**Strict TCP/IP checksum** requires the checksum header to be accurate and unaltered; otherwise, a corrupted checksum will be discarded.

This setting can only be controlled through an operational command:

```
> set session strict-checksum yes|no
```

**Strict TCP RST sequence** will only accept an RST packet if it has a sequence number that matches the session's flow. RST packets with a mismatching sequence number will be discarded (this could be used to inject reset packets in an attempt to provoke a DoS). This protection can only be controlled through an operational command:

```
> set session tcp-strict-rst yes|no
```

**Reject TCP small initial window** is disabled by default, but lets you set a discard option for SYN packets where the *Window size value* in the TCP

header is lower than the value you set:

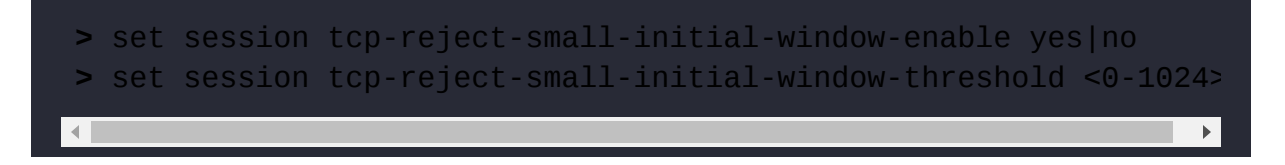

**Reject TCP SYN with different seq/options** blocks duplicate SYN packets with different sequence numbers or options:

```
> set session tcp-reject-diff-syn yes|no
```

Now that we've covered the system settings, let's move on to protecting zones.

## **Configuring zone protection**

Zone protection does exactly what its name states: protects a zone. This means that each zone needs to be enabled individually and different settings may apply to different zones.

It is important that you have a good understanding of what traffic volumes are to be expected and where the limits of your infrastructure lie for you to be able to set certain flood protections so that they function efficiently. You may want to perform an audit before enabling zone protection. You can create new zone protection profiles by going to **Network** | **Network Profiles** | **Zone Protection** and following these steps:

- 1. Click on Add and set a descriptive name.
- 2. In the Flood Protection tab, we can enable protection for UDP, ICMP, ICMPv6, and Other IP. There are three settings per protocol:

- Alarm Rate is when a log entry is created, alerting the admin that a threshold has been reached. This will be a critical log entry in the threat log, as we can see in the screenshot at the end of the following step.
- Activate is the rate at which Random Early Drop (RED) will start randomly discarding packets. This should ideally start happening at a higher rate than what is normal for your network in the appointed zone.
- Maximum is the upper limit of the connections/seconds the system will accept. Anything over this limit will be discarded. The maximum is also used to calculate the progressive rate at which RED discards packets; the closer the connections/seconds get to the limit, the more packets get discarded.
- 3. SYN has one additional setting, called Action, where RED can be switched to SYN cookies instead. When SYN cookies are enabled, the firewall does not add SYN queue entries and it discards the SYN packet instead, but it does reply with an SYN/ACK containing a particular sequence number that allows it to reconstruct the original SYN if the client is able to reply with an appropriate ACK to the sequence number. This prevents the SYN queue from getting flooded (as no entries are added). When SYN cookies are used, it is fine to set Activate to O. When the maximum is reached, all excess SYN packets will still be dropped:

|   | Receive Time   | Туре  | Name       | Direction        | From Zone | To Zone | Source address | Destination address | To Port | Application    | Action         | Severity |
|---|----------------|-------|------------|------------------|-----------|---------|----------------|---------------------|---------|----------------|----------------|----------|
| Þ | 04/29 00:12:21 | flood | UDP Flood  | client-to-server | LAN       | LAN     | 0.0.0.0        | 0.0.0.0             | 0       | not-applicable | allow          | critical |
| Þ | 04/29 00:12:18 | flood | ICMP Flood | client-to-server | LAN       | LAN     | 0.0.0.0        | 0.0.0.0             | 0       | not-applicable | allow          | critical |
| P | 04/29 00:07:47 | flood | TCP Flood  | client-to-server | LAN       | LAN     | 0.0.0.0        | 0.0.00              | 0       | not-applicable | syncookie-sent | critical |

Figure 11.13: Flood alert logs
The **Flood Protection** tab should look as in the following screenshot. Make sure to baseline your network before applying aggressive protection.

If no tools or services are available, try setting **Alarm Rate** fairly low and monitor your threat log. Gradually increase the alarm rate until you stop receiving alarms, which should be your peak. At this point, you can set your **Activate** rate for RED and make an educated estimate of where the maximum should be:

| Nam             | e zone_prote | ection                                                                                                    |       |                              |       |                              |       |  |  |  |  |  |  |
|-----------------|--------------|----------------------------------------------------------------------------------------------------|-------|------------------------------|-------|------------------------------|-------|--|--|--|--|--|--|
| lood Protectio  | n Recon      | Reconnaissance Protection   Packet Based Attack Protection   Protocol Protection   Ethernet SGT Protection |       |                              |       |                              |       |  |  |  |  |  |  |
| SYN             |              |                                                                                                    |       |                              |       | Other IP                     |       |  |  |  |  |  |  |
| Action          | SYN Cookies  |                                                                                                    | ~     | Alarm Rate (connections/sec) | 20000 | Alarm Rate (connections/sec) | 20000 |  |  |  |  |  |  |
| Alar            | m Rate 300   | 00                                                                                                    |       | Activate (connections/sec)   | 20000 | Activate (connections/sec)   | 20000 |  |  |  |  |  |  |
| (connectio      | ns/sec)      |                                                                                                    |       | Maximum (connections/sec)    | 40000 | Maximum (connections/sec)    | 40000 |  |  |  |  |  |  |
| م<br>connectio) | ns/sec)      |                                                                                                    |       |                              |       |                              |       |  |  |  |  |  |  |
| 1.4             | 400          | 0                                                                                                    |       | ICMPv6                       | - F   |                              |       |  |  |  |  |  |  |
| (connectio      | ns/sec)      |                                                                                                    |       | Alarm Rate (connections/sec) | 20000 |                              |       |  |  |  |  |  |  |
|                 |              |                                                                                                    |       | Activate (connections/sec)   | 20000 |                              |       |  |  |  |  |  |  |
| UDP             |              |                                                                                                    |       | Maximum (connections/sec)    | 40000 |                              |       |  |  |  |  |  |  |
| Alarm Rate      | connections  | /sec)                                                                                                    | 20000 |                              |       |                              |       |  |  |  |  |  |  |
| Activate        | connections  | /sec)                                                                                                    | 20000 |                              |       |                              |       |  |  |  |  |  |  |
| Maximum         | (connections | /sec)                                                                                                    | 40000 |                              |       |                              |       |  |  |  |  |  |  |

Figure 11.14: Flood protection

In the **Reconnaissance Protection** tab, we can set protection against discovery scans directed at hosts to find out what services are running, or the entire network to map the environment. In the following screenshot, you can see the three types of scans that can be intercepted:

• **TCP Port Scan** detects TCP connections on many different ports to a single destination from a single source

- **UDP Port Scan** detects UDP connections on many different ports to a single destination from a single source
- Host Sweep detects whether a single source is making many connections to many destinations

A source address exclusion can be set in case a known server, such as a PRTG or Nmap server, needs to be able to perform scans for legitimate reasons.

For all scans, the threshold and interval indicate the number of events detected in a certain amount of time, before the action is applied to the source. Actions include **allow**, which disables the scan protection, **alert**, which simply logs detected scans, **block**, which drops new packets that match the type of scan after the threshold was reached, and **block-ip**, which adds the IP to a block list and, depending on whether **Track By** is set to **source** or **source-and-destination**, will block packets from the source or all packets from the source to the destination, regardless of whether the packets are directly associated with the detected scan:

| Name             | zone_protection |                                                            |                   |                       |  |  |
|------------------|-----------------|------------------------------------------------------------|-------------------|-----------------------|--|--|
| Description      |                 |                                                            |                   |                       |  |  |
| Flood Protection | Reconnaissanc   | e Protection   Packet Based Attack Protection   Protocol P | rotection   Ethen | et SGT Protection     |  |  |
| SCAN             | ENABLE          | ACTION                                                     | INTERVAL (SEC)    | THRESHOLD<br>(EVENTS) |  |  |
| TCP Port Scan    |                 | alert                                                      | 2                 | 100                   |  |  |
| Host Sweep       |                 | alert                                                      | 10                | 100                   |  |  |
| UDP Port Scan    |                 | Block IP V                                                 | 2                 | 100                   |  |  |
| Q.(              |                 | Track By                                                   |                   | 0 items ) -> `        |  |  |
|                  | ESS EXCLUSION   | source v                                                   | IP A              | DDRESS(ES)            |  |  |
| <b>-</b>         |                 | Duration (sec)                                             | - L.              |                       |  |  |
|                  |                 | Ţ [1 - 3600]                                               |                   |                       |  |  |
|                  |                 | A (10000)                                                  |                   |                       |  |  |
|                  |                 |                                                            |                   |                       |  |  |
| Out Only         |                 |                                                            |                   |                       |  |  |
| Add Delete       | 6               |                                                            |                   |                       |  |  |

Consider using **Alert** as the action for all reconnaissance protection as a crafty attacker could use a spoofed scan to force blocking of legitimate IP addresses.

In the **Packet Based Attack Protection** tab, we find several sub-tabs with a couple of important protection mechanisms. As the following screenshot shows, in the **IP Drop** tab, we will find the following options:

- **Spoofed IP address** will look up the routing table and will only accept packets that are ingressing on an interface that has a route associated with the source IP
- Strict IP Address Check checks that an IP is not the broadcast IP of a subnet and the source IP is routable over the source interface
- Fragmented Traffic lets you drop fragmented packets (handle this with care as some links may need fragmentation due to MTU (Maximum Transmission Unit) restrictions)
- Strict Source Routing and Loose Source Routing are the datagram header options that allow the sender to set the route a packet should take
- **Timestamp** prevents the sender from requesting timestamps from any machine processing the packet
- **Record Route** is an IP header that lets the sender collect the IP from every host processing the packet
- Security and Stream ID, with IP options 2 and 8, respectively, can also be blocked
- Unknown is the packets that have an unknown class or number
- **Malformed** is the packets with inconsistent combinations of their length, class, and number (based on RFCs 791, 1108, 1393, and 2113)

The **IP Drop** tab should look similar to the screenshot below:

|                          | zone_protection                  |                                                                        |   |
|--------------------------|----------------------------------|------------------------------------------------------------------------|---|
| Description              |                                  |                                                                        |   |
| ood Protection           | Reconnaissance Protection Packet | Based Attack Protection   Protocol Protection   Ethernet SGT Protectio | n |
| Drop TCP I               | Drop ICMP Drop IPv6 Drop IC      | MPv6 Drop                                                              |   |
|                          |                                  |                                                                        |   |
| Strict IP Add            | ress Check                       |                                                                        |   |
| Fragmented               | traffic                          |                                                                        |   |
| Option Drop              |                                  |                                                                        |   |
| Strict Source            | e Routing                        | Security                                                               |   |
|                          | ce Routing                       | Stream ID                                                              |   |
| 🗾 Loose Sour             |                                  | Unknown                                                                |   |
| Loose Sour     Timestamp |                                  |                                                                        |   |

Figure 11.16: IP drop packet-based attack protection

In the **TCP Drop** tab, we can protect against TCP-based malformations or irregularities that could be abused to gain access or exploit systems:

- **Mismatched overlapping TCP segment** blocks packets that are using an incorrect sequence number and could have been injected into a flow.
- **Split Handshake** prevents TCP handshakes that have been fragmented or split over more than three packets.
- TCP SYN with Data and TCP SYNACK with Data block SYN and SYNACK packets that contain data, since these packets should only be used to establish a handshake and not to transport data.
- **Reject Non-SYN TCP** and **Asymmetric Path** are normally set globally but can be set differently per zone to accommodate some zones needing either of these TCP anomalies without compromising the other zones by changing the global setting.

- The **TCP Timestamp** option should be stripped from the TCP header to prevent timestamp DoS attacks.
- The **TCP Fast Open** option can be stripped. If this check is left disabled (the default), SYN or SYNACK data will be allowed for the purpose of **TCP Fast Open**, even if **TCP SYN with Data** and **TCP SYNACK with Data** are set to blocking.
- Multipath TCP (MPTCP Options) can also be left as the global setting or controlled per zone to allow exceptions to the global setting as some zones may need to support multipath.

The **TCP Drop** tab will look similar to the screenshot below:

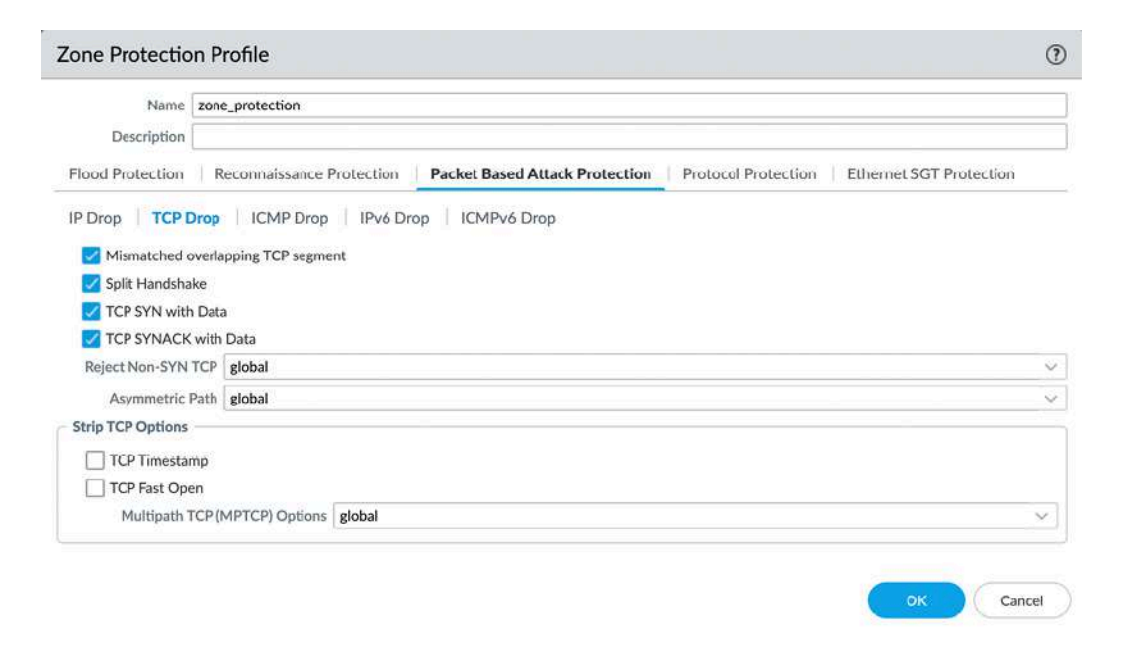

Figure 11.17: TCP drop packet-based attack protection

As you can see in the following screenshot, all the **ICMP** and **ICMPv6** options are disabled by default. Because ICMP is commonly used for troubleshooting, most options may be desirable from a support perspective. ICMP settings can only be set to discard packets, while any options checked

in ICMPv6 can be overruled by adding explicit security rules that allow the options:

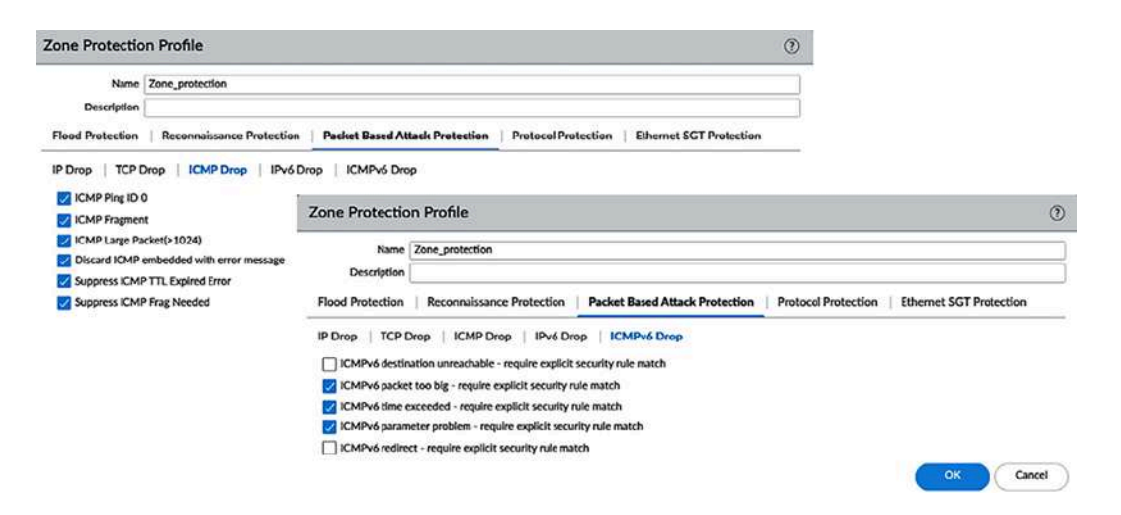

Figure 11.18: Default ICMP drop settings

As you can see in the following screenshot, by default, all routing headers, except types 3, 253, and 254, are dropped in **IPv6 Drop**:

| Name           | zone_protection                      |                                                                            |
|----------------|--------------------------------------|----------------------------------------------------------------------------|
| Description    |                                      |                                                                            |
| od Protection  | Reconnaissance Protection            | Packet Based Attack Protection Protocol Protection Ethernet SGT Protection |
| Drop TCP [     | Drop ICMP Drop IPv6 Dro              | ICMPv6 Drop                                                                |
| Drop packets v | with type 0 routing header           | Hop-by-Hop extension                                                       |
| Drop packets v | with type 1 routing header           | Routing extension                                                          |
| Drop packets v | with type 3 routing header           | Destination extension                                                      |
| Drop packets v | with type 4 to type 252 routing head | 🔽 Invalid IPv6 options in extension header                                 |
| Drop packets v | with type 253 routing header         | Non-zero reserved field                                                    |
| Drop packets v | with type 254 routing header         | Anycast source address                                                     |
| Drop packets v | with type 255 routing header         | Veedless fragment header                                                   |
|                | lo address                           | MTU in ICMPv6 'Parket Too Big' less than 1280 bytes                        |

Figure 11.19: IPv6 drop options

In the **Protocol Protection** tab, you can add other protocols outside of IPv4, IPv6, ARP, and VLAN-tagged frames by their hex ethertype value. You can

find a list of protocols and their hex ethertype at <u>http://standards-</u> <u>oui.ieee.org/ethertype/eth.txt</u>.

As you can see in the following screenshot, this section is fairly straightforward; we can add several different protocols, but we need to choose whether we set this to be an include or exclude list:

- Exclude List will drop all the protocols listed. As the following screenshot shows, an ethertype of 0x890d would be blocked while all the other protocols would be allowed.
- **Include List** allows only the protocols listed in addition to IPv4, IPv6, ARP, and VLAN-tagged frames. All other protocols will be dropped.

In the following screenshot I've set up a protocol exclude example as I wanted to block the 802.11 management protocol:

| Description                  |                                         |                               |                         |
|------------------------------|-----------------------------------------|-------------------------------|-------------------------|
| od Protection   Reconnaissan | nce Protection   Packet Based Attack Pr | rotection Protocol Protection | Ethernet SGT Protection |
| Rule Type 📀 Exclude List     | O Include List                          |                               |                         |
| PROTOCOL NAME                | ENABLE                                  | ETHERTYPE                     | (HEX)                   |
| 802.11 management protocol   |                                         | 0x890d                        |                         |
|                              |                                         |                               |                         |
|                              |                                         |                               |                         |

Figure 11.20: Protocol Protection

In Ethernet SGT Protection, you can add Cisco TrustSec Security Group Tags (SGTs). If an incoming packet has an 802.1Q header that contains an SGT that matches one of the tags in the list, the packet will be dropped.

To enable zone protection, go to **Network** | **Zones** and add a zone protection profile to all the zones by selecting the appropriate one from the dropdown. Make sure to also enable **Packet Buffer Protection**.

Now that we've set up protection for our zones, we can add protection for specific resources by setting up DoS profiles and creating a DoS protection policy.

### **Configuring DoS protection**

A DoS protection profile is similar to zone protection, but it applies resource limitations at a smaller scale. A server may have limited resources and could be easily flooded by a focused attack leveraging a volume of traffic much lower than what the zone protection profile permits. New profiles can be created in **Objects** | **Security Profiles** | **DoS Protection**.

As you can see from the following screenshot, the DoS profiles are simpler than zone protection. There are two types:

- The **Aggregate** profiles count the total number of connections matching the rule and profile
- The **Classified** profiles count individual sessions based on the source, the destination, or the source and destination

There are only two tabs:

• Flood Protection contains all the same settings as the Flood Protection tab in the Zone Protection profile, but someone decided to break it up into smaller topical tabs. The only difference is the addition of **Block Duration**, which will be used in the DoS protection policy.

• **Resource Protection**, which can be enabled to limit the maximum number of concurrent sessions to a resource:

| DoS Protection Profile                                                                                                    | 0                                                                                                    | DoS Protectio                                                                       | n Profile                                                                              | (              |  |  |  |  |
|----------------------------------------------------------------------------------------------------|----------------------------------------------------------------------------------------------------|-------------------------------------------------------------------------------------|----------------------------------------------------------------------------------------|----------------|--|--|--|--|
| Name AggregateD                                                                                                    | 5                                                                                                    | Name                                                                                | AggregateDoS                                                                           |                |  |  |  |  |
| Description                                                                                                    |                                                                                                    | Description                                                                         |                                                                                        |                |  |  |  |  |
| Type 💿 Aggregat                                                                                                    | e Classified                                                                                                    | Туре                                                                                | Aggregate Classified                                                                   |                |  |  |  |  |
| Flood Protection Resource                                                                                                    | es Protection                                                                                                    | Flood Protection Resources Protection                                               |                                                                                        |                |  |  |  |  |
| SYN Flood   UDP Flood                                                                                                    | ICMP Flood   ICMPv6 Flood   Other IP Flood                                                                                              | - 💟 Sessions<br>Maximum Concurrent Sessions   40000                                 |                                                                                        |                |  |  |  |  |
| Action                                                                                                    | SYN Cookies                                                                                                    |                                                                                     |                                                                                        |                |  |  |  |  |
| Alarm Rate (connections/s)                                                                                                    | 30000                                                                                                    |                                                                                     |                                                                                        |                |  |  |  |  |
| Activate Rate (connections/s)                                                                                                    | 0                                                                                                    |                                                                                     |                                                                                        | OK Cancel      |  |  |  |  |
|                                                                                                    |                                                                                                    | 1                                                                                   |                                                                                        |                |  |  |  |  |
| Max Rate (connections/s)                                                                                                    | 40000                                                                                                    |                                                                                     |                                                                                        |                |  |  |  |  |
| Max Rate (connections/s)<br>Block Duration (s)<br>DoS Protection Profile                                                                                                    | 40000<br>300<br>OK Cancel<br>Ø                                                                                                    | DoS Protection                                                                      | n Profile                                                                              | ¢              |  |  |  |  |
| Max Rate (connections/s)<br>Block Duration (s)<br>DoS Protection Profile                                                                                                    | 40000<br>300<br>OK Cancel<br>30                                                                                                    | DoS Protection                                                                      | n Profile                                                                              | Q              |  |  |  |  |
| Max Rate (connections/s)<br>Block Duration (s)<br>InS Protection Profile<br>Name ClassifiedDo                                                                                                    | 40000<br>300<br>OK Cancel<br>Ø                                                                                                    | DoS Protection                                                                      | n Profile<br>ClassifiedDoSj                                                            | C              |  |  |  |  |
| Max Rate (connections/s)<br>Block Duration (s)<br>IOS Protection Profile<br>Name ClassifiedDo<br>Description                                                                                                    | 40000<br>300<br>OK Cancel<br>@                                                                                                    | DoS Protection<br>Name<br>Description                                               | n Profile<br>ClassifiedDoS                                                             | C              |  |  |  |  |
| Max Rate (connections/s)<br>Block Duration (s)<br>DOS Protection Profile<br>Name ClassifiedDot<br>Description<br>Type O Aggregate                                                                                                    | 40000<br>300<br>OK Cancel<br>@                                                                                                    | DoS Protection<br>Name<br>Description<br>Type                                       | n Profile<br>ClassifiedDoS<br>Aggregate Classified                                     | 0              |  |  |  |  |
| Max Rate (connections/s)<br>Block Duration (s)<br>NOS Protection Profile<br>Name ClassifiedDol<br>Description Type Aggregate<br>Flood Protection   Resource                                                                                                    | 40000<br>300<br>OK Cancel<br>30<br>4<br>30<br>4<br>5<br>Classified<br>5<br>Protection                                                   | DoS Protection<br>Name<br>Description<br>Type<br>Flood Protection                   | ClassifiedDoS<br>Aggregate Classified<br>Resources Protection                          | (              |  |  |  |  |
| Max Rate (connections/s)<br>Block Duration (s)<br>INS Protection Profile<br>Name ClassifiedDol<br>Description                                                                                                    | 40000<br>300<br>OK Cancel<br>30<br>30<br>300<br>Classified<br>s Protection<br>ICMP Flood   ICMPvó Flood   Other IP Flood                | DoS Protection<br>Name<br>Description<br>Type<br>Flood Protection                   | ClassifiedDoS Classified Aggregate Classified Resources Protection                     | 0              |  |  |  |  |
| Max Rate (connections/s)<br>Block Duration (s)<br>NOS Protection Profile<br>Name ClassifiedDol<br>Description                                                                                                    | 40000<br>300<br>OK Cancel<br>30<br>30<br>300<br>Classified<br>s Protection<br>ICMP Flood   ICMPv6 Flood   Other IP Flood                | DoS Protection<br>Name<br>Description<br>Type<br>Flood Protection                   | ClassifiedDoS<br>Aggregate Classified<br>Resources Protection                          | <              |  |  |  |  |
| Max Rate (connections/s)<br>Block Duration (s)<br>INS Protection Profile<br>Name ClassifiedDo<br>Description                                                                                                    | 40000<br>300<br>OK Cancel<br>30<br>Cancel<br>30<br>30<br>30<br>30<br>Cancel<br>30<br>30<br>30<br>30<br>30<br>30<br>30<br>30<br>30<br>30 | DoS Protection<br>Name<br>Description<br>Type<br>Flood Protection<br>Maximum Concur | ClassifiedDoS<br>Aggregate Classified<br>Resources Protection                          |                |  |  |  |  |
| Max Rate (connections/s)<br>Block Duration (s)<br>INS Protection Profile<br>Name ClassifiedDol<br>Description                                                                                                    | 40000<br>300<br>OK Cancel<br>30<br>Classified<br>s Protection<br>ICMP Flood   ICMPv6 Flood   Other IP Flood<br>SYN Cookies              | DoS Protection<br>Name<br>Description<br>Type<br>Flood Protection<br>Maximum Concur | ClassifiedDoS<br>Aggregate Classified<br>Resources Protection                          |                |  |  |  |  |
| Max Rate (connections/s)<br>Block Duration (s)<br>OS Protection Profile<br>Name ClassifiedDol<br>Description<br>TypeAggregate<br>Flood Protection Resource<br>SYN Flood<br>Q SYN Flood<br>Action<br>Alarm Rate (connections/s)<br>Activate Rate (connections/s)              | 40000<br>300<br>OK Cancel<br>300<br>Classified<br>s Protection<br>ICMP Flood   ICMPv6 Flood   Other IP Flood<br>SYN Cookies             | DoS Protection<br>Name<br>Description<br>Type<br>Flood Protection<br>Maximum Concur | ClassifiedDoS Classified Aggregate Classified Resources Protection rrent Sessions 7000 | (<br>OK Cancel |  |  |  |  |
| Max Rate (connections/s)<br>Block Duration (s)<br>INS Protection Profile<br>Name ClassifiedDol<br>Description<br>TypeAggregate<br>Flood Protection   Resource<br>SYN Flood   UDP Flood  <br>2) SYN Flood<br>Action<br>Alarm Rate (connections/s)<br>Max Rate (connections/s) | 40000<br>300<br>OK Cancel                                                                                                    | DoS Protection<br>Name<br>Description<br>Type<br>Flood Protection<br>Maximum Concu  | ClassifiedDoS Classified Aggregate Classified Resources Protection rrent Sessions 7000 | OK Cancel      |  |  |  |  |

Figure 11.21: The Aggregate and Classified DoS protection profiles

To apply these profiles to a resource, create a new rule in **Policies** | **DoS Protection**:

- 1. Click on Add and set a descriptive name.
- 2. In the **Source** tab, set **Type** to **Zone** or **Interface** and select the appropriate zone or interface. Add a source IP/subnet if needed.
- 3. In the **Destination** tab, set **Type** to **Zone** or **Interface** and add the destination zone or interface. Set the destination IP address(es) of the resource you are going to protect. Use the public IP address if the

connection will come in from the internet and goes through the destination NAT.

4. In the **Option/Protection** tab, add the service ports that need to be protected.

Then, select one of following the actions:

- **Deny** will block all sessions matching the rule
- Allow will allow and not protect all sessions matching the rule
- Protect will apply DoS profiles to all sessions matching the rule
- **Deny** and **Allow** can be used to create exceptions above a more generic **Protect** rule

Complete the rule with the following settings:

- Set a schedule if the rule should only be active at certain moments.
- Set the appropriate Log Forwarding profile if alarm settings need to translate into an email being sent or a syslog sent out to a SIEM. If you created a default log forwarding profile, it will be added automatically.
- Select the appropriate Aggregate profile.
- If more granular protection is needed, check **Classified** and select the classified profile.

Then, set the Address classification as source-ip-only, destination-iponly, or src-dest-ip-both.

#### Important note

Address classification takes up resources to keep track of sessions. You should be careful or defer to using **source-ip-**

# **only** or **destination-ip-only** for internet-facing protection rules.

Your rule should look similar to the following:

| 1 \$ |                   | Source       | 0          |               | Destination           |                 |           | Pro          |                                            |    |          |
|------|-------------------|--------------|------------|---------------|-----------------------|-----------------|-----------|--------------|--------------------------------------------|----|----------|
| 1 \$ | NAME              | ZONE/INTERFA | ADDRESS    | ZONE/INTE     | ADDRESS               | SERVICE         | ACTION    | AGGREGATE    | CLASSIFI                                   | ED | SCHEDULE |
|      | protect webserver | ethernet1/1  | any        | dmz           | Serverfarm-public     | X service-https | protect   | AggregateDoS | profile: ClassifiedDoS<br>src-dest-ip-both |    | none     |
|      |                   | Do           | S Rule     | ۰.            |                       | <u>1.</u>       |           | 1            | ٢                                          |    |          |
|      |                   | G            | eneral   S | ource   Desti | nation Option/Protect | tion            |           |              |                                            |    |          |
|      |                   |              | Any        |               |                       | Action          | Protect   | ~            |                                            |    |          |
|      |                   |              | SERVICE    | ^             |                       | Schedule        | None      |              | ~                                          |    |          |
|      |                   |              | & service  | -https        |                       | Log Forwarding  | default   | ~            |                                            |    |          |
|      |                   |              |            |               |                       | Aggregate       | Aggregate | DoS          | ~                                          |    |          |
|      |                   |              |            |               | 2                     | Classified      | _         |              |                                            |    |          |
|      |                   |              |            |               |                       | Profile         | dDoS      | ~            |                                            |    |          |
|      | Add - Delete      |              |            | Address       | src-dest-             | lp-both         | ~         |              |                                            |    |          |
|      |                   |              | Add 🗇 D    | elete         |                       |                 |           |              |                                            |    |          |
|      |                   | -            |            |               |                       |                 |           | ок са        | ancel                                      |    |          |

Figure 11.22: A DoS protection rule

With this information, you are now able to protect your network and individual servers from getting flooded. Remember: there's only so much a firewall can do. If the ISP uplink is physically flooded, only alternative paths can make resources available to the outside. The firewall's job is to contain the attack to one zone while all other zones can continue working.

## Summary

In this chapter, you learned how to set up site-to-site VPN tunnels and a client-to-site VPN with GlobalProtect. You can now not only provide connectivity but also scan the client machine for compliance and know how to control the user experience. You've also learned how to create custom

applications and custom threats that will allow you to identify packets unique to your environment and take affirmative action, and we've learned how to set up zone and DoS protection to defend against all kinds of packet-based attacks.

In the next chapter, we will be getting our hands on some basic troubleshooting. We will learn about session details and how to interpret what is happening to a session.

If you're preparing for the PCNSE, remember QoS rules are applied on the egress interface and how the classes apply to different profiles on different interfaces. Remember the implications of using an app override and what the benefits are of a custom application or custom threat.

## Troubleshooting Common Session Issues

In this chapter, we will learn how to read a session output and how to troubleshoot basic session issues. We will learn how to use the tools available in the web interface to find problems and test policies. We will go over the steps to collect all the information you need in order to find out why a session may not be working as expected, or predict how a new rule will react to certain sessions. We will also look at a powerful user tool called **Maintenance Mode** or the **Maintenance Recovery Tool (MRT)**, which allows for some very powerful system-level interactions with the firewall.

In this chapter, we're going to cover the following main topics:

- Using the tools available in the web interface
- Interpreting session details
- Using the troubleshooting tool
- Using Maintenance Mode to resolve and recover from system issues

At the end of this chapter, you'll be able to perform basic troubleshooting. You will be able to quickly determine which logs you may need for a specific situation, collect packets to review what may be going wrong, and interpret sessions on the firewall.

## **Technical requirements**

Since we're going to be doing some troubleshooting, having a lab available so that you can reproduce some of the steps explained here will greatly help you to understand the materials we will cover.

### Using the tools at our disposal

Knowing your way around the web interface is a great start if you need to troubleshoot an issue. There are plenty of spaces where valuable information is stored, and knowing just where to look can be the difference between quickly checking and fixing an issue versus spending hours trying to figure out why something isn't working.

As we saw in *Chapter 9*, *Logging and Reporting*, the **Monitor** tab is such a place where knowing where to look can make all the difference. Logs are maintained for just about any event, from sessions passing through or being blocked by the firewall or a security profile, to things happening on the firewall itself. In most cases, the log files will be the first place to look if something unexpected happened.

## Log files

There are many different log databases that collect specific information which can be found under **Monitor** | **Logs**. Knowing where to look is essential if you want to quickly find information relating to the issue you are investigating:

• **Traffic** holds all the logs related to sessions. This includes the source and destination IP, the port, the zones and users, the application (or

lack thereof), bytes, packets sent and received, and the reason for an action applied by a security policy and session end. You can enable a column to indicate whether a session was decrypted or intercepted for captive portal authentication. For each session start or session end log action, an entry is created as determined by the matching security rule log settings.

• Threat also logs the log source and destination IP, the port, the zones and users, and the application, but these logs are created as a result of a detected vulnerability or malware. A log will contain the name of the threat and the direction in which it was detected – client-to-server or server-to-client. The action listed is what the content engine performed in response to detecting a threat, so it may not correlate with the traffic log; a traffic log may indicate that a session was allowed because it hit a security rule that permitted the connection, but the threat response may have been to send an RST packet or simply create an alert log. In the case of an RST package being sent, the traffic log end reason would read threat.

If packet captures were enabled in the security profiles, any threats that triggered a packet capture will have a little green arrow associated with the log entry, which can be clicked on to download the packet capture.

• URL Filtering holds a log of all the URL filtering profile actions, except allow which does not generate a log entry. These logs contain the basic source and destination information and the URL and URL category accessed. Actions taken in URL filtering will not reflect at all in the traffic log, as the TCP session will simply have been allowed, but the content engine may have returned a block or continue page.

- WildFire Submissions contains a log entry for every file that was intercepted and forwarded to WildFire. The log will contain all the basic source and destination information, as well as a verdict. Grayware and benign verdicts must be enabled in System | Setup | WildFire if you want to keep track of all the files, or else these two verdicts will not be reported. It may take a while for the WildFire log to appear after a file is uploaded, as the log is written when the verdict is learned. The full report can be accessed on the WildFire portal by clicking on the Detailed log view icon and clicking the WildFire Analysis Report.
- Data Filtering contains logs for any events that were triggered where keywords were detected in a data filtering profile. The log will contain the basic source and destination information, the filename, and/or the URL accessed.
- **HIP Match** maintains a log for all HIP profiles matched to users logging in through GlobalProtect.
- GlobalProtect keeps a record of every user logging in or retrieving a configuration, and which portal or gateway they connected to. A neat feature to help troubleshoot can be seen by applying the following filter: "eventid eq gateway-tunnel-latency," which provides pre-and post tunnel latency for all connected clients. Ensure the Description column is enabled. Another useful filter is "tunnel\_type eq SSLVPN" to see who is using SSL instead of IPSec.
- **IP-Tag** keeps a log each time a tag is assigned to a particular IP address.
- User-ID keeps track of all the user-to-IP mappings and the source the information was learned from.

- **Decryption** contains detailed information regarding sessions that hit a decryption policy. In case decrypted sessions are failing to connect due to a certificate issue, unsupported cipher suite, or other issues, a log entry will be written here to help troubleshoot any issues.
- **Tunnel Inspection** writes a log for each inspected tunnel, the start and end time, the application used to tunnel, the session and tunnel ID, and the security and tunnel inspection rules matched for the session.
- **Configuration** contains all the configuration changes and information about the administrator that made the change, as well as the time and date and the source address that the admin was connecting from.
- System contains all the logs relating to events happening at the system level: any dynamic updates that were downloaded and installed, IPSec tunnels that were established or torn down, commit jobs, admin authentications, daemons reporting on commit outcome, syslog events, satellite connection events, high-availability events, hardware alarms, DoS alarms, and LACP and LLDP events.
- Alarms contains specific logs relating to alarms. Default alarms include fan speed/fan tray, temperature issues, and power supply issues. Additional alarms can be configured in Device | Log Settings. If you enable an alarm, set the log quotas higher as log pruning happens at around 95% capacity.
- Authentication contains logs for users authenticating against an authentication (captive portal) rule in **Policies** | Authentication.
- Unified displays the Traffic, Threat URL Filtering, WildFire, and Data Filtering logs all in the same view. When proper filtering is applied, this log view supplies a great single-pane overview.

All logs have a little magnifying glass to the far left of each log entry that opens a detailed log view. This view opens a treasure trove of information, as you can see in the following screenshot.

|      | Tunnel Type            | N/A              |                      | Thre                                      | Threat Typ<br>eat ID/Nam | e vulneral<br>e HTTP U<br>5 34556 ( | bility<br>Inautho<br>View in | rized Error      | Packet Capture Client to Server to Client |                      |                |     |      |  |  |  |  |
|------|------------------------|------------------|----------------------|-------------------------------------------|--------------------------|-------------------------------------|------------------------------|------------------|-------------------------------------------|----------------------|----------------|-----|------|--|--|--|--|
|      |                        |                  | Category brute-force |                                           |                          |                                     |                              | Tunnel Inspected |                                           |                      |                |     |      |  |  |  |  |
|      |                        |                  |                      | Severity Informational                    |                          |                                     |                              |                  | DeviceID<br>Source Category               |                      |                |     |      |  |  |  |  |
|      |                        |                  |                      | File Name :0123/<br>URL<br>Partial Hash 0 |                          |                                     |                              |                  | Source Model<br>Source Vendor             |                      |                |     |      |  |  |  |  |
|      |                        |                  |                      |                                           |                          |                                     |                              |                  |                                           |                      |                |     |      |  |  |  |  |
| PCAP |                        | ТҮРЕ             | APPLICAT             | ACTION                                    | RULE                     | RULE                                | BY                           | SEVERI           | CATEG                                     | URL<br>CATEG<br>LIST | VERDI          | URL | FILE |  |  |  |  |
|      | 2020/06/26<br>22:08:59 | vulnera          | web-<br>browsing     | drop                                      | 31562                    | 31562 Informa                       |                              | unkno            |                                           |                      |                | -   |      |  |  |  |  |
|      | 2020/06/26<br>22:08:55 | web-<br>browsing | alert                | out-web                                   | 31562                    |                                     | informat                     | unkno            | medium-<br>risk,un                        |                      | and the second |     |      |  |  |  |  |
|      | 2020/06/26             | end              | web-                 | allow                                     | out-web                  | 31562                               | 10                           |                  | unkno                                     |                      |                |     |      |  |  |  |  |

Figure 12.1: Detailed log view

At the bottom of the **Detailed Log View**, there is a clickable list of related log entries, which allows you to review **Traffic (start or end)**, **Vulnerability**, **URL**, and other related log types.

Any associated packet captures are listed here as well. If, for example, a vulnerability was detected that matches a security profile that has **packet captures** enabled, the packet capture will appear next to the **Vulnerability** log.

Logs provide an abundance of information, but for some troubleshooting sessions, more information will need to be collected and a deeper look at the actual packets will be required to find out what is going on. In the next section, we will learn how to capture packets.

### Packet captures

The real fun begins in **Monitor** | **Packet Capture**, as we can set up packet capturing for sessions crossing or bouncing off the data plane. Packet captures will intercept the actual packets flowing from the client to the server, and the other way around, and write them to a convenient pcap file, which you can load into a tool such as Wireshark to investigate everything that is happening at the packet level.

There are several areas that can be configured.

In the upper-left quadrant, you can configure filters by clicking on **Manage Filters** to add up to four filter rules. Each filter rule has several fields that can be used to narrow down the scope of the packet capture:

- ID: This is required and must be 1, 2, 3, or 4 with no duplicate IDs. There can only be 4 filters set at a time.
- **Ingress Interface**: This can be set to only capture whether a matching packet is received on a specific interface.
- Source: This is the source IP of the packets being captured.
- **Destination**: This is the destination IP of the packets.
- Src Port: This is the source port of the packet that needs to be captured.
- **Dst Port**: This is the destination port to filter for.
- Proto: This is the IP protocol common protocols are 1 for ICMP, 6 for TCP, and 17 for UDP. There's a handy list on the Internet Assigned Numbers Authority (IANA) website at <u>https://www.iana.org/assignments/protocol-</u> <u>numbers/protocol-numbers.xhtml</u>.

- Non-IP: This can be set to Exclude so that only IP protocol packets will be captured, Include to capture both IP and non-IP protocols, or Only to exclusively filter non-IP protocols. Non-IP protocols include, for example, NetBEUI, AppleTalk, IPX, and so on.
- **IPv6**: This must be checked to include IPv6 packets that match the filters.

**Pre-Parse Match** is an (advanced troubleshooting) toggle that captures packets before they reach the filtering stage. Some packets may not reach the filtering stage due to them being discarded beforehand. This could be due to a failed routing lookup for the packet. Enabling **Pre-Parse Match** will capture all packets coming into the firewall, essentially bypassing the set filters, so proceed with caution.

To activate the filters, **Filtering** needs to be toggled to the **ON** position, as in the following screenshot:

| Cor                          | figure Filter  | ing               |       |            |                |                     |                                | Caj       | otured Files |               |       |               |        |          |       |
|------------------------------|----------------|-------------------|-------|------------|----------------|---------------------|--------------------------------|-----------|--------------|---------------|-------|---------------|--------|----------|-------|
| Q                            | Manage Filte   | [4/4 Filters Set] |       |            |                |                     |                                | Q         | -            |               |       |               |        | 5 iter   | ns)-) |
| Filt                         | ering ON       | Pre-Parse Ma      | ch (  | FF         |                |                     |                                |           | FILE NAME    |               |       | DATE          |        | SIZE(MB  | )     |
|                              |                |                   |       | -          |                |                     |                                | drop.pcap |              |               |       | 2020/06/30 23 | 18:18  | 0.032899 |       |
| Cor                          | figure Capt    | uring             |       |            |                |                     |                                |           | пкрсар       |               |       | 2020/06/30 23 | 18:19  | 0.167466 |       |
| Pac                          | ket Capture    | ON                |       |            |                |                     | solar.pcap                     |           |              | 2020/06/19 01 | 12:20 | 0.519486      | D      |          |       |
| 2 ( 4items ) → )             |                |                   |       |            |                |                     |                                |           | tunnel.pcap  |               |       | 2020/06/30 23 | 18:19  | 0.134365 | 9     |
|                              |                |                   |       |            |                |                     |                                |           | bupcap       |               |       | 2020/06/30 23 | 18:19  | 0.224996 | 6     |
| STAGE FILE BYTE COUNT PACKET |                |                   |       |            |                |                     |                                |           |              |               |       |               |        |          |       |
| receive rx.pcap 50000        |                |                   |       |            |                |                     |                                |           |              |               |       |               |        |          |       |
|                              | firewall       | tunnel.pcap       |       |            | 10             | 0000000             |                                | _         |              |               |       |               |        |          |       |
| כ                            | transmit       | tx.pcap           | Pad   | ket C      | Capture Filter | r                   |                                |           |              |               |       |               |        |          | 1     |
| כ                            | drop           | drop.pcap         |       | 1          | 10             |                     |                                |           |              |               |       | -             | -      |          |       |
|                              |                |                   |       | ID         | INGRESS        | sou                 | RCE                            |           | DESTINATION  | SRC<br>PORT   | DEST  | PROTO         | NON    | IP IP    | V6    |
|                              |                |                   |       | 1          |                | 192.                | 168.27.130                     |           | 198.51.100.1 |               |       | 6             | exclus | se 🖂     | ן נ   |
|                              |                |                   |       | 2          |                | 198.                | 51.100.1                       |           | 0.0.0.0      |               |       | 6             | exclus | se 🗌     | ]     |
|                              |                |                   |       | 3          |                | 192.                | 168.27.130                     |           | 198.51.100.1 |               |       | 6             | exclus | \$e [    | 1     |
| Ð                            | Add 🕞 Del      | ete               | Ð     | 4<br>Add ( | Delete Set 9   | 198.<br>Selected Pa | 51.100.2<br>icket Capture Filt | ter       | 0.0.0.0      |               |       | 6             | exclus | se 🗆 🗆   | 1     |
| ieti                         | tings          |                   | 10000 |            |                |                     |                                |           |              |               |       |               |        |          |       |
| R                            | Clear All Sett | ines              |       |            |                |                     |                                |           |              |               |       | C             | OK     | ) Ca     | ncel  |

Figure 12.2: Packet captures

The filters are session-aware, which means if you set a filter for one direction of traffic, return packets will also be captured. It is good practice, however, to also include a returning traffic filter in case the packets do not match the session (for example, if the sequence number is somehow completely wrong or the ports have changed somehow). Remember, when setting a filter for returning packets, the destination IP may be the NAT source of the outbound packet, and the original destination port will be the source port.

Any field not filled in will count as a wildcard for that filter value.

In **Configure Capturing**, four stages can be designated to capture packets:

- Receive captured packets as they are received on the data plane processor.
- Transmit captured packets as they leave the data plane processor.
- Firewall captured packets while they are being matched to a session in the firewall process.
- Drop captured packets as they are being discarded by a policy action or an error.

Each stage can be set individually, and it is not necessary to set all stages. Each stage needs to have a unique filename set so that it can write to its own file. Each stage can be limited to how many bytes or packets can be captured; the capture will stop for each stage once the limit is reached.

The maximum size of a single packet capture file is 200 MB. Once that size is reached, the file is renamed with a .1 extension and a fresh file is started. Once the new file reaches 200 MB, the old .1 file is purged, the new file is renamed to have the .1 extension, and a fresh file is generated to continue the capture.

Once the capture stages have been set, you can enable capturing by setting the **Capturing** toggle to **ON**.

If you then hit the refresh button in the top-right corner, files will start appearing and increasing in size once matching packets are received.

A couple of important considerations should be taken into account when capturing packets: **sessions are marked by the filter** and **offloaded sessions can't be captured**.

**Sessions are marked by the filter**: The system knows which packets to capture and write to the file by the filters marking sessions to be captured by the processor when the packets reach the designated capture stage during processing. These markings are added to the session when it is created after the filter is made active, so when a packet capture is started, sessions that existed before the filter was activated will not be included in the capture.

Existing sessions can be added to the marked sessions manually by using the following command:

All the marked sessions can be reviewed using the following command:

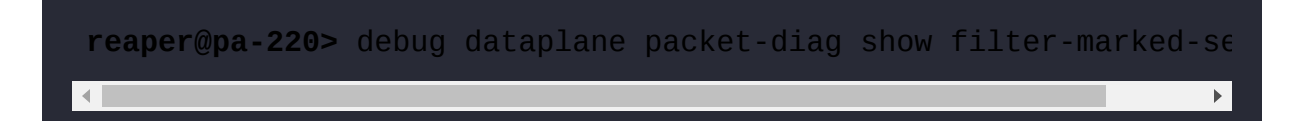

If you are done capturing but need to start another capture for a different set of filters, previously marked sessions may inadvertently be captured as they are still marked. Before setting new filters and configuring capture stages, you can delete markings from existing sessions with the following commands:

reaper@pa-220> debug dataplane packet-diag clear filter-marked-s
reaper@pa-220> debug dataplane packet-diag clear filter-marked-s

**Offloaded sessions can't be captured**: On platforms that have hardware offloading (pa-3000, pa-3200, pa-5000, pa-5200, and PA-7000), packets will be put into a fast path once processing has completed, which bypasses data plane processing and puts the packets directly onto the networking chip. This will prevent further capturing as the captures happen on the data plane processors, rather than the physical interfaces. If a session needs to be captured that is being offloaded, offloading can be disabled; this could cause additional load on the data plane CPUs, so do not disable offloading when the load is high. You can check whether offloading is enabled with the following commands (the default is True):

```
reaper@pa-3220> show session info | match offload
Hardware session offloading: True
Hardware UDP session offloading: True
```

To disable offloading, issue the following command:

reaper@pa-3220> set session offload no

#### **Important note**

Packet capture on the management interface can only be performed from the CLI using the tcpdump command. Keep

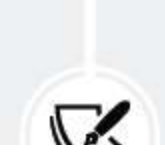

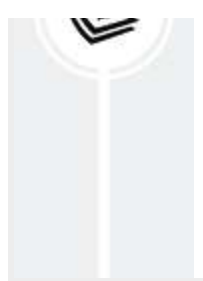

this in mind if you want to inspect sessions between the management interface and, for example, an LDAP server. The capture output file can be read and exported from the CLI.

To start a capture on the management interface, use the tcpdump command and add parameters as needed. To end the capture, press Ctrl+C.

Setting snaplen 0 ensures full packets are captured; without setting this option, the capture size per frame may be limited to 96 bytes in older PAN-OS.

The filters that can be added are similar to the ones used by tcpdump in a Linux system. Some examples are "src 192.168.27.2" or "net 192.168.27.0/24 and not port 22":

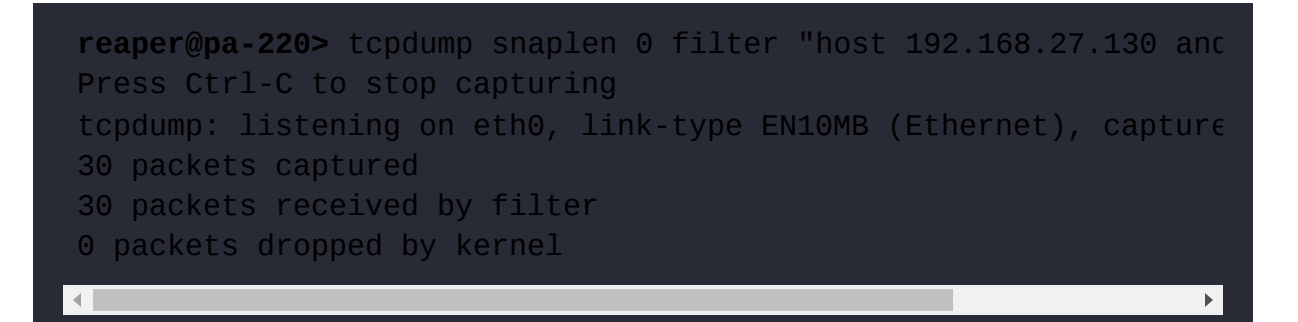

To read the capture output from the CLI, use the following command:

reaper@pa-220> view-pcap mgmt-pcap mgmt.pcap

You can add several options that will influence the way the output packet capture is displayed. By default, the destination port and IP addresses will be resolved to a friendly name, but this may be undesirable for troubleshooting, so you can disable these options:

- no-dns-lookup yes: will disable DNS lookups for source and destination IPs
- no-port-lookup: will display the destination port as a number rather than a friendly name
- verbose++ yes: adds extra verbosity to the output

The full command could, thus, look like this:

```
reaper@pa-220> view-pcap no-dns-lookup yes no-port-lookup yes ve
```

To export the file, use either TFTP or SCP to localhost:

```
reaper@pa-220> tftp export mgmt-pcap from mgmt.pcap to 192.168.2
```

In addition to using log files and packet captures to review the information that you know, Botnet reports collect behavioral information that can help find suspicious hosts in the network.

#### **Botnet reports**

In **Monitor** | **Botnet**, there is a log consolidation tool that will keep track of sessions that, when encountered by themselves, are not suspicious at all, but when seen combined with other events, may indicate something is going on that may need some extra attention. As you can see from the following screenshot, you can edit the configuration for the triggers by clicking on the **Configuration** link below the calendar. Detection is based on the repetition of certain events within a specified timeframe. You can tweak how many

occurrences need to happen before something is reported in the Botnet report:

|                                                                                                   |     |                          |                                                                                                |             |                       |                     |                                                        |                                                             |        |               |         |      |     | S     | 0    |  |  |
|---------------------------------------------------------------------------------------------------|-----|--------------------------|------------------------------------------------------------------------------------------------|-------------|-----------------------|---------------------|--------------------------------------------------------|-------------------------------------------------------------|--------|---------------|---------|------|-----|-------|------|--|--|
| Data Filtering                                                                                    |     |                          | SOUR                                                                                           | CE          |                       | DESCRIPTION         |                                                        |                                                             |        | Date          | e       |      |     |       |      |  |  |
| R HIP Match                                                                                       | 1   | CONFIDEN                 | ADDS                                                                                           | 49 27 104   | SOURCEUSER            | DESCRIPTION         | 4/511 has some 1101 0                                  | / 100 110 04/                                               |        | - <           |         | June | 202 | ) ~   | >    |  |  |
| GlobalProtect                                                                                     |     | 4                        | 172.1                                                                                          | 06.27.100   | unitriown user        | Repeateday visite   | u (11) die same OKC d                                  | 4.177.110.24/                                               |        | s             | м       | т    | w   | T F   | s    |  |  |
| P-Tag                                                                                             |     | Botnet Configuration (2) |                                                                                                |             |                       |                     |                                                        |                                                             |        |               | 1       | 2    | 3   | 4 5   | 6    |  |  |
| ES User-ID                                                                                        | 1   | HITPIT                   | the .                                                                                          |             |                       |                     |                                                        |                                                             |        | 7             | 8       | 9    | 10  | 11 67 | 1 13 |  |  |
| Decryption                                                                                        |     | Laura                    | TP traffic                                                                                     |             |                       |                     | Langer                                                 |                                                             |        | 14            | 15      | 16   | 17  | 18 1  | 9 20 |  |  |
| Configuration                                                                                     |     | ENAB                     | COUNT                                                                                          | EVENT       |                       |                     | DESCRIPTION                                            |                                                             |        | 21            | 22      | 23   |     | 25 2  | 8 27 |  |  |
| System                                                                                            |     |                          | \$                                                                                             | Malware UP  | a, visit              |                     | URLs based on Mail<br>categories                       | municating with known malw<br>ware and Botnet URL filtering | are    | 28            | 29      | 30   | 1   | 2 3   | 4    |  |  |
| Alarms                                                                                            |     | 2                        | 5                                                                                              | Use of dyna | mic DNS               |                     | Looks for dynamic lindicative of botnet                | ONS query traffic which could<br>communication              | be     | 5             | 6       | 7    | 8   | 9 1   | 0 11 |  |  |
| C Unified                                                                                         |     |                          | 10                                                                                             | Browsing to | IP domains            |                     | Identifies users that<br>URLs                          | s users that browse to IP domains instead of                |        |               | figural | tion |     |       |      |  |  |
| -Q- Packet Capture                                                                                |     |                          | 5                                                                                              | Browsing to | recently registered d | fomains             | Looks for traffic to domains that have been registered |                                                             |        | Report Setter |         |      |     |       |      |  |  |
| V L(2) App Scope                                                                                  |     |                          |                                                                                                |             |                       |                     | within the last 30 d                                   | <b>2</b> /15                                                |        |               |         | -    |     |       |      |  |  |
| Summary                                                                                           |     |                          | 5 Executable files from unknown sites Identifies executable files downloaded from unknown URLs |             |                       |                     |                                                        |                                                             |        |               |         |      |     |       |      |  |  |
| ( Threat Monitor                                                                                  |     |                          |                                                                                                |             |                       |                     |                                                        |                                                             |        |               |         |      |     |       |      |  |  |
| Threat Map                                                                                        |     | Unknown                  | Applicatio                                                                                     | ant .       |                       |                     |                                                        | Other Applications                                          |        |               |         |      |     |       |      |  |  |
| B Network Monitor                                                                                 |     | Unkner                   | wn TGP                                                                                         |             | Ur                    | nknewn UDP          |                                                        | IRC                                                         |        |               |         |      |     |       |      |  |  |
| (Traffic Map                                                                                      |     | Sessions                 | Per Hour                                                                                       | 10 [1 - 1   | 3600) Se              | ssions Per Hour     | 10 [1 - 3600]                                          |                                                             |        |               |         |      |     |       |      |  |  |
| Session Browser                                                                                   |     | Destinat                 | ions Per Ho                                                                                    | Nr 10 11 -: | 3600) De              | stinations Per Hour | 10 (1-3600)                                            |                                                             |        |               |         |      |     |       |      |  |  |
| Ge Botnet                                                                                         |     | Minimur                  | n Bytes                                                                                        | 50 [1 - 3   | 200] Mi               | nimum Bytes         | 50 [1 -200]                                            | 11                                                          |        |               |         |      |     |       |      |  |  |
| V C PDF Reports                                                                                   |     | Maximu                   | m Bytes                                                                                        | 100 [1 -    | 200) Ma               | xximum Bytes        | 100 [1-200]                                            |                                                             |        |               |         |      |     |       |      |  |  |
| 문과 Manage PDF Summary<br>옵션 User Activity Report<br>슈글 SaaS Application Usage<br>문과 Report Groups |     |                          |                                                                                                |             |                       |                     |                                                        |                                                             | iancel | -             |         |      |     |       |      |  |  |
| Co Email Scheduler                                                                                | (R) |                          |                                                                                                |             | (                     | n) (n               |                                                        | -                                                           |        |               |         |      |     |       |      |  |  |
| Manage Custom Reports                                                                             |     |                          |                                                                                                |             | Export to PD          | export to C         | export to XI                                           |                                                             |        |               |         |      |     |       |      |  |  |

Figure 12.3: Botnet report

Now that you have a good understanding of how to filter logs and capture traffic, we'll take a look at what a session is made up of.

#### Interpreting session details

The log details tell you a lot about a session, but not everything. Sessions, while being processed, have several different parameters that only translate to how they are being processed at a particular moment in time.

One such caveat is when **Log at Session Start** is enabled on a security rule, a log will only appear once the first data packet is received rather than when the TCP handshake is completed. This means a session could already exist in the session table because the handshake completed successfully, without a log entry being generated because no data has been received yet.

The session table is made up of a finite number of session IDs, so session IDs end up getting reused after the available IDs have been cycled through.

There are seven different states that a session can be in:

- Initial or INIT: A session that is ready and waiting to be used by a new flow is in the INIT state.
- **Opening**: This is a transient state in which a session ID is assigned to a flow while it is being evaluated to become a full session. This stage accounts for half-open TCP connections, so it has more aggressive timers that close the session if the handshake is not completed within due time.
- Active: This is the state in which everything happens the flow is up and packets are being passed back and forth.
- **Closing**: This is a transient state. If a flow has reached its time-to-live or idle-timeout, this means the session is set to expire soon but has not been removed from the aging process or the session lookup table.

During this stage, new packets will no longer be matched against this session and will be queued to create a new session, or they will be discarded because they are **ACK** packets that no longer match an active session (non-SYN TCP).

- **Discard**: Here, the flow is hitting a drop/deny rule or is hitting a threat set to block. All packets matching the session will be discarded for the duration of the discard phase.
- **Closed**: This is a transient state. The session has been removed from the aging process, but not from the session lookup table. No new

packets can match this session, so they are either queued for a new session or are dropped.

• Free: This is a transient state. The session has been closed and removed from the session lookup table but still needs to be made available for a new flow.

Once the **Free** state has completed, the session is returned to the **INIT** state.

Transient states are usually very short and could be hard to spot. INIT, ACTIVE, and DISCARD are stable states and will represent most of the sessions you would be able to see.

All the timers associated with session creation, time to live, and session teardown can be consulted with the following command:

| <b>reaper@pa-220&gt;</b> show session info<br>snip<br>Sossion timeout |       |              |
|-----------------------------------------------------------------------|-------|--------------|
| TCD default timeout                                                   | 2600  |              |
| TOP default timeout, hefere OVU AOK received.                         | 3000  | SEUS         |
| TCP session timeout before SyN-ACK received:                          | 5     | secs         |
| TCP session timeout before 3-way handshaking:                         | 10    | secs         |
| TCP half-closed session timeout:                                      | 120   | secs         |
| TCP session timeout in TIME_WAIT:                                     | 15    | secs         |
| TCP session delayed ack timeout:                                      | 250   | millisecs    |
| TCP session timeout for unverified RST:                               | 30    | secs         |
| UDP default timeout:                                                  | 30    | secs         |
| ICMP default timeout:                                                 | 6     | secs         |
| SCTP default timeout:                                                 | 3600  | secs         |
| SCTP timeout before INIT-ACK received:                                | 5     | secs         |
| SCTP timeout before COOKIE received:                                  | 60    | secs         |
| SCTP timeout before SHUTDOWN received:                                | 30    | secs         |
| other IP default timeout:                                             | 30    | secs         |
| Captive Portal session timeout:                                       | 30    | secs         |
| Session timeout in discard state:                                     |       |              |
| TCP: 90 secs, UDP: 60 secs, SCTP: 60 secs, oth                        | er IP | protocols: 6 |
|                                                                       |       | •            |

All of these timers can also be changed to suit your environment through **Configuration** Mode or in **Device** | **Setup** | **Session** | **Session Timeouts**:

| <pre>reaper@pa-220# set deviceconfi + timeout-captive-portal + timeout-default</pre> | g setting session timeout-<br>set captive-portal session timeou<br>set session default timeout value |
|--------------------------------------------------------------------------------------|----------------------------------------------------------------------------------------------------|
| + timeout-discard-default                                                            | set timeout of non-tcp/udp sessic                                                                    |
| + timeout-discard-tcp                                                                | set timeout of tcp session in dis                                                                    |
| + timeout-discard-udp                                                                | set timeout of udp session in dis                                                                    |
| + timeout-icmp                                                                       | set icmp timeout value in seconds                                                                    |
| + timeout-scan                                                                       | application trickling timeout val                                                                    |
| + timeout-tcp                                                                        | set tcp timeout value in seconds                                                                     |
| + timeout-tcp-half-closed                                                            | set session tcp half close timeou                                                                    |
| + timeout-tcp-time-wait                                                              | set session tcp time wait timeout                                                                    |
| + timeout-tcp-unverified-rst                                                         | set session tcp timeout value aft                                                                    |
| receiving a RST with unverifie                                                       | d sequence number in seconds                                                                         |
| + timeout-tcphandshake                                                               | set tcp handshake session timeout                                                                    |
| + timeout-tcpinit                                                                    | set tcp initial session timeout (                                                                    |
| + timeout-udp                                                                        | set udp timeout value in seconds                                                                     |
|                                                                                      |                                                                                                    |

There are also five session types:

- FLOW: These are all the regular sessions.
- FORW (forward): This is used when a captive portal is used to intercept and redirect browsing sessions to a login page, or when policy-based forwarding is applied to a flow.
- **PRED** (predict): **Application Layer Gateway** (**ALG**) protocols that require a return session be set up outside of the established session (SIP, FTP, and so on) will set up predict sessions to anticipate the inbound connection. If the return session is received, the **Predict** session will be transformed into a **Flow** session. **Predict** sessions are based on the control information detected in the outbound session.
- **Tunnel**: VPN connections will be set up in a **Tunnel** session.

• VNI: If VXLAN Tunnel Content Inspection (TCI) is enabled in Policies | Tunnel Inspection, VXLAN tunnels will be vni-type sessions.

The sessions can be displayed from **Monitor** | **Session Browser** and, as you can see in *Figure 12.4*, there's a lot of information regarding the session shown in this display that is not in the logs. There are a couple of interesting fields that can help you understand the state that a session is in:

- **Timeout** is the amount of time a session is allowed to exist.
- **Time To Live** is the amount of time left on the timeout.

Each session will have a timeout assigned, which can also tell you a lot about what is going on. An established TCP session may get a timeout of 3600 seconds, while a UDP session may only get 30 seconds. A DISCARD stage session will also only get a short timeout.

When troubleshooting sessions that go out to the internet, incorrectly configured NAT is often the root cause:

- The NAT source and destination are indicated by **True** or **False**.
- The name of the NAT rule is used by the session.
- Flow 1 is the **Client-to-Server** (c2s) flow and shows the original source IP (10.0.0.8) and the port destined for the server.
- Flow 2 is the **Server-to-Client** (s2c) flow and shows the server's IP to the NAT's IP (192.168.27.251) that the client is translated behind, and the NAT's source port as the destination port (44666) for the returning flow.

Reviewing all of these things can help in spotting NAT issues early on.

Sessions can also be forcibly terminated by clicking on the X mark under the **Clear** column, as you can see in the following screenshot. This will set the session in the **INIT** state immediately. Any packets still arriving on the firewall will not have any sessions to match against, so will either be discarded as non-SYN TCP or evaluated for a new session to be created:

|   | START TIME     | FROM     | STATE  | TO ZONE  | SOURCE         | DESTINATION | TO<br>PORT | PR | APPLICA | RULE              | CLEAR        |
|---|----------------|----------|--------|----------|----------------|-------------|------------|----|---------|-------------------|--------------|
| • | 06/30 23:17:58 | LAN      | ACTIVE | outside  | 192.168.27.216 |             | 443        | 6  | ssl     | out-web           | R            |
| ۲ | 06/30 23:26:03 | LAN      | ACTIVE | outside  | 192.168.27.7   |             | 53         | 17 | dns     | dns nolog         | Clear sessio |
| • | 06/30 23:26:13 | trust-L3 | ACTIVE | trust-L3 | 192.168.27.2   |             | 53         | 17 | dns     | dns nolog<br>mgmt | ×            |
| • | 06/30 23:18:29 | LAN      | ACTIVE | LAN      | 192.168.27.244 |             | 357        | 17 | upnp    | inside-L2         | $\boxtimes$  |
| • | 06/30 23:18:12 | LAN      | ACTIVE | outside  |                |             | . 443      | 6  | ssl     | out-web           | $\boxtimes$  |
| o | 06/30 10:29:12 | LAN      | ACTIVE | outside  | 192,168.27.114 |             | 9998       | 6  | ring    | out               | ×            |

Figure 12.4: Session browser

Sessions can also be cleared from the CLI using the following commands:

To clear a single session, use the ID:

```
reaper@pa-220> clear session id <ID>
```

To clear every single session, use the following command:

```
reaper@pa-220> clear session all
```

You can also add a filter to the previous command to delete all sessions that match the filter:

From the CLI, the same information can be collected as you can see with the following command. The CLI allows more flexible use of filter options, so this will usually be the preferred way to review sessions:

| <b>reaper@P/</b><br>Session | A-220> s | show session<br>256                                                     | id 256                                                                           |                      |             |
|-----------------------------|----------|-------------------------------------------------------------------------|----------------------------------------------------------------------------------|----------------------|-------------|
| (                           | c2s flow | v :                                                                     |                                                                                  |                      |             |
|                             |          | source:<br>dst:<br>proto:<br>sport:<br>state:<br>src user:<br>dst user: | 10.0.0.8 [trust<br>204.79.197.222<br>6<br>49710<br>DISCARD<br>unknown<br>unknown | ]<br>dport:<br>type: | 443<br>FLOW |
| 5                           | s2c flov | v :                                                                     |                                                                                  |                      |             |
|                             |          | source:<br>dst:<br>proto:                                               | 204.79.197.222<br>192.168.27.251<br>6                                            | [untrust]            |             |
|                             |          | sport:                                                                  | 443                                                                              | dport:               | 44666       |
|                             |          | state:                                                                  | DISCARD                                                                          | type:                | FLOW        |
|                             |          | src user:                                                               | unknown                                                                          | 51                   |             |
|                             |          | dst user:                                                               | unknown                                                                          |                      |             |
| 2                           | start ti | ime                                                                     |                                                                                  | : Tue May 1          | 9 23:20:    |
| t                           | timeout  |                                                                         |                                                                                  | : 90 sec             |             |
| t                           | time to  | live                                                                    |                                                                                  | : 79 sec             |             |
| t                           | total by | /te count(c2s                                                           | )                                                                                | : 316                |             |
| t                           | total by | /te count(s2c                                                           | )                                                                                | : 66                 |             |
| -                           | layer7 p | acket count(                                                            | c2s)                                                                             | : 3                  |             |
| -                           | layer7 p | backet count(                                                           | s2c)                                                                             | : 1                  |             |
| v                           | vsys     |                                                                         |                                                                                  | : vsys1              |             |
| i                           | applicat | tion                                                                    |                                                                                  | : ssl                |             |
| I                           | rule     |                                                                         |                                                                                  | : block pus          | h           |
| ę                           | service  | timeout over                                                            | ride(index)                                                                      | : False              |             |
| 5                           | session  | to be logged                                                            | at end                                                                           | : True               |             |
| S                           | session  | in session a                                                            | ger                                                                              | : True               |             |
| 5                           | session  | updated by H                                                            | A peer                                                                           | : False              |             |
| ć                           | address/ | /port transla                                                           | tion                                                                             | : source             |             |
| I                           | nat-rule | Э                                                                       |                                                                                  | : outbound           | hide(vsy    |
| -<br>-                      | layer7 p | processing                                                              |                                                                                  | : enabled            |             |
|                             | URL filt | cering enable                                                           | d                                                                                | : True               |             |
| l l                         | URL cate | egory                                                                   |                                                                                  |                      |             |
|                             | session  | via syn-cook                                                            | ies                                                                              | : False              |             |
|                             | session  | terminated o                                                            | n host                                                                           | : False              |             |

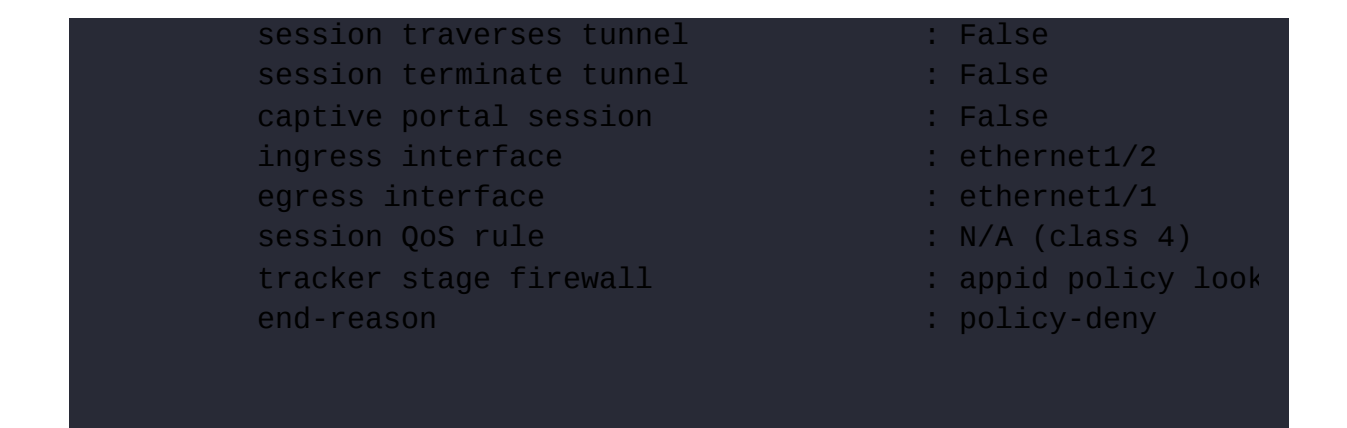

The CLI also shows **Tracker Stage Firewall**, which indicates why a session was closed. In the case of the preceding session, an application was detected that was denied by the security policy, and the session was put into the **DISCARD** state. Other tracker stages are as follows:

- Aged out: The session has reached its timeout.
- **TCP FIN**: FIN packet received to terminate the session.
- **TCP RST -client or server**: The client or server has sent an RST packet.
- **Appid policy lookup deny**: Policy lookup sets an application to deny or drop.
- Mitigation tdb: Threat detected that terminates the session.
- **Resource limit**: Rollup of many errors that could happen in a flow (exceeded packets out of order in a flow, and so on).
- **Host service**: Sessions set up toward the firewall for a service that is not allowed from this source or not enabled on this interface.
- L7 proc: Processing of layer7 ongoing. In the case of a DISCARD session, this could be a child application that requires additional APP-ID effort to identify (as opposed to Appid policy lookup deny).
- **ctd decoder bypass**: A session has reached the end of its content inspection and was offloaded to hardware.

• Session rematch: This session was previously allowed, but new security has been pushed that now blocks this session.

Other session attributes can include the following. Some attributes that are not relevant to a session will not be displayed:

- Layer7 processing: If an application override is in place, or the protocol in the session does not have a decoder, Layer7 processing will be False.
- Session via SYN-cookies: This shows whether SYN-cookies were used when the session was set up (these are controlled from the zone protection profile).
- **To Host Session**: This is true when the session is connecting to a service running on the firewall, such as DNS Proxy or a management profile.
- Session traverses tunnel: These are sessions that are going into an IPSec, SSL, or GRE tunnel.
- Session terminates tunnel: These are sessions that terminate a tunnel on the firewall.
- Session QoS rule: This indicates whether a QoS (Quality of Service) rule is used for this session, and the class assigned to the session.
- Captive Portal: This is set to true if a session was created that intercepted and redirected a client session to the captive portal page. The s2c flow will indicate whether the original destination was replaced by a captive portal redirect, while the c2s flow has the captive portal as the destination.

A captive-portal type session will look similar to the following output:

| reaper@PA-220> show session id 865<br>Session 865 |      |
|---------------------------------------------------|------|
| c2s flow:                                         |      |
| source: 10.0.0.8 [trust]                          |      |
| dst: 10.0.0.1                                     |      |
| proto: 6                                          |      |
| sport: 50311 dport: 60                            | 081  |
| state: INIT type: FL                              | LOW  |
| src user: unknown                                 |      |
| dst user: unknown                                 |      |
| s2c flow:                                         |      |
| source: 127.131.1.1 [captive-portal]              |      |
| dst: 10.0.0.8                                     |      |
| proto: 6                                          |      |
| sport: 6181 dport: 50                             | 0311 |
| state: INIT type: FL                              | LOW  |
| src user: unknown                                 |      |
| dst user: unknown                                 |      |

To get a list of all the active sessions, you can use the following command:

reaper@pa-220> show session all

There are many filters that can be applied to narrow down the output of the above command. An easy trick is to use the  $\langle tab \rangle$  key to see which options are available:

```
reaper@pa-220> show session all filter <tab>+ applicationApplication name+ countcount number of sessions only+ ctd-verctd version+ decrypt-forwardedsession is decrypt forwarded+ decrypt-mirrorsession is mirrored+ destinationdestination IP address+ destination-portDestination port
```

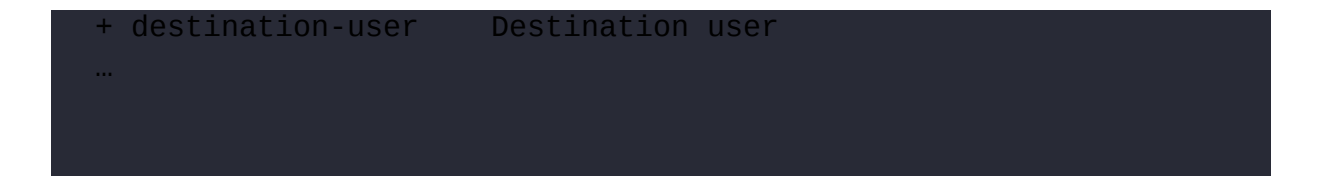

From the following screenshot, you can see that there are several filters that you can add to narrow your search. The resulting output lists each session in two rows: the top row is the c2s flow and the bottom row is the s2c flow. Flag indicates whether the session is applying source NAT (NS), destination NAT (ND), or both (NB):

| ID<br>Vsys   | Application  | State  | Туре ғ | Lag | Src[Sport]/Zone/Proto (translated IP[Port])<br>Dst[Dport]/Zone (translated IP[Port]) |
|--------------|--------------|--------|--------|-----|--------------------------------------------------------------------------------------|
| 261<br>vsys1 | ss1          | ACTIVE | FLOW   | NS  | 10.0.0.8[49915]/trust/6 (192.168.27.251(35448]<br>.122.2[443]/untrust ( .122.2[443]  |
| 353<br>vsys1 | web-browsing | ACTIVE | FLOW   | NS  | 10.0.0.8[50011)/trust/6 (192.168.27.251(43839])<br>.4.52[80]/untrust ( .4.52[80])    |
| 356<br>vsys1 | web-browsing | ACTIVE | FLOW   | NS  | 10.0.0.8[500101/trust/6 (192.168.27.251[54552])<br>.4.52[80]/untrust ( .4.52[80])    |
| 253<br>vsys1 | ss1          | ACTIVE | FLOW   | NS  | 10.0.0.8[49918]/trust/6 (192.168.27.251(64354]<br>.37.44[443]/untrust (              |
| 267<br>vsys1 | ss1          | ACTIVE | FLOW   | NS  | 10.0.0.8[49919]/trust/6 (192.168.27.251[3751])<br>.38.49[443]/untrust (.38.49[443]   |
| 231<br>vsys1 | ssl          | ACTIVE | FLOW   | NS  | 10.0.0.8[49917]/trust/6 (192.168.27.251(16008]<br>.121.44[443]/untrust (121.44[443]/ |

Figure 12.5: The output of the show session all command with a filter applied

By default, the system view in the command line is VSYS1. For most commands, this does not matter, but if you need to list sessions in VSYS2, you will first need to change the system perspective to VSYS2 so that the commands relate to the correct VSYS. Use the following command to switch to the VSYS perspective:

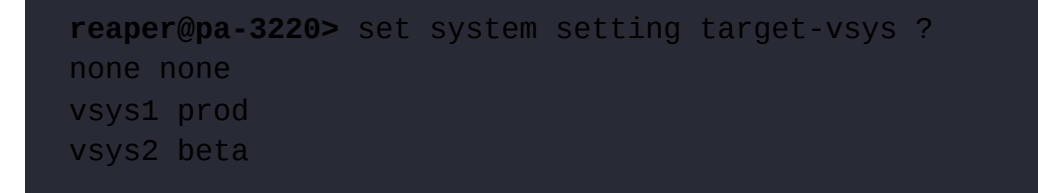
You should now be able to find a session and correlate it to the expected behavior. You can see whether the session is being allowed or blocked and whether NAT, QoS, or PBF are being applied as expected. In the next section, we will review the troubleshooting tools that allow us to see how a session will behave before it has taken place.

# Using the troubleshooting tool

The web interface is a very convenient way to configure the firewall, but it also holds several tools that you can use to troubleshoot issues you might encounter. The troubleshooting tool, which you can find in **Device** | **Troubleshooting**, lets you run several tests past your configuration to see what the system is expected to do in the given situation.

Some of the available tests let you verify whether the system can connect to cloud services, as illustrated in the following screenshot.

Click on Test Result to see the Result Detail pane on the right-hand side:

| Test Configuration                                             | Test Result                               | Result Detail                                                                                                    |  |  |  |  |
|----------------------------------------------------------------|-------------------------------------------|----------------------------------------------------------------------------------------------------|--|--|--|--|
| Select Test Update Server Connectivity                         | Update Server is Connected                | Update Server is Connected                                                                                                    |  |  |  |  |
| Test Configuration                                             | Test Result<br>Test wildfire Public Cloud | Result Detail                                                                                                    |  |  |  |  |
| Select Test WildFire v<br>Ohannel  Public  Private Reset Reset |                                           | Test wildfire Public Cloud Testing cloud server wildfire.paloaitonetworks.com wildfire registration: successful downlod server list: successful select the best server: paros.wildfire.paloaitonetworks.com                                    |  |  |  |  |
| Test Configuration                                             | Test Result                               | Result Detail                                                                                                    |  |  |  |  |
| Select Test Log Collector Connectivity                         | Log Collector Connectivity<br>Result      | Type Last Log Created Last Log Fwded Last Seq Num Fwded Last Seq Num Acked Total Logs Fwded  CMS 0 Panorama log forwarding agent is active config Not Available Not Available 0 0 0 0 system 22020(05/07 00:35:36 2020/05/07 00:35:41 236400 0 |  |  |  |  |

Figure 12.6: A cloud connectivity test

The troubleshooting tool lets you test several policies to see whether they will behave as you expect. The following policies can be tested:

- Security policy match
- QoS policy match
- Authentication policy match
- Decryption/SSL policy match
- NAT policy match
- Policy-based forwarding policy match
- DoS policy match

The following screenshot shows a security policy match test; you can put in some parameters, such as source IP, destination IP, destination port, protocol, application, or URL Category. The system will match your set of parameters against the entire security rulebase to see which rule matches:

| Configuration    |                             |            | Test Result | Result Detail                   | tail               |  |
|------------------|-----------------------------|------------|-------------|---------------------------------|--------------------|--|
| Select Test      | Security Policy Match       |            | dns nolog   | Name                            | Value              |  |
| From             | LAN                         | -          |             | Name                            | dns nolog          |  |
| From             |                             |            |             | Index                           | 7                  |  |
| То               | outside                     | ~          |             | From                            | LAN                |  |
| Source           | 192.168.27.5                |            |             | Source                          | any                |  |
| Destination      | 1.1.1.1                     |            |             | Source Region                   | none               |  |
|                  |                             |            |             | То                              | outside            |  |
| Destination Port | 53                          |            |             | Destination                     | any                |  |
| Source User      | None                        | *          |             | Destination Region              | none               |  |
| Protocol         | тср                         | ~          |             | User                            | any                |  |
|                  |                             |            |             | Category<br>Application Service | any                |  |
|                  | Show all potential match ru | iles until |             |                                 | 0:dns/tcp/any/53   |  |
|                  | first allow rule            |            | 1           | (                               | 1:dns/tcp/any/853  |  |
| Application      | None                        | v          |             |                                 | 2:dns/udp/any/53   |  |
| Category         | None                        |            |             |                                 | 3:dns/udp/any/5353 |  |
|                  | ,<br>Dahadi biyanadi        |            |             | Action                          | allow              |  |
|                  | Check hip mask              |            |             | ICMP Unreachable                | no                 |  |
|                  |                             | 2000       |             | Terminal                        | yes                |  |

Figure 12.7: Security Policy Match

The URL Category parameter in Security Policy Match only reflects rules that have a category set in the destination. This is not matched against URL

### Filtering profiles.

The troubleshooting tool can also be used to test connectivity. The ping test lets you send ICMP echo requests to a host. You can define some typical parameters, such as the following:

- **Count**: The number of ping requests to send.
- Interval: The time between requests in seconds.
- Source: The data plane interface to send the packets from.
- Host: The destination to be pinged.
- Size: This lets you change the payload size of the ping packet. This can be useful to test whether larger packets take longer to return or get dropped along the route.
- **Tos**: This lets you set a **Type of Service** (**ToS**) IP option to verify whether upstream devices apply.
- Ttl: This is the maximum number of hops the packet can pass before being discarded. The default is 58.

There are also a couple of special features you can set:

- **Bypass routing table, use specific interface** lets you put packets directly into an interface instead of performing a routing lookup. This can be useful to test a redundant path.
- Don't fragment echo request packets (IPv4) lets you set the don't fragment bit in the IP header of ping packets, which is useful if you want to discover Path MTU by sending ever-increasing-sized ping packets. When you reach the size where the packets are dropped, you have found the maximum MTU that your path will allow, as packets that are too large and are not allowed to be fragmented must be discarded.

• **Pattern** lets you add a specific pattern to the payload, which can help identify the packet in an upstream device:

| Test Configuration |                                                                              | Test Result                                       | Result Detail                                                                                                    |
|--------------------|------------------------------------------------------------------------------|---------------------------------------------------|----------------------------------------------------------------------------------------------------|
| Select Test        | Ping v<br>Bypass routing table, use specified<br>interface                   | PATTERN:<br>0x68656cc667468657265<br>PING 1.1.1.1 | PATTERN: 0x68656c6c6f7468657265<br>PING 1.1.1.1 (1.1.1.1) from 192.168.27.2 : 56(84) bytes of data.<br>64 bytes from 1.1.1.1: icmp_seq=1 ttl=58 time=15.9 ms<br>64 bytes from 1.1.1.1: icmp_seq=3 ttl=58 time=15.2 ms                                               |
| Count              | Don't fragment echo request packets     (IPv4)     Force to IPv6 destination |                                                   | 64 bytes from 1.1.1.1: icmp_seq=4 ttl=58 time=13.1 ms<br>64 bytes from 1.1.1.1: icmp_seq=5 ttl=58 time=14.5 ms<br>1.1.1.1 ping statistics<br>5 packets transmitted, 5 received, 0% packet loss, time 4077ms<br>rtt min/avg/max/mdev = 13.195/15.167/16.827/1.246 ms |
| Interval<br>Source | 1 192.168.27.2                                                               |                                                   |                                                                                                    |
|                    | Don't attempt to print addresses<br>symbolically                             |                                                   |                                                                                                    |
| Pattern            | 68656c6c6f7468657265                                                         |                                                   |                                                                                                    |
| Size               | [0 - 65468]                                                                  |                                                   |                                                                                                    |
| Tos                | [1 - 255]                                                                    |                                                   |                                                                                                    |
| TU                 | [1 - 255]                                                                    |                                                   |                                                                                                    |
|                    | Display detailed output                                                      |                                                   |                                                                                                    |
| Host               | 1.1.1.1                                                                      |                                                   |                                                                                                    |
|                    | Execute Reset                                                                |                                                   |                                                                                                    |

Figure 12.8: The ping tool

All of these options are available from the CLI as well:

| <pre>reaper@pa-220&gt; ping + bypass-routing</pre> | Bypass routing table use specified interfac  |
|----------------------------------------------------|----------------------------------------------|
| + count                                            | Number of requests to send (12000000000 na   |
| + do-not-fragment                                  | Don't fragment echo request packets (IPv4)   |
| + inet6                                            | Force to IPv6 destination                    |
| + interval                                         | Delay between requests (seconds)             |
| + no-resolve                                       | Don't attempt to print addresses symbolicall |
| + pattern                                          | Hexadecimal fill pattern                     |
| + size                                             | Size of request packets (065468 bytes)       |
| + source                                           | Source address of echo request               |
| + tos                                              | IP type-of-service value (0255)              |
| + ttl                                              | IP time-to-live value (IPv6 hop-limit value) |
| + verbose                                          | Display detailed output                      |
| * host                                             | Hostname or IP address of remote host        |
| •                                                  |                                              |

The output should look similar to this:

```
reaper@pa-220> ping count 2 interval 1 source 192.168.27.2 host
PING 1.1.1.1 (1.1.1.1) from 192.168.27.2 : 56(84) bytes of data.
64 bytes from 1.1.1.1: icmp_seq=1 ttl=58 time=10.9 ms
64 bytes from 1.1.1.1: icmp_seq=2 ttl=58 time=15.1 ms
--- 1.1.1.1 ping statistics ---
2 packets transmitted, 2 received, 0% packet loss, time 1017ms
rtt min/avg/max/mdev = 10.972/13.073/15.174/2.101 ms
```

Where there is a ping, there is traceroute. A traceroute test lets you send UDP traceroute packets to identify hops along the path toward a remote host. This is a very practical tool to find routing issues; packets are sent out with an ever-increasing TTL value starting from 1, and each hop along the path is required to decrease the TTL counter by 1 before sending the packet to the next hop. If the counter reaches 0, the hop must discard the packet and send back an ICMP option 11 (time exceeded) packet to the sender. The sender will, theoretically, receive a notification from all the hosts along the path to the final destination, revealing the routing involved to get packets to the final destination.

The following options can be set to tailor the traceroute to your needs:

- Both IPv4 and IPv6 can be tested.
- First Ttl lets you set a starting TTL higher than 1, which could be useful if the first few hops are not to be included in the test or the resulting output.
- Max Ttl is the maximum number of hops taken before giving up.
- **Port** lets you set a static destination port used for the UDP packet. By default, a random high port is chosen at the start of the test, sequentially increasing with every packet sent.

- Tos lets you set the ToS IP option.
- Wait is the number of seconds that the firewall should wait for a reply message to arrive.
- **Pause** is the amount of time, in milliseconds, that the firewall should wait between probes.
- Gateway lets you set up to 8 loose source routing gateways.
- **Don't attempt to print addresses symbolically** prevents a reverse lookup of the IP against the DNS.
- **Bypass routing tables and send directly to a host** puts the packets directly onto the wire.
- Source is the data plane interface to use as the source. By default, the management interface is used.
- Host is where the traceroute should try to reach.

As you can see from the following screenshot, there are plenty of options to make the test more thorough:

| est Configuration | est Configuration                                           |                       | Result Detail                                                                                 |
|-------------------|-------------------------------------------------------------|-----------------------|-----------------------------------------------------------------------------------------------|
| Select Test       | Trace Route                                                 | traceroute to 1.1.1.1 | traceroute to 1.1.1.1 (1.1.1.1), 30 hops max, 60 byte packets 4 ***                           |
|                   | Use IPv6                                                    |                       | 5 213.224.125.31 11.819 ms 11.169 ms 17.044 ms<br>6 81.20.71.70 11.076 ms 12.595 ms 18.019 ms |
| First Ttl         | 4                                                           |                       | 7 1.1.1.1 11.253 ms 14.131 ms 12.504 ms                                                       |
| Max Ttl           | [1 - 255]                                                   |                       |                                                                                               |
| Port              | [1 - 65535]                                                 |                       |                                                                                               |
| Tos               | [1 - 255]                                                   |                       |                                                                                               |
| Wait              | [1 - 99999]                                                 |                       |                                                                                               |
| Pause             | 500                                                         |                       |                                                                                               |
|                   | Set the `don't fragment' bit  Fnable socket level debugging |                       |                                                                                               |
| Gateway           |                                                             |                       |                                                                                               |
|                   | Don't attempt to print addresses<br>symbolically            |                       |                                                                                               |
|                   | Bypass routing tables and send directly<br>to a host        |                       |                                                                                               |
| Source            | 192.168.27.2                                                |                       |                                                                                               |
| Host              | 1.1.1.1                                                     |                       |                                                                                               |
|                   | Execute Reset                                               |                       |                                                                                               |

Figure 12.9: A traceroute test

Traceroute can also be executed from the CLI with all the same options:

| <pre>reaper@pa-220&gt; trac<br/>+ bypass-routing<br/>+ debug-socket<br/>+ do-not-fragment<br/>+ first-ttl<br/>+ gateway</pre> | eroute<br>Bypass routing tables and send directly to a<br>Enable socket level debugging<br>Set the 'don't fragment' bit<br>time-to-live used in the first outgoing prot<br>Specify a loose source route gateway (8 maxi |
|----------------------------------------------------------------------------------------------------|----------------------------------------------------------------------------------------------------|
| + ipv4                                                                                                    | Use IPv4                                                                                                    |
| + ipv6                                                                                                    | Use IPv6                                                                                                    |
| + max-ttl                                                                                                    | Set the max time-to-live (max number of hops                                                                                                    |
| + no-resolve                                                                                                    | Don't attempt to print addresses symbolicall                                                                                                    |
| + pause                                                                                                    | Set the time (in milliseconds) to pause betw                                                                                                    |
| + port                                                                                                    | Set the base port number used in probes (def                                                                                                    |
| + source                                                                                                    | Use specified source address in outgoing pro                                                                                                    |
| + tos                                                                                                    | IP type-of-service value (0255)                                                                                                    |
| + wait                                                                                                    | Set number of seconds to wait for a response                                                                                                    |
| * host                                                                                                    | Hostname or IP address of remote host                                                                                                    |
| •                                                                                                    | •                                                                                                    |

The output for a traceroute test should look similar to this:

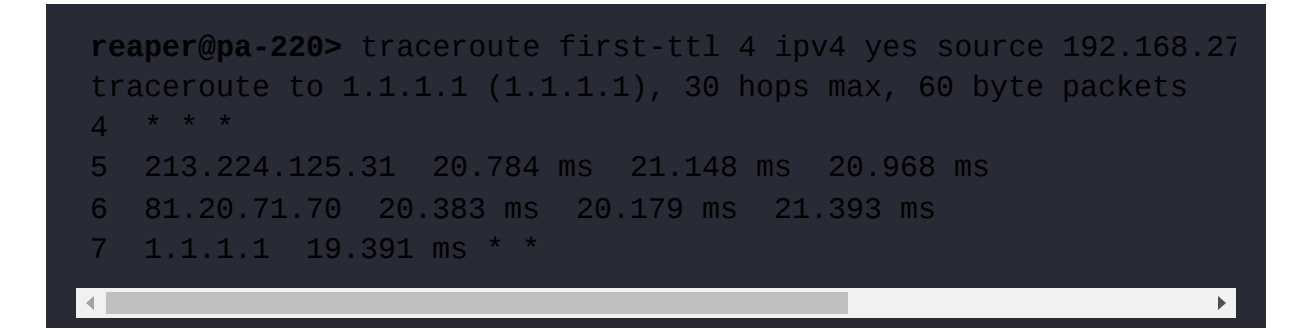

You can now determine whether the firewall has proper connectivity to its services and whether an expected session will hit all the appropriate policies.

# Using maintenance mode to resolve and recover from system issues

The MRT, also called **Maintenance Mode**, resides on a separate bootable partition and can be invoked if the system has an unexpected failure. If, for example, the system is unable to complete the auto-commit process, it will reboot to try and rectify what is causing the failure. If after three reboots the auto-commit is still failing, the system will boot into maintenance mode.

If the system failed, you can SSH into the device using the maint username and the *serial number* of the device as the password. If you connect to the console, you don't need a username and password.

You can force the system to boot into maintenance mode from the command line by executing the following command. The system will ask whether you want to reboot after you hit *Enter*:

```
> debug system maintenance-mode
```

You can also manually start **Maintenance Mode**. During the boot process, there is a short window where a dialog asks whether you want to interrupt the boot sequence by hitting any key. If you do, you have **5** seconds to take action.

If you type maint, you will be taken to the bootloader, where you can choose the maintenance partition, as displayed in the following screenshot:

|     | Tunnel Type                                                      | N/A             |                                                  |                                          |                                                 |                         |        |                                   |                  | Decrypt                                                         | ted                 |     |      |
|-----|------------------------------------------------------------------|-----------------|--------------------------------------------------|------------------------------------------|-------------------------------------------------|-------------------------|--------|-----------------------------------|------------------|-----------------------------------------------------------------|---------------------|-----|------|
|     |                                                                  |                 |                                                  | Threat Type vulnerability                |                                                 |                         |        | Packet Capture                    |                  |                                                                 |                     |     |      |
|     |                                                                  |                 |                                                  | Thre                                     | e HTTPU                                         | HTTP Unauthorized Error |        |                                   | Client to Server |                                                                 |                     |     |      |
|     |                                                                  |                 |                                                  |                                          | 34556 (                                         | View in                 | Threat | Server to Client                  |                  |                                                                 |                     |     |      |
|     |                                                                  |                 |                                                  |                                          | vaulty                                          | Vault)                  |        |                                   | Tunnel Inspected |                                                                 |                     |     |      |
|     |                                                                  |                 |                                                  | Category brute-force                     |                                                 |                         |        |                                   |                  |                                                                 |                     |     |      |
|     |                                                                  |                 |                                                  | Con                                      | tent Versio                                     |                         | at-828 | 6-6150                            | DeviceID         |                                                                 |                     |     |      |
|     |                                                                  |                 |                                                  | Severity informational<br>Repeat Count 1 |                                                 |                         |        | Source Category<br>Source Profile |                  |                                                                 |                     |     |      |
|     |                                                                  |                 |                                                  |                                          |                                                 |                         |        |                                   |                  |                                                                 |                     |     |      |
|     |                                                                  |                 |                                                  | File Name :8123/                         |                                                 |                         |        |                                   |                  |                                                                 |                     |     |      |
|     |                                                                  |                 |                                                  |                                          |                                                 |                         |        | and and of                        |                  | Course Ma                                                       | dal                 |     |      |
|     |                                                                  |                 |                                                  |                                          | UR                                              |                         |        |                                   | 076674           | Source Mo                                                       | del                 |     |      |
|     | 1                                                                | -               |                                                  |                                          | UR<br>Partial Has                               | L<br>h O                | 1      | 1                                 |                  | Source Mo<br>Source Vend                                        | del<br>dor          | 1   | 1    |
| CAP |                                                                  | ТУРЕ            | APPLICAT                                         | ACTION                                   | UR<br>Partial Has<br>RULE                       |                         | BY     | SEVERI                            | CATEG            | Source Mo<br>Source Venc<br>URL<br>CATEG<br>LIST                | del<br>dor<br>VERDI | URL | FILE |
| CAP | RECEIVE TIME<br>2020/06/26<br>22:08:59                           | TYPE<br>vulnera | APPLICAT<br>web-<br>browsing                     | ACTION                                   | UR<br>Partial Has<br>RULE<br>out-web            | RULE<br>UUID<br>31562   | BY     | SEVERI                            | CATEG            | Source Mo<br>Source Vend<br>URL<br>CATEG<br>LIST                | del<br>dor<br>VERDI | URL | FILE |
| CAP | RECEIVE TIME<br>2020/06/26<br>22:08:59<br>2020/06/26<br>22:08:55 | TYPE<br>vulnera | APPLICAT<br>web-<br>browsing<br>web-<br>browsing | ACTION<br>drop<br>alert                  | UR<br>Partial Has<br>RULE<br>out-web<br>out-web | RULE<br>UUID<br>31562   | BY     | SEVERI<br>informat                | CATEG<br>Unkno   | Source Mo<br>Source Venc<br>CATEG<br>LIST<br>medium-<br>risk,un | del<br>dor<br>VERDI | URL | FILE |

Figure 12.10: The Maintenance Mode boot loader

You are taken to a welcome page that has details on getting support. Once you hit *Enter*, you will be taken to the main menu, as follows.

| B COM1 - PuTTY       |         |         |          |               |          |   |
|----------------------|---------|---------|----------|---------------|----------|---|
|                      | Welcome | to the  | Maintena | ance Recovery | Tool     |   |
|                      |         |         |          |               |          |   |
| < Maintenance Entry  | Reason  |         |          |               |          | > |
| < Get System Info    |         |         |          |               |          | > |
| < Factory Reset      |         |         |          |               |          | > |
| < Set FIPS-CC Mode   |         |         |          |               |          | 2 |
| < FSCK (Disk Check)  |         |         |          |               |          | > |
| < Log Files          |         |         |          |               |          | > |
| < Disk Image         |         |         |          |               |          | > |
| < Select Running Cor | nfig    |         |          |               |          | > |
| < Content Rollback   |         |         |          |               |          |   |
| < Set IP Address     |         |         |          |               |          | > |
| < Diagnostics        |         |         |          |               |          | > |
| < Debug Reboot       |         |         |          |               |          | > |
| < Reboot             |         |         |          |               |          | > |
| O=Qu:                | it, Up/ | Down=Na | vigate,  | ENTER=Select, | ESC=Back |   |

Figure 12.11: Maintenance Mode

Any advanced features that require a password can be accessed using MAINT as the password.

If **Maintenance Mode** was invoked by the system, there should be some additional information in **Maintenance Entry Reason**.

**Get System Info** returns an overview of all the system information, such as the serial number, installed OS, and content updates.

**Factory reset** lets you revert the system to clean factory settings. The configuration files are purged and reset to the default configuration and all logs and reports are wiped from the system. As you can see in the following screenshot, you can choose which PAN-OS version the system should be set to during the reset.

If you require the logs to be securely purged and not just deleted, you can opt to scrub the system. You can pick between the **NNSA** (overwrite all locations twice with a pseudo-random pattern and once with a known pattern) and **DOD** (overwrite all addressable locations with a character, its complement, and then a random character) scrub.

In the **Advanced** menu option, you can choose an older PAN-OS version to install:

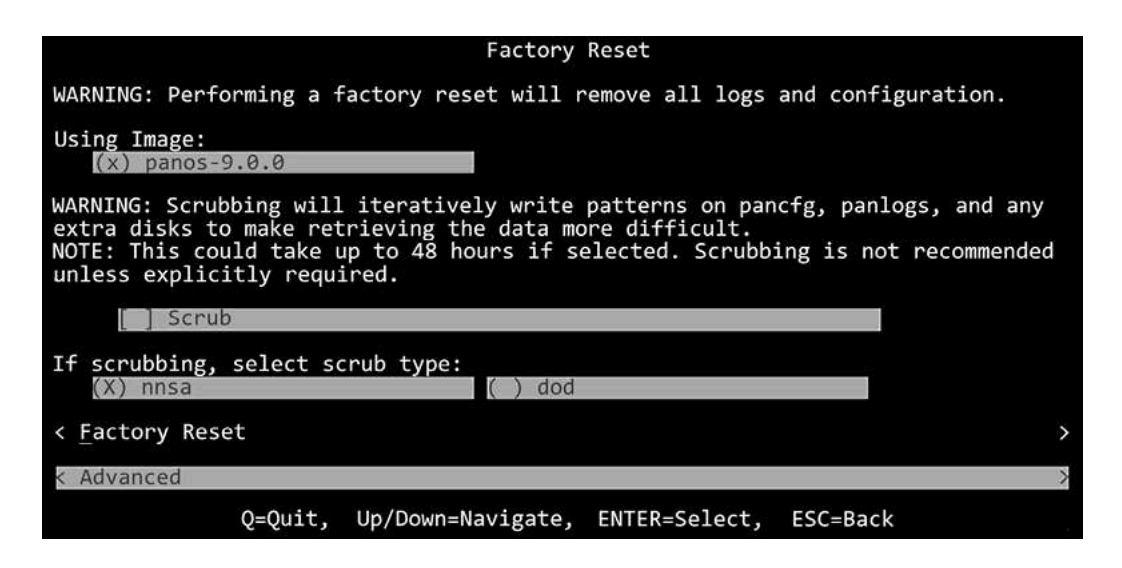

Figure 12.12: Factory reset

**Set FIPS-CC mode** converts the system into FIPS compliance; it will take the following actions:

- Disables all weak crypto ciphers
- Disables the console port as CLI, only allowing it to function as an output port
- Sets the minimum password length to 6
- Weak management protocols (such as http, ftp, and telnet) are disabled and are no longer available
- Encryption on **HA1** is mandatory

**FSCK** can be used to scan all the partitions for issues and attempt to repair any bad sectors. You can scan the following partitions:

- panlogs
- panrepo
- sysroot0
- sysroot1
- pancfg

You can opt to automatically select *Y* to any question to fix a bad sector, and you can format the **panlogs** partition if the disk check fails for that partition.

**Log Files** lets you access all the system logs in case you need to review whether a process was able to write a critical error and copy the logs to an external location. You need to select **Set IP address** in the top menu before you can start the copy.

**Disk Image** lets you reinstall the currently installed PAN-OS version, without changing the running configuration, or revert to the previously installed version. In the **Advanced** options, you can do the following:

- Review the install history and current bootable partition status
- Revert to the previously installed PAN-OS version
- Verify the integrity of the currently installed image
- Purge older images from the disk
- Manually select which partition to set as the boot in the bootloader
- Manually boot into a PAN-OS version without changing the bootloader

**Select Running Config** lets you select previously saved configuration files and set them as the running config, which can come in quite handy if you lose your admin password, as there is no password recovery procedure other than performing a factory reset or loading a saved configuration.

### **Important note**

Don't save a configuration file containing a default admin/admin account as that will allow a backdoor for anyone able to boot into **maintenance mode**.

**Content rollback** lets you revert to an older content version package if something goes dramatically wrong when installing a content update.

**Set IP address** lets you manually set an IP if the device does not load its management IP or is unable to get a DHCP IP.

Diagnostics runs a disk performance check.

**Debug reboot** reboots the system but outputs all boot dialog in verbose mode, which will help if the system fails to boot.

With this knowledge, you will be able to recover from several highly critical failures, or at least collect sufficient information to perform a

postmortem and find out what caused the situation in the first place.

## Summary

In this chapter, you learned where to find all the different types of log files and how aggregated information can lead to identifying a botnet. You can now perform a packet capture using filters to capture only what you need. You can interpret a session on the firewall and identify key attributes, such as the NAT direction, the end reason, and the timeout settings. You can verify whether the firewall has connectivity to all its cloud services and whether an anticipated flow will hit all the intended policies using the troubleshooting tool. You can also perform key tasks such as a factory reset or loading a different configuration file from **Maintenance Mode**.

In the next chapter, we will take what you have learned in this chapter to the next level by using the packet capture filters to analyze global counters and look at the actual flow as it goes through the firewall and is touched by different processes.

If you're preparing for the PCNSE, troubleshooting is quite an important part. Remember which information can be found in each log file, and specifically memorize which log databases are available. Carefully review the session states and the information contained in session outputs.

## A Deep Dive into Troubleshooting

In this chapter, we will learn how a session is formed and how flows traverse the firewall. We will learn how to interpret global counters and take things a step further to look at all the stages that a packet goes through between entering and leaving the firewall. We will see how sessions are set up and how packets are handled at every step.

In this chapter, we're going to cover the following main topics:

- Understanding global counters
- Analyzing session flows
- Debugging processes
- CLI troubleshooting commands cheat sheet

By the end of this chapter, you'll be able to analyze all the phases a packet and a session go through while traversing the firewall, and figure out what might be going wrong.

### **Technical requirements**

For this chapter, it is strongly recommended that you have a lab environment where you can emulate the steps we will be taking to get a better feel for the commands and the output we will be reviewing. There is a cheat sheet with useful commands and a list of all the global counters, available at <a href="https://github.com/PacktPublishing/Mastering-Palo-Alto-Networks-2e">https://github.com/PacktPublishing/Mastering-Palo-Alto-Networks-2e</a>.

### Understanding global counters

When you are troubleshooting a connectivity issue, the log files and packet captures provide a wealth of information, but sometimes, they're not enough to figure out what is happening to a session. All sessions, whether they are traversing the firewall or getting dropped, are tracked by all the processes that touch them. This tracking is done by counters that increment with each step a packet takes, or action a process performs, for each packet in a session. This can provide a wealth of information if something is not working as expected.

The global counters can be viewed by running the following command:

```
reaper@PA-VM> show counter global
```

This will output all of the global counters without context, which is not very useful. You can add a delta filter to only show global counters for the period between the previous and the last time that the command was issued. The duration will be indicated in the output:

```
reaper@PA-VM> show counter global filter delta yes
```

The output will look similar to the following screenshot:

| Global counters:<br>Elapsed time since last samplin | g: 2.476 seconds |      |          |          |         |                                            |
|-----------------------------------------------------|------------------|------|----------|----------|---------|--------------------------------------------|
| name                                                | value            | rate | severity | category | aspect  | description                                |
| pkt recv                                            | 9                | 3    | info     | packet   | pktproc | packets received                           |
| pkt stp rcv                                         |                  |      | info     | packet   | pktproc | STP BPDU packets received                  |
| flow fwd 13 bcast drop                              |                  |      | drop     | flow     | forward | Packets dropped: unhandled IP broadcast    |
| flow fwd 13 mcast drop                              |                  |      | drop     | flow     | forward | Packets dropped: no route for IP multicast |
| flow arp pkt_rcv                                    |                  |      | info     | flow     | arp     | ARP packets received                       |
| flow_arp_rcv_gratuitous                             |                  |      | info     | flow     | arp     | Gratuitous ARP packets received            |
| Total counters shown: 6                             |                  |      |          |          |         |                                            |
|                                                     |                  |      |          |          |         |                                            |

Figure 13.1: The show counter global delta output

This is far easier to read than simply outputting all of the counters, but the counters are still systemwide. We'll look at adding more specific filters in a little bit, but we first need to learn a little more about the counters themselves.

Let's first take a look at the attributes of a global counter:

- name: Each counter has a name that usually tries to convey which process saw what. For example, flow is used for packet processing and \_fwd is used to indicate packets that need to be forwarded somewhere, while \_arp is used for ARP (Address Resolution Protocol) packets that don't need to be routed and \_13 indicates that they were received on a layer 3 (routing) interface.
- value: This is the total number of hits on that counter over the full duration of the delta.
- rate: This is an approximate progression of the hits per second over the specified duration as seen by the system. If you see a number in the value field but the rate is 0, there hasn't been a hit on the counter for at least a short while. This could indicate a cluster of hits at the beginning of the delta and none near the end.
- severity: There are four levels of severity:
  - info is the default severity for all counters.
  - **drop** is used to indicate something that was intentionally discarded. This could be due to a security policy, a threat profile, or an irregularity relating to where a packet is coming from or needs to go.
  - error indicates packets that are malformed and are discarded.

- **warn** is used when something goes wrong at the system level or if there is an abnormality in received packets for example, a failed reassembly of a fragmented packet or a split handshake.
- **category**: This indicates which process this counter is related to. A few interesting ones include the following:
  - aho is a threat- and data-filtering algorithm engine.
  - appid is for the counters related to APP-ID processing.
  - cad is for Cloud App-Identification.
  - ctd is for content inspection events.
  - dfa is the APP-ID algorithm engine. Counters indicate packets going into the engine.
  - **dlp** is for data loss prevention events.
  - **fpga** (**field-programmable gate array**) is the hardware offloading chip. This one is only included in PA-3000 and higher hardware models.
  - flow is for packet processing.
  - nat is the Network Address Translation (NAT) actions.
  - packet is for packet buffering events.
  - proxy is for proxy events, such as SSL decryption or DNS proxy.
  - session is for session management
  - **uid** is for user ID events.
  - zip triggers when .zip files are being unpacked.
  - **tcp** is for TCP packet events.
  - **mprelay** is triggered when sessions require interaction with the management plane routing process.
- **aspect**: This adds more detail regarding which stage a packet was in when the counter was incremented. For example:
  - **arp** for ARP packet processing
  - dos for packets matching a zone protection profile
  - forward for packet forwarding
  - ipfrag for fragmentation
  - -offload for packets that are offloaded to hardware
  - parse for packet parsing
  - pktproc for packet processing
  - qos for QoS enforcement
  - session for session setup and teardown
- description: This helps to identify counters more clearly.

You can use all of these attributes to filter the global counters for more meaningful outputs, as shown in the following screenshot:

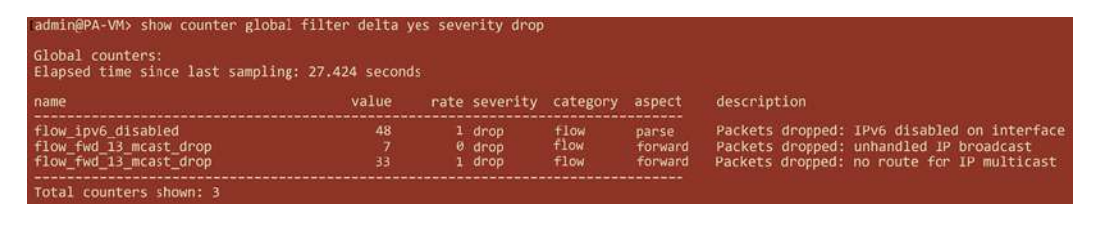

Figure 13.2: Global counters with a severity filter

By adding severity drop as an attribute in the filter, only counters that indicate a packet was discarded will be returned. This can be very useful in finding if and why packets are dropped.

However, this still only reflects system-wide global counters. To narrow down the scope to just the sessions we want to know more about, we can leverage the same filters used for packet captures. I have set up a lab device that is pinging out to 194.7.1.4, which is a public DNS server. We will use these pings to show how global counters can be filtered to return information on just one flow we are interested in.

To filter global counters, we first need to set up the same packet-diag filters we would use to set up a packet capture.

First, clear any previously configured filters:

#### reaper@PA-VM> debug dataplane packet-diag clear all

Unmark any sessions that were marked by the previous filter:

#### reaper@PA-VM> debug dataplane packet-diag clear filter-marked-session al

It is important to note that the packet-diag filters work by marking sessions, and any packets belonging to them. This marking is then used by different processes to keep tabs on packets and to make packet capture, global counter filtering, and flow analysis possible. Any sessions previously marked by a filter will maintain this "tag" for as long as the session is active. If several filter sessions follow one another, old sessions may show up in the debug session due to them still being tagged by the previously configured filters.

Next, add all the filters and turn them on. In the following example, we have one filter from the internal IP of the host to the DNS server for outbound packets, and a returning filter for the DNS server as the source with the NAT address as the destination while the filters are session-aware. This is good practice to catch any packets that somehow manage to escape the original session. One such example could be packets arriving with such latency that the session was already closed. The filters

will use the following IP addresses: 10.0.0.10 is the internal IP of the lab server, 198.51.100.2 is the public IP used by the firewall as the NAT source for outgoing sessions, and 194.7.1.4 is the destination public IP. Adding filters for each possible direction and stage of the session will look like this:

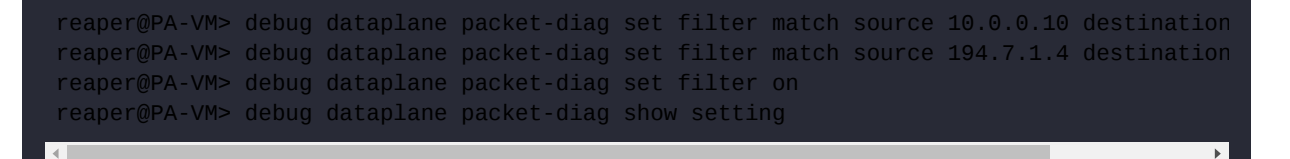

Your CLI session will look like the following screenshot:

| Ireaper@PA-VM> debug dataplane                                                                                                    | packet-diag clear all                                                                                                    |
|----------------------------------------------------------------------------------------------------|----------------------------------------------------------------------------------------------------|
| Packet diagnosis setting set<br>reaper@PA-VM> debug dataplane                                                                                                 | to default.<br>packet-diag clear filter-marked-session all                                                                                                   |
| Unmark All sessions in packet<br>reaper@PA-VM> debug dataplane                                                                                                | debug<br>packet-diag set filter match source 10.0.0.10 destination 194.7.1.4                                                                                 |
| reaper@PA-VM><br>reaper@PA-VM> debug dataplane                                                                                                    | packet-diag set filter match source 194.7.1.4 destination 198.51.100.2                                                                                       |
| Ireaper@PA-VM> debug dataplane                                                                                                    | packet-diag set filter on                                                                                                    |
| debug packet filter: on<br>reaper@PA-VM> debug dataplane                                                                                                    | packet-diag show setting                                                                                                    |
| Packet diagnosis setting:                                                                                                    |                                                                                                    |
| Packet filter<br>Enabled:<br>Match pre-parsed packet:<br>Index 1: 10.0.0.10/32[0]->1<br>ingress-interface<br>Index 2: 194.7.1.4/32(0)->1<br>ingress-interface | yes<br>no<br>94.7.1.4/32[0], proto 0<br>any, egress-interface any, exclude non-IP<br>98.51.100.2/32[0], proto 0<br>any, egress-interface any, exclude non-IP |
| Logging<br>Enabled:<br>Log-throttle:<br>Sync-log-by-ticks:<br>Features:<br>Counters:                                                                          | no<br>no<br>yes                                                                                                    |
| Packet capture<br>Enabled:<br>Snaplen:<br>Username:                                                                                                    | no<br>Ø                                                                                                    |

Figure 13.3: Setting up filters

We can now start looking at global counters that only relate to our filters by adding packet-filter yes to the global counter filter:

reaper@PA-VM> show counter global filter delta yes packet-filter yes

The output of the global counters should look similar to the following:

| Global counters:<br>Elapsed time since last sampling | g: 1,684 second: |        |          |          |                                                               |
|------------------------------------------------------|------------------|--------|----------|----------|---------------------------------------------------------------|
| name                                                 |                  |        | category | aspect   | description                                                   |
| pkt_sent                                             |                  | 2 info | packet   | pktproc  | Packets transmitted                                           |
| session_allocated                                    |                  | 1 info | session  | resource | sessions allocated                                            |
| session_installed                                    |                  | 1 info |          |          | sessions installed                                            |
| flow ip cksm sw validation                           |                  | 2 info | flow     | pktproc  | Packets for which IP checksum validation was done in software |
| appid ident by icmp                                  |                  | 1 info | appid    | pktproc  | Application identified by icmp type                           |
| nat dynamic port xlat                                |                  | 1 info | nat      | resource | The total number of dynamic ip port NAT translate called      |
| dfa sw                                               |                  | 2 info | dfa      | pktproc  | The total number of dfa match using software                  |
| ctd oscan sw                                         |                  | 1 info |          | pktproc  | The total usage of software for pscan                         |
| ctd process                                          |                  | 1 info | etd      | aktoror  | session processed by ctd                                      |
| ctd okt slownath                                     |                  | 2 info | ctd      | oktopor  | Packets processed by slowpath                                 |

Figure 13.4: Global counters for ping

The screenshot above shows all the counters associated with the outbound ping initiated from the lab device to the public server. The global counters extracted from this session will appear as follows:

- pkt\_sent tells us four packets were sent in the delta timeframe.
- session\_allocated means valid sessions were set up to handle the ping request (the opening state).
- session\_installed means the session was accepted and set to the active state.
- flow\_ip\_chksm\_sw\_validation is the packets for which the IP checksum was validated in the
  software.
- appid\_ident\_by\_icmp means App-ID was able to identify these packets as pings immediately by their ICMP echo request signature.
- dfa\_sw is the packets identified by App-ID in the software.
- ctd\_process is the number of sessions processed by content-ID.
- ctd\_pkt\_slowpath is the number of packets that went through slowpath:
  - **Slowpath** is the first stage of a session where packets need to be verified and matched against NAT and security rules before a session can be created. Once the session is set up, packets are processed in fastpath.
  - **Fastpath** is the stage where a session has been established in the session table, so the firewall just needs to match a packet to an existing session and perform the appropriate forwarding for said session.
- nat\_dynamic\_port\_xlt indicates the packets were translated by a NAT rule set to use dynamic source ports for translation. A ping will be exempted due to the dynamic nature of this type of NAT due to the need for these types of packets to retain the same source and destination port. This can be verified by looking at the sessions, as you can see in the following screenshot:

| reaper@PA-VM> show session all filter application ping |             |        |           |                                                                                                    |     |  |  |
|--------------------------------------------------------|-------------|--------|-----------|----------------------------------------------------------------------------------------------------|-----|--|--|
| ID<br>Vsys                                             | Application | State  | Type Flag | Src[Sport]/Zone/Proto (translated IP[Port])<br>Dst[Dport]/Zone (translated IP[Port])                                                 |     |  |  |
| 6997                                                   | ping        | ACTIVE | FLOW NS   | 10.0.0.10[1109]/trust/1 (198.51.100.2[1109                                                                                           | P]) |  |  |
| 6993                                                   | ping        | ACTIVE | FLOW NS   | 194./.1.4[1138]/untrust (194./.1.4[1138])<br>10.0.0.10[1109]/trust/1 (198.51.100.2[1109                                              | 1)  |  |  |
| vsys1<br>6992<br>vsys1                                 | ping        | ACTIVE | FLOW NS   | 194.7.1.4[1138]/untrust (194.7.1.4[1134])<br>10.0.0.10[1109]/trust/1 (198.51.100.2[1109<br>194.7.1.4[1138]/untrust (194.7.1.4[1133]) | 1)  |  |  |

Figure 13.5: The show session output

In subsequent global counter outputs, all of the counters should indicate that the session is progressing as expected.

### **Understanding bad counters**

There are many counters that indicate what is happening to packets in a session that simply mean that everything is progressing as expected. There are also several counters that can help to quickly spot that something is going on that could be causing issues. Many of these will show up when you add a severity filter for dropped packets:

#### reaper@PA-VM> show counter global filter delta yes packet-filter yes severity drop

There are several common counters that indicate a problem:

- flow\_tcp\_non\_syn is triggered when an ACK packet is received and no TCP handshake has been established that matches the packet tuples. This is commonly an indication of asymmetric flows where only one path of the client-to-server communication passes by the firewall. Review external routing and flow paths to determine what could be causing asymmetry.
- flow\_fw\_zonechange is another indication of asymmetric flows where returning packets are detected in a different zone, or a routing change has happened after the session was started and the destination zone is now on a different interface.

Review the routing table and policy-based forwarding rules to determine how packets could be matching a different zone.

- flow\_policy\_deny is when the session hits a deny policy in the security rule base. If there are no deny or drop entries in the traffic log, it is likely the session is hitting the default deny rule.
- flow\_fwd\_l3\_norarp indicates that a packet can't be forwarded to the final destination because the firewall is unable to get an ARP address for the destination IP. You can review the ARP table using the following commands:

reaper@pa-220> show arp all

There are also plenty of counters that indicate whether something has happened that blocked or interrupted a session. A full list of all counters can be found at <a href="https://github.com/PacktPublishing/Mastering-Palo-Alto-Networks-2e">https://github.com/PacktPublishing/Mastering-Palo-Alto-Networks-2e</a>.

An example of a common configuration issue can be seen in the following screenshot. It is made abundantly clear when using global counters to troubleshoot why internal hosts are unable to reach a server in the DMZ (packets are being discarded due to a LAND condition in NAT):

| reaper@PA-VM> show counter global                                                                               | filter delta y        | es packet-filte                                | r yes                                    |                                                         |                                                                                                    |
|----------------------------------------------------------------------------------------------------|-----------------------|------------------------------------------------|------------------------------------------|---------------------------------------------------------|----------------------------------------------------------------------------------------------------|
| Global counters:<br>Elapsed time since last sampling:                                                           | 2.740 seconds         |                                                |                                          |                                                         |                                                                                                    |
| name                                                                                                    |                       |                                                | category                                 | aspect                                                  | description                                                                                                    |
| session_allocated<br>session_freed<br>flow_policy_nat_land<br>nat_dynamic_port_xlat<br>nat_dynamic_port_release | 1<br>1<br>1<br>1<br>2 | 0 info<br>0 info<br>0 drop<br>0 info<br>0 info | session<br>session<br>flow<br>nat<br>nat | resource<br>resource<br>session<br>resource<br>resource | Sessions allocated<br>Sessions stup: source NAT IP allocation result in LAND attack<br>Session setup: source NAT iP allocation result in LAND attack<br>The total number of dynamic_ip_port NAT relase called<br>The total number of dynamic_ip_port NAT relase called |
| Total counters shown: 5                                                                                         |                       |                                                |                                          |                                                         |                                                                                                    |

Figure 13.6: The packet dropped due to a LAND attack

This global counter output indicates that packets are being dropped and are ticking the flow\_policy\_nat\_land counter. A LAND attack happens when the source and destination IP are identical, which could cause a loop in the system that receives these packets, causing it to reply to itself. In this case, it is caused by a misconfiguration in NAT causing the outbound packet to get translated by the Hide NAT rule, changing the source IP of the session to that of the firewall's external interface.

This issue can be resolved by creating a U-Turn NAT rule above the generic Hide NAT rule, as illustrated in the following example:

|   |                           |      |             |                     |             | Translated Packet |                        |     |                                                       |                                                                      |
|---|---------------------------|------|-------------|---------------------|-------------|-------------------|------------------------|-----|-------------------------------------------------------|----------------------------------------------------------------------|
|   | NAME                      | TAGS | SOURCE ZONE | DESTINATION<br>ZONE | DESTINATION | SOURCE<br>ADDRESS | DESTINATION<br>ADDRESS | SER | SOURCE TRANSLATION                                    | DESTINATION<br>TRANSLATION                                           |
| 1 | U-Turn                    | none | Trust-L3    | Untrust-L3          | ethernet1/1 | any               | 198.51.100.2           | any | dynamic-ip-and-port<br>ethernet1/3<br>10.0.0.1/24     | destination-translation<br>address: 10.0.0.5<br>dns-rewrite: reverse |
| 2 | inbound SSH server        | none | Untrust-L   | Untrust-L3          | ethernet1/1 | any               | 109.51.100.2           | апу | none                                                  | destination-translation<br>address: 10.0.0.5                         |
| , | dynamic ip-port interface | none | Trust-L3    | Untrust-L3          | ethernet1/1 | Gdhepsp           | any                    | any | dynamic-ip-and-port<br>ethernet1/1<br>198.51.100.2/24 | none                                                                 |

Figure 13.7: A U-Turn NAT rule to prevent a LAND condition

Keep in mind that all rules are evaluated from top to bottom, so setting rules in the wrong order can have unexpected consequences. Always be mindful of source and destination zones in the original packet, and consider the effect of broad dynamic IP and port rules.

In this section, we learned how to interpret all kinds of global counters and how to go about applying filters so that the appropriate counters can be collected.

When the global counters indicate that there is an error in processing a packet, you may need to take a deep dive into the flow and look at how a session is being handled by the system. We will learn how to analyze session flows in the next section.

## Analyzing session flows

We've all been there; you've reviewed the logs, collected packet captures, and looked at the global counters, but you still can't find out what exactly is happening with a session. The last resort is to look at a session one packet at a time as it goes through the firewall and see what is happening to each packet at every stage and process.

Inspecting the flow is a very labor-intensive task for the data plane processor to do because it now needs to write a log for each stage or process a packet goes through, for each and every packet in a flow, for all sessions that match the filter. It is paramount that a very strict filter is set, which will help prevent clutter, as well as ensure that the data plane is not unnecessarily deprived of resources.

Use the following command while collecting the information to keep an eye on the data plane, and make sure you're not creating more issues by overloading it:

reaper@PA-VM> show running resource-monitor second

Be vigilant in ensuring that the data plane cores do not hit 100% consistently and that the packet descriptors, which are on-chip buffers, remain below 85%.

Before we begin inspecting the session flows, we need to determine which processes we want to capture. There are several options available:

| reaper@PA-VM | 4> debug dataplane packet-diag set log feature |
|--------------|------------------------------------------------|
| > all        | all                                            |
| > appid      | appid                                          |
| > base       | base                                           |
| > cfg        | cfg                                            |
| > ctd        | ctd                                            |
| > flow       | flow                                           |
| > http2      | http2                                          |
| > misc       | misc                                           |
| > module     | module                                         |
| > pow        | ром                                            |
| > proxy      | proxy                                          |
| > ssl        | ssl                                            |
| > tcp        | tcp                                            |
| > tdb        | tdb                                            |
| > tunnel     | tunnel                                         |

### > url\_trie url\_trie > zip zip

As you can see, there are many options available. Use the following list to find all the options needed to troubleshoot any issues. Do be careful about how many options you enable based on the filter you set. It may be wise to start small or capture individual logs in separate sessions so as not to overload your firewall:

- all will capture absolutely everything. This option should only be used in a lab (seriously, don't turn this on in a production environment).
- appid adds capturing for the App-ID process.
- base allows deeper logging for HA operations.
- cfg helps log config changes.
- ctd lets you log several content engine processes, including DNS, URL, and credentials.
- flow includes packet processing from ingress to egress.
- http2 can log how http2 sessions are processed.
- misc includes additional services, such as the clientless VPN portal.
- module is used to track core engines, such as ano, dfa, and URL.
- pow is the scheduling of work to cores. This could be useful if there appears to be an issue with how packets are distributed among cores.
- proxy is the proxy processes (outbound SSL decryption and DNS proxy).
- ssl is the inbound SSL decryption.
- tcp is any additional TCP actions, such as reassembly.
- tdb is for threat scanning.
- tunnel lets you look more closely at tunnel operations (such as flow and ager).
- url\_trie is the URL-matching mechanism.
- zip is the unpacking process to scan inside compressed .zip files.

As you can see in the following screenshot, each feature (in this case, flow) has its own set of subfeatures. These can range from child processes to overall log levels. In many cases, a good place to start is to use basic:

| admin@PANgurus> | debug  | dataplane | packet-diag | set | log | feature | flow |
|-----------------|--------|-----------|-------------|-----|-----|---------|------|
| ager            | ager   |           |             |     |     |         |      |
| all             | all    |           |             |     |     |         |      |
| arp             | arp    |           |             |     |     |         |      |
| basic           | basic  |           |             |     |     |         |      |
| cluster         | cluste | er        |             |     |     |         |      |
| fbo             | fbo    |           |             |     |     |         |      |
| ha              | ha     |           |             |     |     |         |      |
| log             | log    |           |             |     |     |         |      |
| nd              | nd     |           |             |     |     |         |      |
| np              | np     |           |             |     |     |         |      |
| pred            | pred   |           |             |     |     |         |      |
| receive         | receiv | /e        |             |     |     |         |      |
| sdwan           | sdwan  |           |             |     |     |         |      |
| sdwan_probe     | sdwan  | _probe    |             |     |     |         |      |
| track           | track  |           |             |     |     |         |      |

Figure 13.8: Flow features and sub-features

A good starting point to investigate connectivity issues is flow basic. Add more features if the output from flow basic indicates that packets are encountering an issue in a specific process.

Similar to the filter and packet capture diagnostics, log has an on and off toggle:

reaper@PA-VM> debug dataplane packet-diag set log on reaper@PA-VM> debug dataplane packet-diag set log off

Once the on command is executed, the system starts logging at every stage that the packets matching the filter pass through, so keep an eye on the data plane CPU cores.

To run a successful log session, follow the steps outlined in the *Preparation*, *Execution*, and *Cleanup* subsections.

### Preparation

To prepare for the execution stage of the data collection effort, enter these commands in the following order to prepare filters and ensure the stage is set:

- 1. debug dataplane packet-diag clear all
- 2. debug dataplane packet-diag clear filter-marked-session all
- 3. debug dataplane packet-diag set filter match <filter settings>
- 4. Add up to four filters.
- 5. debug dataplane packet-diag set filter on
- 6. debug dataplane packet-diag set feature flow basic
- 7. Optional\*: set session offload no

8. If there are any active sessions, it is best to clear them and hold off on creating new sessions until you are ready to start logging

\* The PA-5000, PA-5200, PA-5400, and PA-7000 platforms support hardware offloading. This happens when a session has passed all inspections and can be put into a state where it no longer needs to pass through the "slower" data plane CPU cores and can be handled by the faster network chips instead, bypassing the data plane. This means that once a session is offloaded, we can no longer collect captures or logs for the session as all this data is captured on the data plane. This is why we should turn off offloading during troubleshooting if possible, but keep in mind that this will have an impact on the data plane core usage as this is a global setting.

### Execution

It can be helpful to have multiple SSH sessions open so that you can run different commands in different windows so that you don't mix outputs:

1. To clear the global counter delta, run the following command:

Show counter global filter delta yes packet-filter yes

2. To ensure the data plane is in a healthy state before we enable logging, run the following command:

show running resource-monitor

Ensure the data plane load is not dangerously high before continuing to the next step.

3. Execute the following command to start the log collection:

debug dataplane packet-diag set log on

- 4. Initiate the session that you are troubleshooting.
- 5. In separate SSH windows, periodically run the following command:

```
> show session all filter <appropriate filters for the sessions you are tracking>
> show counter global filter delta yes packet-filter yes
> show running resource-monitor
```

6. Once the session has ended or the issue you are trying to learn more about has occurred, wait for a few seconds to capture any "late" packets, and then turn the log off:

7. Enable offloading again:

Set session offload yes

Because sessions are assigned to a specific core for processing, and each core logs to its own file, the flow logs may be spread over multiple pan\_task\_\*.log files, in dp-log for larger platforms, and mp-log for small and virtual platforms. These can be combined into a single pan\_packet\_diag.log file in the mp-log directory with the aggregate-logs command.

Once you execute the aggregation command, wait for a while for the logs to be merged:

```
reaper@PA-VM> debug dataplane packet-diag aggregate-logs
reaper@PA-VM> less mp-log pan_packet_diag.log
```

Once all the appropriate data is collected, don't forget to "clean up" after so all information is collected and no unnecessary data is left on the firewall.

### Cleanup

You can export the pan\_packet\_diag.log file, along with all the other management plane log files, so that you can analyze it in your favorite text editor:

reaper@PA-VM> scp export log-file management-plane to user@host:/path/

Or use tftp as an alternative if an SCP server is not available (be mindful that tftp is a cleartext protocol and should only be used in a secure network):

reaper@PA-VM> tftp export log-file management-plane to host:/path/

After you are done, you should delete the file from your system due to its potentially sensitive content:

reaper@PA-VM> debug dataplane packet-diag clear log log

This concludes the data collection. If more data is required, start again from the Preparation phase.

### A practical example

Let's put this into practice. In the following screenshot, you can see the lab layout. There is a client on a private network with the IP address 10.0.0.10, connecting to the firewall as the default gateway on 10.0.0.1. Outbound connections are source-translated behind the firewall's external IP address of 198.51.100.2.

Session 1 tries to establish an SSH connection to IP address 198.51.100.2.

Session 2 establishes an SSH connection with upstream router 198.51.100.1:

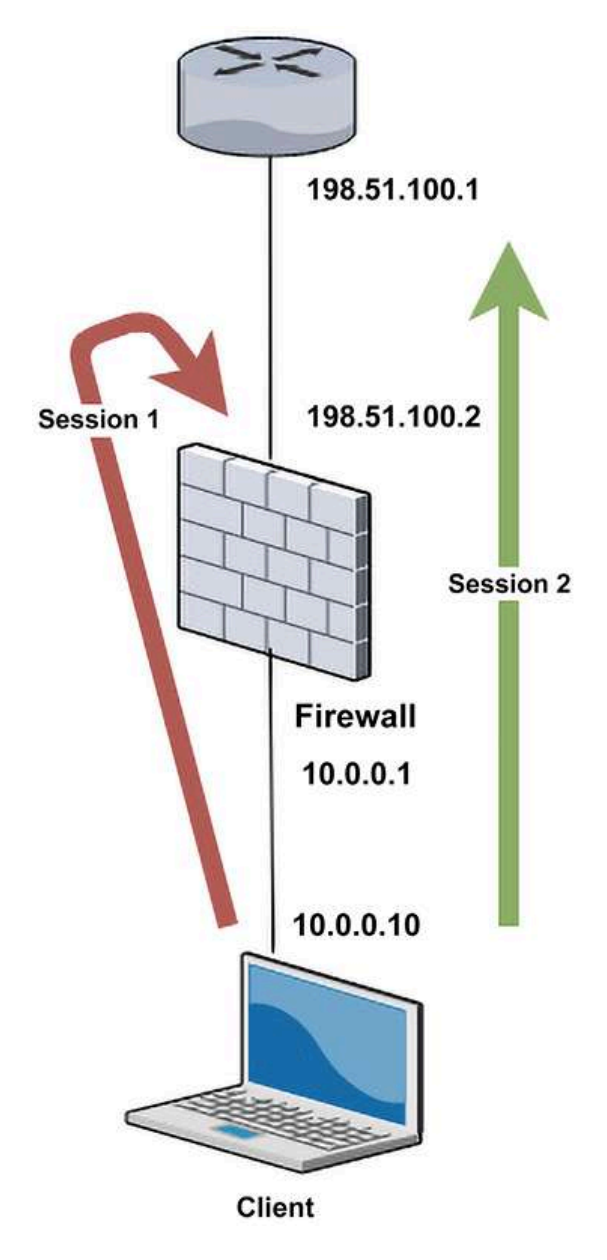

Figure 13.9: Example scenario

We prepare the configuration by clearing out all the previous filters and ensuring no marked sessions remain by clearing all the markings. We then set up the filters, disable session offloading, and prepare

the log feature:

```
reaper@PA-VM> debug dataplane packet-diag clear all
Packet diagnosis setting set to default.
reaper@PA-VM> debug dataplane packet-diag clear filter-marked-session all
Unmark All sessions in packet debug
reaper@PA-VM> debug dataplane packet-diag set filter match source 10.0.0.10 destination
reaper@PA-VM> debug dataplane packet-diag set filter match source 10.0.0.10 destination
reaper@PA-VM> debug dataplane packet-diag set filter match source 198.51.100.1 destinat
reaper@PA-VM> debug dataplane packet-diag set filter match destination 198.51.100.2
reaper@PA-VM> debug dataplane packet-diag set filter on
debug packet filter: on
reaper@PA-VM> show session all filter source 10.0.0.10
No Active Sessions
reaper@PA-VM> set session offload no
reaper@PA-VM> debug dataplane packet-diag set log feature flow basic
```

Once we're ready to get the session going, open an additional SSH window so that we can keep an eye on the data plane resources. We could influence the outcome of the test and impact other network traffic, or even the system's stability, if we overload the data plane.

It is good practice to log all your SSH sessions while troubleshooting so that you can rebuild your timeline afterward. It helps to occasionally add visual time cues to the SSH output if the troubleshooting session takes an extended length of time. You can do that by using the following command:

reaper@PA-VM> show clock Thu Mar 4 23:10:35 CEST 2022

Once we're all set to start the collection effort, enable the log option and clear the global counter delta:

| <pre>reaper@PA-VM&gt; debug dataplane packet-diag set log on<br/>Packet log is enabled<br/>reaper@PA-VM&gt; show counter global filter delta yes packet-filter yes<br/>Global counters:<br/>Elapsed time since last sampling: 159.191 seconds</pre> |       |               |          |         |     |  |  |  |  |  |
|----------------------------------------------------------------------------------------------------|-------|---------------|----------|---------|-----|--|--|--|--|--|
| name                                                                                                    | value | rate severity | category | aspect  | des |  |  |  |  |  |
|                                                                                                    |       |               |          |         |     |  |  |  |  |  |
| pkt_recv                                                                                                    | 2     | 0 into        | packet   | pktproc | Рас |  |  |  |  |  |
| pkt_sent                                                                                                    | 14    | 0 info        | packet   | pktproc | Pac |  |  |  |  |  |
| pkt_stp_rcv                                                                                                    | 2     | 0 info        | packet   | pktproc | STP |  |  |  |  |  |
| flow_arp_pkt_rcv                                                                                                    | 2     | 0 info        | flow     | arp     | ARP |  |  |  |  |  |
| flow_arp_rcv_gratuitous                                                                                                    | 2     | 0 info        | flow     | arp     | Gra |  |  |  |  |  |
| flow_ip_cksm_sw_validation                                                                                                    | 9     | 0 info        | flow     | pktproc | Рас |  |  |  |  |  |
| log_pkt_diag_us                                                                                                    | 82    | 0 info        | log      | system  | Tim |  |  |  |  |  |
| Total counters shown: 7                                                                                                    |       |               |          |         |     |  |  |  |  |  |

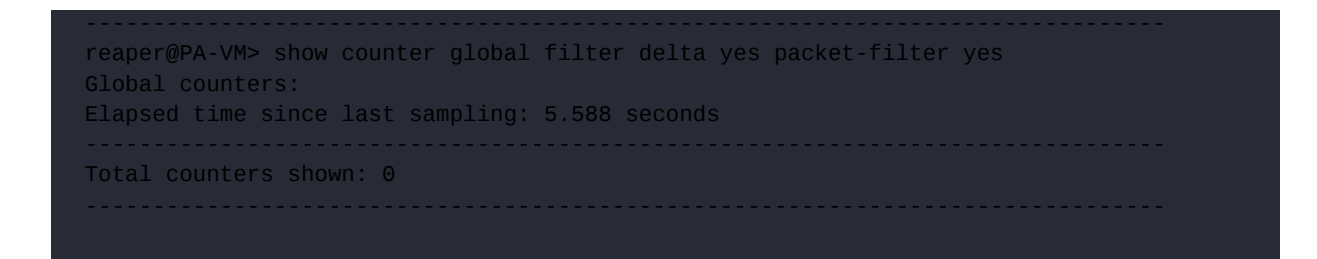

Now that the global counter delta is cleared and logging is enabled, we can start the first session by launching an SSH session from the client at 10.0.0.10 to the firewall's external interface IP, 198.51.100.2. We can then check to see whether a session was created and what the output of the global counters is:

We can see that a session has not been created and the global counters indicate that the packets were dropped.

We can now start the second session by launching an SSH session from the client at 10.0.0.10 to the upstream router at 198.51.100.1.

This time a session is created, and we can view the details in the command line:

```
reaper@PA-VM> show session all filter source 10.0.0.10
ID Application State Type Flag Src[Sport]/Zone/Proto (translated IP[Port
```

| Vsys         |                                    |              |       |      | Dst[Dport]/Zone (translated IP[Port]) |                                        |                                  |  |  |
|--------------|------------------------------------|--------------|-------|------|---------------------------------------|----------------------------------------|----------------------------------|--|--|
| 270<br>vsys1 | ssh                                | ACTIVE       | FLOW  | NS   | 10.0.0.1                              | L0[49402]/trust/6<br>L00.1[22]/untrust | (198.51.100.2[<br>(198.51.100.1[ |  |  |
| reaper       | <pre>@PA-VM&gt; show session</pre> | id 270       |       |      |                                       |                                        |                                  |  |  |
| Sessio       | n 270                              |              |       |      |                                       |                                        |                                  |  |  |
|              | C2S TIOW:                          | 10 0 0       | 10 Ft | ruct | 1                                     |                                        |                                  |  |  |
|              | dst:                               | 198.51.      | 100.1 | rust | 1                                     |                                        |                                  |  |  |
|              | proto:                             | 0            |       |      | doorty                                | 22                                     |                                  |  |  |
|              | sport:                             | 4940Z        |       |      | type:                                 |                                        |                                  |  |  |
|              | sre user:                          | unknowr      | h     |      | cype.                                 | TLOW                                   |                                  |  |  |
|              | dst user:                          | unknowr      | 1     |      |                                       |                                        |                                  |  |  |
|              | s2c flow:                          |              |       |      |                                       |                                        |                                  |  |  |
|              | source:                            | 198.51.      | 100.1 | [un  | trust]                                |                                        |                                  |  |  |
|              | dst:<br>proto:                     | 198.51.<br>6 | 100.2 | -    | -                                     |                                        |                                  |  |  |
|              | sport:                             | 22           |       | (    | dport:                                | 12607                                  |                                  |  |  |
|              | state:                             | ACTIVE       |       |      | type:                                 | FLOW                                   |                                  |  |  |
|              | src user:                          | unknowr      | ı     |      |                                       |                                        |                                  |  |  |
|              | dst user:                          | unknowr      | า     |      |                                       |                                        |                                  |  |  |
|              | start time                         |              |       |      | : Thu Jun                             | 4 00:46:11 2020                        |                                  |  |  |
|              | timeout                            |              |       |      | : 3600 sec                            | 2                                      |                                  |  |  |
|              | time to live                       |              |       |      | : 3589 sec                            | Ç                                      |                                  |  |  |
|              | total byte count(c                 | 2s)          |       |      | : 3961                                |                                        |                                  |  |  |
|              | total byte count(s                 | 2c)          |       |      | : 6143                                |                                        |                                  |  |  |
|              | layer7 packet coun                 | t(c2s)       |       |      | : 22                                  |                                        |                                  |  |  |
|              | Layer/ packet coun                 | t(s2c)       |       |      | : 27                                  |                                        |                                  |  |  |
|              | vsys                               |              |       |      | : VSYSI                               |                                        |                                  |  |  |
|              | rulo                               |              |       |      | : SSII                                | 4                                      |                                  |  |  |
|              | service timeout ov                 | erride(ind   | lex)  |      | · False                               | <b>,</b>                               |                                  |  |  |
|              | session to be logg                 | ed at end    |       |      | : True                                |                                        |                                  |  |  |
|              | session in session                 | ager         |       |      | : True                                |                                        |                                  |  |  |
|              | session updated by                 | HA peer      |       |      | : False                               |                                        |                                  |  |  |
|              | address/port trans                 | lation       |       |      | : source                              |                                        |                                  |  |  |
|              | nat-rule                           |              |       |      | : outbound                            | d hide(vsys1)                          |                                  |  |  |
|              | layer7 processing                  |              |       |      | : complete                            | ed                                     |                                  |  |  |
|              | URL filtering enab                 | led          |       |      | : True                                |                                        |                                  |  |  |
|              | URL category                       |              |       |      | : any                                 |                                        |                                  |  |  |
|              | session via syn-co                 | okies        |       |      | : False                               |                                        |                                  |  |  |
|              | session terminated                 | on host      |       |      | : False                               |                                        |                                  |  |  |
|              | session traverses                  | tunnel       |       |      | : False                               |                                        |                                  |  |  |
|              | cantive portal ses                 | sion         |       |      | : False                               |                                        |                                  |  |  |
|              | ingress interface                  | 31011        |       |      | · ethernet                            | -1/2                                   |                                  |  |  |
|              | egress interface                   |              |       |      | : ethernet                            | 1/1                                    |                                  |  |  |
|              | session <u>OoS</u> rule            |              |       |      | : N/A (cla                            | ass 4).                                |                                  |  |  |
|              | tracker stage 17pr                 |              |       |      | : ctd deco                            | oder done                              |                                  |  |  |
|              | end-reason                         |              |       |      | : unknown                             |                                        |                                  |  |  |
| reaper       | @PA-VM>                            |              |       |      |                                       |                                        |                                  |  |  |

We can see that the session is active and the outbound connection is being source-NATed behind the firewall external IP of 198.51.100.1. Packets are traveling in both directions.

We can now take a look at the global counters to verify whether everything is working as expected:

| reaper@PA-VM> show counter global<br>Global counters: | filter delta  | yes pac | cket-filte | r yes    |                 |     |
|-------------------------------------------------------|---------------|---------|------------|----------|-----------------|-----|
| Elapsed time since last sampling                      | 55.235 second | s i     |            |          |                 |     |
| name                                                  | value         | rate    | severity   | category | aspect          |     |
| pkt_recv                                              | 5             | 0       | info       | packet   | pktproc         | Рас |
|                                                       | 20            |         | info       | packet   | pktproc         | Рас |
| session_allocated                                     | 1             |         | info       | session  | resource        | Ses |
| session_freed                                         | 1             |         | info       | session  | resource        | Ses |
| flow_policy_nat_land                                  | 1             |         | drop       | flow     | session         | Ses |
| flow_ip_cksm_sw_validation                            | 27            |         | info       | flow     | pktproc         | Рас |
| nat_dynamic_port_xlat                                 | 1             |         | info       | nat      | resource        | The |
| nat_dynamic_port_release                              | 2             |         | info       | nat      | resource        | The |
| dfa_sw                                                | 4             |         | info       | dfa      | pktproc         | The |
| ctd_sml_exit_detector_i                               | 1             |         | info       | ctd      | pktproc         | The |
| ctd_run_detector_i                                    | 1             |         | info       | ctd      | <u>p</u> ktproc | run |
| <pre>ctd_sml_vm_run_impl_opcodeexit</pre>             | 1             |         | info       | ctd      | <u>p</u> ktproc | SML |
| ctd_fwd_err_tcp_state                                 | 1             |         | info       | ctd      | pktproc         | For |
| ctd_pscan_sw                                          | 4             |         | info       | ctd      | <u>p</u> ktproc | The |
| ctd_pkt_slowpath                                      | 4             |         | info       | ctd      | pktproc         | Рас |
| log_pkt_diag_us                                       | 303           | 5       | info       | log      | system          | Tim |
|                                                       |               |         |            |          |                 |     |
| Total counters shown: 16                              |               |         |            |          |                 |     |
|                                                       |               |         |            |          |                 |     |
| 4                                                     |               |         |            |          |                 | •   |

Once the SSH session is ended on the client, we can verify whether the session still exists on the firewall. Once the session is closed, we can collect a last global counter output to ensure we have all the details, and then turn off the logging feature and re-enable session offloading:

| reaper@PA-VM> show session all filter source 10.0.0.10              |                                                                                                    |                     |      |                      |                          |                               |                   |  |  |  |
|---------------------------------------------------------------------|----------------------------------------------------------------------------------------------------|---------------------|------|----------------------|--------------------------|-------------------------------|-------------------|--|--|--|
| ID<br>Vsys                                                          | Application State Type Flag Src[Sport]/Zone/Proto (translated IP[F<br>Dst[Dport]/Zone (translated IP[Port])                                                                                                    |                     |      |                      |                          |                               |                   |  |  |  |
| 270<br>vsys1<br>reaper@PA-<br>No Active<br>reaper@PA-<br>Global cou | 270 ssh ACTIVE FLOW NS 10.0.0.10[49402]/trust/6 (198.51.100.2[<br>vsys1 198.51.100.1[22]/untrust (198.51.100.1]<br>reaper@PA-VM> show session all filter source 10.0.0.10<br>No Active Sessions<br>reaper@PA-VM> show counter global filter delta yes packet-filter yes<br>Global counters: |                     |      |                      |                          |                               |                   |  |  |  |
| Elapsed ti                                                          | me since last sa                                                                                                    | ampling: 54.857 sec | onds |                      |                          |                               |                   |  |  |  |
| name                                                                |                                                                                                    | value               | rate | severity             | category                 | aspect                        | des               |  |  |  |
| pkt_recv<br>pkt_sent<br>flow_ip_ck                                  | sm_sw_validatior                                                                                                    | 3<br>14<br>9        |      | info<br>info<br>info | packet<br>packet<br>flow | pktproc<br>pktproc<br>pktproc | Pac<br>Pac<br>Pac |  |  |  |

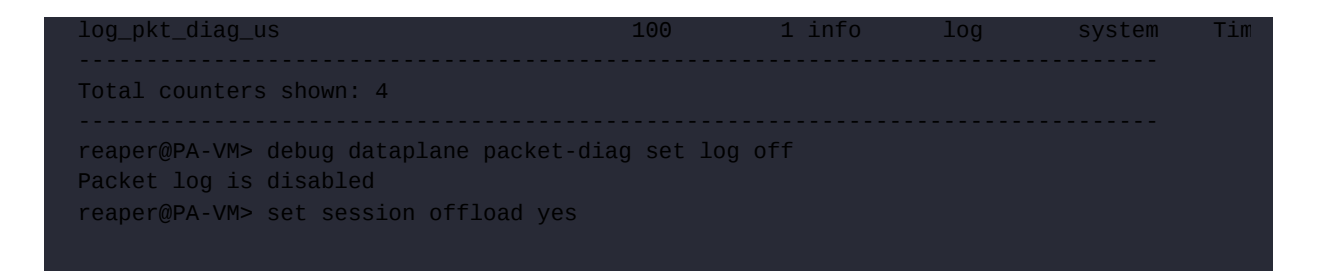

The final step is to aggregate all the pan\_task\_\*.log files into a single file:

```
reaper@PA-VM> debug dataplane packet-diag aggregate-logs
pan_packet_diag.log is aggregated
```

We should wait a minute to give the firewall time to compile the aggregated file. The time needed to accomplish this may vary depending on the size of the individual log files.

You can review the aggregated file on the firewall by using the less command:

reaper@PA-VM> less mp-log pan\_packet\_diag.log

Alternatively, you can export the log files so that you can read them in Notepad++ or another text editor:

reaper@PA-VM> scp export log-file management-plane to reaper@192.168.27.16:/home/reaper

In the resulting tar.gz file, pan\_packet\_diag.log is located in the /var/log/pan directory.

As you can see from the following screenshot, session 1 is over in just two log entries. The first paragraph shows the ingress stage where the SYN packet is first received and all of its attributes disseminated. You can use this first segment to review whether the initial SYN packet is coming in on the right interface and looks "normal." The ingress stage will also check whether the packet matches an existing session. In our case, this is a new session, so the packet is enqueued to create a new session:

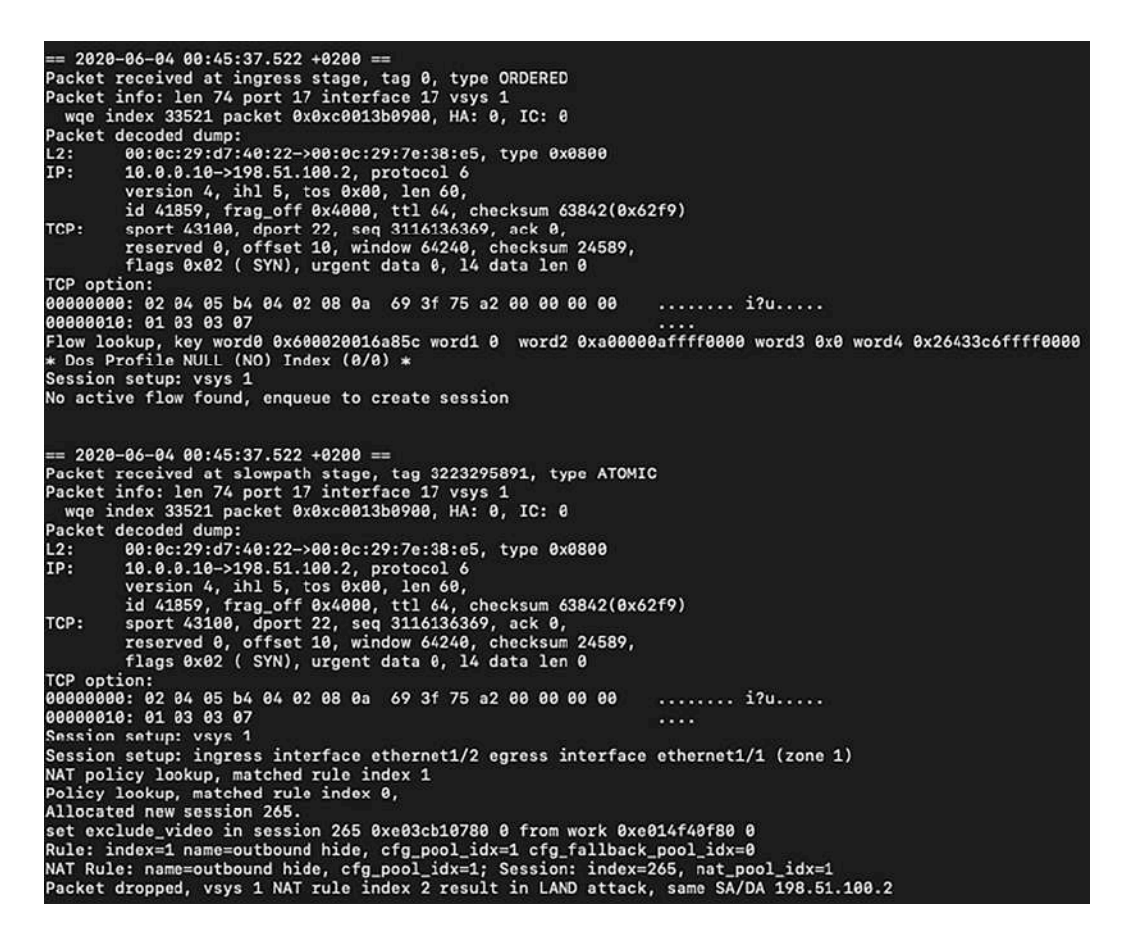

Figure 13.10: Discarded SYN packet in flow basic

Interface 17 is the ID of the ethernet1/2 interface, which you can check by issuing the following command:

reaper@PA-VM> show interface all

Paragraph 2 is the slowpath stage. The packet will be matched against the forwarding table to determine the egress interface, so a NAT lookup can take place. The egress zone is determined to be zone 1. You can determine all the zone IDs by issuing the following command:

reaper@PA-VM> debug device-server dump idmgr type zone all

A session ID of 265 is assigned to this SYN packet as it is going to turn into a session. An exact NAT rule match is found and then the NAT logic is verified, and it is found that this NAT action will cause a LAND attack, so the packet is immediately discarded. This is why we couldn't see a session in the show session command because the session was terminated before it formed.

The second session shows a different story. In the ingress stage, we see a similar packet arriving on interface 17. A forwarding lookup is performed and the egress interface and zone are determined,

followed by a NAT lookup. The NAT rule is matched and this time, there is no conflict, so the NAT action is prepared. A session ID of 941 is assigned to this flow and enqueued to be installed:

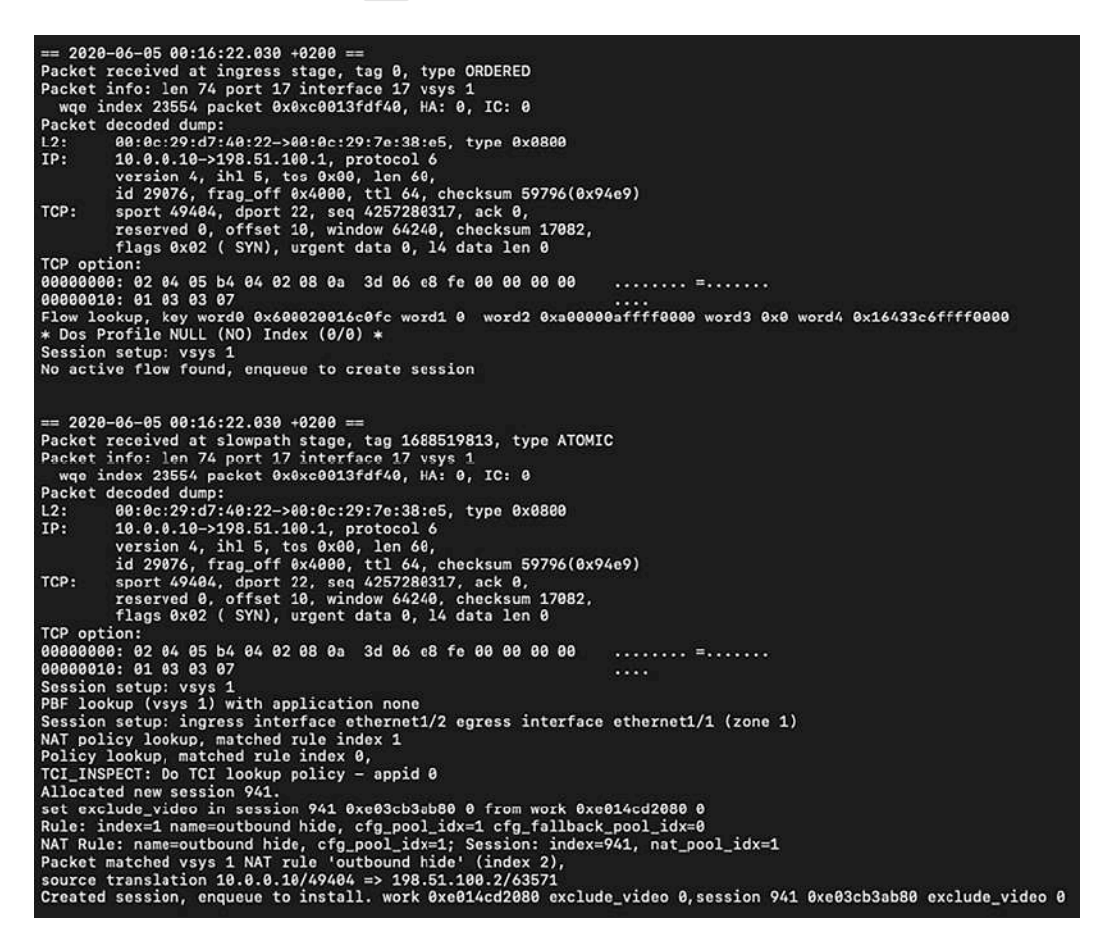

Figure 13.11: Accepted session in flow basic

In the next screenshot, we can see the SYN packet enter the final stage, called fastpath, which means a session has been created; the packet can egress out and the firewall is ready to receive a reply packet. In the egress stage, DSCP tags are added if any are configured and NAT is applied.

We also see additional information about the layer3 routing decisions, and finally, the packet being sent out of the ethernet1/1 interface with ID 16:

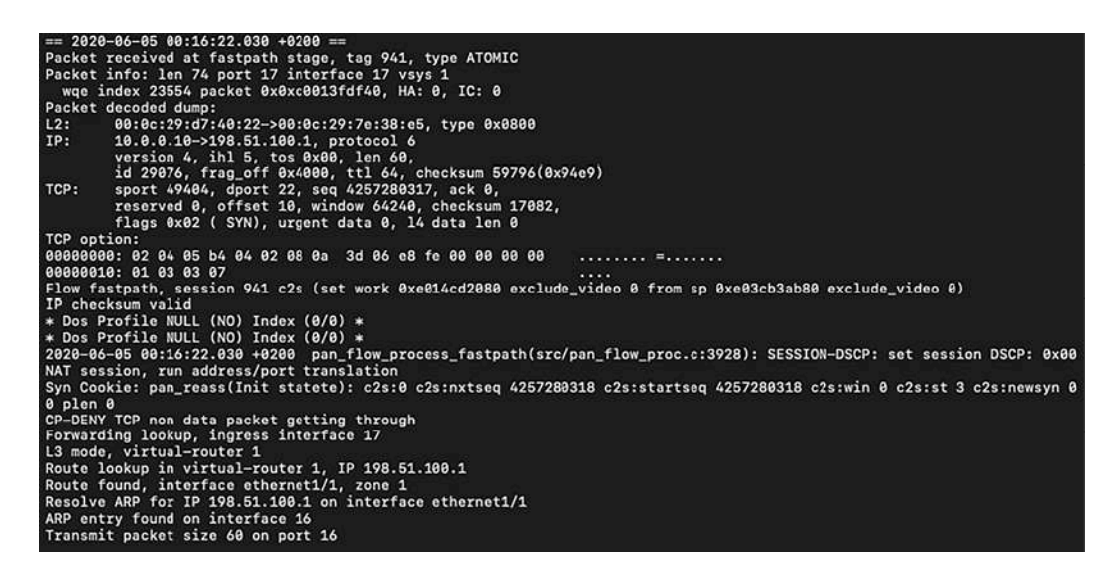

Figure 13.12: SYN packet going into fastpath

The next two log entries represent the returning SYN-ACK from the upstream server.

First, we see the ingress stage, which is similar to the original outbound SYN packet, with the exception that flow 1883 was found, which is the entry in the session table that was created when the SYN packet was accepted and a session was created. The SYN-ACK is immediately forwarded to fastpath.

The second log is the packet arriving in fastpath and a reverse forwarding lookup is taking place. Reverse NAT is applied and the ARP table is verified if the post-NAT destination can be found. The packet is then egressed back out to the client:

Figure 13.13: Returning SYN-ACK

You may have noticed that the ingress packets have the **ORDERED** type, while the slowpath/fastpath packets are of the **ATOMIC** type. The **ORDERED** type indicates that a session is randomly assigned to a data plane core, which is common for newly ingressing packets, while **ATOMIC** means the session is assigned to a single core, which is common for established sessions.

The next two log entries represent the final ACK packet, completing the handshake:
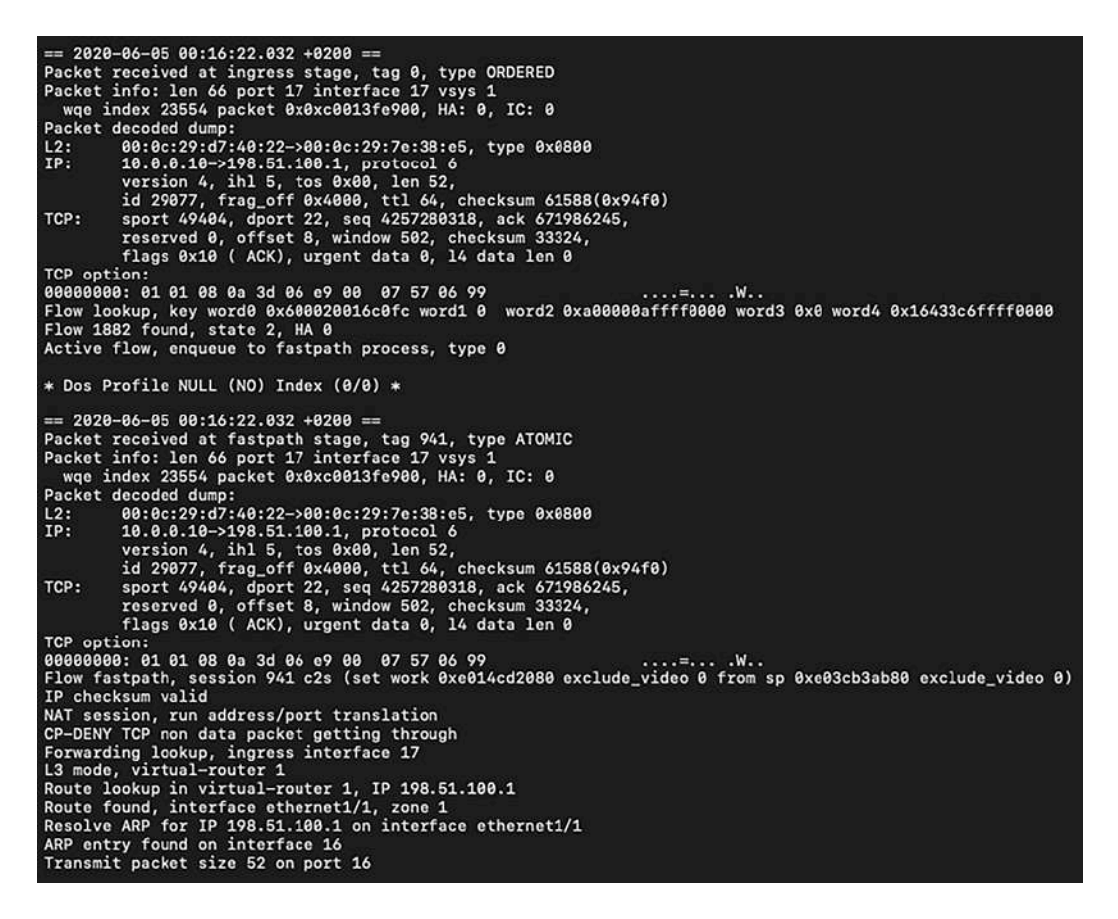

Figure 13.14: Completed handshake

From this point forward, the session has been established and both sides can start exchanging their payload, as you can see in the next four log entries.

The PSH ACK packet is received at the ingress stage:

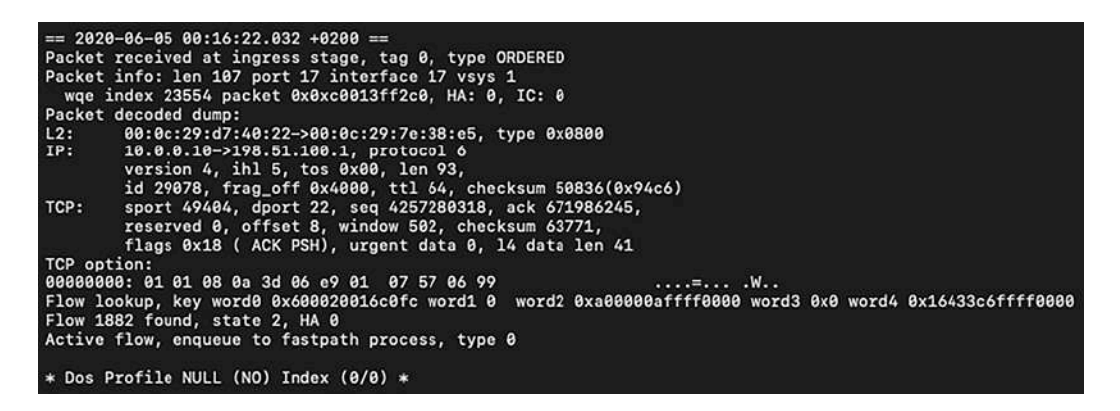

Figure 13.15: The client PSH ACK at the ingress stage

The packet is processed through fastpath and sent out:

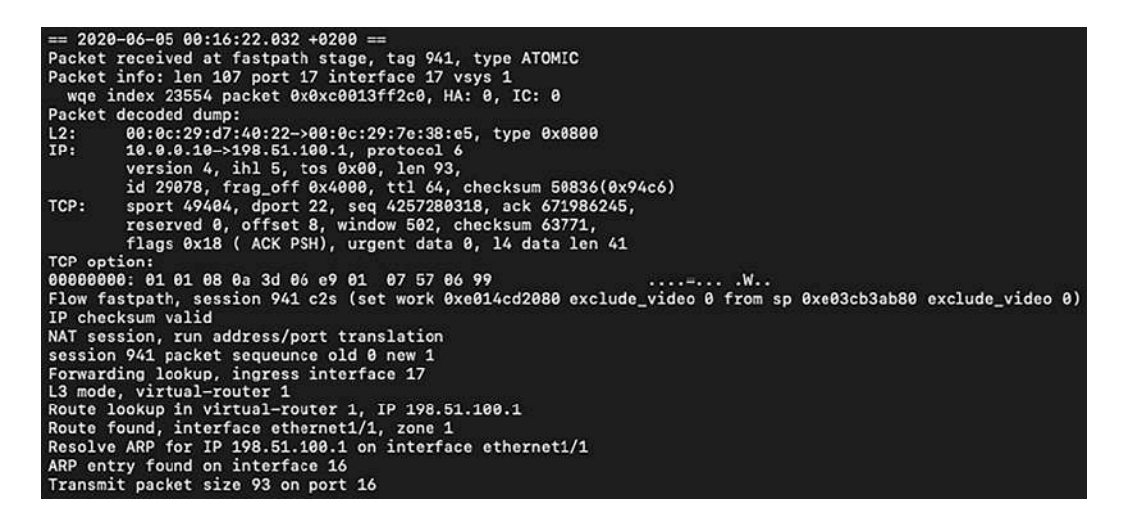

Figure 13.16: The client PSH ACK at the egress stage

The server ACK is received at the ingress stage:

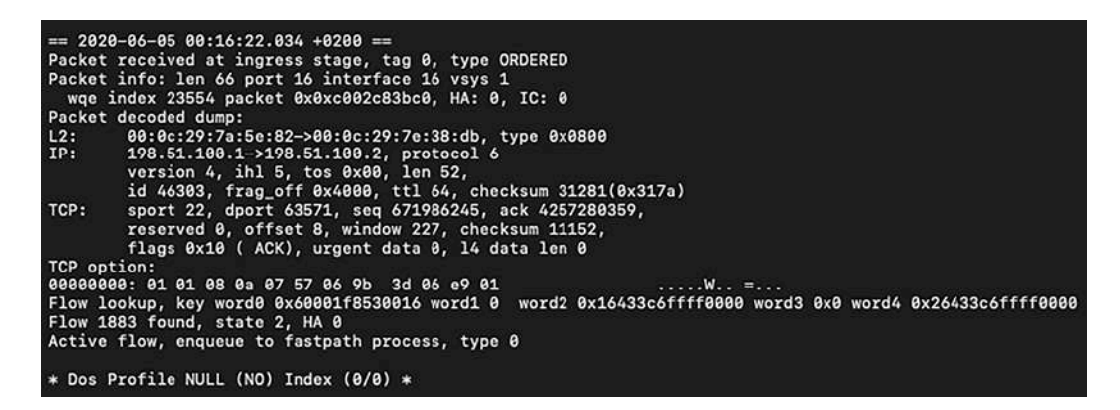

Figure 13.17: The server ACK at the ingress stage

The server ACK packet is processed through fastpath and sent out:

```
== 2020-06-05 00:16:22.034 +0200 ==
Packet received at fastpath stage, tag 941, type ATOMIC
Packet info: len 66 port 16 interface 16 vsys 1
wqe index 23554 packet &0x0xc002c83bc0, HA: 0, IC: 0
Packet decoded dump:
L2: 00:06:29:7a:5e:82->00:0c:29:7e:38:db, type 0x08800
IP: 198.51.100.1->198.51.100.2, protocol 6
version 4, ihl 5, tos 0x00, len 52,
id 40303, frag_off 0x4000, tl 64, checksum 31281(0x317a)
TCP: sport 22, dport 63571, seq 671986245, ack 4257280359,
reserved 0, offset 8, window 227, checksum 11152,
flags 0x10 ( ACK), urgent data 0, l4 data len 0
TCP option:
000000000: 01 01 08 0a 07 57 06 9b 3d 06 e9 01 ....W. =...
Flow fastpath, session 941 s2c (set work 0xe014cd2080 exclude_video 0 from sp 0xe03cb3ab80 exclude_video
IP checksum valid
NAT session, run address/port translation
CP-DENY TCP nen data packet getting through
Forwarding lookup, ingress interface 16
L3 mode, virtual-router 1
Route lookup in virtual-router 1, IP 10.0.0.10
Route found, interface ethernet1/2, zone 2
Resolve ARP for IP 10.0.0.10 on interface 17
Transmit packet size 52 on port 17
```

You can take a look at the full pan\_packet\_diag.log log, as well as a transcript of the troubleshooting session and a handy list of the commands, at

https://github.com/PacktPublishing/Mastering-Palo-Alto-Networks-2e.

In this section, you learned how to collect and read logs from the data plane packet-processing processes. In the next section, we'll learn how to debug other processes.

### **Debugging processes**

Like all operating systems, both the firewall and Panorama systems have several processes that perform specific tasks. Each of these processes has a log file and a configurable logging level, also called a debug level. By default, most processes have a lowered debug level, so only the most important log entries are written to the log file, which conserves space and is better for retention. Debug levels can be increased, but this could lead to shorter retention, and in some cases, an increase in resource use. You can verify the current debug level of each process by issuing the following command:

reaper@pa-220> debug <process name> show

You can change the debug level by issuing the following command:

reaper@pa-220> debug <process name> on <debug level>

You can turn off debugging altogether by issuing the **off** attribute, but I would not recommend turning off logging. Instead, opt for the lowest level of debugging. The following debug levels can be set for most processes:

- dump writes everything to log.
- debug writes errors, warnings, and informational and debug logs.
- info writes errors, warnings, and informational logs. Some daemons use normal instead of info.
- warn writes warning and error logs.
- error only writes error messages to log.

When you change the debug level of a process, remember to return it to its original setting after you're done debugging.

Depending on the platform, some processes will run on the management plane, while others run on the data plane. Platforms that have multiple data planes have a copy of every data plane process on

each data plane. Smaller chassis, such as the PA-800 and PA-220, and virtual systems, such as the PA-VM, only have a single plane, so all processes reside on the management plane. Panorama does not have a data plane and doesn't have data plane processes. Large platforms have an additional control plane that takes on some of the processes, such as routed and mprelay. The location of the processes also dictates where their respective logs are stored. To read logs, you can use the grep, less, or tail commands, followed by the log directory and the log file.

The management plane log directory is mp-log, the data plane log directory is dp-log (dp0-log, dp1-log, and so on for systems that have multiple data planes), and cp-log is used for systems that have an additional control plane.

For example, the authentication process runs on the management plane, so it can be accessed from mp-log:

reaper@pa-220> less mp-log authd.log

Patterns can be used with the grep command to search a log file and return all relevant log entries. The count option will simply show how many lines contain the string in the pattern:

reaper@pa-220> grep count yes mp-log authd.log pattern reaper

A "live" view of the logs can be enabled by using the tail command. The tail command will return the last 10 lines of a log file, and the follow yes parameter will start displaying the log in real time:

reaper@pa-220> tail follow yes mp-log ms.log

The following is a list of the most important management plane processes/daemons:

- appweb3-sslvpn is the GlobalProtect SSL web process.
- authd handles the authentication of users logging on to the device.
- cryptod takes care of encrypting and decrypting passwords and private keys for the system.
- devsrvr is responsible for communicating with the data plane and pushes the configuration to the data plane. It also handles URL filtering queries from the data plane.
- ha-agent verifies the HA status and synchronizes configuration to the HA peer.
- ikemgr is the ISAKMP daemon.
- keymgr is the IPSec key repository.
- logrcvr receives and writes logs forwarded by the data plane.
- masterd is the master process that ensures all the other processes are running. You can verify the status of all the processes with the following command, which polls masterd:

### reaper@pa-220> show system software status

- management-server is the management server, which takes care of reporting, configuration management, and distributing commits to all processes. Its log is called ms.log.
- rasmgr is the backend process for GlobalProtect.
- routed is the routing daemon and maintains the routing and forwarding tables and FQDN mapping. It also maintains communication with dynamic routing peers and updates the data plane network chip with routing changes.
- satd is the GlobalProtect process for connected satellite devices.
- sslmgr performs OCSP and CRL operations and maintains a repository.
- sysd manages communication between processes.
- useridd maintains communication with the user ID agents.
- varrcvr is used to receive PCAP files for threats from the data plane and for WildFire logs. It also processes log forwarding to Panorama and syslog.

The data plane processes are as follows:

- brdagent configures and monitors interfaces and networking chips.
- pan\_comm is the data plane partner process to the device server. It receives commit jobs.
- mprelay communicates with routed (route daemon) to receive routing updates and perform tunnel monitoring. It maintains the forwarding table and brings tunnels up or down.
- pan\_dha performs high-availability link/path monitoring.
- pan\_task\_\* are the packet forwarding daemons. Each packet processing CPU core runs a
  pan\_task process. pan\_task is a pre-spun-up process, so it will show as using 100% CPU, even
  when the system is at minimum load.
- Sysdagent monitors the data plane and communicates with sysd on the management plane.

You can now troubleshoot sessions using global counters and you have learned how to increase the debug level and access log files for specific daemons. In the last section, we will go over some of the most useful CLI commands that can help troubleshoot issues to make your life a lot easier.

### CLI troubleshooting commands cheat sheet

There is plenty of information that you can get from reading logs, but there are many commands that will simplify the search for information by providing the required information directly. In the following table, I have tried to group some of the more interesting commands for you to manage your systems. Unless stated otherwise, all commands are in **operational mode**.

The first set of commands are generally useful commands:

| Command                                                             | Function                                                                                               |
|---------------------------------------------------------------------|----------------------------------------------------------------------------------------------------|
| find command keyword <keyword></keyword>                            | Lets you find any command<br>as long as you know what<br>you're looking for.                           |
| match <value></value>                                               | Filters the output of a command and only returns the line that has a positive match.                   |
| except <value></value>                                              | Filters the output of a<br>command and returns<br>everything except the lines<br>that match the value. |
| tcpdump snaplen 0 filter "not port 22"                              | Captures all sessions on the<br>management interface<br>except sessions on port 22.                    |
| <pre>view-pcap debug-pcap filter-pcap mgmt-pcap no-dns-lookup</pre> | Shows packet captures<br>taken on daemons, via<br>packet-diag or tcpdump.                              |
| show admins                                                         | Shows currently logged-in admins.                                                                      |
| delete admin-sessions username <user></user>                        | Terminates an admin's session.                                                                         |
| set system setting target-vsys <vsys></vsys>                        | Changes operational<br>commands to a vsys<br>perspective.                                              |
| show authentication allowlist                                       | Shows the allow list for all authentication profiles.                                                  |
| show system environmentals                                          | Shows system core<br>temperatures and power<br>levels.                                                 |

|                                                                       | Many things can be          |
|-----------------------------------------------------------------------|-----------------------------|
| <pre>scp tftp export <thing> to user@destination:/path/</thing></pre> | exported from the system,   |
|                                                                       | including log files, packet |
|                                                                       | captures, or core files.    |

Т

### Table 13.1: Generally useful commands

The next set provides basic information about the system:

| Basic system information    | Function                                                                                                    |
|-----------------------------|----------------------------------------------------------------------------------------------------|
| show system info            | Returns basic device information like serial, IP, installed content, and software versions.                 |
| show system software status | Shows whether all processes are running properly.                                                           |
| show system logdb-quota     | Returns the LogDB usage.                                                                                    |
| show system disk-space      | Returns disk volume information.                                                                            |
| show jobs all/id            | Returns the status of all commit, download, install, and GFDN jobs, and additional details on specific IDs. |
| show system files           | Shows whether any core dump files have been created due to a process crash.                                 |
| request license fetch/info  | Retrieves and shows currently active licenses.                                                              |
| show netstat all yes        | Shows all listening and established connections on the management plane, per process.                       |
| show chassis-ready          | Shows whether the data plane is ready to process sessions.                                                  |

|                      | Verifies connectivity with Panorama. |
|----------------------|--------------------------------------|
| show panorama-status |                                      |
|                      |                                      |

### Table 13.2 – System information commands

With the following commands, you will be able to verify and control **HA** modes and make sure the cluster is operating optimally:

| High availability                                       | Function                                                                                                    |
|---------------------------------------------------------|----------------------------------------------------------------------------------------------------|
| show high-availability state                            | Shows a quick rundown of<br>the local peer's HA<br>condition.                                                         |
| show high-availability all                              | Summary of all HA runtime.                                                                                            |
| show high-availability state-synchronization            | Displays statistics about sent<br>and received sync messages.                                                         |
| request high-availability sessions-reestablish force    | Re-establishes HA1 link if<br>link was lost; use "force" if<br>HA1 backup is not<br>configured.                       |
| show high-availability session-reestablish-status       | Shows when HA1 and HA1-<br>backup links were last re-<br>established.                                                 |
| request high-availability sync-to-remote running-config | Manually syncs running<br>configuration to peer, in case<br>automatic sync failed or if<br>the status is out of sync. |
| request high-availability state functional suspend      | Suspends or activates local device.                                                                                   |
| request high-availability state peer functional suspend | Suspends or activates peer device.                                                                                    |

| show high-availability transitions             | Indicates how many times a<br>device has transitioned<br>between HA states.                                                                                                    |
|------------------------------------------------|----------------------------------------------------------------------------------------------------|
| show high-availability flap statistics         | Details about pre-emptions<br>"flaps" (preemption activates<br>device, error encountered<br>again, device non-funct,<br>recovers, preempt activates,<br>error encountered again, etc). |
| show high-availability control-link statistics | Detailed information about<br>HA1 messages.                                                                                                    |

Table 13.3: High availability commands

The following commands will tell you more about how the system is performing:

| Performance information                    | Function                                                                                                    |
|--------------------------------------------|----------------------------------------------------------------------------------------------------|
| show system resources                      | Shows management plane resource usage, similar to "top" in Linux.                                             |
| show running resource-monitor              | Shows data plane CPU core utilization and buffer usage.                                                       |
| debug dataplane pool statistics            | Shows software buffer pool usage.                                                                             |
| show session info                          | Shows number of active sessions, packets<br>per second, throughput, and other session-<br>related parameters. |
| debug log-receiver statistics              | Information on log volume per second and any errors while writing or forwarding logs.                         |
| show system statistics application session | Shows live statistics about top applications or system throughput.                                            |

|                  | Indicates whether reports are currently    |
|------------------|--------------------------------------------|
| show report jobs | being generated (this could have an impact |
|                  | on management plane CPU usage).            |

Table 13.4: Performance-related commands

The DNS proxy is responsible for a couple of important functions within the system. These commands help you check whether the DNS resolution is working as expected:

| DNS operations                            | Function                                                 |
|-------------------------------------------|----------------------------------------------------------|
| show system setting ssl-decrypt dns-cache | Shows SSL decryption DNS cache.                          |
| show dns-proxy cache all                  | Shows the DNS proxy cache.                               |
| show system setting ssl-decrypt memory    | Shows SSL decryption memory usage.                       |
| show dns-proxy fqdn all                   | Shows all FQDN objects with their resolved IP addresses. |
| request system fqdn refresh               | Refreshes all FQDN objects.                              |
| debug dataplane internal vif link         | Returns statistics on the internal hardware interfaces.  |

### Table 13.5: DNS proxy commands

The following commands will help you verify whether sessions are running into unexpected configurations or other issues:

| Packet flow                          | Function               |
|--------------------------------------|------------------------|
| show counter global filter delta yes | Shows global counters. |

| show session all filter <filters></filters>                | Shows active, discard,<br>and predict sessions<br>matching the filter (or<br>"all" sessions). |
|------------------------------------------------------------|-----------------------------------------------------------------------------------------------|
| set session offload yes no                                 | Enables and disables<br>session offloading to<br>hardware.                                    |
| set session tcp-reject-non-syn yes no                      | Disables dropping TCP<br>ACK packets coming in<br>without a proper<br>handshake.              |
| # set deviceconfig setting tcp asymmetric-path bypass drop | Disables dropping<br>packets that arrive out of<br>window or out of sync.                     |

Table 13.6: Packet flow commands

The next set of commands lets you verify routing, routing protocol, and MAC and ARP information:

| Layers 2 and 3                             | Function                                                         |
|--------------------------------------------|------------------------------------------------------------------|
| show routing route                         | Outputs the routing table (Routing<br>Information Base, or rib). |
| show routing fib                           | Shows the forwarding table (Forwarding Information Base).        |
| show arp all                               | Shows the content of the ARP table (layer 3).                    |
| show mac all                               | Shows the content of the MAC table (layer 2).                    |
| show routing protocol ospf bgp rip summary | Returns a summary of the OSPF, BGP, or RIP status.               |

| show routing resource                  | Verifies the number of routes is not reaching the system limits.                                               |
|----------------------------------------|----------------------------------------------------------------------------------------------------|
| debug routing pcap ospf bgp rip on off | Enables/disables packet captures on the routing engine for the routing protocol. Use for troubleshooting only. |

Table 13.7: Layer 2 and layer 3 information

NAT, QoS, and zone/DoS protection depend on memory pools. The following commands help you verify that the system isn't being oversubscribed:

| Policies                                                | Function                                                                             |
|---------------------------------------------------------|--------------------------------------------------------------------------------------|
| show running nat-policy                                 | Shows all active<br>NAT rules.                                                       |
| show running nat-rule-ippool rule <rulename></rulename> | Shows memory<br>usage,<br>oversubscription<br>ratio, and<br>allocations per<br>rule. |
| show running global-ippool                              | Shows runtime<br>statistics for<br>global dynamic<br>source NAT.                     |
| show running ippool                                     | Shows overall<br>source NAT<br>statistics.                                           |
| show session all filter qos-class [1-8]                 | Displays all<br>sessions that<br>match a specific<br>QoS class.                      |
| show qos interface <interface> counter</interface>      | Shows general<br>counter on QoS                                                      |

|                                                                                                   | configured on an interface.                                                             |
|---------------------------------------------------------------------------------------------------|-----------------------------------------------------------------------------------------|
| show qos interface <interface> throughput <qid as="" counters="" in="" seen=""></qid></interface> | Returns actual<br>throughput for a<br>Qid on an<br>interface.                           |
| <pre>show zone-protection zone <zone></zone></pre>                                                | Shows zone<br>protection<br>statistics for the<br>zone.                                 |
| show dos-protection rule <rulename> statistics</rulename>                                         | Shows statistics<br>for a DoS-<br>protection rule.                                      |
| show dos-protection zone <zone> blocked source</zone>                                             | Shows which IP<br>addresses are<br>currently being<br>blocked due to<br>DoS protection. |

### Table 13.8: Memory pool used by rules

URL filtering uses a data plane cache to store the most popular and most recently visited URLs. The management plane holds a larger cache of the most popular URLs. Initially, the cloud seed file is used to populate the management plane cache with the most popular URLs per region, and over time, the cache will start to retain the URLs most commonly used within your organization. When a URL is accessed that is now known to the data plane cache, a lookup is performed on the management plane cache. If the management plane does not have an entry for the URL, a cloud lookup will be performed. The following commands help you manage and maintain these caches:

| URL filtering                   | Function                                                    |
|---------------------------------|-------------------------------------------------------------|
| test url-info-cloud <url></url> | Shows the category for a URL via cloud lookup.              |
| test url-info-host <url></url>  | Shows the category for a URL in the management plane cache. |

| show running url                            | Shows the category for a URL in the data plane cache.                          |
|---------------------------------------------|--------------------------------------------------------------------------------|
| request url-iltering update url <url></url> | Refreshes the management plane cache entry for a URL with a cloud lookup.      |
| show running url-cache all                  | Outputs the URL cache to mp-log dp_url_DB.log.                                 |
| show running url-cache statistics           | Shows memory usage of the URL cache.                                           |
| show url-cloud status                       | Returns connectivity information for URL lookup cloud connection.              |
| clear url-cache all url <url></url>         | Clears a single URL from cache, or the entire cache from the data plane.       |
| delete url-database all url                 | Clears a single URL from cache, or the entire cache from the management plane. |

Table 13.9: URL filtering commands

Panorama has a few unique commands that can assist in troubleshooting log forwarding from firewalls:

| Panorama                                                    | Function                                                                            |
|-------------------------------------------------------------|-------------------------------------------------------------------------------------|
| <pre>show logging-status device <serial></serial></pre>     | Returns log<br>forwarding<br>information<br>for a device<br>logging to<br>Panorama. |
| debug log-collector log-collection-stats show incoming-logs | Shows<br>incoming log<br>statistics                                                 |

|                                                                                                    | including the<br>current log<br>rate.                                                                                                    |
|----------------------------------------------------------------------------------------------------|----------------------------------------------------------------------------------------------------|
| show system raid detail                                                                                                    | Shows<br>information<br>of RAID<br>array on an<br>M appliance.                                                                                                    |
| show system disk details                                                                                                    | Shows<br>information<br>of disk status<br>on a VM<br>appliance.                                                                                                    |
| replace old <serial> new <serial< th=""><td>Replaces a<br/>managed<br/>device's<br/>serial with a<br/>new one after<br/>an RMA.<br/>This loads all<br/>the<br/>configuration<br/>previously<br/>associated<br/>with one<br/>device with a<br/>new one<br/>without<br/>needing to go<br/>in and assign<br/>a<br/>configuration<br/>to the new<br/>serial (it<br/>removes the<br/>old serial).</td></serial<></serial> | Replaces a<br>managed<br>device's<br>serial with a<br>new one after<br>an RMA.<br>This loads all<br>the<br>configuration<br>previously<br>associated<br>with one<br>device with a<br>new one<br>without<br>needing to go<br>in and assign<br>a<br>configuration<br>to the new<br>serial (it<br>removes the<br>old serial). |

| request log-fwd-ctrl action latest start-from-lastack device <serial></serial> | Starts log<br>forwarding<br>from device<br>from the last<br>log last acked<br>log.                                |
|--------------------------------------------------------------------------------|----------------------------------------------------------------------------------------------------|
| <pre>request log-fwd-ctrl start stop latest device <serial></serial></pre>     | Starts or<br>stops log<br>forwarding<br>from a<br>device to<br>Panorama<br>with<br>buffering.                     |
| request log-fwd-ctrl action live device <serial></serial>                      | Starts log<br>forwarding<br>without<br>buffering<br>(this could<br>cause a large<br>flood of<br>inbound<br>logs). |

Table 13.10: Panorama commands

Here are a few commands that are useful when troubleshooting IPSec phase 1 and phase 2 issues:

| IPSec                                       | Function                                                  |
|---------------------------------------------|-----------------------------------------------------------|
| show running tunnel flow info               | Shows basic statistics about all VPN tunnels.             |
| test vpn ike-sa gateway <gateway></gateway> | Initiates an IKE negotiation with the designated gateway. |

| test vpn ipsec-sa tunnel <tunnel></tunnel>    | Initiates an IPSec negotiation for the designated tunnel. |
|-----------------------------------------------|-----------------------------------------------------------|
| clear vpn ike-sa gateway <gateway></gateway>  | Clears the IKE SA for a given gateway.                    |
| clear vpn ipsec-sa tunnel <tunnel></tunnel>   | Clears the IPSec SA for a given tunnel.                   |
| show vpn ike-sa gateway <gateway></gateway>   | Shows the IKE SA for a given gateway.                     |
| show vpn ipsec-sa tunnel <tunnel></tunnel>    | Shows the IPSec SA for a given tunnel.                    |
| show global-protect-gateway current-satellite | Shows currently connected satellites to GlobalProtect.    |
| show global-protect-gateway current-user      | Shows currently connected users to GlobalProtect.         |

Table 13.11: IPSec troubleshooting commands

User identification has many facets, from user-to-IP mapping to group mapping. The following commands will help verify whether all the information is being collected properly:

| User-ID                                 | Function                                                                                      |
|-----------------------------------------|-----------------------------------------------------------------------------------------------|
| show user ip-user-mapping all ip        | Shows all mapped users or the mapped<br>user(s) for a specific IP on the data<br>plane.       |
| show user ip-user-mapping-mp all ip     | Shows all mapped users or the mapped<br>user(s) for a specific IP on the<br>management plane. |
| debug user-id refresh group-mapping all | Refreshes group mapping memberships.                                                          |

| show user group list                           | Shows all groups used in group mapping.                                              |
|------------------------------------------------|--------------------------------------------------------------------------------------|
| show user group name <group></group>           | Shows all members of a group.                                                        |
| show user group-mapping state all              | Shows the state of all group mapping profiles.                                       |
| show user group-mapping statistics             | Shows last/next refresh of group mapping.                                            |
| show user user-id-agent statistics   state all | Shows agent state and statistics.                                                    |
| show user ts-agent statistics  state all       | Shows terminal server agent state and statistics.                                    |
| show user server-monitor statistics state all  | Shows the state of the agentless user ID agent.                                      |
| show user ip-port-user-mapping all             | Shows user-to-port mapping for<br>terminal server agents or a specific<br>server IP. |

Table 13.12: User-ID troubleshooting commands

There are a few useful commands to verify whether WildFire is working as expected:

| WildFire                 | Function                                   |
|--------------------------|--------------------------------------------|
| show wildfire status     | Shows connection status to WildFire cloud. |
| show sildfire statistics | Shows file transfer statistics.            |

|                            | Tests connectivity to WildFire cloud. |
|----------------------------|---------------------------------------|
| test wildfire registration |                                       |
|                            |                                       |

Table 13.13: WildFire

The following are a few useful commands to take control of DHCP on the firewall:

| DHCP                                                                                  | Function                                                                       |
|---------------------------------------------------------------------------------------|--------------------------------------------------------------------------------|
| show dhcp server lease all                                                            | Shows all DHCP leases.                                                         |
| clear dhcp lease interface <interface> ip mac expiredonly <value></value></interface> | Clears a lease for<br>an IP or MAC<br>address, or all the<br>expired ones.     |
| debug dhcpd pcap on off                                                               | Enables packet<br>capture of DHCP<br>transactions on<br>the daemon.            |
| show dhcp client state <interface></interface>                                        | Shows DHCP<br>information for<br>an interface, that<br>is, the DHCP<br>client. |
| request dhcp client release renew <interface></interface>                             | Releases or<br>renews DHCP<br>client lease for a<br>DHCP client<br>interface.  |

Table 13.14: DHCP commands

The following commands are extremely versatile and let you extract just about any details from the system. They help determine what limits the system has, the memory addresses, the temperatures, the fan speeds, all of the configuration elements, the interface states, and even what kind of fiber optic transceiver is installed:

| Device state super command                | Function                                                                    |
|-------------------------------------------|-----------------------------------------------------------------------------|
| show system state                         | This command returns the state of the entire device.                        |
| show system state filter env.*            | Shows system core temperatures and power levels.                            |
| show system state   match fan             | Searches the system state for any line containing "fan" to find fan speeds. |
| show system state   match cfg.general.max | Returns the maximum number of configurable objects the system supports.     |
| show system state filter-pretty sys.s1.*  | Shows information about all the interfaces in slot 1.                       |

### Table 13.15: Device state

All the preceding commands can also be accessed from

<u>https://github.com/PacktPublishing/Mastering-Palo-Alto-Networks-</u> <u>2E/blob/main/chapter%2013%20-%20CLI%20cheat%20sheet</u>.

The CLI commands we learned about in this section will help troubleshoot and debug most issues you will encounter. Make sure you keep the cheat sheet close by, and when in doubt, remember to fall back on find command keyword as this has saved me numerous times.

### Summary

In this chapter, you learned how to use global counters to find out what is happening to a session and how to interpret the output. You are now able to collect deep-dive logs for each process that touches a session and should be able to add additional logging to suit explicit scenarios. You should also be able to organize a troubleshooting session efficiently so that you can get to the root cause of an issue much more quickly than you would have done before. The cheat sheet of CLI commands provided here should come in handy to collect any additional information.

In the next chapter, we will look at how to deploy firewalls in a cloud environment, and some of the unique considerations that come up when setting them to protect resources.

If you're preparing for the PCNSE, remember that each plane has its own processes and logs can be found in the plane's log directory.

# 14

# Cloud-Based Firewall Deployment

In this chapter, we are going to take a look at how deploying a firewall in a cloud environment differs from deploying a firewall on-premises. We will look into some key differences and things to be mindful of when working with cloud firewalls.

We will focus mainly on Azure for its ease of use and availability. Other cloud vendors, like Amazon Web Services (AWS) and Google Cloud Platform (GCP), will have similar procedures, but the details will vary.

In this chapter, we're going to cover the following main topics:

- Licensing a cloud firewall
- Deploying a firewall in Azure
- Leveraging load balancers to form clusters

By the end of this chapter, you'll be able to set up a firewall in a cloud environment to protect virtual assets.

## **Technical requirements**

This chapter will demonstrate several ways to deploy a firewall in a cloud environment. It is recommended to have a cloud subscription available with your preferred provider, but most providers offer a free trial or free credits for a limited time for you to test their environment.

We recommend you set up a subscription or create a trial account with Microsoft Azure as we will be focusing on Azure mostly in this chapter: <a href="https://portal.azure.com/">https://portal.azure.com/</a>. This will allow you to follow along with all the topics covered in this chapter.

### Licensing a cloud firewall

Firewalls deployed in a datacenter typically get booted up and will run for years, but in a cloud setting a firewall may serve only a very temporary purpose; resources, like additional webservers, may only be spun up during certain times of the day to handle additional capacity, and then get spun down as the load diminishes. So can cloud firewalls be spun up to provide more capacity and get shut down once the need dies down. Typical licensing is charged on a yearly basis and doesn't consider how many hours or processing cycles are consumed by the firewall. A special licensing model called Pay-as-You-Go (or PayGo) is available that charges per hour of usage rather than a flat fee for a full year. A few additional factors come into play that determine the exact price per hour, like the size (the number of CPU cores and amount of memory) and the subscription features activated in the bundle. Typically, there's a small bundle that only includes threat prevention, and a large bundle that includes URL filtering, WildFire, DNS security, and GlobalProtect.

In the following screenshot, you see the options available when creating a new instance from the Azure Marketplace:

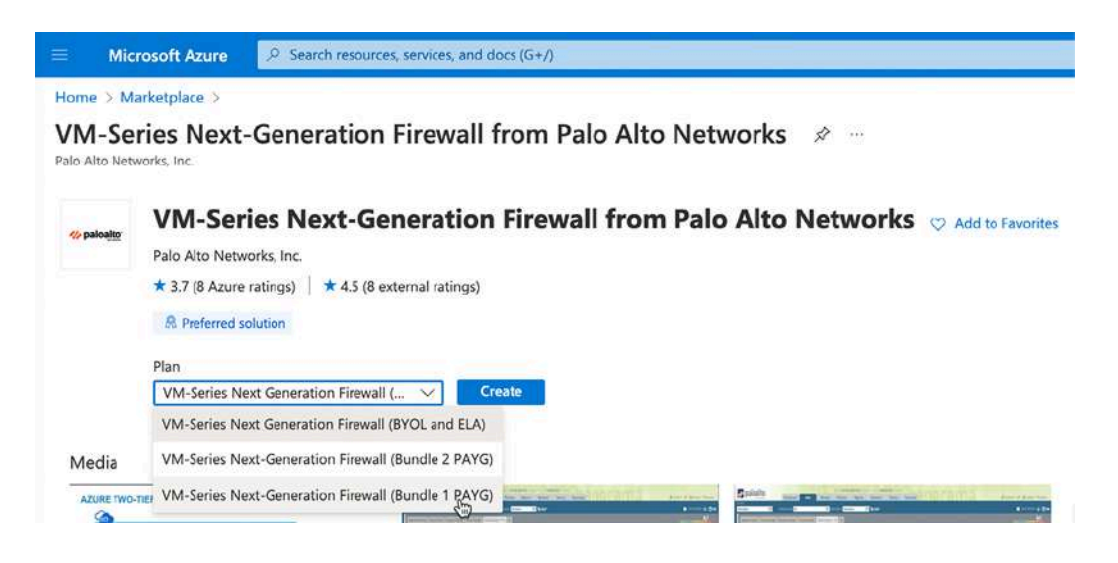

Figure 14.1: Microsoft Azure VM series licensing options

If you search the Marketplace in AWS, you will notice the experience is very similar to Azure; you have the option of using your own license or starting one of the two available bundles, as you can see in the next screenshot:

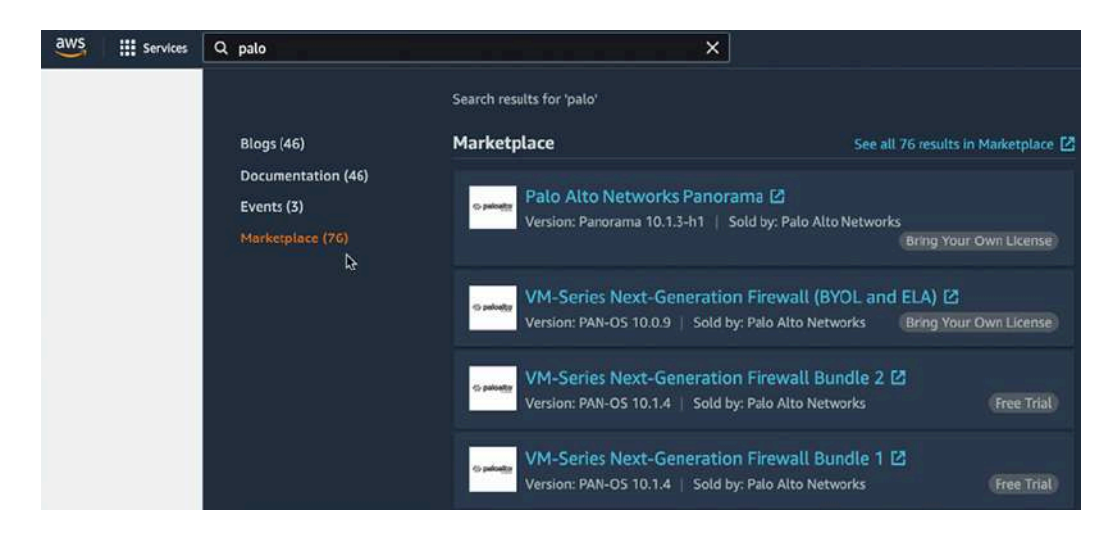

Figure 14.2: AWS VM series licensing options

If you have purchased a full license, you can create an instance using the **BYOL** (**Bring Your Own License**) plan and once the setup is complete, register the firewall just like any other VM using the CPUID and UUID. We'll take a look at the PayGo bundle and installation process in Azure in the next section.

# Deploying a firewall in Azure from the Marketplace

Very differently from a locally deployed VM firewall, you do not need to find an appropriate installation package from the support portal, but instead need to go through the Marketplace.

From the home screen, type **'marketplace'** in the search bar and click **Marketplace** when it appears in the search results.

Once in the Marketplace, search for **palo alto vm** and select **VM-Series Next-Generation Firewall from Palo Alto** from the available options, as illustrated in the next screenshot:

|                                | ⊘ marketplace                                                                                              |                                                                                                    |
|--------------------------------|----------------------------------------------------------------------------------------------------|----------------------------------------------------------------------------------------------------|
|                                | A All Services (9) M<br>Azure Active Directory (0)<br>Services<br>Marketplace<br>(3) Budgets               | larketplace (20) Documentatic                                                                              |
|                                | $ \mathcal{P} $ Search resources, services, and do                                                         | ocs (G+/)                                                                                                  |
| Marketplace ···                |                                                                                                    | ×                                                                                                    |
| Service Providers              |                                                                                                    |                                                                                                    |
| Management                     | Showing results for 'palo alto v                                                                           | vm'.                                                                                                    |
| Private Marketplace            | Showing 1 to 4 of 4 results.                                                                               |                                                                                                    |
| My Marketplace                 | <b>///</b>                                                                                                 | 14                                                                                                    |
| Favorites<br>Recently created  | VM-Series Next-Generation<br>Firewall from Palo Alto Alto Palo Alto Netw VM-Series Next-Gener              | VM Series FLEX Private offer<br>ration Firewall from Palo Alto Networks                                    |
| Categories                     | Azure Application                                                                                          | SaaS                                                                                                    |
| Networking (4)<br>Security (3) | Looking to secure your applications<br>in Azure, protect against threats and<br>prevent data exfiltration? | Looking to secure your applications<br>in Azure, protect against threats and<br>prevent data exfiltration? |
| Compute (1)                    | Price varies                                                                                               | Starts at<br>Free                                                                                          |
| Web (1)                        | Create 🗸 🛇                                                                                                 | Subscribe 🗸 🛇                                                                                              |
| AI + Machine Learning (0)      | 34205-03500 425-4                                                                                          |                                                                                                    |

*Figure 14.3: Selecting the VM series NGFW* 

On the next screen, you will be presented with the licensing options, as you can see in the following screenshot. For the following examples, I will select

Bundle 1 PayGo. Regardless of the bundle selection, the next steps will all be identical. Select the appropriate licensing plan and click **Create**:

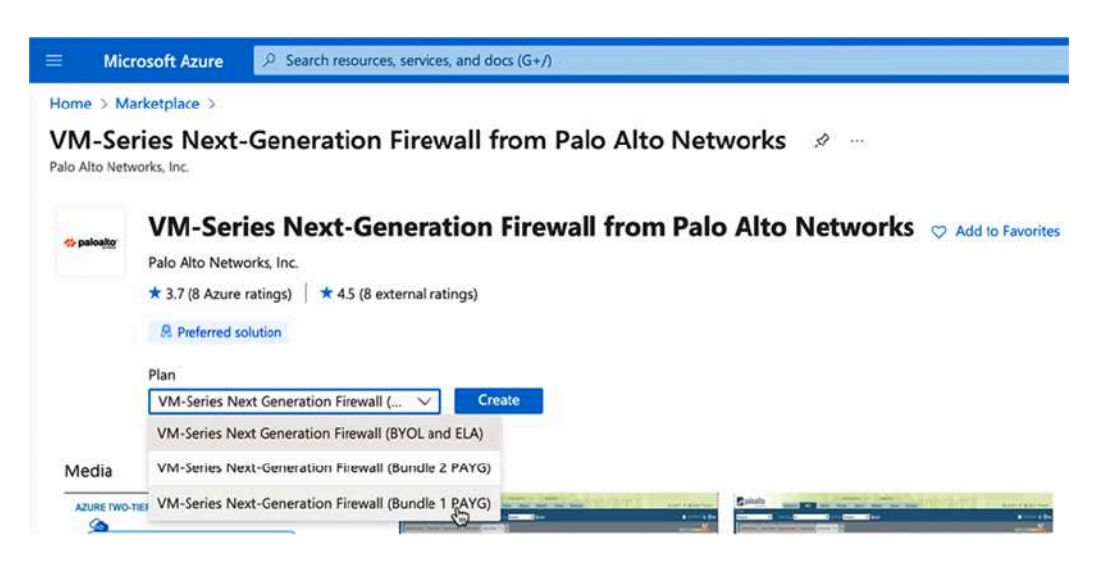

Figure 14.4: Microsoft Azure VM series licensing options

After selecting the appropriate plan and clicking **Create**, we are taken to the next page, where we need to select a subscription. This is where the cost of running the VM will be charged; some organizations may have multiple subscriptions to differentiate between cost centers, or production from lab costs.

You will also need to select or create a resource group. A resource group is a logical grouping of different resources that may include hosts and network segments. You can only deploy one firewall (from the Marketplace) per resource group.

I'm creating a new resource group as this is a fresh deployment, but you could add a firewall to an existing resource group if there are already some servers running. If you select an existing resource group, the region option will disappear, but if you create a new one, you must select a region for the resource group to be created in. This will determine in which compute location your virtual resources will be created and may have an impact on

latency. Next, we create a username and password for the first administrator to be configured on the NGFW.

Your screen should look similar to the screenshot below:

| Home > Marketplace > Create VM-Se                      | VM-Series Next-Generation F        | Tirewall from Palo Alto Networks > tion Firewall from P | alo Alto Networks    |
|--------------------------------------------------------|------------------------------------|---------------------------------------------------------|----------------------|
| Basics Networking                                      | VM-Series Configuration            | Review + create                                         |                      |
| Project details                                        |                                    |                                                         |                      |
| Select the subscription to<br>manage all your resource | manage deployed resources an<br>s. | d costs. Use resource groups like fold                  | lers to organize and |
| Subscription * ①                                       | Azure subsc                        | ription 1                                               | ~                    |
| Resource group *                                       | (New) PANg                         | jurus                                                   | $\sim$               |
| Instance details<br>Region * ①                         | West Europe                        | e                                                       | ~                    |
| Username * 🕕                                           | reaper                             |                                                         | ~                    |
| Authentication type *                                  | Password     SSH Publ              | d<br>lic Key                                            |                      |
| Password *                                             |                                    |                                                         | ~                    |
| Confirm password *                                     |                                    |                                                         | ~                    |
| Review + create                                        | < Previous Next : N                | Networking >                                            |                      |

Figure 14.5: Basics configuration tab

Selecting **Review** + **create** at this point would fast-track you to the final stage, accepting all default settings. Instead, select **Next: Networking** > when everything is filled out appropriately so we can review what those default settings are and make changes where appropriate.

The next step is to determine the subnets associated with the new resource group (if you select an existing resource group, the subnets associated with

that resource group will show up and you need to select the appropriate one to match each interface).

The default setting is to create three 10.0.x.0/24 subnets and assign them in order to the **Management**, **Untrust**, and **Trust** subnets. You can switch them around if you like, but you can't put two interfaces in the same subnet. By default, the **Network Security Group** (**NSG**), which is a built-in mini-firewall for the resource group, allows 0.0.0.0/0 inbound access. If you are on a static IP or subnet, this is a good time to add that subnet to the NSG inbound source IP as this will limit who will have access to the management interface of your firewall from the internet. The **Networking** settings will look similar to the screenshot below:

Create VM-Series Next-Generation Firewall from Palo Alto Networks

| (new) fwVNET                | ×                                                                                                    |
|-----------------------------|----------------------------------------------------------------------------------------------------|
| Create new                  |                                                                                                    |
| (new) Mgmt (10.0.0/24)      | ~                                                                                                    |
| (new) Untrust (10.0.1.0/24) | $\vee$                                                                                                    |
| (new) Trust (10.0.2.0/24)   | ~                                                                                                    |
| Change thi                  | - Managalhia                                                                                                    |
|                             | (new) fwVNET<br>Create new<br>(new) Mgmt (10.0.0.0/24)<br>(new) Untrust (10.0.1.0/24)<br>(new) Trust (10.0.2.0/24) |

Figure 14.6: Networking tab

Select Next : VM-Series Configuration to move to the next section.

In the **VM-Series Configuration** tab, you will be given a public IP, which will be assigned to the management interface of your firewall through inbound NAT. If your resource group has public IP addresses assigned to it, you can also select one of those. You can also create a friendly FQDN

associated with the compute location of your resource group to access the management interface.

Next, pick a name for the firewall. All resources associated with the firewall will be prefixed by this name so make sure you choose something that can easily be identified in case you later need to make changes. You can also choose which PAN-OS version the firewall will first be deployed in. Currently the available options are **latest**, **10.1.0**, **10.0.6**, and **9.1.10**. Latest means the newest available in the marketplace, which is listed as 10.1.0 but in reality means the latest version that is considered stable.

You can choose to bootstrap the firewall, which we will cover in the *Bootstrapping a firewall* section, so select **no** for now as we will cover bootstrapping in the next section.

Lastly you can determine the size of the firewall, which will influence the capacity, throughput, and price of the VM.

Your **VM-Series Configuration** tab should look similar to the following screenshot:

| Public IP address * 🕕                                                 | (new) fwMgmtPublicIP                                                  |                                      | $\sim$                 |
|-----------------------------------------------------------------------|-----------------------------------------------------------------------|--------------------------------------|------------------------|
|                                                                       | Create new                                                            |                                      |                        |
| DNS Name * 🛈                                                          | pangurus                                                              |                                      | ~                      |
|                                                                       |                                                                       | .westeur                             | rope.cloudapp.azure.co |
|                                                                       |                                                                       |                                      |                        |
| VM name of VM-Series * 🕕                                              | pgfirewall                                                            |                                      | ~                      |
|                                                                       |                                                                       |                                      |                        |
| VM-Series Version ①                                                   | latest                                                                | _                                    | Y.                     |
| VM-Series Version ①                                                   | latest 🔿 yes                                                          | latest                               | E                      |
| VM-Series Version ①<br>Enable Bootstrap ③                             | latest<br>○ yes<br>● no                                               | latest<br>10.1.0                     | Ť                      |
| VM-Series Version ①<br>Enable Bootstrap ①                             | latest<br>○ yes<br>● no                                               | latest<br>10.1.0<br>10.0.6           | Ś                      |
| VM-Series Version ①<br>Enable Bootstrap ③<br>Virtual machine size * ③ | latest<br>○ yes<br>● no<br>1x Standard D3 v2<br>4 vcpus, 14 GB memory | latest<br>10.1.0<br>10.0.6<br>9.1.10 | Ť                      |

### Create VM-Series Next-Generation Firewall from Palo Alto Netwo

Figure 14.7: VM-Series Configuration

When you click **Review** + **create**, your configuration will be validated and you will be presented with an overview of what you are about to deploy. The output will look like the following screenshot:

### Create VM-Series Next-Generation Firewall from Palo Alto Networks

🔮 Validation Passed

Basics Networking

Review + create

#### PRODUCT DETAILS

VM-Series Next-Generation Firewall from Palo Alto Networks by Palo Alto Networks, Inc. Terms of use | Privacy policy

#### TERMS

By clicking "Create", I (a) agree to the legal terms and privacy statement(s) associated with the Marketplace ottering(s) listed above; (b) authorize Microsoft to bill my current payment method for the fees associated with the offering(s), with the same billing frequency as my Azure subscription; and (c) agree that Microsoft may share my contact, usage and transactional information with the provider(s) of the offering(s) for support, billing and other transactional activities. Microsoft does not provide rights for third-party offerings. See the Azure Marketplace Terms for additional details.

VM-Series Configuration

| - NI | 100 | m | 0 |  |
|------|-----|---|---|--|
| 1.1  | 0   |   | c |  |
|      |     |   |   |  |

| Tom Pichs        |  |
|------------------|--|
| Tom@pangurus.com |  |

Preferred phone number \*

Preferred e-mail address \*

#### Basics

| Subscription   | Azure subscription 1 |  |
|----------------|----------------------|--|
| Resource group | PANgurus             |  |
| Region         | West Europe          |  |
| Username       | reaper               |  |
| Password       | *******              |  |

### Networking

| Virtual network                       | <b>fwVNET</b> |
|---------------------------------------|---------------|
| Management Subnet                     | Mgmt          |
| Address prefix (Management Subnet)    | 10.0.0/24     |
| Untrust Subnet                        | Untrust       |
| Address prefix (Untrust Subnet)       | 10.0.1.0/24   |
| Trust Subnet                          | Trust         |
| Address prefix (Trust Subnet)         | 10.0.2.0/24   |
| Network Security Group: inbound sourc | 0.0.0/0       |

#### **VM-Series Configuration**

| Public IP address fwMgmtPu |                |
|----------------------------|----------------|
| Domain name label          | pangurus       |
| VM name of VM-Series       | pgfirewall     |
| VM-Series Version          | latest         |
| Enable Bootstrap           | no             |
| Virtual machine size       | Standard_D3_v2 |

Once you're ready to move ahead, click **Create** and the firewall will be deployed.

You'll be taken to a progress screen that shows you which components are being created. Wait for the **Deployment is in progress** page to change into **Your deployment is complete**; this process will take several minutes so sit by patiently or go get a refreshment while waiting. The whole process will look similar to the screenshots below. Once completed, click the **Go to resource group** button:

| SR | Deployment name: paloaltonetworks.vmseries-ngfw-20220318222         Start time: 3/18/2022, 11:20:27 PM           Subscription:         Azure subscription 1         Correlation ID: dc4ebf8f-ea35-4763-ae9c-3d07d6dd3347           Resource group:         PANgurus         Correlation ID: dc4ebf8f-ea35-4763-ae9c-3d07d6dd3347 |                                                                      |                                               |                                       |
|----|----------------------------------------------------------------------------------------------------|----------------------------------------------------------------------|-----------------------------------------------|---------------------------------------|
| De | ployment details (Download)                                                                                                    |                                                                      |                                               |                                       |
|    | Resource                                                                                                    | Туре                                                                 | Status                                        | Operation details                     |
| e  | pgfirewall                                                                                                    | Microsoft.Compute/virtualMachines                                    | Created                                       | Operation details                     |
| 0  | pgfirewall-pangurus-eth2                                                                                                    | Microsoft.Network/networkInterfaces                                  | Created                                       | Operation details                     |
| ø  | pgfirewall-pangurus-eth1                                                                                                    | Microsoft.Network/networkInterfaces                                  | Created                                       | Operation details                     |
| 0  | pgfirewall-pangurus-eth0                                                                                                    | Microsoft.Network/networkInterfaces                                  | Created                                       | Operation details                     |
| Ø  | fwVNET                                                                                                    | Microsoft.Network/virtualNetworks                                    | ок                                            | Operation details                     |
| 0  | pangurus                                                                                                    | Microsoft.Network/publicIPAddresses                                  | ок                                            | Operation details                     |
| 0  | DefaultNSG                                                                                                    | Microsoft.Network/networkSecurityGroups                              | ок                                            | Operation details                     |
| ø  | pid-0a6ce0a1-eb47-41b5-af43-e99c32a2e9a7                                                                                                    | Microsoft.Resources/deployments                                      | ОК                                            | Operation details                     |
| Y  | e'd iove your feedback! →<br>Our deployment is complete<br>Deployment name: paloaltonetworks.vmseries-ng<br>ubscription 1<br>Jesource group: PANgurus                                                                                                    | 5<br>fw-20220318222 Start time: 3/18/2022,<br>Correlation ID: dc4ebf | 11:20:27 PM<br>8f-ea35-4763-ae9c-3d07d6dd3347 | 0                                     |
|    | eployment details (Download)                                                                                                    |                                                                      |                                               | Cost Managemen<br>Get notified to sta |

Figure 14.9: Deployment process

Once you're on the resource page, you will notice there are multiple resources listed, which can each individually be edited but may be dependent on other resources. The screenshot below illustrates a resource group with only a firewall in it. Once more resources are added, the list will grow significantly:

| ubscription (move) : Azure subscription 1                                                              | Deployments : 2 Succeeded |                                  |  |  |  |
|----------------------------------------------------------------------------------------------------|---------------------------|----------------------------------|--|--|--|
| ubscription ID : a4a47e81-0f9a-43b5-b626-a79020b52d30                                                  | Location : West Europe    | Location : West Europe           |  |  |  |
| ags (edit) : <u>Cick here to add tags</u>                                                              |                           |                                  |  |  |  |
| Resources Recommendations                                                                              |                           |                                  |  |  |  |
| Filter for any field Type == all $\times$ Location == all $\times$ <sup>+</sup> $_{\nabla}$ Add filter | er                        |                                  |  |  |  |
| Showing 1 to 8 of 8 records. Show hidden types 🕚                                                       |                           | No grouping 🛛 🗸                  |  |  |  |
| □ Name ↑.                                                                                              | Туре ↑↓                   | Location $\uparrow_{\downarrow}$ |  |  |  |
| DefaultNSG                                                                                             | Network security group    | West Europe                      |  |  |  |
| wvnet                                                                                                  | Virtual network           | West Europe                      |  |  |  |
| 🗌 🔚 pangurus                                                                                           | Public IP address         | West Europe                      |  |  |  |
| pgfirewall                                                                                             | Virtual machine           | West Europe                      |  |  |  |
| 🗌 🧑 pgfirewall-pangurus-eth0                                                                           | Network interface         | West Europe                      |  |  |  |
| 🗌 🚮 pgfirewall-pangurus-eth1                                                                           | Network interface         | West Europe                      |  |  |  |
| gfirewall-pangurus-eth2                                                                                | Network interface         | West Europe                      |  |  |  |
|                                                                                                    |                           |                                  |  |  |  |

Figure 14.10: Resources associated with resource group and firewall

The following resources have now sprung to life:

- **DefaultNSG** is the "mini-firewall" component that controls which sources are allowed to connect to the management interface, and could also be used to control what is allowed to leave the VNET.
- **fwVNET** is the VNET that was created when the resource group was created. A VNET represents the network inside the resource group and can contain multiple subnets, but it is not able to communicate with other VNETs unless an explicit peering is established. A VNET can be compared to a physical network switch where multiple subnets live next to each other in different VLANs and with the right configuration, they can be made to communicate with one another.

- The public IP assigned to the management interface is represented by a resource.
- The virtual machine is a resource object.
- Each interface connected to the firewall has its own network interface resource.
- Storage is represented by a separate resource as this also has consequences on pricing.

If you click on the public IP address resources you can view their details, as you can see below:

| 👁 Associate 🗙 🛛                                        | issociate $ ightarrow$ Move $\lor$ 💼 Delete 🖒 Refresh                      |                             |                                          |
|--------------------------------------------------------|----------------------------------------------------------------------------|-----------------------------|------------------------------------------|
| 🕜 Upgrade to Stand                                     | ard SKU - Microsoft recommends Standard SKU public IP address for producti | ion workloads $\rightarrow$ |                                          |
| ∧ Essentials                                           |                                                                            |                             |                                          |
| Resource group (move                                   | ) : PANgurus                                                               | SKU                         | : Basic                                  |
| Location                                               | : West Europe                                                              | Tier                        | : Regional                               |
| Subscription (move)                                    | : Azure subscription 1                                                     | IP address                  | : 20.                                    |
| Subscription ID : a4a47e81-0f9a-43b5-b626-a79020b52d30 |                                                                            | DNS name                    | : pangurus.westeurope.cloudapp.azure.com |
|                                                        |                                                                            | Associated to               | ; pgfirewall-pangurus-eth0               |
| Tags (edit)                                            | : Click here to add tags                                                   |                             |                                          |
| See more                                               |                                                                            |                             |                                          |

Figure 14.11: Public IP address details

You are now able to log on to the management interface using the FQDN or public IP and the username and password you created in the **Basics** tab. On the **Dashboard** page, you'll notice a few things:

- The MGT IP address is set to the x.x.x.4 address of the subnet assigned to the management interface. This is because Azure reserves .1 through .3 by default, setting .1 as the default gateway for all hosts in the subnet.
- A serial number already exists if the Bundle 1 or Bundle 2 PayGo option was selected, while the serial will be empty for BYOL

deployments.

- The VM license will automatically be adjusted to the "size" of the VM you selected in **VM-Series Configuration** tab. The default is a VM-300-sized firewall, but larger virtual machine sizes will automatically come with a larger VM license, and associated cost.
- The PAN-OS version of the firewall is more recent than the selected 10.1.0 during the deployment phase, which should not prevent you from double-checking if a more recent version is available.

The firewall dashboard will look similar to the screenshot below:

| 4 Þ C                       | □ A Not Secure              | Secure   https://pangurus.westeurope.cloudapp.azure.com |                                           |                                              |                     |
|-----------------------------|-----------------------------|---------------------------------------------------------|-------------------------------------------|----------------------------------------------|---------------------|
| 🚺 PA-VM                     | DASHBOARD ACC               | MONITOR                                                 | POLICIES                                  | OBJECTS                                      | NETWOR              |
|                             | Layout 3 Columns V          | Widgets 🛩                                               | Last updated                              | 00:07:11                                     |                     |
| General Information         |                             | G X                                                     | Logged In                                 | Admins                                       |                     |
| Device Name                 | pgfirewall                  | k                                                       | Admin                                     | From                                         | Clien               |
| MGT IP Address              | 10.0.0.4 (DHCP)             |                                                         | reaper                                    | 94.:                                         | Web                 |
| MGT Netmask                 | 255.255.255.0               |                                                         |                                           |                                              |                     |
| MGT Default Gateway         | 10.0.0.1                    |                                                         | Data Logs                                 | 5                                            |                     |
| MGT IPv6 Address            | unknown                     |                                                         | No data ava                               | ailable.                                     |                     |
| MGT IPv6 Link Local Address | fe80::20d:3aff:fe20:499e/64 |                                                         |                                           |                                              |                     |
| MGT IPv6 Default Gateway    |                             |                                                         | System Lo                                 | ogs                                          |                     |
| MGT MAC Address             | 00:0d:3a:20:49:9e           |                                                         | Descriptio                                | n                                            |                     |
| Model                       | PA-VM                       |                                                         | Connectio                                 | n to Update server:                          | updates.palo        |
| Serial #                    | 6EEB31                      |                                                         | completed                                 | successfully, initiat                        | ed by 10.0.0.4      |
| CPU ID                      | AZRMP:                      | :westeurope                                             | Connectio                                 | n to Update server:<br>successfully, initiat | updates.palo        |
| UUD                         | 99F572:                     | 4027                                                    | Auto upda                                 | te agent found no r                          | ,<br>new IoT update |
| VM Cores                    | 4                           |                                                         |                                           |                                              |                     |
| VM Memory                   | 14353972                    |                                                         | Retrieving                                | Content 'IoT' info fa                        | ailed with erro     |
| VM License                  | VM-300                      |                                                         | Connection to Undate server: undates palo |                                              |                     |
| VM Capacity Tier            | 9.0 GB                      |                                                         | completed                                 | successfully, initiat                        | ed by 10.0.0.4      |
| VM Mode                     | Microsoft Azure             |                                                         | User reape                                | er logged in via Web                         | from 94.226         |
| Software Version            | 10.1.4                      |                                                         | authentica                                | ted for user 'reaper                         | '. From: 94.22      |

Figure 14.12: Firewall dashboard page

Your firewall is now up and running, and you can start registering it, if you chose the BYOL option, or immediately start updating it if you went with
one of the PayGo options.

Because this is a fresh firewall installation, unless you have a Panorama set up with the appropriate configuration already, you will need to configure the firewall from scratch. To save time you can also use bootstrapping to load the firewall with a base configuration. This can save time when setting up a fresh firewall but can also be useful when you need to be able to scale your deployment (spin up additional firewalls during high load) or recover from a failure.

## Bootstrapping a firewall

Bootstrapping the firewall pushes a pre-prepared configuration into a newly deployed firewall while it is being installed so it is immediately operational.

This can shave off valuable time when recovering from a failure or ramping up a deployment to deal with an increased load on the infrastructure.

To enable bootstrapping, you first need to create storage that can be accessed by the firewall while it is being deployed. For an ESXi deployment, for example, you can create a root folder on your workstation that contains the required subfolders (see *Creating a bootstrap file share* for the correct folder structure), put the folder into an ISO file (using your preferred ISO burner tool), and upload the ISO to an accessible VMFS/NFS file share so it can be loaded as a disk image when the firewall is deployed.

Cloud deployments require a storage account so you can store the few files that will be used during the bootstrapping phase.

From the Azure home page, search for '**storage**' and select the **storage accounts** icon. If a storage account already exists within your organization,

select the appropriate one and move on to *Creating a bootstrap file share*, else create a new one.

### Creating a new storage account

When you create a new storage account, you need to select the appropriate subscription and resource group. It is important to add the storage account in the right resource group as it needs to be the same group that the firewall(s) will be created in. The storage account will require a unique name and should be placed in a geolocation close to where the firewalls will be deployed.

#### Pro tip

For bootstraps I usually pick the cheapest redundancy option, as we're only storing a few files that can be quickly recovered from local storage if needed. In a high-availability environment, pick a more expensive option that offers a more robust redundancy option.

Your **Basics** tab should look like the screenshot below:

| Home > Storage accounts >                   |                                                                                                    |
|---------------------------------------------|----------------------------------------------------------------------------------------------------|
| Create a storage accou                      | unt 🔤                                                                                                    |
|                                             |                                                                                                    |
| Basics Advanced Networking                  | Data protection Encryption Tags Review + create                                                                                        |
| ,<br>manage your storage account together v | with other resources.                                                                                                    |
| Subscription *                              | Azure subscription 1                                                                                                    |
| Resource group *                            | PANgurus                                                                                                    |
|                                             | Create new                                                                                                    |
| If you need to create a legacy storage ac   | pangurusbootstrap                                                                                                    |
| Region ① *                                  | (Europe) Germany West Central                                                                                                    |
| Performance ① *                             | Standard: Recommended for most scenarios (general-purpose v2 account)     Premium: Recommended for scenarios that require low latency. |
| Redundancy ① *                              | Locally-redundant storage (LRS)                                                                                                    |
| 1                                           |                                                                                                    |
| Review + create                             | < Previous Next : Advanced >                                                                                                    |

Figure 14.13: Bootstrap storage account basics

For now, select **Review + create** and then **Create** to make a new storage account. You will be taken to another **Deployment is in progress** screen, so wait a while for the process to complete. Once the process ends, click **Go to resource** to access the storage account.

The storage account will not be accessible without the access key, so open the **Access keys** menu, click **Show keys** at the top, and copy the access key for use during the bootstrap phase of a new firewall deployment.

| Search (Cmd+/)              | Kide keys Set rotation reminder Ref                     | resh                                             |
|-----------------------------|---------------------------------------------------------|--------------------------------------------------|
| Diagnose and solve problems | Access keys authenticate your applications' requests to | this storage account. Keep your keys in a sec    |
| Q Access Control (IAM)      | Key Vault, and replace them often with new keys. The    | two keys allow you to replace one while still us |
| Pata migration              | Remember to update the keys with any Azure resource     | es and apps that use this storage account. Lea   |
| Events                      | Storage account name                                    |                                                  |
| Storage browser (preview)   | pangurusbootstrap                                       | Ø                                                |
| Data storage                | key1                                                    |                                                  |
| Containers                  | Last rotated: 12/04/2022 (5 days ago)                   |                                                  |
| 📫 File shares               | C Rotate key                                            |                                                  |
| Queues                      | Кеу                                                     | Copy to clipboard                                |
| Tables                      | TRMI6fVLsctT6Vkdj03                                     | Q.                                               |
| Tables                      | Connection string                                       |                                                  |
| ecurity + networking        | DefaultEndpointsProto                                   | D                                                |
| Networking                  | km/2                                                    |                                                  |
|                             | Revz                                                    |                                                  |

Figure 14.14: Creating a new file share

Next you will need to create a file share that will contain a set of directories and files that will allow for a successful bootstrap.

### Creating a bootstrap file share

In the storage account, navigate to **File shares** in the left-hand navigation and create a new file share, as illustrated in the following screenshot:

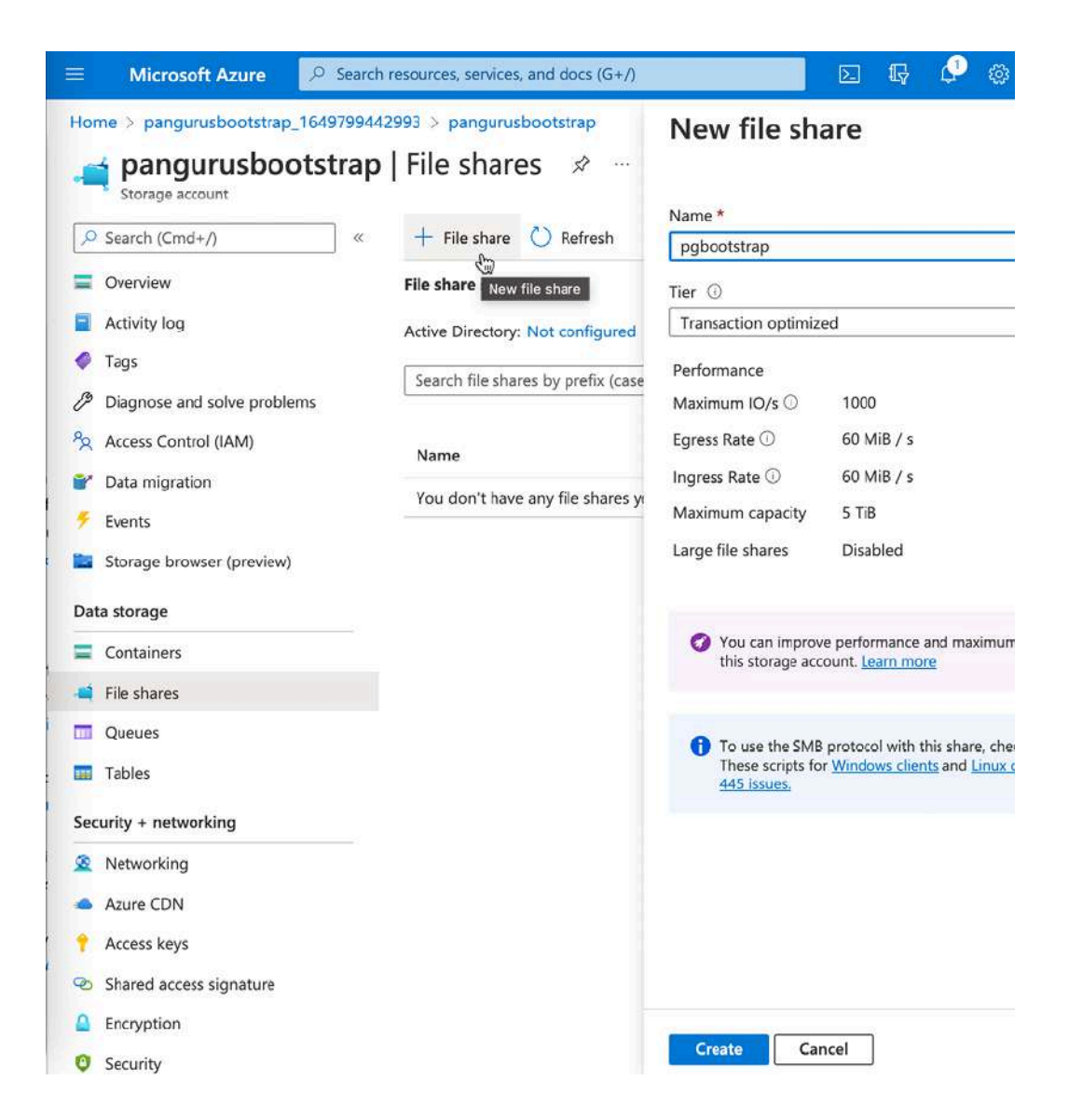

Figure 14.15: Creating a new file share

Once the file share is created, you will need to create a container folder in the root. If you need to have multiple different bootstrap versions available, you can create multiple folders in the root that represent each version. Inside each bootstrap version folder, four subfolders need to be created, **config**, **content**, **license**, and **software**, as illustrated in the following screenshot:

| Search files by pre | Add direct            | tory                         |                     |    |
|---------------------|-----------------------|------------------------------|---------------------|----|
| Name                |                       | Туре                         | Size                |    |
| 📒 bootstrap-v1.0 🕯  |                       | Directory                    |                     | •• |
|                     | ↑ Upload + Add direct | ctory 🜔 Refresh 📋 Delete dir | ectory 😤 Properties |    |
|                     | Name                  |                              | Туре                |    |
|                     | Config                |                              | Directory           |    |
|                     | Content               |                              | Directory           |    |
|                     | license               |                              | Directory           |    |
|                     |                       |                              |                     |    |

Figure 14.16: Bootstrap storage folder structure

All four subfolders need to be present for the bootstrap to function properly, even if some are left empty.

- In the **config** subfolder an **init-cfg.txt** and **bootstrap.xml** file should be uploaded. More about these files below.
- In the **content** folder, you can upload content packages so the firewall is immediately updated to this/these content versions.
- License files downloaded from the support portal as .key files can be uploaded to the **license** folder. The filename can be changed to suit your needs, but the .key extension needs to be maintained. A bundle license file will work best.
- If a specific PAN-OS version is desired for the bootstrapped firewall, it can be added to the **software** folder. All intermediate software packages need to be uploaded to get the firewall to the desired version from the base version provided by the hypervisor, i.e. if the base image is 10.0

and you want to upgrade to 10.2, you will need to upload the 10.1.0 base image, and 10.2 base and maintenance images.

• An *optional* folder called **plugins** can be created if a specific vm\_series plugin (installed in **Device** | **plugins**) version is required for the bootstrapped firewall. Do not upload more than one plugin file.

Don't add any additional folders than the five folders listed above.

As mentioned above, the **config** subfolder should be prepared by adding two configuration files.

#### The init-cfg.txt file

The **init-cfg.txt** file contains the basic configuration for the management interface. It will set a static IP address, subnet, and default gateway, or turn the interface to DHCP client mode. It will provide DNS configuration, Panorama IP addresses, and a basic template or device group configuration as needed. You can use a single **init-cfg.txt** file, or create multiple versions and set a prefix to the filename to indicate which device(s) it is intended for by matching the prefix to the target's serial number or UUID (e.g. 0008C000001-init-cfg.txt). When the newly created firewall boots, it will first look for a file containing its serial or UUID, then default to the regular init-cfg.txt file for its management configuration.

The **init-cfg.txt** file should contain a selection of the following parameters. Any parameters that are not used (i.e. panorama-server for unmanaged systems) can be left blank.

|   | Parameter | Value                 |
|---|-----------|-----------------------|
| * | type=     | static or dhcp-client |

| **  | ip-address                | Sets the static IP of the mgmt. interface; can be<br>left blank if the interface type is set to dhcp-client         |
|-----|---------------------------|----------------------------------------------------------------------------------------------------|
| **  | default-<br>gateway=      | Sets the static gateway of the mgmt. interface;<br>can be left blank if the interface type is set to<br>dhcp-client |
| **  | netmask=                  | Sets the static netmask of the mgmt. interface;<br>can be left blank if the interface type is set to<br>dhcp-client |
|     | ipv6-address=             | Optionally sets an IPv6 address on the mgmt. interface                                                              |
| *** | ipv6-default-<br>gateway= | Optionally adds the IPv6 gateway                                                                                    |
|     | hostname=                 | Sets the firewall hostname                                                                                          |
|     | panorama-<br>server=      | Sets the primary Panorama IP or FQDN                                                                                |
|     | panorama-<br>server-2=    | Sets the secondary Panorama IP or FQDN                                                                              |
|     | tplname=                  | The template stack the firewall will be assigned to in Panorama                                                     |
|     | dgname=                   | The device group the firewall will be assigned to in Panorama                                                       |
|     | cgname=                   | The collector group the firewall will be forwarding logs to                                                         |
|     | dns-primary=              | Primary DNS IP                                                                                                    |

| dns-<br>secondary=      | Secondary DNS IP                                                                                                    |
|-------------------------|----------------------------------------------------------------------------------------------------|
| vm-auth-key=            | An auth key can be pregenerated on Panorama to<br>authenticate VM devices; this attribute does not<br>apply to hardware firewalls                                                                        |
| op-command-<br>modes=   | Operational commands allow some special operational modes to be preset                                                                                                    |
|                         | <i>multi-vsys</i> enables multiple virtual systems on hardware firewalls                                                                                                    |
|                         | jumbo-frame enables support for jumbo frames                                                                                                    |
|                         | <i>mgmtinterface-swap</i> allows you to switch a predefined dataplane. Interface with the                                                                                                    |
|                         | management interface on a VM system. This is<br>only supported on AWS, GCP, ESXi, and KVM<br>(so not supported on Azure)                                                                                 |
| op-cmd-dpdk-<br>pkt-io= | On any platforms that support <b>DPDK</b> ( <b>Data</b><br><b>Plane Development Kit</b> ), the VM equivalent of<br>hardware acceleration, you can enable ( <i>on</i> ) or<br>disable ( <i>off</i> ) DPDK |
| plugin-op-<br>commands= | Operational commands for the VM plugin can be<br>added as a single line separated by commas                                                                                                    |
|                         | sriov-access-mode-on ESXi and KVM only                                                                                                    |
|                         | aws-gwlb-inspect:enable enables AWS integration with load balancer                                                                                                    |

|                                      | aws-gwlb-associate-vpce: <vpce-<br>id&gt;@ethernet<subinterface> associates a VPC<br/>enpoint with a VM series interface<br/>aws-gwlb-overlay-routing:enable enables overlay<br/>routing for the VM</subinterface></vpce-<br> |
|--------------------------------------|----------------------------------------------------------------------------------------------------|
|                                      | set-dp-cores:<#-cores> customizes the number of<br>DP CPUs (PAN-OS 10.1 or later)                                                                                                    |
|                                      | plugin-op-commands=set-cores:<#-cores><br>specifies the number of vCPUs when using<br>NGFW credits                                                                                                    |
|                                      | numa-perf-optimize:enable enables NUMA<br>performance optimization for VMs that have<br>VM-plugin 2.1.2 or later installed                                                                                                    |
| dhcp-send-<br>hostname=              | Sends the hostname to the DHCP server                                                                                                    |
| dhcp-send-<br>client-id=             | Sends the client ID to the DHCP server                                                                                                    |
| dhcp-accept-<br>server-<br>hostname= | Accepts the hostname assigned by the DHCP server                                                                                                    |
| dhcp-accept-<br>server-<br>domain=   | Accepts the domain assigned by the DHCP server                                                                                                    |
| vm-series-<br>auto-                  | pin-id and value are used to automatically register<br>a VM to AutoFocus and Cortex Data Lake. Both                                                                                                    |

| registration- | values can be configured from the Customer   |
|---------------|----------------------------------------------|
| pin-id=       | Support Portal:                              |
| vm-series-    | <pre>https://support.paloaltonetworks.</pre> |
| auto-         | <u>com</u>                                   |
| registration- |                                              |
| pin-value=    |                                              |

\*If a required parameter is missing from the init-cfg.txt file, the bootstrap process is aborted, and the firewall is booted in the default configuration. The parameters marked by an asterisk in the table above are required.

\*\* IP information is only required if the type= parameter is set to static.

```
*** ipv6-default-gateway= is only required if an ipv6-address= attribute is present.
```

Examples for a static and a DHCP-enabled management interface init-cfg.txt file can be found at

<u>https://github.com/PacktPublishing/Mastering-Palo-</u> <u>Alto-Networks-2e</u>. Note that there are no spaces between the attribute and the value.

#### The bootstrap.xml file

If the firewall will not be managed by Panorama, a full config file can also be provided to configure the firewall upon deployment.

This file can be created from scratch, but it is easier and more convenient to export a configuration file from an existing firewall and customize it to suit the bootstrap requirements. On an existing firewall, go to **Device** | **Setup** | **operations** and select **Save named configuration snapshot** to create a fresh

config file from your current configuration, and then click **export named configuration export** and select the file you just created.

Edit the file as needed, rename it to **bootstrap.xml**, and upload it to the config folder in the storage account.

### Bootstrapping a firewall on Azure

To bootstrap a firewall, we start off from the same spot as we do for a simple marketplace deployment: from the Azure dashboard, access the Marketplace, search for **Palo Alto Networks firewall**, and start a PayGo or BYOL deployment.

In the **Basics** and **Networking** tabs, provide the same information, subscription and resource group, region, VNET, and inbound security group restrictions, for your management IP.

| Basics | Networking     | VM-Series   | Configuration | Review + create |
|--------|----------------|-------------|---------------|-----------------|
| Dusies | THE CHIOT KING | VIVI DUITUD | configuration | ILCOLUTE CICULC |

#### **Project details**

Select the subscription to manage deployed resources and costs. Use resource groups like folders to organize and manage all your resources.

| Subscription * (1)                                                                                                    | Anune subscription 1                                                                                                    |                  |
|----------------------------------------------------------------------------------------------------|----------------------------------------------------------------------------------------------------|------------------|
|                                                                                                    | Azure subscription 1                                                                                                    | ~                |
| Resource group * ①                                                                                                    | PANgurus                                                                                                    | $\sim$           |
|                                                                                                    | Create new                                                                                                    |                  |
| Instance details                                                                                                    |                                                                                                    |                  |
| Region * ①                                                                                                    | West Europe                                                                                                    | $\sim$           |
| Username * 🕕                                                                                                    | reaper                                                                                                    | ~                |
| Authentication type *                                                                                                    | Password                                                                                                    |                  |
|                                                                                                    | SSH Public Key                                                                                                    |                  |
| Password *                                                                                                    | •••••                                                                                                    | $\checkmark$     |
| Confirm password *                                                                                                    |                                                                                                    | ~                |
|                                                                                                    |                                                                                                    |                  |
| Basics Networking VM-Series                                                                                                    | Configuration Review + create                                                                                                    |                  |
| Basics <u>Networking</u> VM-Series<br>Configure virtual networks<br>Virtual network * ①                                                       | Configuration Review + create                                                                                                    | ~                |
| Basics <u>Networking</u> VM-Series<br>Configure virtual networks<br>Virtual network * ①                                                       | Configuration Review + create (new) fwVNET Create new                                                                                               | ~                |
| Basics Networking VM-Series<br>Configure virtual networks<br>Virtual network * ①<br>Management Subnet *                                       | Configuration Review + create<br>(new) fwVNET<br>Create new<br>(new) Mgmt (10.1.0.0/24)                                                             | ~                |
| Basics Networking VM-Series<br>Configure virtual networks<br>Virtual network * ①<br>Management Subnet *<br>Untrust Subnet *                   | Configuration Review + create<br>(new) fwVNET<br>Create new<br>(new) Mgmt (10.1.0.0/24)<br>(new) Untrust (10.1.1.0/24)                              | ×<br><br>        |
| Basics Networking VM-Series<br>Configure virtual networks<br>Virtual network * ①<br>Management Subnet *<br>Untrust Subnet *<br>Trust Subnet * | Configuration Review + create<br>(new) fwVNET<br>Create new<br>(new) Mgmt (10.1.0.0/24)<br>(new) Untrust (10.1.1.0/24)<br>(new) Trust (10.1.2.0/24) | ×<br>×<br>×<br>× |

Figure 14.17: Basics and networking configuration for the bootstrapped firewall

The **VM-Series Configuration** tab is where we can enable bootstrapping. You will need to provide the name of the file share we created, the access key we copied earlier, and the storage account name. Optionally you can add a subdirectory name if more than one bootstrap folder exists in the file share.

You should also provide a DNS name to easily access the management interface of the firewall. This DNS name is mapped to the public IP address that is automatically created with this deployment. If you have a pool of static IP addresses available in your subscription you can select an available IP from the dropdown.

If you do not want the management IP to be reachable from the internet, we can delete the public IP address after the deployment. We want to keep it for now so we can verify that all the settings we provided in the bootstrap have been properly applied.

Provide all the information and click **Review + create** and then **Create** to start the deployment:

| Basics Networking VM-Serie     | s Configuration Review + create            |                        |
|--------------------------------|--------------------------------------------|------------------------|
| Public IP address * ①          | (new) fwMgmtPublicIP                       | ~                      |
|                                | Create new                                 |                        |
| DNS Name * 🕧                   | pangurus                                   | ~                      |
|                                | .westeuro                                  | ope.cloudapp.azure.com |
| VM name of VM-Series * ①       | bootstrapfw                                | ~                      |
| VM-Series Version              | latest                                     | $\checkmark$           |
| Enable Bootstrap ①             | <ul><li>yes</li><li>no</li></ul>           |                        |
| Storage Account Name * ①       | pangurusbootstrap                          | ~                      |
| Storage Account Access Key * 🕕 | TRMI6fVLsctT6VkdjO3(                       | ~                      |
| File Share Name * ①            | pgbootstrap                                |                        |
| Share Directory (OPTIONAL) ①   |                                            |                        |
| Virtual machine size * ①       | 1x Standard D3 v2<br>4 vcpus, 14 GB memory |                        |
|                                | Change size                                |                        |

Figure 14.18: VM-Series Configuration for the bootstrapped firewall

Wait a few moments for the deployment to complete. You should see all the individual tasks being completed, as in the screenshot below:

| 0 | Your | dep | loyment | is comp | lete |
|---|------|-----|---------|---------|------|
|---|------|-----|---------|---------|------|

~ No

| 110 | De<br>Sul<br>Re:                                                             | ployment name: paloaltonetworks.vmseries-<br>bscription: Azure subscription 1<br>source group: PANgurus | ngfw-20220418232   | Start time: 4/19/2022,<br>Correlation ID: dd7dbf | 12:18:47 AM<br>3b-db77-42e5-a413-a8eedf2b42cf |  |
|-----|------------------------------------------------------------------------------|----------------------------------------------------------------------------------------------------|--------------------|--------------------------------------------------|-----------------------------------------------|--|
| ^   | Dep                                                                          | oloyment details (Download)                                                                             |                    |                                                  |                                               |  |
|     |                                                                              | Resource                                                                                                | Туре               |                                                  | Status                                        |  |
|     | bootstrapfw MicrosoftCompute     bootstrapfw-pangurus-eth0 MicrosoftNetwork/ |                                                                                                    | e/virtualMachines  | ОК                                               |                                               |  |
|     |                                                                              |                                                                                                    | /networkInterfaces | Created                                          |                                               |  |
|     | 0                                                                            | bootstrapfw-pangurus-eth1                                                                               | MicrosoftNetwork   | <pre>c/networkInterfaces</pre>                   | Created                                       |  |
|     | 0                                                                            | bootstrapfw-pangurus-eth2                                                                               | Microsoft Network  | /networkInterfaces                               | Created                                       |  |

| 0   | bootstrapfw-pangurus-eth2                | Microsoft.Network/networkInterfaces     | Created | Operation details |
|-----|------------------------------------------|-----------------------------------------|---------|-------------------|
| 0   | fwVNET                                   | MicrosoftNetwork/virtualNetworks        | ОК      | Operation details |
| 0   | pangurus                                 | Microsoft.Network/publicIPAddresses     | ОК      | Operation details |
| 0   | DefaultNSG                               | Microsoft.Network/networkSecurityGroups | ок      | Operation details |
| 0   | pid-0a6ce0a1-eb47-41b5-af43-e99c32a2e9a7 | MicrosoftResources/deployments          | ок      | Operation details |
| Nex | tt steps                                 |                                         |         |                   |
|     | Go to resource group                     |                                         |         |                   |

Operation details Operation details Operation details Operation details

Figure 14.19: Completion of the bootstrap deployment

You can now access the management interface through the DNS name you provided earlier, and the username/password provided in the configuration, or an admin account that may have been included in bootstrap.xml:

| d Þ C                       | 🗋 🔺 Not Sec                  | :ure   https://par | ngur | us.westeu   | irope.clouda        | pp.azure.com/         | ?#dashboard::vsys1   | ý –       |
|-----------------------------|------------------------------|--------------------|------|-------------|---------------------|-----------------------|----------------------|-----------|
| 📀 PA-VM                     | DASHBOARD ACC                |                    | P    | OLICIES     | OBJECTS             | NETWORK               | DEVICE               |           |
|                             | Layout 3 Columns 🗸 🗸         | Widgets 🛩          | La   | ist updated | 00:30:50            |                       |                      |           |
| General Information         |                              | S                  | ×    | Logged In   | Admins              |                       |                      | 90        |
| Device Name                 | bootstrapfw                  |                    |      | Admin       | From                | Client                | Session Start        | Idle For  |
| MGT IP Address              | 10.1.0.4 (DHCP)              |                    |      | reaper      |                     | Web                   | 04/18 15:30:40       | 00:00:00s |
| MGT Netmask                 | 255.255.255.0                |                    |      |             |                     |                       |                      |           |
| MGT Default Gateway         | 10.1.0.1                     |                    |      | Data Loga   | 1                   |                       |                      | 00        |
| MGT IPv6 Address            | unknown                      |                    |      | No data av  | allable.            |                       |                      |           |
| MGT IPv6 Link Local Address | fe80::6245:bdff:fe90:10ad/64 |                    |      |             |                     |                       |                      |           |
| MGT IPv6 Default Gateway    |                              |                    |      | System Lo   | ogs                 |                       |                      | 53        |
| MGT MAC Address             | 60:45:bd:90:10:ad            |                    |      | Descriptio  | in .                |                       |                      | Time      |
| Model                       | PA-VM                        |                    |      | User reap   | er logged in via W  | eb from               | using https          | 04/18     |
| Scrial #                    | unknown                      |                    |      |             |                     |                       |                      | 15:30:39  |
| CPU ID                      | AZR:                         |                    |      | authentica  | ited for user 'reap | er'. From:            |                      | 04/18     |
| UUID                        | 585C                         |                    |      | icd service | is started time: 2  | 2022-04-18 15:27:3    | 5                    | 04/18     |
| VM Cores                    | 4                            |                    |      |             |                     |                       |                      | 15:27:34  |
| VM Memory                   | 14351728                     |                    |      | iot-eal ser | vice is started tim | ie: 2022-04-18 15:2   | 4:38 @dataplane      | 04/18     |
| VM License                  | none                         |                    |      | faied to re | strieve source add  | iress with error -200 | 00003 time: 2022-04- | 04/18     |
| VM Capacity Tier            | unknown                      |                    |      | 18 15:24:   | 38 @dataplane       |                       |                      | 15:27:29  |
| VM Mode                     | Microsoft Azure              |                    |      | Autocomm    | nit job succeeded   |                       |                      | 04/18     |

Figure 14.20: Verify the bootstrap config was applied

You now have a running firewall on Azure, but that's not the end of it: you still need to configure the rest of the resource group and the VNET.

# Putting the firewall in-line

Simply configuring the firewall is not enough: a cloud environment behaves quite differently from a traditional network. If you haven't deployed many firewalls in a cloud setting before, the most important considerations will be listed below. We will focus on Azure in this section to stay in line with the previous sections. Other cloud vendors have similar processes.

When the firewall is created, one of the additional objects that gets created in Azure is the **DefaultNSG**. An **NSG**, or **Network Security Group**, is the firewall component in Azure networking that creates an inbound bridge from the internet. This means any subnet in the VNET that is not added to the NSG will not be able to receive connections from the internet.

In addition to being a member of the NSG, a public IP address object is required to receive incoming connections, which are mapped to either an interface or a load balancer.

The default deployment only has the management subnet in the NSG and one single public IP assigned to the eth0 (Mgmt) of the VM, as you can see in the following screenshot:

|                                                                                                    | + Associate                                                                                                    |                                                                                                    |                                                                                                    |                                  |
|----------------------------------------------------------------------------------------------------|----------------------------------------------------------------------------------------------------|----------------------------------------------------------------------------------------------------|----------------------------------------------------------------------------------------------------|----------------------------------|
| Overview                                                                                                    | ✓ Search subnets                                                                                                    |                                                                                                    |                                                                                                    |                                  |
| Activity log                                                                                                    | Name ↑↓ Add                                                                                                    | dress range     ↑↓                                                                                                    | Virtual network                                                                                                    | ^↓                               |
| Access control (IAM)                                                                                                    | Mamt 10.0                                                                                                    | 0.0.0/24                                                                                                    | fwVNET                                                                                                    |                                  |
| Tags                                                                                                    | 17 <b>-</b> 0.000 (0.000                                                                                                    |                                                                                                    |                                                                                                    |                                  |
| <sup>3</sup> Diagnose and solve problems                                                                                                    |                                                                                                    |                                                                                                    |                                                                                                    |                                  |
| attings                                                                                                    |                                                                                                    |                                                                                                    |                                                                                                    |                                  |
| ettings                                                                                                    |                                                                                                    |                                                                                                    |                                                                                                    |                                  |
| - Inbound security rules                                                                                                    |                                                                                                    |                                                                                                    |                                                                                                    |                                  |
| Outbound security rules                                                                                                    |                                                                                                    |                                                                                                    |                                                                                                    |                                  |
| Network interfaces                                                                                                    |                                                                                                    |                                                                                                    |                                                                                                    |                                  |
| > Subnets                                                                                                    |                                                                                                    |                                                                                                    |                                                                                                    |                                  |
| pangurus2 ☆ …<br>Public IP address                                                                                                    |                                                                                                    |                                                                                                    |                                                                                                    |                                  |
| pangurus2                                                                                                    | ≪ ☜ Associate X Dissocia                                                                                                    | ite → Move ∨<br>U - Microsoft recomn                                                                                                    | Delete 💍                                                                                                    | Refresh<br>public IP             |
| pangurus2 ☆ … Public IP address      Şearch (Crnd+/)      Overview      Activity log                                                                                                    | <ul> <li>ペ Point Associate X Dissociate</li> <li>Ø Upgrade to Standard SKI address for production with the second standard skill</li> </ul>                                                                                                    | ite → Move ∨<br>U - Microsoft recomn<br>vorkloads                                                                                                    | Delete 🕐                                                                                                    | Refresh<br>public IP             |
| Public IP address  Public IP address  Search (Cmd+/)  Overview  Activity log  Activity log  Access control (IAM)                                                                                                    | <ul> <li>Associate X Dissocial</li> <li>Upgrade to Standard SKI address for production w</li> <li>Essentials</li> </ul>                                                                                                    | ute → Move ∨<br>U - Microsoft recomm<br>vorkloads                                                                                                    | 💼 Delete 💍<br>nends Standard SKU                                                                                                    | Refresh<br>public IP<br>JSON Vie |
| Public IP address  Search (Cmd+/)  Coverview  Activity log Access control (IAM)  Tags                                                                                                    | <ul> <li>Associate X Dissocial</li> <li>Upgrade to Standard SKI address for production w</li> <li>Essentials</li> <li>Resource group (move)</li> </ul>                                                                                                    | ite → Move ∨<br>U - Microsoft recomm<br>vorkloads<br>: <u>PANg</u>                                                                                   | Delete ()<br>nends Standard SKU<br>urus2                                                                                                    | Refresh<br>public IP<br>JSON Vie |
| Public IP address  Public IP address  Search (Cmd+/)  Overview  Activity log Activity log Access control (IAM)  Tags                                                                                                    | <ul> <li>Associate X Dissocial</li> <li>Upgrade to Standard SKI address for production w</li> <li>Essentials</li> <li>Resource group (move)</li> <li>Location</li> </ul>                                                                                                    | ite → Move ↓<br>U - Microsoft recomm<br>vorkloads<br>: <u>PANg</u><br>: North                                                                        | Delete O                                                                                                    | Refresh<br>public IP<br>JSON Vie |
| Public IP address  Public IP address  Search (Cmd+/)  Overview  Activity log Access control (IAM) Tags  Tags                                                                                                    | <ul> <li>Associate X Dissocial</li> <li>Upgrade to Standard SKU address for production with address for production with the second standard standard</li></ul> | ite → Move ∨<br>U - Microsoft recomm<br>vorkloads<br>: PANg<br>: North<br>: Azure                                                                    | Delete O<br>tends Standard SKU<br>urus2<br>Europe<br>subscription 1                                                                                                    | Refresh<br>public IP<br>JSON Vie |
| Public IP address<br>Public IP address<br>Public IP add | <ul> <li>Associate X Dissocial</li> <li>Upgrade to Standard SKI address for production w</li> <li>Essentials</li> <li>Resource group (move)</li> <li>Location</li> <li>Subscription (move)</li> <li>Subscription ID</li> </ul>                                                                                                    | ute → Move ↓<br>U - Microsoft recomm<br>vorkloads<br>: <u>PANg</u><br>: North<br>: <u>Azure</u><br>: a4a47                                           | Delete O<br>nends Standard SKU<br>urus2<br>Europe<br>subscription 1<br>e81                                                                                                    | Refresh<br>public IP<br>JSON Vie |
| Public IP address  Public IP address Public IP address  Public IP add                                                                                                    | <ul> <li>Associate X Dissocial</li> <li>Upgrade to Standard SKU address for production with address for production with a sesource group (move)</li> <li>Location</li> <li>Subscription (move)</li> <li>Subscription ID</li> <li>SKU</li> </ul>                                                                                                    | ute → Move ∨<br>U - Microsoft recomm<br>vorkloads<br>: PANg<br>: North<br>: Azure<br>: a4a47<br>: Basic                                              | Delete Delete Delete Delete Delete                                                                                                    | Refresh<br>public IP<br>JSON Vie |
| Public IP address  Public IP address  Public IP ad                                                                                                    | <ul> <li>Associate X Dissocial</li> <li>Upgrade to Standard SKU</li> <li>Essentials</li> <li>Resource group (move)</li> <li>Location</li> <li>Subscription (move)</li> <li>Subscription ID</li> <li>SKU</li> <li>Tier</li> </ul>                                                                                                    | Ite → Move ∨<br>U - Microsoft recomm<br>vorkloads<br>: PANg<br>: North<br>: Azure<br>: a4a47<br>: Basic<br>: Regio                                   | Delete Delete                                                                                                    | Refresh<br>public IP<br>JSON Vie |
| Public IP address  Public IP address  Public IP address  Public IP address  Public IP address  Public IP address  Activity log  Activity log                                                                                                    | <ul> <li>Associate Dissociate</li> <li>Upgrade to Standard SKU address for production w</li> <li>Essentials</li> <li>Resource group (move)</li> <li>Location</li> <li>Subscription (move)</li> <li>Subscription ID</li> <li>SKU</li> <li>Tier</li> <li>IP address</li> <li>DNS name</li> </ul>                                                                                                    | ute → Move ∨<br>U - Microsoft recomm<br>vorkloads<br>: PANg<br>: North<br>: Azure<br>: a4a47<br>: Basic<br>: Regio<br>: 40.112                       | Delete ()<br>eends Standard SKU<br>urus2<br>Europe<br>subscription 1<br>e81<br>nal<br>2.                                                                                                    | Refresh<br>public IP<br>JSON Vie |
| Public IP address  Public IP address   Search (Cmd+/)   Overview  Activity log  Access control (IAM)  Tags  Seattings  Configuration  Properties Locks Monitoring Insights                                                                                                    | <ul> <li>Associate X Dissocial</li> <li>Upgrade to Standard SKU address</li> <li>Essentials</li> <li>Resource group (move)</li> <li>Location</li> <li>Subscription (move)</li> <li>Subscription ID</li> <li>SKU</li> <li>Tier</li> <li>IP address</li> <li>DNS name</li> <li>Associated to</li> </ul>                                                                                                    | ute → Move ∨<br>U - Microsoft recomm<br>vorkloads<br>: PANg<br>: North<br>: Azure<br>: a4a47<br>: Basic<br>: Regio<br>: 40.112<br>: pangu            | Delete  Delete  Composition  Delete  Delete  Delete  Delete  Delete  Delete  Delete  Delete  Delete  Delete  Delete  Delete  Delete  Delete  Delete  Delete  Delete  Delete  Delete  Delete  Delete  Delete  Delete  Delete Delete Delete Delet | Refresh<br>public IP<br>JSON Vie |
|                                                                                                    |                                                                                                    | Ite → Move ↓<br>U - Microsoft recomm<br>vorkloads<br>: PANg<br>: North<br>: Azure<br>: a4a47<br>: Basic<br>: Regio<br>: 40.112<br>: pangu<br>: boots | Delete C<br>nends Standard SKU<br>urus2<br>Europe<br>subscription 1<br>e81<br>nal<br>2.<br>urus2.northeurope.c<br>trapfw-pangurus2-                                                                                                    | Refresh<br>public IP<br>JSON Vie |

Figure 14.21: Default NSG and public IP

In this configuration, the management interface is able to accept incoming connections from the internet, but the Untrust interface on the firewall is only able to send packets out to the internet. If the firewall also needs to be able to receive inbound connections, an additional public IP address needs to be assigned to the firewall **eth1** (**Untrust**) interface, and the **Untrust** subnet added to an NSG.

# Adding a new public IP address

In the search bar, search for **'Public IP'**, and open the **Public IP addresses** service. Click **Create** to add a new public IP. The **Standard** SKU is a static IP while the **Basic** SKU can be dynamic or static. Both can be set with a regional dynamic DNS record <yourname>.<region>.cloudapp.azure.com, which can come in handy as a CNAME for a proper subdomain or as an FQDN for any IPsec tunnels. Add it to the proper resource group and click **Create**.

Once it is deployed it can be assigned to the **eth1** (**Untrust**) interface of the firewall, as illustrated in the following screenshot:

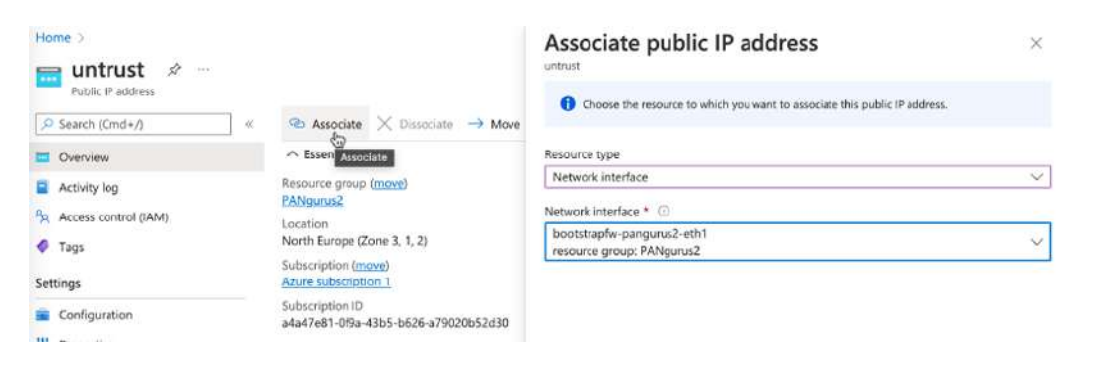

Figure 14.22: Assigning a public IP to eth1

The **Resource Type** will allow you to bind directly to an interface, or to a load balancer. If you intend to deploy two or more firewalls, you could choose to use a load balancer to distribute incoming connections over multiple firewalls.

### Adding the Untrust subnet to an NSG

Because the **DefaultNSG** object is used to limit access to and from the management interface, it's a good practice to create a fresh NSG.

To create a new NSG, type **NSG** in the search bar at the top, click on **Network Security Groups**, and then click **Create**. Assign the new NSG to the appropriate resource group and click **Create**.

Once the deployment is complete, click on **Go To Resource** and access the subnets. Click **Associate**, select the appropriate VNET, and select the **Untrust** subnet, as illustrated in the following screenshot:

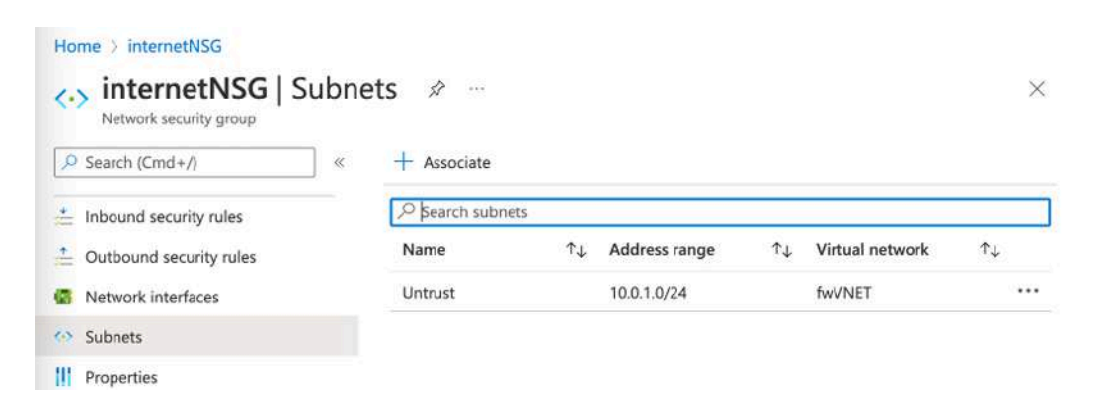

Figure 14.23: Adding Untrust subnet to an NSG

Next, access the **Inbound security rules** and add a new rule that allows everything, as by default the NSG limits inbound access. The outbound security rules should already have a rule that allows all outbound traffic access to the internet. The new inbound security rule should look similar to the following screenshot:

| Home > internetNSG        |                                                  | Add inbound security rule   | $\times$ |
|---------------------------|--------------------------------------------------|-----------------------------|----------|
| Network security group    | bound security rul                               | Source ①                    |          |
|                           |                                                  | Any                         | ~        |
| Settings                  | <ul> <li>Add So Hide da</li> <li>City</li> </ul> | Source port ranges * ①      |          |
| inbound security rules    | Networkdownity group                             | *                           |          |
| Outbound security rules   | existing rule. You can't c                       | Destination 💿               |          |
| S Network interfaces      | Learn more 2                                     | Any                         | V        |
| •> Subnets                | Filter by name                                   | Service ①                   |          |
| II Properties             | Port == all P                                    | Custom                      | ~        |
| A Locks                   | Priority 1                                       | Destination port ranges * ③ |          |
|                           | 65000                                            | 0 65535                     | 4        |
| Monitoring                | 65001                                            | Protocol                    |          |
| Alerts                    | 65500                                            | Any                         |          |
| Diagnostic settings       | 05500                                            | Отср                        |          |
| P Logs                    |                                                  | () UDP                      |          |
| NSG flow logs             |                                                  | () ICMP                     |          |
|                           |                                                  | Action                      |          |
| Automation                |                                                  | Allow                       |          |
| 👫 Tasks (preview)         |                                                  | O Deny                      |          |
| Export template           |                                                  | Priority * ①                |          |
| Support + troubleshooting |                                                  | 100                         |          |
| Effective security rules  |                                                  |                             |          |
| R New Support Request     |                                                  | Add Cancel                  |          |

Figure 14.24: Inbound security rule for the Untrust subnet

You will have noticed that all subnets in the VNET are private (RFC1918), yet the firewall is able to communicate with the internet and incoming connections on the public IP address are arriving on the firewall with its private IP.

### Creating a server subnet

If additional subnets are needed, for example to host your servers, you can easily add them by navigating to your resource group and clicking on the VNET object. Next, select the subnets and click + **Subnet** to create a new subnet.

You can give it a name, and Azure will automatically populate the next available /24 subnet in your VNET range. Change this if needed. You can

also choose to associate the new subnet with an NSG or Route Table immediately:

| Home > PANgurus2 >                | Add subnet $	imes$                                      |
|-----------------------------------|---------------------------------------------------------|
| fwVNET   :     Virtual network    | Name *                                                  |
| Search (Cmd+/)                    | servers2 🗸                                              |
| Overview                          | Subnet address range * ①                                |
| Activity log                      | 10.0.4.0/24                                             |
| Access control (IAM)              | 10.0.4.0 - 10.0.4.255 (251 + 5 Azure reserved addresses |
| Diagnose and solve p              | NAT gateway ①                                           |
|                                   | None V                                                  |
| Settings                          | Network security group                                  |
| <ul> <li>Address space</li> </ul> | None                                                    |
| S Connected devices               | Route table                                             |
| Subnets                           | serverrouter V                                          |

Figure 14.25: Adding new subnets

It is advisable to host your servers in a different subnet than the ones used by the firewall, as this allows more control over how sessions are routed.

### Setting up routing

In each subnet, the x.x.x.1 through x.x.x.3 addresses are reserved for Azure with x.x.x.1 being the default route for hosts in the subnet. This default route allows hosts in the subnet access to the internet, which, since we are setting up a firewall, is not something we want for all of our hosts.

We first need to ensure the firewall behaves as expected, so we need to set the interfaces up properly and set routing in the Virtual Router.

By default ethernet1/1 is the Untrust interface, ethernet1/2 is the trusted, and both will be associated with the corresponding subnet in the Azure VNET.

In other words, the VNET will consist of the following subnets that are linked to three Azure network interfaces that are associated directly with a Palo Alto VM interface:

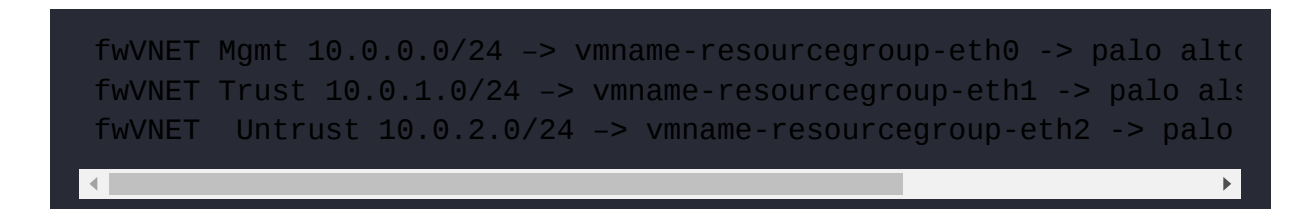

All of the Palo Alto interfaces should be configured as DHCP clients and will receive the x.x.x.4 IP inside their respective subnet address. For the dataplane interfaces, disable **Automatically create default route pointing to default gateway provided by server**, as illustrated below:

| thernet Interf   | ace                                                                               | ( |
|------------------|-----------------------------------------------------------------------------------|---|
| Interface Name   | ethernet1/1                                                                       |   |
| Comment          |                                                                                   |   |
| Interface Type   | Layer3                                                                            | ~ |
| Netflow Profile  | None                                                                              | ~ |
| Config   IPv4    | IPv6 SD-WAN Advanced                                                              |   |
|                  | Enable SD-WAN                                                                     |   |
| Туре             | Static OPPoE ODHCP Client                                                         |   |
|                  | C Enable                                                                          |   |
|                  | Automatically create default route pointing to default gateway provided by server |   |
|                  | Send Hostname                                                                     | ~ |
| Default Route Me | ric 10                                                                            |   |
|                  |                                                                                   |   |

Figure 14.26: Dataplane DHCP configuration

Instead of a dynamic default route, add routes in the virtual router manually, pointing to the respective  $\times \cdot \times \cdot \times \cdot 1$  IP of each subnet. In the example below, my 0.0.0.0/0 default route points out to 10.0.1.1, which is the internet-facing Untrust subnet, while my server subnet 10.0.3.0/24 is directed at 10.0.2.1, which is the internal Trust interface:

| touter settings        | IP                                          | 4 IPv6        |             |             |            |          |                 |    |      |                |
|------------------------|---------------------------------------------|---------------|-------------|-------------|------------|----------|-----------------|----|------|----------------|
| itatic Routes          | -                                           |               |             |             |            |          |                 |    |      |                |
| Redistribution Profile | Q( $2 \text{ items}$ ) $\rightarrow \times$ |               |             |             |            |          |                 |    |      |                |
| UP                     |                                             |               |             |             | Nex        | d Hop    |                 |    |      |                |
| OSPF                   |                                             | NAME          | DESTINATI   | INTERFACE   | түре       | VALUE    | ADMIN<br>DISTAN | м  | BFD  | ROUTE<br>TABLE |
| DSPFv3                 |                                             | default route | 0.0.0.0/0   | ethernet1/1 | ip-address | 10.0.1.1 | default         | 10 | None | unicast        |
| GP                     |                                             | servers       | 10.0.3.0/24 | ethernet1/2 | ip-address | 10.0.2.1 | default         | 10 | None | unicast        |
|                        |                                             |               |             |             |            |          |                 |    |      |                |
|                        |                                             |               |             |             |            |          |                 |    |      |                |

Figure 14.27: Virtual Router routes

The firewall is now set up to pass traffic, but the servers still need to be made to talk to the firewall.

It is recommended to place all servers in one or more additional subnets, to facilitate routing and to allow for segmentation.

# Forcing internal hosts to route over the firewall

By default any "internal" servers will send outbound packets to the x.x.x.1 IP in their subnet, which will allow them access to the internet.

To force these outbound connections to be pointed at the firewall rather than the internet, an Azure Route Table needs to be created to change the default behavior of Azure routing. The server should be in a different subnet than the firewall interface to prevent routing loops. In the search bar, type **Route** and select **Route Tables** from the search results.

Click **Create** to make a new Route Table and place it in the right **Resource Group** and **Region**. Provide a clear name to easily identify it later. Select **No** for the route propagation unless you intend to set up BGP with another location in the future. Click **Review** + **Create** and then **Create**.

Once the deployment is complete, click Go to Resource.

In the Route Table, two things need to be performed. We need to add the appropriate client or server subnets and we need to set up routing (which is actually more like traditional forwarding instead of actual routing).

In the **Route Table** resource, navigate to **Subnets** and click **Associate.** Select an appropriate server subnet and repeat if multiple subnets need to be added. Only add subnets that need to route their outbound connections through the trust interface of the firewall; do not select any of the dataplane subnets of the firewall itself as that may cause routing loop issues.

You can also add the **Mgmt** subnet, so outbound connections (dynamic updates etc.) are routed through the firewall so you retain full control of outbound connections. The **Subnets** sections will look similar to the following screenshot:

|                             | + Associate    |                                    |                                       |
|-----------------------------|----------------|------------------------------------|---------------------------------------|
| Cverview                    | Search subnets |                                    |                                       |
| Activity log                | Name ↑↓        | Address range $\uparrow\downarrow$ | Virtual network $\uparrow \downarrow$ |
| Access control (IAM)        | Mgmt           | 10.0.0/24                          | fwVNET                                |
| 🖉 Tags                      | servers        | 10.0.3.0/24                        | fwVNET                                |
| Diagnose and solve problems |                |                                    |                                       |
| Settings                    |                |                                    |                                       |
| Configuration               |                |                                    |                                       |
| Routes                      |                |                                    |                                       |

Figure 14.28: Adding subnets to a Routing Table

Next, navigate to **Routes** on the left menu and click **Add**. You will need to provide a **Route name** and an **Address prefix source**.

The **Address prefix source** lets you use tags or IP addresses as the source; select the **IP addresses**.

Next you need to provide a Source IP address or CIDR block.

You can provide the individual host /32 IPs, the subnet IP range, or set 0.0.0.0/0 to include all hosts in all subnets that are added to the Route Table. This will only apply to subnets that were associated with the Route Table, so in most cases using 0.0.0.0/0 is easiest (and allows adding more subnets later without needing to add additional route rules).

The Next hop type has a few options:

- Virtual network gateway is the Azure version of an outbound gateway
- Virtual Network allows you to forward to another VNET if peering was established between the two

- **Internet** applies the default action of sending outbound packets to the internet
- Virtual appliance forwards packets to a VM, like a Palo Alto firewall
- None creates a black hole route

Select the **Virtual appliance** option and then set the Trust interface dynamic IP address as **Next hop address**. In my case this is the 10.0.2.4 IP, as you can see below:

| Home > Microsoft.Rou        | Add route                                                                                                    | $\times$     |
|-----------------------------|----------------------------------------------------------------------------------------------------|--------------|
| Route table                 | Route name *                                                                                                    |              |
| Search (Cmd+/)              | firewall                                                                                                    | ~            |
| 🔽 Overview                  | Address prefix source * ①                                                                                                    |              |
| Activity log                | IP Addresses                                                                                                    | $\sim$       |
| ☆ Access control (IAM)      | Source IP addresses/CIDR ranges * ③                                                                                                    |              |
| Tags                        | 0.0.0/0                                                                                                    | $\checkmark$ |
| Diagnose and solve p        | Next hop type * ①                                                                                                    |              |
| Settings                    | Virtual appliance                                                                                                    | $\sim$       |
| Configuration               | Next hop address * ①                                                                                                    |              |
| 🛃 Routes                    | 10.0.2.4                                                                                                    | ~            |
| <ul> <li>Subnets</li> </ul> |                                                                                                    |              |
| Properties                  | Ensure you have IP forwarding enabled on your virtual appliance. You can enable this by navigating to the respective network interface's IP address settings. |              |
| A Locks                     |                                                                                                    |              |

Figure 14.29: Adding a route to the Route Table

Click **Add** to complete the route, which will now cause all your servers to start sending their outbound packets into the firewall Trust interface. You can start building security rules!

Don't forget that NAT rules are applied via the Untrust interface private IP. In my case that would be 10.0.1.4.

To spread inbound connections over multiple firewalls we can also use load balancers.

### Setting up a load balancer

Load balancers allow you to spread inbound and outbound connections over multiple VMs so you can more easily scale your environment and prevent one VM from being overloaded. To create a new load balancer, type **load balancers** in the search box and click the **Load balancers** service. Click **Create** to start a new deployment.

In the **Basics** tab you should select the appropriate Resource Group and provide a **Name** and **Region** for the load balancer.

The SKU (Standard and Basic) determines the capabilities in terms of capacity for the load balancer. Basic is sufficient for a small environment for testing. Larger, more critical deployments should probably be set up with the Standard SKU to ensure sufficient capacity.

The **Type** determines if the load balancer will be used for inbound connections from the internet, or outbound connections from private subnets. A load balancer can't be used for both purposes at the same time, so an additional load balancer needs to be created if both types are needed. We will select **Public** for this example as you can see in the following screenshot:

| Create load balance                                                                                                    | · ···                                                                                                    |                                                                                                    |                                                                                                    |                                                               |                                                              |
|----------------------------------------------------------------------------------------------------|----------------------------------------------------------------------------------------------------|----------------------------------------------------------------------------------------------------|----------------------------------------------------------------------------------------------------|---------------------------------------------------------------|--------------------------------------------------------------|
| Basics Frontend IP configuratio                                                                                                    | n Backend pools                                                                                                    | Inbound rules                                                                                                 | Outbound rules                                                                                                    | Tags                                                          | Review + cre                                                 |
| Azure load balancer is a layer 4 load<br>balancers uses a hash-based distribu<br>destination port, protocol type) hash<br>accessible via public IP addresses, or<br>Network Address Translation (NAT) to | balancer that distributes in<br>tion algorithm. By default, i<br>to map traffic to available<br>internal where it is only acc<br>o route traffic between pub | coming traffic am<br>it uses a 5-tuple (s<br>servers. Load bala<br>cessible from a vir<br>plic and private IP | ong healthy virtual m<br>source IP, source port<br>ncers can either be ir<br>tual network. Azure k<br>addresses. Learn mo | achine ins<br>, destinatio<br>ternet-fac<br>oad balanc<br>re. | tances. Load<br>on IP,<br>ing where it is<br>ers also suppor |
| Project details                                                                                                    |                                                                                                    |                                                                                                    |                                                                                                    |                                                               |                                                              |
| Subscription *                                                                                                    | Azure subscription                                                                                                    | 1                                                                                                    |                                                                                                    |                                                               | ~                                                            |
| Resource group *                                                                                                    | PANgurus2                                                                                                    |                                                                                                    |                                                                                                    |                                                               | ~                                                            |
| Instance details                                                                                                    | Loi                                                                                                    |                                                                                                    |                                                                                                    |                                                               |                                                              |
| Name *                                                                                                    | LB1                                                                                                    |                                                                                                    |                                                                                                    |                                                               | ~                                                            |
|                                                                                                    |                                                                                                    |                                                                                                    |                                                                                                    |                                                               |                                                              |
| Region *                                                                                                    | North Europe                                                                                                    |                                                                                                    |                                                                                                    |                                                               | ~                                                            |
| Region *<br>SKU * ①                                                                                                    | North Europe                                                                                                    |                                                                                                    |                                                                                                    |                                                               | ~                                                            |
| Region *<br>SKU * ①                                                                                                    | North Europe<br>Standard<br>Gateway                                                                                                    |                                                                                                    |                                                                                                    |                                                               | ~                                                            |
| Region *<br>SKU * ①                                                                                                    | North Europe Standard Gateway Basic                                                                                                    |                                                                                                    |                                                                                                    |                                                               | ~                                                            |
| Region *<br>SKU * ①                                                                                                    | North Europe Standard Gateway Basic Microsoft reco                                                                                                    | ommends Standard                                                                                              | SKU load balancer for<br>nces between Standard                                                                            | production<br>and Basic                                       | workloads.                                                   |
| Region * SKU * ① Type * ①                                                                                                    | North Europe Standard Gateway Basic Microsoft reco<br>Learn more at Public                                                                                   | ommends Standard<br>Sout pricing differer                                                                     | SKU load balancer for<br>nces between Standard                                                                            | productior<br>and Basic                                       | vorkloads.<br>SKU ©                                          |
| Region *<br>SKU * ①<br>Type * ①                                                                                                    | North Europe Standard Gateway Basic Microsoft reco<br>Learn more at Public Internal                                                                          | ommends Standard<br>sout pricing differer                                                                     | SKU load balancer for<br>nces between Standard                                                                            | productior<br>and Basic                                       | workloads.                                                   |
| Region *<br>SKU * ①<br>Type * ①<br>Tier *                                                                                                    | North Europe          Standard         Gateway         Basic         Microsoft reco<br>Learn more at         Public         Internal         Regional        | ommends Standard<br>Soout pricing differer                                                                    | SKU load balancer for<br>nces between Standard                                                                            | production<br>and Basic                                       | vorkloads.<br>SKU ©                                          |

Figure 14.30: Load balancer basics

In the next tab we can add a public IP to the load balancer. A public IP object may not already be associated with multiple resources, so dissociate your current public IP from the Untrust eth1 interface so we can reuse it, or create a new public IP for the load balancer. Provide a name and select the desired public IP as illustrated below:

| Hor | me > Load balancing >                                                                        | Add frontend IP configuration                | ×      |
|-----|----------------------------------------------------------------------------------------------|----------------------------------------------|--------|
| 9   | Create load balancer                                                                         | · · · · · · · · · · · · · · · · · · ·        |        |
|     |                                                                                              | Name *                                       | 50     |
| 2   | Basics Frontend IP configuration Backend pools Inhound                                       | MyWebServer                                  | ~      |
| Lc  | A frontend IP configuration is an IP address used for inbound and/or outt<br>outbound rules. | IP version<br>IPv4 IPv6  Public IP address * |        |
| 40  | + Add a frontend IP configuration                                                            | untrust (PANgurus2)                          | $\sim$ |
| 9   |                                                                                              | Create new                                   |        |
| -   | Name 1                                                                                       |                                              |        |
| 6   | Add a frontend IP to get started                                                             |                                              |        |

Figure 14.31: Adding a public IP

In the **Next** tab, the backend pools are defined. These represent the destinations for the load balancer to distribute incoming packets. You need to set a name and attach the backend pool to a VNET.

Select to Associate the backend pool with Virtual Machines.

Once you click **Add**, you will be presented with a list of all the available virtual machines and all the IP addresses associated with them. Select the appropriate (**Untrust**) IP addresses for each firewall.

#### Add backend pool

| Name *                           | firewalls-untrust-interfaces           | ~   |
|----------------------------------|----------------------------------------|-----|
| Virtual network * ①              | fwVNET (PANgurus2)                     | ~   |
| Associated to ① Virtual machines |                                        | ×., |
| IP Version                       | <ul> <li>IPv4</li> <li>IPv6</li> </ul> |     |

#### Virtual machines

You can only attach virtual machines in northeurope that have a basic SKU public IP configuration or no public IP configuration. All virtual machines must be in the same availability set and all IP configurations must be on the same virtual network.

| + Add Kemove         |                                        |                                        |  |
|----------------------|----------------------------------------|----------------------------------------|--|
| ☐ Virtual machine ↑↓ | IP Configuration $\uparrow \downarrow$ | Availability set $\uparrow \downarrow$ |  |
| bootstrapfw          | ipconfig-untrust (10.0.1.4)            |                                        |  |
|                      |                                        |                                        |  |

#### Add virtual machines to backend pool

You can only attach virtual machines that are in the same location and on the same virtual network as the loadbalancer. Virtual machines must have a basic SKU public IP or no public IP. All virtual machines must be in the same availability set.

| P Filter by name     |                   | Location == northeurope                | Virtual network == fwVNET              |      |
|----------------------|-------------------|----------------------------------------|----------------------------------------|------|
| ☐ Virtual machine ↑↓ | Resource group ↑↓ | IP Configuration $\uparrow \downarrow$ | Availability set $\uparrow_\downarrow$ | Tags |
| bootstrapfw          | PANGURUS2         | ipconfig-mgmt (10.0.0.4)               | •                                      |      |
| bootstrapfw          | PANGURUS2         | ipconfig-trust (10.0.2.4)              | *                                      |      |
| bootstrapfw          | PANGURUS2         | ipconfig-untrust (10.0.1.4)            | e)                                     | *    |

Figure 14.32: Adding backend pool IP addresses

Click Add and move to the next tab, **Inbound rules**. In the **Inbound rules** tab, you can define **load balancing rules** and **inbound NAT rules**. Create a new **inbound load balancing rule** and provide a friendly **Name**.

You must select a **Frontend IP address**, which is one of the public IP addresses that was associated with the load balancer, and select which **Backend pool** addresses will be included in this rule.

Next you need to select the **protocol** to be used by this rule, which can only be **UDP** or **TCP**.

Set *a* **Port**: you can only set one destination port per load balancing rule, so if you need to distribute multiple destination ports, multiple rules will need to be created.

Set the **backend port**. This can be a different port than the original destination port, or the same one.

A **health probe** should be set. This is a monitor connection to all the participating backend pool VMs to ensure they are online and responding. If a probe fails, the VM is taken out of the backend pool so sessions are not lost due to the resource not being available.

If no probe has been created yet, create a new one. Set a name and select which protocol will be used to probe (TCP or HTTP), and the port the probe will run on. Tweak the interval and threshold if you want.

Session persistence can be set to the following three settings:

- None: No session persistence is used, a single session may be loadbalanced over multiple backend pool hosts
- **Client IP**: Each unique source IPs sessions will be forwarded to a single host in the backend pool
- **Client IP and protocol**: Stickiness is determined by the source IP and protocol used for the session

Leave the floating IP disabled as this is not needed.

The load balancing rule should look similar to the following image if SSL on port 443 needs to be forwarded to the backend pool:

#### Add load balancing rule

| ъ.  |          | ~   |  |
|-----|----------|-----|--|
| . 7 | <u>ب</u> | r . |  |
| 1.1 | - 74     | κ.  |  |
| 1   |          | ∽.  |  |

| Load Balancing Rule Name     | Add health probe      |  |  |
|------------------------------|-----------------------|--|--|
| Loud balancing rate Hante    | Name *                |  |  |
| IP Version *                 | healthprobe 🗸         |  |  |
| IPv4                         |                       |  |  |
| O IPv6                       | Protocol *            |  |  |
|                              | TCP 🗸                 |  |  |
| Frontend IP address * ()     | Port * ①              |  |  |
| MyWebserver (To be created)  | 443                   |  |  |
| Backend pool * ①             |                       |  |  |
| Firewall-untrust-interfaces  | Interval * 🛈          |  |  |
|                              | 5                     |  |  |
| Protocol *                   | seconds               |  |  |
|                              | Unhealthy threshold * |  |  |
| UDP UDP                      |                       |  |  |
| Port *                       | consecutive failures  |  |  |
| 443                          |                       |  |  |
|                              | Used by ①             |  |  |
| Backend port * 🛈             | Not used              |  |  |
| 443                          |                       |  |  |
| Health probe * 🛈             | OK Cancel             |  |  |
| (new) healthprobe            |                       |  |  |
| Create new                   |                       |  |  |
|                              |                       |  |  |
| Client IB dm                 | ×.                    |  |  |
|                              | ÷.                    |  |  |
| None                         |                       |  |  |
| Client IP                    |                       |  |  |
| Client IP and protocol       |                       |  |  |
| Floating IP ①                |                       |  |  |
| <ul> <li>Disabled</li> </ul> |                       |  |  |
| C Enabled                    |                       |  |  |

Figure 14.33: Load balancing rule

Inbound NAT rules can also be added that redirect certain frontend ports to a specific VM instead of a backend pool. This allows you to reuse the public IP for specific connections, like, for example, management access. In the following **Inbound NAT rule**, external port 2222 is redirected to internal port 22 on IP 10.0.1.4 of the **bootstrapfw** firewall:

#### Add inbound NAT rule

LBin

() An inbound NAT rule forwards incoming traffic sent to a selected IP address and port combination to a specific virtual machine.

| ~      |
|--------|
|        |
| $\sim$ |
|        |
| $\sim$ |
|        |
| ~      |
|        |
| $\sim$ |
|        |
| ~      |
|        |
|        |
|        |
|        |
|        |
|        |

#### Figure 14.34: Inbound NAT rule

The next tab is the outbound rules. Since this is a public load balancer, no outbound rules can be created. On an internal load balancer the inbound rules will be disabled and similar rules can be created for the outbound rule. Click **Review + create** and then **Create** to deploy the load balancer. Inbound connections on the public IP will now start to get distributed across the backend pool firewalls. Consider setting up a Panorama, the central management appliance, so all firewalls can be configured with an identical configuration set. You can deploy one of the hardware appliances, install a VM on a datacenter server, or deploy one from the Marketplace in exactly the same way you would a firewall. The only flavor available, however, is BYOL. There is no PAYGO option available as you can see in the following screenshot:

| Home >                    |                                                |              |                                                                 |
|---------------------------|------------------------------------------------|--------------|-----------------------------------------------------------------|
| Marketplace               | 1.40).                                         |              |                                                                 |
| Get Started               | Q palo alto paporama                           |              | ×                                                               |
| Service Providers         |                                                |              |                                                                 |
| Management                | Showing results for 'pal                       | o alto p     | oanorama'.                                                      |
| Private Marketplace       | Showing 1 to 3 of 3 results.                   |              |                                                                 |
| Private Offer Management  |                                                | Ø            |                                                                 |
| My Marketplace            | *//                                            |              |                                                                 |
| Favorites                 | Palo Alto Networks<br>Panorama                 |              | VM-Series Next-Generation<br>Firewall from Palo Alto            |
| Recently created          | Palo Alto Networks, Inc.                       |              | Palo Alto Networks, Inc.                                        |
| Private products          | Virtual Machine<br>Palo Alto Networks Panorama |              | Azure Application<br>Looking to secure your applicati           |
| Categories                |                                                |              | in Azure, protect against threats<br>prevent data exfiltration? |
| Security (3)              | Bring your own license                         |              | Price varies                                                    |
| Networking (2)            | Create $\checkmark$                            | $\heartsuit$ | Create 🗸                                                        |
| AI + Machine Learning (0) | Panorama (BYOL)                                |              |                                                                 |
| Analytics (0)             | C Panorama                                     | (BYOL)       | 1                                                               |

Figure 14.35: Panorama in the Marketplace

Once the deployment completes, you can reach the management interface from the newly created public IP, just like the firewall. See *Chapter 7, Managing Firewalls through Panorama*, for further instructions on how you can add managed firewalls.

# Summary
In this chapter, we covered the most important aspects of setting up a firewall in a cloud environment. We learned that there are different licensing models and how to standardize and streamline deployments by preparing bootstraps. We've also seen some caveats that will help you properly plan for routing and load distribution.

If you're preparing for the PCNSE, take note of the different licensing schemes.

In the next chapter, we will look at some handy tools that will help to keep track of the system's health and help identify trends so that action can be taken before issues emerge.

# 15

# **Supporting Tools**

In this chapter, we will be taking a look at a few tools that can make managing your firewalls and keeping an eye on the overall health of your organization straightforward. Many organizations have monitoring tools, such as **Security Information and Event Management (SIEM)**, in place that already collect and aggregate information from many systems just to keep track of important incidents or to keep on top of change management. We will learn about a couple of handy add-ons that elevate an admin's visibility of the system health or network security. We will also look at an interesting and convenient (and free!) tool that aggregates and helps to enforce external threat intelligence feeds. Lastly, we will have a look at the **Application Programming Interface (API)**.

In this chapter, we're going to cover the following main topics:

- Integrating Palo Alto Networks with Splunk
- Monitoring with Pan(w)achrome
- Threat intelligence with MineMeld
- Exploring the API

By the end of this chapter, you'll have made it to the end of this book! You'll also be able to leverage some (free) tools and features to monitor your firewalls.

## **Technical requirements**

This chapter will demonstrate several ways to connect the firewall to an external monitoring or management device. Access to a lab environment to install some of these tools can be helpful to gain an insight into what information can be extracted that is most useful to your organization. We will be running one of the tools in a Docker container.

You can find instructions on how to install Docker at their official page: <a href="https://docs.docker.com/engine/install/">https://docs.docker.com/engine/install/</a>

# Integrating Palo Alto Networks with Splunk

Splunk is a popular log aggregator and analyzer that can collect logs from many different sources and return information gathered from those logs in a wide variety of dashboards and "single panes of glass." There are similar and competing products like LogRhythm, Elastic, and Solarwinds, just to name a few. Most will have similar features and varying pricing models. The free version of Splunk is well suited for a very small deployment but for larger deployments, you'll need to compare and weigh which of the available vendors brings the best value for your money. Try before you buy is probably the best advice here.

To connect a firewall to Splunk, you will first need to set up a syslog-ng server to receive syslog messages from the firewall. Take the following steps to prepare your Splunk instance.

Depending on your flavor of Linux, the following instructions may vary. I've included yum (CentOS, RHEL) and apt-get (Debian, Ubuntu):

1. You may need to uninstall rsyslog as per Splunk's recommendations:

sudo rpm -e --nodeps rsyslog
sudo apt-get remove rsyslog

2. Install syslog-ng:

```
sudo yum-get install syslog-ng
sudo apt-get install syslog-ng
```

3. Once the installation is complete, start syslog:

```
sudo systemctl start syslog-ng.service
sudo systemctl enable syslog-ng.service
```

4. Lastly, verify whether syslog-ng is running by fetching the process ID:

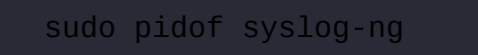

Once you are logged in to the Splunk portal, from the main screen, click on **Add Data** and, in the next screen, search for Palo Alto Networks (or palo, as you can see in the following screenshot), and then click on the **Configure now** link on the output:

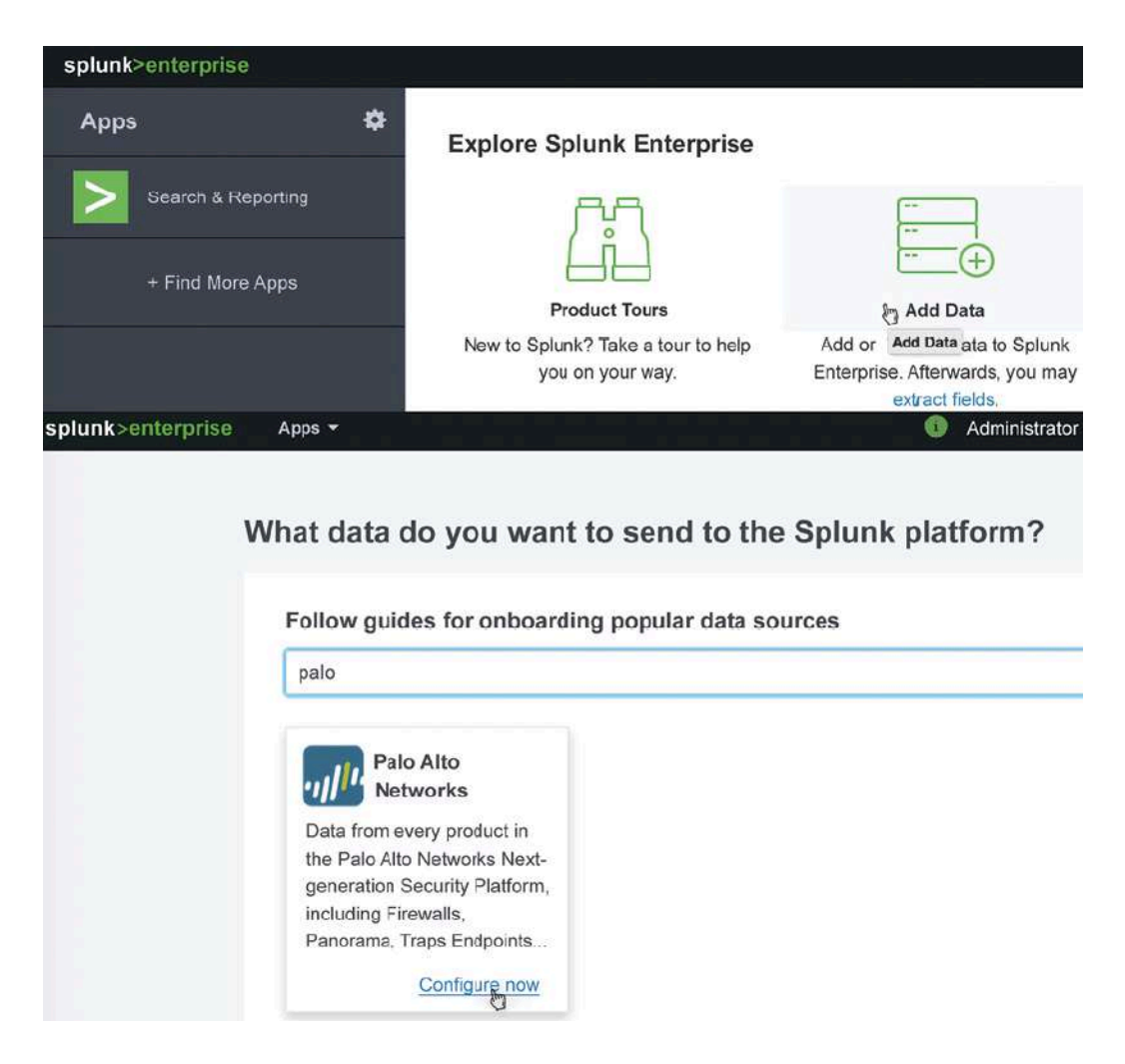

Figure 15.1: Adding Splunk data

The next few steps, as shown in the following screenshot, guide you through the process and even give you instructions on how to uninstall rsyslogd so that it can be replaced by syslog-ng on your Splunk server, and so that you will be able to receive Palo Alto log files:

|                                                                                                    |                                                                                                    |                                                                                                    | -0                          | Exit KBack N                                                                                                    |
|----------------------------------------------------------------------------------------------------|----------------------------------------------------------------------------------------------------|----------------------------------------------------------------------------------------------------|-----------------------------|----------------------------------------------------------------------------------------------------|
| Collection Method                                                                                                    | Configuratio                                                                                                    | ins                                                                                                    | Validation                  |                                                                                                    |
| Choose collection method                                                                                                    |                                                                                                    |                                                                                                    |                             |                                                                                                    |
| Forward data from syslog-                                                                                                    | ng 💿                                                                                                    |                                                                                                    |                             |                                                                                                    |
| Output Palo Alto Networks app<br>data to syslog-ng and forward t<br>Splunk indexers                                                                                                    | liance<br>to                                                                                                    |                                                                                                    |                             |                                                                                                    |
| Best Practice<br>Recommended for all<br>deployment sizes                                                                                                    |                                                                                                    |                                                                                                    |                             |                                                                                                    |
| Alto Networks                                                                                                    |                                                                                                    |                                                                                                    | -0                          |                                                                                                    |
| - marine and a second                                                                                                    |                                                                                                    |                                                                                                    |                             | Evit (Devil)                                                                                                    |
| Collection Method                                                                                                    | Configuration                                                                                                    | s V                                                                                                    | alidation                   | Exit C Back No.                                                                                                    |
| Collection Method Choose your deployment er Single instance A single instance Splunk Enterpri deployment that combines indexi and search management function                                                                                                    | Configuration<br>nvironment<br>ise<br>ing<br>15.<br>Dist<br>depl<br>and<br>node                                                                                                    | ributed<br>stributed Splunk Enterprise<br>oyment that separates index<br>search management into se<br>PS                                        | ©<br>king<br>parate         | Splunk Cloud<br>A cloud-based Splunk software service<br>that performs all indexing and search<br>management functions. |
| Collection Method Choose your deployment er Single instance A single instance Splunk Enterpri deployment that combines indexi and search management function Alto Networks                                                                                       | Configuration<br>nvironment<br>Dist<br>ise<br>ing<br>and<br>node                                                                                                    | s V<br>ributed<br>stributed Splunk Enterprise<br>oyment that separates index<br>search management into se<br>ts                                 | xing<br>parate              | Splunk Cloud A cloud-based Splunk software service that performs all indexing and search management functions.          |
| Collection Method Choose your deployment er Single instance A single Instance Splunk Enterpri deployment that combines indexi and search management function Alto Networks Collection Method                                                                     | Configuration<br>nvironment<br>Dist<br>A dia<br>depl<br>and<br>node<br>Configuration                                                                                                    | s V<br>ributed<br>stributed Splunk Enterprise<br>oyment that separates index<br>search management into se<br>is<br>s V                          | xing<br>parate              | Splunk Cloud A cloud-based Splunk software service that performs all indexing and search management functions.          |
| Collection Method Choose your deployment er Single instance A single instance Splunk Enterpri deployment that combines indexi and search management function Alto Networks Collection Method Verify your data is being ing                                       | Configuration<br>nvironment<br>ise<br>ing<br>ns.<br>Configuration<br>Configuration                                                                                                    | s V<br>ributed<br>stributed Splunk Enterprise<br>oyment that separates index<br>search management into se<br>ts<br>s V                          | king<br>parate<br>alidation | Splunk Cloud<br>A cloud-based Splunk software service<br>that performs all indexing and search<br>management functions. |
| Collection Method Choose your deployment er Single instance A single Instance Splunk Enterpri deployment that combines indexi and search management function Alto Networks Collection Method Verify your data is being ing Use the following SPL query to verify | Configuration<br>nvironment<br>ise<br>ing<br>is,<br>is,<br>Configuration<br>gested<br>y that your data is indefined<br>indefined<br>indefined | s V<br>ributed<br>stributed Splunk Enterprise<br>oyment that separates index<br>search management into se<br>is<br>s V<br>search and searchable | xing<br>parate              | Splunk Cloud A cloud-based Splunk software service that performs all indexing and search management functions.          |

Figure 15.2: Setting up data collection

The next step is to install the Palo Alto Networks applications by returning to the main page and clicking on + **Find More Apps**. In the application library, you can search for Palo Alto, which will return two applications:

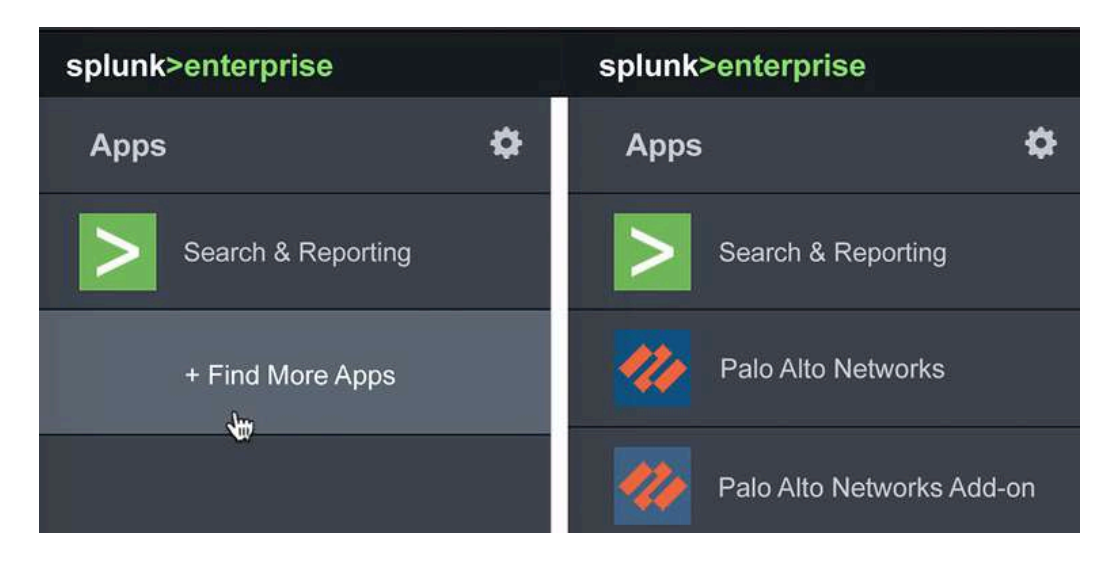

Figure 15.3 – Adding the Palo Alto applications

The first application (Palo Alto Networks), as you can see in the following screenshot, provides log correlation for ingested logs and provides several dashboards with summary information. The second application (Palo Alto Networks Add-on) can be used to correlate the MineMeld, Aperture, and Autofocus feeds:

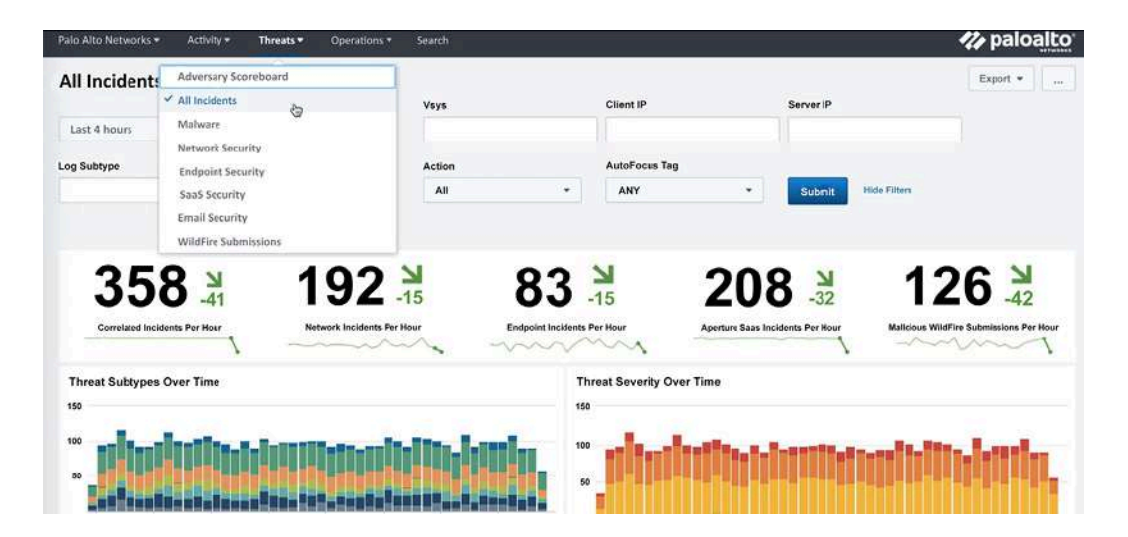

Figure 15.4: Splunk threat dashboard

For all of this information to be made available to Splunk, you need to set up log forwarding on the firewall or Panorama.

### In Device | Server Profiles | Syslog or Panorama | Server Profiles | Syslog, create a Syslog profile that points to the Splunk server:

- 1. Click on **Add** and name the profile Splunk.
- 2. Click on Add to create a new server and set the server hostname.
- 3. Set the IP of the Splunk server.
- 4. Set the protocol and port. The default is **UDP** on port **514**. Check your specific configuration as it may be configured differently.
- 5. Set the supported format to **BSD** or **IETF**.
- 6. Set the appropriate facility used by your syslog installation.

Then, for firewalls, in **Objects** | **Log Forwarding**, create or update the log forwarding profile called default and add the **splunk** profile to **SysLog** for all log types, as shown in the following screenshot.

|    | Name O            | default  |          |          |                                                                     | <u>الله</u>                       |
|----|-------------------|----------|----------|----------|---------------------------------------------------------------------|-----------------------------------|
| 2( | 111               |          |          |          |                                                                     | 4 items $ ightarrow$ $ ightarrow$ |
|    | NAME              |          | LOG TYPE | FILTER   | FORWARD METHOD                                                      | BUILT-IN ACTIONS                  |
|    | Threat-to-Panor   | ama      | threat   | All Logs | Panorama <u>SysLog</u> splunk                                       |                                   |
|    | Traffic-to-Panora | ama      | traffic  | All Logs | <ul> <li>Panorama</li> <li><u>SysLog</u></li> <li>splunk</li> </ul> |                                   |
|    | URL-to-Panoram    | na       | url      | All Logs | Panorama                                                            |                                   |
| Ð  | Add 🕞 Delete      | (6) Clon | e        |          |                                                                     |                                   |

Figure 15.5: Default log forwarding profile

Make sure the log forwarding profile is also added to your security rules in **Policy** | **Security**.

Next, add a log forwarding profile in **Device** | **Log Settings** for the **System**, **Configuration**, **User-ID**, **HIP Match**, and **GlobalProtect** logs, as illustrated in the following screenshot, for a firewall. Repeat the log forwarding on Panorama in **Panorama** | **Log Settings**. Splunk can correlate these events as well and provide a simplified dashboard for these logs:

|             | tem                                                                                                    |                              |                                                                     |                                          |     |           |               |                  |                        |           |        |          |           |
|-------------|----------------------------------------------------------------------------------------------------|------------------------------|---------------------------------------------------------------------|------------------------------------------|-----|-----------|---------------|------------------|------------------------|-----------|--------|----------|-----------|
|             | NAME                                                                                                    |                              | DESCRI                                                              | FILTER                                   |     | PANORAMA  | SNMP          | TRAP             | EMAIL                  | 5         | SYSLO  | G        | нттр      |
|             | Forward System                                                                                                    |                              |                                                                     | All Logs                                 | •   |           |               |                  |                        | 5         | splunk |          |           |
| Ð           | Add 🕞 Delete 🌀                                                                                                    | Clone                        | ) PDF/C                                                             | SV                                       |     |           |               |                  |                        |           |        |          |           |
| Со          | figuration                                                                                                    |                              |                                                                     |                                          |     |           |               |                  |                        |           |        |          |           |
|             | NAME                                                                                                    |                              | DE                                                                  | FILTER                                   | PA  | NORAMA    | SNMP          | TRAP             | EMA                    | IL        | S      | rslog    | HTTP      |
|             | Forward Configuration                                                                                                    | n                            |                                                                     | All Logs                                 |     | 2         |               |                  |                        |           | st     | olunk    |           |
| Use         | r-ID                                                                                                    |                              |                                                                     |                                          |     |           |               |                  |                        |           |        |          |           |
| USe         | :r-ID                                                                                                    | L                            | C                                                                   | 1                                        |     | 1         | - Contraction | 8 1 1 200        |                        | 1240-00-0 |        | 200000   |           |
|             | NAME                                                                                                    | DESCR                        | FILTER                                                              | PANC                                     | DRA | SNMP TRAP | EMAI          | L SI             | (SLOG                  | HTT       | P      | BUILT-II | N ACTIONS |
|             | NAME<br>Forward User-ID                                                                                                    | DESCR                        | All Logs                                                            | s 🔽                                      | DRA | SNMP TRAP | EMAI          | L SN             | olunk                  | нтт       | P      | BUILT-II | N ACTIONS |
| □<br>□<br>⊕ | NAME<br>Forward User-ID<br>Add   Delete ©                                                                                                    | Clone                        | FILTER<br>All Log                                                   | s SV                                     | DRA | SNMP TRAP | EMAI          | L SY             | /SLOG<br>blunk         | нтт       | P      | BUILT-I  |           |
|             | NAME<br>Forward User-ID<br>Add  Delete ©<br>Match<br>NAME                                                                                                    | DESCR                        | FILTER<br>All Log:<br>PDF/C<br>FILTER                               | PANC<br>SV<br>SV                         | ORA | SNMP TRAP | EMAI          | systoo           | /SLOG<br>blunk<br>G HT | HTT       | P      | BUILT-I  | N ACTIONS |
|             | NAME<br>Forward User-ID<br>Add  Delete  Match NAME Forward HIP-match                                                                                                    | DESCR                        | FILTER<br>All Log:<br>PDF/C<br>FILTER<br>All Log                    | PANC<br>SV<br>SV<br>R PAN                | ORA | SNMP TRAP | EMAI          | SYSLOG<br>Splunk | rsLOG<br>blunk<br>G HT | HTT       | P      | BUILT-I  | N ACTIONS |
|             | NAME<br>Forward User-ID<br>Add  Delete  Match<br>NAME<br>Forward HIP-match<br>Add  Delete  Compared to the second second s | Clone DE                     | FILTER<br>All Log:<br>PDF/C<br>FILTER<br>All Log<br>PDF/C           | PANC<br>SV<br>SV<br>R PAN<br>SV<br>SV    | ORA | SNMP TRAP | EMAI          | SYSLOC<br>splunk | s HT                   | HTT<br>   | QU     | BUILT-I  |           |
|             | NAME<br>Forward User-ID<br>Add  Delete ©<br>Match<br>NAME<br>Forward HIP-match<br>Add  Delete ©<br>balProtect<br>NAME                                                                                                    | Clone (2)<br>Clone (2)<br>DE | FILTER<br>All Log:<br>PDF/C<br>FILTER<br>All Log<br>PDF/C<br>DESCRI | PANC<br>SV<br>SV<br>SV<br>SV<br>SV<br>SV | ORA | SNMP TRAP | EMAI          | SYSLOG<br>Splunk | S HT                   | HTT<br>   | QU     | BUILT-I  | N ACTIONS |

*Figure 15.6: Device log settings* 

Besides server-installed correlation engines, there are also lightweight browser plugins to keep an eye on your device's health, as we'll see in the next section.

# Monitoring with Pan(w)achrome

Some monitoring tools come in very simple packaging, such as the Chrome browser extension Pan(w)achrome (also known as **Panachrome**). You can install the extension right from the Chrome web store:

1. Open

https://chrome.google.com/webstore/category/ext ensions in the Chrome browser.

- 2. Search for pan(w)achrome.
- 3. Click on Add to Chrome, as shown in the following screenshot:

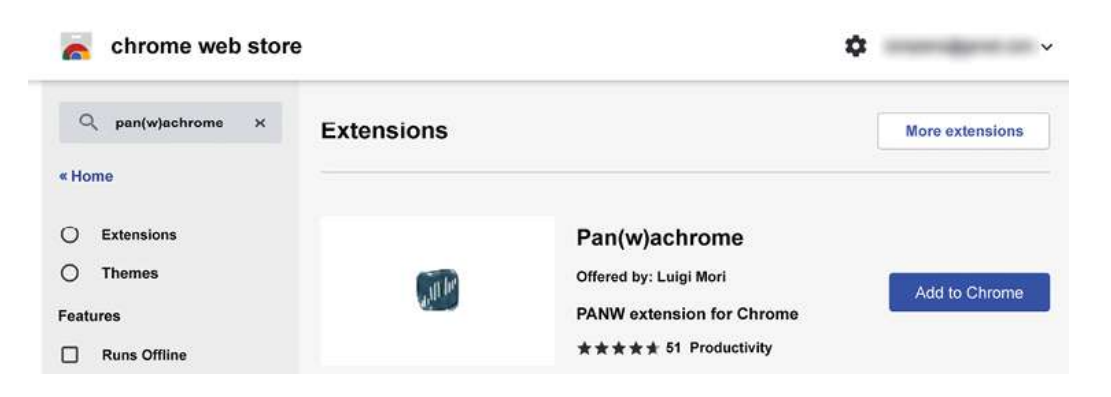

Figure 15.7: Adding the Pan(w)achrome extension to Chrome

- 4. Once the extension is installed, the icon will appear in your extension quick launch.
- 5. Click on the icon to go to the landing page, where you can add new firewalls, as shown in the following screenshot:

|   | × c         | 🗯 Par    | n(w)achrome | chrome | e-extension | n://eopilr | negkkdnidci | cegemfhei | ☆       | - 81 |  | ٢  | 200 | -        |      |
|---|-------------|----------|-------------|--------|-------------|------------|-------------|-----------|---------|------|--|----|-----|----------|------|
| 0 | Device      | s        |             |        |             |            |             |           |         |      |  |    | Par | n(w)achr | rome |
|   |             |          |             |        |             |            |             |           |         |      |  |    |     |          |      |
|   | + Add       |          |             |        |             |            |             |           |         |      |  |    |     |          |      |
|   | Name        |          | Status      |        | Model       |            | Serial      |           | Version |      |  | UF | ٦L  |          |      |
| ٨ | lo device m | onitored |             |        |             |            |             |           |         |      |  |    |     |          |      |

Figure 15.8: Pan(w)achrome managed devices

- 6. Click on the Add button and add the firewall by its URL.
- 7. Select whether you want to authenticate using an API key or username and password.

The API key can be easily extracted from each firewall using the following command:

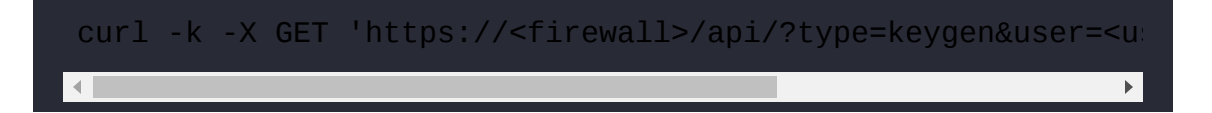

Alternatively, use the following URL in a browser:

```
https://<firewall>/api/?type=keygen&user=<username>&password=
<password>
```

The output will look similar to the following:

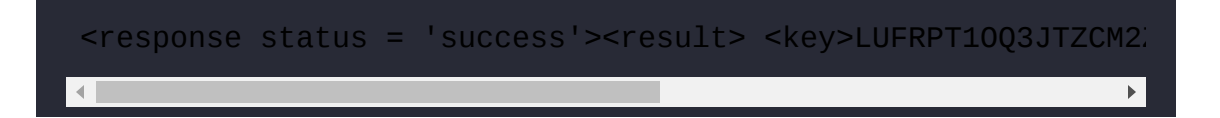

You will need to collect the string of text between the <key> and </key> tags without including the tags themselves.

8. You can now use the API key to add a new device, as in the following screenshot:

| Add Device              |      | 8          |
|-------------------------|------|------------|
| Firewall Management URL |      |            |
| https://192.168.27.2    |      |            |
| Credentials             |      |            |
| API Key 🗸               |      |            |
| API Key                 |      |            |
|                         | <br> |            |
|                         |      |            |
|                         |      | Cancel Add |

Figure 15.9: Adding a new device

9. Once the device is added, it will appear in the list of managed devices with some basic information, as you can see in the following screenshot:

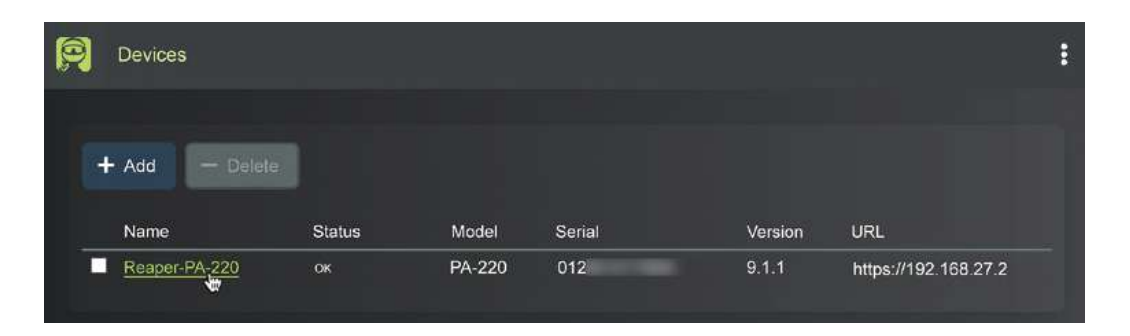

Figure 15.10: Managed devices

The plugin is now installed and ready to go. You can now click on the device name to go to the dashboard, where you will see the following overview page, containing a live view of the current ingress, egress, active sessions, and connections per second:

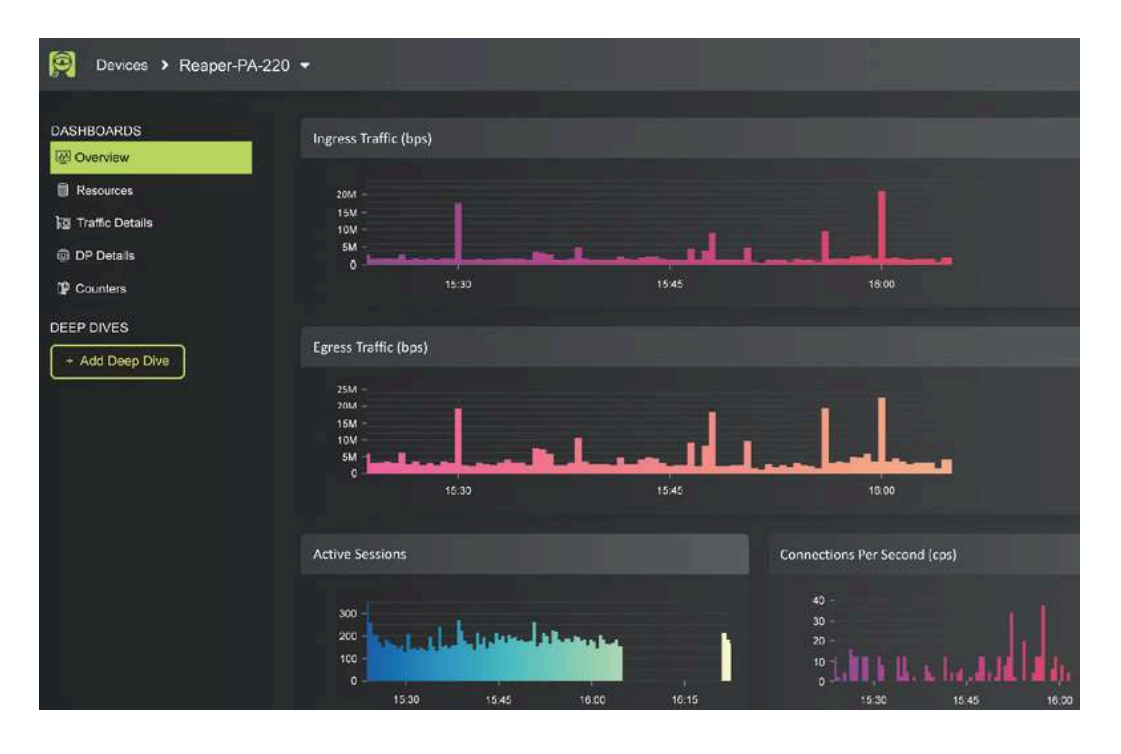

Figure 15.11: Panachrome overview

The statistics will start to be collected once the gateway is added to the extension for as long as the browser is open.

This is not a typical data collection tool as it does not keep a log and all the data is reset once Chrome is closed, including the connected gateways. A future version plans to contain gateway retention (you can keep track of updates via <u>https://www.pangurus.com/forum/panachrome</u>).

The other dashboards also provide valuable live output from your system. This is one of the traits Panachrome puts forward that none of the other tools are quite able to match:

| Counter Global                                                       |                      |                                |                             |          |             |
|----------------------------------------------------------------------|----------------------|--------------------------------|-----------------------------|----------|-------------|
| Name ¢                                                               | Category 🖨           | Aspect ¢                       | Severity ‡ Value            | \$ Rate  |             |
| <u>pkt_recv</u>                                                      | packet               | pktproc                        | info 25737                  | 0123 661 |             |
| <u>pkt_recv_zero</u>                                                 | packet.              | pktproc                        | info 25737                  | 0123 661 |             |
| pkt_flow_np                                                          | packet               | resource                       | into 24846                  | 5422 641 |             |
| pkt_sent                                                             | packet               | pktproc                        | info 25229                  | 8152 640 |             |
| flow gos pkt enque                                                   | flow                 | qos                            | info 25225                  | 4549 640 |             |
| flow_qos_pkt_deque                                                   | flow                 | qos                            | info 25225                  | 4549 640 |             |
| ctd_pscan_sw                                                         | ctd                  | pktproc                        | info 21362                  | 913 168  |             |
| dfa_sw                                                               | dfa                  | pktproc                        | info 20034                  | 769 167  |             |
| ctd_pkt_slowpath                                                     | ctd                  | pktproc                        | info 22098                  | 423 167  |             |
| Logical Interfaces                                                   |                      |                                |                             |          |             |
| Name                                                                 | Info                 | Bitrate                        | Packets                     | Errors   | Drops       |
| <u>ethernet1/1</u>                                                   | <u>vsys1/outside</u> | in 419 Kbps 🔸<br>out 38 Kbps 🔸 | in 47 pps +<br>out 44 pps + | 0 pps =  | 0pps =      |
| ethernet1/2                                                          | <u>vsys1/LAN</u>     | in 600 bps —<br>out 3 Kbps —   | in < 1 pps —<br>out 2 pps — | 0 pps =  | Opps =      |
| ethernet1/3                                                          | vsys1/LAN            | in 35 Kbps +<br>out 568 Kbps + | in 39pps +<br>out 72pps +   | 0 pps =  | Opps =      |
| Management Plane Load                                                |                      |                                |                             |          |             |
| 43.2%                                                                | 0.0%                 | 53.8%                          | 1.4%                        | 0        | 9%          |
| Memory                                                               | Swap                 | CPU User                       | CPU System                  | CPU ni/v | va/hi/si/st |
| DPO Load Maximum                                                     |                      |                                |                             |          |             |
| 0 -<br>1 -<br>3 -<br>5 -<br>6 -<br>7 -<br>8 -<br>9 -<br>10 -<br>11 - |                      |                                |                             |          |             |

Figure 15.12: The other default dashboards

Another cool feature is the ability to add deep-dive dashboards that contain more specific information (and where more options will become available in the future). You can add monitoring for GlobalProtect activity or SSL decryption, as well as add zone-specific dashboards. This can really come in handy when keeping a close eye on system health and user activity in times of heightened remote work:

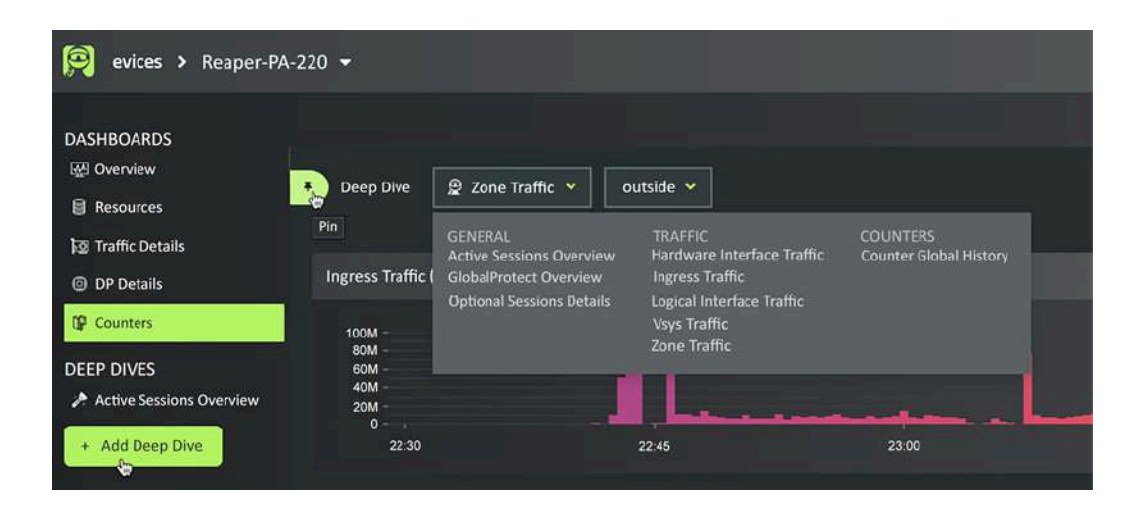

Figure 15.13: Deep-dive dashboards

You can now leverage a simple but powerful browser plugin to keep an eye on the overall health of your firewalls without needing to go to a management or monitoring portal. In the next section, we'll learn how to consolidate freely available and powerful threat intelligence data.

### Threat intelligence with MineMeld

MineMeld is a tool previously developed by Palo Alto Networks that is currently "community-supported" as Palo Alto replaced it with a licensed product called Cortex XSOAR following the Demisto acquisition.

However, MineMeld is still a very useful tool as it is an extensible threat intelligence processing framework. This means it is able to ingest several threat intelligence feeds and aggregate the information so that you can feed it into the firewall as an additional protection vector, which is pretty cool.

The installation is straightforward, and you can even run it in a Docker container:

```
sudo docker pull paloaltonetworks/minemeld
sudo docker volume create minemeld-logs
```

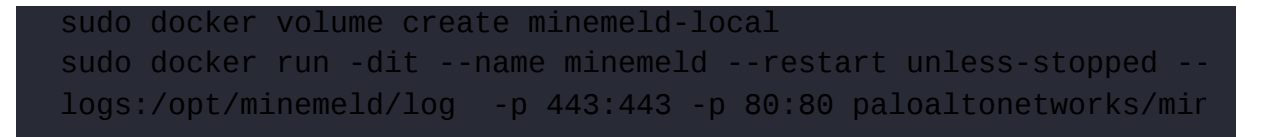

MineMeld can now be accessed via https://<hostIP>.

#### **Important note**

The -p 443:443 -p 80:80 flags tell Docker which host ports to map to the container ports – in this case, ports 443 and 80 on the host are directly mapped to the same ports in the container. To change the ports that should be mapped to the host, change the first number – for example, -p 8443:443 -p 8080:80 would make the MineMeld instance available on ports 8443 and 8080 on the host IP or the https://<HostIP>:8443 hostname.

By default, MineMeld will already take in information from dshield and spamhaus. DShield is a project by the SANS internet storm center and Spamhaus is an international non-profit organization. Both organizations track malicious activity on the internet and maintain a live database of hosts that are involved in these activities.

When you log on to MineMeld, you are presented with the dashboard, as you can see in the following screenshot.

The dashboard provides an overview of the overall state of the miners and outputs and the number of indicator updates that have taken place in the last hour, 24 hours, 7 days, or 30 days:

|         |                           |                          |                            |                            | \$ | OPTIONS                                   |
|---------|---------------------------|--------------------------|----------------------------|----------------------------|----|-------------------------------------------|
| NODES   | 4 1<br>MINERS PROC        | 3<br>S OUTPUTS           | 2.7K<br># OF INDICATORS    | # OF INDICATORS (LAST 24h) |    | 1 hour<br>✓ 24 hours<br>7 days<br>30 days |
| MINERS  |                           | 200                      | # OF INDICATORS (LAST 24b) | ADDED/AGED OUT (LAST 24h)  |    | 10                                        |
| S       | 905<br># OF<br>INDICATORS | ADDED<br>200<br>AGED OUT |                            | A                          |    |                                           |
| OUTPUTS | 909                       | 200<br>ADDED             | # OF INDICATORS (LAST 24h) | ADDED/REMOVED (LAST 24h)   |    |                                           |
|         | # OF<br>INDICATORS        | 200<br>REMOVED           |                            | A                          | Λ  |                                           |

Figure 15.14: The MineMeld dashboard

You can also create your own inputs from paid services or custom threat intelligence collectors inside your network.

In the following diagram, you can see how all the components are connected. The green input nodes, called **miners**, collect **indicators** from external services. The indicators are forwarded or removed to the red **processor**, which aggregates the data. The aggregated indicators are then forwarded to the yellow **output nodes**. The thickness of the gray line indicates the volume of updates that a certain miner has forwarded recently:

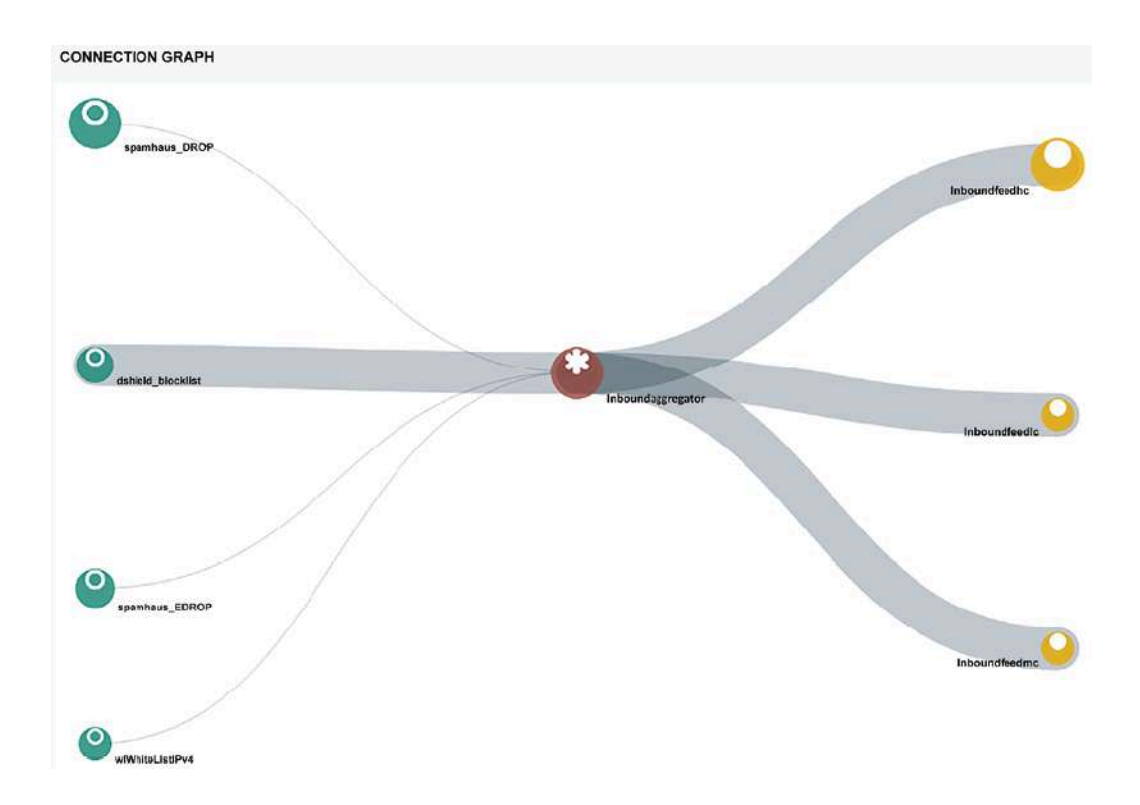

Figure 15.15: MineMeld miners to output nodes

The default output nodes have been set so that they accept indicators depending on the confidence score assigned by the input node:

- inboundfeedhc only accepts a confidence score that is >75
- inboundfeedmc accepts a confidence score that is >50 but <75
- inboundfeedlc accepts a confidence score that is <50

As you can see in the following screenshot, you can access all the existing nodes from the **NODES** menu. Clicking on each will bring up its status and statistics:

| MINEMELD          |        |         |            | O DASHBOARD            | * NODES                    |       | I LOGS                         | SYSTEM | G |
|-------------------|--------|---------|------------|------------------------|----------------------------|-------|--------------------------------|--------|---|
| • NAME            | • TYPE | STATE   | INDICATORS | ADD/REM/AO             | UPDATES                    |       | WITHDRAWS                      |        |   |
| dshield_blocklist | MINER  | STARTED | 20         | ADDED: 0<br>REMOVED: 0 | RX:0<br>PROCESSE<br>TX:0   | :D: 0 | RX: 0<br>PROCESSED: 0<br>TX: 0 |        |   |
| spamhaus_DROP     | MINER  | STARTED | 790        | ADDED: 0<br>REMOVED: 0 | RX:0<br>PROCESSE<br>TX:0   | :D: 0 | RX: 0<br>PROCESSED: 0<br>TX: 0 |        |   |
| spamhaus_EDROP    | MINER  | STARTED | 95         | ADDED: 0<br>REMOVED: 0 | RX: 0<br>PROCESSE<br>TX: 0 | D: 0  | RX: 0<br>PROCESSED: 0<br>TX: 0 |        |   |
| w/WhiteList/Pv4   | MINCE  | STARTED | 0          | ADDED: 0<br>REMOVED: 0 | RX: 0<br>PROCESSE<br>TX: 0 | D: 0  | RX: 0<br>PROCESSED: 0<br>TX: 0 |        |   |
| inboundfeedhc     | OUTPUT | STARTED | 909        | ADDED: 0<br>REMOVED: 0 | RX:0<br>PROCESSE<br>TX:0   | ED: 0 | RX: 0<br>PROCESSED: 0<br>TX: 0 |        |   |
| inboundfeedlc     | OUTPUT | STARTED | 0          | ADDED: 0               | RX:0                       |       | RX: 0                          |        |   |

Figure 15.16: MineMeld nodes

If you click one of the miners, you will get a new window showing its status and the prototype used for the miner, as in the following screenshot:

| dshi | eld_blocklis | st node                           |   |        |         |
|------|--------------|-----------------------------------|---|--------|---------|
| 0    | STATUS       |                                   |   |        |         |
|      | CLASS        | minemeld.ft.http.HttpFT           |   | OUTPUT | ENABLED |
|      | PROTOTYPE    | dshieid.block                     |   | INPUTS | none    |
|      | STATE        | STARTED                           |   |        |         |
|      | LAST RUN     | 2020-06-17 00:14:24 +0200 SUCCESS | Ø |        |         |
|      | # INDICATORS | 20                                |   |        |         |
|      |              |                                   |   |        |         |

Figure 15.17: Miner details

A prototype in MineMeld is basically the configuration that makes up a node. At the top, it indicates whether the prototype is a miner, a processor, or an output and whether it is stable or experimental.

There is some basic information about where the node came from and who the author is, whether the indicators are IPv4, IPv6, and/or URLs, and the configuration associated with the node.

You can view many more prototypes by going to the **CONFIG** page and clicking on **browse prototypes** in the bottom-right corner, as you can see in the following screenshot, or by manually browsing to

https://<minemeld>/#/prototypes:

| 🗡 CONFIG                                             | 🔳 LOGS | 👤 ADMIN | 🔔 SYSTEM          |
|------------------------------------------------------|--------|---------|-------------------|
| inboundaggregator                                    |        |         | ×                 |
| inboundaggregator                                    |        |         | ×                 |
| inboundaggregator                                    |        |         | ×                 |
| spamhaus_DROP<br>spamhaus_EDROP<br>dshield_blocklist |        |         | ×                 |
| wlWhiteListIPv4                                      |        |         | browse prototypes |
|                                                      |        |         | -Site             |

Figure 15.18: browse prototypes

Once you find a prototype you like, you can either select to turn it into a node or create a new prototype using that node as a template, as you can see in the following screenshot:

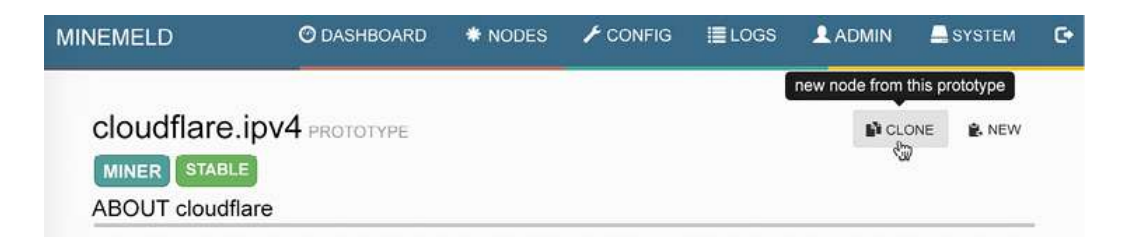

Figure 15.19: Turning a prototype into a node

Once you select to create a new node from a template, you are asked to provide a name for the node and are then brought back to the **CONFIG** page. Here, you should click on the **INPUTS** column of the processor and add the new miner, as follows.

Lastly, you must click on **COMMIT** to activate the configuration and start the new miner:

|                   |             |                              | Search:                                                                 |  |
|-------------------|-------------|------------------------------|-------------------------------------------------------------------------|--|
| * NAME            | r           |                              |                                                                         |  |
| cloudflare4       | inboundaggr | egator                       |                                                                         |  |
| dshield_blocklist | INPUTS      | spamhaus_DROP x spamhaus_E   | DROP × dshield_blocklist ×                                              |  |
| spamhaus_DROP     |             | wlWhiteListIPv4 🗙            |                                                                         |  |
| spamhaus_EDROP    | •           | MINER                        |                                                                         |  |
| wlWhiteListlPv4   |             | cloudflare4                  |                                                                         |  |
| inboundfeedhc     | OUTPUT      | stdlib.feedHCGreen           | inboundaggregator                                                       |  |
| inboundfeedlc     | OUTPUT      | stdlib.feedLCGreen           | inboundaggregator                                                       |  |
| inboundfeedmc     | OUTPUT      | stdlib.feedMCGreen           | inboundaggregator                                                       |  |
| inboundaggregator | PROCESSOR   | stdlib.aggregatorlPv4lnbound | spamhaus_DROP<br>spamhaus_EDROP<br>dshield_blocklist<br>wlWhiteListIPv4 |  |

Figure 15.20: Adding a miner to the processor

Now, go back to the **Nodes** page and click any of the output nodes. This will bring up the **FEED BASE URL** field, as you can see in the following screenshot:

| inbo | oundfeedhc    | NODE                                       |        |                   |
|------|---------------|--------------------------------------------|--------|-------------------|
| 0    | STATUS        |                                            |        |                   |
|      | CLASS         | minemeld.ft.redis.RedisSet                 | OUTPUT | DISABLED          |
| -    | PROTOTYPE     | stdlib.feedHCGreen                         | INPUTS | inboundaggregator |
| Ť    | STATE         | STARTED                                    |        |                   |
|      | FEED BASE URL | https://192.168.27.242/feeds/inboundfeedhc |        |                   |
|      | TAGS          |                                            |        |                   |
|      | # INDICATORS  | 909                                        |        |                   |

Figure 15.21: inboundfeedhc details

Now, follow these steps to create an **External Dynamic List** (**EDL**) on the firewall:

1. Copy the feed base URL

(https://<HostIP>/feeds/inboundfeedhc).

- 2. In the firewall, go to **Objects** | **External Dynamic List**.
- 3. Create a new EDL and call it Minemeld feed.
- 4. Set Type to IP List.
- 5. Set **Source** to the feed base URL.
- 6. Set the update interval (Five Minute, Hourly, Daily, Weekly, or Monthly).
- 7. You can click on **Test Source URL** to make sure the firewall is able to fetch the IP list:

| External Dynar        | (?)                                         |           |
|-----------------------|---------------------------------------------|-----------|
| Name                  | Minemeld feed                               | <u>ا</u>  |
| Create List Lis       | t Entries And Exceptions                    |           |
| Туре                  | IP List                                     | ~         |
| Description           |                                             |           |
| Source                | https://192.168.27.242/feeds/ilnboundfeedhc |           |
| - Server Authenticati | on                                          |           |
| Certificate Profile   | None                                        | ~         |
| Check for updates     | Five Minute                                 |           |
| Test Source URL       | )                                           | OK Cancel |

Figure 15.22: Firewall EDLs

Once you save the change to the firewall, it will start fetching the IP list and you can reopen the object to review the list and even make manual exceptions, as you can see in the following screenshot:

| External Dynamic Lists (?) |                                       |   |                   |  |  |
|----------------------------|---------------------------------------|---|-------------------|--|--|
|                            | Name Minemeld feed                    | A |                   |  |  |
| Cre                        | eate List List Entries And Exceptions |   |                   |  |  |
| List E                     | ntries                                |   | Manual Exceptions |  |  |
| 🍳 🤇 909 items 🗃 🔀          |                                       |   | 0 items 🔿 🛛       |  |  |
|                            | LIST ENTRIES                          |   | LIST ENTRIES      |  |  |
|                            | 1.10.16.0-1.10.31.255                 |   |                   |  |  |
|                            | 1.19.0.0-1.19.255.255                 |   |                   |  |  |
|                            | 1.32.128.0-1.32.191.255               |   |                   |  |  |
|                            | 101.134.0.0-101.135.255.255           | • |                   |  |  |
|                            | 101.192.0.0-101.195.255.255           |   |                   |  |  |
|                            | 101.202.0.0-101.202.255.255           |   |                   |  |  |
|                            | 101.203.128.0-101.203.159.255         |   | + Add - Delete    |  |  |
|                            | 1                                     |   |                   |  |  |
| Te                         | est Source URL                        |   | OK Cancel         |  |  |
| C                          |                                       |   |                   |  |  |

Figure 15.23: Reviewing and adding exceptions to an EDL

You can also verify the state of the EDL from the command line with the following command:

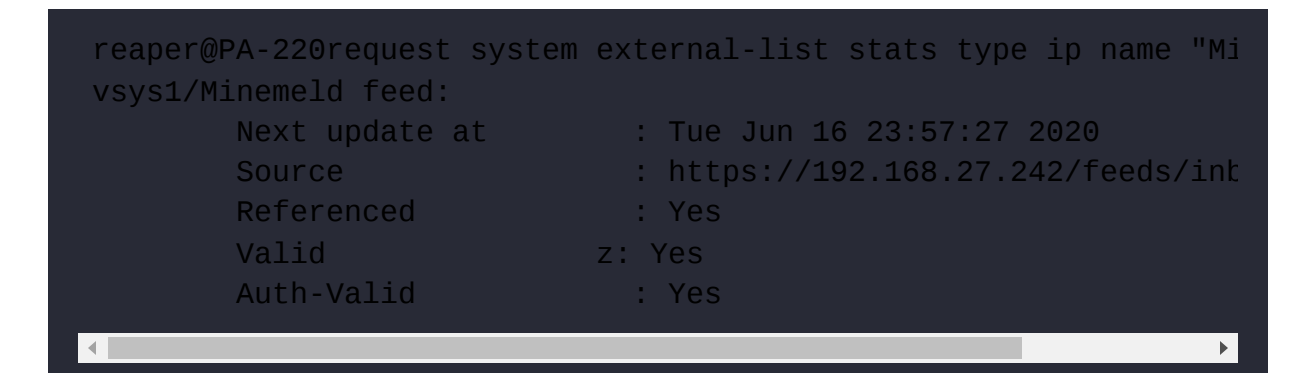

You can now set up MineMeld and collect threat intelligence feeds from external parties.

You can add additional miners and bind them to a processor so that the information becomes available in an output feed. You can also create EDLs and apply them to security rules.

Palo Alto Networks also hosts a few feeds, more specifically for Azure and O365, that you can easily integrate into MineMeld or add as an External Dynamic List on the firewall. The full list can be found here:

https://docs.paloaltonetworks.com/resour ces/edl-hosting-service

The ones I use the most are the Teams IP and URL lists, usually for split-tunneling in GlobalProtect:

- <u>https://saasedl.paloaltonetworks.com/feeds/m365</u>
   <u>/worldwide/skype/all/ipv4</u>
- <u>https://saasedl.paloaltonetworks.com/feeds/m365</u>
   <u>/worldwide/skype/all/ipv6</u>
- <u>https://saasedl.paloaltonetworks.com/feeds/m365</u>
   <u>/worldwide/skype/all/url</u>

In the next section, we'll learn how to access configuration and operational commands through the API.

### **Exploring the API**

The API is a universally compatible way of accessing the firewall and executing all sorts of commands, from extracting information to adding and updating runtime information or configuration. If you have external monitoring, you could automate adding blacklisted IPs on the firewall when a security event is triggered, or if an access point supports sending out API commands, it could update user-to-IP mapping on the firewall when a user logs on or off.

To be able to use the API, however, you will always need an API key to authenticate any remote sources making a connection to the firewall. You can generate a key using the following command from the terminal or command line:

Alternatively, you can search the following URL in a browser:

```
https://<firewall>/api/?type=keygen&user=<username>&password=
<password>
```

The output will look similar to the following:

You can use curl (both GET and POST) from any terminal, or you can simply access the firewall's web interface using the URL to execute the API commands.

Adding &key=<key> after API commands will now authenticate the connection.

This key represents an admin account, so keep it just as safe as you would the password to the user account. If the account used is a superuser account, API access will also be granted elevated status. It is advisable to create a unique account for API operations and assign it an admin role that restricts access to everything except the required API options, as you can see in the following screenshot:

| Name API-role Description                                                                                                    | Admin Role Profile                                                                                                    | ? |
|----------------------------------------------------------------------------------------------------|----------------------------------------------------------------------------------------------------|---|
| Web UI XMLAPI                                                                                                    | Name API-role Description Web UI   XMLAPI   Command Line   REST API                                                                                                    |   |
| <ul> <li>Operational Requests</li> <li>Commit</li> <li>User-ID Agent</li> <li>IoT Agent</li> <li>Export</li> <li>Import</li> </ul> | <ul> <li>Objects</li> <li>Addresses</li> <li>Address Groups</li> <li>Regions</li> <li>Dynamic User Groups</li> <li>Applications</li> <li>Application Filters</li> <li>Services</li> <li>Service Groups</li> <li>Tags</li> <li>Devices</li> <li>GlobalProtect HIP Objects</li> </ul> |   |
| Legend: 🥥 Enable 🔘 Rcad                                                                                                    | <ul> <li>⊘ GlobalProtect HIP Profiles</li> <li>⊘ External Dynamic Lists</li> <li>⊘ Custom Data Patterns</li> <li>Legend: ⊘ Enable ⊗ Read Only S Disable</li> </ul>                                                                                                    |   |

Figure 15.24: API admin role

Here are a few common examples of how the API can be used.

You can easily extract reports via the API so that you don't need to go in through the web interface. In a browser, you can add a string like the one below that will fetch the desired information or perform the appropriate command:

In the preceding command, I'm fetching a predefined report called topattacker-sources. You can also retrieve custom reports.

You can also run a lot of CLI commands from the API, which lets you view a lot of the runtime statistics.

The following URLs, which you could also run via curl on the command line, will output CLI information directly in your browser, instead of needing to log on to the firewall.

You can view the logged-on administrators with the following API URL:

Alternatively, you can review the currently known user-to-IP mappings:

```
https://192.168.27.2/api/?type=op&cmd=<show><user><user-ids><all
</pre>
```

The following URL lets you see the logged-on GlobalProtect users:

You can even disconnect GloblalProtect users using the following API URL:

```
https://192.168.27.2/api/?type=op&cmd=<request><global-protect -
/client-logout></global -protect-gateway></request>&key=LUFRPT14
```

From a monitoring perspective, you can quickly call up the current data plane load from an API call:

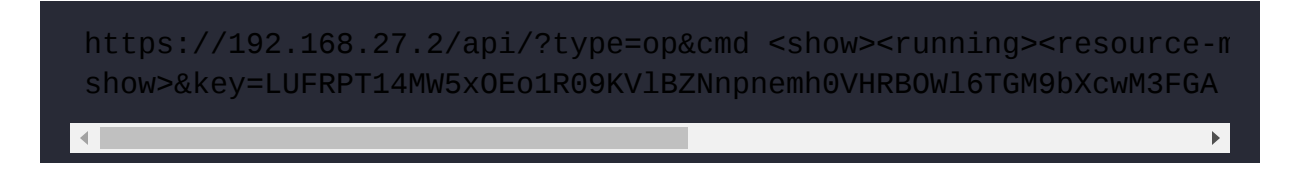

If needed, you can collect the power supply, thermal, and board power stats:

From a scripted operation perspective, a pretty cool trick is the following. If you have a second default route set with a higher metric, you can launch an API call to change the metric so that the backup route takes over when needed:

```
https://192.168.27.2/api?type=config&action=set&xpath=/config/de
```

There are plenty of useful commands that can help set up remote monitoring or interact with configuration items. You can browse through the available API commands by navigating to the firewall (or Panorama) API interface at https://<hostname>/api and the REST API manual at https://<hostname>/restapi-doc/.

In this section, we learned about the API and a few simple tricks that can make life easier as you can use any browser or terminal that has curl installed to launch commands on a firewall.

# Summary

In this chapter, we reviewed a couple of handy tools that can be set up to augment an existing Syslog or SIEM solution. We looked at tools that provide an administrator with some quick and easy ways to perform and automate some management and monitoring tasks without needing to depend on cumbersome monitoring portals. You learned how to access the API section of the firewall and Panorama so that you can easily find the commands you need to set up automation. You are now also able to set up your very own threat intelligence server that can aggregate multiple data flows into easy-to-use security rule objects.

Congratulations, you have made it to the end! I want to thank you for sticking with me all the way here. Hopefully, you've learned a lot and have been able to impress a few people left and right with your new skills. It is my sincere hope you thoroughly enjoyed reading this book and will keep it by your side as a trusted companion.

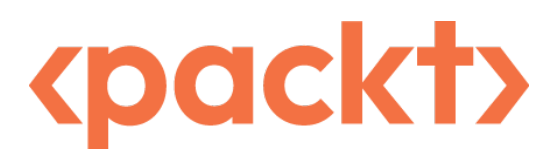

#### packt.com

Subscribe to our online digital library for full access to over 7,000 books and videos, as well as industry leading tools to help you plan your personal development and advance your career. For more information, please visit our website.

### Why subscribe?

- Spend less time learning and more time coding with practical eBooks and Videos from over 4,000 industry professionals
- Improve your learning with Skill Plans built especially for you
- Get a free eBook or video every month
- Fully searchable for easy access to vital information
- Copy and paste, print, and bookmark content

At <u>www.packt.com</u>, you can also read a collection of free technical articles, sign up for a range of free newsletters, and receive exclusive discounts and offers on Packt books and eBooks.

# Other Books You May Enjoy

If you enjoyed this book, you may be interested in these other books by Packt:

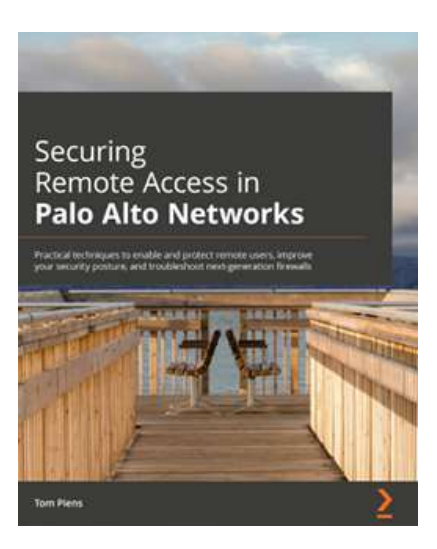

### Securing Remote Access in Palo Alto Networks

Tom Piens

ISBN: 9781801077446

- Understand how log forwarding is configured on the firewall
- Focus on effectively enabling remote access
- Explore alternative ways for connecting users and remote networks
- Protect against phishing with credential detection
- Understand how to troubleshoot complex issues confidently
- Strengthen the security posture of your firewalls

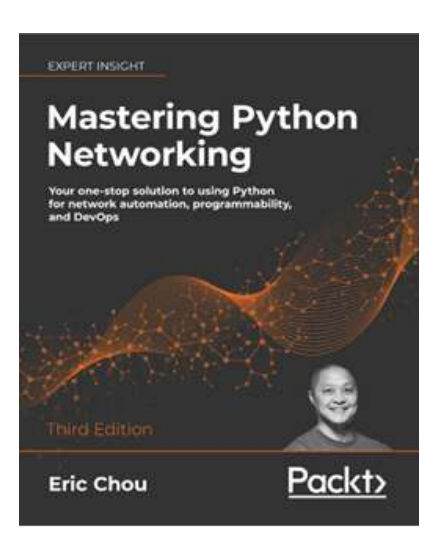

### Mastering Python Networking, Third Edition

Eric Chou

### ISBN: 9781839214677

- Use Python libraries to interact with your network
- Integrate Ansible 2.8 using Python to control Cisco, Juniper, and Arista network devices
- Leverage existing Flask web frameworks to construct high-level APIs
- Learn how to build virtual networks in the AWS & Azure Cloud
- Learn how to use Elastic Stack for network data analysis
- Understand how Jenkins can be used to automatically deploy changes in your network
- Use PyTest and Unittest for Test-Driven Network Development in networking engineering with Python

# Packt is searching for authors like you

If you're interested in becoming an author for Packt, please visit authors.packtpub.com and apply today. We have worked with thousands of developers and tech professionals, just like you, to help them share their insight with the global tech community. You can make a general application, apply for a specific hot topic that we are recruiting an author for, or submit your own idea.

### Share your thoughts

Now you've finished *Mastering Palo Alto Networks, Second Edition*, we'd love to hear your thoughts! If you purchased the book from Amazon, please click here to go straight to the Amazon review page for this book and share your feedback or leave a review on the site that you purchased it from.

Your review is important to us and the tech community and will help us make sure we're delivering excellent quality content.

### Index

### Α

action options 123

Active/Active mode 197

setting up <u>208</u>-<u>214</u>

#### Active/Passive mode 195, 196

setting up <u>204</u>-<u>207</u>

#### address objects 132, 133

#### Address Resolution Protocol (ARP) 203

### admin account 51, 52

dynamic accounts <u>52</u>

external authentication 57

password security 55, 56

role-based administrators 52-55

admin-only mode 319

### Advanced URL filtering (ADVURL) 27

AE interface <u>84</u>-<u>87</u>

agentless User-ID 246-251

Aggregate Ethernet (AE) 212

Anti-Spyware profile <u>94</u>-<u>100</u>

### Antivirus profile 92-94

### App-ID

control, providing  $\underline{7}-\underline{10}$ 

### Application Command Center (ACC) 370

Blocked Activity <u>371</u>

filtered view 374

filters, adding <u>371</u>

Jump to Logs link 372

network activity 372

source and destination IP, reviewing 373

Threat Activity <u>371</u>

Tunnel Activity <u>371</u>

### application-default port

versus manual service port 129, 130

### Application Layer Gateway (ALG) 129, 462

### Application Programming Interface (API) 591-594

applications

allowing <u>123</u>-<u>127</u>

dependencies <u>128</u>

### Apps Seen column 135, 136

### Authentication Header (AH) 387

### authentication profile 65-69

Azure

firewall, bootstrapping 544-549
firewall, deploying from Marketplace 525-535

### Β

#### bad counters <u>486</u>-<u>488</u>

#### bad traffic

dropping <u>120</u>

#### bandwidth

controlling, with QoS 152

#### base image <u>327</u>

#### block-ip 101

#### bootstrap file share

bootstrap.xml file 544

creating 538-<u>541</u>

init-cfg.txt file 541-544

#### Botnet reports 458, 459

### С

#### captive portal

API, using for User-ID 278-281

configuring 275-278

setting up 268

user credential detection 282-285

users, authenticating 269-274

#### Certificate Authority (CA) 292

#### certificates

managing <u>226-231</u>

#### **CLI commands**

troubleshooting 513-520

#### cloud firewall

licensing <u>524</u>, <u>525</u>

#### Cloud Identity Engine (CIE) 257-264

Azure enterprise applications, configuring 264-268

#### clustering <u>197</u>-<u>199</u>

#### Command and Control (C2) connection 98

#### Command-Line Interface (CLI) 16

connecting to  $\underline{21}$ - $\underline{23}$ 

used, for upgrading firewall  $\underline{41}$ ,  $\underline{43}$ 

#### **Configure Capturing**

stages 455

#### Content-ID <u>10</u>, <u>12</u>

#### control plane 12

#### Cortex Data Lake (CDL) 298

logging service 352-354

#### counters, global 480-486

attributes <u>481</u>-<u>483</u>

#### critical traffic

redirecting 176-178

#### **Custom Application and Threat Signatures**

reference link <u>115</u>

#### custom applications 419

application override, implementing 420-423

creating, with signatures <u>424</u>-<u>427</u>

issue, addressing ways 420

need for  $\underline{420}$ 

custom data pattern 117

#### customer support portal (CSP) 24

used, for activating licenses 28-30

custom objects 112

custom reports 364-368

Custom Spyware/Vulnerability objects <u>113</u>-<u>117</u>

custom threats <u>427-434</u>

custom URL categories 103

### D

Data Loss Prevention (DLP) <u>28</u>, <u>88</u> data plane <u>13</u> Decryption Broker <u>175</u> Decryption Port Mirror <u>175</u> Decryption Port Mirror interface <u>88-90</u> demilitarized zone (DMZ) <u>373</u> device administrators <u>52</u> device groups <u>303</u> considerations, for object creation 312, 313

managed devices, adding <u>303</u>-<u>306</u>

policies and objects, creating <u>308-311</u>

preparing <u>306</u>-<u>308</u>

#### Differentiated Services Code Point (DSCP) headers 152, 153

Assured Forwarding (AF) 153

Class Selector (CS) 153

Expedited Forwarding (EF) 153

#### **DNS** proxy

configuring <u>191</u>-<u>193</u>

#### DNS security (DNS) 27

#### **DNS** sinkhole

URL <u>98</u>

#### Domain Credential Filter 283

#### DoS protection <u>434</u>

configuring <u>445-448</u>

#### downgrade procedure 341, 342

dynamic accounts 52

Dynamic Host Configuration Protocol (DHCP) client <u>186</u>, <u>187</u>

Dynamic Host Configuration Protocol (DHCP) server 186, 188-

<u>190</u>

#### Dynamic IP and Port (DIPP) 140, 141

#### dynamic updates

account, creating 24, 25

cheat sheet <u>36</u>, <u>37</u> device, registering <u>25</u>, <u>26</u> downloading <u>33-36</u> licenses, activating <u>27</u> licenses, activating via customer support portal (CSP) <u>28-30</u> licenses, activating via web interface <u>30-32</u> licenses, adding <u>24</u> scheduling <u>33-36</u> setting up <u>24</u>

### Ε

Egress Max <u>156</u> Enable DNS Rewrite <u>147</u>, <u>148</u> Encapsulating Security Payload (ESP) <u>387</u> Enforce Symmetric Return <u>178</u> Equal Cost Multi-Path (ECMP) enabling <u>181</u>, <u>182</u> external authentication <u>57</u> authentication profile <u>65-69</u> Kerberos server profile <u>62</u> LDAP server profile <u>59</u> multi-factor authentication profile <u>64</u>, <u>65</u> RADIUS server profile <u>60</u>, <u>62</u> SAML server profile <u>63</u>, <u>64</u> TACACS+ server profile <u>57</u> **External Dynamic List (EDL) 120** creating, in firewall <u>589</u> reference link <u>591</u> **external logging <u>355</u>, <u>356</u>** 

# F

file blocking profile 109, 110

Filter Builder 358

#### firewall

bootstrap file share, creating <u>538-541</u> bootstrapping <u>535</u> bootstrapping, on Azure <u>544-549</u>

cheat sheet, upgrading 45

considerations, for upgradation 39

deploying, in Azure from Marketplace 525-535

partitions 38, 39

storage account, creating <u>536-538</u>

upgrade, need for  $\underline{41}$ 

upgrading <u>38</u>, <u>335</u>, <u>336</u>

upgrading, via CLI 41, 43

upgrading, via web interface 43, 44

#### firewall cluster

upgrading <u>336</u>-<u>338</u>

#### firewall in-line

configuring <u>550</u>, <u>552</u> internal hosts, forcing to route <u>557-559</u> load balancer, setting up <u>560</u>, <u>562</u>, <u>564-569</u> public IP address, adding <u>552</u> routing, setting up <u>555</u>, <u>556</u> server subnet, creating <u>554</u>, <u>555</u> untrust subnet, adding to NSG <u>553</u>, <u>554</u> firewall states <u>200</u> flow\_fwd\_I3\_norarp counter <u>487</u> flow\_fw\_zonechange counter <u>486</u> flow\_policy\_deny counter <u>487</u> flow\_tcp\_non\_syn counter <u>486</u> Forward Trust Certificate <u>170</u> Forward Untrust Certificate <u>170</u> Fully Qualified Domain Name (FQDN) <u>60</u>, <u>191</u>

### G

Generic Token Card (GTC) <u>60</u> global counters <u>480-486</u> attributes <u>481-483</u> Global Policy Objects (GPO) <u>403</u> GlobalProtect <u>27</u> Clientless VPN tab <u>404-409</u> components, for setting up <u>397</u> configuring <u>396</u>, <u>397</u> features <u>396</u> gateway, setting up <u>409-413</u> HIP object <u>414-417</u> portal, setting up <u>397-404</u> profiles <u>414-417</u> **group mapping** configuring <u>251-256</u> **Group Policy Objects (GPOs) <u>168</u>** 

# Η

HA1 encryption 214, 215 HA interface 84 hairpin NAT rule 144-146 hide NAT rule 140-142 High Availability (HA) Active/Active mode 197 Active/Active mode, setting up 208-214 Active/Passive mode 195, 196 Active/Passive mode, setting up 204-207 clustering 197-199 firewall states 200 interfaces 200-204 setting up <u>193</u>, <u>195</u>

Host Information Profile (HIP) 27, 397

HTTP/1.x <u>108</u>

# 

#### inbound drop rule

creating  $\underline{121}$ 

#### inbound NAT

reviewing <u>136</u>-<u>139</u>

#### indicators <u>584</u>

#### interface types 69

AE interface <u>84-87</u>

Decryption Port Mirror interface 88, 90

HA interface <u>84</u>

Layer 2 interface 79, 80

Layer 3 interface <u>72</u>-<u>75</u>

loopback interface 81

subinterface 84

tap interface 87, 88

tunnel interface 82, 83

VLAN interface 79, 80

VWire interface 70, 71

#### Internet Key Exchange (IKE) 384

Internet Protocol Security (IPSec) 384

#### Inter-VSYS

routing <u>222</u>-<u>224</u>

IP Group Mapping 283

IP Precedence ToS 153

#### **IPSec site-to-site VPN**

configuring <u>384</u>-<u>396</u>

IP User Mapping 283

# Κ

Kerberos server profile <u>62</u>

key aspects documenting, before upgrade <u>326</u>

### L

Layer 2 interface <u>79, 80</u> Layer 3 interface <u>72</u>-<u>75</u>

layer 3 security chain <u>176</u>

LDAP server profile 59

Link Aggregation Control Protocol (LACP) 85, 196

Link Layer Discovery Protocol (LLDP) 196

load balancing, PBF 178-80

log

controlling <u>131</u>, <u>132</u>

log collector groups

configuring <u>349</u>-<u>352</u>

#### log collectors

configuring <u>349</u>-<u>352</u>

upgrading, through Panorama 334

#### log databases

Alarms 452

Authentication <u>452</u>

Configuration <u>452</u>

Data Filtering <u>451</u>

Decryption <u>451</u>

GlobalProtect 451

HIP Match 451

IP-Tag <u>451</u>

System <u>452</u>

Threat 450

Traffic 450

Tunnel Inspection 451

Unified <u>452</u>

URL Filtering <u>451</u>

User-ID <u>451</u>

WildFire Submissions 451

#### log files

used, for troubleshooting 450

#### log forwarding

configuring <u>356</u>, <u>357</u>

logical AND statement 113

logical OR statement 114

logs filtering <u>376-382</u>

log storage <u>346</u>, <u>348</u>

log views

detailed log view <u>452</u>, <u>453</u>

loopback interface <u>81</u>

### Μ

#### maintenance mode

using, to resolve and recover from system issues <u>473-477</u>

#### Make Outer Identity Anonymous option 61

#### managed devices

migrating <u>318</u>, <u>319</u>

#### management interface

access, limiting via access list 46-49

admin account 51, 52

hardening  $\underline{46}$ 

internet resources, accessing from offline management 50, 51

#### management-only mode 296

#### management plane 12

#### manual service port

versus application-default port 129, 130

#### Media Access Control (MAC) 203

#### MineMeld 582

threat intelligence with 583-591

miners <u>584</u>

Mobile Device Manager (MDM) 402

#### monitoring tools

Pan(w)achrome 578

Monitor tab 238, <u>450</u>

#### multi-factor authentication profile 64, 65

#### multi-VSYS environment

administrators 219-221

## Ν

NAT rules

creating 136

Neighbor Discovery (ND) 203

Network Security Group (NSG) 529

Next Hop

options 77

No Decrypt rule 172

# 0

older hardware

upgrading <u>342</u>

One Time Password (OTP) <u>261</u> one-to-many NAT rule <u>140-142</u> one-to-one NAT rule <u>143</u>, <u>144</u> Open Shortest Path First (OSPF) <u>76</u> Open Virtual Appliance (OVA) <u>289</u> outbound drop rule creating <u>122</u> outbound NAT <u>139</u>, <u>140</u> out-of-band (oob) <u>46</u> output nodes <u>584</u>

### Ρ

packet captures 454-458

#### packet processing

phases 4

#### Palo Alto Networks

integrating, with Splunk 572-577

#### PAN-DB URL filtering (URL4) 27

#### Panorama

device deployment <u>316-318</u>

initial configuration <u>289</u>-295

log collectors, upgrading through <u>334</u>

logging <u>296-302</u>

managed devices, migrating 318, 319

management tasks 315

setting up <u>288</u>, <u>289</u>

tips and tricks <u>320</u>-<u>323</u>

unmanaged device, migrating 318, 319

#### Panorama HA <u>319</u>, <u>320</u>

#### Panorama HA cluster

upgrading <u>332</u>, <u>333</u>

#### Panorama legacy mode 296, 297

Panorama mode 296

#### Pan(w)achrome 578

monitoring with 578-582

#### Partner-enabled 4h support (B4HR) 27

#### Password Authentication Protocol (PAP) 57

#### password security 55, 56

#### ping tool 469

#### planes <u>12</u>, <u>13</u>

control plane 12

data plane 13

management plane 12

#### Platinum 4h (PLAT) 27

#### Point-to-Point Protocol over Ethernet (PPPoE) 73

#### Policy-Based Forwarding (PBF) 3, 5, 176

critical traffic, redirecting <u>176</u>, <u>178</u>

ECMP, enabling <u>181</u>, <u>182</u>

load balancing 178-180

sessions, redirecting over different paths 176

Policy Optimizer 134, 135

Portable Executables (PEs) 111

Port Address Translation (PAT) 137

pre-defined reports 363

Premium 24/7 (PREM) 27

Pre-Parse Match 455

Pre-Shared Key (PSK) 354

#### processes

data plane 513

debugging <u>511</u>, <u>512</u>

debug level, setting <u>511</u>

management plane 512, 513

#### processor <u>584</u>

#### Protected Extensible Authentication Protocol (PEAP) 60

#### protocol numbers, IANA

reference link <u>454</u>

### Q

#### QoS enforcement, in firewall 154

example topology <u>154</u>, <u>155</u> policies, creating <u>163</u>-<u>166</u> profiles, creating <u>156</u>-<u>163</u>

#### qualifiers <u>426</u>

Quality of Service (QoS) 152

applying, to network traffic 152

### R

RADIUS server profile <u>60</u>, <u>62</u> Read-Only Domain Controller (RODC) <u>283</u> Regular Expression (RegEx) <u>103</u> Regular Partner-enabled support (BND) <u>27</u> reporting <u>362</u> Return Merchandise Authorization (RMA) <u>28</u>, <u>320</u> Role-Based Access Control (RBAC) <u>251</u> role-based administrators <u>52-55</u> rollback procedure <u>340</u>, <u>341</u>

### S

SaaS Application Usage report 369, 370 SAML server profile 63, 64 schedules controlling 131, 132 Security Association (SA) 385 Security Policy Match 469 security profile group 118 security profiles Anti-Spyware profile <u>94</u>-<u>100</u>

Antivirus profile <u>92</u>-<u>94</u>

file blocking profile <u>109</u>, <u>110</u>

preparing <u>92</u>

URL filtering profile <u>103</u>

Vulnerability Protection profile 100, 103

WildFire Analysis profile 111, 112

#### security rules

address objects 132, 133

applications, allowing 123-127

Apps Seen column <u>135</u>, <u>136</u>

bad traffic, dropping <u>120-123</u>

building 119

log, controlling <u>131</u>, <u>132</u>

Policy Optimizer <u>134</u>, <u>135</u>

schedules, controlling <u>131</u>, <u>132</u>

tags <u>133</u>, <u>134</u>

#### session

details, interpreting 459-468

FLOW <u>462</u>

FORW (forward) 462

forwarding, to external device <u>175</u>

PRED (predict) 462

redirecting, over different paths with PBF 176

states 460

Tunnel <u>462</u>

VNI <u>462</u>

#### session flows

analyzing <u>488</u>-<u>490</u>

cleanup 493

example <u>493</u>-<u>510</u>

execution <u>491</u>, <u>493</u>

preparation <u>491</u>

#### session logs 358-362

#### shared gateway

creating <u>224</u>-<u>226</u>

#### Simple Certificate Enrollment Protocol (SCEP) 228

#### Single Log-Out (SLO) 63

#### single Panorama instance

upgrading <u>331</u>

#### Single Sign-On (SSO) 63

six-tuple 4

Splunk <u>572</u>

Palo Alto Networks, integrating with 572-577

#### SSH proxy <u>167</u>

#### SSL decryption 283

leveraging <u>167</u>

sessions, forwarding to external device 175, 176

SSH proxy <u>167</u>

SSL forward proxy <u>168-173</u>

SSL Inbound Inspection 174

#### SSL forward proxy 168

certificates 170

certificates, creating <u>169-171</u>

decryption certificate chain, versus original certificate chain 173

decryption policy, creating <u>172</u>

#### SSL Inbound Inspection 174

certificate, importing 174, 175

#### SSL/TLS server profile 271

Standard 9/5 (STD) 27

#### Stream Control Transmission Protocol (SCTP) 203

subinterface 84

superusers <u>52</u>

system logs <u>357</u>, <u>358</u>

system protection settings <u>434-437</u>

# Т

TACACS+ server profile 57

tags <u>133</u>, <u>134</u>

tap interface 87, 88

limitations 87

#### templates

setting up <u>313</u>-<u>315</u>

#### template stacks

setting up <u>313</u>-<u>315</u>

#### Terminal Server (TS) Agent 243-246

adding, to firewall 246

#### threat intelligence

with MineMeld 583-591

Threat Prevention (TP) 27

Top-Level Domains (TLDs) 103

traceroute test 471-473

transparent bridge security chain 176

transparent mode 275

Transport Layer Security (TLS) 384

#### troubleshooting tool

using <u>468</u>-<u>473</u>

Trusted Root CA 170

Tunnel Content Inspection (TCI) 462

Tunneled Transport Layer Security (TTLS) 60

tunnel interface 82, 83

Type of Service (ToS) headers 152, 153

### U

#### unmanaged devices

migrating <u>318</u>, <u>319</u>

#### upgrade

aftercare phase 339

process, preparing for <u>328-331</u>

#### upgrade considerations <u>326-328</u>

features 40

maturity <u>40</u>

optional upgrade 40

#### URL filtering profile 103

configuring 104 - 109

custom URL categories 103

priorities 109

#### User Activity Report <u>369</u>

#### User-ID agent <u>237-241</u>

adding, to firewall 241-243

#### User Identification (User-ID) 234

Active Directory (AD), preparing 235, 236

agents, setting up 235, 236

used, for authenticating users 13, 14

used, for authorizing users 13, 14

#### user interface

access, gaining <u>16-21</u>

#### User Principal Name (UPN) 59

#### users

authenticating, with User-ID 13, 14

authorizing, with User-ID 13, 14

#### user-to-IP mapping, options

Domain Credential Filter 283

IP Group Mapping 283

IP User Mapping 283

#### U-turn rule <u>144</u>-<u>146</u>

# V

Virtual Machine (VM) 12

#### Virtual Private Networks (VPN)

GlobalProtect, configuring <u>396</u>, <u>397</u>

IPSec site-to-site VPN, configuring <u>384</u>-<u>396</u>

setting up <u>383</u>, <u>384</u>

#### virtual router (VR) 72-78

virtual system administrators 52

#### virtual systems (VSYS)

creating <u>217</u>-<u>219</u>

enabling <u>216</u>, <u>217</u>

#### VLAN interface 79

Voice over Internet Protocol (VoIP) 154

Vulnerability Protection profile 100, 103

VWire interface 70, 71

W

#### web interface

connecting to 21-23

used, for activating licenses 30-32

used, for upgrading firewall  $\underline{43}$ ,  $\underline{44}$ 

WildFire Analysis profile 111, 112

WildFire (WF) 27

Windows Management Instrumentation (WMI) 236

WMI probes 236

# Ζ

#### zone-based firewall 2-5

expected behavior, when determining 5-7

#### zone protection <u>434</u>

configuring <u>437</u>-<u>445</u>

EXPERT INSIGHT

# Mastering **Palo Alto Networks**

Build, configure, and deploy network solutions for your infrastructure using features of PAN-OS

**Foreword by:** Kim Wens aka 'kiwi', Sr. Solutions Engineer at Palo Alto Networks

**Second Edition** 

Tom Piens aka 'reaper'

<packt>